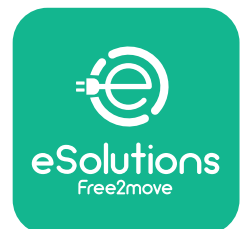

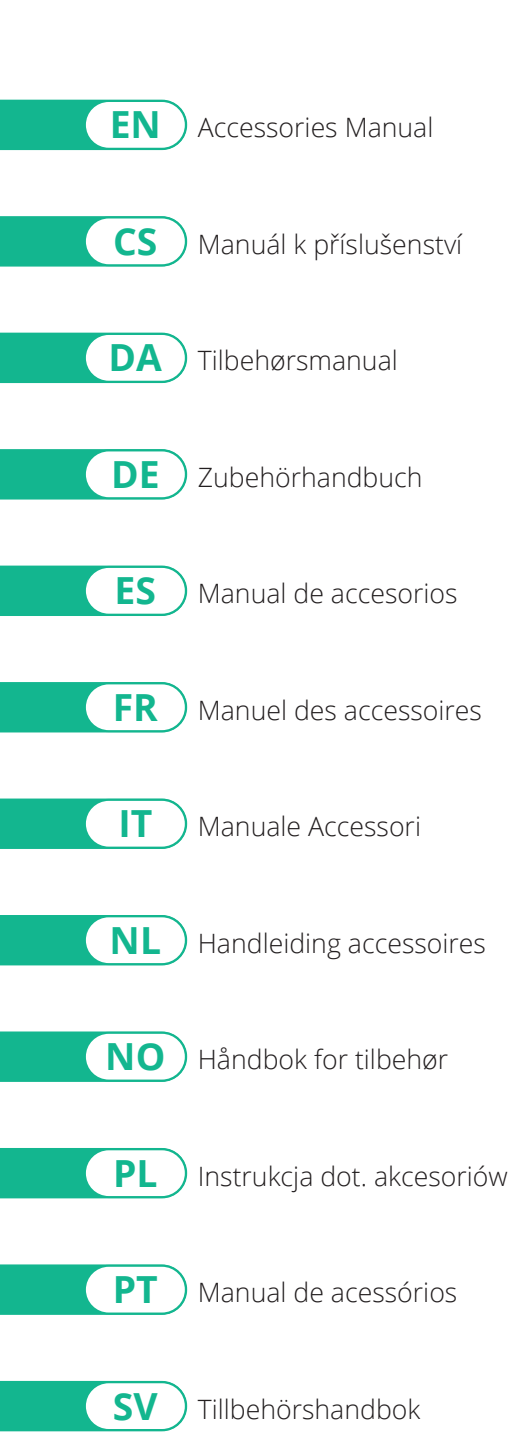

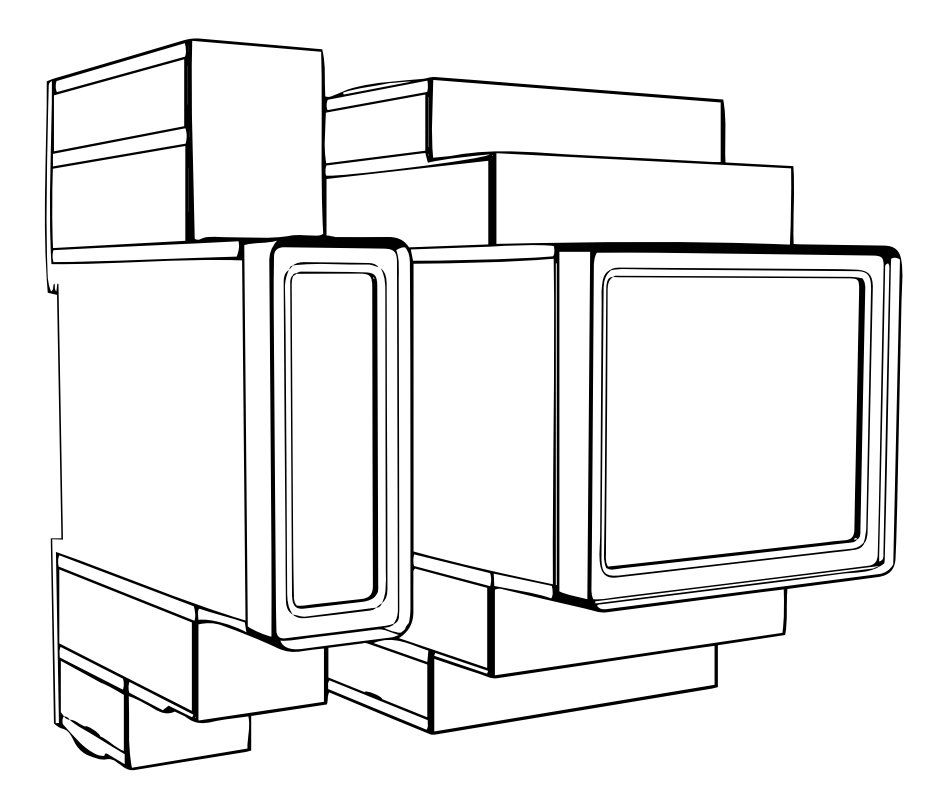

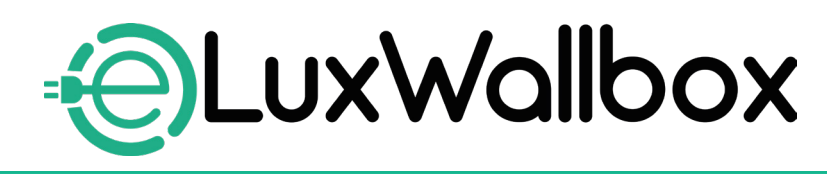

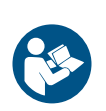

For safe and proper use, follow these instructions. Keep them for future reference Rev.01 - 09/2024 PKM.000004

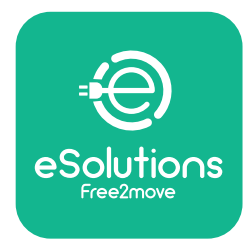

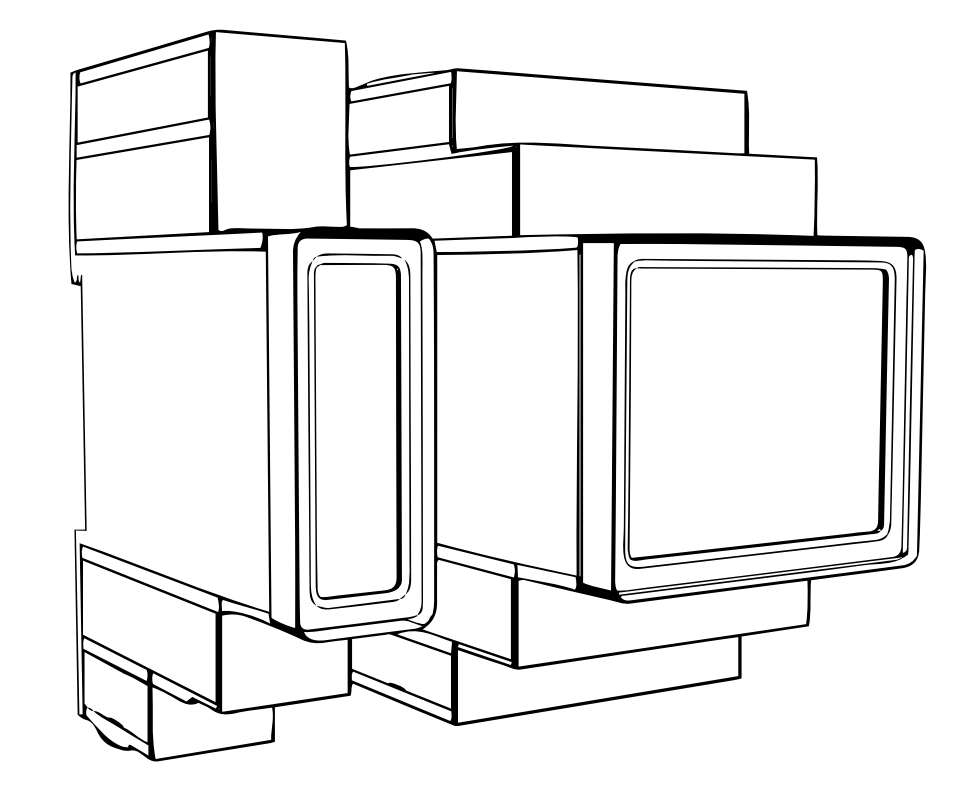

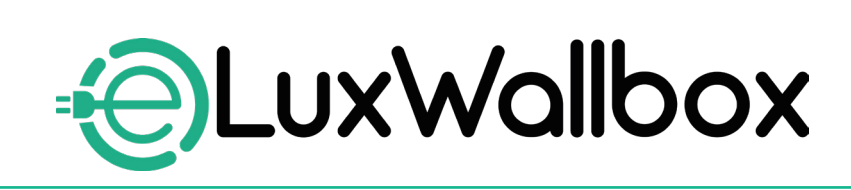

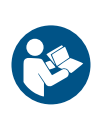

EN

For safe and proper use, follow these instructions. Keep them for future reference

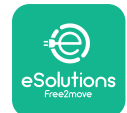

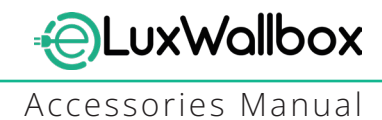

## **Table of content**

| 1. INTRODUCTION                                           | 4    |
|-----------------------------------------------------------|------|
| 1.1. Purpose of the Manual                                | 4    |
| 1.2. Identification of the Manufacturer                   | 4    |
| 1.3. Structure of the Accessories Manual                  | 4    |
| 1.4. Safety                                               | 5    |
| 1.5. Personal Protective Equipment (PPE)                  | 6    |
| 1.6. Warranty and delivery conditions                     | 6    |
| 1.7. List of documents                                    | ,7   |
| 1.8. Warnings                                             | 7    |
| 2. GENERAL INFORMATION                                    | 8    |
| 2.1. Fields of use                                        | 9    |
| 3. ACCESSORIES INSTALLATION                               | 10   |
| 3.1. Installing PowerMeter (DPM)                          | 10   |
| 3.2. Installing MIDcounter                                | 15   |
| 3.3. Communication cable installation                     | 17   |
| 3.4. MIDcounter and PowerMeter (DPM) combined installatio | n.19 |
| 4. PowerMeter (DPM) and MIDcounter configuration          | n.22 |
| 4.1. Finder models                                        | 22   |
| 4.2. Gavazzi models                                       | 24   |
| 4.3. Device configuration summary                         | 25   |
| 4.4. PowerMeter (DPM) and MIDcounter configuration on API | P26  |
| 4.5. PowerMeter (DPM) configuration                       | 28   |
| 4.6. MIDcounter configuration                             | 30   |
| 5. TROUBLESHOOTING                                        | 31   |
| 6. CLEANING                                               | 36   |
| 7. PACKAGING DISPOSAL                                     | 36   |
| 8 ASSISTANCE                                              | 27   |
|                                                           |      |
| 9. DISCLAIMER                                             | 37   |

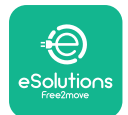

# LuxWallbox

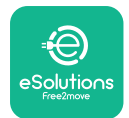

## 1. INTRODUCTION

### 1.1. Purpose of the Manual

This installation manual is a guide to help operators to work safely and carry out the installation operations needed to keep the charger in good working order.

The purpose of this document is to support qualified technicians who have received appropriate training, and demonstrated suitable skills and knowledge in the construction, installation, operation and maintenance of electrical equipment.

If the charger is used in a manner not specified in this manual, the protection provided by the charger may be impaired. This document contains the information required for the installation of the charger.

This document has been carefully checked by the Manufacturer Free2move eSolutions S.p.A. but oversights cannot be completely ruled out. If any errors are noted, please inform Free2move eSolutions S.p.A. Except for explicit contractual obligations, under no circumstances may Free2move eSolutions S.p.A. be held liable for any loss or damage resulting from the use of this manual, or from installation of the equipment. This document was originally written in English. In the event of any inconsistencies or doubts, please ask Free2move eSolutions S.p.A. for the original document.

### 1.2. Identification of the Manufacturer

#### The manufacturer of the charger is:

Free2move eSolutions S.p.A.

Piazzale Lodi, 3

20137 Milan – Italy

www.esolutions.free2move.com

#### **1.3. Structure of the Accessories Manual**

This manual is divided into chapters based on different topics and containing all the information that is needed to install the charger safely.

Each chapter is sub-divided into paragraphs which examine the fundamental points, and each paragraph may have its own title, along with sub-titles and a description.

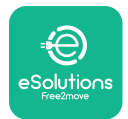

### 1.4. Safety

This manual contains important safety instructions that must be followed during installation of the charger.

In order to fulfil this objective, this manual contains a number of precautionary texts, containing special instructions. These instructions are highlighted by a specific text box and are accompanied by a symbol, and are provided in order to ensure the safety of the personnel required to perform the operations described, and to avoid any damage to the charger and/or property:

| $\bigcirc$ | This symbol means: <b>DANGER</b>                                                                                                    |
|------------|----------------------------------------------------------------------------------------------------|
|            | This symbol is intended to highlight a dangerous situation for yourself and<br>others. Read it carefully. Failure to comply with the instruction will result in<br>an imminent hazardous situation which, if not avoided, will result in instant<br>death, or serious or permanent injury. |

This symbol means: WARNING This symbol is intended to highlight safety information. Failure to comply with the instruction will result in a potentially hazardous situation which, if not avoided, could result in death or serious injury.

This symbol means: CAUTION This symbol is intended to highlight safety information. Read it carefully. Failure to follow these instructions can result in death, serious injury or damage to equipment.

This symbol means: NOTE Provides additional information to supplement instructions provided.

This symbol means: NOTICE Provides instructions concerning the use of conduct necessary to handle the operations not associated with possible physical injuries.

Installation must be carried out by qualified personnel. A dedicated, state-of-the-art electricity supply system must be designed and installed, and the system must be certified in compliance with local regulations and the energy supply contract.

Operators are required to read and fully understand this manual, and to comply strictly with the instructions it contains.

Free2move eSolutions S.p.A. cannot be held liable for damage caused to persons and/ or property, or to the equipment, if the conditions described in this document have not been complied with.

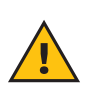

**WARNING:** Installation must be carried out in accordance with the regulations in force in the country of installation, and in compliance with all safety regulations for carrying out electrical work.

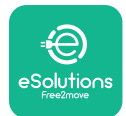

### **1.5.** Personal Protective Equipment (PPE)

Personal Protective Equipment (PPE) means any equipment intended to be worn by the workers in order to protect them against one or more hazards likely to threaten their health or safety at the workplace, as well as any device or accessory intended for this purpose.

Since all the PPE indicated in this manual is intended to protect the personnel against health and safety hazards, the Manufacturer of the charger which is the subject of this manual recommends strict compliance with the indications contained in the various sections of this manual.

The list of PPE to be used in order to protect the operators against the residual risks present during the installation and maintenance interventions described in this document is provided below.

| Symbol   | Meaning                   |
|----------|---------------------------|
| MP2      | Wear protective gloves    |
| <b>B</b> | Wear anti-static footwear |

**WARNING:** It is responsibility of the operator to read and understand local regulations and evaluate the environmental conditions of the installation site in order to comply the need to wear additional PPE.

### 1.6. Warranty and delivery conditions

The warranty details are described in the Terms and Conditions of Sale included with the purchase order for this product and/or in the packaging of the product.

Free2move eSolutions S.p.A. assumes no responsibility for failure to comply with the instructions for proper installation, and cannot be held responsible for systems upstream or downstream of the equipment supplied.

Free2move eSolutions S.p.A. cannot be held responsible for defects or malfunctions deriving from: improper use of the charger; deterioration due to transport or particular environmental conditions or installation by unqualified persons.

Free2move eSolutions S.p.A. is not responsible for any disposal of the equipment, or parts thereof, that does not comply with the regulations and laws in force in the country of installation.

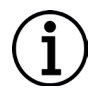

**NOTICE:** Any modification, manipulation or alteration of the hardware or software not expressly agreed with the manufacturer will immediately void the warranty.

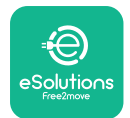

### 1.7. List of documents

In addition to this manual, product documentation can be viewed and downloaded by visiting: <u>www.esolutions.free2move.com</u>.

#### 1.8. Warnings

**DANGER:** Risk of electric shock and fire. Installation must be carried out in accordance with the regulations in force in the country of installation, and in compliance with all safety regulations for carrying out electrical work.

- Before installing or using the device, make sure that none of the components have been damaged. Damaged components can lead to electrocution, short circuits, and fire due to overheating. A device with damage or defects must not be used.
- Install eLuxWallbox away from petrol cans or combustible substances in general.
- Before installing **eLuxWallbox compatible accessories**, ensure the main power source has been disconnected.
- The **eLuxWallbox compatible accessories** must only be used for the specific applications they are designed for.
- Installation not carried out correctly may pose risks to the user.
- The charger must be connected to a mains network in compliance with local and international standards, and all the technical requirements indicated in this manual.
- Children or other persons not able to gauge risks related to the installation of the charger could suffer serious injury or put their lives at risk.
- Pets or other animals must be kept away from the device and packaging material
- Children must not play with the device, accessories or packaging provided with the product.
- The only part that can be removed from **eLuxWallbox**, is the removable cover. Access under the cover is only permitted by qualified personnel during installation, dismantling or maintenance.
- **eLuxWallbox** can only be used with an energy source.
- Necessary precautions to ensure safe operation with Active Implantable Medical Devices must be taken. To determine whether the charging process could adversely affect the medical device, please contact its manufacturer.

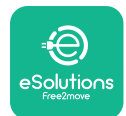

## 2. GENERAL INFORMATION

**eLuxWallbox** is an Alternate Current charging solution for powering electric vehicles and hybrid plug-ins, and is ideal for semi-public and residential use. The charger is available in three-phase or single-phase configurations and is equipped with a Type 2 socket.

The charger charges electric vehicles up to 22 kW in three-phase, or up to 7.4 kW in singlephase. The charger includes connectivity options such as remote monitoring via the eSolutions control platform (CPMS). Its final configuration must be completed using the **PowerUp** application. For the end user, the **eLuxWallbox** can be managed via the dedicated user's eSolutions Charging App. Both applications are available on Google Play<sup>™</sup> and Apple Store®.

This charger is equipped with a SIM card for connection to the 4G mobile network.

The SIM card is automatically activated the first time the charger is turned on.

This document describes how to install the external accessories compatible with the **eLuxWallbox**.

The external accessories described in this manual are:

- **PowerMeter (DPM)**: an energy meter that enables the Dynamic Power Management **(DPM)** which is a smart function that allows an electric vehicle to be recharged using only the power available at home, modulating the charging power and avoiding unpleasant blackouts.
- **MIDcounter**: a certified energy meter that allows to monitor the consumption of the **eLuxWallbox** during each charging session.

This manual contains a description of the characteristics of the different accessories, information on models, installation process and final configuration of the devices.

The **eLuxWallbox** is configured to be used with the following electrical accessories: **PowerMeter (DPM)** or **MIDcounter**:

- Gavazzi, 1-phase, Direct, 32 A
- Finder, 1-phase, Direct, 40 A
- Gavazzi, 3-phase, Direct, 65 A
- Finder, 3-phase, Direct, 80 A

#### PowerMeter (DPM):

- Gavazzi, 1-phase, Indirect with 1x CT 100 A
- Gavazzi, 1-phase, Indirect with 1x CTV 60 A
- Gavazzi, 3-phase, Indirect with 3x CT 150 A

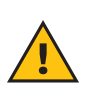

**WARNING:** Do not try to install the Electrical Accessories if you are not qualified as a professional electrician. To do so could cause serious danger and harm to you and to the people, property or animals around you.

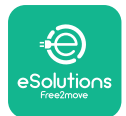

To complete the installation, it is necessary to configure the **eLuxWallbox** through the dedicated apps:

| υυρ                    | Installer's app: <b>PowerUp</b> |
|------------------------|---------------------------------|
| Product versions (EU): | EPRO23S224GWBAX                 |
| Product versions (UK): | EPRO23S224GWBAS                 |

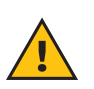

**WARNING:** Only Electrical Accessories suggested by Free2move eSolutions S.p.A. are compatible. Installation must be performed by qualified personnel in accordance with local regulations.

### 2.1. Fields of use

Free2move eSolutions S.p.A. declines all liability for any damage whatsoever due to incorrect or careless actions.

The charger may not be used for any purpose other than the one it is intended to fulfill.

The equipment must not be used by children or people with limited mental or physical abilities, or even by adults or expert professionals if the charger undergoes operations that do not comply with this manual and accompanying documentation.

The charger is a charging device for electric vehicles; the following classification (according to IEC 61851-1) identifies its characteristics:

- Power supply: permanently connected to the AC power supply grid
- Output: Alternate Current
- Environmental conditions: indoor / outdoor use
- Fixed installation
- Protection against electric shock: Class I
- EMC Environment classification: Class B
- Charging type: Mode 3 according to the IEC 61851-1 standard
- Optional function for ventilation not supported

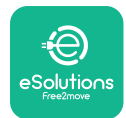

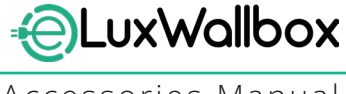

## 3. ACCESSORIES INSTALLATION

To install the electrical accessories, it is necessary to use Modbus communication cables with the following characteristics:

- Modbus RS485 twisted STP 2x2 AWG24 or S/FTP cat.7 suitable for installation with a 400V power line
- Conductor size: 0.5 mm<sup>2</sup>
- Stripping length: 10 mm
- Recommended maximum length: 150 m

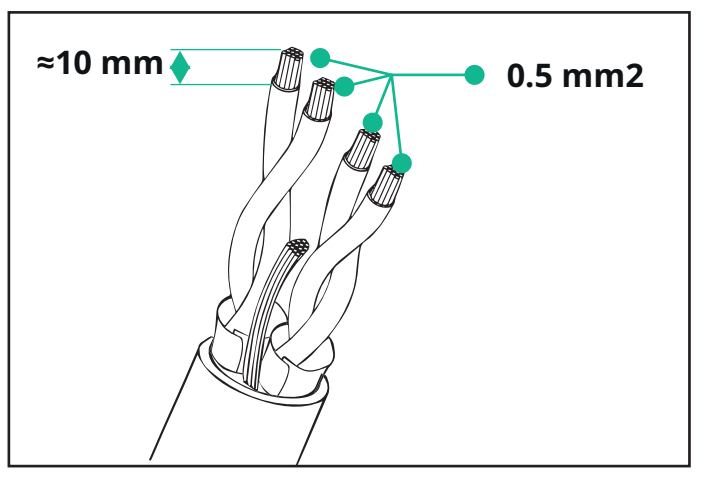

### 3.1. Installing PowerMeter (DPM)

**PowerMeter (DPM)** is an energy meter that enables the Dynamic Power Management **(DPM)** which is a smart function that allows an electric vehicle to be recharged using only the power available at home, modulating the charging power and avoiding unpleasant blackouts. Whenever other appliances are being used during the charging session, the system can modulate the charging power towards the car, even temporarily suspending the charging session. As soon as the other domestic appliances are switched off, the session will resume.

The **DPM** smart logic works both in three-phase and in single-phase installations.

**WARNING:** When installing in three-phase systems, make sure that the electrical loads (including the wallbox) are well balanced between the phases of the electrical system.

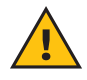

**WARNING:** Before carrying out any installation or maintenance work on the device, it must be ensured that the power supply is switched off.

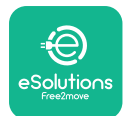

#### For Direct models of the PowerMeter (DPM):

Place the **PowerMeter (DPM)** after the main utility meter. The **PowerMeter (DPM)** must measure all the electrical loads, including the **eLuxWallbox.** 

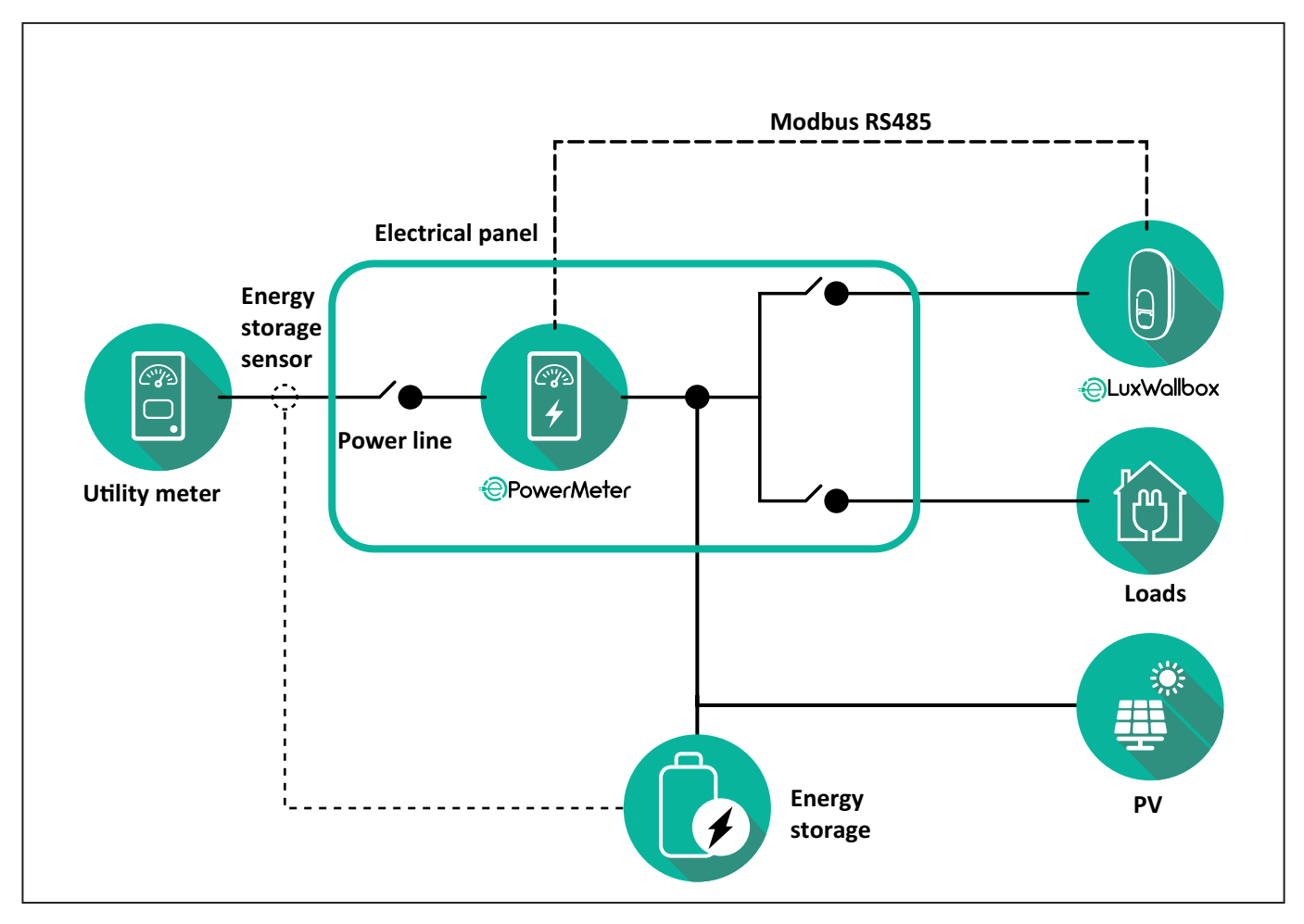

#### For Direct models of the PowerMeter:

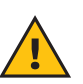

**WARNING:** During the installation always refer to the manufacturer installation manual provided with the meter.

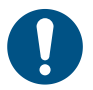

**NOTE:** For the single-phase or three-phase electrical connection of the Direct **PowerMeter**, please refer to the diagrams below.

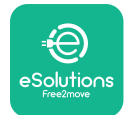

#### Finder model 1ph and 3ph

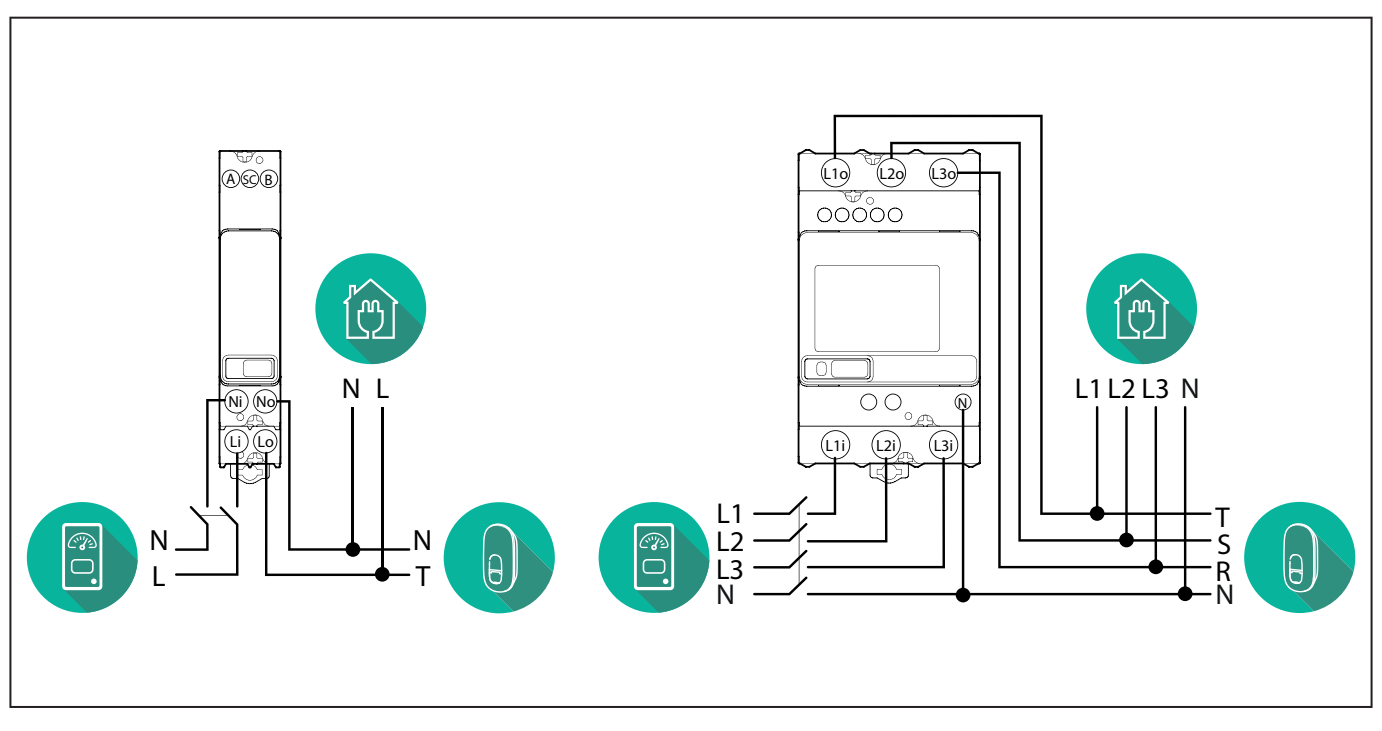

#### Gavazzi model 1ph and 3ph

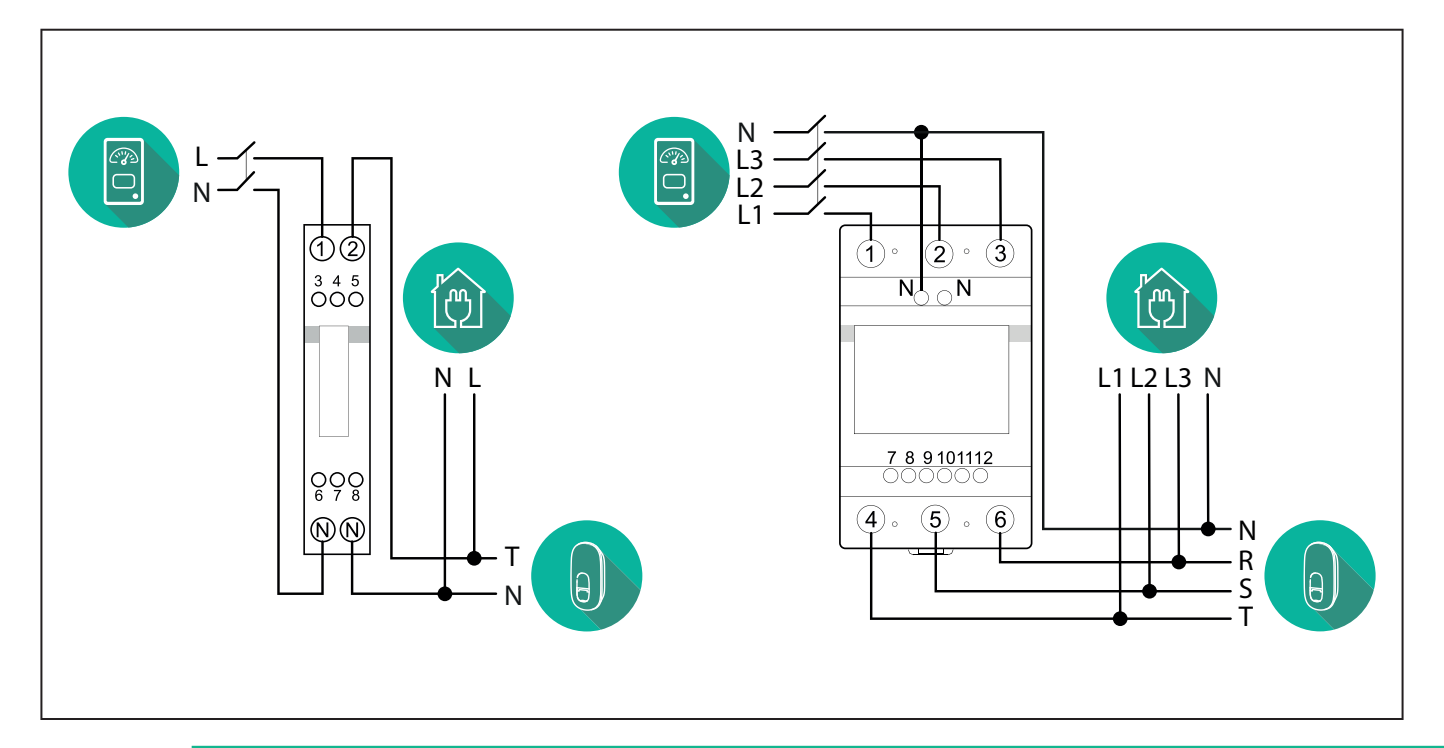

#### NOTICE:

1

1) If PV is present, the **PowerMeter** should be placed between the Utility Meter and the PV connection point.

2) If there is a home Energy storage, the **PowerMeter** should be placed between the Energy storage connection point and the Energy storage measurement sensor.

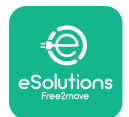

#### For Indirect models of the PowerMeter:

Place the CT (current transformer) of the **PowerMeter** after the main utility meter and before the main switch of the house/building. The current transformer must measure all the domestic loads, including the **eLuxWallbox**.

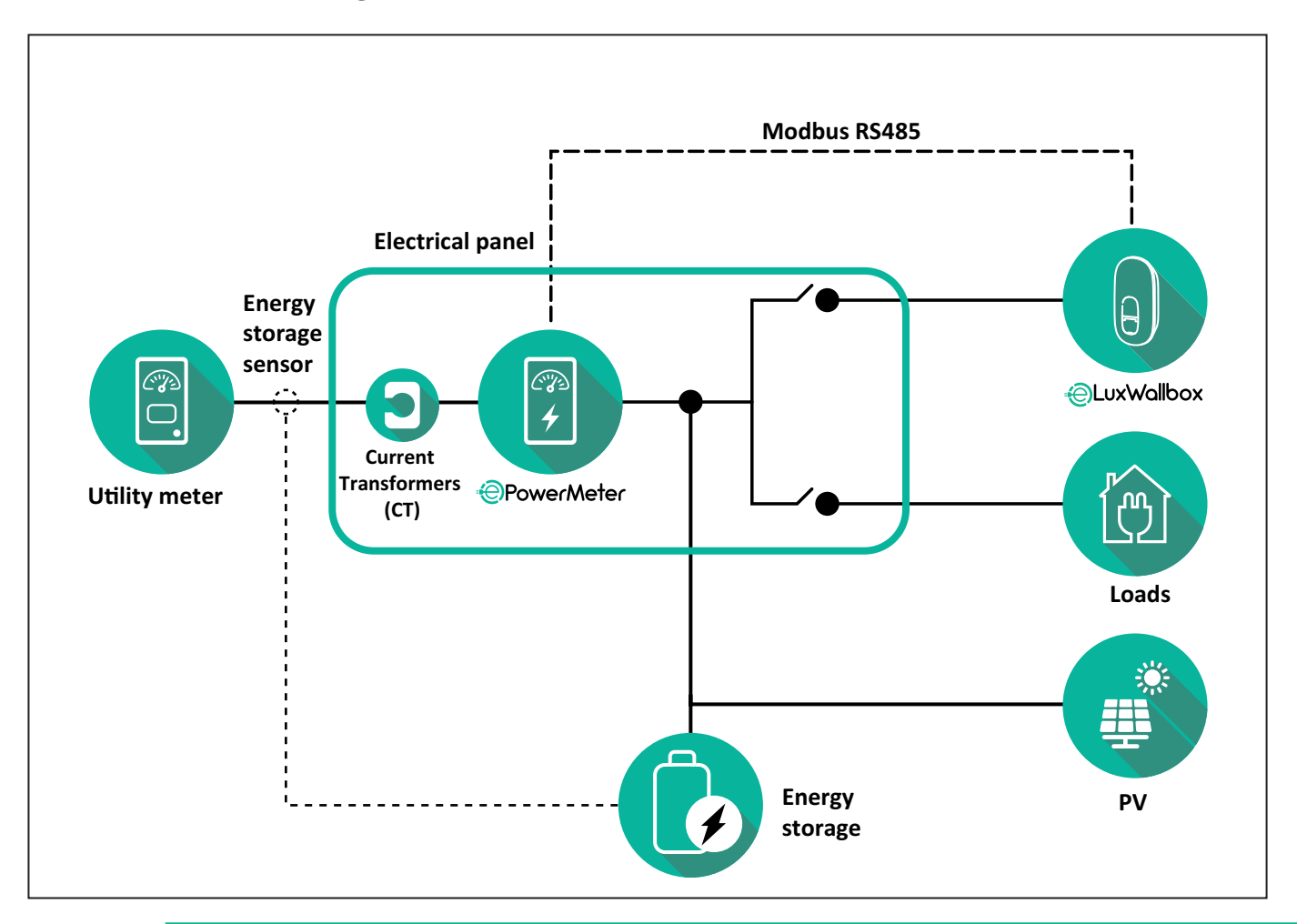

#### NOTICE:

1) If PV is present, the **PowerMeter** Current Transformers (CT) should be placed between the PV connection point and the Utility Meter.

2) If there is a home Energy storage, the **PowerMeter** Current Transformers (CT) should be placed between the Energy storage connection point and the Energy storage measurement sensor.

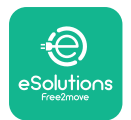

Connect the Current Transformers (CT) as indicated in the meter installation manual. Point the arrow on the CT in the direction of the loads.

For the three-phase or single-phase electrical connection of the indirect **PowerMeter**, refer to the diagrams below.

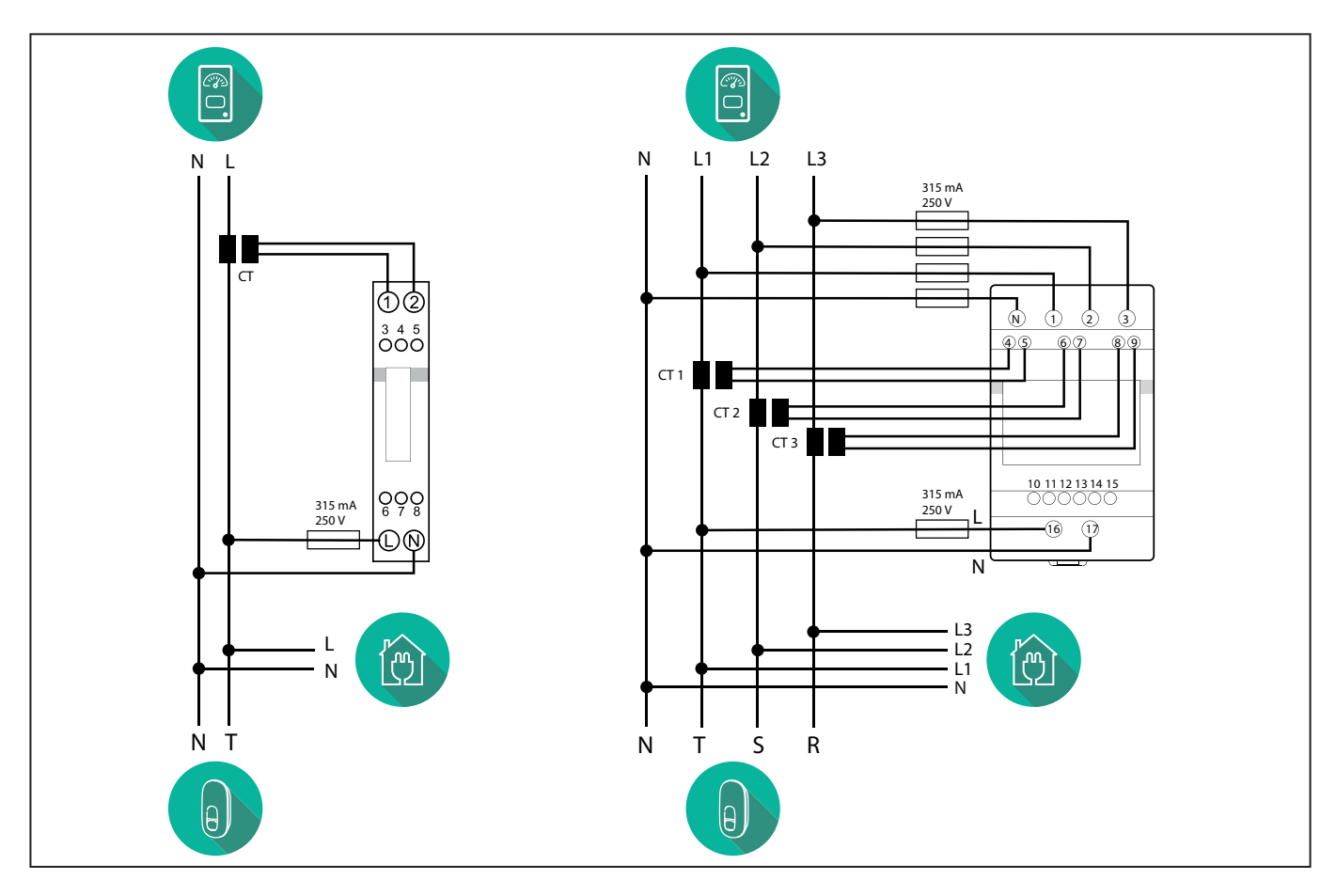

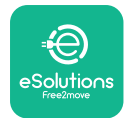

### 3.2. Installing MIDcounter

The **MIDcounter** is a certified energy meter that allows the consumption of the charger to be safely and reliably monitored during each charging session.

All the relevant data of the charging sessions is automatically recorded by a certified **MID** meter and transferred from the charger to the Charge Point Management System (CPMS).

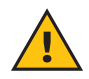

**WARNING:** The power to the charger must remain off during this step.

Place the **MIDcounter** on the same power line as the charger, after the electrical protection devices.

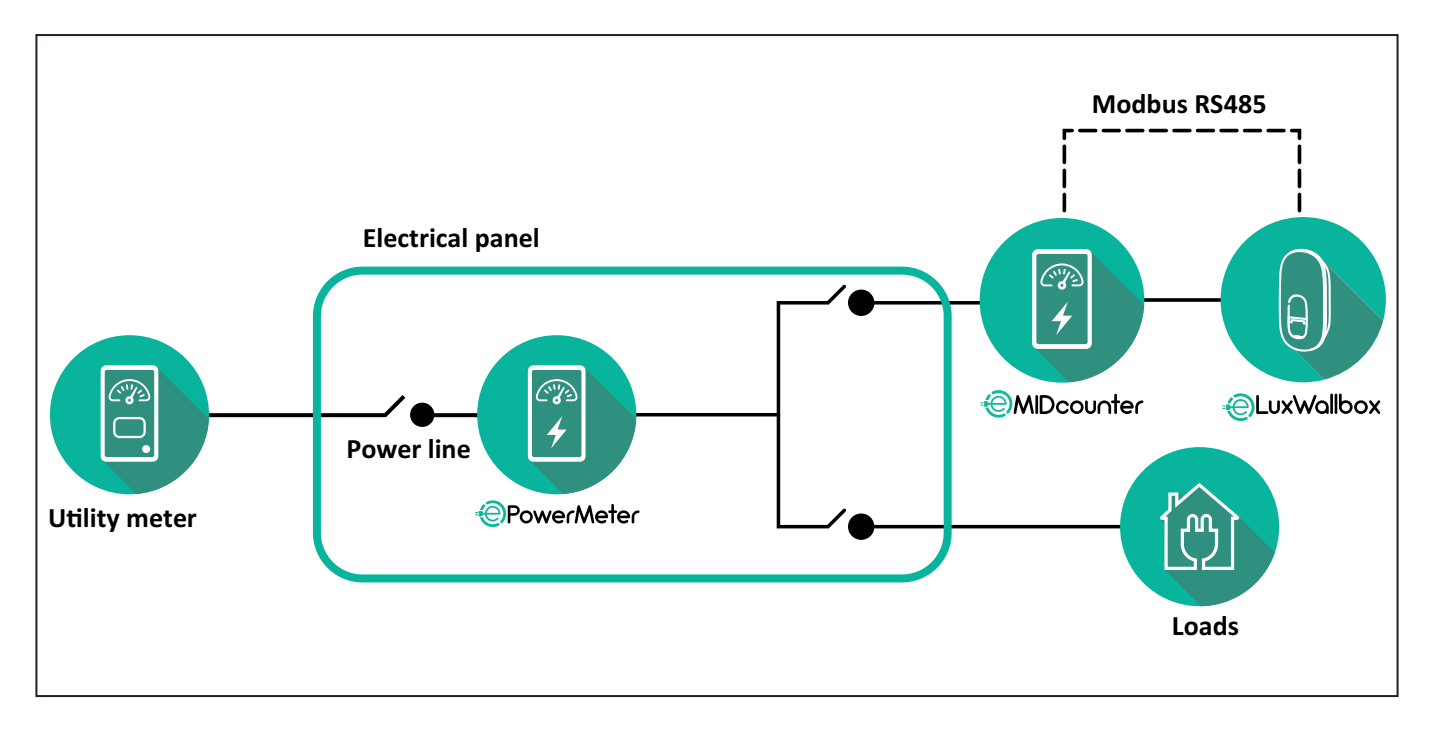

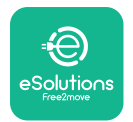

See the diagrams below for single phase and three phase electrical connection of **MIDcounter** (Finder and Gavazzi).

#### Finder 1-phase, Direct, 40 A (7M2482300210)

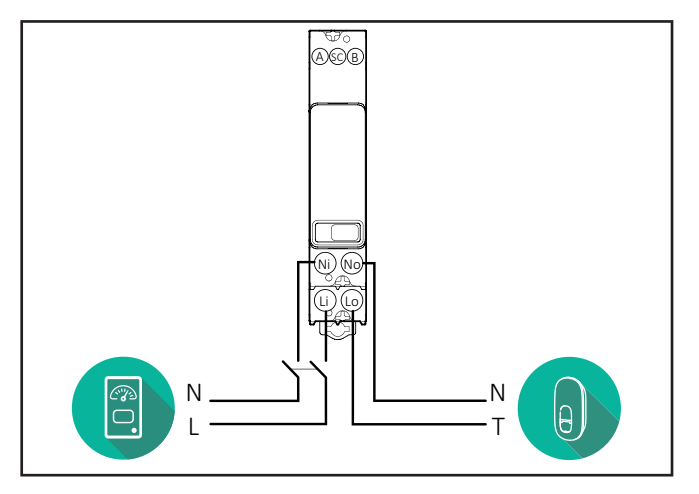

#### Finder 3-phase, Direct, 80 A (7M3884000212)

#### Gavazzi, 3-phase, Direct, 65 A (EM340DINAV23XS1PFB)

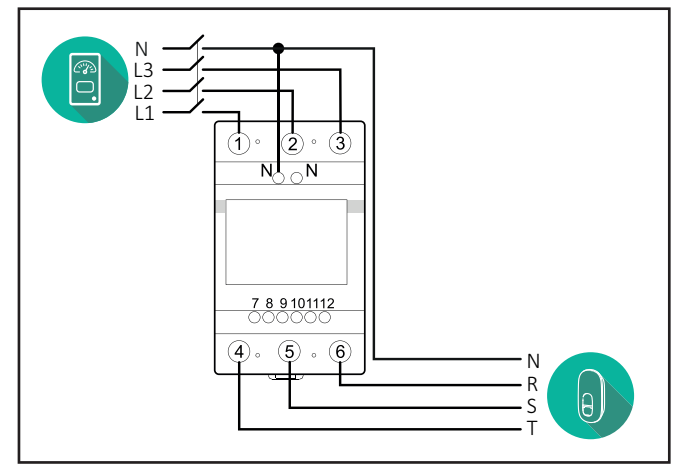

Gavazzi, 1 phase, Direct, 100 A (EM112DINAV01XS1PFB)

1 2

3 4 5 6 7 8

Ν

т

θ,

Ŋ Ŋ

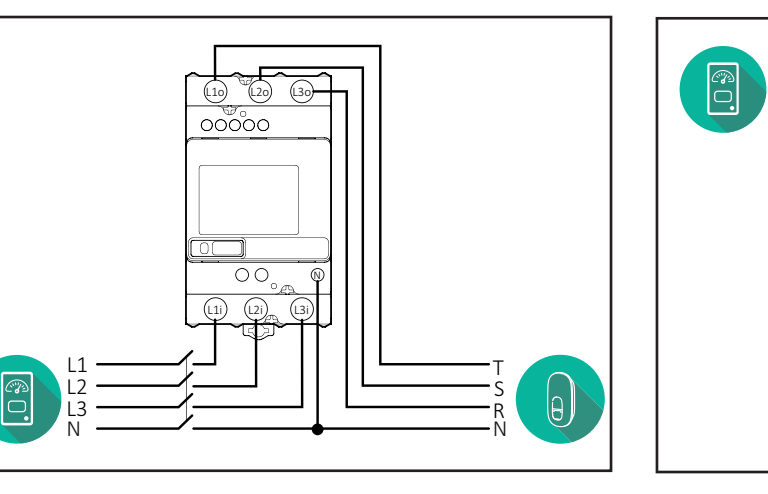

#### Gavazzi, 1-phase, Direct, 32 A (EM111DINAV81XS1PFB)

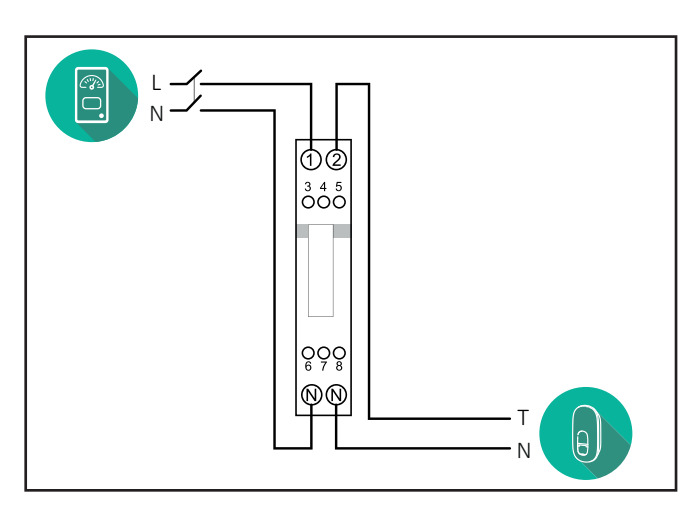

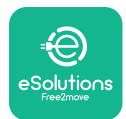

### 3.3. Communication cable installation

Install a communication cable between the **PowerMeter (DPM)** and the **eLuxWallbox**.

- On the **eLuxWallbox**, remove the protective cap of the communication cables entry point and insert the Ø 25 mm corrugated sheath.
- Tighten the box-cable sheath junction.
- Insert the communication cable, pulling it to a suitable length so that it reaches the communication port CN12, leaving some slack.
- Connect the Modbus RS485 communication cable to the GND, and + pins of the CN12 connector.

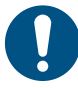

**NOTE:** It is possible to replace the box-cable sheath junctions with ø25mm cable gland (not provided by the manufacturer).

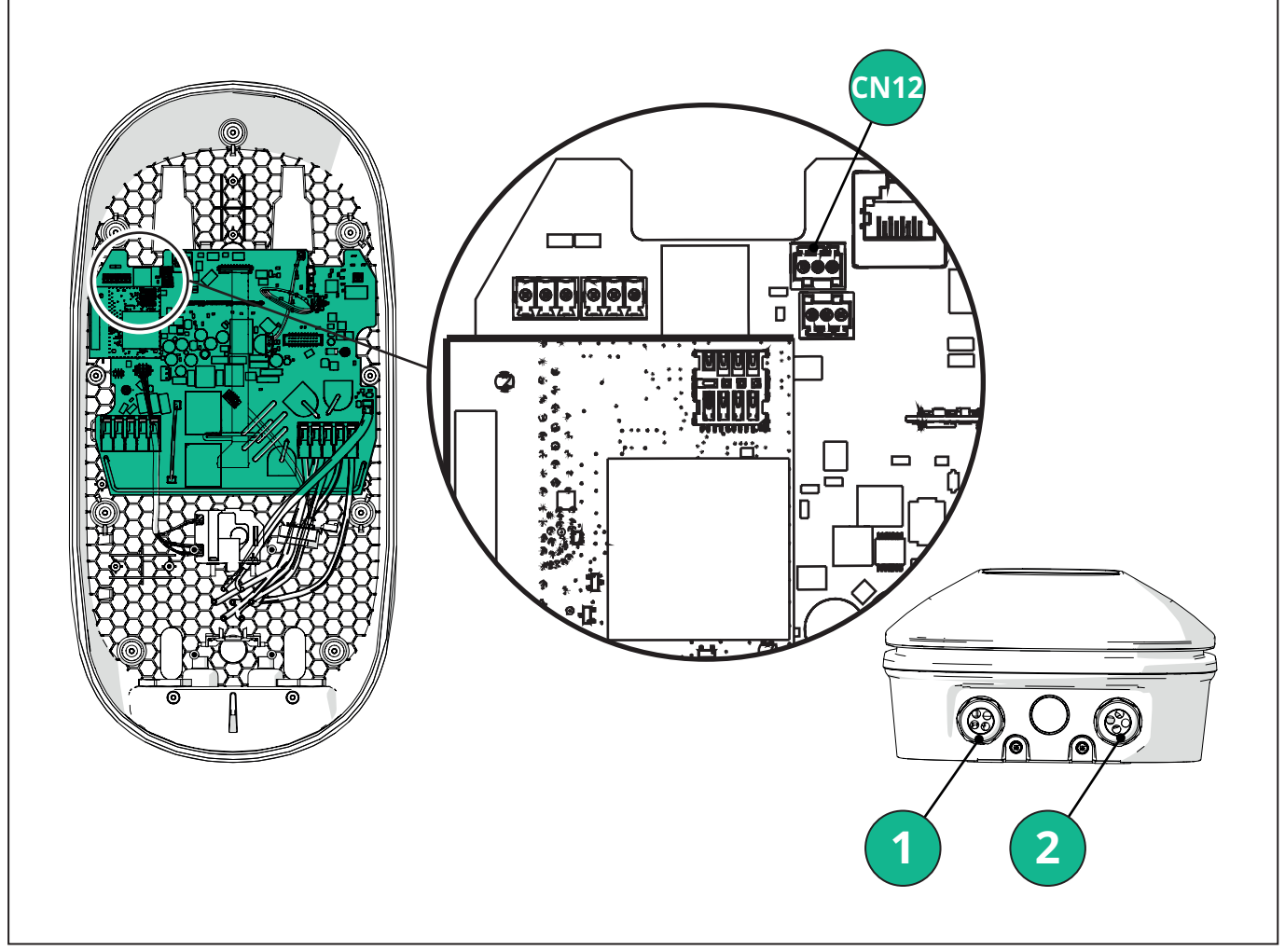

- 1 Power supply cables
- 2 Communication cables

CN12 - RS485 Modbus for external meter communication (DPM and MID)

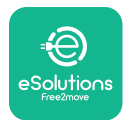

Connect the communication cables in the following order from the **PowerMeter (DPM)** to eLuxWallbox.

**WARNING:** If the installation includes both accessories, follow the instructions for "MIDcounter and PowerMeter (DPM) combined installation".

| CN12 | Finder 1ph<br>7M 24.8.230.0210 | CN12 | Gavazzi 3ph<br>EM340DINAV23XS1PFB |
|------|--------------------------------|------|-----------------------------------|
| GND  | SC                             | GND  | 10                                |
| -    | В                              | -    | 9                                 |
| +    | А                              | +    | 8                                 |
|      |                                |      | Junction 9/7                      |
| CN12 | Finder 3ph                     | CN12 | Gavazzi Ind 1ph                   |
|      | 7M.38.8.400.0212               |      | EM111DINAV51XS1X /                |
| GND  | SC                             |      | EM111DINMV51XS1X                  |
| -    | В                              | GND  | 7                                 |
| +    | А                              | -    | 8                                 |
|      |                                | +    | 6                                 |
|      |                                |      | Junction 8/5                      |
| CN12 | Gavazzi 1ph                    | CN12 | Gavazzi Ind 3ph                   |
|      | EM111DINAV81XS1PFB             |      | EM330DINAV53HS1X                  |
| GND  | 7                              | GND  | 13                                |
| -    | 8                              | -    | 12                                |
| +    | 6                              | +    | 11                                |
|      | Junction 8/5                   |      | Junction 12/10                    |

Junction 8/5

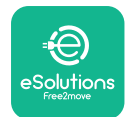

### 3.4. MIDcounter and PowerMeter (DPM) combined installation

If installing both electrical accessories, the positioning of **MIDcounter** together with the **PowerMeter (DPM)** is indicated in the diagram below:

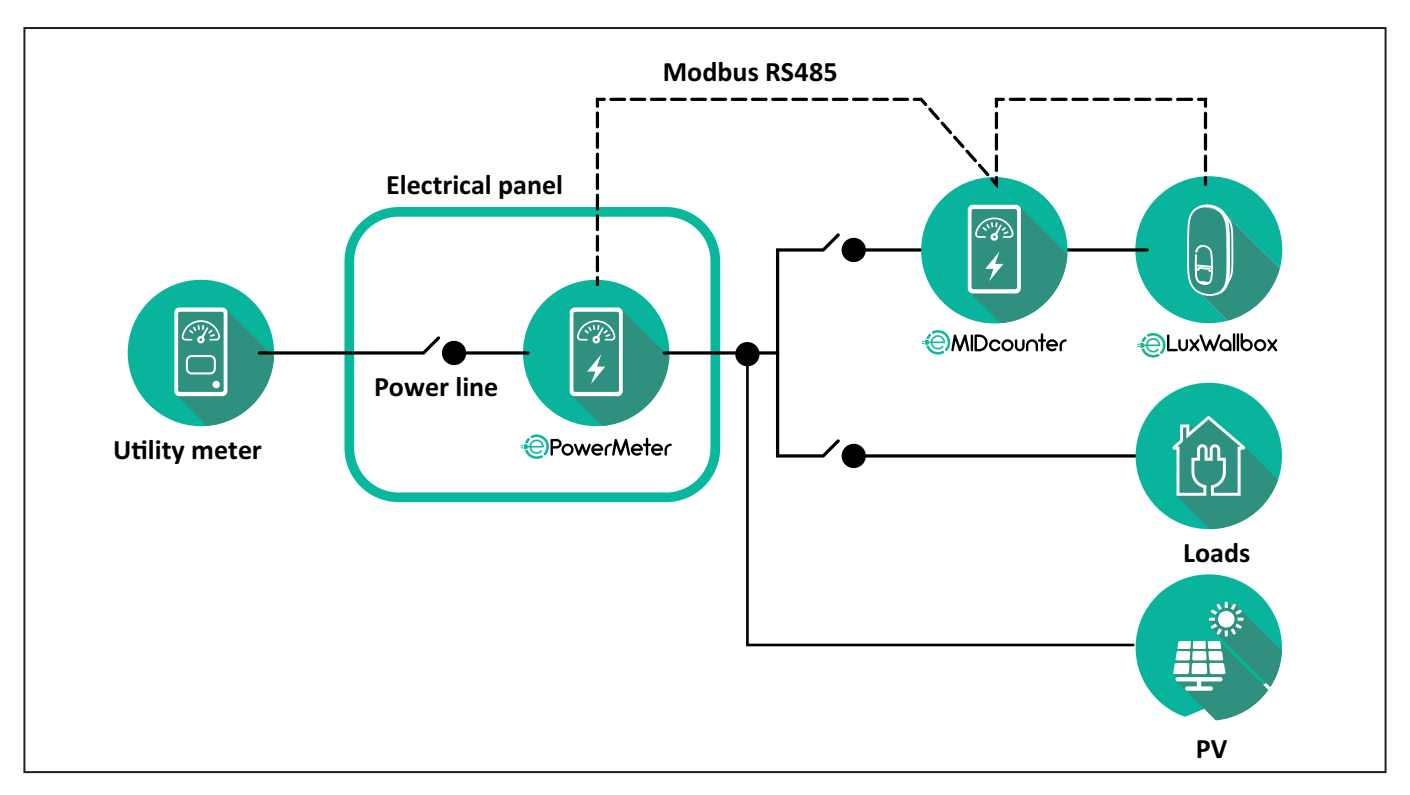

Connect the Modbus communication cables. The **PowerMeter (DPM)**, **MIDcounter** and the **eLuxWallbox** must be connected on the same communication bus in a Daisy chain format.

#### On the **eLuxWallbox**:

- Remove the protective cap of the communication cable entry point and insert the Ø 25 mm corrugated sheath.
- Tighten the box-cable sheath junction.
- Insert the communication cable, pulling it to a suitable length so that it reaches the communication port CN12, leaving some slack.
- Connect the Modbus RS485 communication cable to the GND, and + pins of the CN12 connector.

Use the table below to connect the communication cables from the accessories to the **eLuxWallbox**.

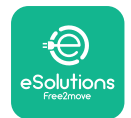

#### Single-Phase.

| PowerMeter (DPM)                       | MIDcounter         | eLuxWallbox |
|----------------------------------------|--------------------|-------------|
|                                        |                    |             |
| EM111DINAV51XS1X -<br>EM111DINMV51XS1X | EM111DINAV81XS1PFB | CN12        |
| GND (7)                                | GND (7)            | GND         |
| A- (8) / T*(5)                         | A- (8)             | -           |
| B+ (6)                                 | B+ (6)             | +           |

| EM111DINAV51XS1X -<br>EM111DINMV51XS1X | 7M 24.8.230.0210 | CN12 |
|----------------------------------------|------------------|------|
| GND (7)                                | SC               | GND  |
| A-(8) / T*(5)                          | B-               | -    |
| B+ (6)                                 | A+               | +    |

| EM111DINAV81XS1PFB | EM111DINAV81XS1PFB | CN12 |
|--------------------|--------------------|------|
| GND (7)            | GND (7)            | GND  |
| A-(8) / T*(5)      | A- (8)             | -    |
| B+ (6)             | B+ (6)             | +    |

| EM111DINAV81XS1PFB | 7M 24.8.230.0210 | CN12 |
|--------------------|------------------|------|
| GND (7)            | SC               | GND  |
| A-(8) / T*(5)      | B-               | -    |
| B+ (6)             | A+               | +    |

| 7M 24.8.230.0210 | EM111DINAV81XS1PFB | CN12 |
|------------------|--------------------|------|
| SC               | GND (7)            | GND  |
| В-               | A- (8)             | -    |
| A+               | B+ (6)             | +    |

| 7M 24.8.230.0210 | 7M 24.8.230.0210 | CN12 |
|------------------|------------------|------|
| SC               | SC               | GND  |
| B-               | B-               | -    |
| A+               | A+               | +    |

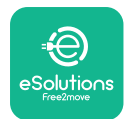

#### Three-Phase.

| PowerMeter (DPM)   | MIDcounter         | eLuxWallbox |
|--------------------|--------------------|-------------|
|                    |                    | 0140        |
| EM330DINAV53H51X   | EM340DINAV23XS1PFB | CN12        |
| GND (13)           | GND (10)           | GND         |
| A-(12) / 1*(10)    | A-(9)              | -           |
| B+(11)             | B+ (8)             | +           |
| EM330DINAV53HS1X   | 7M.38.8.400.0212   | CN12        |
| GND (13)           | SC                 | GND         |
| A-(12) / T*(10)    | B-                 | -           |
| B+ (11)            | A+                 | +           |
|                    |                    |             |
| EM340DINAV23XS1PFB | EM340DINAV23XS1PFB | CN12        |
| GND (10)           | GND (10)           | GND         |
| A-(9) / T*(7)      | A-(9)              | -           |
| B+ (8)             | B+ (8)             | +           |
|                    |                    |             |
| EM340DINAV23XS1PFB | 7M.38.8.400.0212   | CN12        |
| GND (10)           | SC                 | GND         |
| A-(9) / T*(7)      | B-                 | -           |
| B+ (8)             | A+                 | +           |
|                    |                    |             |
| 7M.38.8.400.0212   | EM340DINAV23XS1PFB | CN12        |
| SC                 | GND (10)           | GND         |
| В-                 | A-(9)              | -           |
| A+                 | B+ (8)             | +           |
|                    |                    |             |
| 7M.38.8.400.0212   | 7M.38.8.400.0212   | CN12        |
| SC                 | SC                 | GND         |
| B                  | B                  | -           |
| A+                 | A+                 | +           |

\*A 120  $\Omega$  terminating resistor must be installed on the devices at the ends of the Modbus chain. The resistor is present by default in the **eLuxWallbox**. Gavazzi models have a built-in resistor, which can be enabled by making a jumper between these terminals.

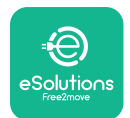

## 4. PowerMeter (DPM) and MIDcounter configuration

Power on the **PowerMeter (DPM)** and/or the **MIDcounter** when the electrical installation and communication installation are complete. Then proceed with the configuration on the display of the meters.

The configuration caries depending on the model.

#### 4.1. Finder models

The following actions help to understand how to set Finder energy meters:

- Press the touchscreen button (a,b) to move between menus and parameters;
- Long press (~ 2 seconds) the touchscreen button (a,b) to enter and confirm selections

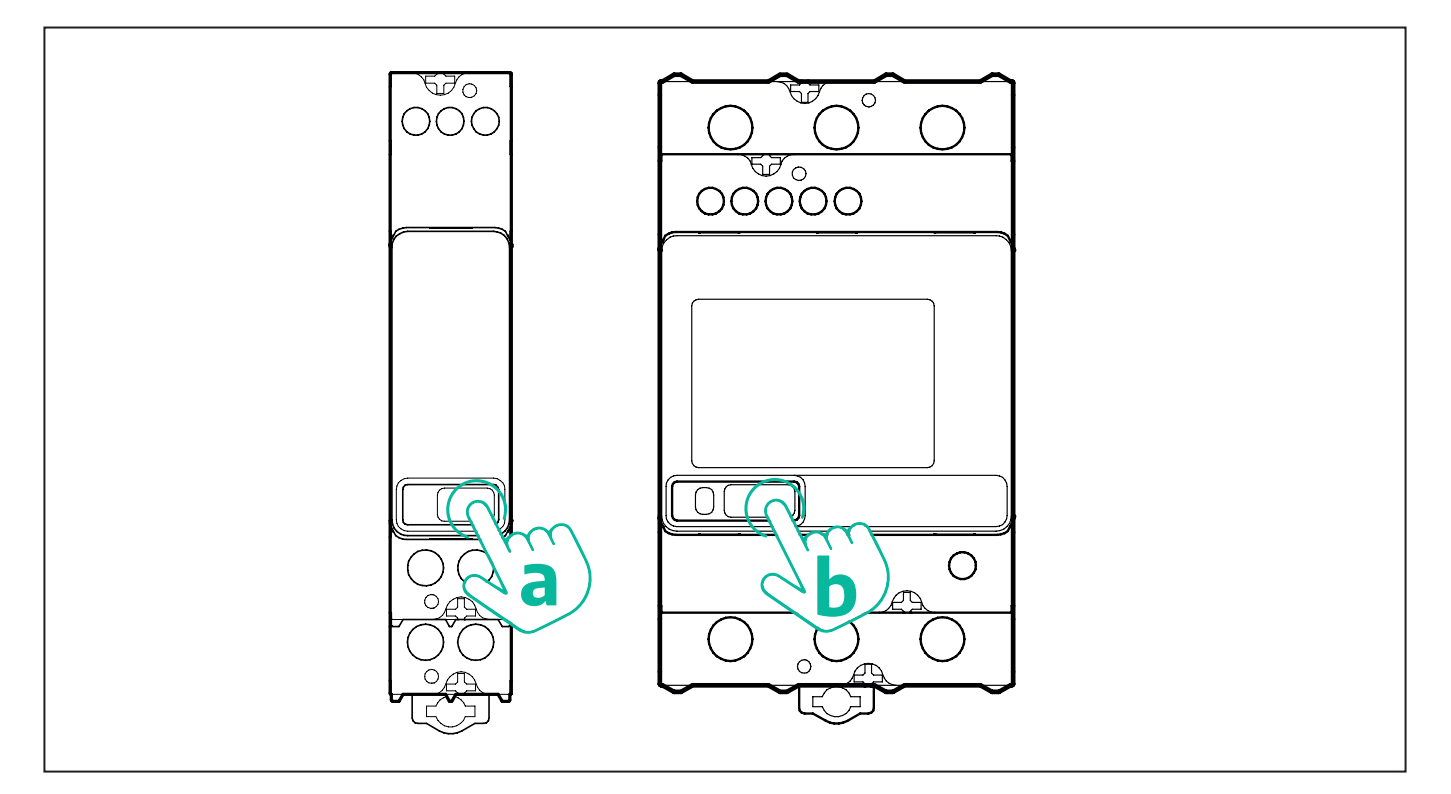

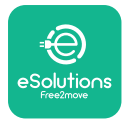

Follow the next steps to correctly configure the single-phase or three-phase Finder energy meters:

- When powering up the energy meter for the first time, long press the touchscreen button (a,b) until the display text blinks in order to enter the "MAIN" menu;
- Scroll the "MAIN" menu pressing the touchscreen button (a,b), then select "SETTING" ("SET" on single-phase meter). Long press to enter the selection.
- Scroll the "SETTING" menu pressing the touchscreen button (a,b), then select "COMMU-NICATION" ("COMM" on single phase meter). Long press to enter the selection.
- Insert the correct values indicated in the table below. To modify the value press the touchscreen button (a,b), long press to confirm.

Only for three-phase Finder meter (in addition to previous options):

- Long press the touchscreen button (a,b) until the display text blinks in order to enter the "MAIN" menu (or return to the "MAIN" menu)
- Scroll the "MAIN" menu pressing the touchscreen button (a,b), then select "INSTALLA-TION". Long press the touchscreen button (a,b) to enter the selection
- Scroll the "INSTALLATION" menu pressing the touchscreen button (a,b) and then select the following option
  - "Communication mode" = "3L+N, L+N-Arithmetic"
  - Once the correct option is confirmed, enter the password: "DCBA" **Attention**: configuration cannot be modified after entering the password **DCBA**
  - Confirm the change selecting "Yes" when prompted.

| ALL FINDER MODELS               | PowerMeter (DPM)     | MIDcounter           |
|---------------------------------|----------------------|----------------------|
| DEVICE ADDRESS                  | 1                    | 2                    |
| BITS PER SECOND (BAUD)          | 38400 bit/s          | 38400 bit/s          |
| PARITY                          | Even                 | Even                 |
| STOP BIT                        | 1                    | 1                    |
|                                 |                      |                      |
| Additional for three-phase type | PowerMeter (DPM)     | MIDcounter           |
| COMMUNICATION MODE              | 3L+N, L+N-Arithmetic | 3L+N, L+N-Arithmetic |
| PASSWORD                        | DCBA                 | DCBA                 |

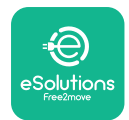

### 4.2. Gavazzi models

The following actions help to understand how to set Gavazzi energy meters:

- Press the touchscreen buttons (c, d, e, g) to move between menus and values
- press (~ 2 seconds) the touchscreen button (d, f) to enter the menu and confirm selections

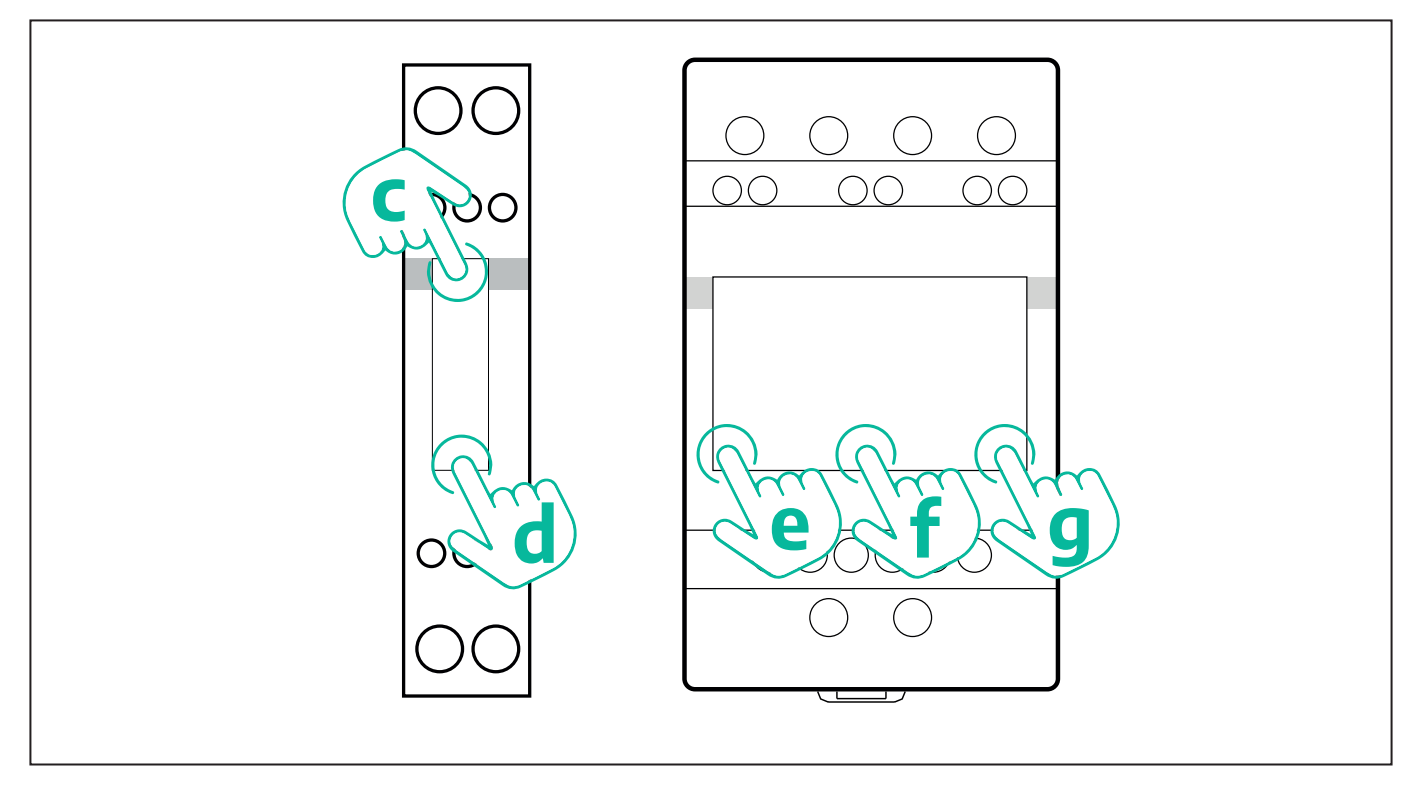

Follow the next steps to correctly configure the single-phase Gavazzi direct and indirect energy meters.

- When powering up the energy meter for the first time, long press the touchscreen button (d) until the password appears on the screen
- Long press the buttons (c, d) simultaneously in order to confirm the password "0000" and enter the "MAIN" menu
- Scroll the "MAIN" menu pressing the upper button (c) and then select the following options in the table below

Follow the next steps to correctly configure the three-phase Gavazzi direct and indirect energy meters:

- When powering up the energy meter for the first time, long press the central button (f) until the password appears on the screen;
- Long press the buttons (e, g) simultaneously in order to confirm the password "0000" and enter the "MAIN" menu
- Scroll the "MAIN" menu pressing the buttons (e or g) and then select the options in the table below

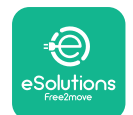

| ALL GAVAZZI MODELS              | PowerMeter (DPM) | MIDcounter |
|---------------------------------|------------------|------------|
| PASS                            | 0000             | 0000       |
| ADDRESS                         | 001              | 002        |
| BAUD                            | 38.4             | 38.4       |
| PARITY                          | Even             | Even       |
|                                 |                  |            |
| Additional for three-phase type | PowerMeter (DPM) | MIDcounter |
| SYSTEM                          | 3Pn              | 3Pn        |
| ADDRESS                         | 001              | 002        |

## 4.3. Device configuration summary

| EM340DINAV23XS1PFB /<br>EM330DINAV53HS1X |      | EM340DIN | AV23XS1PFB |
|------------------------------------------|------|----------|------------|
|                                          |      | PASS     | 0000       |
| PASS                                     | 0000 | SYSTEM   | 3Pn        |
| SYSTEM                                   | 3Pn  | ADDRESS  | 2          |
| ADDRESS                                  | 1    | BAUD     | 38.4       |
| BAUD                                     | 38.4 | PARITY   | EVEN       |
| PARITY                                   | EVEN |          |            |

| EM111DINAV81XS1PFB /<br>EM111DINAV51XS1X / EM111DINMV51XS1X |      | EM111DINA | V81XS1PFB |
|-------------------------------------------------------------|------|-----------|-----------|
|                                                             |      | PASS      | 0000      |
| PASS                                                        | 0000 | ADDRESS   | 002       |
| ADDRESS                                                     | 001  | BAUD      | 38.4      |
| BAUD                                                        | 38.4 | PARITY    | EVEN      |
| PARITY                                                      | EVEN |           |           |

| 7M 24.8.230.0210       |             | 7M 24.8.2              | 230.0210    |
|------------------------|-------------|------------------------|-------------|
| DEVICE ADDRESS         | 1           | DEVICE ADDRESS         | 2           |
| BITS PER SECOND (BAUD) | 38400 bit/s | BITS PER SECOND (BAUD) | 38400 bit/s |
| PARITY                 | EVEN        | PARITY                 | EVEN        |
| STOP BIT               | 1           | STOP BIT               | 1           |

| 7M.38.8.4              | 400.0212                  | 7M.38.8.4              | 400.0212                  |
|------------------------|---------------------------|------------------------|---------------------------|
| DEVICE ADDRESS         | 1                         | DEVICE ADDRESS         | 2                         |
| BITS PER SECOND (BAUD) | 38400 bit/s               | BITS PER SECOND (BAUD) | 38400 bit/s               |
| PARITY                 | EVEN                      | PARITY                 | EVEN                      |
| STOP BIT               | 1                         | STOP BIT               | 1                         |
| CONNECTION MODE        | 3L+N, L+N -<br>Arithmetic | CONNECTION MODE        | 3L+N, L+N -<br>Arithmetic |
| PASSWORD               | DCBA                      | PASSWORD               | DCBA                      |

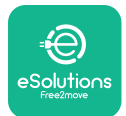

### 4.4. PowerMeter (DPM) and MIDcounter configuration on APP

To complete installation, the final configuration of the **eLuxWallbox** and its accessories should be set via the dedicated app

**PowerUp** is a smartphone app for qualified installers only, available via Google Play<sup>™</sup> and Apple Store<sup>®</sup>. The configuration is carried out via a Bluetooth connection. The wallbox cannot operate correctly if not configured via the app.

 $(\mathbf{i})$ 

**NOTICE:** Make sure you have the latest version of PowerUp to have access to all of the features.

Follow the instructions below to get started with the app:

Download PowerUp to your smartphone and activate Bluetooth on the smartphone.

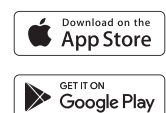

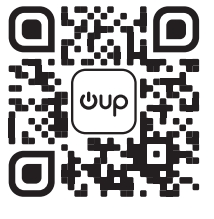

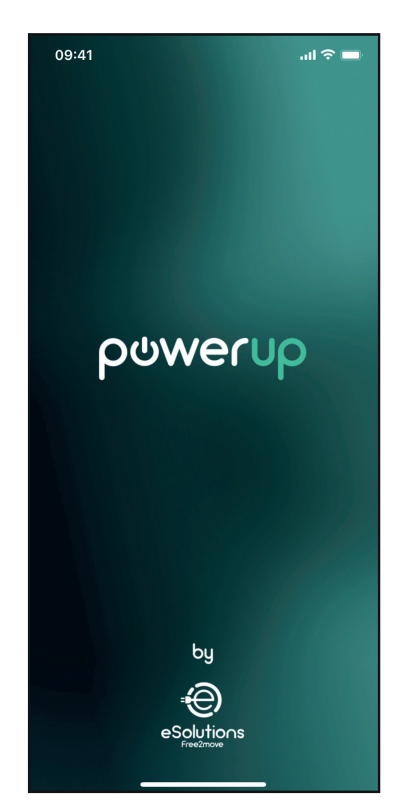

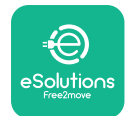

Scan **eLuxWallbox** QR code to pair it with the app. The QR Code can be found on the side of the charger.

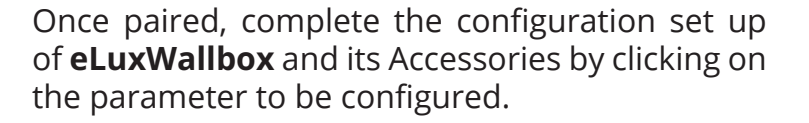

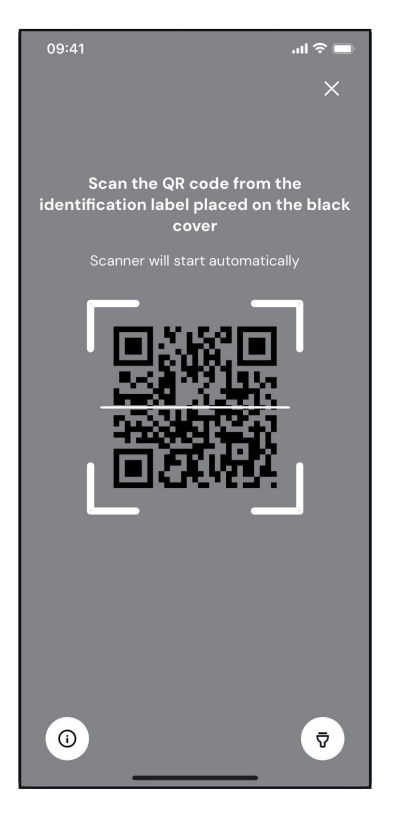

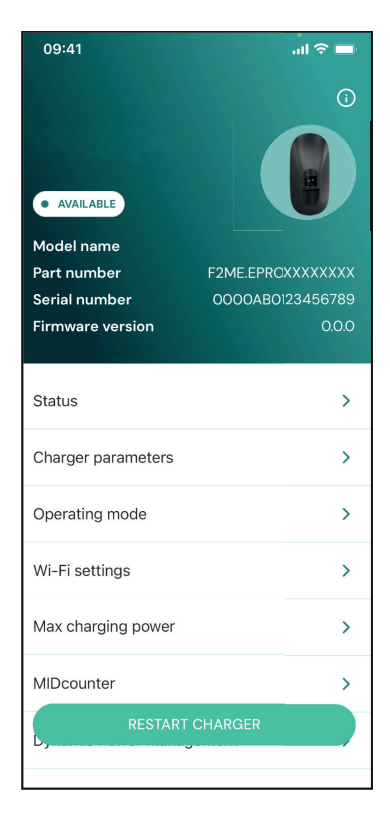

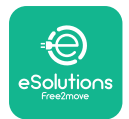

### 4.5. PowerMeter (DPM) configuration

To complete installation of the **PowerMeter (DPM)**, follow the steps below:

Select "DPM PowerMeter" on the homepage

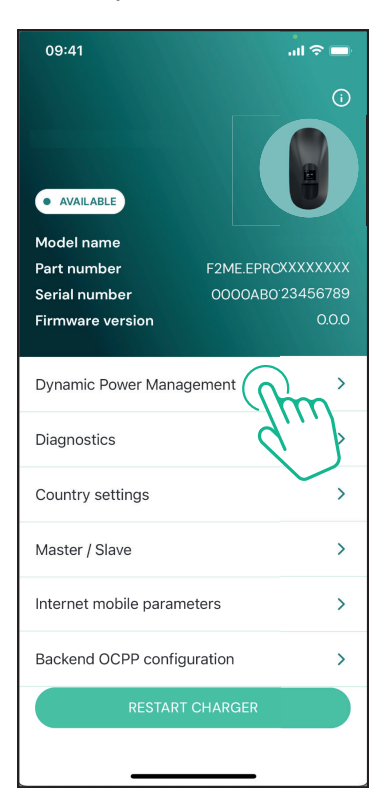

Select the **PowerMeter** type from the drop-down menu, matching the model installed.

| 09:41                                 |                             | al 🗢 🖿                  |
|---------------------------------------|-----------------------------|-------------------------|
| ←                                     | Dynamic Power<br>Management |                         |
| Power supply                          |                             |                         |
| Single-phase                          |                             |                         |
| Rotary switch                         | position                    |                         |
| εξ F 0 7 2 3<br>0 <b>λ</b> 4<br>6 8 L |                             | Max A 6.2<br>Max kW 4.3 |
| DPM PowerMe                           | eter type                   |                         |
| FINDER 7M.38                          | .8.400.0212 (1 ph)          | Ñ                       |
| DPM limit                             |                             |                         |
| 1.4                                   |                             | 18                      |
|                                       |                             |                         |
|                                       | SEND                        |                         |
|                                       |                             |                         |
|                                       |                             |                         |

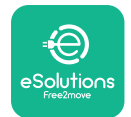

### **CuxWallbox** Accessories Manual

Enter the value of the user contractual power as **DPM** power limit.

For Indirect Meter only - Set the CT current ratio with the slider.

- With CTV 60 A set 60 as Current ratio
- With CTA 100 A set 20 as Current ratio
- With CTA 150 A set 30 as Current ratio

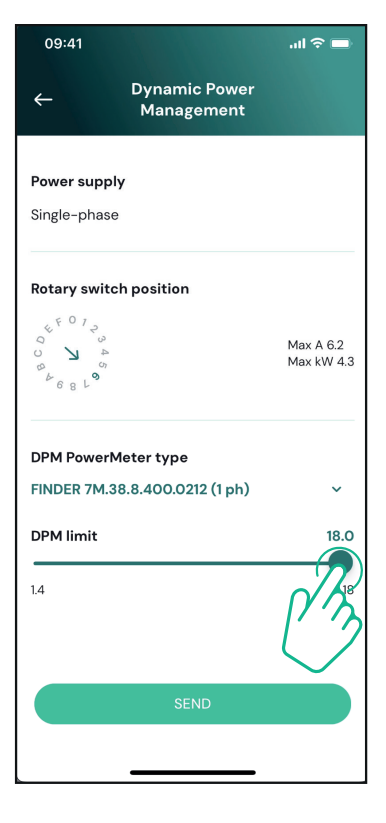

Click "Send" and confirm on the pop-up to restart **eLuxWallbox**.

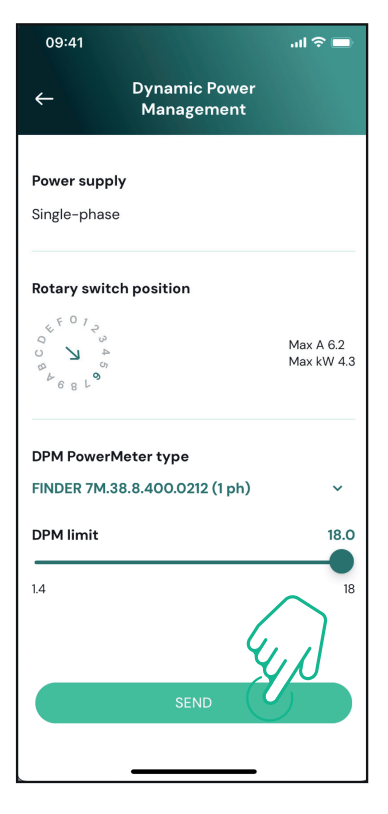

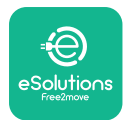

### 4.6. MIDcounter configuration

To complete installation of the **MIDcounter**, follow the steps below:

Select "MIDcounter" on the homepage

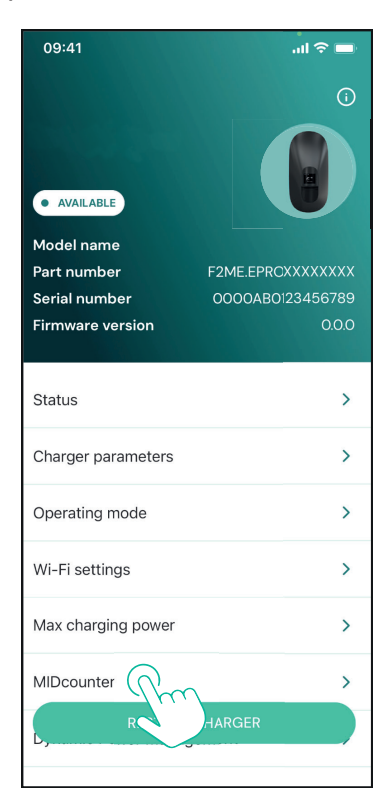

Select the **MIDcounter** type from the drop down menu, based on the model installed.

Select "OFF" from the drop down menu to disable the **MIDcounter** configuration.

Click "Send" to confirm.

To make the changes effective, click on the back arrow in the top left corner and restart **eLuxWallbox** through the dedicated button in the homepage.

If the installation has both the **PowerMeter (DPM)** and the **MIDcounter** it is possible to proceed with **DPM** configuration before restarting.

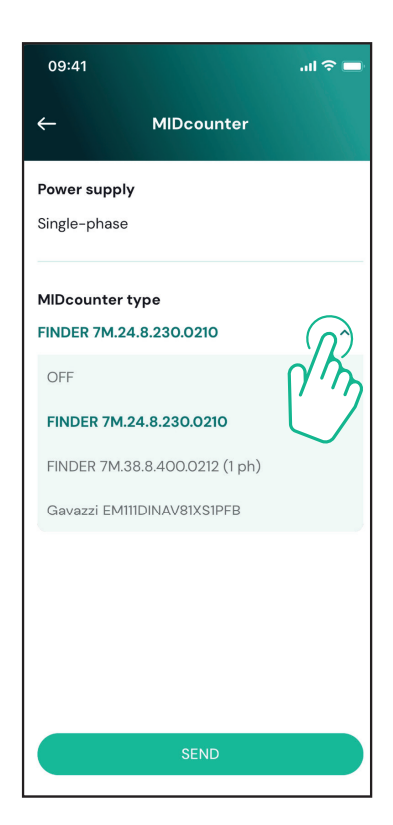

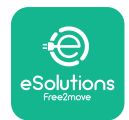

## 5. TROUBLESHOOTING

Error conditions are stored in the diagnostic logs and shown on the charger panel:

- On the **eLuxWallbox Move** model, the LED bar blinks red. See the **Diagnostic** section of PowerUP or the end-user App for the detailed error code.
- On the **eLuxWallbox** model, the display shows the error code, which is also available in the **Diagnostic** section of PowerUP.

When an error occurs, the charge is interrupted, and the socket is unlocked to allow you to disconnect the plug.

The following table provides a list of errors that can occur and the relative troubleshooting. If the error persists, note the serial number on the charger label and contact Customer Service.

| Error<br>code /<br>issue                                            | "Error<br>Description"                                              | Troubleshooting                                                                                                    |
|---------------------------------------------------------------------|---------------------------------------------------------------------|----------------------------------------------------------------------------------------------------|
|                                                                     |                                                                     | Check if the circuit breaker is ON.                                                                                                    |
| 100                                                                 | Lack of power<br>supply                                             | Check that the CN1 cabling is correct.                                                                                                    |
|                                                                     |                                                                     | Check the voltage in CN1.                                                                                                    |
|                                                                     |                                                                     | Disconnect the Type 2 cable, wait for the temperature to drop, then the error will clear.                                                                                        |
| 101                                                                 | Overheating                                                         | To restart the charging session, plug in the cable again.                                                                                                    |
|                                                                     | overneating                                                         | Make sure that installation site is compatible with<br>temperature range (25°C/+50°C without direct exposure to<br>sunlight)                                                     |
| 102                                                                 | Communication<br>error between<br>MCU and MPU.                      | Restart the charger from the circuit breaker, leaving the charger switched off for at least 60 seconds.                                                                          |
| Hardware fault,<br>ground protection<br>device error (GPE<br>error) |                                                                     | Check the cabling on CN1:                                                                                                    |
|                                                                     |                                                                     | - in single-phase, make sure that ground cable is connected<br>to PE, the Neutral cable is connected to N and the phase<br>cable to T                                            |
|                                                                     | Hardware fault,<br>ground protection<br>device error (GPD<br>error) | - in three-phase, make sure that the ground cable is<br>connected to PE, the Neutral cable is connected to N and<br>the phase cables L1, L2 and L3 are connected to T, S, and R. |
|                                                                     |                                                                     | Check whether the voltage difference between PE and N does not exceed 10V.                                                                                                    |
|                                                                     |                                                                     | Check PE connection                                                                                                    |
|                                                                     |                                                                     | If all connections are checked and the error persists, open the charger and modify the configuration of the Dipswitch (SW2) connector.                                           |

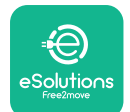

# LuxWallbox

| 104                    | Hardware fault,<br>residual current<br>monitor AC error.<br>(RCM AC trip)   | <ul><li>Try to start a new charging session, removing and plugging in all the connectors.</li><li>If the problem persists, check for the presence of any problems in the charging cable or vehicle inlet.</li><li>If the cables and the EV don't show any problem, check CN27 connector and RCM cable.</li></ul> |
|------------------------|-----------------------------------------------------------------------------|----------------------------------------------------------------------------------------------------|
| 105                    | Hardware fault,<br>residual current<br>monitor DC error.<br>(RCM DC trip)   | Check that the problem is not with the cable or vehicle. If possible, try another charging session with a different cable or vehicle.                                                                                                    |
| 106                    | Internal meter<br>error                                                     | Restart the charger from the circuit breaker, leaving the charger switched off for at least 60 seconds.                                                                                                    |
|                        | <b>PowerMeter</b><br>107 (DPM)                                              | Check that the communication configuration on the <b>DPM</b><br><b>PowerMeter</b> device is correct.                                                                                                    |
| 107                    |                                                                             | Check that the <b>DPM</b> model configuration in the installer<br>App is correct.                                                                                                    |
| communication<br>error | Check the communication cable wiring on CN12.                               |                                                                                                    |
|                        |                                                                             | Check that the communication cable used is suitable for<br>Modbus RS485 and cable length.                                                                                                    |
|                        | Configuration<br>Error, Rotary<br>switch position                           | Check the position of the rotary switch. If it is not<br>consistent with the 1-ph/3-ph installation, change it<br>according to the table in the manual, then restart the<br>charger.                                                                                                    |
| 108                    | 108 (supply type) is not<br>consistent with<br>the <b>DPM/ MID</b><br>type. | If the accessories <b>(DPM/MID)</b> are not installed, make sure that the function is disabled in the installer App.                                                                                                    |
|                        |                                                                             | If the accessories <b>(DPM/MID)</b> are installed, check that the correct model is selected on the installer App. Then restart the charger.                                                                                                    |
|                        |                                                                             | Check the configuration of the Main/Secondary set up from installer App.                                                                                                    |
| Main/secondary         | Main/secondary                                                              | Check that the Main charger is available.                                                                                                    |
| 109                    | 109 communication<br>error                                                  | Check that the wiring of the communication cable on CN9 and CN10 is correct.                                                                                                    |
|                        | Check that the communication cable used is suitable for<br>Modbus RS485.    |                                                                                                    |

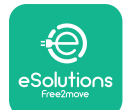

# LuxWallbox

|                                    |                                                                                                    | Check that the communication configuration on the <b>MIDcounter</b> device is correct.                                                                                                    |
|------------------------------------|----------------------------------------------------------------------------------------------------|----------------------------------------------------------------------------------------------------|
|                                    | MIDcounter110communicationerror                                                                                                    | Check the communication cable wiring on CN12.                                                                                                    |
| 110                                |                                                                                                    | Check that the communication cable used is suitable for<br>Modbus RS485.                                                                                                    |
|                                    |                                                                                                    | Check that the <b>MID</b> model configuration in the installer                                                                                                    |
| 300                                | Inconsistency<br>between the                                                                                                    | Restart the charger from the circuit breaker, leaving the charger switched off for at least 60 seconds.                                                                                             |
| 500                                | command and<br>feedback                                                                                                    | If error persists even after restart, call Customer Service.                                                                                                    |
| 301                                | Short circuit<br>detected on the                                                                                                    | With the charger switched off, check that there is no<br>damage and no defects inside and outside the socket (if so,<br>avoid using the charger and contact Customer Service).                      |
|                                    | Control Pilot line.                                                                                                    | Check that the problem is not related to the cable or vehicle and try another charge session (with another vehicle or cable if possible).                                                           |
| 302                                | State E or F set on<br>the Control Pilot<br>line.                                                                                               | With the charger switched off, check that there is no<br>damage and no defects inside and outside the cable and<br>its connectors (if so, avoid using it and attempt charge with<br>another cable). |
| 303                                | disconnected.                                                                                                    | Check that the cable connectors are fully inserted inside                                                                                                    |
| 304                                | disconnected.                                                                                                    | Check that the problem is not related to the cable or                                                                                                    |
| 305                                | Broken Proximity<br>Pilot detected.                                                                                                    | vehicle and try another charge session (with another vehicle or cable if possible).                                                                                                    |
| 306                                | Diode fault<br>detected on<br>Control Pilot line<br>(no - 12V).                                                                                 | Attempt a new charging session unplugging and reinserting the cable from both the charger and vehicle inlet.                                                                                        |
|                                    |                                                                                                    | With the charger switched off, check that there is no<br>damage and no defects inside and outside the cable and<br>its connectors (if so, avoid using it and attempt charge with<br>another cable). |
| 307 Control Pilot<br>disconnected. | Control Pilot<br>disconnected.                                                                                                    | Check that the cable connectors are fully inserted inside<br>the charger socket and vehicle inlet.                                                                                                  |
|                                    | Check that the problem is not related to the cable or<br>vehicle and try another charge session (with another<br>vehicle or cable if possible). |                                                                                                    |

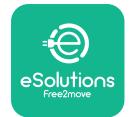

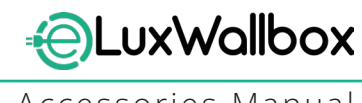

| 308 | Inconsistency<br>between the<br>motor command<br>and feedback, or<br>the motor is in an<br>error condition. | Attempt a new charging session unplugging and reinserting<br>the cable from both the charger and vehicle inlet.<br>Check that the cable connectors are fully inserted inside<br>the charger socket and vehicle inlet. |
|-----|----------------------------------------------------------------------------------------------------|----------------------------------------------------------------------------------------------------|
| 309 | Motor check<br>error during<br>EVSE initialization<br>phase.                                                | Restart the charger from the circuit breaker, leaving the charger switched off for at least 60 seconds.                                                                                                    |
| 310 | Error detected<br>before charging<br>(PP not detected,<br>or motor fault, or                                | With the charger switched off, check that there is no<br>damage and no defects inside and outside the cable and<br>its connectors (if so, avoid using it and attempt charge with<br>another cable).                   |
|     | CP not detected).                                                                                           | Check that the cable connectors are fully inserted inside<br>the charger socket and vehicle inlet                                                                                                    |
| 311 | after charging<br>(motor fault, or CP<br>not disconnected).                                                 | Check that the problem is not related to the cable or<br>vehicle and try another charge session (with another<br>vehicle or cable if possible).                                                                       |
| 312 | Emergency stop<br>received from the<br>MPU.                                                                 | Restart the charger from the circuit breaker, leaving the charger switched off for at least 60 seconds.                                                                                                    |
| 313 | Current detected<br>during charging,<br>with 100% duty<br>cycle on the<br>Control Pilot line.               | Check that the problem is not cable nor vehicle related,<br>attempt a new charging session with another cable and/or<br>charger.                                                                                      |
| 315 | Current over limits<br>on phase L1                                                                          |                                                                                                    |
| 316 | Current over limits                                                                                         | Unplug the cable, if possible lower the power of charge on the vehicle side and attempt a new charging session.                                                                                                    |
| 317 | Current over limits<br>on phase L3                                                                          |                                                                                                    |
|     |                                                                                                    | Check the rotary switch position is consistent with 1-ph/3-<br>ph installation.                                                                                                    |
|     | Voltago bolow                                                                                               | Check that the voltage on CN1-T is above 196 V.                                                                                                    |
| 318 | a threshold on<br>phase L1                                                                                  | If the voltage is below 196 V, check the electric system or contact the energy supplier.                                                                                                    |
|     |                                                                                                    | If an error occurs during vehicle charging, try to reduce the<br>set-up charging power and verify that the electric system is<br>correctly dimensioned for the power drawn by the vehicle.                            |

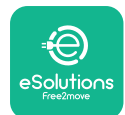

# LuxWallbox

| 319 | Voltage below<br>a threshold on<br>phase L2                                                                                                    | The rotary switch is in a three-phase position. Check that<br>the intended installation in three- phase. If not, select the<br>correct rotary switch position as per Installation Manual.                                                                                                    |
|-----|----------------------------------------------------------------------------------------------------|----------------------------------------------------------------------------------------------------|
| 320 | Voltage below                                                                                                    | Check that the voltage on CN1-S and R is above 196 V. If the voltage is below 196V, check the electric system or contact the energy supplier.                                                                                                    |
|     | phase L3                                                                                                    | If an error occurs during vehicle charging, try to reduce the<br>set-up charging power and verify that the electric system is<br>correctly dimensioned for the power drawn by the vehicle.                                                                                                    |
|     | Forbidden state                                                                                                    | EV does not meet IEC 61851-1 standards for starting a charge session.                                                                                                    |
| 321 | change (IEC<br>61851-1)                                                                                                    | Attempt a new charging session unplugging and reinserting the cable from both the charger and vehicle inlet.                                                                                                    |
|     |                                                                                                    | If the error persists, contact the vehicle manufacturer.                                                                                                    |
|     | Display/LED stuck<br>in Welcome mode<br>(LED blinks red-<br>green-blue)<br>LED or display<br>does not light up                                                          | Restart the charger from the circuit breaker, leaving the charger switched off for at least 60 seconds.                                                                                                    |
|     | at startup                                                                                                    |                                                                                                    |
|     |                                                                                                    | Let the unit restart, it may take up to 30 seconds.                                                                                                    |
|     |                                                                                                    | Check if the circuit breaker is ON.                                                                                                    |
|     | not start                                                                                                    | Check that the CNT cabling is correct.                                                                                                    |
|     |                                                                                                    | Check the voltage in CNT.                                                                                                    |
|     |                                                                                                    | charger switched off for at least 60 seconds.                                                                                                    |
|     | Cable stuck in the charger socket                                                                                                    | Turn off the charger from the circuit breaker, then remove the cable.                                                                                                    |
|     | Suspended<br>Charging with<br>solid green LED/<br>message on<br>the display. The<br>charging session is<br>suspended by the<br><b>DPM</b> or the EV.<br>The session may | Verify that the max power in the <b>DPM</b> power limit section<br>of the installer App is consistent with the contract power<br>value in kW as indicated in the user's electricity contract. If<br>the value is correct, wait for the charging session to resume<br>or turn off some house loads.<br>In the case of 3-ph installation, verify that the electrical<br>loads are well balanced on the phases of the domestic<br>system. |
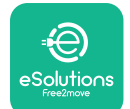

# LuxWallbox

Accessories Manual

|                                                    | Check the integrity of the QR code on the label.                                                        |
|----------------------------------------------------|----------------------------------------------------------------------------------------------------|
| App pairing does<br>not complete after<br>QR scan. | Update the App to the latest version.                                                                   |
|                                                    | Close and restart the App, then try again.                                                              |
|                                                    | Restart the charger from the circuit breaker, leaving the charger switched off for at least 60 seconds. |

# 6. CLEANING

Cleaning the outside of the device is always recommended when necessary and should be carried out using a soft damp cloth with a mild detergent. When finished, wipe off any traces of moisture or liquid with a soft dry cloth.

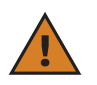

**CAUTION:** Avoid strong jets of air or water as well as the use of soaps or detergents that are too harsh and corrosive for the materials of the charger.

# 7. PACKAGING DISPOSAL

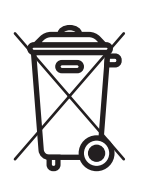

Dispose of packaging in an environmentally friendly manner. The materials used for packaging this product can be recycled and must be disposed of in compliance with the legislation in force in the country of use. The following disposal directions will be found on the packaging based on the type of material.

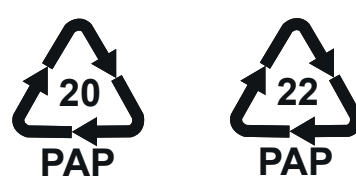

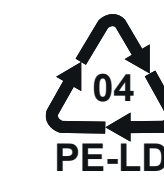

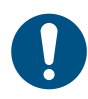

**NOTE:** Further information about current disposal facilities can be obtained from local authorities.

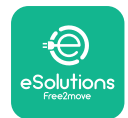

# 8. ASSISTANCE

If you have any questions about the installation of **eLuxWallbox**. For any other information or requests for support, please contact Free2move eSolutions S.p.A. through the relevant section of its website: <u>www.esolutions.free2move.com</u>.

# 9. DISCLAIMER

Free2move eSolutions S.p.A. will not be held responsible for any damage directly or indirectly caused to people, things or animals due to the failure to comply with all the provisions set out in this Manual, and the warnings regarding the installation and maintenance of **eLuxWallbox**.

Free2move eSolutions S.p.A. reserves all rights to this document, the article and the illustrations it contains. The reproduction, whole or in part, disclosure to third parties or use of its contents is prohibited without the prior written consent of Free2move eSolutions S.p.A.

Any information in this manual may be changed without prior notice and does not represent any obligation on the part of the manufacturer. Images in this manual are for illustrative purposes only and might differ from the delivered product.

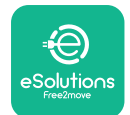

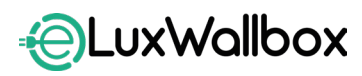

Accessories Manual

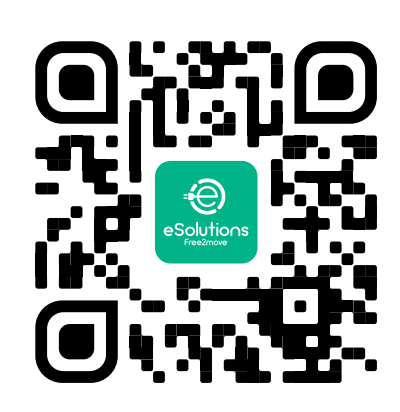

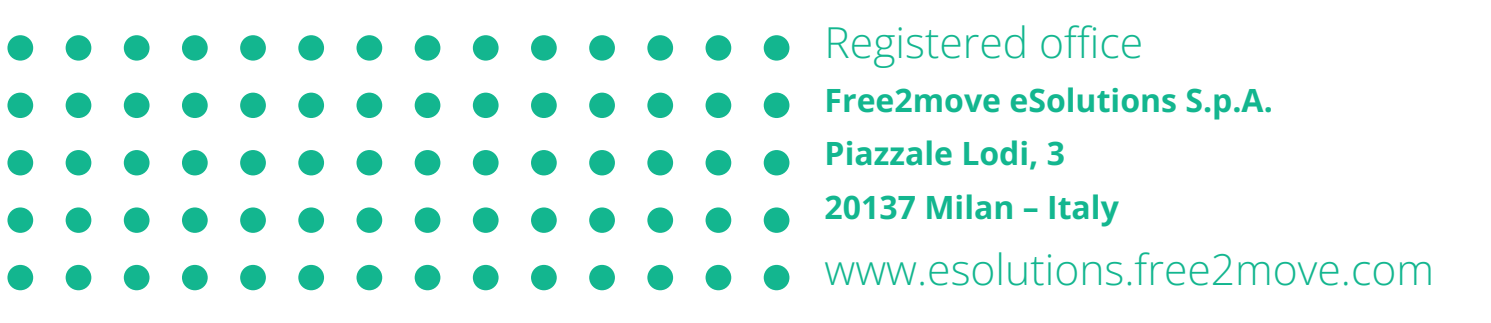

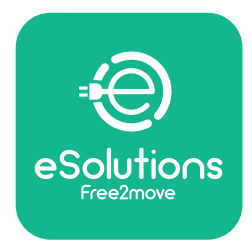

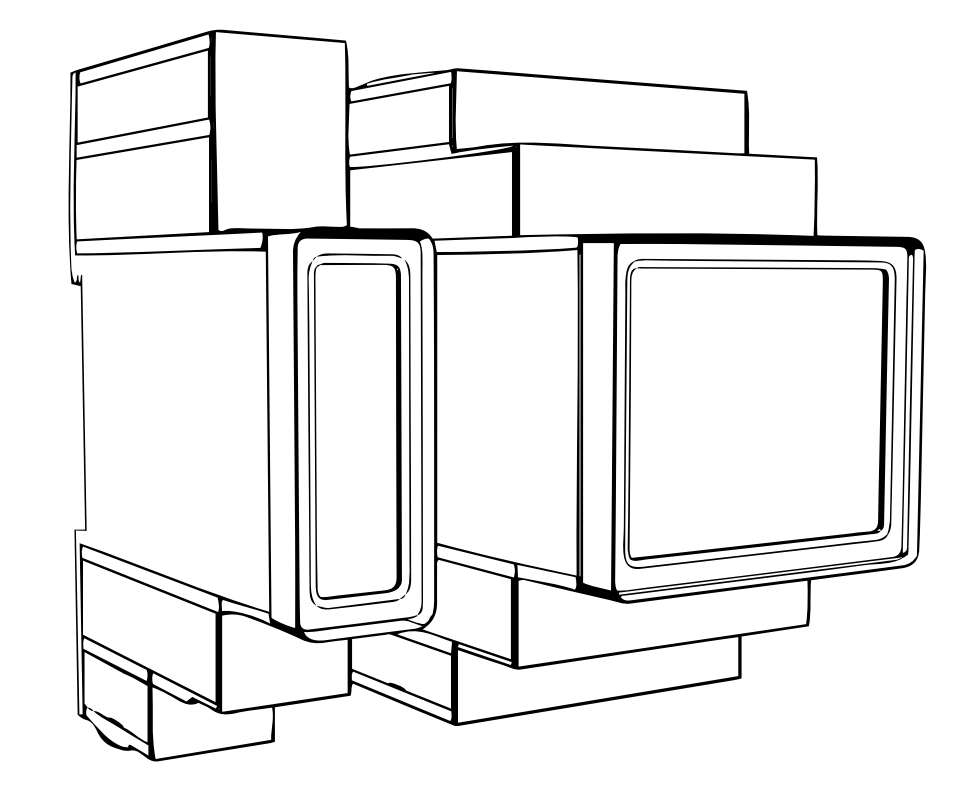

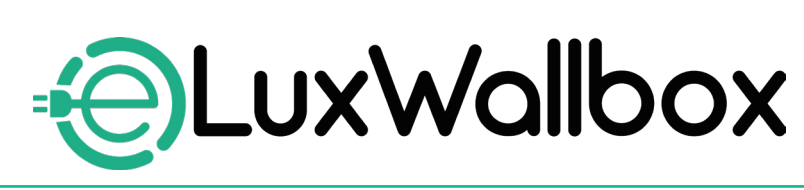

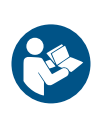

Pro bezpečné a správné použití, postupujte podle těchto pokynů. Uchovávejte je pro budoucí použití

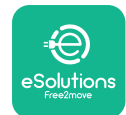

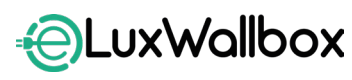

# Obsah

| 1. ÚVOD                                                    | 4    |
|------------------------------------------------------------|------|
| 1.1. Účel manuálu                                          | 4    |
| 1.2. Identifikace výrobce                                  | 4    |
| 1.3. Struktura manuálu k příslušenství                     | 4    |
| 1.4. Bezpečnost                                            | 5    |
| 1.5. Osobní ochranné pracovní prostředky (OOPP)            | 6    |
| 1.6. Záruční a dodací podmínky                             | 6    |
| 1.7. Seznam dokumentů                                      | 7    |
| 1.8. Varování                                              | 7    |
| 2. OBECNÉ INFORMACE                                        | 8    |
| 2.1. Rozsah použití                                        | 9    |
| 3. INSTALACE PŘÍSLUŠENSTVÍ                                 | . 10 |
| 3.1. Instalace elektroměru PowerMeter (DPM)                | 10   |
| 3.2. Instalace měřiče MIDcounter                           | 15   |
| 3.3. Instalace komunikačního kabelu                        | 17   |
| 3.4. Kombinovaná instalace měřičů MIDcounter               |      |
| a PowerMeter (DPM)                                         | 19   |
| 4. Konfigurace měřičů PowerMeter (DPM) a MIDcounter        | 22   |
| 4.1. Modely Finder                                         | 22   |
| 4.2. Modely Gavazzi                                        | 24   |
| 4.3. Přehled konfigurace zařízení                          | 25   |
| 4.4. PowerMeter (DPM) a MIDcounter: konfigurace v aplikaci | 26   |
| 4.5. Konfigurace elektroměru PowerMeter (DPM)              | 28   |
| 4.6. Konfigurace přístroje MIDcounter                      | 30   |
| 5. ŘEŠENÍ PROBLÉMŮ                                         | 31   |
| 6. ČISTĚNÍ                                                 | 36   |
| 7. LIKVIDACE OBALU                                         |      |
|                                                            |      |
| 8. PODPORA                                                 | 37   |

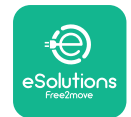

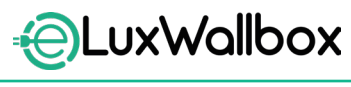

# 

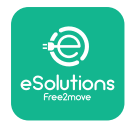

# 1. ÚVOD

## 1.1. Účel manuálu

Tento instalační manuál slouží jako návod pracovníkům, aby mohli pracovat bezpečně a vykonávat činnosti potřebné k zachování nabíjecí stanice v řádném provozuschopném stavu.

Účelem tohoto dokumentu je podpora kvalifikovaných techniků, kteří prošli příslušným zaškolením a prokázali patřičné znalosti dovednosti při konstrukci, instalaci, provozu a údržbě elektrických zařízení.

Používáním nabíjecí stanice jiným způsobem, než je uvedené v tomto manuálu, se naruší ochrana poskytovaná touto stanicí. Tento dokument obsahuje informace o instalaci nabíjecí stanice.

Tento dokument byl pečlivě zkontrolován výrobcem Free2Move eSolutions S.p.A., ale přehlédnutí nelze zcela vyloučit. Případné chyby nahlaste společnosti Free2Move eSolutions S.p.A. S výjimkou výslovných smluvních závazků nemůže společnost Free2Move eSolutions S.p.A. za žádných okolností nést odpovědnost za jakoukoli ztrátu nebo škodu vzniklou použitím tohoto manuálu či instalací zařízení. Tento dokument byl původně vyhotoven v angličtině. V případě jakýchkoli nesrovnalostí nebo pochybností si u vyžádujte u firmy Free2Move eSolutions S.p.A. dokument v originálním znění.

## 1.2. Identifikace výrobce

#### Výrobce nabíjecí stanice:

Free2move eSolutions S.p.A.

Piazzale Lodi, 3

20137 Milan – Italy

www.esolutions.free2move.com

## 1.3. Struktura manuálu k příslušenství

Tento manuál je rozdělený do kapitol podle témat a jsou v něm uvedené všechny informace potřebné k bezpečné instalaci nabíjecí stanice.

Jednotlivé kapitoly je rozdělené na části obsahující základní body. Každá taková část může mít titul, podtitul a popis.

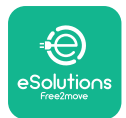

## 1.4. Bezpečnost

V manuálu jsou uvedené důležité bezpečnostní pokyny, které je nezbytné dodržovat při instalaci nabíjecí stanice.

Pro splnění tohoto cíle jsou v tomto manuálu uvedená upozornění obsahující zvláštní pokyny. Tyto pokyny jsou zvýrazněné příslušným textovým polem a symbolem. Jsou udělené pro zajištění bezpečnosti pracovníků při výkonu popsaných činností a pro zabránění škodám na nabíjecí stanici a/nebo majetku:

| $\bigcirc$ | Význam symbolu: <b>NEBEZPEČÍ</b>                                                                                                    |
|------------|----------------------------------------------------------------------------------------------------|
|            | Tento symbol označuje nebezpečné situace pro vás i ostatní. Zapamatujte si<br>jej. Nedodržením pokynů vznikne riziko bezprostřední nebezpečné situace.<br>Pokud se jí nevyhnete, může to způsobit okamžitou smrt nebo vážný či<br>trvalý úraz. |

Význam symbolu: VAROVÁNÍ Tímto symbolem jsou označené informace týkající se bezpečnosti. Nedodržením pokynů vznikne riziko potenciálně nebezpečné situace. Pokud se jí nevyhnete, může to způsobit smrt nebo vážný úraz.

#### Význam symbolu: **VÝSTRAHA**

Tímto symbolem jsou označené informace týkající se bezpečnosti. Zapamatujte si jej. Nedodržení těchto pokynů může vést k úmrtí, vážnému zranění nebo poškození zařízení.

$$(\mathbf{i})$$

#### Význam symbolu: **UPOZORNĚNÍ**

Obsahuje pokyny k postupům nezbytným pro výkon činností, u nichž nehrozí úraz osob.

Instalaci smí provádět pouze odborní technici. Musí být vyprojektovaný a nainstalovaný moderní rozvod elektrické energie, který musí být certifikovaný podle nejnovějších vnitrostátních zákonů a předpisů a musí být v souladu s danou smlouvou o dodávkách energie.

Osoby obsluhující stanici mají za povinnost si pročíst tento manuál, plně mu porozumět a přesně dodržovat pokyny v něm uvedené.

Při nesplnění podmínek stanovených v tomto dokumentu nenese společnost Free2Move eSolutions S.p.A. odpovědnost za škody způsobené osobám a/nebo na majetku či zařízení.

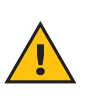

**VAROVÁNÍ:** Instalace musí být provedena v souladu s platnými předpisy v zemi instalace a v souladu se všemi bezpečnostními předpisy pro provádění prací na elektrických zařízeních.

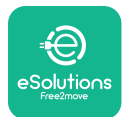

# 1.5. Osobní ochranné pracovní prostředky (OOPP)

Osobním ochranným pracovním prostředkem (OOPP) se rozumí jakékoli zařízení určené k nošení pracovníky za účelem jejich ochrany před jedním rizikem či několika riziky, která by mohla ohrozit jejich zdraví nebo bezpečnost na pracovišti, jakož i jakékoli zařízení nebo příslušenství určené k tomuto účelu.

Vzhledem k tomu, že jsou všechny OOPP uvedené v tomto manuálu určené k ochraně osob před zdravotními a bezpečnostními riziky, výrobce nabíjecí stanice, který je předmětem tohoto manuálu, doporučuje dodržovat přesně všechny pokyny v něm uvedené.

Seznam OOPP pro použití k ochraně pracovníků před zbytkovými riziky, která se vyskytují během instalací a výkonu údržby popsaných v tomto dokumentu, je uvedený níže.

| Symbol   | Význam                        |
|----------|-------------------------------|
| M2       | Používejte ochranné rukavice  |
| <b>K</b> | Používejte antistatickou obuv |

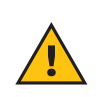

**VAROVÁNÍ:** Je na odpovědností provozovatele se seznámit s místní předpisy, porozumět jim a vyhodnotit, zda podmínky prostředí v místě instalace umožňují používat všechny osobní ochranné prostředky.

# 1.6. Záruční a dodací podmínky

Podrobnosti o záruce jsou uvedené v obchodních podmínkách, které jsou součástí kupní objednávky tohoto produktu a/nebo v balení produktu.

Společnost Free2Move eSolutions S.p.A. nenese žádnou odpovědnost za nedodržení pokynů pro správnou instalaci ani za systémy nainstalovanými před dodanou stanicí či za ní.

Společnost Free2Move eSolutions S.p.A. nenese odpovědnost za vady nebo nesprávné fungování způsobené chybným používání nabíjecí stanice, poškozením při dopravě, specifickým stavem daného prostředí nebo instalací provedenou nekvalifikovanými osobami.

Společnost Free2move eSolutions S.p.A. nenese odpovědnost za likvidaci nabíjecí stanice nebo jejích součástí v rozporu se zákony a předpisy platnými v zemi, kde je nainstalováno.

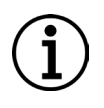

**UPOZORNĚNÍ:** Jakoukoli změnou, manipulací nebo úpravou hardwaru či softwaru, které nebyly výslovně sjednány s výrobcem, přestává bez prodlení platit záruka.

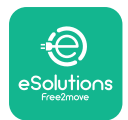

## 1.7. Seznam dokumentů

Kromě tohoto manuálu si můžete ke stanici stáhnout z webu: <u>www.esolutions.free2move.com</u> i následující dokumentaci.

### 1.8. Varování

**NEBEZPEČÍ:** Nebezpečí úrazu elektrickým proudem a požáru. Instalace musí být provedena v souladu s platnými předpisy v zemi instalace a v souladu se všemi bezpečnostními předpisy pro provádění prací na elektrických zařízeních.

- Před instalací nebo použitím stanice se ujistěte, že není poškozená žádná její součást.
   Poškozené součásti mohou způsobit úraz elektrickým proudem, zkrat a požár důsledkem přehřátí. Poškozené nebo vadné zařízení se nesmí používat.
- Stanici **eLuxWallbox** nainstalujte daleko od kanystrů s benzínem a hořlavých látek vůbec.
- Před instalací **příslušenství kompatibilních se stanicí eLuxWallbox** zkontrolujte, zda je odpojený hlavní přívod.
- Příslušenství kompatibilní se stanicí eLuxWallbox se smí používat je účely, pro které je určené.
- Nesprávně provedenou instalací může být uživatel vystaven rizikům.
- Nabíjecí stanice musí být připojená k elektrické síti, která je v souladu s místními a mezinárodními předpisy a všemi technickými požadavky uvedenými v tomto manuálu.
- Děti nebo jiné osoby, které nedokážou vnímat rizika spojená s instalací nabíjecí stanice, by mohly utrpět vážný až smrtelný úraz.
- Domácí mazlíčci či jiná zvířata musí být držena mimo zařízení a obalový materiál.
- Děti si nesmí hrát se zařízením, příslušenstvím ani obalem, v němž bylo zařízení dodáno.
- Ze stanice eLuxWallbox se smí sejmout pouze odnímatelný kryt. Přístup s oddělaným krytem je povolený pouze kvalifikovaným technikům provádějící instalaci, demontáž nebo údržbu nabíjecí stanice.
- Stanice **eLuxWallbox** se smí zapojit pouze do zdroje energie.
- Je nutno přijmout všechna nezbytná opatření k zajištění bezpečného provozu i v případě aktivních implantabilních zdravotnických prostředků. Případné nepříznivé účinky na zdravotnický prostředek ověřte u jeho výrobce.

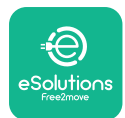

# 2. OBECNÉ INFORMACE

Stanice **eLuxWallbox** řeší nabíjení střídavým proudem čistě elektrických vozidel a plug-in hybridů. Je ideální pro poloveřejné a rezidenční použití. Nabíjecí stanici lze pořídit ve třífázové nebo jednofázové konfigurace. Je osazená zásuvkou typu 2.

Ve třífázové konfiguraci nabije nabíjecí stanice vozidla až do 22 kW; v jednofázové konfiguraci nabije stanice vozidla až do 7,4 kW. nabíjecí stanice obsahuje i volitelné funkce pro konektivitu, jako je vzdálené monitorování prostřednictvím řídicí platformy eSolutions (CPMS). Konfiguraci je nutno dokončit aplikací **PowerUp**. Koncový uživatel může používat nabíjecí stanice **eLuxWallbox** prostřednictvím uživatelské aplikace eSolutions Charging. Obě aplikace jsou dostupné v obchodech Google Play<sup>™</sup> a Apple Store®.

V nabíjecí stanici je vložená SIM karta pro připojení k mobilní síti 4G.

SIM karta se automaticky aktivuje při prvním zapnutí nabíjecí stanice.

V tomto dokumentu je popsáno, jak nainstalovat externí příslušenství kompatibilní s nabíjecí stanicí **eLuxWallbox**.

V tomto manuálu je popsáno následující externí příslušenství:

- PowerMeter (DPM): je externí elektroměr pro ovládání funkcionality Dynamic Power Management (DPM), což je inteligentní funkcionalita umožňující dobít elektrické vozidlo napájením dostupným pouze v domácnosti, modulací nabíjecího výkonu a vyloučením nepříjemných výpadků.
- **MIDcounter**: certifikovaný měřič energie pro monitorování spotřeby nabíjecí stanice **eLuxWallbox** během nabíjení.

V tomto manuálu jsou uvedené charakteristik jednotlivých příslušenství, informace o modelech, pokyny k instalaci a finální konfigurace nabíjecí stanice.

**eLuxWallbox** je nakonfigurovaná pro použití s následujícím elektrickým příslušenstvím: **PowerMeter (DPM)** nebo **MIDcounter**:

- Gavazzi, 1 f, přímé zapojení, 32 A
- Finder 1 f, přímé zapojení, 40 A
- Gavazzi, 3 f, přímé zapojení, 65 A
- Finder 3 f, přímé zapojení, 80 A

#### PowerMeter (DPM):

- Gavazzi, 1 f, nepřímé zapojení, 1x CT 100 A
- Gavazzi, 1 f, nepřímé zapojení, 1x CTV 60 A
- Gavazzi, 3 f, nepřímé zapojení, 3x CT 150 A

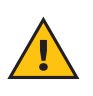

**VAROVÁNÍ:** Nepokoušejte se nainstalovat elektrické příslušenství, pokud nemáte stejnou kvalifikaci jako profesionální elektrotechnik. Mohlo by to vystavit vážnému nebezpečí a újmě vám a ostatním osobám, majetku nebo zvířatům ve vašem okolí.

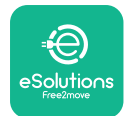

Pro dokončení instalace je nutné nakonfigurovat stanici **eLuxWallbox** prostřednictvím příslušných aplikací:

| υυρ                 | Instalační aplikace: <b>PowerUp</b> |
|---------------------|-------------------------------------|
| Verze výrobku (EU): | EPRO23S224GWBAX                     |
| Verze výrobku (UK): | EPRO23S224GWBAS                     |

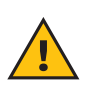

**VAROVÁNÍ:** Kompatibilní jsou pouze elektrická příslušenství doporučená firmou Free2move eSolutions S.p.A. Instalaci musí provést kvalifikovaný technik v souladu s příslušnými předpisy.

### 2.1. Rozsah použití

Free2Move eSolutions S.p.A. odmítá veškerou odpovědnost za jakékoli škody způsobené nesprávnými nebo neopatrnými postupy.

Nabíjecí stanice se nesmí používat k jinému než předepsanému účelu.

Nabíjecí stanici nesmí používat děti ani osoby s omezenými duševními nebo fyzickými schopnostmi, ani dospělí nebo odborníci, pokud byly na stanici provedeny činnosti, které nejsou v souladu s tímto manuálem a průvodní dokumentací.

Nabíjecí stanice slouží jako je nabíjecí zařízení elektrických vozidel. Její charakteristiky odpovídají následující klasifikaci (podle IEC 61851-1):

- Napájení: trvale připojeno ke střídavé elektrické síti
- Výstup: Střídavý proud
- Podmínky prostředí: vnitřní / venkovní prostředí
- Pevná instalace:
- Ochrana proti úrazu elektrickým proudem: Třída I
- Klasifikace prostředí EMC: Třída B
- Typ nabíjení: Režim 3 podle standardu IEC 61851-1
- Volitelná funkce ventilace není podporovaná

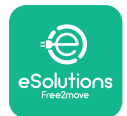

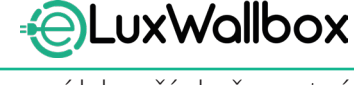

# 3. INSTALACE PŘÍSLUŠENSTVÍ

Pro instalaci příslušenství je nutné použít komunikační kabely Modbus s následujícími charakteristikami:

- Modbus RS485 Twisted STP 2x2 AWG24 nebo s /FTP.7 vhodné pro instalaci do přívodního vedení 400 V
- Průřez vodiče: 0,5 mm<sup>2</sup>
- Délka odizolování: 10 mm
- Doporučená maximální délka: 150 m

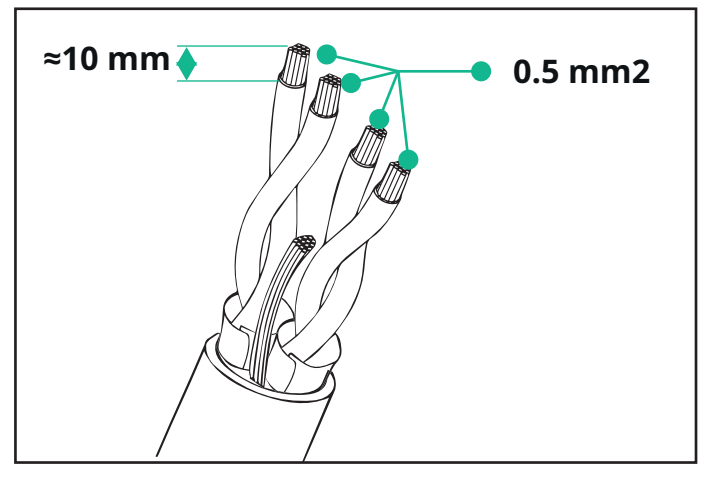

### 3.1. Instalace elektroměru PowerMeter (DPM)

**PowerMeter (DPM)** je externí elektroměr pro ovládání funkcionality Dynamic Power Management (**DPM**), což je inteligentní funkcionalita umožňující dobít elektrické vozidlo napájením dostupným pouze v domácnosti, modulací nabíjecího výkonu a vyloučením nepříjemných výpadků. Pokud jsou během nabíjení používané i jiné spotřebiče, systém může modulovat nabíjecí výkon dodávaný do vozidla nebo nabíjení dočasně přerušit. Nabíjení se znovu spustí, jakmile vypnete některý domácí spotřebič.

Chytrá logika **DPM** funguje ve třífázové e jednofázové instalaci.

**VAROVÁNÍ:** Při instalaci do třífázového rozvodu zajistěte řádné vyvážení elektrických zátěží (včetně stanice) mezi fázemi elektrického rozvodu.

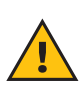

**VAROVÁNÍ:** Před prováděním jakékoli instalace nebo údržby na zařízení se musíte ujistit, že je vypnuté od zdroje.

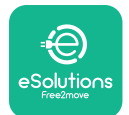

#### Přímo zapojené modely elektroměru PowerMeter (DPM):

**PowerMeter (DPM)** nainstalujte za hlavní elektroměr. **PowerMeter (DPM)** musí měřit všechny elektrické zátěže včetně stanice **eLuxWallbox**.

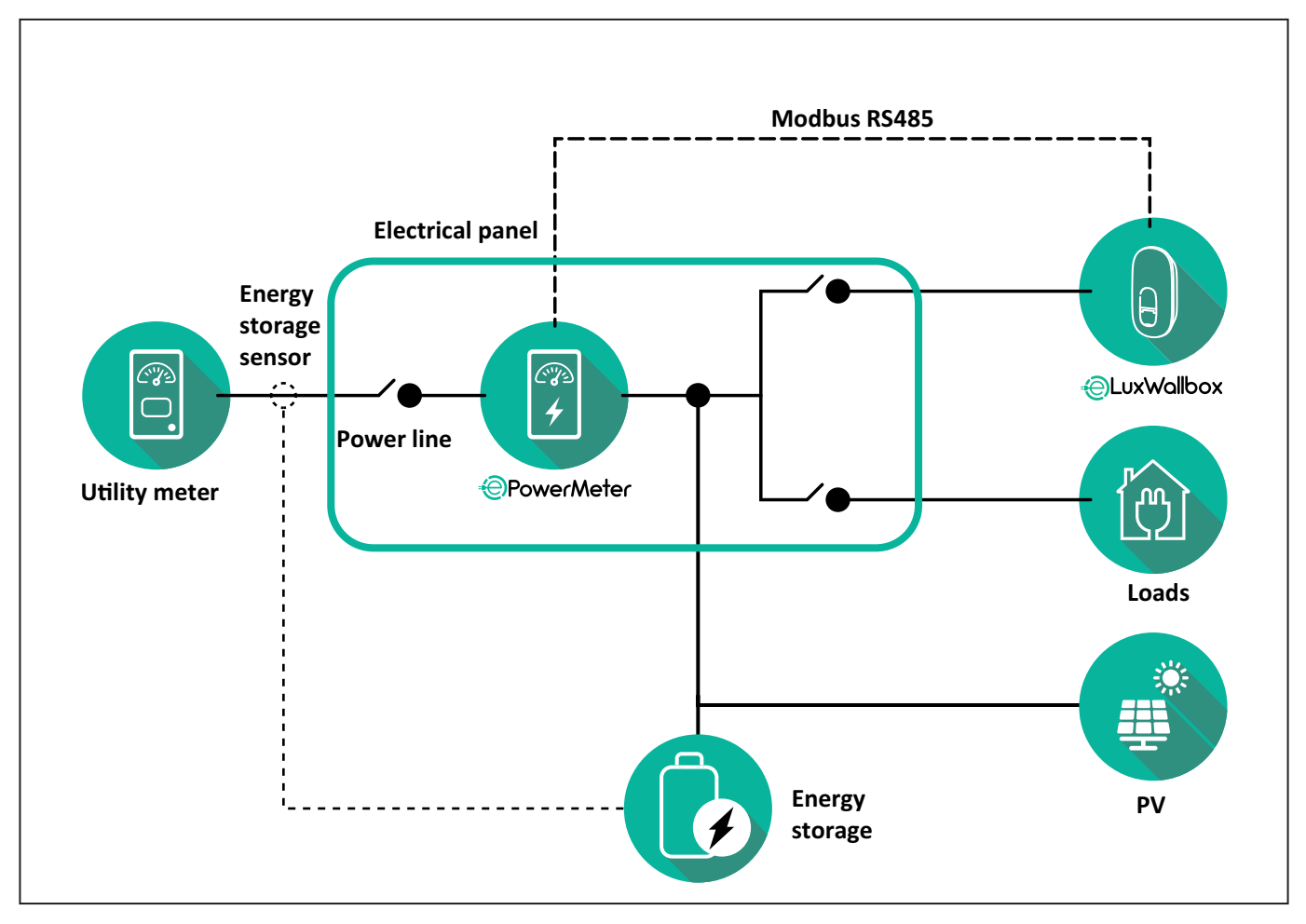

Přímo zapojené modely elektroměru PowerMeter:

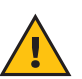

**VAROVÁNÍ:** Instalaci je nutno provést pouze a jedině podle instalačního manuálu dodaného s elektroměrem.

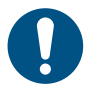

**POZNÁMKA:** Elektroměr **PowerMeter** s přímým zapojením do jednofázového nebo třífázového obvodu připojte podle níže uvedených schémat.

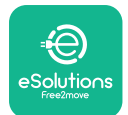

#### Model Finder 1 f a 3 f

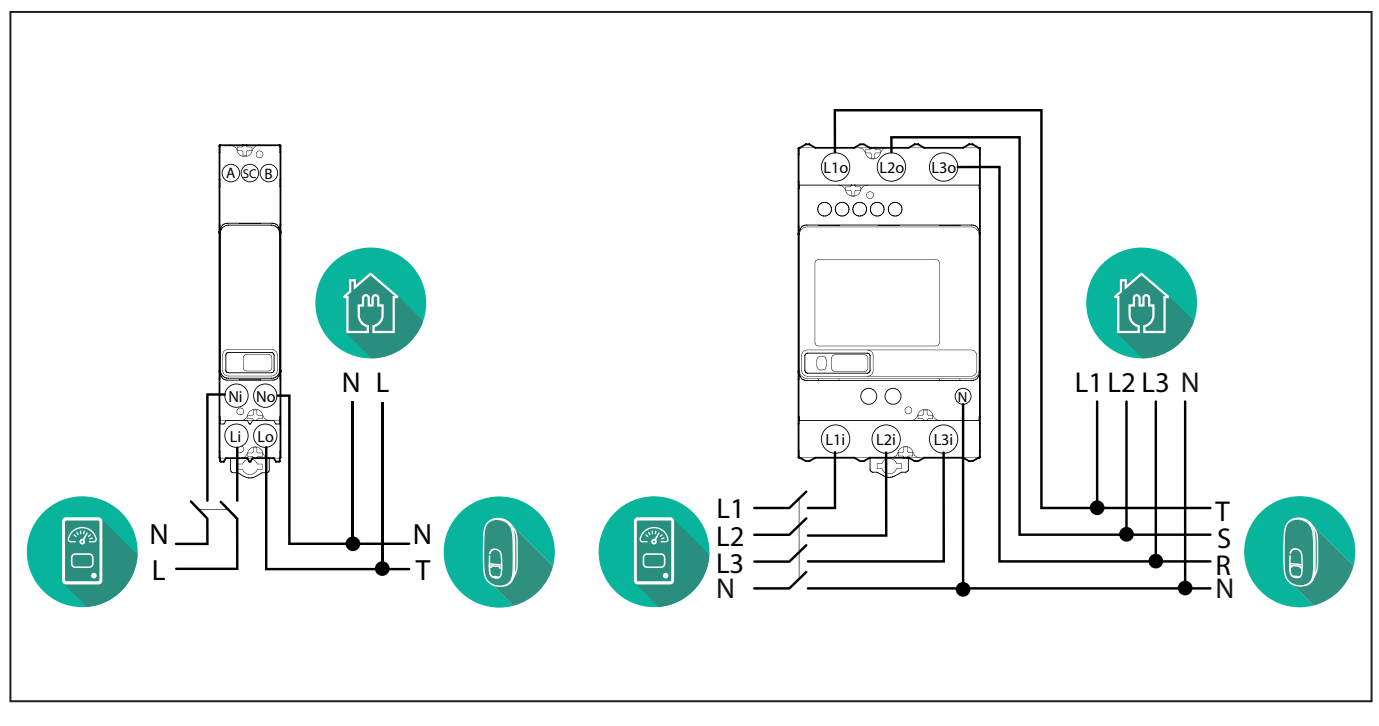

Model Gavazzi 1 f a 3 f

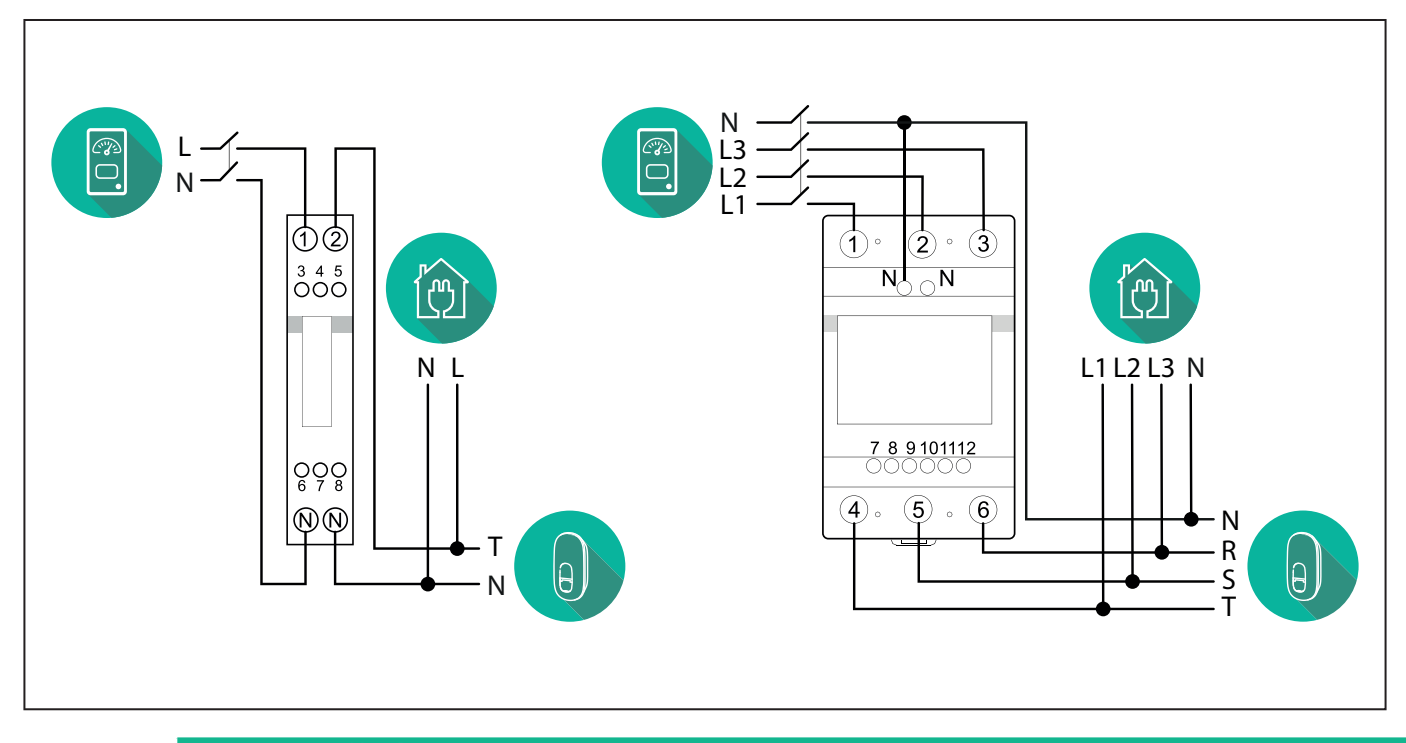

#### UPOZORNĚNÍ:

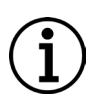

1) Pokud je zde PV, je nutno umístit **PowerMeter** mezi hlavní elektroměr a připojovací bod PV.

2) Pokud je zde domácí úložiště elektrické energie, je nutno **PowerMeter** umístit mezi připojovací bod tohoto úložiště a jeho měřicí snímač.

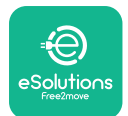

#### Nepřímo zapojené modely elektroměru PowerMeter:

Umístěte CT (měnič proudu) elektroměru **PowerMeter** za hlavní elektroměr a před hlavní spínač bytu/domu. Proudový transformátor musí měřit všechny elektrické zátěže včetně nabíjecí stanice **eLuxWallbox**.

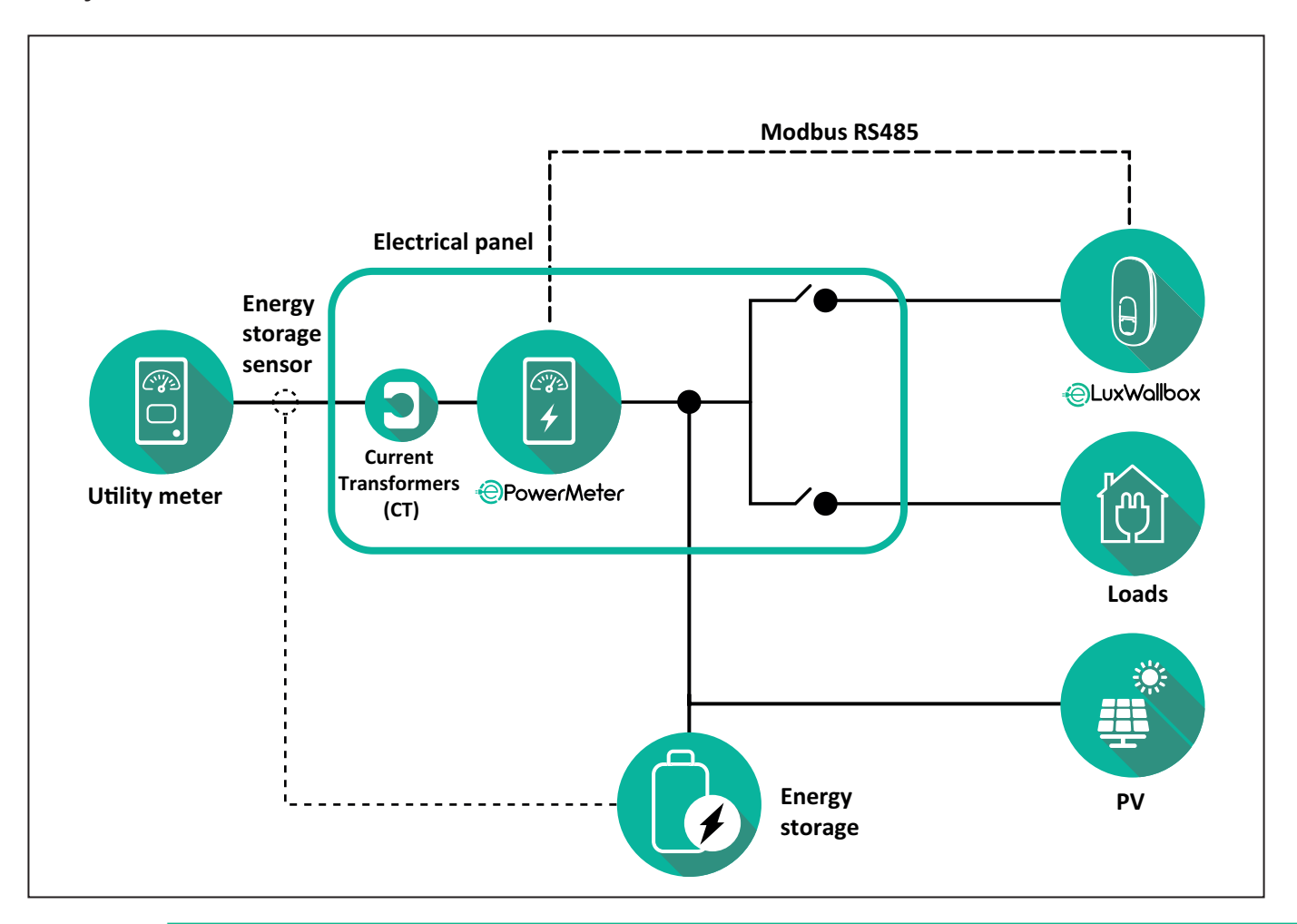

#### **UPOZORNĚNÍ:**

1) Pokud je zde PV, je nutno měnič proudu (CT) elektroměru **PowerMeter** umístit mezi připojovací bod PV a hlavní elektroměr.

2) Pokud je zde domácí úložiště elektrické energie, je nutno měnič proudu (CT) elektroměru **PowerMeter** umístit mezi připojovací bod tohoto úložiště a jeho měřicí snímač.

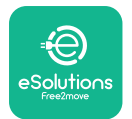

Měnič proudu (CT) připojte podle pokynů uvedených v instalačním manuálu elektroměru. Šipku na měniči proudu CT nastavte po směru zátěží.

Elektroměr **PowerMeter** s nepřímým zapojením do jednofázového nebo třífázového obvodu připojte podle níže uvedených schémat.

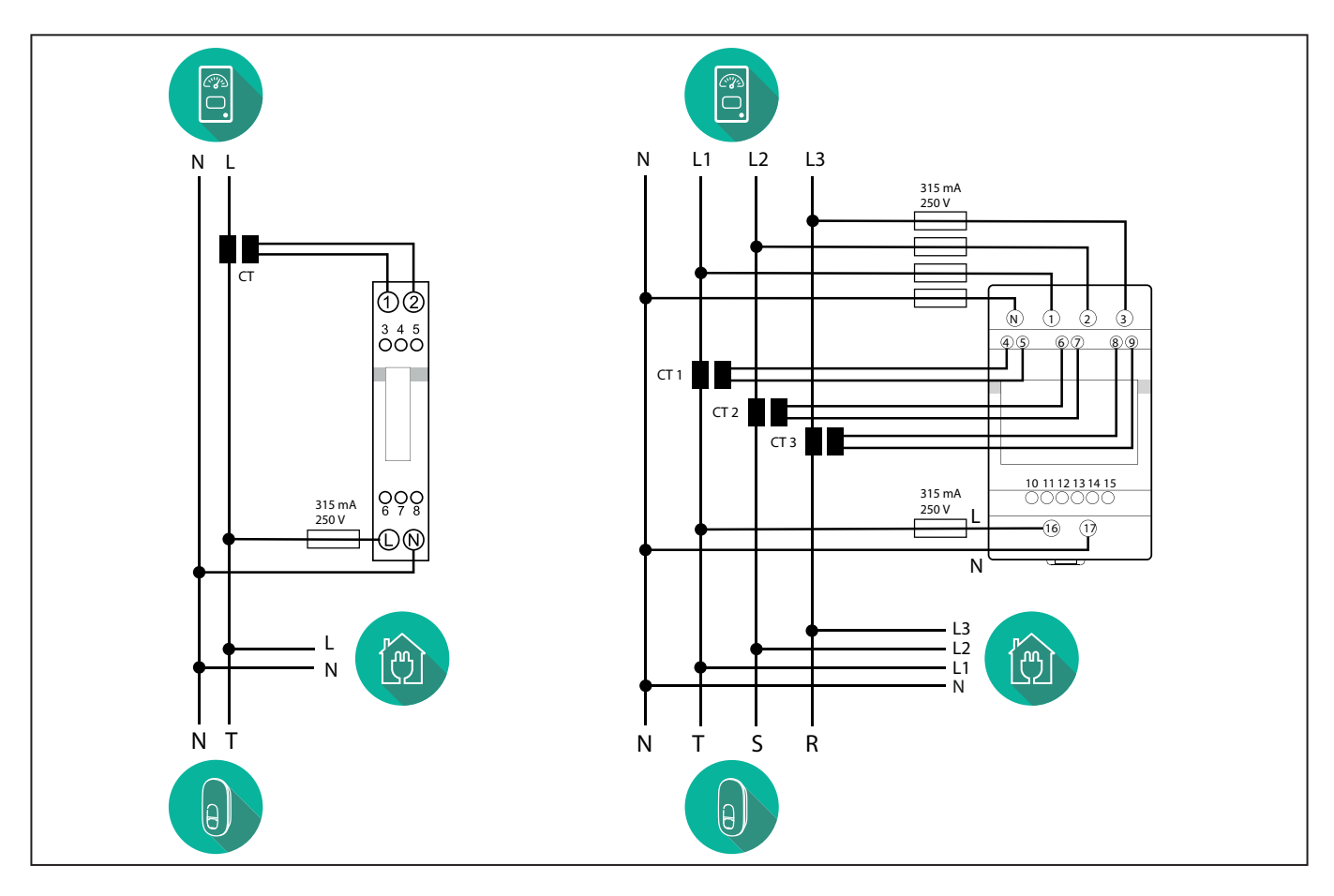

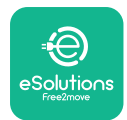

## 3.2. Instalace měřiče MIDcounter

**MIDcounter** je certifikovaný měřič spotřeby energie, který umožňuje bezpečně a spolehlivě monitorovat spotřebu stanice během každého nabíjení.

Tento certifikovaný měřič **MID** zaznamenává všechny relevantní údaje o nabíjení a přenáší je ze stanice do systému Charge Point Management System (CPMS).

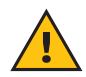

VAROVÁNÍ: Během tohoto kroku musí stanice být odpojená od rozvodu.

#### MIDcounter umístěte do téhož rozvodu jako stanici, za elektrickými chrániči.

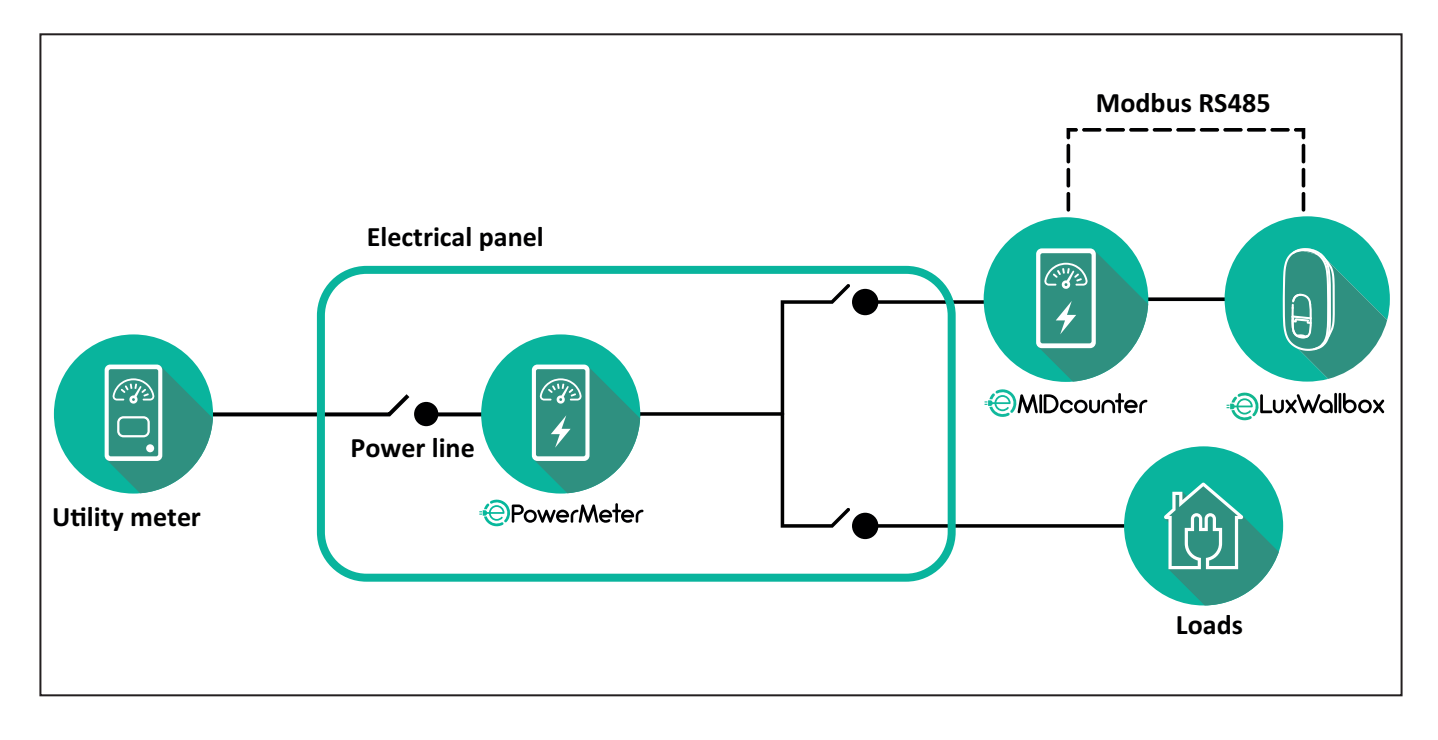

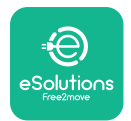

Na následujících schématech je vyobrazené zapojení měřiče **MIDcounter** (Finder a Gavazzi) do jednofázového a třífázového obvodu.

#### Finder 1 f, přímé zapojení, 40 A (7M2482300210)

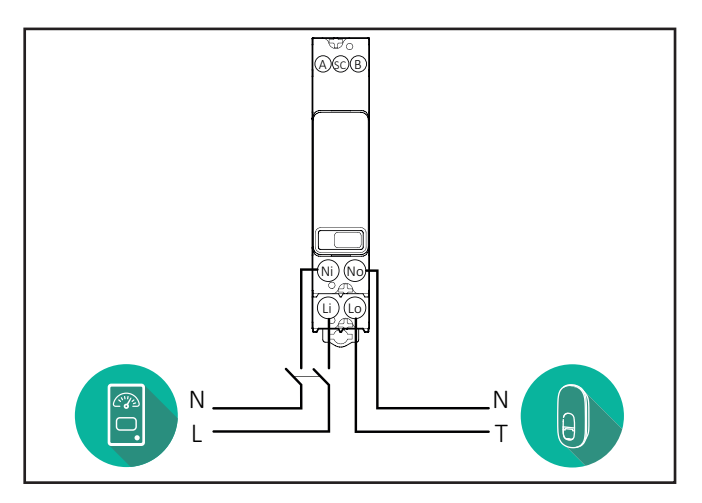

Finder 3 f, přímé zapojení, 80 A (7M3884000212)

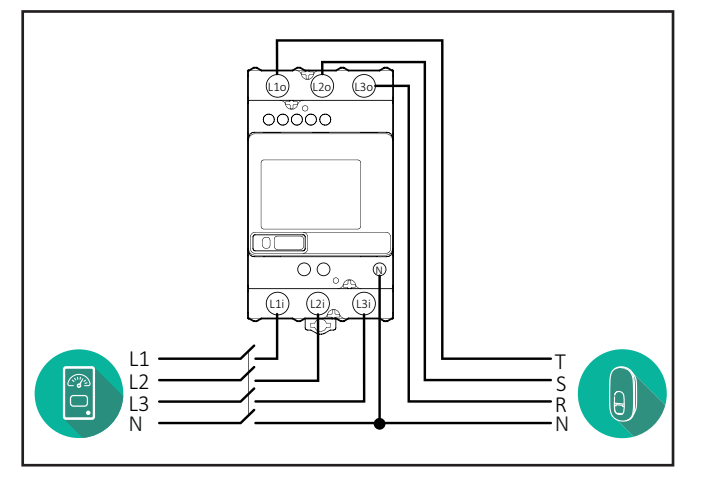

#### Gavazzi 1 f, přímé zapojení, 32 A (EM111DINAV81XS1PFB)

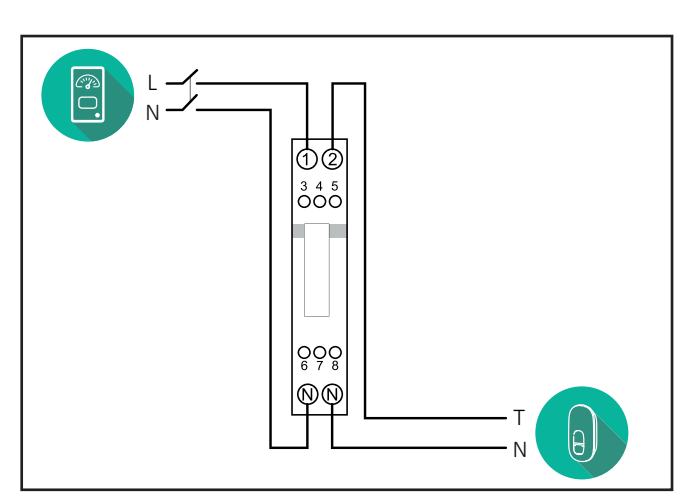

#### Gavazzi 3 f, přímé zapojení, 65 A (EM340DINAV23XS1PFB)

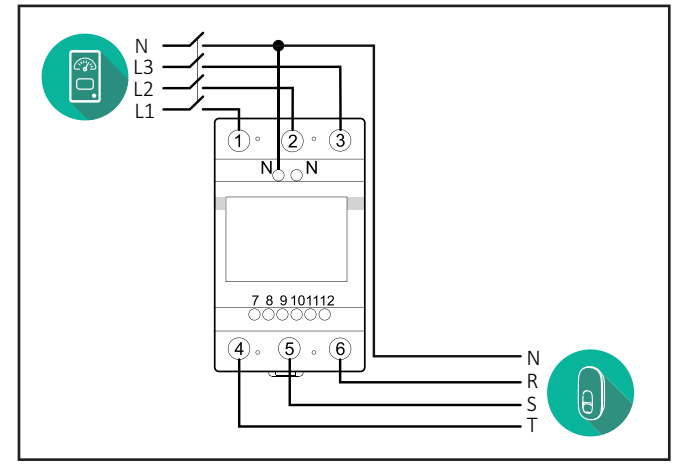

#### Gavazzi 1 f, přímé zapojení, 100 A (EM112DINAV01XS1PFB)

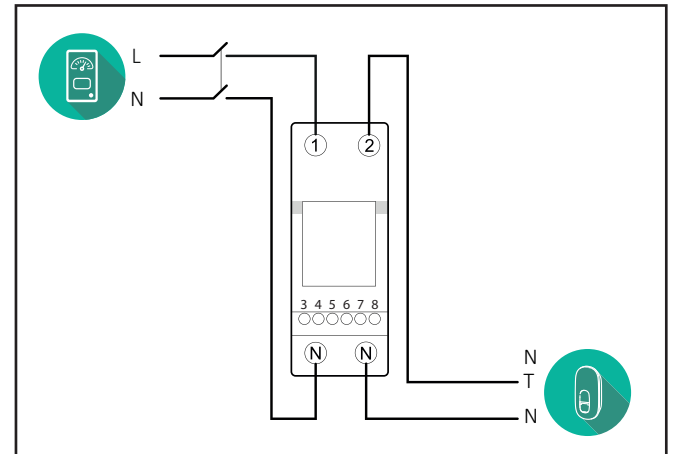

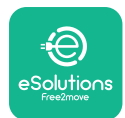

## 3.3. Instalace komunikačního kabelu

Komunikační kabel nainstalujte mezi elektroměr **PowerMeter (DPM)** a nabíjecí stanicí **eLuxWallbox**.

- Na stanici eLuxWallbox odstraňte krytku ze vstupního bodu komunikačních kabelů a zasuňte článkový plášť Ø 25 mm.
- Utáhněte kabelovou koncovku.
- Vložte komunikační kabel tak, aby dosáhl ke komunikačnímu portu CN12 a navíc zůstala určitá vůle.
- Připojte komunikační kabel Modbus RS485 k pinům uzemnění, a + konektoru CN12.

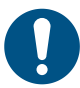

**POZNÁMKA:** Dvě kabelové vývodky lze nahradit kabelovými průchodkami Ø 25 mm (nejsou součástí dodávky stanice).

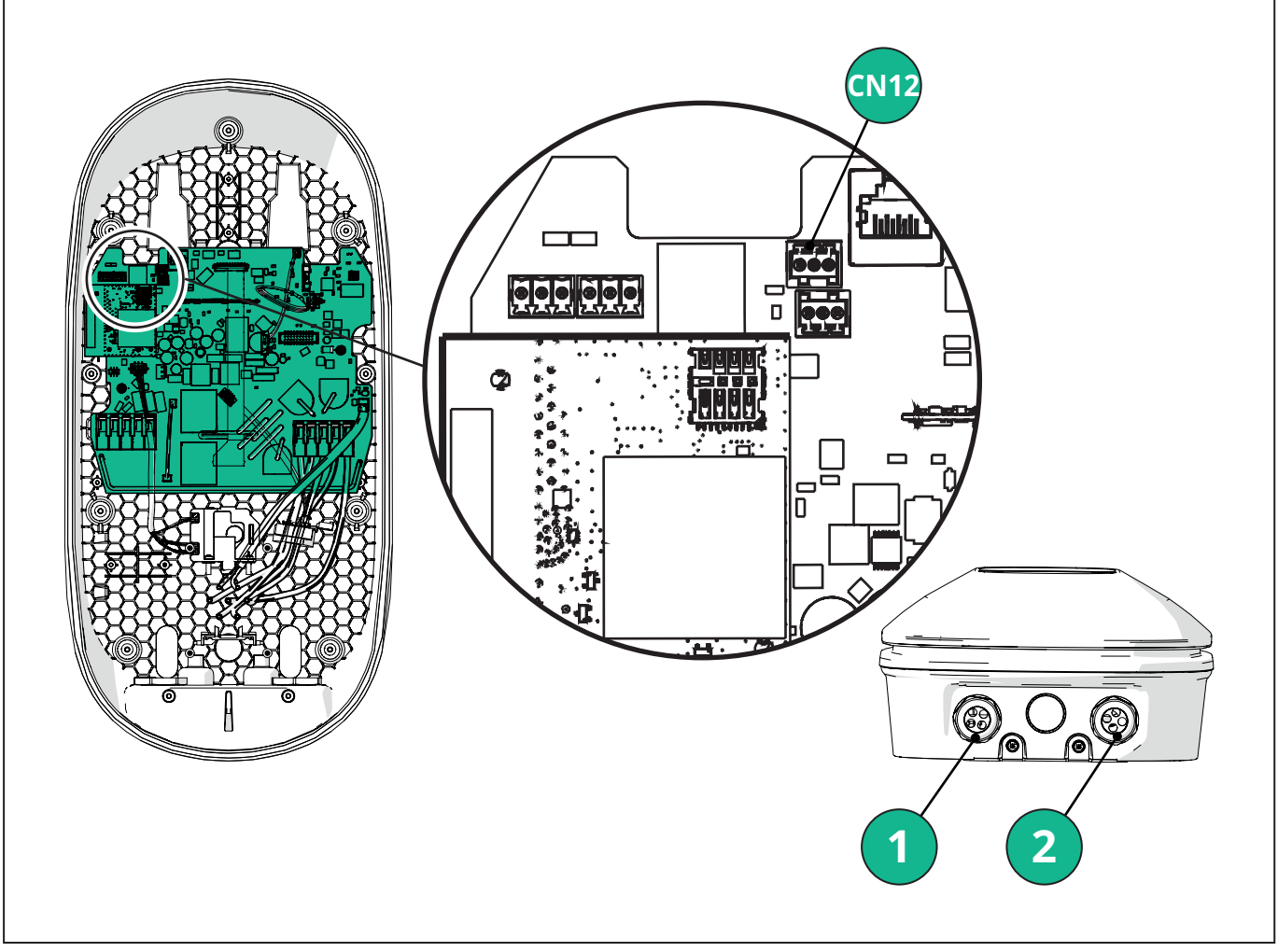

- 1 Napájecí kabely
- 2 Komunikační kabely

CN12 - RS485 Modbus pro externí komunikaci s měřičem (DPM a MID)

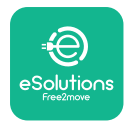

Připojte v následujícím pořadí komunikační kabely od elektroměru **PowerMeter (DPM)** do nabíjecí stanice **eLuxWallbox**.

| <b>VAROVÁNÍ:</b> Pokud se instalují obě příslušenství, postupujte podle: "Kombinovaná instalace měřičů <b>MIDcounter</b> a <b>PowerMeter (DPM)</b> ". |                                |          |                                   |  |
|----------------------------------------------------------------------------------------------------|--------------------------------|----------|-----------------------------------|--|
| CN12                                                                                                    | Finder 1 f<br>7M 24.8.230.0210 | CN12     | Gavazzi 3 f<br>EM340DINAV23XS1PFB |  |
| Uzemnění                                                                                                    | SC                             | Uzemnění | 10                                |  |
| -                                                                                                    | В                              | -        | 9                                 |  |
| +                                                                                                    | А                              | +        | 8                                 |  |
|                                                                                                    |                                |          | Propojka 9/7                      |  |
|                                                                                                    |                                |          |                                   |  |
| CN12                                                                                                    | Finder 3 f                     | CN12     | Gavazzi nepř 1 f                  |  |
|                                                                                                    | 7M.38.8.400.0212               |          | EM111DINAV51XS1X /                |  |
| Uzemnění                                                                                                    | SC                             |          | EM111DINMV51XS1X                  |  |
| -                                                                                                    | В                              | Uzemnění | 7                                 |  |
| +                                                                                                    | А                              | -        | 8                                 |  |
|                                                                                                    |                                | +        | 6                                 |  |
|                                                                                                    |                                |          | Propojka 8/5                      |  |
|                                                                                                    |                                |          |                                   |  |
| CN12                                                                                                    | Gavazzi 1 f                    | CN12     | Gavazzi nepř 3 f                  |  |
|                                                                                                    | EM111DINAV81XS1PFB             |          | EM330DINAV53HS1X                  |  |
| Uzemnění                                                                                                    | 7                              | Uzemnění | 13                                |  |
| -                                                                                                    | 8                              | -        | 12                                |  |
| +                                                                                                    | 6                              | +        | 11                                |  |
|                                                                                                    | Propojka 8/5                   |          | Propojka 12/10                    |  |

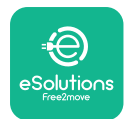

### 3.4. Kombinovaná instalace měřičů MIDcounter a PowerMeter (DPM)

Při instalaci obou elektrických příslušenství je umístění měřičů **MIDcounter** a **PowerMeter** (**DPM**) uvedené na níže uvedeném schématu:

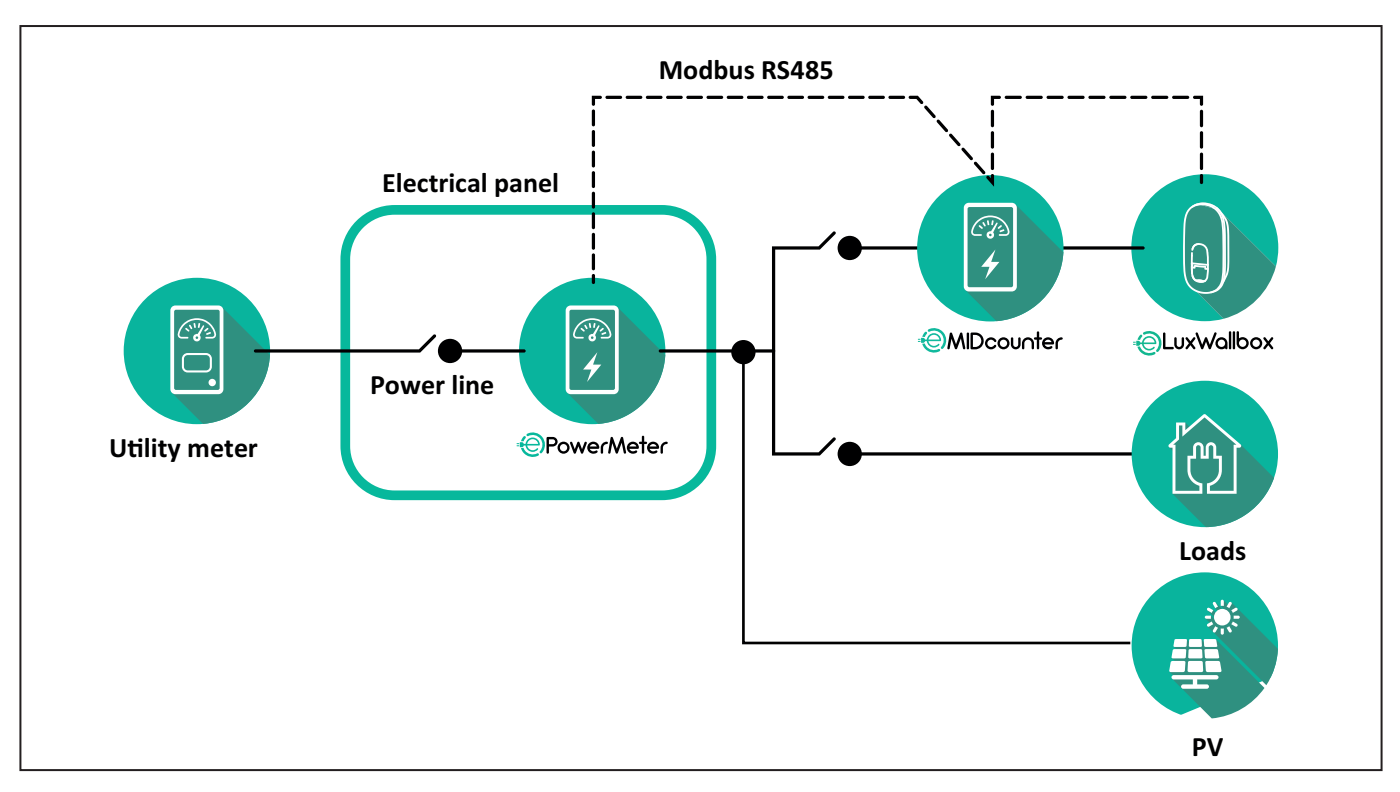

Připojte komunikační kabely Modbus. **PowerMeter (DPM)**, **MIDcounter** a **eLuxWallbox** je nutno připojit do stejné komunikační sběrnice ve formátu Daisy chain.

Na stanici **eLuxWallbox**:

- Odstraňte krytku ze vstupního bodu komunikačního kabelu a zasuňte článkový plášť Ø 25 mm.
- Utáhněte kabelovou koncovku.
- Vložte komunikační kabel tak, aby dosáhl ke komunikačnímu portu CN12 a navíc zůstala určitá vůle.
- Připojte komunikační kabel Modbus RS485 k pinům uzemnění, a + konektoru CN12.

Komunikační kabely od příslušenství do nabíjecí stanice **eLuxWallbox** připojte podle následující tabulky.

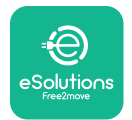

### Jedna fáze.

| PowerMeter (DPM)                       | MIDcounter         | eLuxWallbox                              |
|----------------------------------------|--------------------|------------------------------------------|
|                                        |                    |                                          |
| EM111DINAV51X51X                       | EM111DINAV81XS1PFB | CN12                                     |
| GND (7)                                | GND (7)            | GND                                      |
| A- (8) / T*(5)                         | A- (8)             | -                                        |
| B+ (6)                                 | B+ (6)             | +                                        |
|                                        |                    |                                          |
| EM111DINAV51XS1X -<br>EM111DINMV51XS1X | 7M 24.8.230.0210   | CN12                                     |
| GND (7)                                | SC                 | GND                                      |
| A-(8) / T*(5)                          | B-                 | -                                        |
| B+ (6)                                 | A+                 | +                                        |
|                                        |                    |                                          |
| EM111DINAV81XS1PFB                     | EM111DINAV81XS1PFB | CN12                                     |
| GND (7)                                | GND (7)            | GND                                      |
| A-(8) / T*(5)                          | A- (8)             | -                                        |
| B+ (6)                                 | B+ (6)             | +                                        |
| FM111DINAV81XS1PFR                     | 7M 24 8 230 0210   | CN12                                     |
| GND (7)                                | SC                 | GND                                      |
| A-(8) / T*(5)                          | B-                 | -                                        |
| B+ (6)                                 | A+                 | +                                        |
|                                        |                    |                                          |
| 7M 24.8.230.0210                       | EM111DINAV81XS1PFB | CN12                                     |
| SC                                     | GND (7)            | GND                                      |
| B-                                     | A- (8)             | -                                        |
| A+                                     | B+ (6)             | +                                        |
|                                        |                    |                                          |
| 7M 24.8.230.0210                       | 7M 24.8.230.0210   | CN12                                     |
| SC                                     | SC                 | GND                                      |
| B-                                     | B-                 | en en en en en en en en en en en en en e |
| A+                                     | A+                 | +                                        |

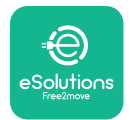

+

#### Trojfáze.

A+

| PowerMeter (DPM)   | MIDcounter         | eLuxWallbox |
|--------------------|--------------------|-------------|
| FM330DINAV53HS1X   | FM340DINAV23XS1PFB | CN12        |
| GND (13)           | GND (10)           | GND         |
| A-(12) / T*(10)    | A-(9)              | -           |
| B+ (11)            | B+ (8)             | +           |
|                    |                    |             |
| EM330DINAV53HS1X   | 7M.38.8.400.0212   | CN12        |
| GND (13)           | SC                 | GND         |
| A-(12) / T*(10)    | B-                 | -           |
| B+ (11)            | A+                 | +           |
|                    |                    |             |
| EM340DINAV23XS1PFB | EM340DINAV23XS1PFB | CN12        |
| GND (10)           | GND (10)           | GND         |
| A-(9) / T*(7)      | A-(9)              | -           |
| B+ (8)             | B+ (8)             | +           |
|                    |                    |             |
| EM340DINAV23XS1PFB | 7M.38.8.400.0212   | CN12        |
| GND (10)           | SC                 | GND         |
| A-(9) / T*(7)      | B-                 | -           |
| B+ (8)             | A+                 | +           |
|                    |                    |             |
| 7M.38.8.400.0212   | EM340DINAV23XS1PFB | CN12        |
| SC                 | GND (10)           | GND         |
| B                  | A-(9)              | -           |
| A+                 | B+ (8)             | +           |
|                    |                    |             |
| 7M.38.8.400.0212   | 7M.38.8.400.0212   | CN12        |
| SC                 | SC                 | GND         |
| D                  |                    |             |

\*A Na koncovku řetězce Modbus A na stanici je nutné nainstalovat koncový odpor 120 Ω. Nabíjecí stanice **eLuxWallbox** se dodává s nainstalovaným odporem. V modelech Gavazzi je odpor zabudovaný a lze ho zprovoznit propojkou mezi těmito koncovkami.

A+

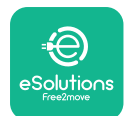

# 4. Konfigurace měřičů PowerMeter (DPM) a MIDcounter

Po nainstalování elektrického a komunikačního rozvodu zapněte **PowerMeter (DPM)** a/ nebo **MIDcounter**. Pak pokračuje konfigurací na displeji měřičů.

Konfigurace se liší v závislosti na modelu.

### 4.1. Modely Finder

Postup pro nastavení elektroměru Finder:

- Postupným tisknutím tlačítka na dotykovém displeji (a, b) lze přecházet mezi nabídkami a parametry.
- Dlouhým stiskem (~ 2 sekund) tlačítka na dotykovém displeji (a, b) zadejte a potvrďte volbu.

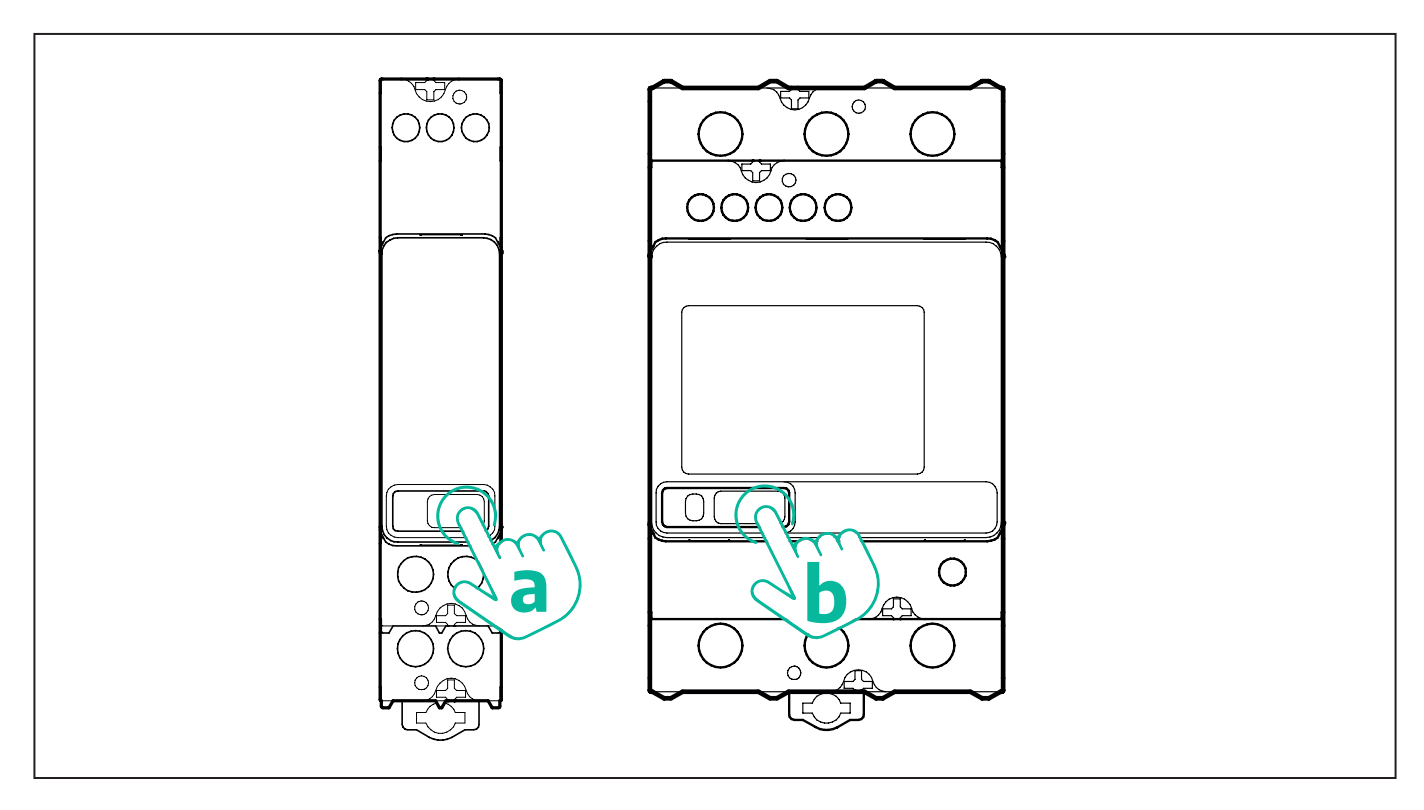

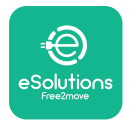

Pro nakonfigurování měřičů energie Finder v jednofázovém nebo třífázovém rozvodu postupujte takto:

- Při prvním zapnutí měřiče energie tiskněte tlačítko na dotykovém displeji (a, b), dokud se nerozbliká text na displeji pro vstup do menu "MAIN".
- Stiskněte na dotykovém displeji tlačítko (a, b) pro procházení menu "MAIN" a vyberte možnost "SETTING" ("SET" u jednofázového měřiče). Zadejte volbu dlouhým stiskem.
- Přejděte do menu "SETTING" stiskem tlačítka na dotykovém displeji (a, b) a vyberte možnost "COMMUNICATION" ("COMM" na jednofázovém měřiči). Zadejte volbu dlouhým stiskem.
- Vložte správné hodnoty uvedené v tabulce níže. Pro změnu hodnoty tiskněte tlačítko na dotykovém displeji (a, b) a potvrďte zadání dlouhým stiskem tlačítka.

Pouze třífázový elektroměr Finder (navíc k předchozím nastavením):

- Stiskněte dlouze tlačítko na dotykovém displeji (a, b), dokud se nerozbliká text na displeji pro vstup do menu "MAIN" (nebo pro návrat na menu "MAIN").
- Procházejte menu "MAIN" tisknutím tlačítka na dotykovém displeji (a, b), pak vyberte "IN-STALLATION". Dlouhým stiskem tlačítka (a, b) na dotykovém displeji zadejte volbu.
- Přejděte do menu "INSTALLATION" stiskem tlačítka na dotykovém displeji (a, b) a vyberte následující možnost:
  - "Communication mode" = "3L+N, L+N-Arithmetic"
  - Po potvrzení správné volby zadejte heslo: "DCBA" Pozor: po zadání hesla DCBA již nelze změnit konfiguraci.
  - Na výzvu potvrďte změnu zvolením "Yes".

| VŠECHNY MODELY ZNAČKY<br>FINDER | PowerMeter (DPM)        | MIDcounter              |
|---------------------------------|-------------------------|-------------------------|
| ADRESA ZAŘÍZENÍ                 | 1                       | 2                       |
| BITY ZA SEKUNDU (BAUD)          | 38400 bit/s             | 38400 bit/s             |
| PARITA                          | Kladná                  | Kladná                  |
| STOP BIT                        | 1                       | 1                       |
|                                 |                         |                         |
| Další pro třífázový typ         | PowerMeter (DPM)        | MIDcounter              |
| KOMUNIKAČNÍ REŽIM               | 3L+N, L+N - Aritmetický | 3L+N, L+N - Aritmetický |
| HESLO                           | DCBA                    | DCBA                    |

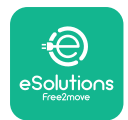

### 4.2. Modely Gavazzi

Nastavení měřiče energie Gavazzi:

- Mezi nabídkami a parametry lze přecházet postupným tisknutím tlačítka na dotykovém displeji (c, d, e, g).
- Stiskněte tlačítko (~ 2 sekund) na dotykovém displeji (d, f) pro vstup do menu a potvrzení volby.

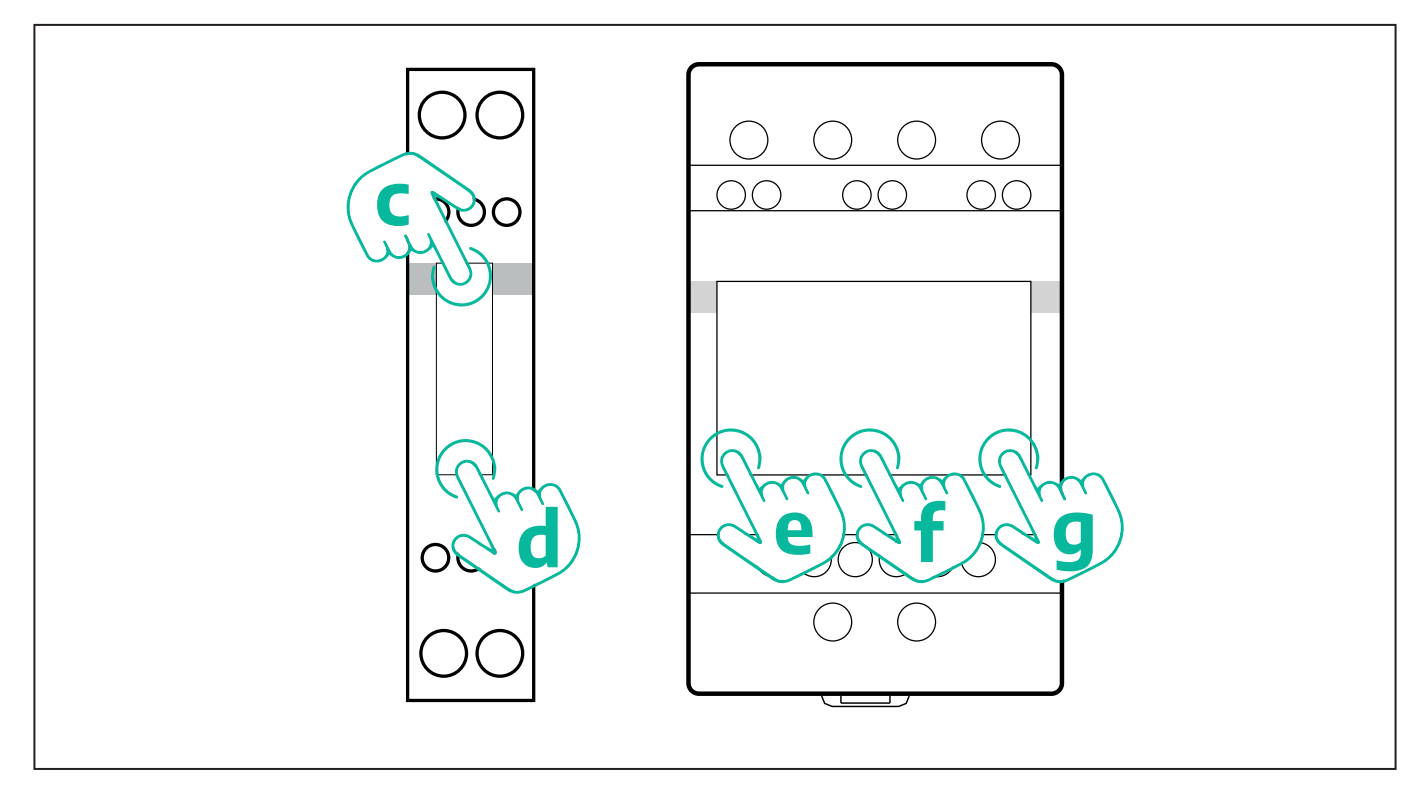

Pro nakonfigurování měřičů energie Gavazzi v jednofázovém přímém a nepřímém rozvodu postupujte takto:

- Při prvním zapnutí měřiče energie tiskněte tlačítko na dotykovém displeji (d), dokud se na displeji nezobrazí heslo.
- Dlouhým současným stiskem tlačítek (c, d) potvrďte heslo "0000" a vstupte do menu "MAIN".
- Procházejte menu "MAIN" stiskem horního tlačítka (c) a vyberte níže v tabulce následující možnosti:

Pro nakonfigurování měřičů energie Gavazzi ve třífázovém přímém a nepřímém rozvodu postupujte takto:

- Při prvním zapnutí měřiče energie stiskněte dlouze prostřední tlačítko (f), dokud se na displeji nezobrazí heslo.
- Dlouhým současným stiskem tlačítek (e, g) potvrďte heslo "0000" a vstupte do menu "MAIN".
- Procházejte menu "MAIN" tisknutím tlačítek (e nebo g) a vyberte níže v tabulce následující možnosti:

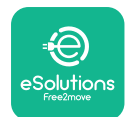

| VŠECHNY MODELY ZNAČKY<br>GAVAZZI | PowerMeter (DPM) | MIDcounter |
|----------------------------------|------------------|------------|
| PRŮCHOD                          | 0000             | 0000       |
| ADRESA                           | 001              | 002        |
| BAUD                             | 38,4             | 38,4       |
| PARITA                           | Kladná           | Kladná     |
|                                  |                  |            |
| Další pro třífázový typ          | PowerMeter (DPM) | MIDcounter |
| SYSTÉM                           | 3Pn              | 3Pn        |
| ADRESA                           | 001              | 002        |

# 4.3. Přehled konfigurace zařízení

| EM340DINA        | V23XS1PFB / | EM340DINAV23XS1PFB |        |
|------------------|-------------|--------------------|--------|
| EM330DINAV53HS1X |             | PRŮCHOD            | 0000   |
| PRŮCHOD          | 0000        | SYSTÉM             | 3Pn    |
| SYSTÉM           | 3Pn         | ADRESA             | 2      |
| ADRESA           | 1           | BAUD               | 38,4   |
| BAUD             | 38,4        | PARITA             | KLADNÁ |
| PARITA           | KLADNÁ      |                    |        |

| EM111DINA                           | V81XS1PFB / | EM111DINAV81XS1PFB |        |
|-------------------------------------|-------------|--------------------|--------|
| EM111DINAV51XS1X / EM111DINMV51XS1X |             | PRŮCHOD            | 0000   |
| PRŮCHOD                             | 0000        | ADRESA             | 002    |
| ADRESA                              | 001         | BAUD               | 38,4   |
| BAUD                                | 38,4        | PARITA             | KLADNÁ |
| PARITA                              | KLADNÁ      |                    |        |

| 7M 24.8.230.0210       |             |  |
|------------------------|-------------|--|
| ADRESA ZAŘÍZENÍ        | 1           |  |
| BITY ZA SEKUNDU (BAUD) | 38400 bit/s |  |
| PARITA                 | KLADNÁ      |  |
| STOP BIT               | 1           |  |

| 7M.38.8.400.0212       |                            |     |
|------------------------|----------------------------|-----|
| ADRESA ZAŘÍZENÍ        | 1                          | A   |
| BITY ZA SEKUNDU (BAUD) | 38400 bit/s                | BIT |
| PARITA                 | KLADNÁ                     |     |
| STOP BIT               | 1                          |     |
| REŽIM PŘIPOJENÍ        | 3L+N, L+N -<br>Aritmetický | F   |
| HESLO                  | DCBA                       |     |

| 7M 24.8.230.0210       |             |  |
|------------------------|-------------|--|
| ADRESA ZAŘÍZENÍ        | 2           |  |
| BITY ZA SEKUNDU (BAUD) | 38400 bit/s |  |
| PARITA                 | KLADNÁ      |  |
| STOP BIT               | 1           |  |

| 7M.38.8.400.0212       |                            |  |
|------------------------|----------------------------|--|
| ADRESA ZAŘÍZENÍ        | 2                          |  |
| BITY ZA SEKUNDU (BAUD) | 38400 bit/s                |  |
| PARITA                 | KLADNÁ                     |  |
| STOP BIT               | 1                          |  |
| REŽIM PŘIPOJENÍ        | 3L+N, L+N -<br>Aritmetický |  |
| HESLO                  | DCBA                       |  |

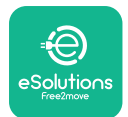

## 4.4. PowerMeter (DPM) a MIDcounter: konfigurace v aplikaci

Instalaci a konfiguraci stanice **eLuxWallbox** a jejích příslušenství je nutno dokončit v příslušné aplikaci.

**PowerUp** je aplikace pro chytré telefony vyhrazená pouze pro kvalifikované techniky. Lze ji stáhnout z obchodu Google Play<sup>™</sup> a Apple Store®. Konfigurace se provádí přes Bluetooth. Bez nakonfigurování v aplikaci nebude nabíjecí stanice fungovat správně.

 $(\mathbf{i})$ 

**UPOZORNĚNÍ:** Ujistěte se, že máte nejnovější verzi aplikace PowerUp, abyste měli přístup ke všem funkcím.

Postupujte podle níže uvedených pokynů, abyste mohli začít s aplikací:

Stáhněte a nainstalujte si aplikaci PowerUp do chytrého telefonu a zapněte v něm Bluetooth.

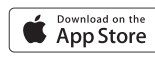

Google Play

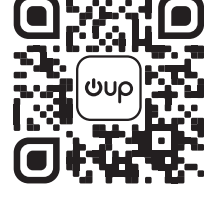

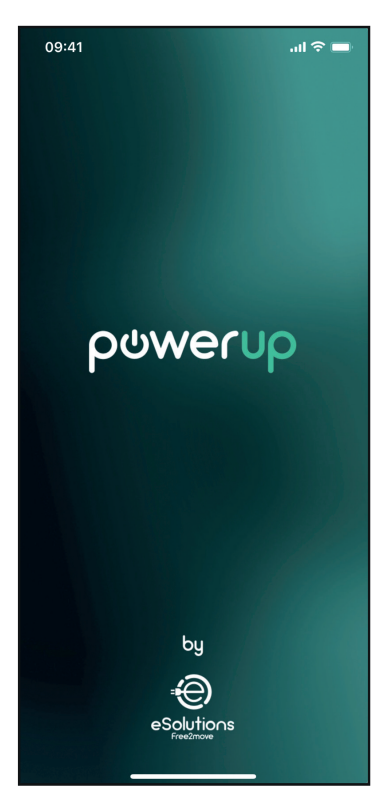

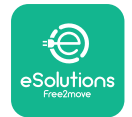

Sejmutím QR kódu stanice **eLuxWallbox** ji spárujte s aplikací. QR kód je uvedený na boku spotřebiče.

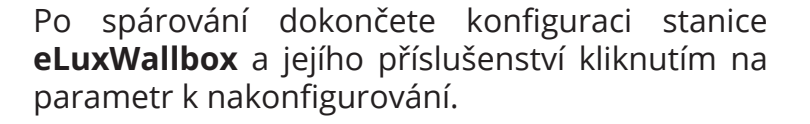

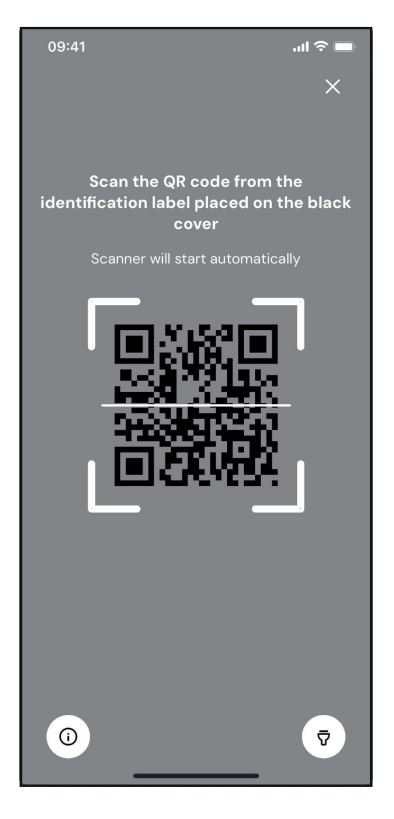

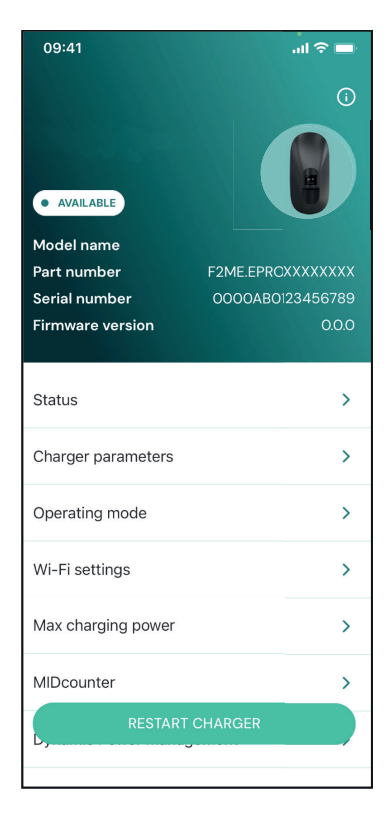

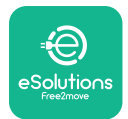

## 4.5. Konfigurace elektroměru PowerMeter (DPM)

Pro dokončení instalace elektroměru **PowerMeter (DPM)** postupujte takto:

Zvolte **DPM PowerMeter** na domovské stránce.

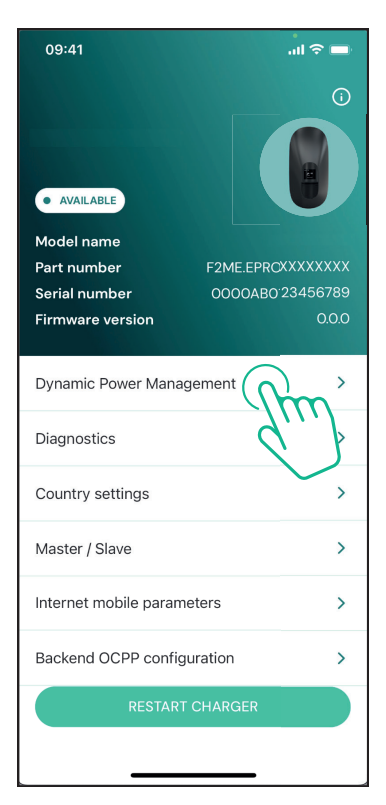

V rozbalovacím menu zvolte typ elektroměru **PowerMeter** podle nainstalovaného modelu.

| 09:41                                                                  |                             | al 🗟 🗖                  |
|------------------------------------------------------------------------|-----------------------------|-------------------------|
| ÷                                                                      | Dynamic Power<br>Management |                         |
| Power supply                                                           |                             |                         |
| Single-phase                                                           |                             |                         |
| Rotary switch                                                          | position                    |                         |
| 4 K O V<br>O V<br>O V<br>O V<br>O V<br>O V<br>O V<br>O V<br>O V<br>O V |                             | Max A 6.2<br>Max kW 4.3 |
| DPM PowerMe                                                            | eter type                   |                         |
| FINDER 7M.38                                                           | .8.400.0212 (1 ph)          | Ň                       |
| DPM limit                                                              |                             | J/1/2                   |
| 1.4                                                                    |                             | 18                      |
|                                                                        |                             |                         |
|                                                                        | SEND                        |                         |
|                                                                        |                             |                         |
|                                                                        |                             |                         |

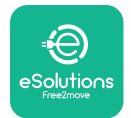

## **EuxWallbox** Manuál k příslušenství

Zadejte hodnotu podle uživatelovy smlouvy jak mezní hodnotu výkonu pro **DPM**.

Pouze u měřiče s nepřímým zapojením: nastavte kurzorem transformační poměr proudu CT.

- Pro CTV 60 A nastavte 60 jako poměr proudu
- Pro CTA 100 A nastavte 20 jako poměr proudu
- Pro CTA 150 A nastavte 30 jako poměr proudu

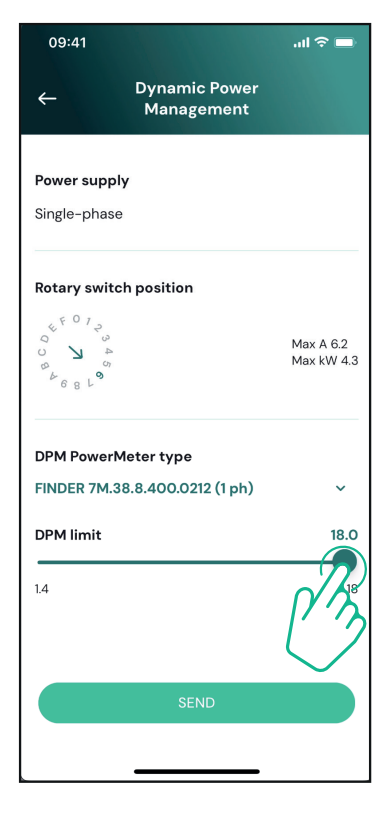

Klikněte v překryvném okně na "Send": **eLuxWallbox** se restartuje.

| 09:41        |                             | <b>—</b> 🗢 ان. |
|--------------|-----------------------------|----------------|
| ÷            | Dynamic Power<br>Management |                |
|              |                             |                |
| Power supply | /                           |                |
| Single-phase |                             |                |
|              |                             |                |
| Rotary switc | h position                  |                |
| & F 0 1 2    |                             |                |
| 4 <b>L</b> 0 |                             | Max A 6.2      |
| 68L 01       |                             | Max KW 4.3     |
|              |                             |                |
| DPM PowerM   | eter type                   |                |
| FINDER 7M.38 | 3.8.400.0212 (1 ph)         | ~              |
| DPM limit    |                             | 18.0           |
|              |                             |                |
| 1.4          |                             | 18             |
|              |                             | $\frown$       |
|              | 6                           |                |
|              |                             | 10             |
|              | SEND                        | $\mathcal{T}$  |
|              |                             |                |
|              |                             |                |

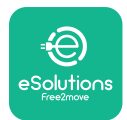

## 4.6. Konfigurace přístroje MIDcounter

Postup pro dokončení instalace měřiče **MIDcounter**:

Zvolte **MIDcounter** na domovské stránce.

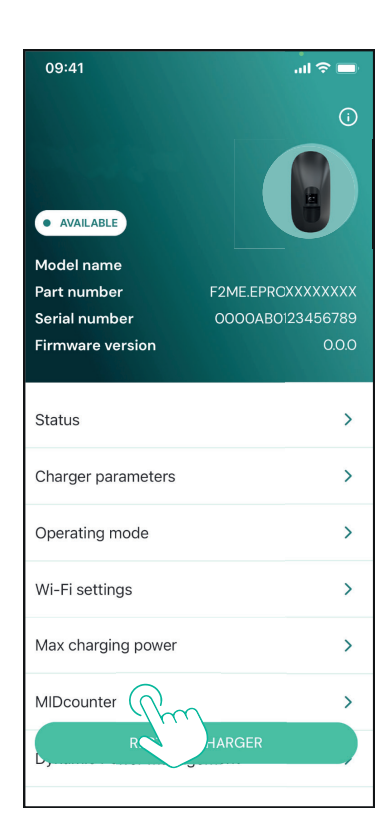

V rozbalovacím menu zvolte typ měřiče **MIDcounter** podle nainstalovaného modelu.

V rozbalovacím menu zvolte "OFF" pro vypnutí konfigurace měřiče **MIDcounter**.

Potvrďte kliknutím na "Send".

Aby se změny projevily, klikněte na šipku zpět v levém horním rohu a restartujte stanici **eLuxWallbox** příslušným tlačítkem na domovské stránce.

Pokud instalace obsahuje **PowerMeter** (**DPM**) i **MIDcounter**, je možné pokračovat konfigurací **DPM** ještě před tímto restartem.

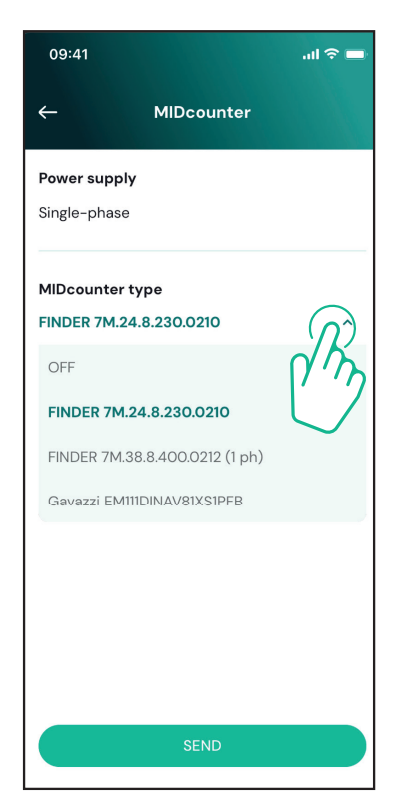

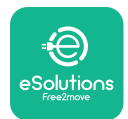

# 5. ŘEŠENÍ PROBLÉMŮ

Chybové stavy se uloží do diagnostických protokolů a zobrazí se na panelu stanice:

- U modelu eLuxWallbox Move bliká ledkový pásek červeně. Zjistěte v sekci Diagnostika v aplikaci PowerUP nebo v aplikaci koncového uživatele, o jaký chybový kód se jedná.
- U modelu **eLuxWallbox** se na displeji zobrazí stejný chybový kód jako v sekci **Diagnostika** v aplikaci PowerUP.

Pokud dojde k chybě, nabíjení se přeruší a zásuvka se odemkne, aby bylo možné vytáhnout vidlici.

V následující tabulce je uvedený seznam chyb, které se mohou vyskytnout, a příslušné řešení. Pokud chyba přetrvává, zaznamenejte si sériové číslo uvedené na štítku stanice a kontaktujte služby zákazníků.

| Kód chyby<br>/ problém | "Popis chyby"                                                                                | Řešení problémů                                                                                                    |
|------------------------|----------------------------------------------------------------------------------------------|----------------------------------------------------------------------------------------------------|
|                        |                                                                                              | Zkontrolujte, zda je jistič v poloze ON.                                                                                                    |
| 100                    | Výpadek napájení                                                                             | Zkontrolujte, je kabeláž správně připojená k CN1.                                                                                                    |
|                        |                                                                                              | Zkontrolujte napětí na CN1.                                                                                                    |
| 101 Přehřátí           | Přehřátí                                                                                     | Odpojte kabel Typ 2, počkejte, až teplota klesne. Pak<br>chyba sama zmizí.                                                                                        |
|                        |                                                                                              | Pro restart nabíjení připojte znovu kabel.                                                                                                    |
|                        | i i cindu                                                                                    | Ujistěte se, že je místo zvolené pro instalaci stanice<br>kompatibilní se předepsaným teplotním rozsahem<br>(–25/+50 °C, bez vystavení přímému slunečnímu svitu). |
| 102                    | Chyba komunikace<br>mezi MCU a MPU.                                                          | Restartujte stanici jističem, pak ji nechte vypnutou po<br>dobu min. 60 sekund.                                                                                   |
|                        | Hardwarová<br>chyba, chyba<br>zařízení na<br>ochranu proti<br>zemního spojení<br>(GPD error) | Zkontrolujte kabeláž na CN1.                                                                                                    |
| 103<br>Z(              |                                                                                              | <ul> <li>u jednofázového připojení se ujistěte, že je zemnicí vodič<br/>je připojený k PE, nulový vodič k N a fázový vodič k T</li> </ul>                         |
|                        |                                                                                              | – u třífázového připojení se ujistěte, že je zemnicí vodič<br>připojený k PE, nulový vodič k N a fázové vodiče L1, L2 a<br>L3 k T, S a R.                         |
|                        |                                                                                              | Zkontrolujte, zda mezi PE a N není rozdíl napětí vyšší než 10 V.                                                                                                  |
|                        |                                                                                              | Zkontrolujte zapojení chrániče PE.                                                                                                    |
|                        |                                                                                              | Pokud jsou přípoje v pořádku a chyba trvá, zapněte<br>stanici a upravte konfiguraci konektoru Dipswitch<br>(SW2).                                                 |

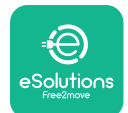

# LuxWallbox

Manuál k příslušenství

| 104 | Hardwarová<br>chyba, monitor<br>zbytkového<br>proudu AC v<br>poruše. (spoušť<br>RCM AC)                               | Zkuste znovu zapnout nabíjení odpojením a zapojením<br>všech konektorů.<br>Pokud problém trvá, zkontrolujte nabíjecí kabel nebo<br>přívod do vozidla na případné další problémy.<br>Pokud není problém s kabely a EV, zkontrolujte<br>konektor CN27 a kabel RCM.                                                                                                    |
|-----|----------------------------------------------------------------------------------------------------|----------------------------------------------------------------------------------------------------|
| 105 | Hardwarová<br>chyba, monitor<br>zbytkového<br>proudu DC v<br>poruše. (spoušť<br>RCM DC)                               | Zkontrolujte, zda není problém s kabelem nebo<br>vozidlem. Pokud možno zkuste spustit nabíjení jiným<br>kabelem nebo vozidlem.                                                                                                    |
| 106 | Vnitřní chyba<br>měřiče                                                                                               | Restartujte stanici jističem, pak ji nechte vypnutou po<br>dobu min. 60 sekund.                                                                                                    |
| 107 | Chyba komunikace<br>s <b>PowerMeter</b><br>( <b>DPM)</b>                                                              | Zkontrolujte, zda je správně nakonfigurovaná<br>komunikace v elektroměru <b>DPM PowerMeter</b> .<br>Zkontrolujte, zda je v instalační aplikaci správně<br>nakonfigurovaný model <b>DPM</b> .<br>Zkontrolujte připojení komunikačního kabelu na CN12.<br>Zkontrolujte, zda byl pro Modbus RS485 použitý<br>správný kabel a ve správné délce.                                                                                                    |
| 108 | Chyba<br>konfigurace,<br>Poloha otočného<br>přepínače (typ<br>napájení) není v<br>souladu s typem<br><b>DPM/MID</b> . | <ul> <li>Zkontrolujte polohu otočného přepínače. Pokud není v souladu s 1f/3f instalací, změňte ji podle tabulky uvedené v manuálu, pak restartujte stanici.</li> <li>Pokud není příslušenství nainstalované (DPM/MID), zkontrolujte, že je funkce vypnutá v instalační aplikaci.</li> <li>Pokud není příslušenství nainstalované (DPM/MID), zkontrolujte, zda je v instalační aplikaci nastavený správný model. Pak restartujte stanici.</li> </ul> |
| 109 | Main/secondary<br>RS485: chyba<br>komunikace                                                                          | Zkontrolujte konfiguraci nastavení Main / Secondary v<br>instalační aplikaci.<br>Zkontrolujte, zda je hlavní stanice dostupná.<br>Zkontrolujte připojení komunikačního kabelu na CN9 a<br>CN10.<br>Zkontrolujte, zda byl pro Modbus RS485 použitý<br>správný kabel.                                                                                                    |

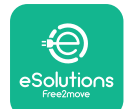

# LuxWallbox

Manuál k příslušenství

| 110                  | <b>MIDcounter</b> :<br>chyba komunikace                                  | Zkontrolujte v zařízení <b>MIDcounter</b> na správnou<br>konfiguraci komunikace.<br>Zkontrolujte připojení komunikačního kabelu na CN12.<br>Zkontrolujte, zda byl pro Modbus RS485 použitý<br>správný kabel.<br>Zkontrolujte, zda je v instalační aplikaci správně<br>nakonfigurovaný model <b>MID</b> . |
|----------------------|--------------------------------------------------------------------------|----------------------------------------------------------------------------------------------------|
| 300                  | Nesoulad mezi<br>ovládáním stykače<br>stanice a zpětnou                  | Restartujte stanici jističem, pak ji nechte vypnutou po<br>dobu min. 60 sekund.<br>Pokud chyba trvá i po restartu, obraťte se na zákaznický                                                                                                    |
|                      | vazbou.                                                                  | servis.                                                                                                    |
| 301                  | Byl detekován<br>301 zkrat ve vedení<br>Control Pilot.                   | Při vypnuté stanici zkontrolujte zásuvku na vnitřní či<br>vnější poškození nebo závadu (pokud ano, nepoužívejte<br>stanici a kontaktujte zákaznický servis).                                                                                                    |
| 501                  |                                                                          | Zkontrolujte, zda problém není v kabelu ani u vozidla,<br>a pokuste se o další nabíjení (s jiným vozidlem či jiným<br>kabelem, pokud je to možné).                                                                                                    |
| 302                  | Stav E nebo F<br>nastavený pro<br>vedení Control<br>Pilot.               | Při vypnuté stanici zkontrolujte kabel a jeho přípojky na<br>poškození či závady uvnitř a vně (pokud ano, nepoužijte                                                                                                    |
| 303                  | Odpojený Control<br>Pilot.                                               | Zkontrolujte, zda jsou konektory kabelu řádně zasunuté                                                                                                    |
| 304                  | Odpojený<br>Proximity Pilot.                                             | Zkontrolujte, zda problém není v kabelu ani u vozidla,                                                                                                    |
| 305                  | Byl detekován<br>prasklý Proximity<br>Pilot.                             | kabelem, pokud je to možné).                                                                                                    |
| 306                  | Byla detekovaná<br>vadná dioda ve<br>vedení Control<br>Pilot (no - 12V). | Odpojte kabel od stanice a vozidla a opětným<br>připojením zkuste, zda se nabíjení spustí.                                                                                                    |
| 307 Odpojený<br>Pilo |                                                                          | Při vypnuté stanici zkontrolujte kabel a jeho přípojky na<br>poškození či závady uvnitř a vně (pokud ano, nepoužijte<br>je a pokuste se nabít vozidlo jiným kabelem).                                                                                                    |
|                      | Odpojený Control<br>Pilot.                                               | Zkontrolujte, zda jsou konektory kabelu řádně zasunuté do zásuvky stanice a vozidla.                                                                                                    |
|                      |                                                                          | Zkontrolujte, zda problém není v kabelu ani u vozidla,<br>a pokuste se o další nabíjení (s jiným vozidlem či jiným<br>kabelem, pokud je to možné).                                                                                                    |
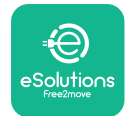

| 308 | Nesoulad mezi<br>ovládáním motoru<br>a zpětnou vazbou<br>nebo motor v<br>poruše.                                              | Odpojte kabel od stanice a vozidla a opětným<br>připojením zkuste, zda se nabíjení spustí.<br>Zkontrolujte, zda jsou konektory kabelu řádně zasunuté<br>do zásuvky stanice a vozidla.                                                                                                    |
|-----|----------------------------------------------------------------------------------------------------|----------------------------------------------------------------------------------------------------|
| 309 | Chyba při kontrole<br>motoru během<br>inicializační fáze<br>EVSE.                                                             | Restartujte stanici jističem, pak ji nechte vypnutou po<br>dobu min. 60 sekund.                                                                                                    |
| 310 | Byla detekována<br>chyba před<br>nabíjením<br>(nedošlo k detekci<br>PP nebo chyba<br>motoru nebo<br>nedošlo k detekci<br>CP). | Při vypnuté stanici zkontrolujte kabel a jeho přípojky na<br>poškození či závady uvnitř a vně (pokud ano, nepoužijte<br>je a pokuste se nabít vozidlo jiným kabelem).<br>Zkontrolujte, zda jsou konektory kabelu řádně zasunuté<br>do zásuvky stanice a vozidla.                                                                                                    |
| 311 | Byla detekována<br>chyba po nabíjení<br>(porucha motoru<br>nebo neodpojení<br>CP)                                             | Zkontrolujte, zda problém není v kabelu ani u vozidla,<br>a pokuste se o další nabíjení (s jiným vozidlem či jiným<br>kabelem, pokud je to možné).<br>Restartujte stanici jističem, pak ji nechte vypnutou po                                                                                                    |
| 312 | Nouzový stop<br>přijatý od MPU.                                                                                               | dobu min. oo sekunu.                                                                                                    |
| 313 | Během nabíjení<br>byl detekovaný<br>ve vedení Control<br>Pilot proud 100%<br>střídou.                                         | Zkontrolujte, zda není problém v kabelu ani vozidle, a<br>pokuste se opět spustit nabíjení jiným kabelem a/nebo<br>stanicí.                                                                                                    |
| 315 | Proud mimo meze<br>ve fázi l 1                                                                                                |                                                                                                    |
| 316 | Proud mimo meze<br>ve fázi L2                                                                                                 | Odpojte kabel, pokud možno snižte nabíjecí výkon na<br>straně vozidla a pokuste se opět spustit nabíjení.                                                                                                    |
| 317 | Proud mimo meze<br>ve fázi L3                                                                                                 |                                                                                                    |
| 318 | Napětí pod mezní<br>hodnotou u fáze<br>L1                                                                                     | <ul> <li>Zkontrolujte, zda je otočný spínač nastavený na polohu konzistentní s jednofázovou/třífázovou instalací.</li> <li>Zkontrolujte, zda je na CN1-T napětí vyšší než 196 V.</li> <li>Pokud je nižší než 196 V, zkontrolujte elektrický rozvod nebo kontaktujte dodavatele elektrické energie.</li> <li>Pokud se chyba vyskytne během nabíjení vozidla, snažte se snížit nastavený nabíjecí výkon. Zkontrolujte, zda je elektrický rozvod dimenzovaný na odběr výkonu vozidlem.</li> </ul> |

|   | <u> </u>  |
|---|-----------|
| e | Solutions |
|   | Free2move |
|   |           |

| 319 | Napětí pod mezní<br>hodnotou u fáze<br>L2                                                                                                    | Otočný přepínač je ve třífázové poloze. Zkontrolujte,<br>zda se skutečně jedná o třífázovou instalaci. Pokud<br>ne, přepněte otočný přepínač do správné polohy pod<br>instalačního manuálu. |
|-----|----------------------------------------------------------------------------------------------------|----------------------------------------------------------------------------------------------------|
| 220 | Napětí pod mezní                                                                                                    | Zkontrolujte, zda je na CN1-S a R napětí vyšší než 196 V.<br>Pokud je nižší než 196 V, zkontrolujte elektrický rozvod<br>nebo kontaktujte dodavatele elektrické energie.                    |
| 520 | L3                                                                                                    | Pokud se chyba vyskytne během nabíjení vozidla,<br>snažte se snížit nastavený nabíjecí výkon. Zkontrolujte,<br>zda je elektrický rozvod dimenzovaný na odběr výkonu<br>vozidlem.            |
|     | , , , , ,                                                                                                    | EV nesplňuje standardy IEC 61851-1 stanovené pro<br>nabíjení.                                                                                                    |
| 321 | Zakázaná změna<br>stavu (IEC 61851-1)                                                                                                    | Odpojte kabel od stanice a vozidla a opětným<br>připojením zkuste, zda se nabíjení spustí.                                                                                                  |
|     |                                                                                                    | Pokud chyba trvá, obraťte se na výrobce vozidla.                                                                                                    |
|     | Displej/kontrolky<br>zablokované v<br>uvítacím režimu<br>Welcome mode<br>(kontrolky blikají<br>červeně-zeleně-<br>modře)<br>Kontrolky či displej<br>se nerozsvítí při<br>zapnutí | Restartujte stanici jističem, pak ji nechte vypnutou po<br>dobu min. 60 sekund.                                                                                                    |
|     |                                                                                                    | Restartujte stanici: to může trvat až 30 sekund.                                                                                                    |
|     | Chan                                                                                                    | Zkontrolujte, zda je jistic v polože ON.                                                                                                    |
|     | Stanice se<br>nezapne.                                                                                                    | Zkontrolujte, je kabelaz spravne pripojena k CN1.<br>Zkontrolujte popětí po CN1                                                                                                    |
|     |                                                                                                    | Restartujte stanici jističem, pak ji nechte vypnutou po<br>dobu min. 60 sekund.                                                                                                    |
|     | Kabel uvízl v<br>zásuvce stanice                                                                                                    | Vypněte stanici jističem a vypojte kabel                                                                                                    |

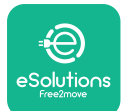

# LuxWallbox

nstalační luvní dodávce počkejte, ěkterý

zložení nácího

Manuál k příslušenství

|                  | Nabíjení se<br>přerušilo a na<br>displeji svítí zelená<br>kontrolka/hláška.<br>Nabíjení přerušil<br><b>DPM</b> nebo EV.<br>Lze pokračovat v<br>nabíjení. | Zkontrolujte, zda mezní hodnota nastavená v instala<br>aplikaci pro elektroměr <b>DPM</b> odpovídá smluvní<br>hodnotě v kW uvedené ve smlouvě uživatele o dodáv<br>elektrické energie. Pokud je hodnota správná, počkej<br>až se nabíjení znovu spustí, nebo vypněte některý<br>spotřebič v domácnosti.<br>V případě třífázové instalace zkontrolujte rozložen<br>elektrických zátěží v jednotlivých fázích domácího<br>rozvodu. |
|------------------|----------------------------------------------------------------------------------------------------|----------------------------------------------------------------------------------------------------|
| Р                | Po sejmutí QR                                                                                                    | Zkontrolujte, zda není porušený QR kód na štítku.                                                                                                    |
|                  |                                                                                                    | Aktualizuje aplikaci na nejnovější verzi.                                                                                                    |
| kódu so dokončil |                                                                                                    |                                                                                                    |

kódu se dokončilo spárování.

Zavřete aplikaci a zkuste to znovu.

Restartujte stanici jističem, pak ji nechte vypnutou po dobu min. 60 sekund.

#### ČISTĚNÍ 6.

Doporučuje se očistit vnějšek stanice, kdykoli je to třeba. Použijte měkkou utěrku navlhčenou neutrálním čisticím prostředkem. Po očistění odstraňte všechny stopy po vlhkosti nebo kapalině měkkou suchou utěrkou.

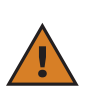

VÝSTRAHA: Stanici nečistěte tlakovým vzduchem ani proudem vody. Nepoužívejte mycí prostředky, které jsou příliš agresivní a korozivní pro materiály, z nichž je nabíjecí stanice vyrobená.

#### LIKVIDACE OBALU 7.

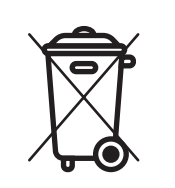

Obaly zlikvidujte způsobem šetrným k životnímu prostředí. Materiály použité k balení tohoto produktu lze recyklovat a musí být zlikvidovány v souladu s legislativou platnou v zemi použití. Na obalu jsou uvedené následující pokyny ohledně zpracování obalu jako odpadu:

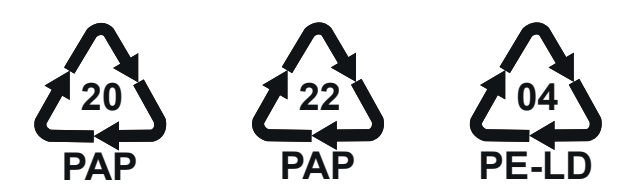

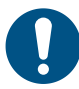

POZNÁMKA: Další informace o zařízení pro zpracování odpadu lze zjistit u orgánů státní správy v daném místě.

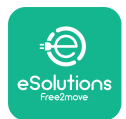

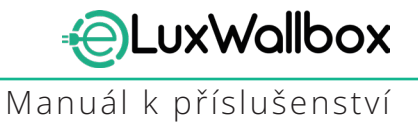

# 8. PODPORA

Pokud máte dotazy ohledně instalace stanice **eLuxWallbox**. Ohledně všech ostatních informací nebo s žádostmi o podporu kontaktuje společnost Free2move eSolutions S.p.A. prostřednictvím příslušné sekce na jejích webových stránkách: <u>www.esolutions.free2move.com</u>.

# 9. ODMÍTNUTÍ ODPOVĚDNOSTI

Společnost Free2move eSolutions S.p.A. nenese odpovědnost za žádné škody přímo či nepřímo způsobené osobám, na věcech nebo zvířatům nedodržením jakéhokoli pokynu uvedeného v tomto manuálu a varování týkajících se instalace a údržby zařízení **eLuxWallbox**.

Společnost Free2move eSolutions S.p.A. si vyhrazuje veškerá práva k tomuto dokumentu, textům a obrázkům, které obsahuje. Je zakázáno je rozmnožovat zcela nebo zčásti, zpřístupnit třetím osobám či používat jejich obsah bez předchozího písemného souladu společnosti Free2move eSolutions S.p.A.

Veškeré informace v této příručce mohou být změněny bez předchozího upozornění a nepředstavují pro výrobce žádný závazek. Obrázky v tomto návodu jsou pouze ilustrační a mohou se lišit od dodaného produktu.

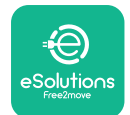

# LuxWallbox

Manuál k příslušenství

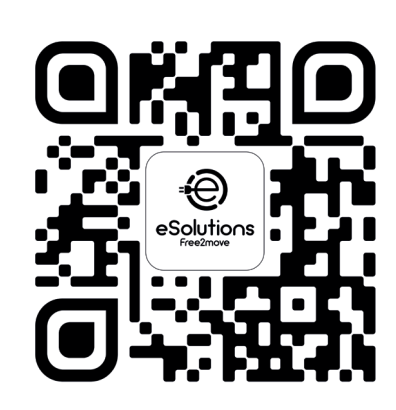

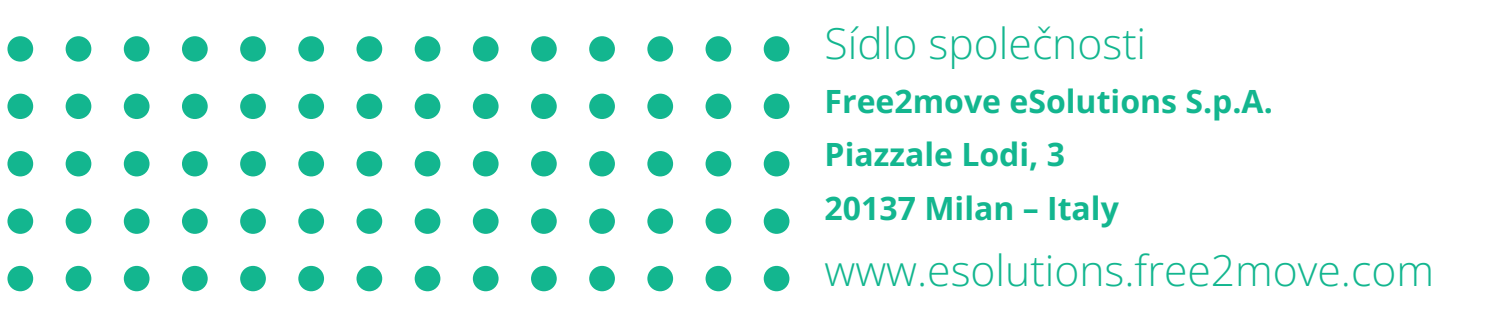

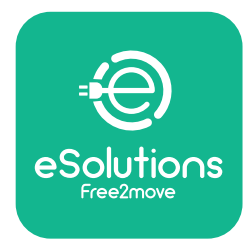

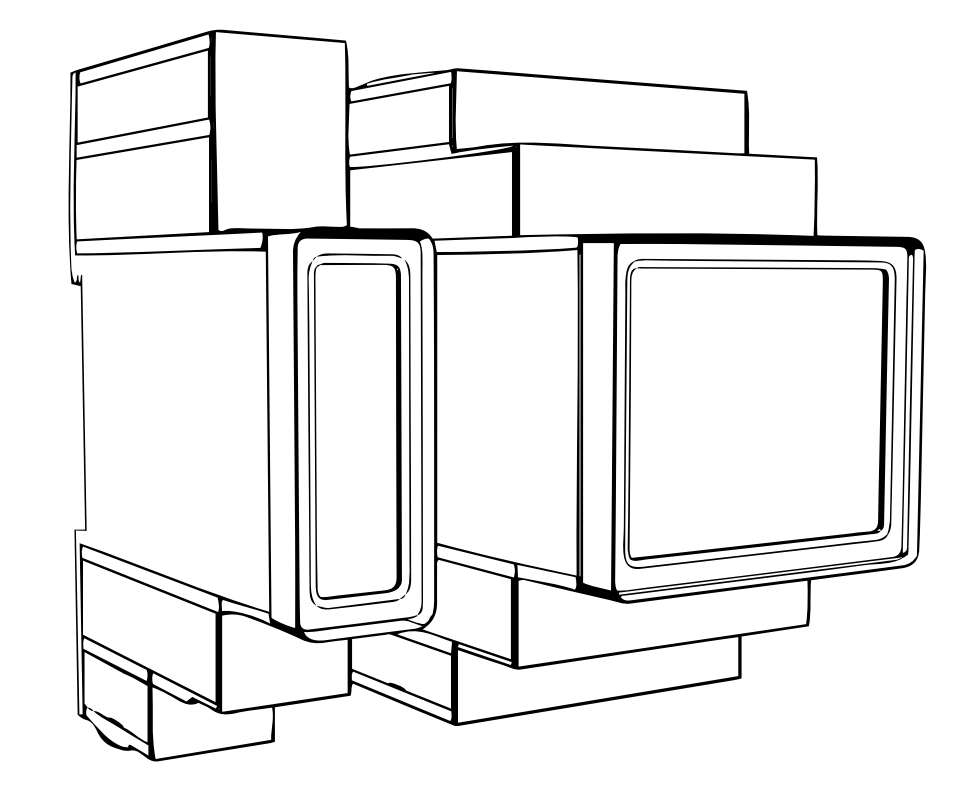

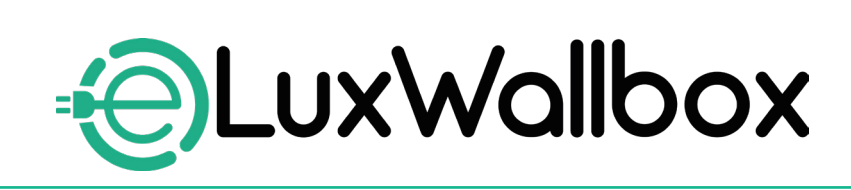

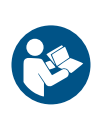

EN

For safe and proper use, follow these instructions. Keep them for future reference

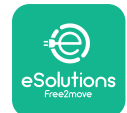

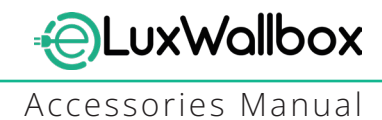

# **Table of content**

| 1. INTRODUCTION                                           | 4    |
|-----------------------------------------------------------|------|
| 1.1. Purpose of the Manual                                | 4    |
| 1.2. Identification of the Manufacturer                   | 4    |
| 1.3. Structure of the Accessories Manual                  | 4    |
| 1.4. Safety                                               | 5    |
| 1.5. Personal Protective Equipment (PPE)                  | 6    |
| 1.6. Warranty and delivery conditions                     | 6    |
| 1.7. List of documents                                    | ,7   |
| 1.8. Warnings                                             | 7    |
| 2. GENERAL INFORMATION                                    | 8    |
| 2.1. Fields of use                                        | 9    |
| 3. ACCESSORIES INSTALLATION                               | 10   |
| 3.1. Installing PowerMeter (DPM)                          | 10   |
| 3.2. Installing MIDcounter                                | 15   |
| 3.3. Communication cable installation                     | 17   |
| 3.4. MIDcounter and PowerMeter (DPM) combined installatio | n.19 |
| 4. PowerMeter (DPM) and MIDcounter configuration          | n.22 |
| 4.1. Finder models                                        | 22   |
| 4.2. Gavazzi models                                       | 24   |
| 4.3. Device configuration summary                         | 25   |
| 4.4. PowerMeter (DPM) and MIDcounter configuration on API | P26  |
| 4.5. PowerMeter (DPM) configuration                       | 28   |
| 4.6. MIDcounter configuration                             | 30   |
| 5. TROUBLESHOOTING                                        | 31   |
| 6. CLEANING                                               | 36   |
| 7. PACKAGING DISPOSAL                                     | 36   |
| 8 ASSISTANCE                                              | 27   |
|                                                           |      |
| 9. DISCLAIMER                                             | 37   |

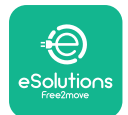

# LuxWallbox

Accessories Manual

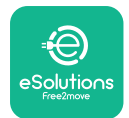

# 1. INTRODUCTION

### 1.1. Purpose of the Manual

This installation manual is a guide to help operators to work safely and carry out the installation operations needed to keep the charger in good working order.

The purpose of this document is to support qualified technicians who have received appropriate training, and demonstrated suitable skills and knowledge in the construction, installation, operation and maintenance of electrical equipment.

If the charger is used in a manner not specified in this manual, the protection provided by the charger may be impaired. This document contains the information required for the installation of the charger.

This document has been carefully checked by the Manufacturer Free2move eSolutions S.p.A. but oversights cannot be completely ruled out. If any errors are noted, please inform Free2move eSolutions S.p.A. Except for explicit contractual obligations, under no circumstances may Free2move eSolutions S.p.A. be held liable for any loss or damage resulting from the use of this manual, or from installation of the equipment. This document was originally written in English. In the event of any inconsistencies or doubts, please ask Free2move eSolutions S.p.A. for the original document.

# 1.2. Identification of the Manufacturer

#### The manufacturer of the charger is:

Free2move eSolutions S.p.A.

Piazzale Lodi, 3

20137 Milan – Italy

www.esolutions.free2move.com

### **1.3.** Structure of the Accessories Manual

This manual is divided into chapters based on different topics and containing all the information that is needed to install the charger safely.

Each chapter is sub-divided into paragraphs which examine the fundamental points, and each paragraph may have its own title, along with sub-titles and a description.

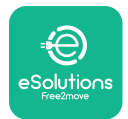

# 1.4. Safety

This manual contains important safety instructions that must be followed during installation of the charger.

In order to fulfil this objective, this manual contains a number of precautionary texts, containing special instructions. These instructions are highlighted by a specific text box and are accompanied by a symbol, and are provided in order to ensure the safety of the personnel required to perform the operations described, and to avoid any damage to the charger and/or property:

| $\bigcirc$ | This symbol means: <b>DANGER</b>                                                                                                    |
|------------|----------------------------------------------------------------------------------------------------|
|            | This symbol is intended to highlight a dangerous situation for yourself and<br>others. Read it carefully. Failure to comply with the instruction will result in<br>an imminent hazardous situation which, if not avoided, will result in instant<br>death, or serious or permanent injury. |

This symbol means: WARNING This symbol is intended to highlight safety information. Failure to comply with the instruction will result in a potentially hazardous situation which, if not avoided, could result in death or serious injury.

This symbol means: CAUTION This symbol is intended to highlight safety information. Read it carefully. Failure to follow these instructions can result in death, serious injury or damage to equipment.

This symbol means: NOTE Provides additional information to supplement instructions provided.

This symbol means: NOTICE Provides instructions concerning the use of conduct necessary to handle the operations not associated with possible physical injuries.

Installation must be carried out by qualified personnel. A dedicated, state-of-the-art electricity supply system must be designed and installed, and the system must be certified in compliance with local regulations and the energy supply contract.

Operators are required to read and fully understand this manual, and to comply strictly with the instructions it contains.

Free2move eSolutions S.p.A. cannot be held liable for damage caused to persons and/ or property, or to the equipment, if the conditions described in this document have not been complied with.

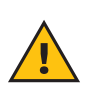

**WARNING:** Installation must be carried out in accordance with the regulations in force in the country of installation, and in compliance with all safety regulations for carrying out electrical work.

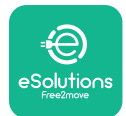

# **1.5.** Personal Protective Equipment (PPE)

Personal Protective Equipment (PPE) means any equipment intended to be worn by the workers in order to protect them against one or more hazards likely to threaten their health or safety at the workplace, as well as any device or accessory intended for this purpose.

Since all the PPE indicated in this manual is intended to protect the personnel against health and safety hazards, the Manufacturer of the charger which is the subject of this manual recommends strict compliance with the indications contained in the various sections of this manual.

The list of PPE to be used in order to protect the operators against the residual risks present during the installation and maintenance interventions described in this document is provided below.

| Symbol   | Meaning                   |
|----------|---------------------------|
| MP2      | Wear protective gloves    |
| <b>B</b> | Wear anti-static footwear |

**WARNING:** It is responsibility of the operator to read and understand local regulations and evaluate the environmental conditions of the installation site in order to comply the need to wear additional PPE.

# 1.6. Warranty and delivery conditions

The warranty details are described in the Terms and Conditions of Sale included with the purchase order for this product and/or in the packaging of the product.

Free2move eSolutions S.p.A. assumes no responsibility for failure to comply with the instructions for proper installation, and cannot be held responsible for systems upstream or downstream of the equipment supplied.

Free2move eSolutions S.p.A. cannot be held responsible for defects or malfunctions deriving from: improper use of the charger; deterioration due to transport or particular environmental conditions or installation by unqualified persons.

Free2move eSolutions S.p.A. is not responsible for any disposal of the equipment, or parts thereof, that does not comply with the regulations and laws in force in the country of installation.

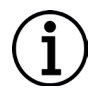

**NOTICE:** Any modification, manipulation or alteration of the hardware or software not expressly agreed with the manufacturer will immediately void the warranty.

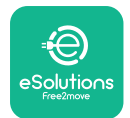

# 1.7. List of documents

In addition to this manual, product documentation can be viewed and downloaded by visiting: <u>www.esolutions.free2move.com</u>.

### 1.8. Warnings

**DANGER:** Risk of electric shock and fire. Installation must be carried out in accordance with the regulations in force in the country of installation, and in compliance with all safety regulations for carrying out electrical work.

- Before installing or using the device, make sure that none of the components have been damaged. Damaged components can lead to electrocution, short circuits, and fire due to overheating. A device with damage or defects must not be used.
- Install eLuxWallbox away from petrol cans or combustible substances in general.
- Before installing **eLuxWallbox compatible accessories**, ensure the main power source has been disconnected.
- The **eLuxWallbox compatible accessories** must only be used for the specific applications they are designed for.
- Installation not carried out correctly may pose risks to the user.
- The charger must be connected to a mains network in compliance with local and international standards, and all the technical requirements indicated in this manual.
- Children or other persons not able to gauge risks related to the installation of the charger could suffer serious injury or put their lives at risk.
- Pets or other animals must be kept away from the device and packaging material
- Children must not play with the device, accessories or packaging provided with the product.
- The only part that can be removed from **eLuxWallbox**, is the removable cover. Access under the cover is only permitted by qualified personnel during installation, dismantling or maintenance.
- eLuxWallbox can only be used with an energy source.
- Necessary precautions to ensure safe operation with Active Implantable Medical Devices must be taken. To determine whether the charging process could adversely affect the medical device, please contact its manufacturer.

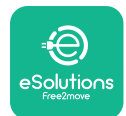

# 2. GENERAL INFORMATION

**eLuxWallbox** is an Alternate Current charging solution for powering electric vehicles and hybrid plug-ins, and is ideal for semi-public and residential use. The charger is available in three-phase or single-phase configurations and is equipped with a Type 2 socket.

The charger charges electric vehicles up to 22 kW in three-phase, or up to 7.4 kW in singlephase. The charger includes connectivity options such as remote monitoring via the eSolutions control platform (CPMS). Its final configuration must be completed using the **PowerUp** application. For the end user, the **eLuxWallbox** can be managed via the dedicated user's eSolutions Charging App. Both applications are available on Google Play<sup>™</sup> and Apple Store®.

This charger is equipped with a SIM card for connection to the 4G mobile network.

The SIM card is automatically activated the first time the charger is turned on.

This document describes how to install the external accessories compatible with the **eLuxWallbox**.

The external accessories described in this manual are:

- **PowerMeter (DPM)**: an energy meter that enables the Dynamic Power Management **(DPM)** which is a smart function that allows an electric vehicle to be recharged using only the power available at home, modulating the charging power and avoiding unpleasant blackouts.
- **MIDcounter**: a certified energy meter that allows to monitor the consumption of the **eLuxWallbox** during each charging session.

This manual contains a description of the characteristics of the different accessories, information on models, installation process and final configuration of the devices.

The **eLuxWallbox** is configured to be used with the following electrical accessories: **PowerMeter (DPM)** or **MIDcounter**:

- Gavazzi, 1-phase, Direct, 32 A
- Finder, 1-phase, Direct, 40 A
- Gavazzi, 3-phase, Direct, 65 A
- Finder, 3-phase, Direct, 80 A

#### PowerMeter (DPM):

- Gavazzi, 1-phase, Indirect with 1x CT 100 A
- Gavazzi, 1-phase, Indirect with 1x CTV 60 A
- Gavazzi, 3-phase, Indirect with 3x CT 150 A

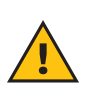

**WARNING:** Do not try to install the Electrical Accessories if you are not qualified as a professional electrician. To do so could cause serious danger and harm to you and to the people, property or animals around you.

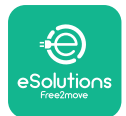

To complete the installation, it is necessary to configure the **eLuxWallbox** through the dedicated apps:

| υυρ                    | Installer's app: <b>PowerUp</b> |
|------------------------|---------------------------------|
| Product versions (EU): | EPRO23S224GWBAX                 |
| Product versions (UK): | EPRO23S224GWBAS                 |

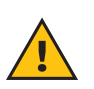

**WARNING:** Only Electrical Accessories suggested by Free2move eSolutions S.p.A. are compatible. Installation must be performed by qualified personnel in accordance with local regulations.

### 2.1. Fields of use

Free2move eSolutions S.p.A. declines all liability for any damage whatsoever due to incorrect or careless actions.

The charger may not be used for any purpose other than the one it is intended to fulfill.

The equipment must not be used by children or people with limited mental or physical abilities, or even by adults or expert professionals if the charger undergoes operations that do not comply with this manual and accompanying documentation.

The charger is a charging device for electric vehicles; the following classification (according to IEC 61851-1) identifies its characteristics:

- Power supply: permanently connected to the AC power supply grid
- Output: Alternate Current
- Environmental conditions: indoor / outdoor use
- Fixed installation
- Protection against electric shock: Class I
- EMC Environment classification: Class B
- Charging type: Mode 3 according to the IEC 61851-1 standard
- Optional function for ventilation not supported

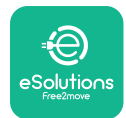

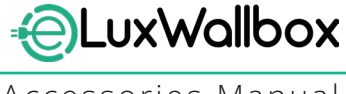

# 3. ACCESSORIES INSTALLATION

To install the electrical accessories, it is necessary to use Modbus communication cables with the following characteristics:

- Modbus RS485 twisted STP 2x2 AWG24 or S/FTP cat.7 suitable for installation with a 400V power line
- Conductor size: 0.5 mm<sup>2</sup>
- Stripping length: 10 mm
- Recommended maximum length: 150 m

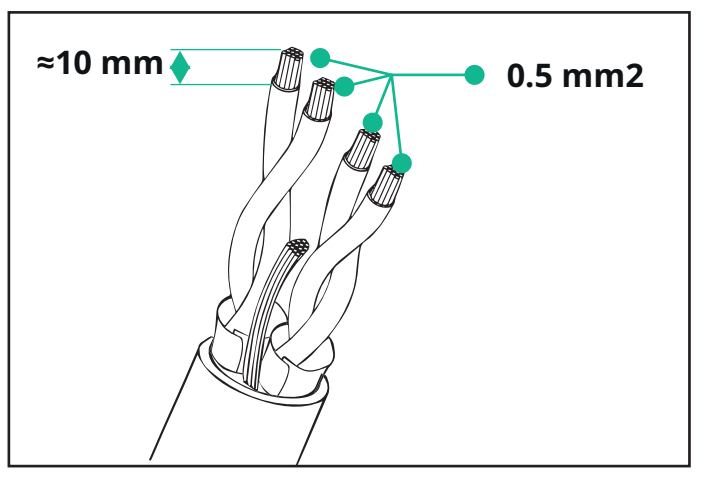

# 3.1. Installing PowerMeter (DPM)

**PowerMeter (DPM)** is an energy meter that enables the Dynamic Power Management **(DPM)** which is a smart function that allows an electric vehicle to be recharged using only the power available at home, modulating the charging power and avoiding unpleasant blackouts. Whenever other appliances are being used during the charging session, the system can modulate the charging power towards the car, even temporarily suspending the charging session. As soon as the other domestic appliances are switched off, the session will resume.

The **DPM** smart logic works both in three-phase and in single-phase installations.

**WARNING:** When installing in three-phase systems, make sure that the electrical loads (including the wallbox) are well balanced between the phases of the electrical system.

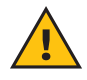

**WARNING:** Before carrying out any installation or maintenance work on the device, it must be ensured that the power supply is switched off.

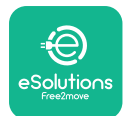

#### For Direct models of the PowerMeter (DPM):

Place the **PowerMeter (DPM)** after the main utility meter. The **PowerMeter (DPM)** must measure all the electrical loads, including the **eLuxWallbox.** 

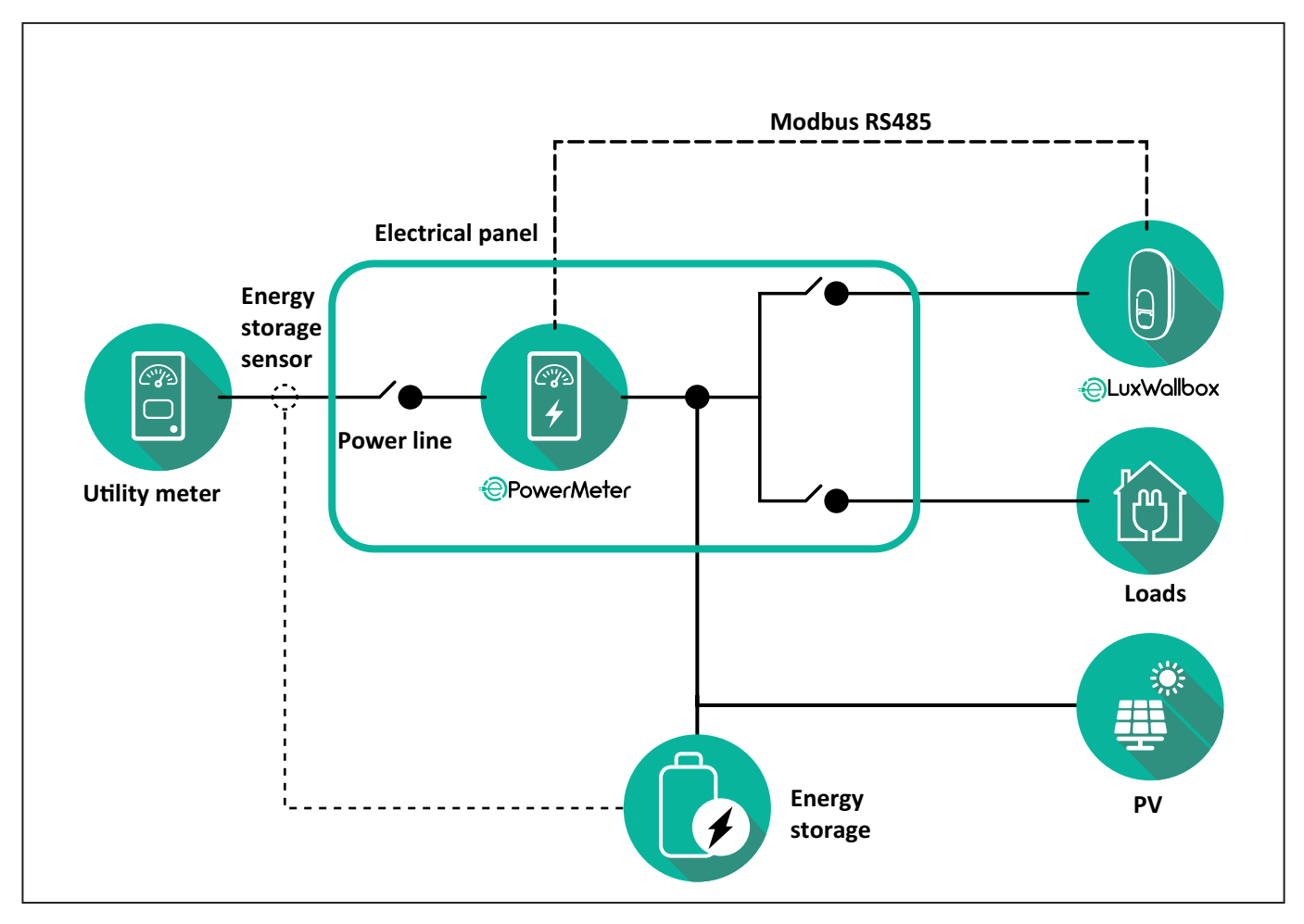

#### For Direct models of the PowerMeter:

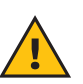

**WARNING:** During the installation always refer to the manufacturer installation manual provided with the meter.

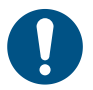

**NOTE:** For the single-phase or three-phase electrical connection of the Direct **PowerMeter**, please refer to the diagrams below.

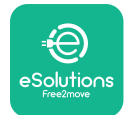

#### Finder model 1ph and 3ph

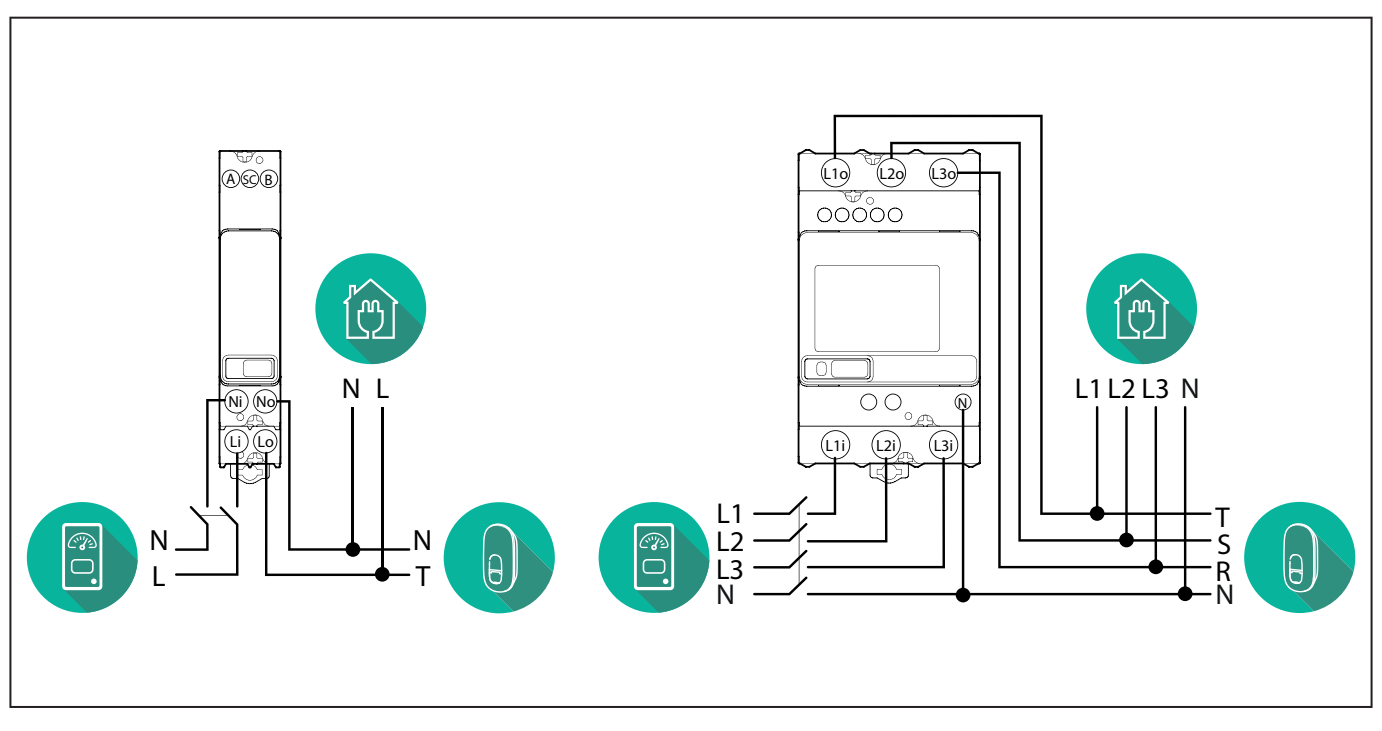

#### Gavazzi model 1ph and 3ph

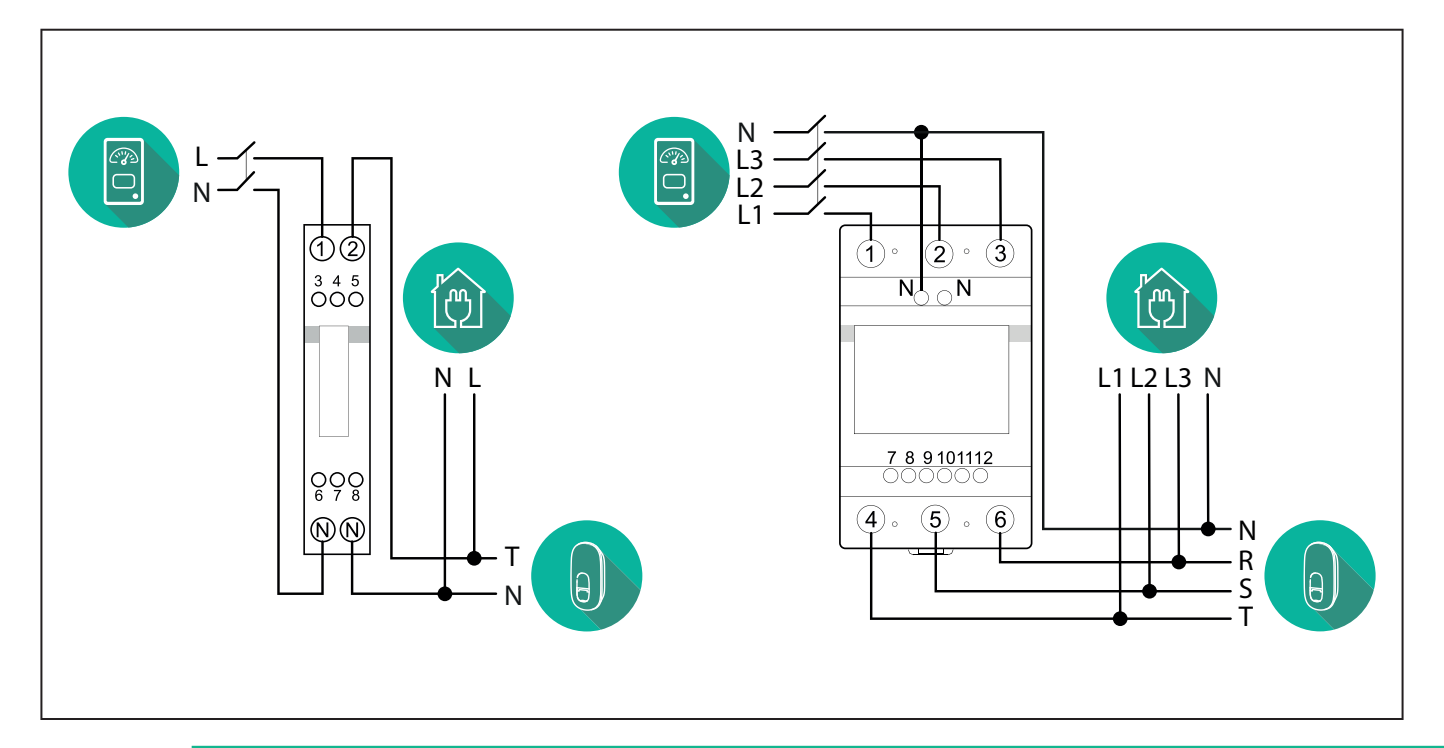

#### NOTICE:

1

1) If PV is present, the **PowerMeter** should be placed between the Utility Meter and the PV connection point.

2) If there is a home Energy storage, the **PowerMeter** should be placed between the Energy storage connection point and the Energy storage measurement sensor.

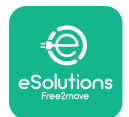

#### For Indirect models of the PowerMeter:

Place the CT (current transformer) of the **PowerMeter** after the main utility meter and before the main switch of the house/building. The current transformer must measure all the domestic loads, including the **eLuxWallbox**.

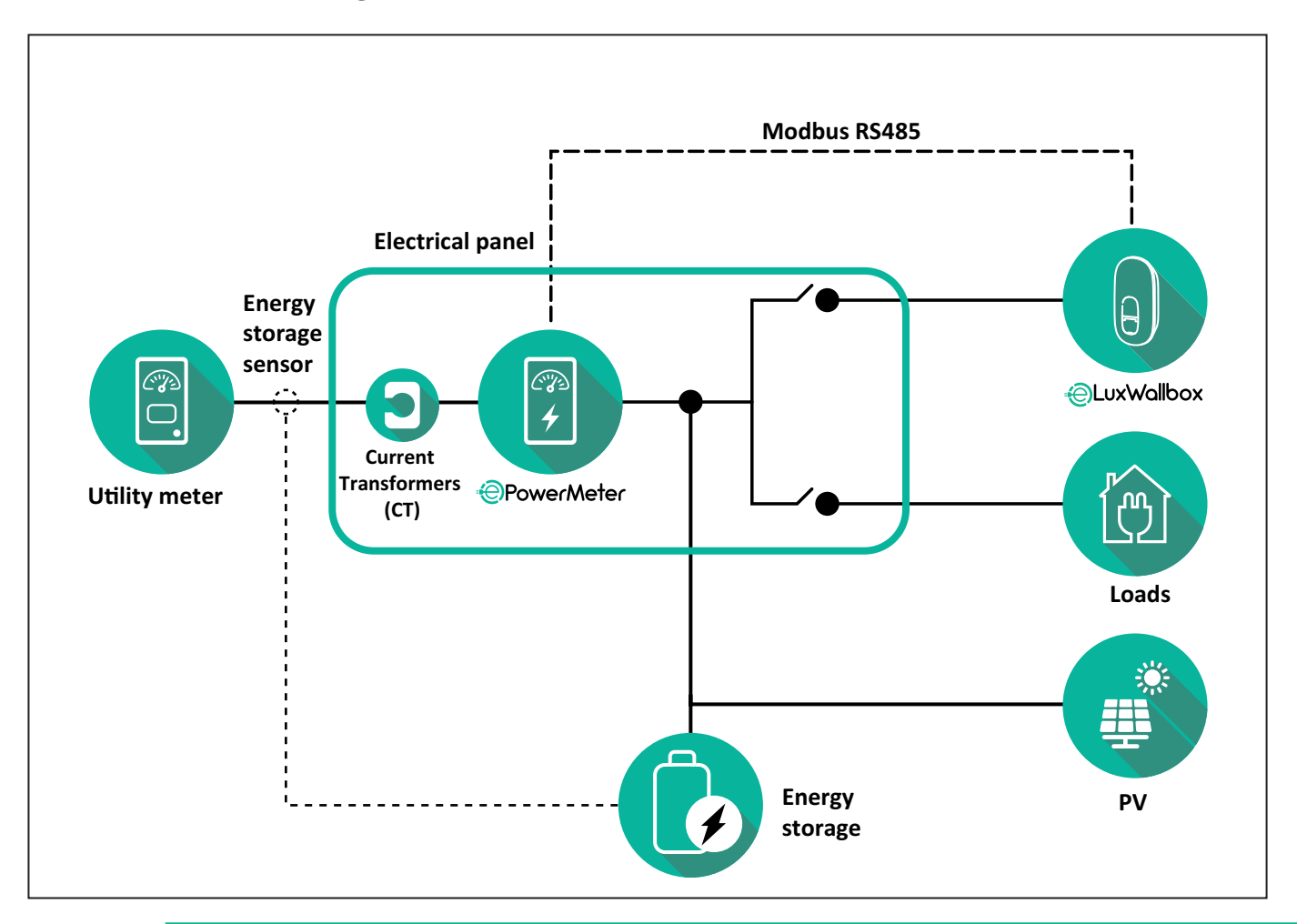

#### NOTICE:

1) If PV is present, the **PowerMeter** Current Transformers (CT) should be placed between the PV connection point and the Utility Meter.

2) If there is a home Energy storage, the **PowerMeter** Current Transformers (CT) should be placed between the Energy storage connection point and the Energy storage measurement sensor.

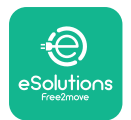

Connect the Current Transformers (CT) as indicated in the meter installation manual. Point the arrow on the CT in the direction of the loads.

For the three-phase or single-phase electrical connection of the indirect **PowerMeter**, refer to the diagrams below.

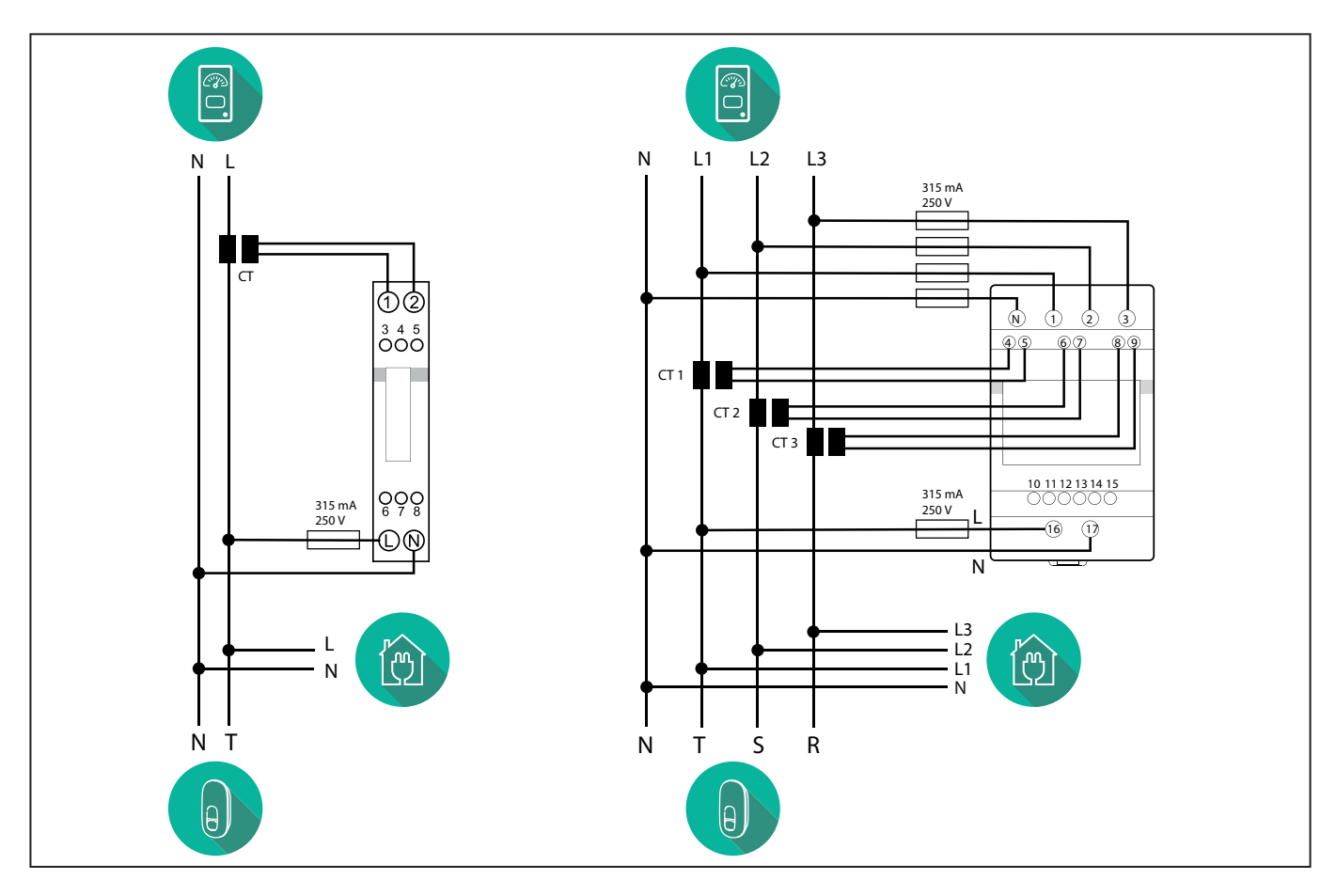

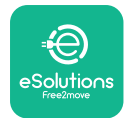

# 3.2. Installing MIDcounter

The **MIDcounter** is a certified energy meter that allows the consumption of the charger to be safely and reliably monitored during each charging session.

All the relevant data of the charging sessions is automatically recorded by a certified **MID** meter and transferred from the charger to the Charge Point Management System (CPMS).

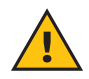

**WARNING:** The power to the charger must remain off during this step.

Place the **MIDcounter** on the same power line as the charger, after the electrical protection devices.

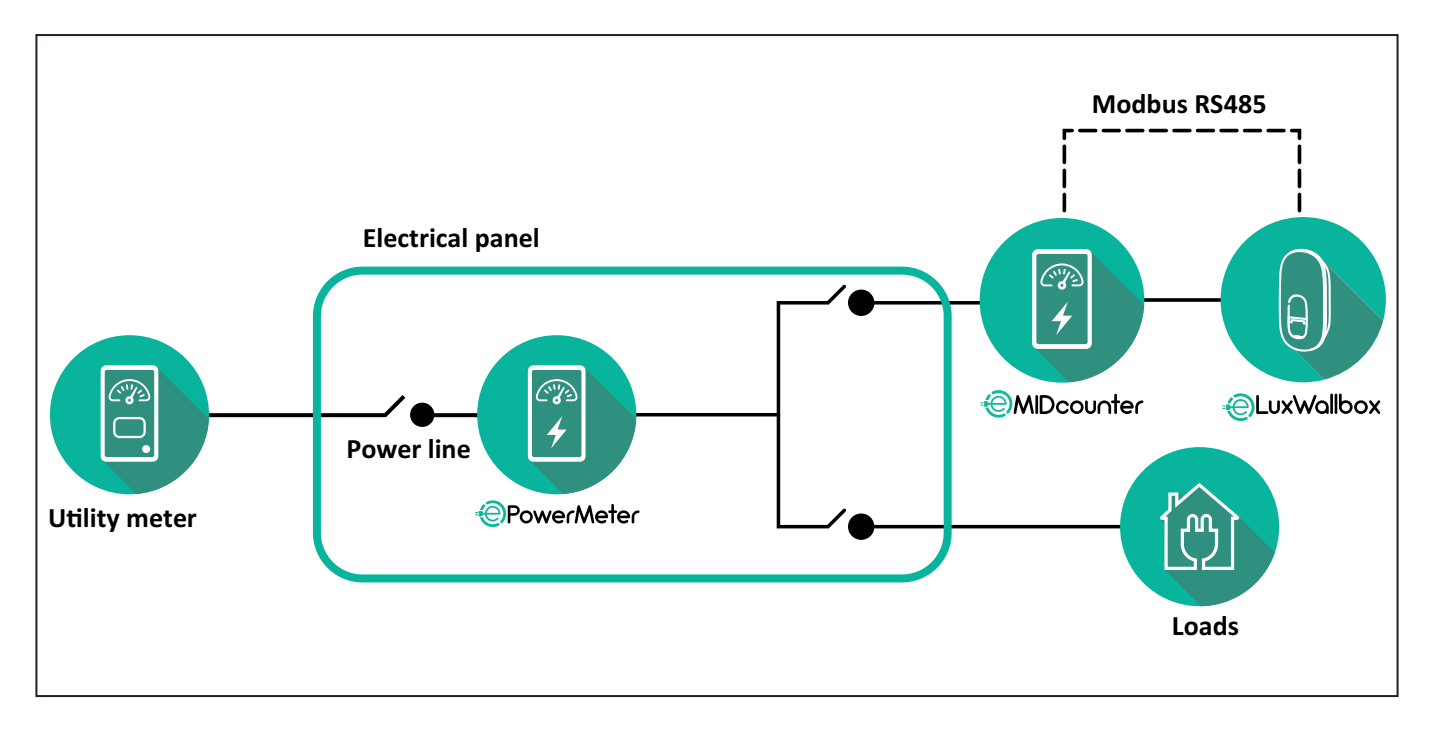

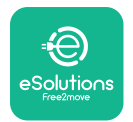

See the diagrams below for single phase and three phase electrical connection of **MIDcounter** (Finder and Gavazzi).

#### Finder 1-phase, Direct, 40 A (7M2482300210)

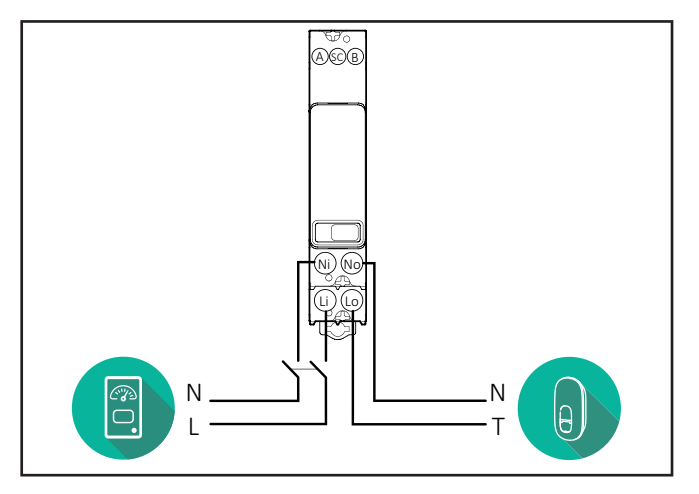

#### Finder 3-phase, Direct, 80 A (7M3884000212)

#### Gavazzi, 3-phase, Direct, 65 A (EM340DINAV23XS1PFB)

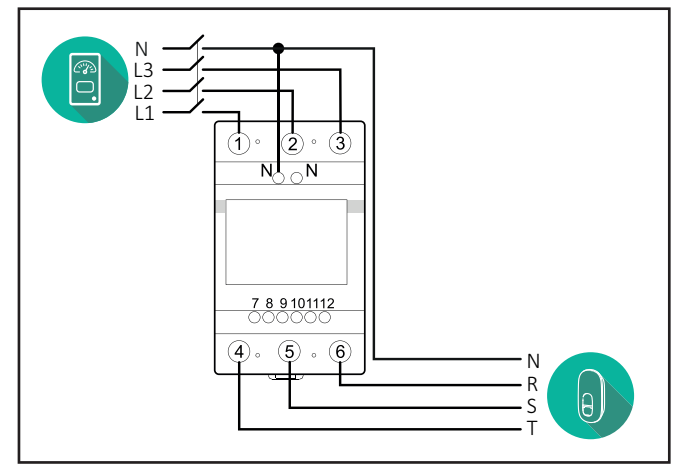

Gavazzi, 1 phase, Direct, 100 A (EM112DINAV01XS1PFB)

1 2

3 4 5 6 7 8

Ν

т

θ,

Ŋ Ŋ

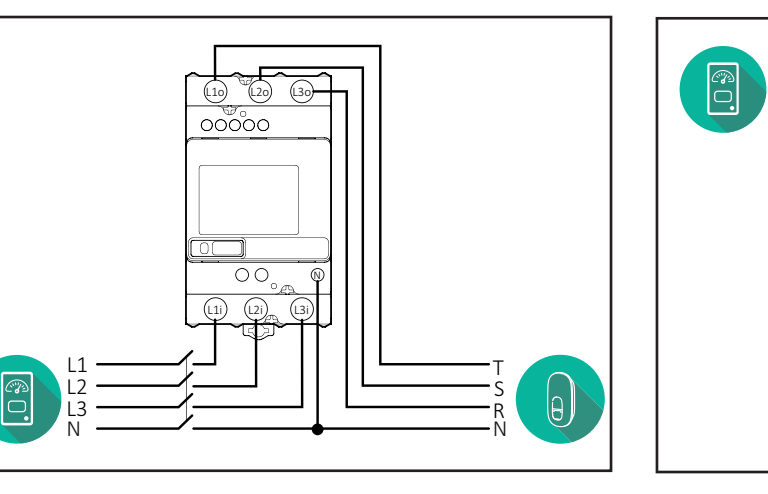

#### Gavazzi, 1-phase, Direct, 32 A (EM111DINAV81XS1PFB)

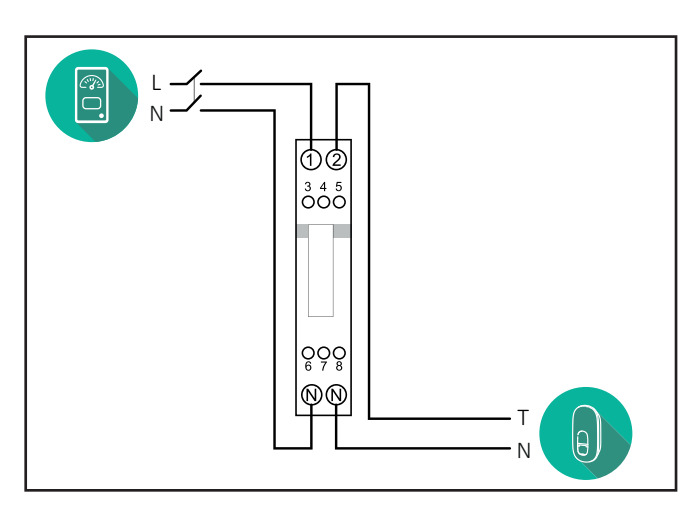

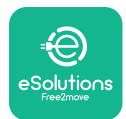

# 3.3. Communication cable installation

Install a communication cable between the **PowerMeter (DPM)** and the **eLuxWallbox**.

- On the **eLuxWallbox**, remove the protective cap of the communication cables entry point and insert the Ø 25 mm corrugated sheath.
- Tighten the box-cable sheath junction.
- Insert the communication cable, pulling it to a suitable length so that it reaches the communication port CN12, leaving some slack.
- Connect the Modbus RS485 communication cable to the GND, and + pins of the CN12 connector.

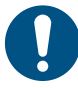

**NOTE:** It is possible to replace the box-cable sheath junctions with ø25mm cable gland (not provided by the manufacturer).

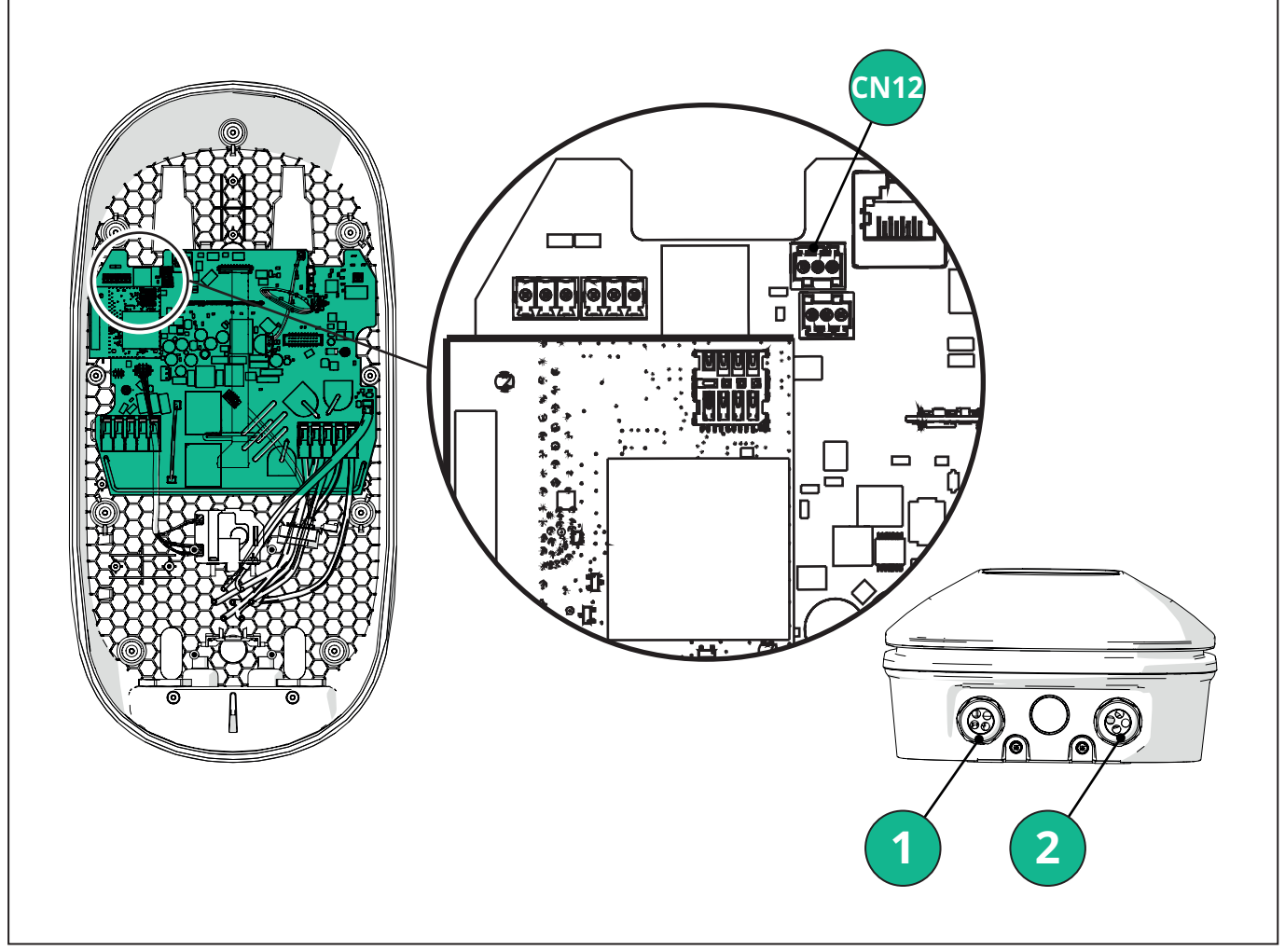

- 1 Power supply cables
- 2 Communication cables

CN12 - RS485 Modbus for external meter communication (DPM and MID)

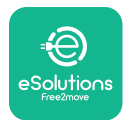

Connect the communication cables in the following order from the **PowerMeter (DPM)** to eLuxWallbox.

**WARNING:** If the installation includes both accessories, follow the instructions for "MIDcounter and PowerMeter (DPM) combined installation".

| CN12 | Finder 1ph<br>7M 24.8.230.0210 | CN12 | Gavazzi 3ph<br>EM340DINAV23XS1PFB |
|------|--------------------------------|------|-----------------------------------|
| GND  | SC                             | GND  | 10                                |
| -    | В                              | -    | 9                                 |
| +    | А                              | +    | 8                                 |
|      |                                |      | Junction 9/7                      |
| CN12 | Finder 3ph                     | CN12 | Gavazzi Ind 1ph                   |
|      | 7M.38.8.400.0212               |      | EM111DINAV51XS1X /                |
| GND  | SC                             |      | EM111DINMV51XS1X                  |
| -    | В                              | GND  | 7                                 |
| +    | А                              | -    | 8                                 |
|      |                                | +    | 6                                 |
|      |                                |      | Junction 8/5                      |
| CN12 | Gavazzi 1ph                    | CN12 | Gavazzi Ind 3ph                   |
|      | EM111DINAV81XS1PFB             |      | EM330DINAV53HS1X                  |
| GND  | 7                              | GND  | 13                                |
| -    | 8                              | -    | 12                                |
| +    | 6                              | +    | 11                                |
|      | Junction 8/5                   |      | Junction 12/10                    |

Junction 8/5

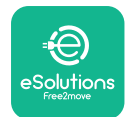

### 3.4. MIDcounter and PowerMeter (DPM) combined installation

If installing both electrical accessories, the positioning of **MIDcounter** together with the **PowerMeter (DPM)** is indicated in the diagram below:

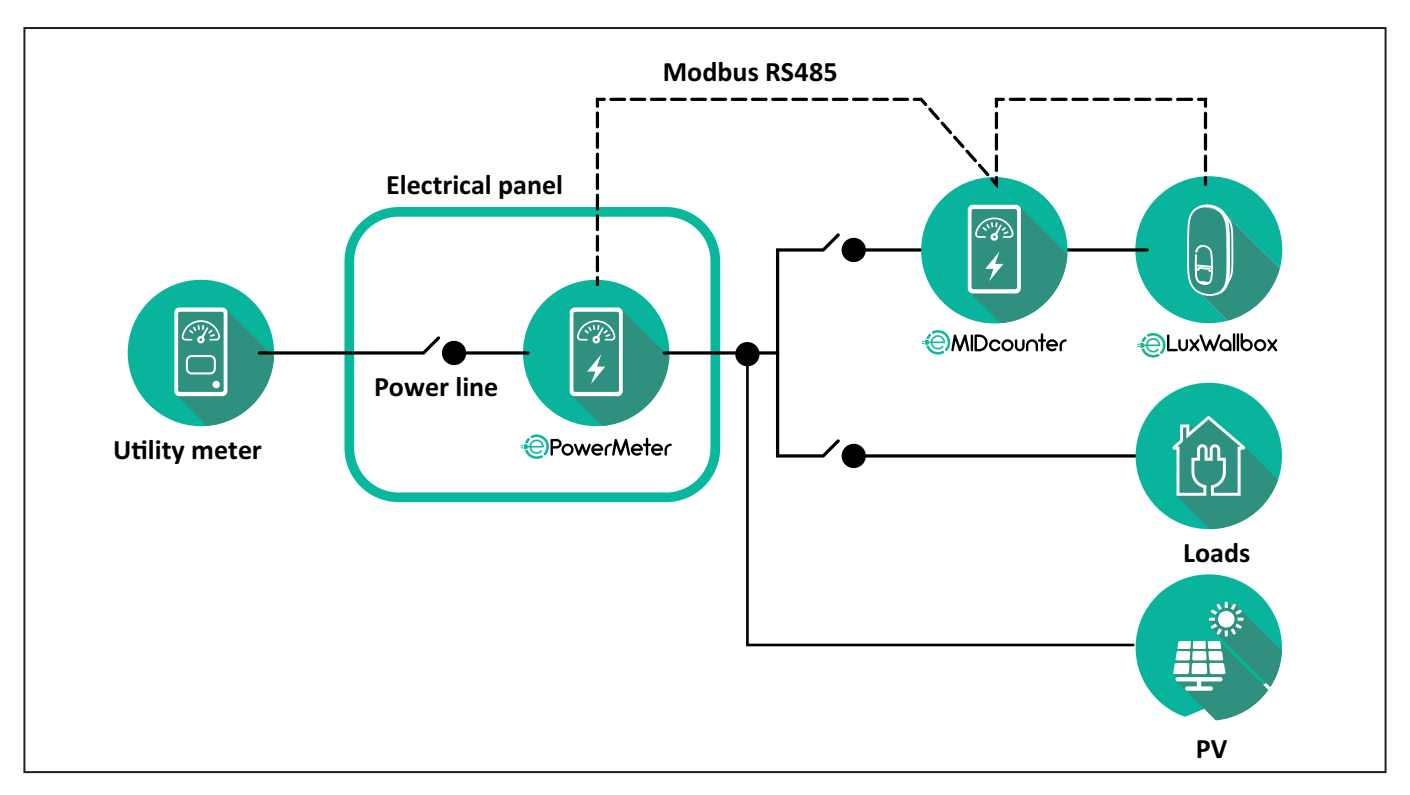

Connect the Modbus communication cables. The **PowerMeter (DPM)**, **MIDcounter** and the **eLuxWallbox** must be connected on the same communication bus in a Daisy chain format.

#### On the **eLuxWallbox**:

- Remove the protective cap of the communication cable entry point and insert the Ø 25 mm corrugated sheath.
- Tighten the box-cable sheath junction.
- Insert the communication cable, pulling it to a suitable length so that it reaches the communication port CN12, leaving some slack.
- Connect the Modbus RS485 communication cable to the GND, and + pins of the CN12 connector.

Use the table below to connect the communication cables from the accessories to the **eLuxWallbox**.

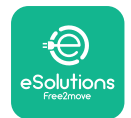

### Single-Phase.

| PowerMeter (DPM)                       | MIDcounter         | eLuxWallbox |
|----------------------------------------|--------------------|-------------|
|                                        |                    |             |
| EM111DINAV51XS1X -<br>EM111DINMV51XS1X | EM111DINAV81XS1PFB | CN12        |
| GND (7)                                | GND (7)            | GND         |
| A- (8) / T*(5)                         | A- (8)             | -           |
| B+ (6)                                 | B+ (6)             | +           |

| EM111DINAV51XS1X -<br>EM111DINMV51XS1X | 7M 24.8.230.0210 | CN12 |
|----------------------------------------|------------------|------|
| GND (7)                                | SC               | GND  |
| A-(8) / T*(5)                          | B-               | -    |
| B+ (6)                                 | A+               | +    |

| EM111DINAV81XS1PFB | EM111DINAV81XS1PFB | CN12 |
|--------------------|--------------------|------|
| GND (7)            | GND (7)            | GND  |
| A-(8) / T*(5)      | A- (8)             | -    |
| B+ (6)             | B+ (6)             | +    |

| EM111DINAV81XS1PFB | 7M 24.8.230.0210 | CN12 |
|--------------------|------------------|------|
| GND (7)            | SC               | GND  |
| A-(8) / T*(5)      | B-               | -    |
| B+ (6)             | A+               | +    |

| 7M 24.8.230.0210 | EM111DINAV81XS1PFB | CN12 |
|------------------|--------------------|------|
| SC               | GND (7)            | GND  |
| В-               | A- (8)             | -    |
| A+               | B+ (6)             | +    |

| 7M 24.8.230.0210 | 7M 24.8.230.0210 | CN12 |
|------------------|------------------|------|
| SC               | SC               | GND  |
| B-               | B-               | -    |
| A+               | A+               | +    |

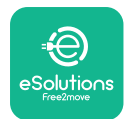

#### Three-Phase.

| PowerMeter (DPM)   | MIDcounter         | eLuxWallbox |
|--------------------|--------------------|-------------|
|                    |                    | 0140        |
| EM330DINAV53H51X   | EM340DINAV23XS1PFB | CN12        |
| GND (13)           | GND (10)           | GND         |
| A-(12) / 1*(10)    | A-(9)              | -           |
| B+(11)             | B+ (8)             | +           |
| EM330DINAV53HS1X   | 7M.38.8.400.0212   | CN12        |
| GND (13)           | SC                 | GND         |
| A-(12) / T*(10)    | B-                 | -           |
| B+ (11)            | <br>A+             | +           |
|                    |                    |             |
| EM340DINAV23XS1PFB | EM340DINAV23XS1PFB | CN12        |
| GND (10)           | GND (10)           | GND         |
| A-(9) / T*(7)      | A-(9)              | -           |
| B+ (8)             | B+ (8)             | +           |
|                    |                    |             |
| EM340DINAV23XS1PFB | 7M.38.8.400.0212   | CN12        |
| GND (10)           | SC                 | GND         |
| A-(9) / T*(7)      | B-                 | -           |
| B+ (8)             | A+                 | +           |
|                    |                    |             |
| 7M.38.8.400.0212   | EM340DINAV23XS1PFB | CN12        |
| SC                 | GND (10)           | GND         |
| В-                 | A-(9)              | -           |
| A+                 | B+ (8)             | +           |
|                    |                    |             |
| 7M.38.8.400.0212   | 7M.38.8.400.0212   | CN12        |
| SC                 | SC                 | GND         |
| B                  | B                  |             |
| A+                 | A+                 | +           |

\*A 120  $\Omega$  terminating resistor must be installed on the devices at the ends of the Modbus chain. The resistor is present by default in the **eLuxWallbox**. Gavazzi models have a built-in resistor, which can be enabled by making a jumper between these terminals.

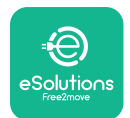

# 4. PowerMeter (DPM) and MIDcounter configuration

Power on the **PowerMeter (DPM)** and/or the **MIDcounter** when the electrical installation and communication installation are complete. Then proceed with the configuration on the display of the meters.

The configuration caries depending on the model.

### 4.1. Finder models

The following actions help to understand how to set Finder energy meters:

- Press the touchscreen button (a,b) to move between menus and parameters;
- Long press (~ 2 seconds) the touchscreen button (a,b) to enter and confirm selections

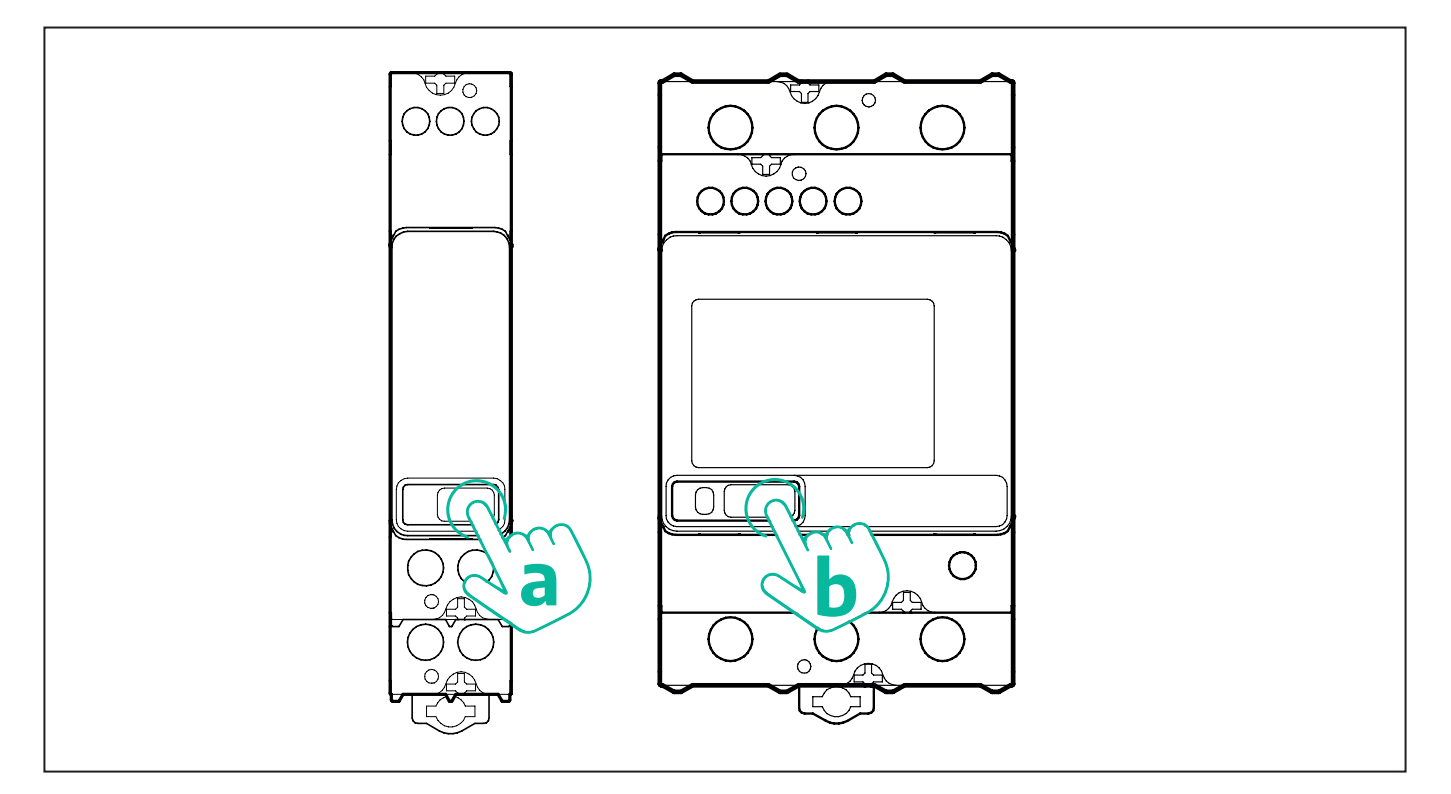

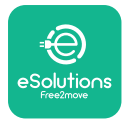

Follow the next steps to correctly configure the single-phase or three-phase Finder energy meters:

- When powering up the energy meter for the first time, long press the touchscreen button (a,b) until the display text blinks in order to enter the "MAIN" menu;
- Scroll the "MAIN" menu pressing the touchscreen button (a,b), then select "SETTING" ("SET" on single-phase meter). Long press to enter the selection.
- Scroll the "SETTING" menu pressing the touchscreen button (a,b), then select "COMMU-NICATION" ("COMM" on single phase meter). Long press to enter the selection.
- Insert the correct values indicated in the table below. To modify the value press the touchscreen button (a,b), long press to confirm.

Only for three-phase Finder meter (in addition to previous options):

- Long press the touchscreen button (a,b) until the display text blinks in order to enter the "MAIN" menu (or return to the "MAIN" menu)
- Scroll the "MAIN" menu pressing the touchscreen button (a,b), then select "INSTALLA-TION". Long press the touchscreen button (a,b) to enter the selection
- Scroll the "INSTALLATION" menu pressing the touchscreen button (a,b) and then select the following option
  - "Communication mode" = "3L+N, L+N-Arithmetic"
  - Once the correct option is confirmed, enter the password: "DCBA" **Attention**: configuration cannot be modified after entering the password **DCBA**
  - Confirm the change selecting "Yes" when prompted.

| ALL FINDER MODELS               | PowerMeter (DPM)     | MIDcounter           |
|---------------------------------|----------------------|----------------------|
| DEVICE ADDRESS                  | 1                    | 2                    |
| BITS PER SECOND (BAUD)          | 38400 bit/s          | 38400 bit/s          |
| PARITY                          | Even                 | Even                 |
| STOP BIT                        | 1                    | 1                    |
|                                 |                      |                      |
| Additional for three-phase type | PowerMeter (DPM)     | MIDcounter           |
| COMMUNICATION MODE              | 3L+N, L+N-Arithmetic | 3L+N, L+N-Arithmetic |
| PASSWORD                        | DCBA                 | DCBA                 |

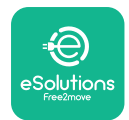

# 4.2. Gavazzi models

The following actions help to understand how to set Gavazzi energy meters:

- Press the touchscreen buttons (c, d, e, g) to move between menus and values
- press (~ 2 seconds) the touchscreen button (d, f) to enter the menu and confirm selections

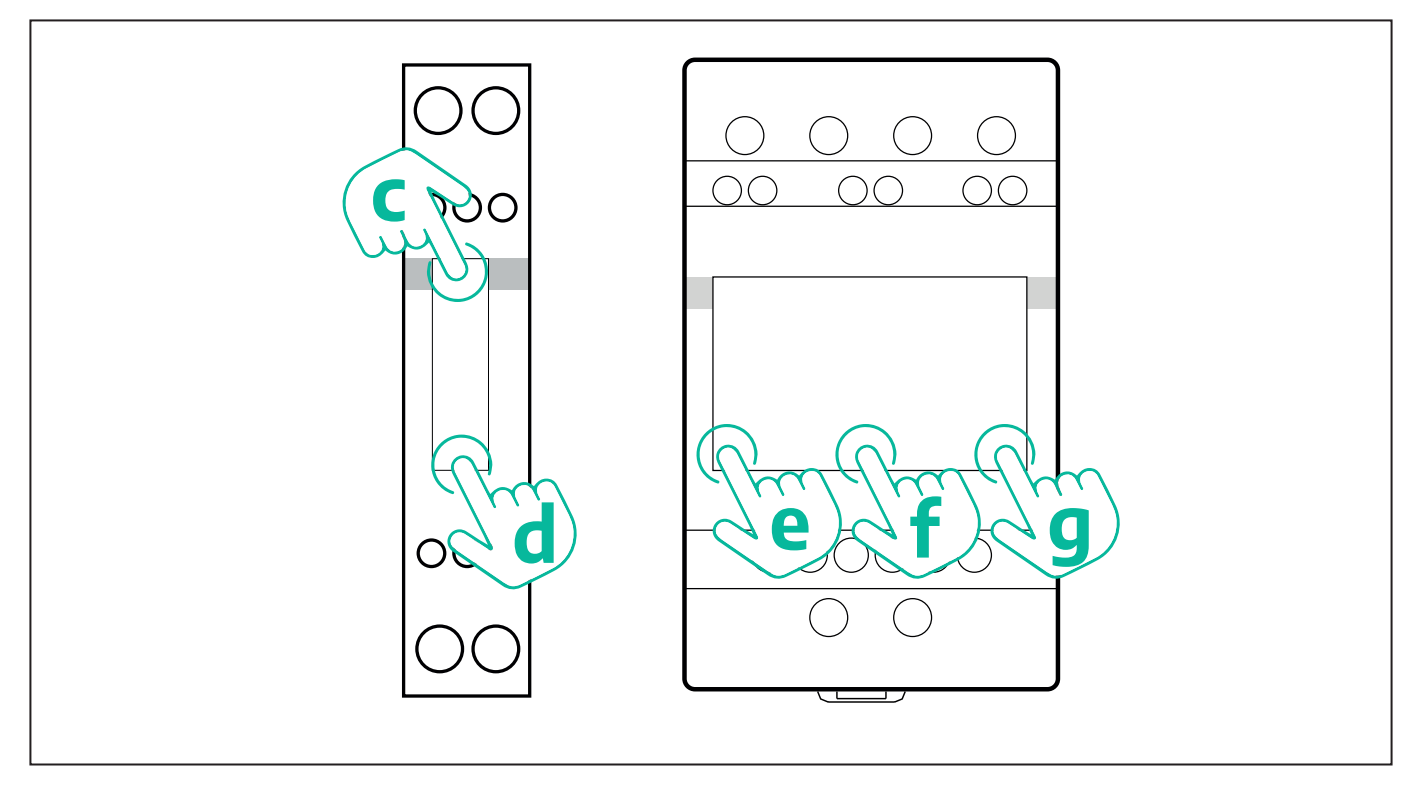

Follow the next steps to correctly configure the single-phase Gavazzi direct and indirect energy meters.

- When powering up the energy meter for the first time, long press the touchscreen button (d) until the password appears on the screen
- Long press the buttons (c, d) simultaneously in order to confirm the password "0000" and enter the "MAIN" menu
- Scroll the "MAIN" menu pressing the upper button (c) and then select the following options in the table below

Follow the next steps to correctly configure the three-phase Gavazzi direct and indirect energy meters:

- When powering up the energy meter for the first time, long press the central button (f) until the password appears on the screen;
- Long press the buttons (e, g) simultaneously in order to confirm the password "0000" and enter the "MAIN" menu
- Scroll the "MAIN" menu pressing the buttons (e or g) and then select the options in the table below

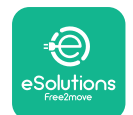

| ALL GAVAZZI MODELS              | PowerMeter (DPM) | MIDcounter |
|---------------------------------|------------------|------------|
| PASS                            | 0000             | 0000       |
| ADDRESS                         | 001              | 002        |
| BAUD                            | 38.4             | 38.4       |
| PARITY                          | Even             | Even       |
|                                 |                  |            |
| Additional for three-phase type | PowerMeter (DPM) | MIDcounter |
| SYSTEM                          | 3Pn              | 3Pn        |
| ADDRESS                         | 001              | 002        |

# 4.3. Device configuration summary

| EM340DINAV23XS1PFB / |      | EM340DIN | AV23XS1PFB |
|----------------------|------|----------|------------|
| EM330DINAV53HS1X     |      | PASS     | 0000       |
| PASS                 | 0000 | SYSTEM   | 3Pn        |
| SYSTEM               | 3Pn  | ADDRESS  | 2          |
| ADDRESS              | 1    | BAUD     | 38.4       |
| BAUD                 | 38.4 | PARITY   | EVEN       |
| PARITY               | EVEN |          |            |

| EM111DINAV81XS1PFB /                |      | EM111DINA | V81XS1PFB |
|-------------------------------------|------|-----------|-----------|
| EM111DINAV51XS1X / EM111DINMV51XS1X |      | PASS      | 0000      |
| PASS                                | 0000 | ADDRESS   | 002       |
| ADDRESS                             | 001  | BAUD      | 38.4      |
| BAUD                                | 38.4 | PARITY    | EVEN      |
| PARITY                              | EVEN |           |           |

| 7M 24.8.230.0210       |             | 7M 24.8.2              | 230.0210    |
|------------------------|-------------|------------------------|-------------|
| DEVICE ADDRESS         | 1           | DEVICE ADDRESS         | 2           |
| BITS PER SECOND (BAUD) | 38400 bit/s | BITS PER SECOND (BAUD) | 38400 bit/s |
| PARITY                 | EVEN        | PARITY                 | EVEN        |
| STOP BIT               | 1           | STOP BIT               | 1           |

| 7M.38.8.400.0212       |                           | 7M.38.8.4              | 400.0212                  |
|------------------------|---------------------------|------------------------|---------------------------|
| DEVICE ADDRESS         | 1                         | DEVICE ADDRESS         | 2                         |
| BITS PER SECOND (BAUD) | 38400 bit/s               | BITS PER SECOND (BAUD) | 38400 bit/s               |
| PARITY                 | EVEN                      | PARITY                 | EVEN                      |
| STOP BIT               | 1                         | STOP BIT               | 1                         |
| CONNECTION MODE        | 3L+N, L+N -<br>Arithmetic | CONNECTION MODE        | 3L+N, L+N -<br>Arithmetic |
| PASSWORD               | DCBA                      | PASSWORD               | DCBA                      |

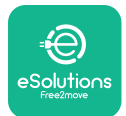

# 4.4. PowerMeter (DPM) and MIDcounter configuration on APP

To complete installation, the final configuration of the **eLuxWallbox** and its accessories should be set via the dedicated app

**PowerUp** is a smartphone app for qualified installers only, available via Google Play<sup>™</sup> and Apple Store<sup>®</sup>. The configuration is carried out via a Bluetooth connection. The wallbox cannot operate correctly if not configured via the app.

 $(\mathbf{i})$ 

**NOTICE:** Make sure you have the latest version of PowerUp to have access to all of the features.

Follow the instructions below to get started with the app:

Download PowerUp to your smartphone and activate Bluetooth on the smartphone.

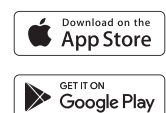

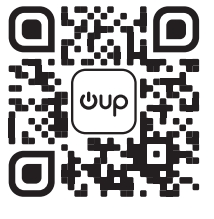

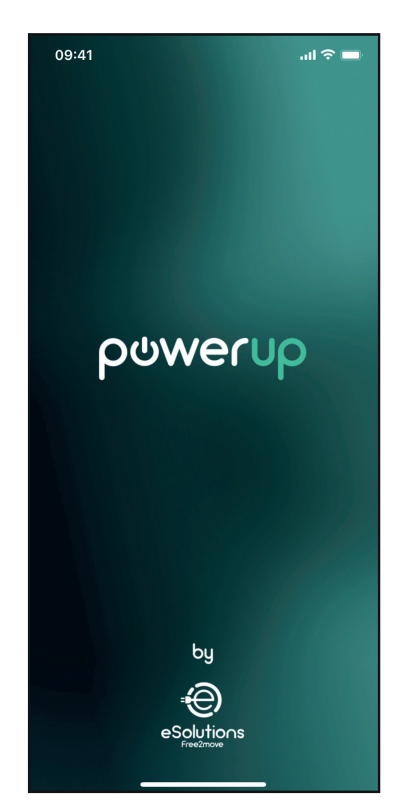

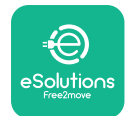

Scan **eLuxWallbox** QR code to pair it with the app. The QR Code can be found on the side of the charger.

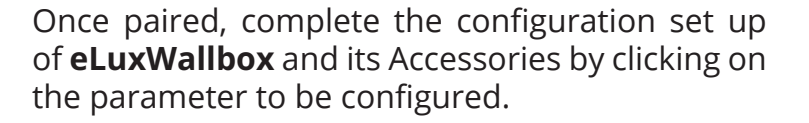

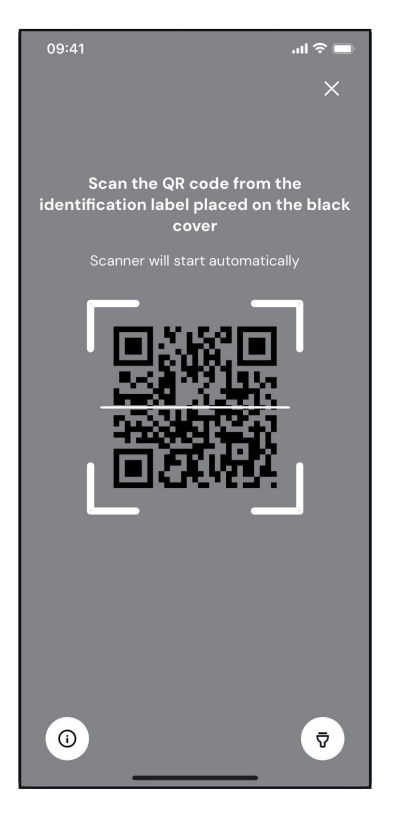

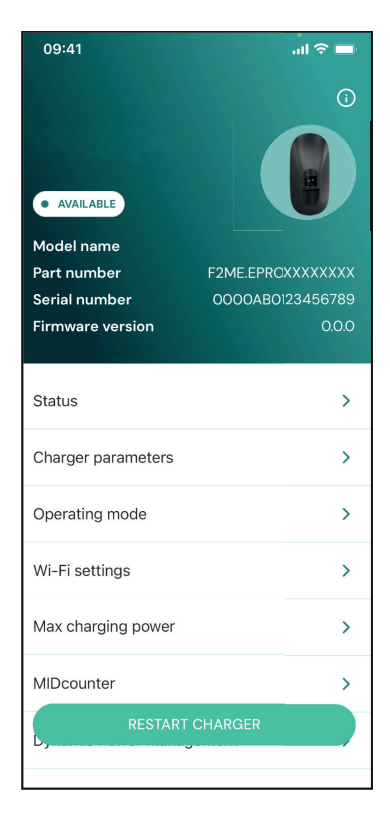

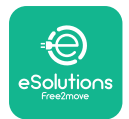

# 4.5. PowerMeter (DPM) configuration

To complete installation of the **PowerMeter (DPM)**, follow the steps below:

Select "DPM PowerMeter" on the homepage

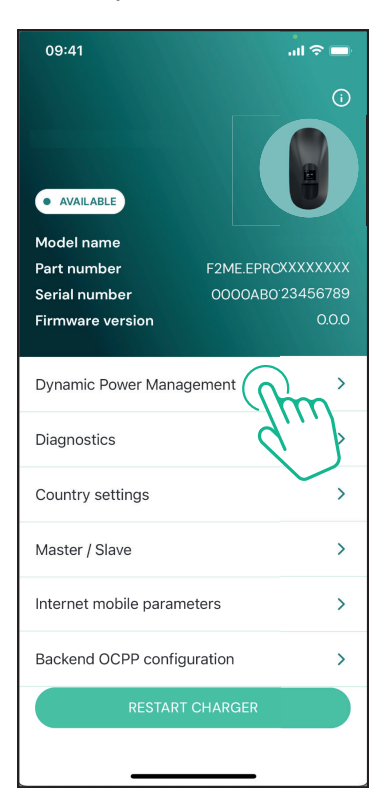

Select the **PowerMeter** type from the drop-down menu, matching the model installed.

| 09:41                              |                             | - In 🗢 🖿                |
|------------------------------------|-----------------------------|-------------------------|
| ←                                  | Dynamic Power<br>Management |                         |
| Power supply                       |                             |                         |
| Single-phase                       |                             |                         |
| Rotary switch                      | position                    |                         |
| εξ F O 7 2 3<br>O 2 4<br>O 6 8 L 0 |                             | Max A 6.2<br>Max kW 4.3 |
| DPM PowerMe                        | eter type                   |                         |
| FINDER 7M.38                       | .8.400.0212 (1 ph)          | Ñ                       |
| DPM limit                          |                             |                         |
| 1.4                                |                             | 18                      |
|                                    |                             |                         |
|                                    | SEND                        |                         |
|                                    |                             |                         |
|                                    |                             |                         |

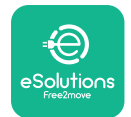

Enter the value of the user contractual power as **DPM** power limit.

For Indirect Meter only - Set the CT current ratio with the slider.

- With CTV 60 A set 60 as Current ratio
- With CTA 100 A set 20 as Current ratio
- With CTA 150 A set 30 as Current ratio

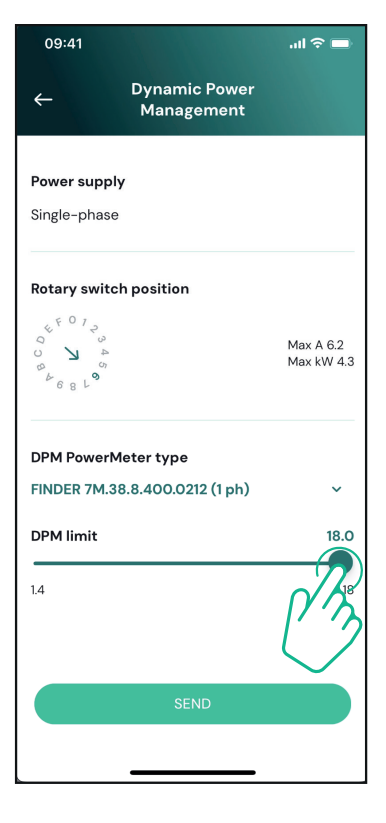

Click "Send" and confirm on the pop-up to restart **eLuxWallbox**.

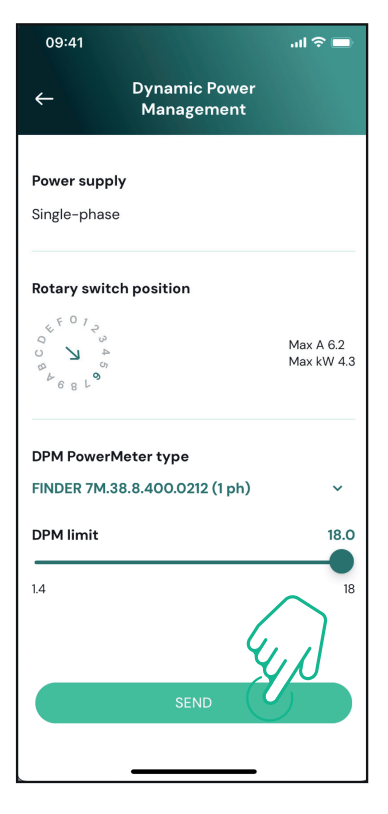

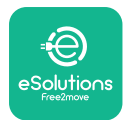

# 4.6. MIDcounter configuration

To complete installation of the **MIDcounter**, follow the steps below:

Select "MIDcounter" on the homepage

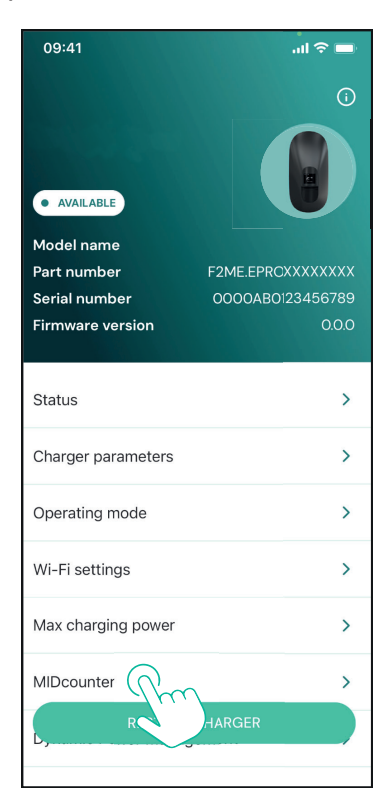

Select the **MIDcounter** type from the drop down menu, based on the model installed.

Select "OFF" from the drop down menu to disable the **MIDcounter** configuration.

Click "Send" to confirm.

To make the changes effective, click on the back arrow in the top left corner and restart **eLuxWallbox** through the dedicated button in the homepage.

If the installation has both the **PowerMeter (DPM)** and the **MIDcounter** it is possible to proceed with **DPM** configuration before restarting.

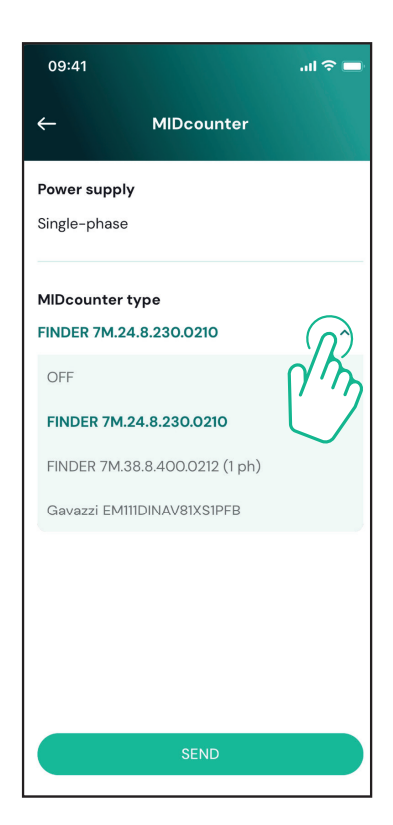

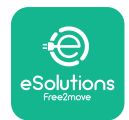

# 5. TROUBLESHOOTING

Error conditions are stored in the diagnostic logs and shown on the charger panel:

- On the **eLuxWallbox Move** model, the LED bar blinks red. See the **Diagnostic** section of PowerUP or the end-user App for the detailed error code.
- On the **eLuxWallbox** model, the display shows the error code, which is also available in the **Diagnostic** section of PowerUP.

When an error occurs, the charge is interrupted, and the socket is unlocked to allow you to disconnect the plug.

The following table provides a list of errors that can occur and the relative troubleshooting. If the error persists, note the serial number on the charger label and contact Customer Service.

| Error<br>code /<br>issue                                            | "Error<br>Description"                                                                                                    | Troubleshooting                                                                                                    |
|---------------------------------------------------------------------|----------------------------------------------------------------------------------------------------|----------------------------------------------------------------------------------------------------|
|                                                                     |                                                                                                    | Check if the circuit breaker is ON.                                                                                                    |
| 100                                                                 | Lack of power<br>supply                                                                                                    | Check that the CN1 cabling is correct.                                                                                                    |
|                                                                     |                                                                                                    | Check the voltage in CN1.                                                                                                    |
|                                                                     | Disconnect the Type 2 cable, wait for the temperature to drop, then the error will clear.                                                                 |                                                                                                    |
| 101                                                                 | Overheating                                                                                                    | To restart the charging session, plug in the cable again.                                                                                                    |
|                                                                     | overneating                                                                                                    | Make sure that installation site is compatible with<br>temperature range (25°C/+50°C without direct exposure to<br>sunlight)                                                     |
| 102                                                                 | Communication<br>error between<br>MCU and MPU.                                                                                                    | Restart the charger from the circuit breaker, leaving the charger switched off for at least 60 seconds.                                                                          |
| Hardware fault,<br>ground protection<br>device error (GPD<br>error) | Check the cabling on CN1:                                                                                                    |                                                                                                    |
|                                                                     | <ul> <li>in single-phase, make sure that ground cable is connected<br/>to PE, the Neutral cable is connected to N and the phase<br/>cable to T</li> </ul> |                                                                                                    |
|                                                                     | Hardware fault,<br>ground protection                                                                                                    | - in three-phase, make sure that the ground cable is<br>connected to PE, the Neutral cable is connected to N and<br>the phase cables L1, L2 and L3 are connected to T, S, and R. |
|                                                                     | error)                                                                                                    | Check whether the voltage difference between PE and N does not exceed 10V.                                                                                                    |
|                                                                     |                                                                                                    | Check PE connection                                                                                                    |
|                                                                     |                                                                                                    | If all connections are checked and the error persists, open the charger and modify the configuration of the Dipswitch (SW2) connector.                                           |
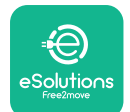

# LuxWallbox

| 104 | Hardware fault,<br>residual current<br>monitor AC error.<br>(RCM AC trip) | <ul><li>Try to start a new charging session, removing and plugging in all the connectors.</li><li>If the problem persists, check for the presence of any problems in the charging cable or vehicle inlet.</li><li>If the cables and the EV don't show any problem, check CN27 connector and RCM cable.</li></ul> |
|-----|---------------------------------------------------------------------------|----------------------------------------------------------------------------------------------------|
| 105 | Hardware fault,<br>residual current<br>monitor DC error.<br>(RCM DC trip) | Check that the problem is not with the cable or vehicle. If possible, try another charging session with a different cable or vehicle.                                                                                                    |
| 106 | Internal meter<br>error                                                   | Restart the charger from the circuit breaker, leaving the charger switched off for at least 60 seconds.                                                                                                    |
|     |                                                                           | Check that the communication configuration on the <b>DPM</b><br><b>PowerMeter</b> device is correct.                                                                                                    |
| 107 | PowerMeter<br>(DPM)<br>communication<br>error                             | Check that the <b>DPM</b> model configuration in the installer<br>App is correct.                                                                                                    |
|     |                                                                           | Check the communication cable wiring on CN12.                                                                                                    |
|     |                                                                           | Check that the communication cable used is suitable for<br>Modbus RS485 and cable length.                                                                                                    |
|     | Configuration<br>Error, Rotary<br>switch position                         | Check the position of the rotary switch. If it is not<br>consistent with the 1-ph/3-ph installation, change it<br>according to the table in the manual, then restart the<br>charger.                                                                                                    |
| 108 | (supply type) is not<br>consistent with<br>the <b>DPM/ MID</b><br>type.   | If the accessories <b>(DPM/MID)</b> are not installed, make sure that the function is disabled in the installer App.                                                                                                    |
|     |                                                                           | If the accessories <b>(DPM/MID)</b> are installed, check that the correct model is selected on the installer App. Then restart the charger.                                                                                                    |
| 109 | Main/secondary<br>RS485<br>communication<br>error                         | Check the configuration of the Main/Secondary set up from installer App.                                                                                                    |
|     |                                                                           | Check that the Main charger is available.                                                                                                    |
|     |                                                                           | Check that the wiring of the communication cable on CN9 and CN10 is correct.                                                                                                    |
|     |                                                                           | Check that the communication cable used is suitable for<br>Modbus RS485.                                                                                                    |

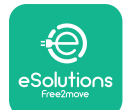

# LuxWallbox

|     | <b>MIDcounter</b><br>communication<br>error                     | Check that the communication configuration on the <b>MIDcounter</b> device is correct.                                                                                                    |  |
|-----|-----------------------------------------------------------------|----------------------------------------------------------------------------------------------------|--|
| 110 |                                                                 | Check the communication cable wiring on CN12.                                                                                                    |  |
|     |                                                                 | Check that the communication cable used is suitable for<br>Modbus RS485.                                                                                                    |  |
|     |                                                                 | Check that the <b>MID</b> model configuration in the installer                                                                                                    |  |
| 300 | Inconsistency<br>between the                                    | Restart the charger from the circuit breaker, leaving the charger switched off for at least 60 seconds.                                                                                             |  |
| 500 | command and<br>feedback                                         | If error persists even after restart, call Customer Service.                                                                                                    |  |
| 301 | Short circuit<br>detected on the                                | With the charger switched off, check that there is no<br>damage and no defects inside and outside the socket (if so,<br>avoid using the charger and contact Customer Service).                      |  |
|     | Control Pilot line.                                             | Check that the problem is not related to the cable or vehicle and try another charge session (with another vehicle or cable if possible).                                                           |  |
| 302 | State E or F set on<br>the Control Pilot<br>line.               | With the charger switched off, check that there is no<br>damage and no defects inside and outside the cable and<br>its connectors (if so, avoid using it and attempt charge with<br>another cable). |  |
| 303 | disconnected.                                                   | Check that the cable connectors are fully inserted inside                                                                                                    |  |
| 304 | disconnected.                                                   | Check that the problem is not related to the cable or                                                                                                    |  |
| 305 | Broken Proximity<br>Pilot detected.                             | vehicle and try another charge session (with another vehicle or cable if possible).                                                                                                    |  |
| 306 | Diode fault<br>detected on<br>Control Pilot line<br>(no - 12V). | Attempt a new charging session unplugging and reinserting the cable from both the charger and vehicle inlet.                                                                                        |  |
|     |                                                                 | With the charger switched off, check that there is no<br>damage and no defects inside and outside the cable and<br>its connectors (if so, avoid using it and attempt charge with<br>another cable). |  |
| 307 | Control Pilot<br>disconnected.                                  | Check that the cable connectors are fully inserted inside<br>the charger socket and vehicle inlet.                                                                                                  |  |
|     |                                                                 | Check that the problem is not related to the cable or<br>vehicle and try another charge session (with another<br>vehicle or cable if possible).                                                     |  |

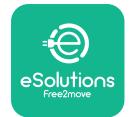

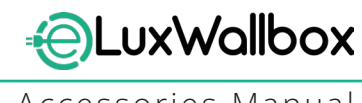

| 308 | Inconsistency<br>between the<br>motor command<br>and feedback, or<br>the motor is in an<br>error condition. | Attempt a new charging session unplugging and reinserting<br>the cable from both the charger and vehicle inlet.<br>Check that the cable connectors are fully inserted inside<br>the charger socket and vehicle inlet. |
|-----|----------------------------------------------------------------------------------------------------|----------------------------------------------------------------------------------------------------|
| 309 | Motor check<br>error during<br>EVSE initialization<br>phase.                                                | Restart the charger from the circuit breaker, leaving the charger switched off for at least 60 seconds.                                                                                                    |
| 310 | Error detected<br>before charging<br>(PP not detected,<br>or motor fault, or                                | With the charger switched off, check that there is no<br>damage and no defects inside and outside the cable and<br>its connectors (if so, avoid using it and attempt charge with<br>another cable).                   |
|     | CP not detected).                                                                                           | Check that the cable connectors are fully inserted inside<br>the charger socket and vehicle inlet                                                                                                    |
| 311 | after charging<br>(motor fault, or CP<br>not disconnected).                                                 | Check that the problem is not related to the cable or<br>vehicle and try another charge session (with another<br>vehicle or cable if possible).                                                                       |
| 312 | Emergency stop<br>received from the<br>MPU.                                                                 | Restart the charger from the circuit breaker, leaving the charger switched off for at least 60 seconds.                                                                                                    |
| 313 | Current detected<br>during charging,<br>with 100% duty<br>cycle on the<br>Control Pilot line.               | Check that the problem is not cable nor vehicle related,<br>attempt a new charging session with another cable and/or<br>charger.                                                                                      |
| 315 | Current over limits<br>on phase L1                                                                          |                                                                                                    |
| 316 | Current over limits                                                                                         | Unplug the cable, if possible lower the power of charge on the vehicle side and attempt a new charging session.                                                                                                    |
| 317 | Current over limits<br>on phase L3                                                                          |                                                                                                    |
|     |                                                                                                    | Check the rotary switch position is consistent with 1-ph/3-<br>ph installation.                                                                                                    |
|     | Voltago bolow                                                                                               | Check that the voltage on CN1-T is above 196 V.                                                                                                    |
| 318 | a threshold on                                                                                              | If the voltage is below 196 V, check the electric system or contact the energy supplier.                                                                                                    |
|     |                                                                                                    | If an error occurs during vehicle charging, try to reduce the<br>set-up charging power and verify that the electric system is<br>correctly dimensioned for the power drawn by the vehicle.                            |

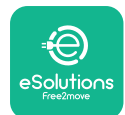

# LuxWallbox

| 319 | Voltage below<br>a threshold on<br>phase L2                                                                                                    | The rotary switch is in a three-phase position. Check that<br>the intended installation in three- phase. If not, select the<br>correct rotary switch position as per Installation Manual.                                                                                                    |
|-----|----------------------------------------------------------------------------------------------------|----------------------------------------------------------------------------------------------------|
| 320 | Voltage below<br>a threshold on<br>phase L3                                                                                                    | Check that the voltage on CN1-S and R is above 196 V. If the voltage is below 196V, check the electric system or contact the energy supplier.                                                                                                    |
|     |                                                                                                    | If an error occurs during vehicle charging, try to reduce the<br>set-up charging power and verify that the electric system is<br>correctly dimensioned for the power drawn by the vehicle.                                                                                                    |
|     | Forbidden state                                                                                                    | EV does not meet IEC 61851-1 standards for starting a charge session.                                                                                                    |
| 321 | change (IEC<br>61851-1)                                                                                                    | Attempt a new charging session unplugging and reinserting the cable from both the charger and vehicle inlet.                                                                                                    |
|     |                                                                                                    | If the error persists, contact the vehicle manufacturer.                                                                                                    |
|     | Display/LED stuck<br>in Welcome mode<br>(LED blinks red-<br>green-blue)<br>LED or display<br>does not light up                                                          | Restart the charger from the circuit breaker, leaving the charger switched off for at least 60 seconds.                                                                                                    |
|     | at startup                                                                                                    |                                                                                                    |
|     |                                                                                                    | Let the unit restart, it may take up to 30 seconds.                                                                                                    |
|     | The charger does<br>not start                                                                                                    | Check if the circuit breaker is ON.                                                                                                    |
|     |                                                                                                    | Check that the CNT cabling is correct.                                                                                                    |
|     |                                                                                                    | Check the voltage in CNT.                                                                                                    |
|     |                                                                                                    | charger switched off for at least 60 seconds.                                                                                                    |
|     | Cable stuck in the charger socket                                                                                                    | Turn off the charger from the circuit breaker, then remove the cable.                                                                                                    |
|     | Suspended<br>Charging with<br>solid green LED/<br>message on<br>the display. The<br>charging session is<br>suspended by the<br><b>DPM</b> or the EV.<br>The session may | Verify that the max power in the <b>DPM</b> power limit section<br>of the installer App is consistent with the contract power<br>value in kW as indicated in the user's electricity contract. If<br>the value is correct, wait for the charging session to resume<br>or turn off some house loads.<br>In the case of 3-ph installation, verify that the electrical<br>loads are well balanced on the phases of the domestic<br>system. |

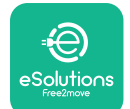

## LuxWallbox

Accessories Manual

|                                                    | Check the integrity of the QR code on the label.                                                        |
|----------------------------------------------------|----------------------------------------------------------------------------------------------------|
| App pairing does<br>not complete after<br>QR scan. | Update the App to the latest version.                                                                   |
|                                                    | Close and restart the App, then try again.                                                              |
|                                                    | Restart the charger from the circuit breaker, leaving the charger switched off for at least 60 seconds. |

## 6. CLEANING

Cleaning the outside of the device is always recommended when necessary and should be carried out using a soft damp cloth with a mild detergent. When finished, wipe off any traces of moisture or liquid with a soft dry cloth.

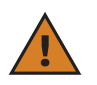

**CAUTION:** Avoid strong jets of air or water as well as the use of soaps or detergents that are too harsh and corrosive for the materials of the charger.

## 7. PACKAGING DISPOSAL

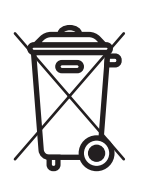

Dispose of packaging in an environmentally friendly manner. The materials used for packaging this product can be recycled and must be disposed of in compliance with the legislation in force in the country of use. The following disposal directions will be found on the packaging based on the type of material.

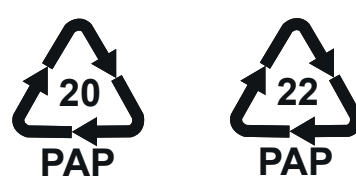

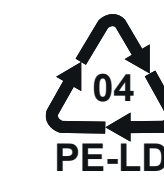

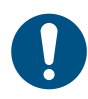

**NOTE:** Further information about current disposal facilities can be obtained from local authorities.

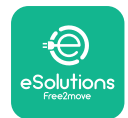

## 8. ASSISTANCE

If you have any questions about the installation of **eLuxWallbox**. For any other information or requests for support, please contact Free2move eSolutions S.p.A. through the relevant section of its website: <u>www.esolutions.free2move.com</u>.

## 9. DISCLAIMER

Free2move eSolutions S.p.A. will not be held responsible for any damage directly or indirectly caused to people, things or animals due to the failure to comply with all the provisions set out in this Manual, and the warnings regarding the installation and maintenance of **eLuxWallbox**.

Free2move eSolutions S.p.A. reserves all rights to this document, the article and the illustrations it contains. The reproduction, whole or in part, disclosure to third parties or use of its contents is prohibited without the prior written consent of Free2move eSolutions S.p.A.

Any information in this manual may be changed without prior notice and does not represent any obligation on the part of the manufacturer. Images in this manual are for illustrative purposes only and might differ from the delivered product.

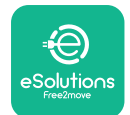

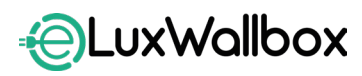

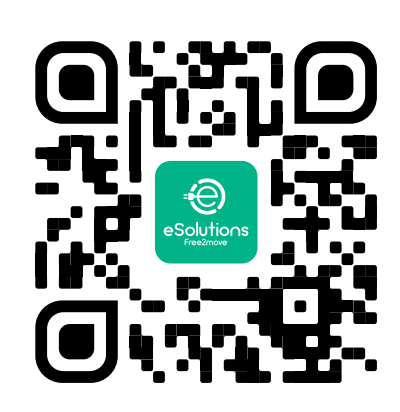

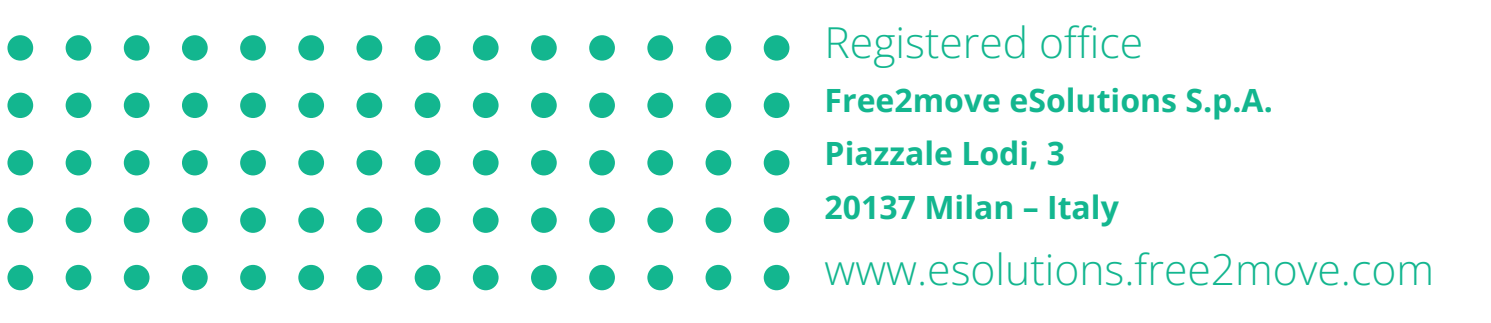

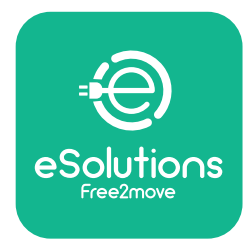

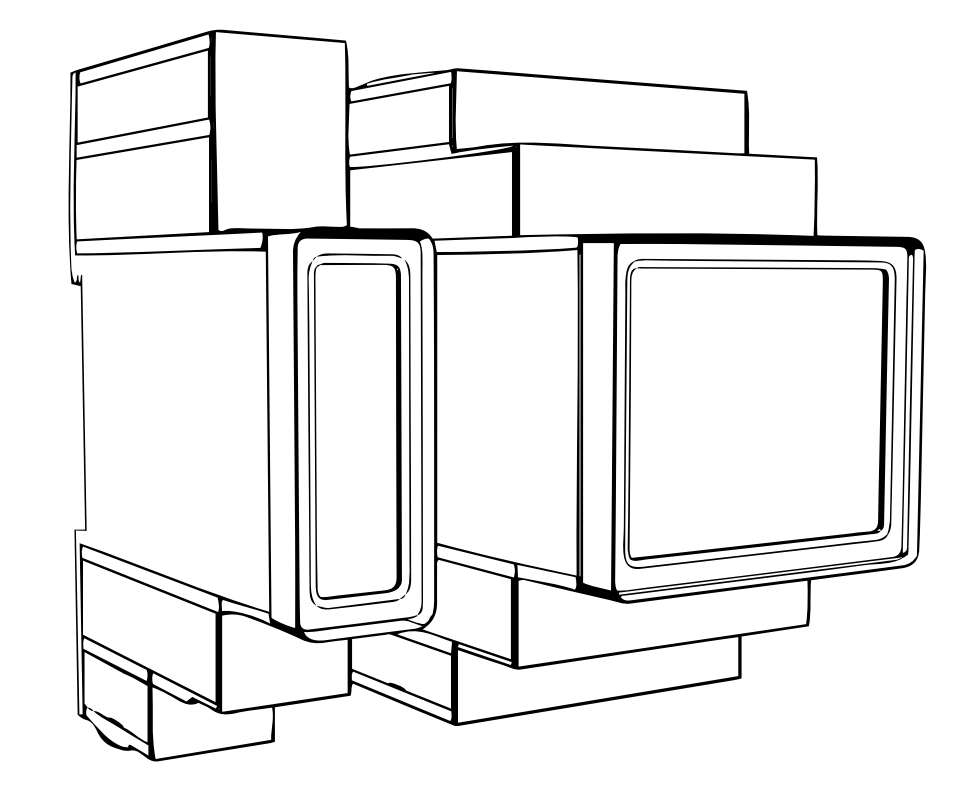

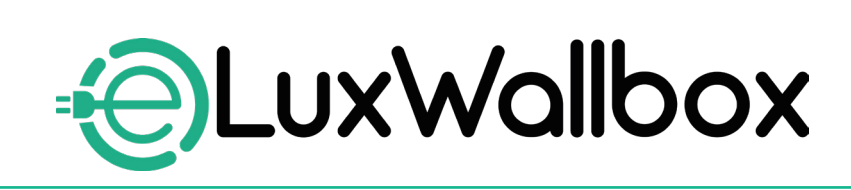

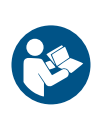

EN

For safe and proper use, follow these instructions. Keep them for future reference

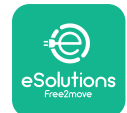

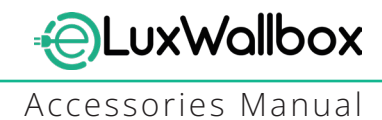

# **Table of content**

| 1. INTRODUCTION                                           | 4    |
|-----------------------------------------------------------|------|
| 1.1. Purpose of the Manual                                | 4    |
| 1.2. Identification of the Manufacturer                   | 4    |
| 1.3. Structure of the Accessories Manual                  | 4    |
| 1.4. Safety                                               | 5    |
| 1.5. Personal Protective Equipment (PPE)                  | 6    |
| 1.6. Warranty and delivery conditions                     | 6    |
| 1.7. List of documents                                    | ,7   |
| 1.8. Warnings                                             | 7    |
| 2. GENERAL INFORMATION                                    | 8    |
| 2.1. Fields of use                                        | 9    |
| 3. ACCESSORIES INSTALLATION                               | 10   |
| 3.1. Installing PowerMeter (DPM)                          | 10   |
| 3.2. Installing MIDcounter                                | 15   |
| 3.3. Communication cable installation                     | 17   |
| 3.4. MIDcounter and PowerMeter (DPM) combined installatio | n.19 |
| 4. PowerMeter (DPM) and MIDcounter configuration          | n.22 |
| 4.1. Finder models                                        | 22   |
| 4.2. Gavazzi models                                       | 24   |
| 4.3. Device configuration summary                         | 25   |
| 4.4. PowerMeter (DPM) and MIDcounter configuration on API | P26  |
| 4.5. PowerMeter (DPM) configuration                       | 28   |
| 4.6. MIDcounter configuration                             | 30   |
| 5. TROUBLESHOOTING                                        | 31   |
| 6. CLEANING                                               | 36   |
| 7. PACKAGING DISPOSAL                                     | 36   |
| 8 ASSISTANCE                                              | 27   |
|                                                           |      |
| 9. DISCLAIMER                                             | 37   |

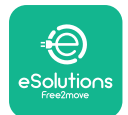

# LuxWallbox

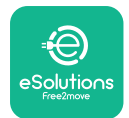

## 1. INTRODUCTION

### 1.1. Purpose of the Manual

This installation manual is a guide to help operators to work safely and carry out the installation operations needed to keep the charger in good working order.

The purpose of this document is to support qualified technicians who have received appropriate training, and demonstrated suitable skills and knowledge in the construction, installation, operation and maintenance of electrical equipment.

If the charger is used in a manner not specified in this manual, the protection provided by the charger may be impaired. This document contains the information required for the installation of the charger.

This document has been carefully checked by the Manufacturer Free2move eSolutions S.p.A. but oversights cannot be completely ruled out. If any errors are noted, please inform Free2move eSolutions S.p.A. Except for explicit contractual obligations, under no circumstances may Free2move eSolutions S.p.A. be held liable for any loss or damage resulting from the use of this manual, or from installation of the equipment. This document was originally written in English. In the event of any inconsistencies or doubts, please ask Free2move eSolutions S.p.A. for the original document.

## 1.2. Identification of the Manufacturer

#### The manufacturer of the charger is:

Free2move eSolutions S.p.A.

Piazzale Lodi, 3

20137 Milan – Italy

www.esolutions.free2move.com

### **1.3.** Structure of the Accessories Manual

This manual is divided into chapters based on different topics and containing all the information that is needed to install the charger safely.

Each chapter is sub-divided into paragraphs which examine the fundamental points, and each paragraph may have its own title, along with sub-titles and a description.

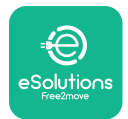

## 1.4. Safety

This manual contains important safety instructions that must be followed during installation of the charger.

In order to fulfil this objective, this manual contains a number of precautionary texts, containing special instructions. These instructions are highlighted by a specific text box and are accompanied by a symbol, and are provided in order to ensure the safety of the personnel required to perform the operations described, and to avoid any damage to the charger and/or property:

| $\bigcirc$ | This symbol means: <b>DANGER</b>                                                                                                    |
|------------|----------------------------------------------------------------------------------------------------|
|            | This symbol is intended to highlight a dangerous situation for yourself and<br>others. Read it carefully. Failure to comply with the instruction will result in<br>an imminent hazardous situation which, if not avoided, will result in instant<br>death, or serious or permanent injury. |

This symbol means: WARNING This symbol is intended to highlight safety information. Failure to comply with the instruction will result in a potentially hazardous situation which, if not avoided, could result in death or serious injury.

This symbol means: CAUTION This symbol is intended to highlight safety information. Read it carefully. Failure to follow these instructions can result in death, serious injury or damage to equipment.

This symbol means: NOTE Provides additional information to supplement instructions provided.

This symbol means: NOTICE Provides instructions concerning the use of conduct necessary to handle the operations not associated with possible physical injuries.

Installation must be carried out by qualified personnel. A dedicated, state-of-the-art electricity supply system must be designed and installed, and the system must be certified in compliance with local regulations and the energy supply contract.

Operators are required to read and fully understand this manual, and to comply strictly with the instructions it contains.

Free2move eSolutions S.p.A. cannot be held liable for damage caused to persons and/ or property, or to the equipment, if the conditions described in this document have not been complied with.

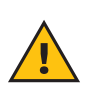

**WARNING:** Installation must be carried out in accordance with the regulations in force in the country of installation, and in compliance with all safety regulations for carrying out electrical work.

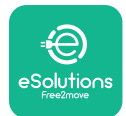

## **1.5.** Personal Protective Equipment (PPE)

Personal Protective Equipment (PPE) means any equipment intended to be worn by the workers in order to protect them against one or more hazards likely to threaten their health or safety at the workplace, as well as any device or accessory intended for this purpose.

Since all the PPE indicated in this manual is intended to protect the personnel against health and safety hazards, the Manufacturer of the charger which is the subject of this manual recommends strict compliance with the indications contained in the various sections of this manual.

The list of PPE to be used in order to protect the operators against the residual risks present during the installation and maintenance interventions described in this document is provided below.

| Symbol   | Meaning                   |
|----------|---------------------------|
| MP2      | Wear protective gloves    |
| <b>B</b> | Wear anti-static footwear |

**WARNING:** It is responsibility of the operator to read and understand local regulations and evaluate the environmental conditions of the installation site in order to comply the need to wear additional PPE.

## 1.6. Warranty and delivery conditions

The warranty details are described in the Terms and Conditions of Sale included with the purchase order for this product and/or in the packaging of the product.

Free2move eSolutions S.p.A. assumes no responsibility for failure to comply with the instructions for proper installation, and cannot be held responsible for systems upstream or downstream of the equipment supplied.

Free2move eSolutions S.p.A. cannot be held responsible for defects or malfunctions deriving from: improper use of the charger; deterioration due to transport or particular environmental conditions or installation by unqualified persons.

Free2move eSolutions S.p.A. is not responsible for any disposal of the equipment, or parts thereof, that does not comply with the regulations and laws in force in the country of installation.

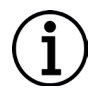

**NOTICE:** Any modification, manipulation or alteration of the hardware or software not expressly agreed with the manufacturer will immediately void the warranty.

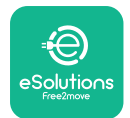

## 1.7. List of documents

In addition to this manual, product documentation can be viewed and downloaded by visiting: <u>www.esolutions.free2move.com</u>.

### 1.8. Warnings

**DANGER:** Risk of electric shock and fire. Installation must be carried out in accordance with the regulations in force in the country of installation, and in compliance with all safety regulations for carrying out electrical work.

- Before installing or using the device, make sure that none of the components have been damaged. Damaged components can lead to electrocution, short circuits, and fire due to overheating. A device with damage or defects must not be used.
- Install eLuxWallbox away from petrol cans or combustible substances in general.
- Before installing **eLuxWallbox compatible accessories**, ensure the main power source has been disconnected.
- The **eLuxWallbox compatible accessories** must only be used for the specific applications they are designed for.
- Installation not carried out correctly may pose risks to the user.
- The charger must be connected to a mains network in compliance with local and international standards, and all the technical requirements indicated in this manual.
- Children or other persons not able to gauge risks related to the installation of the charger could suffer serious injury or put their lives at risk.
- Pets or other animals must be kept away from the device and packaging material
- Children must not play with the device, accessories or packaging provided with the product.
- The only part that can be removed from **eLuxWallbox**, is the removable cover. Access under the cover is only permitted by qualified personnel during installation, dismantling or maintenance.
- eLuxWallbox can only be used with an energy source.
- Necessary precautions to ensure safe operation with Active Implantable Medical Devices must be taken. To determine whether the charging process could adversely affect the medical device, please contact its manufacturer.

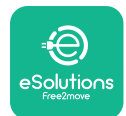

## 2. GENERAL INFORMATION

**eLuxWallbox** is an Alternate Current charging solution for powering electric vehicles and hybrid plug-ins, and is ideal for semi-public and residential use. The charger is available in three-phase or single-phase configurations and is equipped with a Type 2 socket.

The charger charges electric vehicles up to 22 kW in three-phase, or up to 7.4 kW in singlephase. The charger includes connectivity options such as remote monitoring via the eSolutions control platform (CPMS). Its final configuration must be completed using the **PowerUp** application. For the end user, the **eLuxWallbox** can be managed via the dedicated user's eSolutions Charging App. Both applications are available on Google Play<sup>™</sup> and Apple Store®.

This charger is equipped with a SIM card for connection to the 4G mobile network.

The SIM card is automatically activated the first time the charger is turned on.

This document describes how to install the external accessories compatible with the **eLuxWallbox**.

The external accessories described in this manual are:

- **PowerMeter (DPM)**: an energy meter that enables the Dynamic Power Management **(DPM)** which is a smart function that allows an electric vehicle to be recharged using only the power available at home, modulating the charging power and avoiding unpleasant blackouts.
- **MIDcounter**: a certified energy meter that allows to monitor the consumption of the **eLuxWallbox** during each charging session.

This manual contains a description of the characteristics of the different accessories, information on models, installation process and final configuration of the devices.

The **eLuxWallbox** is configured to be used with the following electrical accessories: **PowerMeter (DPM)** or **MIDcounter**:

- Gavazzi, 1-phase, Direct, 32 A
- Finder, 1-phase, Direct, 40 A
- Gavazzi, 3-phase, Direct, 65 A
- Finder, 3-phase, Direct, 80 A

#### PowerMeter (DPM):

- Gavazzi, 1-phase, Indirect with 1x CT 100 A
- Gavazzi, 1-phase, Indirect with 1x CTV 60 A
- Gavazzi, 3-phase, Indirect with 3x CT 150 A

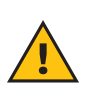

**WARNING:** Do not try to install the Electrical Accessories if you are not qualified as a professional electrician. To do so could cause serious danger and harm to you and to the people, property or animals around you.

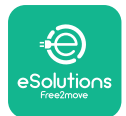

To complete the installation, it is necessary to configure the **eLuxWallbox** through the dedicated apps:

| υυρ                    | Installer's app: <b>PowerUp</b> |
|------------------------|---------------------------------|
| Product versions (EU): | EPRO23S224GWBAX                 |
| Product versions (UK): | EPRO23S224GWBAS                 |

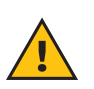

**WARNING:** Only Electrical Accessories suggested by Free2move eSolutions S.p.A. are compatible. Installation must be performed by qualified personnel in accordance with local regulations.

### 2.1. Fields of use

Free2move eSolutions S.p.A. declines all liability for any damage whatsoever due to incorrect or careless actions.

The charger may not be used for any purpose other than the one it is intended to fulfill.

The equipment must not be used by children or people with limited mental or physical abilities, or even by adults or expert professionals if the charger undergoes operations that do not comply with this manual and accompanying documentation.

The charger is a charging device for electric vehicles; the following classification (according to IEC 61851-1) identifies its characteristics:

- Power supply: permanently connected to the AC power supply grid
- Output: Alternate Current
- Environmental conditions: indoor / outdoor use
- Fixed installation
- Protection against electric shock: Class I
- EMC Environment classification: Class B
- Charging type: Mode 3 according to the IEC 61851-1 standard
- Optional function for ventilation not supported

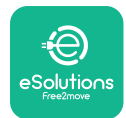

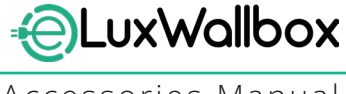

## 3. ACCESSORIES INSTALLATION

To install the electrical accessories, it is necessary to use Modbus communication cables with the following characteristics:

- Modbus RS485 twisted STP 2x2 AWG24 or S/FTP cat.7 suitable for installation with a 400V power line
- Conductor size: 0.5 mm<sup>2</sup>
- Stripping length: 10 mm
- Recommended maximum length: 150 m

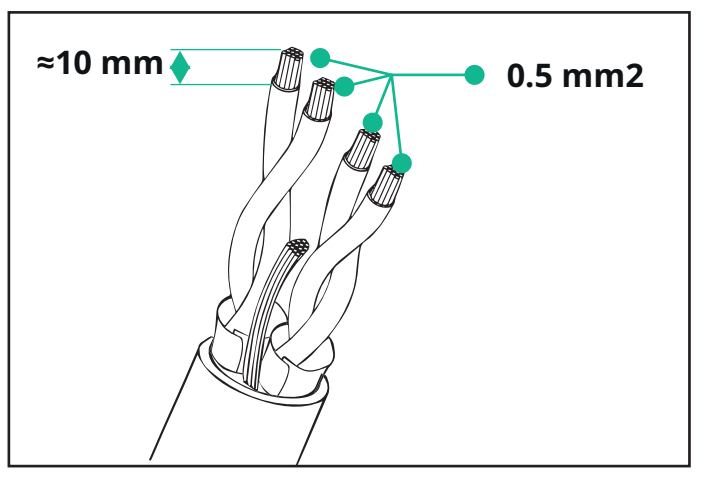

## 3.1. Installing PowerMeter (DPM)

**PowerMeter (DPM)** is an energy meter that enables the Dynamic Power Management **(DPM)** which is a smart function that allows an electric vehicle to be recharged using only the power available at home, modulating the charging power and avoiding unpleasant blackouts. Whenever other appliances are being used during the charging session, the system can modulate the charging power towards the car, even temporarily suspending the charging session. As soon as the other domestic appliances are switched off, the session will resume.

The **DPM** smart logic works both in three-phase and in single-phase installations.

**WARNING:** When installing in three-phase systems, make sure that the electrical loads (including the wallbox) are well balanced between the phases of the electrical system.

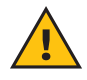

**WARNING:** Before carrying out any installation or maintenance work on the device, it must be ensured that the power supply is switched off.

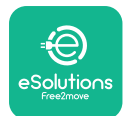

#### For Direct models of the PowerMeter (DPM):

Place the **PowerMeter (DPM)** after the main utility meter. The **PowerMeter (DPM)** must measure all the electrical loads, including the **eLuxWallbox.** 

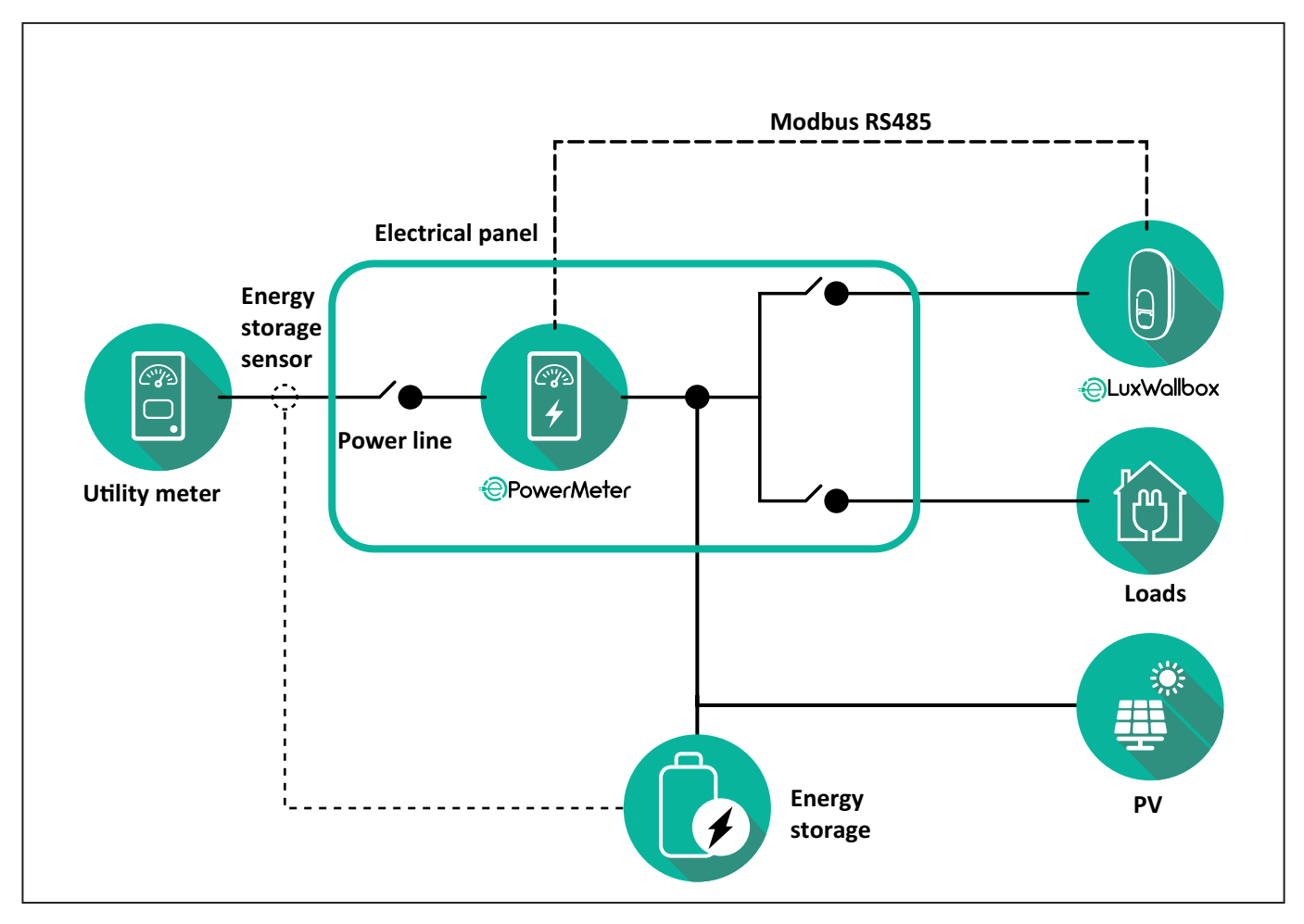

#### For Direct models of the PowerMeter:

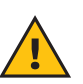

**WARNING:** During the installation always refer to the manufacturer installation manual provided with the meter.

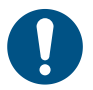

**NOTE:** For the single-phase or three-phase electrical connection of the Direct **PowerMeter**, please refer to the diagrams below.

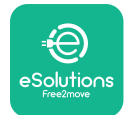

#### Finder model 1ph and 3ph

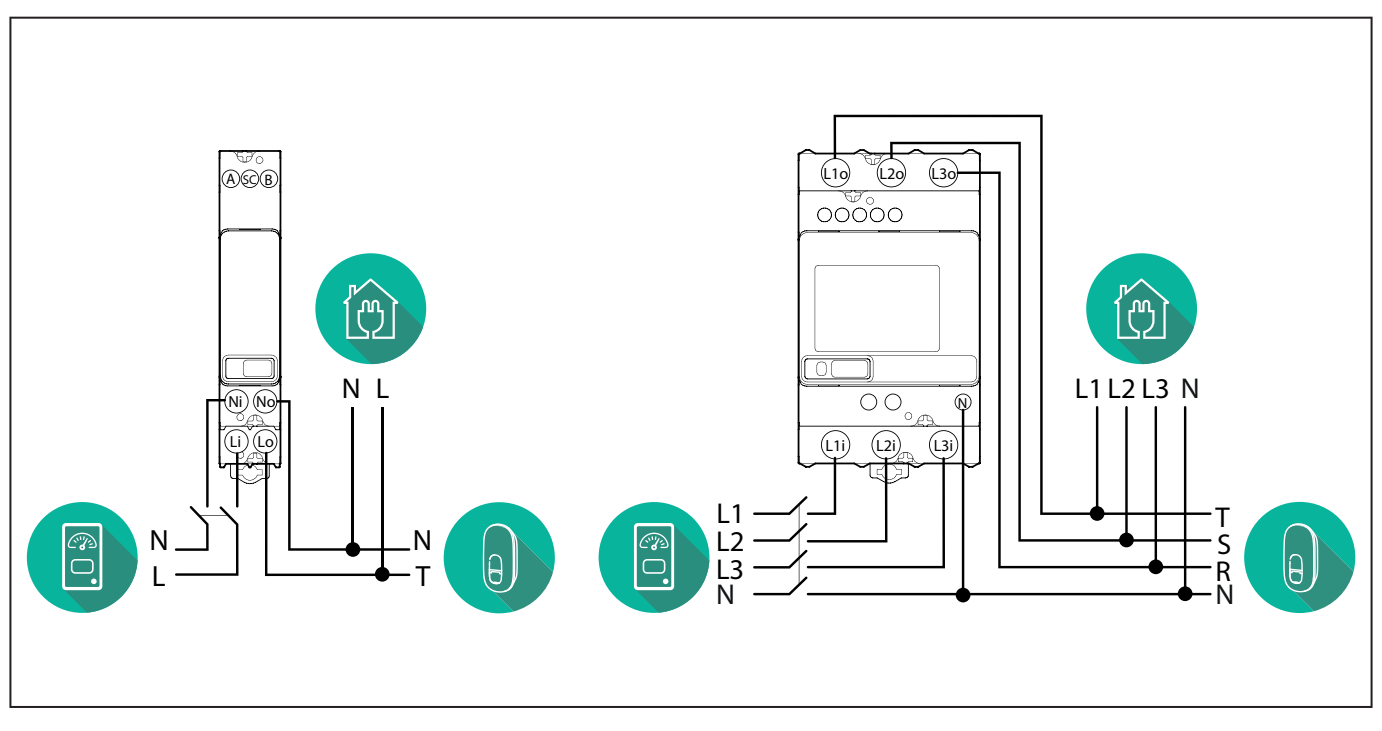

#### Gavazzi model 1ph and 3ph

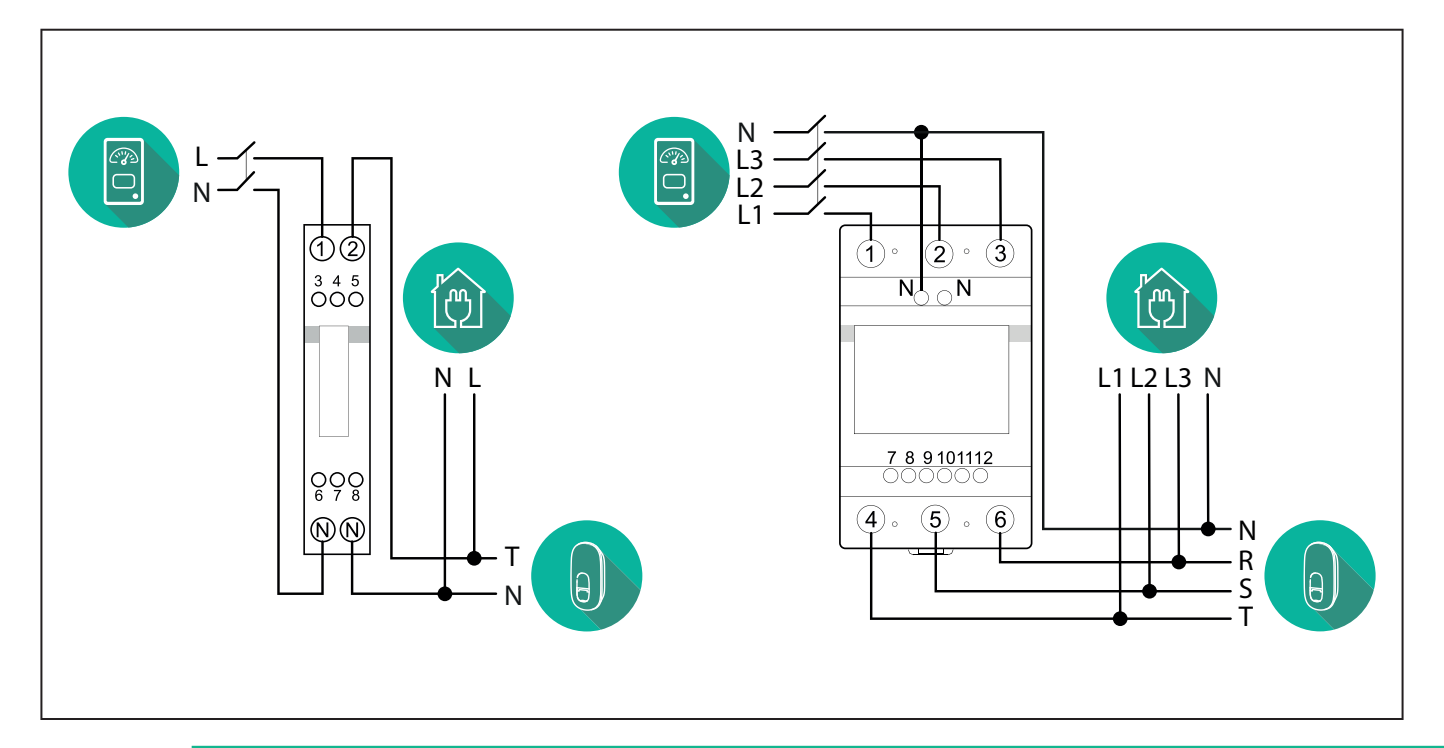

#### NOTICE:

1

1) If PV is present, the **PowerMeter** should be placed between the Utility Meter and the PV connection point.

2) If there is a home Energy storage, the **PowerMeter** should be placed between the Energy storage connection point and the Energy storage measurement sensor.

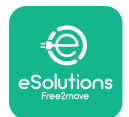

#### For Indirect models of the PowerMeter:

Place the CT (current transformer) of the **PowerMeter** after the main utility meter and before the main switch of the house/building. The current transformer must measure all the domestic loads, including the **eLuxWallbox**.

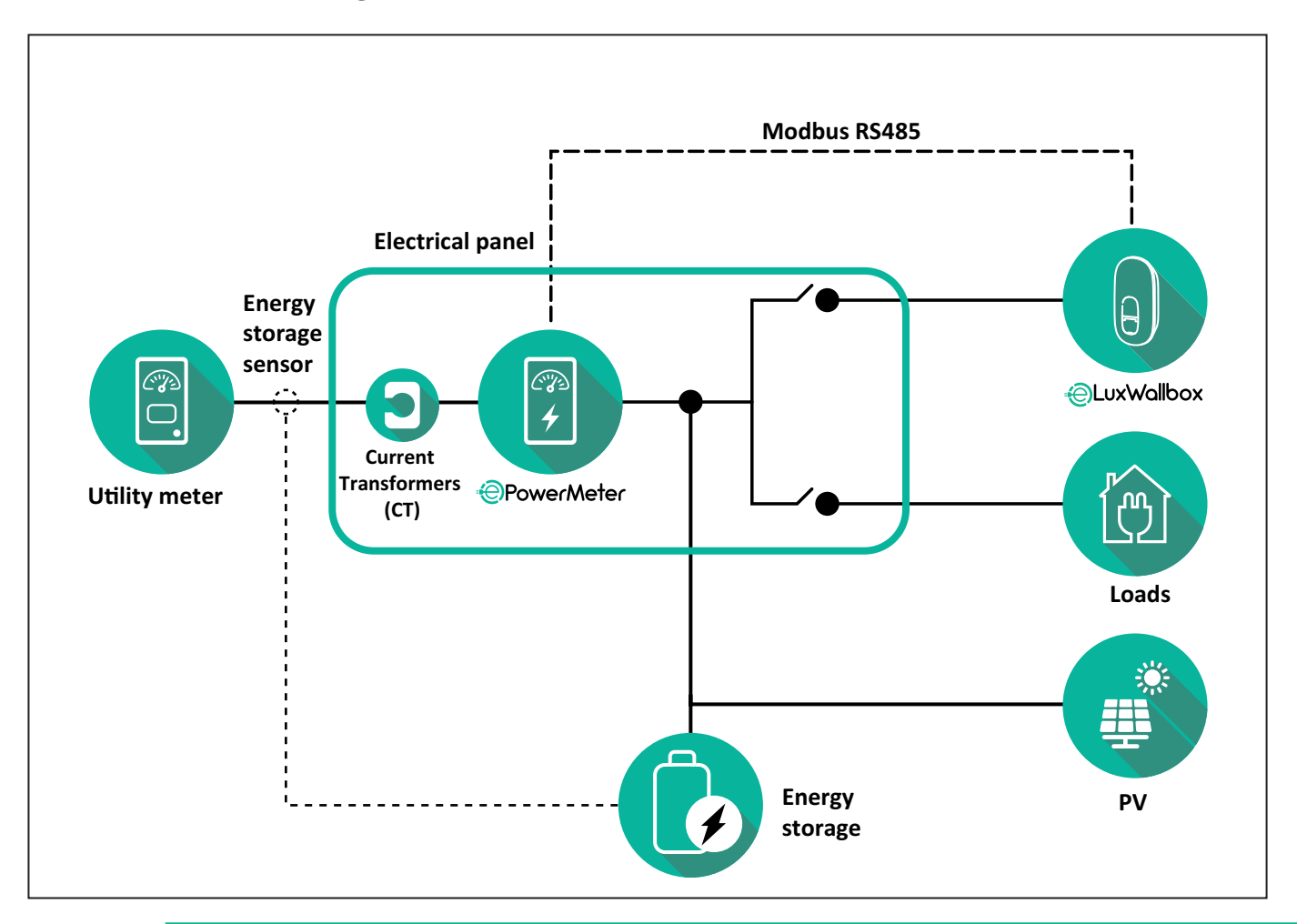

#### NOTICE:

1) If PV is present, the **PowerMeter** Current Transformers (CT) should be placed between the PV connection point and the Utility Meter.

2) If there is a home Energy storage, the **PowerMeter** Current Transformers (CT) should be placed between the Energy storage connection point and the Energy storage measurement sensor.

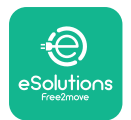

Connect the Current Transformers (CT) as indicated in the meter installation manual. Point the arrow on the CT in the direction of the loads.

For the three-phase or single-phase electrical connection of the indirect **PowerMeter**, refer to the diagrams below.

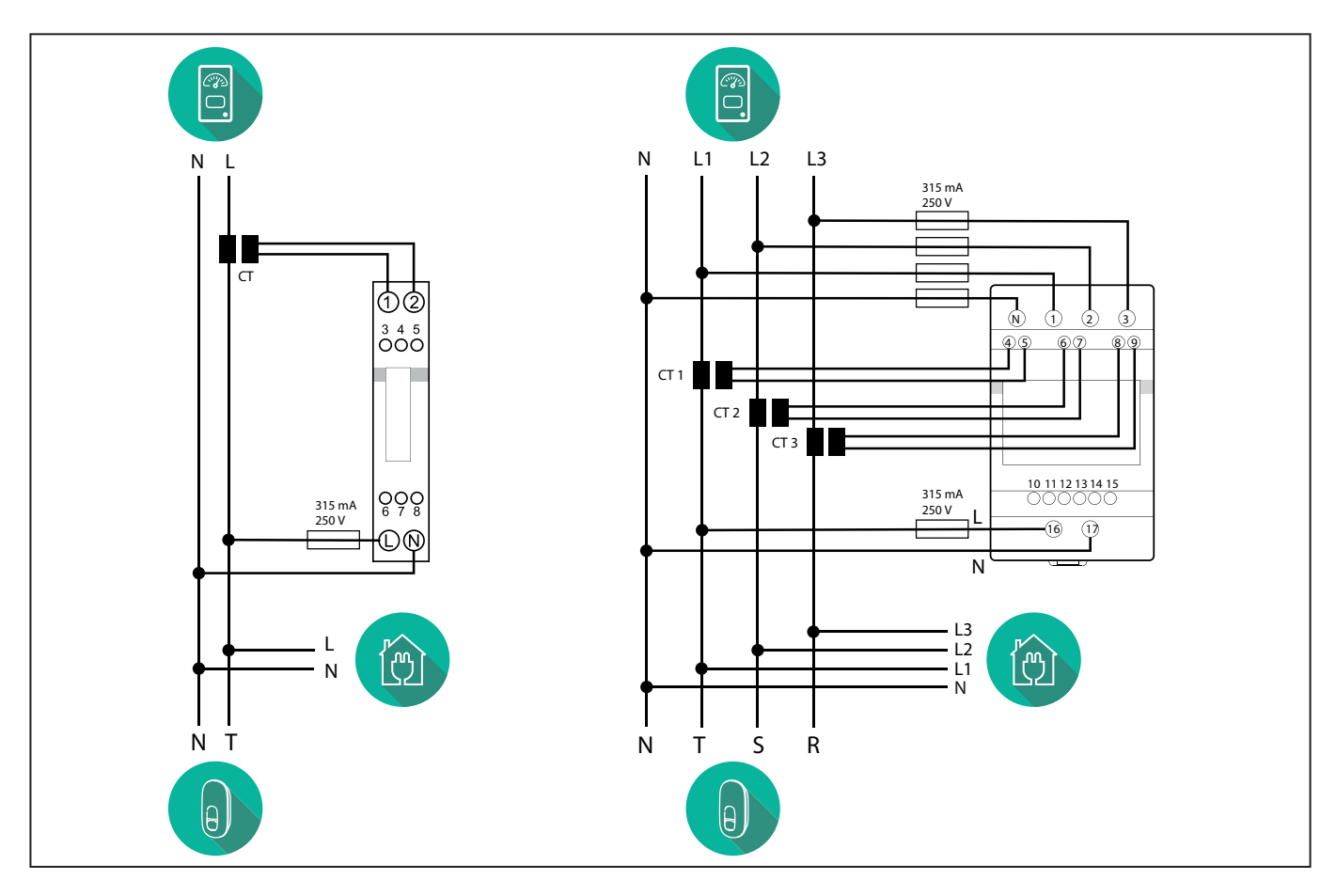

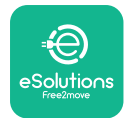

## 3.2. Installing MIDcounter

The **MIDcounter** is a certified energy meter that allows the consumption of the charger to be safely and reliably monitored during each charging session.

All the relevant data of the charging sessions is automatically recorded by a certified **MID** meter and transferred from the charger to the Charge Point Management System (CPMS).

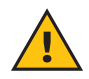

**WARNING:** The power to the charger must remain off during this step.

Place the **MIDcounter** on the same power line as the charger, after the electrical protection devices.

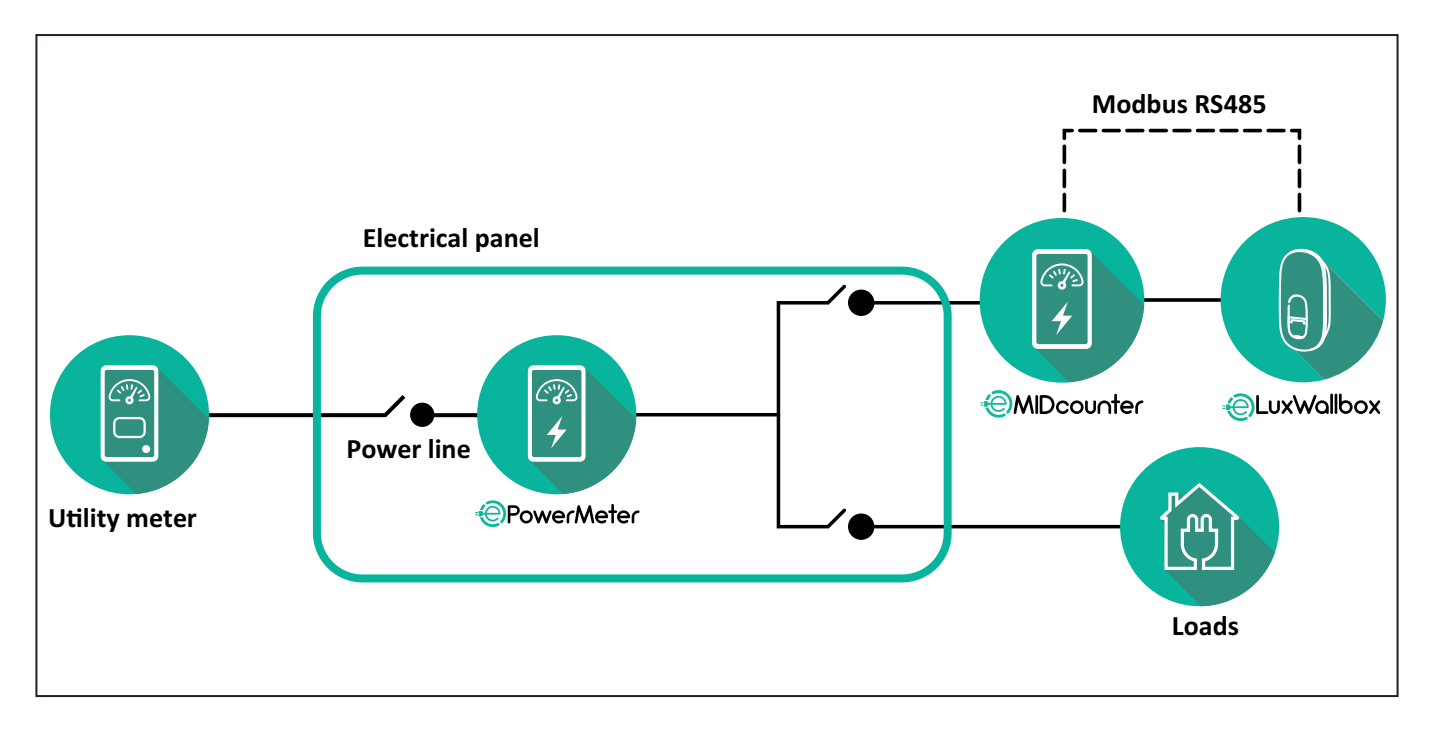

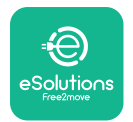

See the diagrams below for single phase and three phase electrical connection of **MIDcounter** (Finder and Gavazzi).

#### Finder 1-phase, Direct, 40 A (7M2482300210)

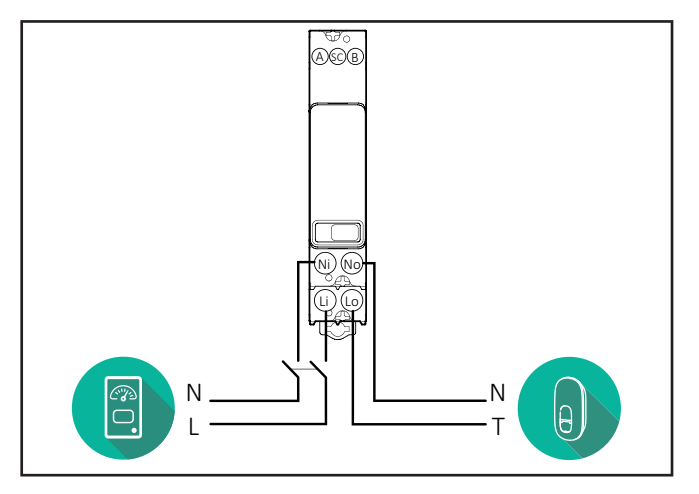

#### Finder 3-phase, Direct, 80 A (7M3884000212)

#### Gavazzi, 3-phase, Direct, 65 A (EM340DINAV23XS1PFB)

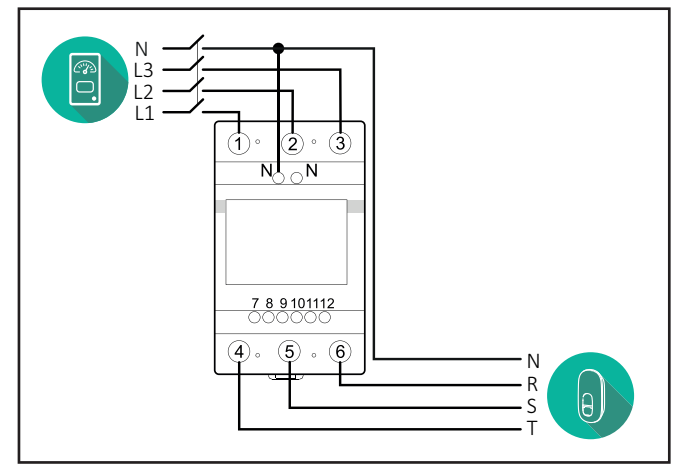

Gavazzi, 1 phase, Direct, 100 A (EM112DINAV01XS1PFB)

1 2

3 4 5 6 7 8

Ν

т

θ,

Ŋ Ŋ

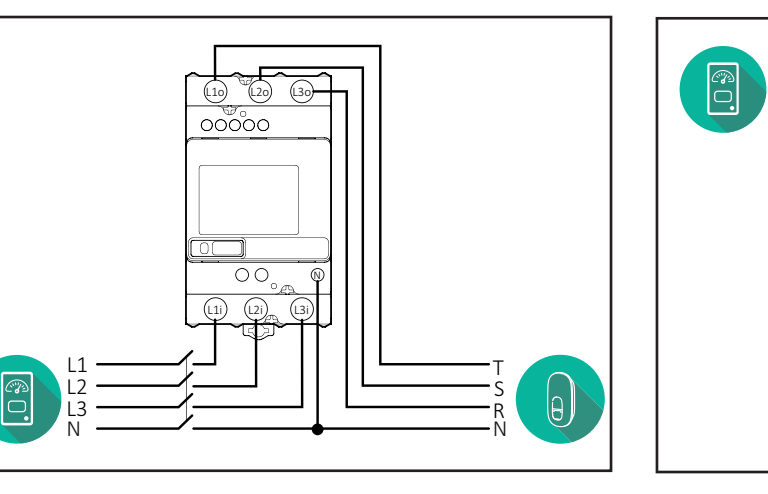

#### Gavazzi, 1-phase, Direct, 32 A (EM111DINAV81XS1PFB)

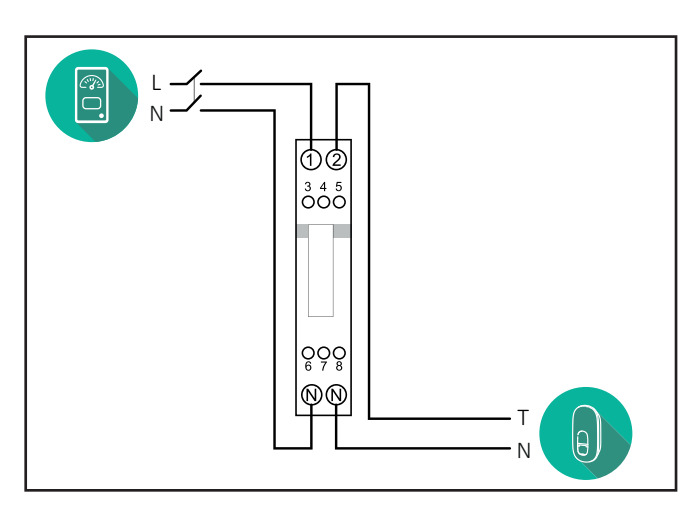

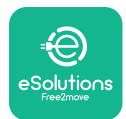

## 3.3. Communication cable installation

Install a communication cable between the **PowerMeter (DPM)** and the **eLuxWallbox**.

- On the **eLuxWallbox**, remove the protective cap of the communication cables entry point and insert the Ø 25 mm corrugated sheath.
- Tighten the box-cable sheath junction.
- Insert the communication cable, pulling it to a suitable length so that it reaches the communication port CN12, leaving some slack.
- Connect the Modbus RS485 communication cable to the GND, and + pins of the CN12 connector.

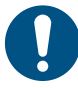

**NOTE:** It is possible to replace the box-cable sheath junctions with ø25mm cable gland (not provided by the manufacturer).

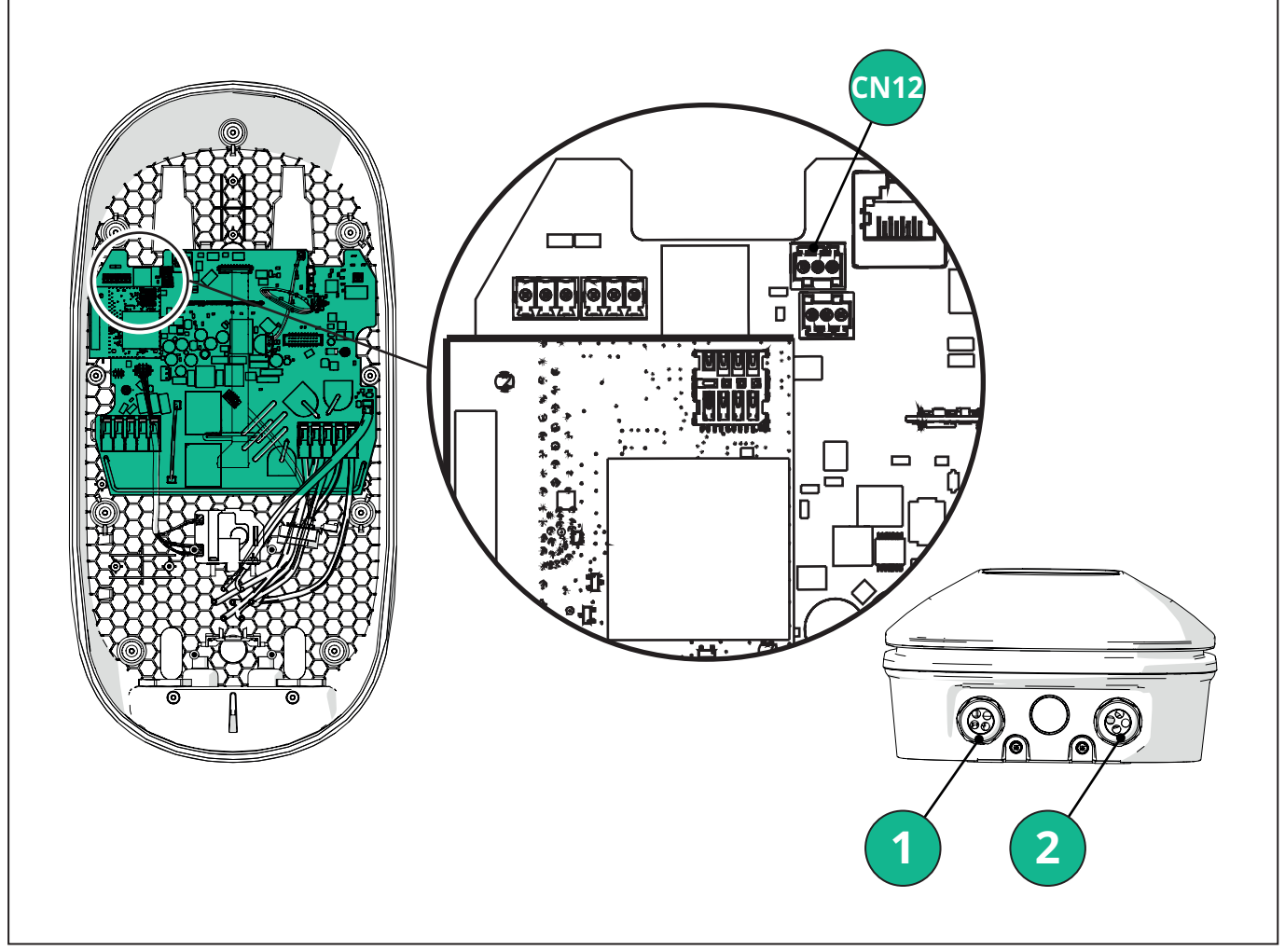

- 1 Power supply cables
- 2 Communication cables

CN12 - RS485 Modbus for external meter communication (DPM and MID)

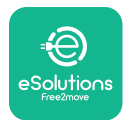

Connect the communication cables in the following order from the **PowerMeter (DPM)** to eLuxWallbox.

**WARNING:** If the installation includes both accessories, follow the instructions for "MIDcounter and PowerMeter (DPM) combined installation".

| CN12 | Finder 1ph<br>7M 24.8.230.0210 | CN12 | Gavazzi 3ph<br>EM340DINAV23XS1PFB |
|------|--------------------------------|------|-----------------------------------|
| GND  | SC                             | GND  | 10                                |
| -    | В                              | -    | 9                                 |
| +    | А                              | +    | 8                                 |
|      |                                |      | Junction 9/7                      |
| CN12 | Finder 3ph                     | CN12 | Gavazzi Ind 1ph                   |
|      | 7M.38.8.400.0212               |      | EM111DINAV51XS1X /                |
| GND  | SC                             |      | EM111DINMV51XS1X                  |
| -    | В                              | GND  | 7                                 |
| +    | А                              | -    | 8                                 |
|      |                                | +    | 6                                 |
|      |                                |      | Junction 8/5                      |
| CN12 | Gavazzi 1ph                    | CN12 | Gavazzi Ind 3ph                   |
|      | EM111DINAV81XS1PFB             |      | EM330DINAV53HS1X                  |
| GND  | 7                              | GND  | 13                                |
| -    | 8                              | -    | 12                                |
| +    | 6                              | +    | 11                                |
|      | Junction 8/5                   |      | Junction 12/10                    |

Junction 8/5

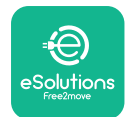

### 3.4. MIDcounter and PowerMeter (DPM) combined installation

If installing both electrical accessories, the positioning of **MIDcounter** together with the **PowerMeter (DPM)** is indicated in the diagram below:

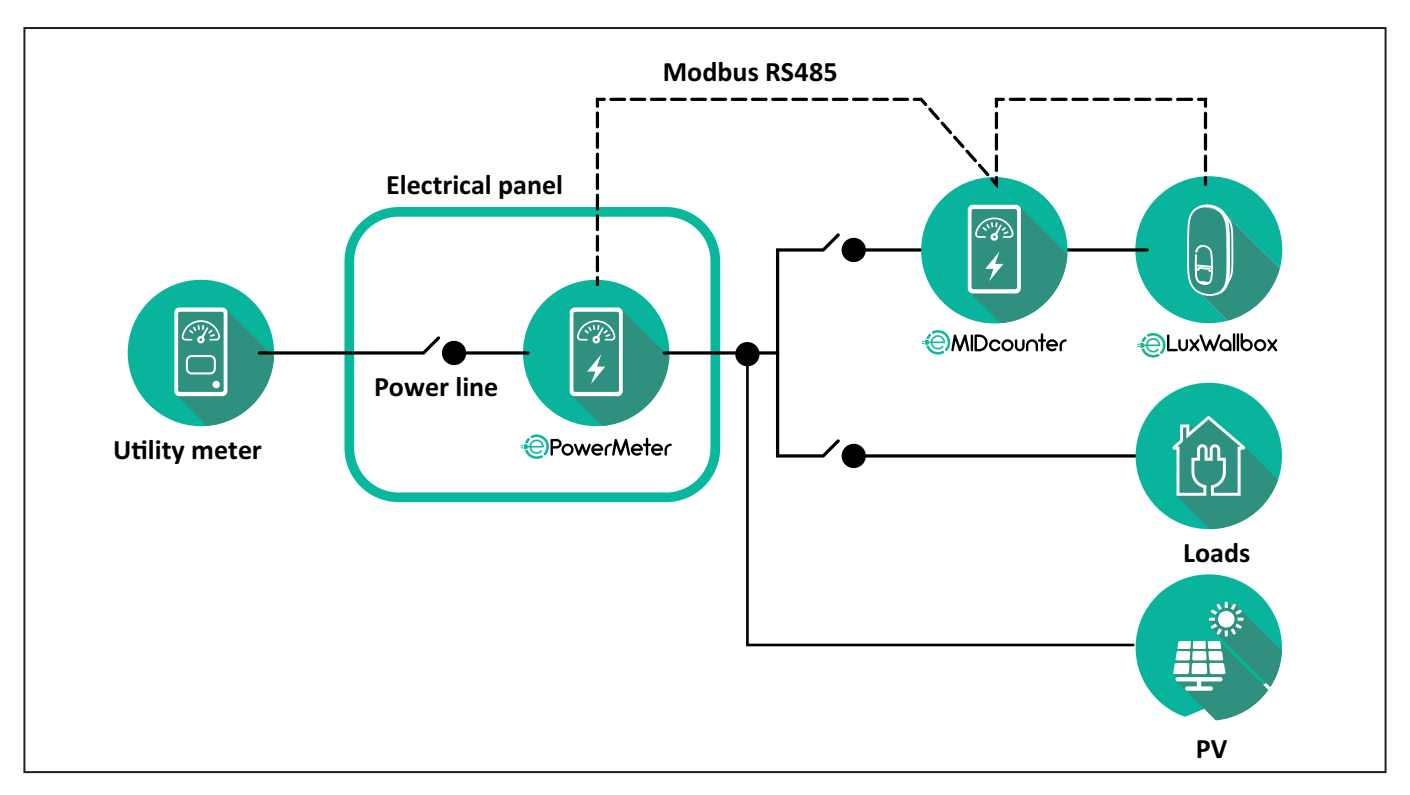

Connect the Modbus communication cables. The **PowerMeter (DPM)**, **MIDcounter** and the **eLuxWallbox** must be connected on the same communication bus in a Daisy chain format.

#### On the **eLuxWallbox**:

- Remove the protective cap of the communication cable entry point and insert the Ø 25 mm corrugated sheath.
- Tighten the box-cable sheath junction.
- Insert the communication cable, pulling it to a suitable length so that it reaches the communication port CN12, leaving some slack.
- Connect the Modbus RS485 communication cable to the GND, and + pins of the CN12 connector.

Use the table below to connect the communication cables from the accessories to the **eLuxWallbox**.

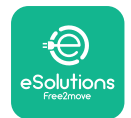

### Single-Phase.

| PowerMeter (DPM)                       | MIDcounter         | eLuxWallbox |
|----------------------------------------|--------------------|-------------|
|                                        |                    |             |
| EM111DINAV51XS1X -<br>EM111DINMV51XS1X | EM111DINAV81XS1PFB | CN12        |
| GND (7)                                | GND (7)            | GND         |
| A- (8) / T*(5)                         | A- (8)             | -           |
| B+ (6)                                 | B+ (6)             | +           |

| EM111DINAV51XS1X -<br>EM111DINMV51XS1X | 7M 24.8.230.0210 | CN12 |
|----------------------------------------|------------------|------|
| GND (7)                                | SC               | GND  |
| A-(8) / T*(5)                          | B-               | -    |
| B+ (6)                                 | A+               | +    |

| EM111DINAV81XS1PFB | EM111DINAV81XS1PFB | CN12 |
|--------------------|--------------------|------|
| GND (7)            | GND (7)            | GND  |
| A-(8) / T*(5)      | A- (8)             | -    |
| B+ (6)             | B+ (6)             | +    |

| EM111DINAV81XS1PFB | 7M 24.8.230.0210 | CN12 |
|--------------------|------------------|------|
| GND (7)            | SC               | GND  |
| A-(8) / T*(5)      | B-               | -    |
| B+ (6)             | A+               | +    |

| 7M 24.8.230.0210 | EM111DINAV81XS1PFB | CN12 |
|------------------|--------------------|------|
| SC               | GND (7)            | GND  |
| В-               | A- (8)             | -    |
| A+               | B+ (6)             | +    |

| 7M 24.8.230.0210 | 7M 24.8.230.0210 | CN12 |
|------------------|------------------|------|
| SC               | SC               | GND  |
| B-               | B-               | -    |
| A+               | A+               | +    |

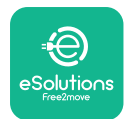

#### Three-Phase.

| PowerMeter (DPM)   | MIDcounter         | eLuxWallbox |
|--------------------|--------------------|-------------|
|                    |                    | 0140        |
| EM330DINAV53H51X   | EM340DINAV23XS1PFB | CN12        |
| GND (13)           | GND (10)           | GND         |
| A-(12) / 1*(10)    | A-(9)              | -           |
| B+(11)             | B+ (8)             | +           |
| EM330DINAV53HS1X   | 7M.38.8.400.0212   | CN12        |
| GND (13)           | SC                 | GND         |
| A-(12) / T*(10)    | B-                 | -           |
| B+ (11)            | A+                 | +           |
|                    |                    |             |
| EM340DINAV23XS1PFB | EM340DINAV23XS1PFB | CN12        |
| GND (10)           | GND (10)           | GND         |
| A-(9) / T*(7)      | A-(9)              | -           |
| B+ (8)             | B+ (8)             | +           |
|                    |                    |             |
| EM340DINAV23XS1PFB | 7M.38.8.400.0212   | CN12        |
| GND (10)           | SC                 | GND         |
| A-(9) / T*(7)      | B-                 | -           |
| B+ (8)             | A+                 | +           |
|                    |                    |             |
| 7M.38.8.400.0212   | EM340DINAV23XS1PFB | CN12        |
| SC                 | GND (10)           | GND         |
| В-                 | A-(9)              | -           |
| A+                 | B+ (8)             | +           |
|                    |                    |             |
| 7M.38.8.400.0212   | 7M.38.8.400.0212   | CN12        |
| SC                 | SC                 | GND         |
| B                  | B                  |             |
| A+                 | A+ +               |             |

\*A 120  $\Omega$  terminating resistor must be installed on the devices at the ends of the Modbus chain. The resistor is present by default in the **eLuxWallbox**. Gavazzi models have a built-in resistor, which can be enabled by making a jumper between these terminals.

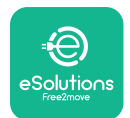

## 4. PowerMeter (DPM) and MIDcounter configuration

Power on the **PowerMeter (DPM)** and/or the **MIDcounter** when the electrical installation and communication installation are complete. Then proceed with the configuration on the display of the meters.

The configuration caries depending on the model.

### 4.1. Finder models

The following actions help to understand how to set Finder energy meters:

- Press the touchscreen button (a,b) to move between menus and parameters;
- Long press (~ 2 seconds) the touchscreen button (a,b) to enter and confirm selections

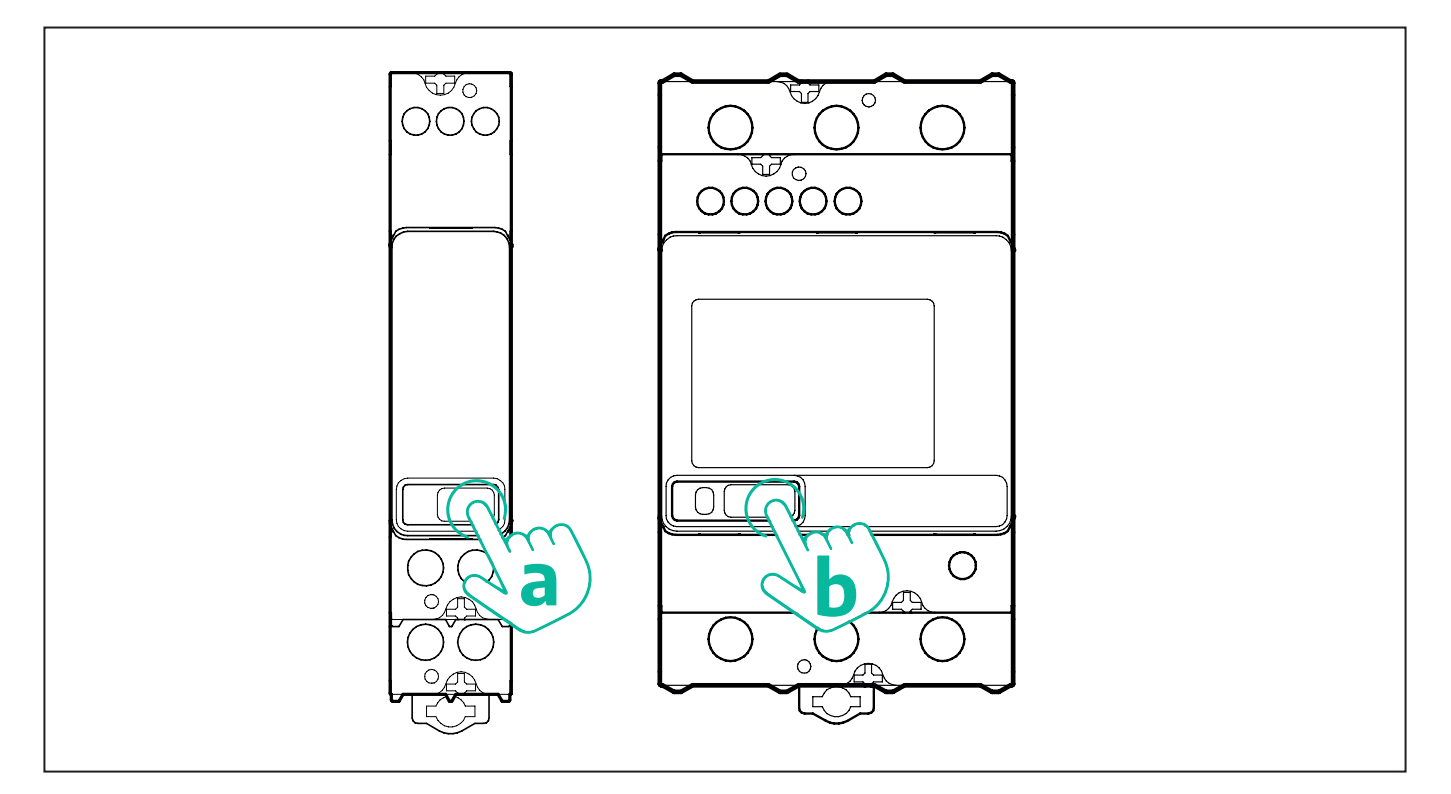

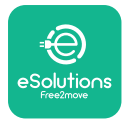

Follow the next steps to correctly configure the single-phase or three-phase Finder energy meters:

- When powering up the energy meter for the first time, long press the touchscreen button (a,b) until the display text blinks in order to enter the "MAIN" menu;
- Scroll the "MAIN" menu pressing the touchscreen button (a,b), then select "SETTING" ("SET" on single-phase meter). Long press to enter the selection.
- Scroll the "SETTING" menu pressing the touchscreen button (a,b), then select "COMMU-NICATION" ("COMM" on single phase meter). Long press to enter the selection.
- Insert the correct values indicated in the table below. To modify the value press the touchscreen button (a,b), long press to confirm.

Only for three-phase Finder meter (in addition to previous options):

- Long press the touchscreen button (a,b) until the display text blinks in order to enter the "MAIN" menu (or return to the "MAIN" menu)
- Scroll the "MAIN" menu pressing the touchscreen button (a,b), then select "INSTALLA-TION". Long press the touchscreen button (a,b) to enter the selection
- Scroll the "INSTALLATION" menu pressing the touchscreen button (a,b) and then select the following option
  - "Communication mode" = "3L+N, L+N-Arithmetic"
  - Once the correct option is confirmed, enter the password: "DCBA" **Attention**: configuration cannot be modified after entering the password **DCBA**
  - Confirm the change selecting "Yes" when prompted.

| ALL FINDER MODELS               | PowerMeter (DPM)     | MIDcounter           |
|---------------------------------|----------------------|----------------------|
| DEVICE ADDRESS                  | 1                    | 2                    |
| BITS PER SECOND (BAUD)          | 38400 bit/s          | 38400 bit/s          |
| PARITY                          | Even                 | Even                 |
| STOP BIT                        | 1                    | 1                    |
|                                 |                      |                      |
| Additional for three-phase type | PowerMeter (DPM)     | MIDcounter           |
| COMMUNICATION MODE              | 3L+N, L+N-Arithmetic | 3L+N, L+N-Arithmetic |
| PASSWORD                        | DCBA                 | DCBA                 |

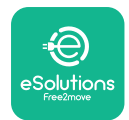

## 4.2. Gavazzi models

The following actions help to understand how to set Gavazzi energy meters:

- Press the touchscreen buttons (c, d, e, g) to move between menus and values
- press (~ 2 seconds) the touchscreen button (d, f) to enter the menu and confirm selections

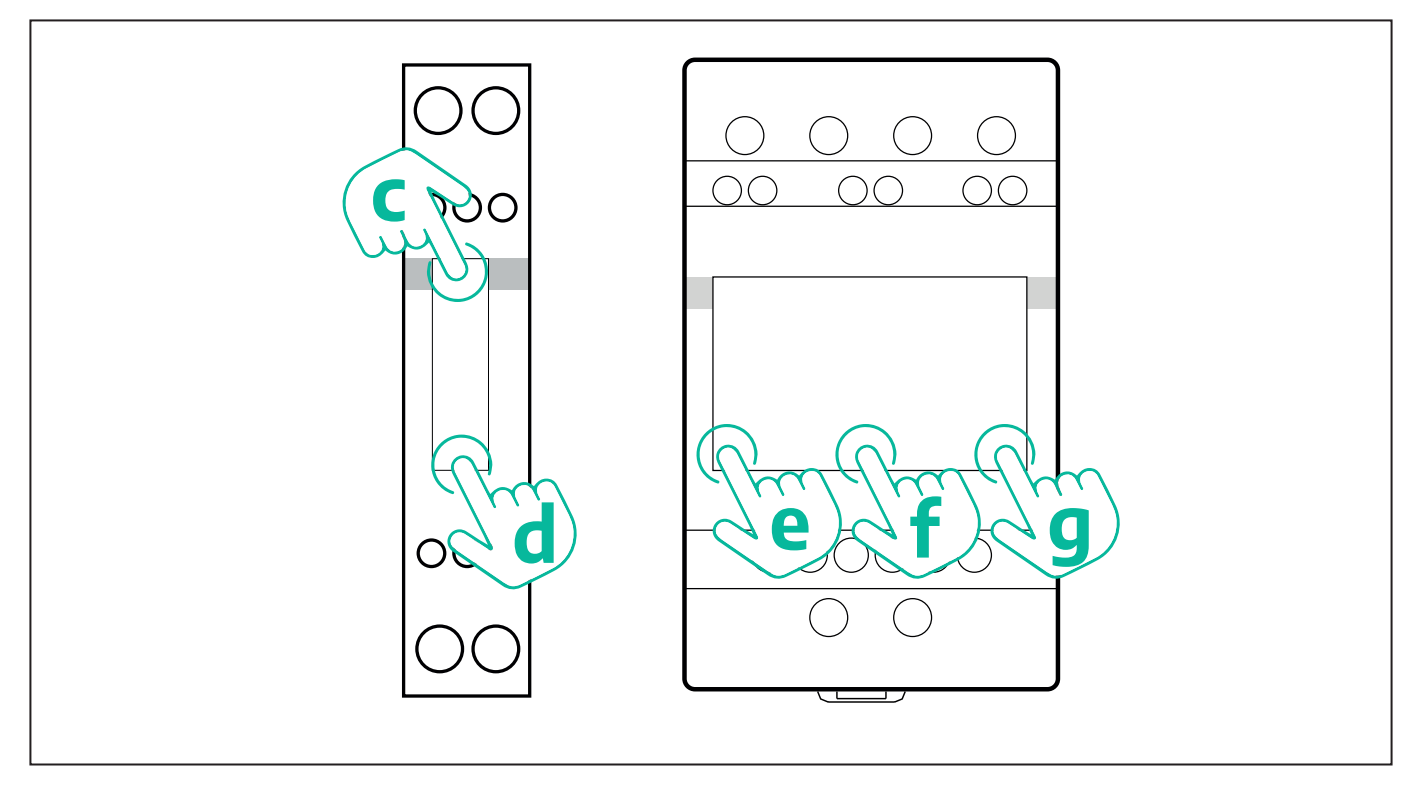

Follow the next steps to correctly configure the single-phase Gavazzi direct and indirect energy meters.

- When powering up the energy meter for the first time, long press the touchscreen button (d) until the password appears on the screen
- Long press the buttons (c, d) simultaneously in order to confirm the password "0000" and enter the "MAIN" menu
- Scroll the "MAIN" menu pressing the upper button (c) and then select the following options in the table below

Follow the next steps to correctly configure the three-phase Gavazzi direct and indirect energy meters:

- When powering up the energy meter for the first time, long press the central button (f) until the password appears on the screen;
- Long press the buttons (e, g) simultaneously in order to confirm the password "0000" and enter the "MAIN" menu
- Scroll the "MAIN" menu pressing the buttons (e or g) and then select the options in the table below

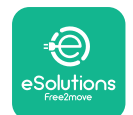

| ALL GAVAZZI MODELS              | PowerMeter (DPM) | MIDcounter |
|---------------------------------|------------------|------------|
| PASS                            | 0000             | 0000       |
| ADDRESS                         | 001              | 002        |
| BAUD                            | 38.4             | 38.4       |
| PARITY                          | Even             | Even       |
|                                 |                  |            |
| Additional for three-phase type | PowerMeter (DPM) | MIDcounter |
| SYSTEM                          | 3Pn              | 3Pn        |
| ADDRESS                         | 001              | 002        |

## 4.3. Device configuration summary

| EM340DINAV23XS1PFB /<br>EM330DINAV53HS1X |      | EM340DIN | AV23XS1PFB |
|------------------------------------------|------|----------|------------|
|                                          |      | PASS     | 0000       |
| PASS                                     | 0000 | SYSTEM   | 3Pn        |
| SYSTEM                                   | 3Pn  | ADDRESS  | 2          |
| ADDRESS                                  | 1    | BAUD     | 38.4       |
| BAUD                                     | 38.4 | PARITY   | EVEN       |
| PARITY                                   | EVEN |          |            |

| EM111DINAV81XS1PFB /                |      | EM111DINAV81XS1PFB |      |
|-------------------------------------|------|--------------------|------|
| EM111DINAV51XS1X / EM111DINMV51XS1X |      | PASS               | 0000 |
| PASS                                | 0000 | ADDRESS            | 002  |
| ADDRESS                             | 001  | BAUD               | 38.4 |
| BAUD                                | 38.4 | PARITY             | EVEN |
| PARITY                              | EVEN |                    |      |

| 7M 24.8.230.0210       |             | 7M 24.8.2              | 230.0210    |
|------------------------|-------------|------------------------|-------------|
| DEVICE ADDRESS         | 1           | DEVICE ADDRESS         | 2           |
| BITS PER SECOND (BAUD) | 38400 bit/s | BITS PER SECOND (BAUD) | 38400 bit/s |
| PARITY                 | EVEN        | PARITY                 | EVEN        |
| STOP BIT               | 1           | STOP BIT               | 1           |

| 7M.38.8.400.0212       |                           | 7M.38.8.400.0212       |                           |
|------------------------|---------------------------|------------------------|---------------------------|
| DEVICE ADDRESS         | 1                         | DEVICE ADDRESS         | 2                         |
| BITS PER SECOND (BAUD) | 38400 bit/s               | BITS PER SECOND (BAUD) | 38400 bit/s               |
| PARITY                 | EVEN                      | PARITY                 | EVEN                      |
| STOP BIT               | 1                         | STOP BIT               | 1                         |
| CONNECTION MODE        | 3L+N, L+N -<br>Arithmetic | CONNECTION MODE        | 3L+N, L+N -<br>Arithmetic |
| PASSWORD               | DCBA                      | PASSWORD               | DCBA                      |

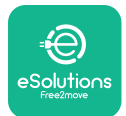

## 4.4. PowerMeter (DPM) and MIDcounter configuration on APP

To complete installation, the final configuration of the **eLuxWallbox** and its accessories should be set via the dedicated app

**PowerUp** is a smartphone app for qualified installers only, available via Google Play<sup>™</sup> and Apple Store<sup>®</sup>. The configuration is carried out via a Bluetooth connection. The wallbox cannot operate correctly if not configured via the app.

 $(\mathbf{i})$ 

**NOTICE:** Make sure you have the latest version of PowerUp to have access to all of the features.

Follow the instructions below to get started with the app:

Download PowerUp to your smartphone and activate Bluetooth on the smartphone.

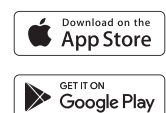

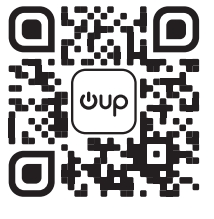

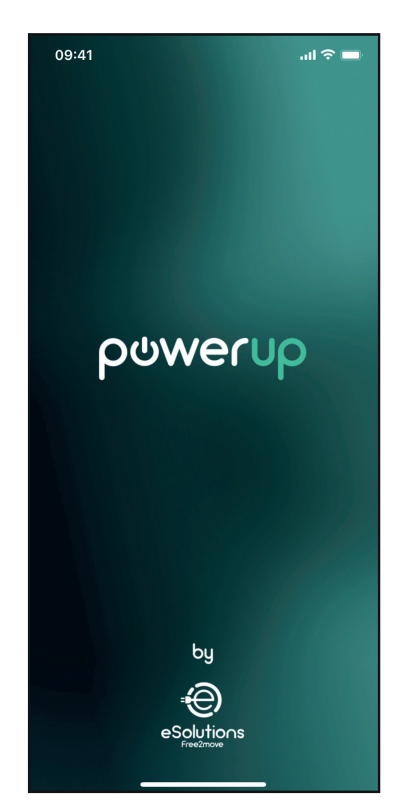

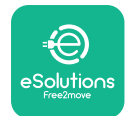

Scan **eLuxWallbox** QR code to pair it with the app. The QR Code can be found on the side of the charger.

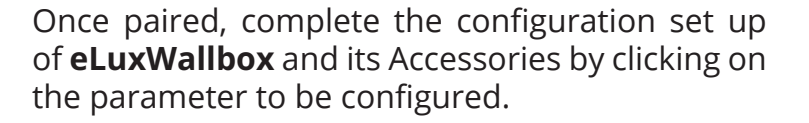

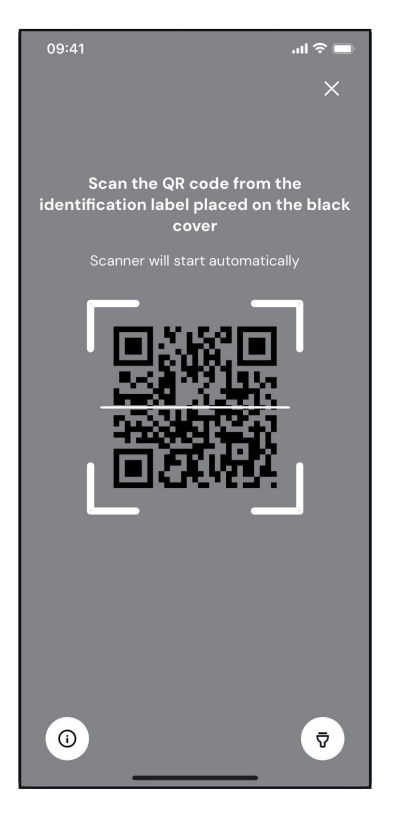

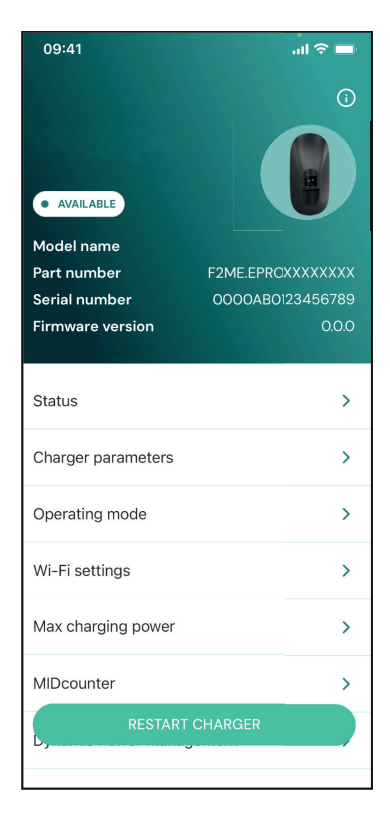

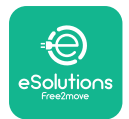

## 4.5. PowerMeter (DPM) configuration

To complete installation of the **PowerMeter (DPM)**, follow the steps below:

Select "DPM PowerMeter" on the homepage

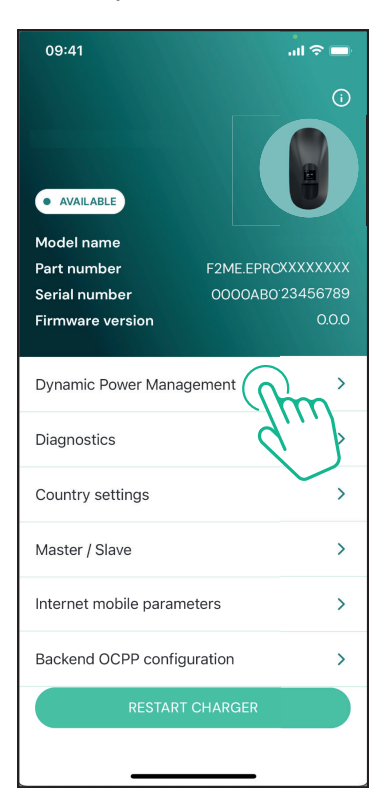

Select the **PowerMeter** type from the drop-down menu, matching the model installed.

| 09:41                                 |                             | al 🗢 🖿                  |
|---------------------------------------|-----------------------------|-------------------------|
| ←                                     | Dynamic Power<br>Management |                         |
| Power supply                          |                             |                         |
| Single-phase                          |                             |                         |
| Rotary switch                         | position                    |                         |
| εξ F 0 7 2 3<br>0 <b>λ</b> 4<br>6 8 L |                             | Max A 6.2<br>Max kW 4.3 |
| DPM PowerMe                           | eter type                   |                         |
| FINDER 7M.38                          | .8.400.0212 (1 ph)          | Ñ                       |
| DPM limit                             |                             |                         |
| 1.4                                   |                             | 18                      |
|                                       |                             |                         |
|                                       | SEND                        |                         |
|                                       |                             |                         |
|                                       |                             |                         |

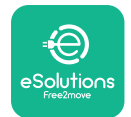

## **CuxWallbox** Accessories Manual

Enter the value of the user contractual power as **DPM** power limit.

For Indirect Meter only - Set the CT current ratio with the slider.

- With CTV 60 A set 60 as Current ratio
- With CTA 100 A set 20 as Current ratio
- With CTA 150 A set 30 as Current ratio

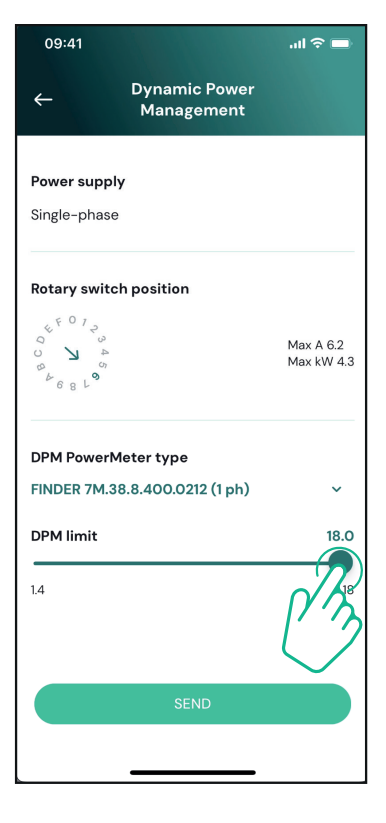

Click "Send" and confirm on the pop-up to restart **eLuxWallbox**.

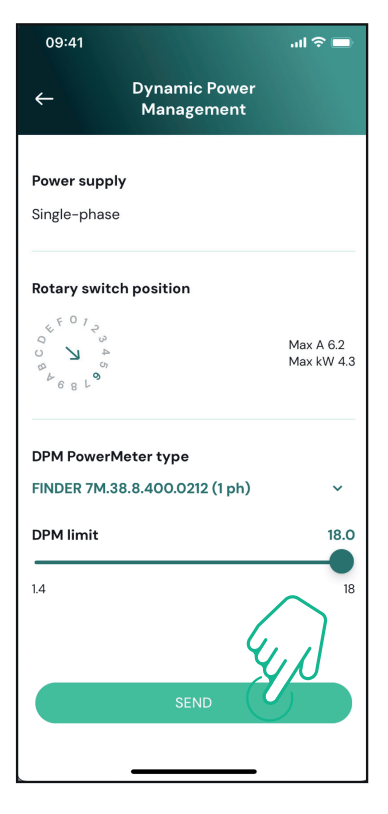
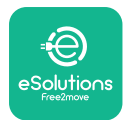

### 4.6. MIDcounter configuration

To complete installation of the **MIDcounter**, follow the steps below:

Select "MIDcounter" on the homepage

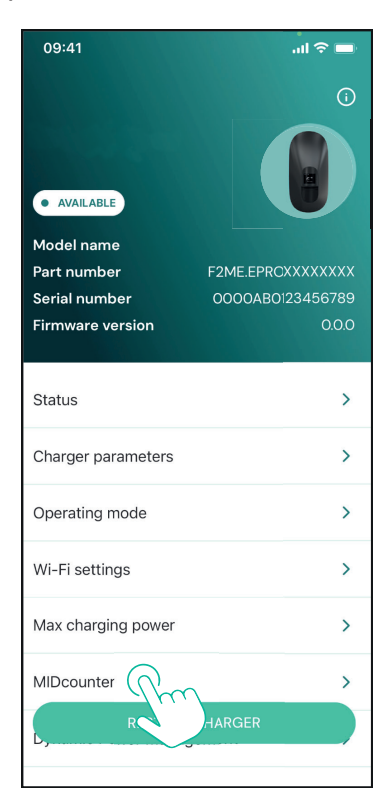

Select the **MIDcounter** type from the drop down menu, based on the model installed.

Select "OFF" from the drop down menu to disable the **MIDcounter** configuration.

Click "Send" to confirm.

To make the changes effective, click on the back arrow in the top left corner and restart **eLuxWallbox** through the dedicated button in the homepage.

If the installation has both the **PowerMeter (DPM)** and the **MIDcounter** it is possible to proceed with **DPM** configuration before restarting.

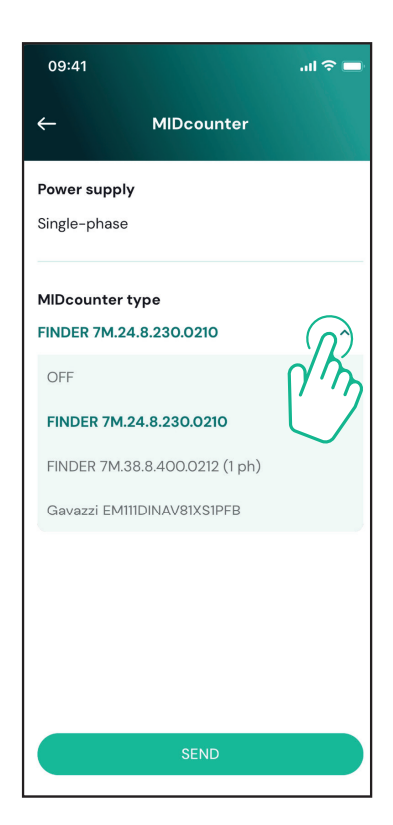

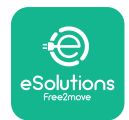

# 5. TROUBLESHOOTING

Error conditions are stored in the diagnostic logs and shown on the charger panel:

- On the **eLuxWallbox Move** model, the LED bar blinks red. See the **Diagnostic** section of PowerUP or the end-user App for the detailed error code.
- On the **eLuxWallbox** model, the display shows the error code, which is also available in the **Diagnostic** section of PowerUP.

When an error occurs, the charge is interrupted, and the socket is unlocked to allow you to disconnect the plug.

The following table provides a list of errors that can occur and the relative troubleshooting. If the error persists, note the serial number on the charger label and contact Customer Service.

| Error<br>code /<br>issue | "Error<br>Description"                                              | Troubleshooting                                                                                                    |  |
|--------------------------|---------------------------------------------------------------------|----------------------------------------------------------------------------------------------------|--|
|                          | Lack of power                                                       | Check if the circuit breaker is ON.                                                                                                    |  |
| 100                      |                                                                     | Check that the CN1 cabling is correct.                                                                                                    |  |
|                          |                                                                     | Check the voltage in CN1.                                                                                                    |  |
|                          |                                                                     | Disconnect the Type 2 cable, wait for the temperature to drop, then the error will clear.                                                                                        |  |
| 101                      | Overheating                                                         | To restart the charging session, plug in the cable again.                                                                                                    |  |
| 101                      | overneading                                                         | Make sure that installation site is compatible with<br>temperature range (25°C/+50°C without direct exposure to<br>sunlight)                                                     |  |
| 102                      | Communication<br>error between<br>MCU and MPU.                      | Restart the charger from the circuit breaker, leaving the charger switched off for at least 60 seconds.                                                                          |  |
|                          |                                                                     | Check the cabling on CN1:                                                                                                    |  |
| 103                      | Hardware fault,<br>ground protection<br>device error (GPD<br>error) | - in single-phase, make sure that ground cable is connected<br>to PE, the Neutral cable is connected to N and the phase<br>cable to T                                            |  |
|                          |                                                                     | - in three-phase, make sure that the ground cable is<br>connected to PE, the Neutral cable is connected to N and<br>the phase cables L1, L2 and L3 are connected to T, S, and R. |  |
|                          |                                                                     | Check whether the voltage difference between PE and N does not exceed 10V.                                                                                                    |  |
|                          |                                                                     | Check PE connection                                                                                                    |  |
|                          |                                                                     | If all connections are checked and the error persists, open the charger and modify the configuration of the Dipswitch (SW2) connector.                                           |  |

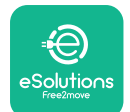

# LuxWallbox

| 104 | Hardware fault,<br>residual current<br>monitor AC error.<br>(RCM AC trip) | <ul><li>Try to start a new charging session, removing and plugging in all the connectors.</li><li>If the problem persists, check for the presence of any problems in the charging cable or vehicle inlet.</li><li>If the cables and the EV don't show any problem, check CN27 connector and RCM cable.</li></ul> |
|-----|---------------------------------------------------------------------------|----------------------------------------------------------------------------------------------------|
| 105 | Hardware fault,<br>residual current<br>monitor DC error.<br>(RCM DC trip) | Check that the problem is not with the cable or vehicle. If possible, try another charging session with a different cable or vehicle.                                                                                                    |
| 106 | Internal meter<br>error                                                   | Restart the charger from the circuit breaker, leaving the charger switched off for at least 60 seconds.                                                                                                    |
|     |                                                                           | Check that the communication configuration on the <b>DPM</b><br><b>PowerMeter</b> device is correct.                                                                                                    |
| 107 | <b>PowerMeter</b><br>(DPM)<br>communication<br>error                      | Check that the <b>DPM</b> model configuration in the installer<br>App is correct.                                                                                                    |
|     |                                                                           | Check the communication cable wiring on CN12.                                                                                                    |
|     |                                                                           | Check that the communication cable used is suitable for<br>Modbus RS485 and cable length.                                                                                                    |
|     | Configuration<br>Error, Rotary<br>switch position                         | Check the position of the rotary switch. If it is not<br>consistent with the 1-ph/3-ph installation, change it<br>according to the table in the manual, then restart the<br>charger.                                                                                                    |
| 108 | (supply type) is not<br>consistent with<br>the <b>DPM/ MID</b><br>type.   | If the accessories <b>(DPM/MID)</b> are not installed, make sure that the function is disabled in the installer App.                                                                                                    |
|     |                                                                           | If the accessories <b>(DPM/MID)</b> are installed, check that the correct model is selected on the installer App. Then restart the charger.                                                                                                    |
| 109 | Main/secondary<br>RS485<br>communication<br>error                         | Check the configuration of the Main/Secondary set up from installer App.                                                                                                    |
|     |                                                                           | Check that the Main charger is available.                                                                                                    |
|     |                                                                           | Check that the wiring of the communication cable on CN9 and CN10 is correct.                                                                                                    |
|     |                                                                           | Check that the communication cable used is suitable for<br>Modbus RS485.                                                                                                    |

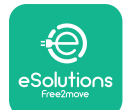

# LuxWallbox

|     | <b>MIDcounter</b><br>communication<br>error                     | Check that the communication configuration on the <b>MIDcounter</b> device is correct.                                                                                                    |  |
|-----|-----------------------------------------------------------------|----------------------------------------------------------------------------------------------------|--|
| 110 |                                                                 | Check the communication cable wiring on CN12.                                                                                                    |  |
|     |                                                                 | Check that the communication cable used is suitable for<br>Modbus RS485.                                                                                                    |  |
|     |                                                                 | Check that the <b>MID</b> model configuration in the installer                                                                                                    |  |
| 300 | Inconsistency<br>between the                                    | Restart the charger from the circuit breaker, leaving the charger switched off for at least 60 seconds.                                                                                             |  |
| 500 | command and<br>feedback                                         | If error persists even after restart, call Customer Service.                                                                                                    |  |
| 301 | Short circuit<br>detected on the                                | With the charger switched off, check that there is no<br>damage and no defects inside and outside the socket (if so,<br>avoid using the charger and contact Customer Service).                      |  |
|     | Control Pilot line.                                             | Check that the problem is not related to the cable or vehicle and try another charge session (with another vehicle or cable if possible).                                                           |  |
| 302 | State E or F set on<br>the Control Pilot<br>line.               | With the charger switched off, check that there is no<br>damage and no defects inside and outside the cable and<br>its connectors (if so, avoid using it and attempt charge with<br>another cable). |  |
| 303 | disconnected.                                                   | Check that the cable connectors are fully inserted inside                                                                                                    |  |
| 304 | disconnected.                                                   | Check that the problem is not related to the cable or                                                                                                    |  |
| 305 | Broken Proximity<br>Pilot detected.                             | vehicle and try another charge session (with another vehicle or cable if possible).                                                                                                    |  |
| 306 | Diode fault<br>detected on<br>Control Pilot line<br>(no - 12V). | Attempt a new charging session unplugging and reinserting the cable from both the charger and vehicle inlet.                                                                                        |  |
|     |                                                                 | With the charger switched off, check that there is no<br>damage and no defects inside and outside the cable and<br>its connectors (if so, avoid using it and attempt charge with<br>another cable). |  |
| 307 | Control Pilot<br>disconnected.                                  | Check that the cable connectors are fully inserted inside<br>the charger socket and vehicle inlet.                                                                                                  |  |
|     |                                                                 | Check that the problem is not related to the cable or<br>vehicle and try another charge session (with another<br>vehicle or cable if possible).                                                     |  |

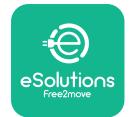

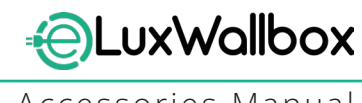

| 308 | Inconsistency<br>between the<br>motor command<br>and feedback, or<br>the motor is in an<br>error condition. | Attempt a new charging session unplugging and reinserting<br>the cable from both the charger and vehicle inlet.<br>Check that the cable connectors are fully inserted inside<br>the charger socket and vehicle inlet. |
|-----|----------------------------------------------------------------------------------------------------|----------------------------------------------------------------------------------------------------|
| 309 | Motor check<br>error during<br>EVSE initialization<br>phase.                                                | Restart the charger from the circuit breaker, leaving the charger switched off for at least 60 seconds.                                                                                                    |
| 310 | Error detected<br>before charging<br>(PP not detected,<br>or motor fault, or                                | With the charger switched off, check that there is no<br>damage and no defects inside and outside the cable and<br>its connectors (if so, avoid using it and attempt charge with<br>another cable).                   |
|     | CP not detected).                                                                                           | Check that the cable connectors are fully inserted inside<br>the charger socket and vehicle inlet                                                                                                    |
| 311 | after charging<br>(motor fault, or CP<br>not disconnected).                                                 | Check that the problem is not related to the cable or<br>vehicle and try another charge session (with another<br>vehicle or cable if possible).                                                                       |
| 312 | Emergency stop<br>received from the<br>MPU.                                                                 | Restart the charger from the circuit breaker, leaving the charger switched off for at least 60 seconds.                                                                                                    |
| 313 | Current detected<br>during charging,<br>with 100% duty<br>cycle on the<br>Control Pilot line.               | Check that the problem is not cable nor vehicle related,<br>attempt a new charging session with another cable and/or<br>charger.                                                                                      |
| 315 | Current over limits<br>on phase L1                                                                          |                                                                                                    |
| 316 | Current over limits                                                                                         | Unplug the cable, if possible lower the power of charge on the vehicle side and attempt a new charging session.                                                                                                    |
| 317 | Current over limits<br>on phase L3                                                                          |                                                                                                    |
|     |                                                                                                    | Check the rotary switch position is consistent with 1-ph/3-<br>ph installation.                                                                                                    |
| 318 | Voltago bolow                                                                                               | Check that the voltage on CN1-T is above 196 V.                                                                                                    |
|     | a threshold on                                                                                              | If the voltage is below 196 V, check the electric system or contact the energy supplier.                                                                                                    |
|     |                                                                                                    | If an error occurs during vehicle charging, try to reduce the<br>set-up charging power and verify that the electric system is<br>correctly dimensioned for the power drawn by the vehicle.                            |

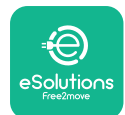

# LuxWallbox

| 319 | Voltage below<br>a threshold on<br>phase L2                                                                                                    | The rotary switch is in a three-phase position. Check that<br>the intended installation in three- phase. If not, select the<br>correct rotary switch position as per Installation Manual.                                                                                                    |
|-----|----------------------------------------------------------------------------------------------------|----------------------------------------------------------------------------------------------------|
| 320 | Voltage below<br>a threshold on<br>phase L3                                                                                                    | Check that the voltage on CN1-S and R is above 196 V. If the voltage is below 196V, check the electric system or contact the energy supplier.                                                                                                    |
|     |                                                                                                    | If an error occurs during vehicle charging, try to reduce the<br>set-up charging power and verify that the electric system is<br>correctly dimensioned for the power drawn by the vehicle.                                                                                                    |
|     | Forbidden state                                                                                                    | EV does not meet IEC 61851-1 standards for starting a charge session.                                                                                                    |
| 321 | change (IEC<br>61851-1)                                                                                                    | Attempt a new charging session unplugging and reinserting the cable from both the charger and vehicle inlet.                                                                                                    |
|     |                                                                                                    | If the error persists, contact the vehicle manufacturer.                                                                                                    |
|     | Display/LED stuck<br>in Welcome mode<br>(LED blinks red-<br>green-blue)<br>LED or display<br>does not light up                                                          | Restart the charger from the circuit breaker, leaving the charger switched off for at least 60 seconds.                                                                                                    |
|     | at startup                                                                                                    |                                                                                                    |
|     |                                                                                                    | Let the unit restart, it may take up to 30 seconds.                                                                                                    |
|     | The charger does<br>not start                                                                                                    | Check if the circuit breaker is ON.                                                                                                    |
|     |                                                                                                    | Check that the CNT cabling is correct.                                                                                                    |
|     |                                                                                                    | Check the voltage in CNT.                                                                                                    |
|     |                                                                                                    | charger switched off for at least 60 seconds.                                                                                                    |
|     | Cable stuck in the charger socket                                                                                                    | Turn off the charger from the circuit breaker, then remove the cable.                                                                                                    |
|     | Suspended<br>Charging with<br>solid green LED/<br>message on<br>the display. The<br>charging session is<br>suspended by the<br><b>DPM</b> or the EV.<br>The session may | Verify that the max power in the <b>DPM</b> power limit section<br>of the installer App is consistent with the contract power<br>value in kW as indicated in the user's electricity contract. If<br>the value is correct, wait for the charging session to resume<br>or turn off some house loads.<br>In the case of 3-ph installation, verify that the electrical<br>loads are well balanced on the phases of the domestic<br>system. |

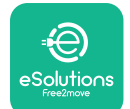

# LuxWallbox

Accessories Manual

|                                                    | Check the integrity of the QR code on the label.                                                        |
|----------------------------------------------------|----------------------------------------------------------------------------------------------------|
| App pairing does<br>not complete after<br>QR scan. | Update the App to the latest version.                                                                   |
|                                                    | Close and restart the App, then try again.                                                              |
|                                                    | Restart the charger from the circuit breaker, leaving the charger switched off for at least 60 seconds. |

# 6. CLEANING

Cleaning the outside of the device is always recommended when necessary and should be carried out using a soft damp cloth with a mild detergent. When finished, wipe off any traces of moisture or liquid with a soft dry cloth.

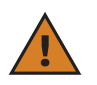

**CAUTION:** Avoid strong jets of air or water as well as the use of soaps or detergents that are too harsh and corrosive for the materials of the charger.

# 7. PACKAGING DISPOSAL

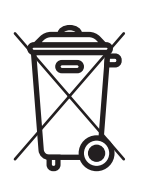

Dispose of packaging in an environmentally friendly manner. The materials used for packaging this product can be recycled and must be disposed of in compliance with the legislation in force in the country of use. The following disposal directions will be found on the packaging based on the type of material.

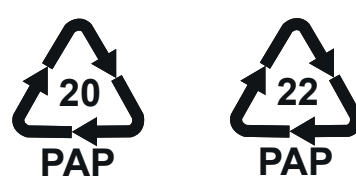

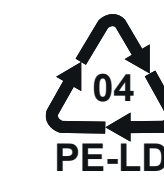

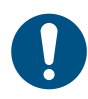

**NOTE:** Further information about current disposal facilities can be obtained from local authorities.

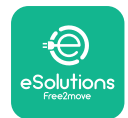

## 8. ASSISTANCE

If you have any questions about the installation of **eLuxWallbox**. For any other information or requests for support, please contact Free2move eSolutions S.p.A. through the relevant section of its website: <u>www.esolutions.free2move.com</u>.

# 9. DISCLAIMER

Free2move eSolutions S.p.A. will not be held responsible for any damage directly or indirectly caused to people, things or animals due to the failure to comply with all the provisions set out in this Manual, and the warnings regarding the installation and maintenance of **eLuxWallbox**.

Free2move eSolutions S.p.A. reserves all rights to this document, the article and the illustrations it contains. The reproduction, whole or in part, disclosure to third parties or use of its contents is prohibited without the prior written consent of Free2move eSolutions S.p.A.

Any information in this manual may be changed without prior notice and does not represent any obligation on the part of the manufacturer. Images in this manual are for illustrative purposes only and might differ from the delivered product.

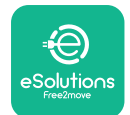

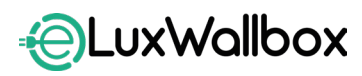

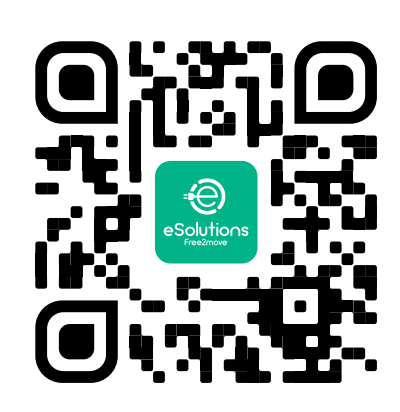

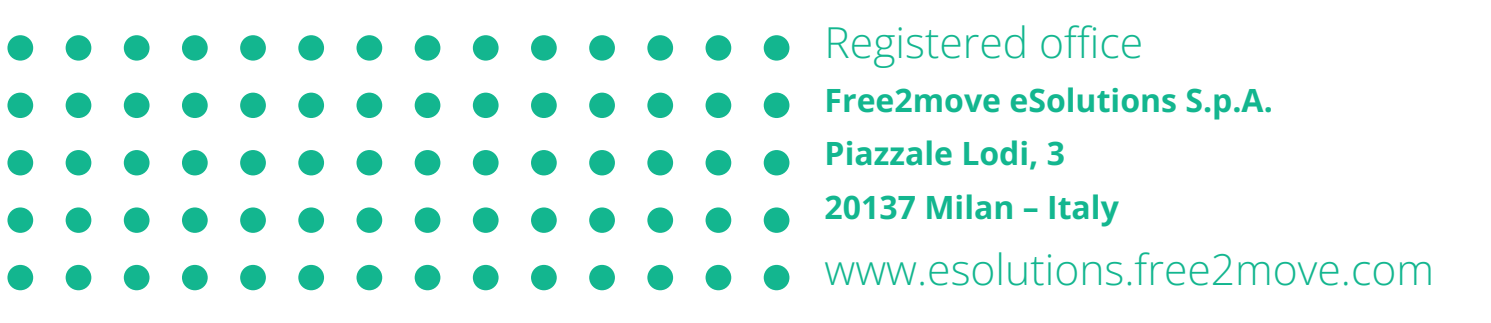

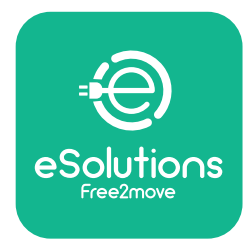

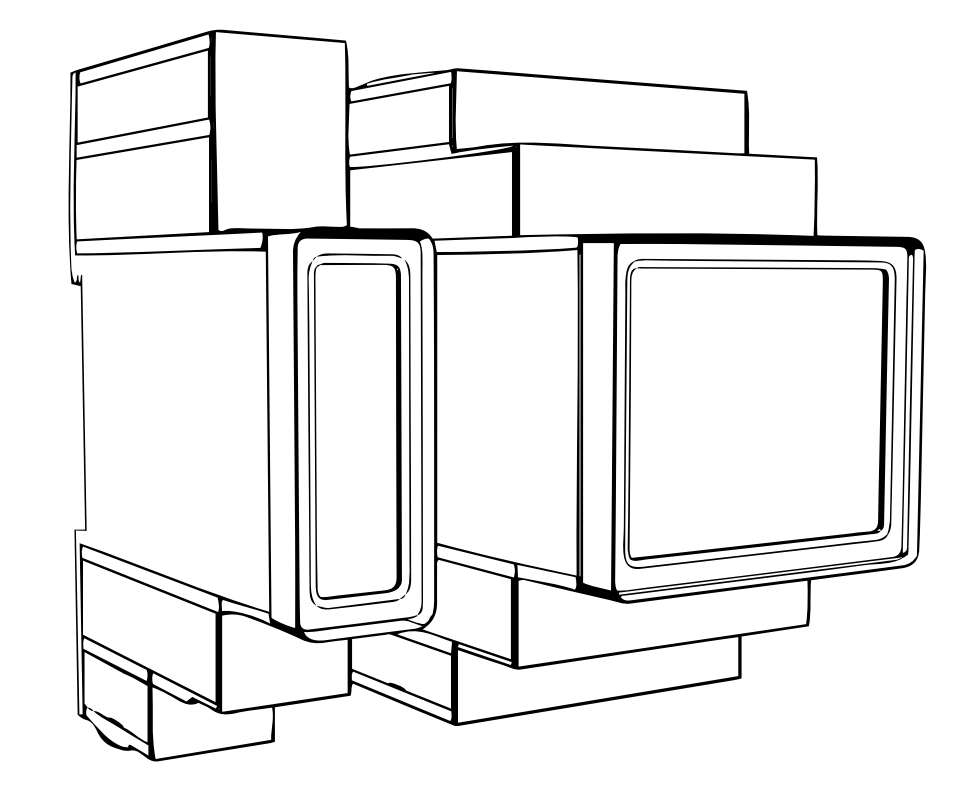

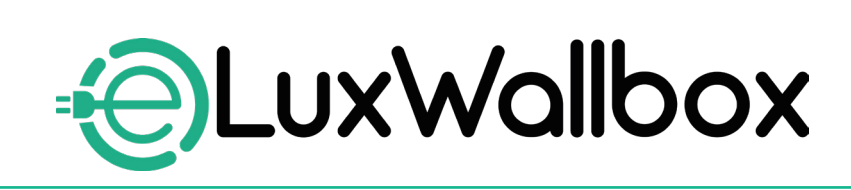

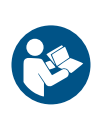

EN

For safe and proper use, follow these instructions. Keep them for future reference

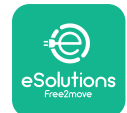

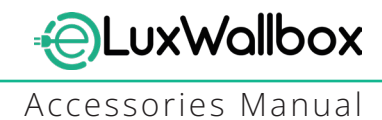

# **Table of content**

| 1. INTRODUCTION                                           | 4    |
|-----------------------------------------------------------|------|
| 1.1. Purpose of the Manual                                | 4    |
| 1.2. Identification of the Manufacturer                   | 4    |
| 1.3. Structure of the Accessories Manual                  | 4    |
| 1.4. Safety                                               | 5    |
| 1.5. Personal Protective Equipment (PPE)                  | 6    |
| 1.6. Warranty and delivery conditions                     | 6    |
| 1.7. List of documents                                    | ,7   |
| 1.8. Warnings                                             | 7    |
| 2. GENERAL INFORMATION                                    | 8    |
| 2.1. Fields of use                                        | 9    |
| 3. ACCESSORIES INSTALLATION                               | 10   |
| 3.1. Installing PowerMeter (DPM)                          | 10   |
| 3.2. Installing MIDcounter                                | 15   |
| 3.3. Communication cable installation                     | 17   |
| 3.4. MIDcounter and PowerMeter (DPM) combined installatio | n.19 |
| 4. PowerMeter (DPM) and MIDcounter configuration          | n.22 |
| 4.1. Finder models                                        | 22   |
| 4.2. Gavazzi models                                       | 24   |
| 4.3. Device configuration summary                         | 25   |
| 4.4. PowerMeter (DPM) and MIDcounter configuration on API | P26  |
| 4.5. PowerMeter (DPM) configuration                       | 28   |
| 4.6. MIDcounter configuration                             | 30   |
| 5. TROUBLESHOOTING                                        | 31   |
| 6. CLEANING                                               | 36   |
| 7. PACKAGING DISPOSAL                                     | 36   |
| 8 ASSISTANCE                                              | 27   |
|                                                           |      |
| 9. DISCLAIMER                                             | 37   |

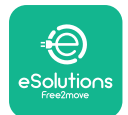

# LuxWallbox

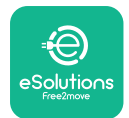

## 1. INTRODUCTION

### 1.1. Purpose of the Manual

This installation manual is a guide to help operators to work safely and carry out the installation operations needed to keep the charger in good working order.

The purpose of this document is to support qualified technicians who have received appropriate training, and demonstrated suitable skills and knowledge in the construction, installation, operation and maintenance of electrical equipment.

If the charger is used in a manner not specified in this manual, the protection provided by the charger may be impaired. This document contains the information required for the installation of the charger.

This document has been carefully checked by the Manufacturer Free2move eSolutions S.p.A. but oversights cannot be completely ruled out. If any errors are noted, please inform Free2move eSolutions S.p.A. Except for explicit contractual obligations, under no circumstances may Free2move eSolutions S.p.A. be held liable for any loss or damage resulting from the use of this manual, or from installation of the equipment. This document was originally written in English. In the event of any inconsistencies or doubts, please ask Free2move eSolutions S.p.A. for the original document.

### 1.2. Identification of the Manufacturer

#### The manufacturer of the charger is:

Free2move eSolutions S.p.A.

Piazzale Lodi, 3

20137 Milan – Italy

www.esolutions.free2move.com

### **1.3.** Structure of the Accessories Manual

This manual is divided into chapters based on different topics and containing all the information that is needed to install the charger safely.

Each chapter is sub-divided into paragraphs which examine the fundamental points, and each paragraph may have its own title, along with sub-titles and a description.

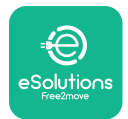

### 1.4. Safety

This manual contains important safety instructions that must be followed during installation of the charger.

In order to fulfil this objective, this manual contains a number of precautionary texts, containing special instructions. These instructions are highlighted by a specific text box and are accompanied by a symbol, and are provided in order to ensure the safety of the personnel required to perform the operations described, and to avoid any damage to the charger and/or property:

| $\bigcirc$ | This symbol means: <b>DANGER</b>                                                                                                    |
|------------|----------------------------------------------------------------------------------------------------|
|            | This symbol is intended to highlight a dangerous situation for yourself and<br>others. Read it carefully. Failure to comply with the instruction will result in<br>an imminent hazardous situation which, if not avoided, will result in instant<br>death, or serious or permanent injury. |

This symbol means: WARNING This symbol is intended to highlight safety information. Failure to comply with the instruction will result in a potentially hazardous situation which, if not avoided, could result in death or serious injury.

This symbol means: CAUTION This symbol is intended to highlight safety information. Read it carefully. Failure to follow these instructions can result in death, serious injury or damage to equipment.

This symbol means: NOTE Provides additional information to supplement instructions provided.

This symbol means: NOTICE Provides instructions concerning the use of conduct necessary to handle the operations not associated with possible physical injuries.

Installation must be carried out by qualified personnel. A dedicated, state-of-the-art electricity supply system must be designed and installed, and the system must be certified in compliance with local regulations and the energy supply contract.

Operators are required to read and fully understand this manual, and to comply strictly with the instructions it contains.

Free2move eSolutions S.p.A. cannot be held liable for damage caused to persons and/ or property, or to the equipment, if the conditions described in this document have not been complied with.

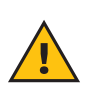

**WARNING:** Installation must be carried out in accordance with the regulations in force in the country of installation, and in compliance with all safety regulations for carrying out electrical work.

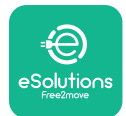

## **1.5.** Personal Protective Equipment (PPE)

Personal Protective Equipment (PPE) means any equipment intended to be worn by the workers in order to protect them against one or more hazards likely to threaten their health or safety at the workplace, as well as any device or accessory intended for this purpose.

Since all the PPE indicated in this manual is intended to protect the personnel against health and safety hazards, the Manufacturer of the charger which is the subject of this manual recommends strict compliance with the indications contained in the various sections of this manual.

The list of PPE to be used in order to protect the operators against the residual risks present during the installation and maintenance interventions described in this document is provided below.

| Symbol   | Meaning                   |
|----------|---------------------------|
| MP2      | Wear protective gloves    |
| <b>B</b> | Wear anti-static footwear |

**WARNING:** It is responsibility of the operator to read and understand local regulations and evaluate the environmental conditions of the installation site in order to comply the need to wear additional PPE.

### 1.6. Warranty and delivery conditions

The warranty details are described in the Terms and Conditions of Sale included with the purchase order for this product and/or in the packaging of the product.

Free2move eSolutions S.p.A. assumes no responsibility for failure to comply with the instructions for proper installation, and cannot be held responsible for systems upstream or downstream of the equipment supplied.

Free2move eSolutions S.p.A. cannot be held responsible for defects or malfunctions deriving from: improper use of the charger; deterioration due to transport or particular environmental conditions or installation by unqualified persons.

Free2move eSolutions S.p.A. is not responsible for any disposal of the equipment, or parts thereof, that does not comply with the regulations and laws in force in the country of installation.

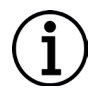

**NOTICE:** Any modification, manipulation or alteration of the hardware or software not expressly agreed with the manufacturer will immediately void the warranty.

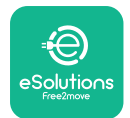

### 1.7. List of documents

In addition to this manual, product documentation can be viewed and downloaded by visiting: <u>www.esolutions.free2move.com</u>.

### 1.8. Warnings

**DANGER:** Risk of electric shock and fire. Installation must be carried out in accordance with the regulations in force in the country of installation, and in compliance with all safety regulations for carrying out electrical work.

- Before installing or using the device, make sure that none of the components have been damaged. Damaged components can lead to electrocution, short circuits, and fire due to overheating. A device with damage or defects must not be used.
- Install eLuxWallbox away from petrol cans or combustible substances in general.
- Before installing **eLuxWallbox compatible accessories**, ensure the main power source has been disconnected.
- The **eLuxWallbox compatible accessories** must only be used for the specific applications they are designed for.
- Installation not carried out correctly may pose risks to the user.
- The charger must be connected to a mains network in compliance with local and international standards, and all the technical requirements indicated in this manual.
- Children or other persons not able to gauge risks related to the installation of the charger could suffer serious injury or put their lives at risk.
- Pets or other animals must be kept away from the device and packaging material
- Children must not play with the device, accessories or packaging provided with the product.
- The only part that can be removed from **eLuxWallbox**, is the removable cover. Access under the cover is only permitted by qualified personnel during installation, dismantling or maintenance.
- eLuxWallbox can only be used with an energy source.
- Necessary precautions to ensure safe operation with Active Implantable Medical Devices must be taken. To determine whether the charging process could adversely affect the medical device, please contact its manufacturer.

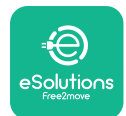

# 2. GENERAL INFORMATION

**eLuxWallbox** is an Alternate Current charging solution for powering electric vehicles and hybrid plug-ins, and is ideal for semi-public and residential use. The charger is available in three-phase or single-phase configurations and is equipped with a Type 2 socket.

The charger charges electric vehicles up to 22 kW in three-phase, or up to 7.4 kW in singlephase. The charger includes connectivity options such as remote monitoring via the eSolutions control platform (CPMS). Its final configuration must be completed using the **PowerUp** application. For the end user, the **eLuxWallbox** can be managed via the dedicated user's eSolutions Charging App. Both applications are available on Google Play<sup>™</sup> and Apple Store®.

This charger is equipped with a SIM card for connection to the 4G mobile network.

The SIM card is automatically activated the first time the charger is turned on.

This document describes how to install the external accessories compatible with the **eLuxWallbox**.

The external accessories described in this manual are:

- **PowerMeter (DPM)**: an energy meter that enables the Dynamic Power Management **(DPM)** which is a smart function that allows an electric vehicle to be recharged using only the power available at home, modulating the charging power and avoiding unpleasant blackouts.
- **MIDcounter**: a certified energy meter that allows to monitor the consumption of the **eLuxWallbox** during each charging session.

This manual contains a description of the characteristics of the different accessories, information on models, installation process and final configuration of the devices.

The **eLuxWallbox** is configured to be used with the following electrical accessories: **PowerMeter (DPM)** or **MIDcounter**:

- Gavazzi, 1-phase, Direct, 32 A
- Finder, 1-phase, Direct, 40 A
- Gavazzi, 3-phase, Direct, 65 A
- Finder, 3-phase, Direct, 80 A

#### PowerMeter (DPM):

- Gavazzi, 1-phase, Indirect with 1x CT 100 A
- Gavazzi, 1-phase, Indirect with 1x CTV 60 A
- Gavazzi, 3-phase, Indirect with 3x CT 150 A

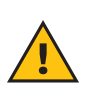

**WARNING:** Do not try to install the Electrical Accessories if you are not qualified as a professional electrician. To do so could cause serious danger and harm to you and to the people, property or animals around you.

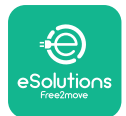

To complete the installation, it is necessary to configure the **eLuxWallbox** through the dedicated apps:

| υυρ                    | Installer's app: <b>PowerUp</b> |
|------------------------|---------------------------------|
| Product versions (EU): | EPRO23S224GWBAX                 |
| Product versions (UK): | EPRO23S224GWBAS                 |

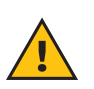

**WARNING:** Only Electrical Accessories suggested by Free2move eSolutions S.p.A. are compatible. Installation must be performed by qualified personnel in accordance with local regulations.

### 2.1. Fields of use

Free2move eSolutions S.p.A. declines all liability for any damage whatsoever due to incorrect or careless actions.

The charger may not be used for any purpose other than the one it is intended to fulfill.

The equipment must not be used by children or people with limited mental or physical abilities, or even by adults or expert professionals if the charger undergoes operations that do not comply with this manual and accompanying documentation.

The charger is a charging device for electric vehicles; the following classification (according to IEC 61851-1) identifies its characteristics:

- Power supply: permanently connected to the AC power supply grid
- Output: Alternate Current
- Environmental conditions: indoor / outdoor use
- Fixed installation
- Protection against electric shock: Class I
- EMC Environment classification: Class B
- Charging type: Mode 3 according to the IEC 61851-1 standard
- Optional function for ventilation not supported

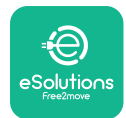

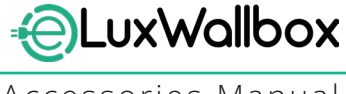

# 3. ACCESSORIES INSTALLATION

To install the electrical accessories, it is necessary to use Modbus communication cables with the following characteristics:

- Modbus RS485 twisted STP 2x2 AWG24 or S/FTP cat.7 suitable for installation with a 400V power line
- Conductor size: 0.5 mm<sup>2</sup>
- Stripping length: 10 mm
- Recommended maximum length: 150 m

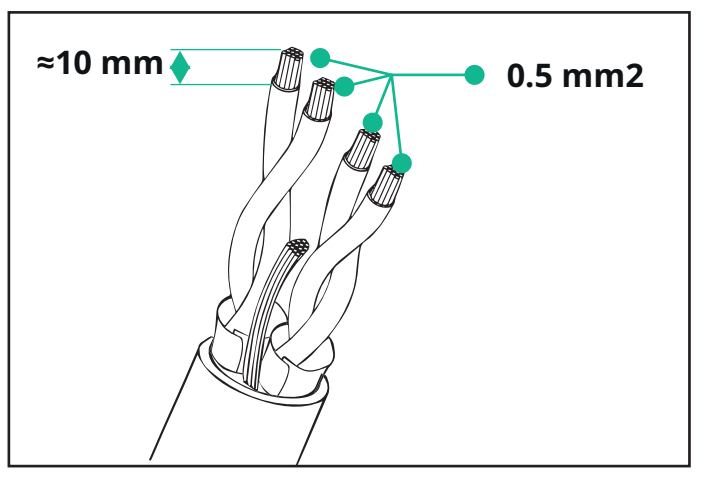

### 3.1. Installing PowerMeter (DPM)

**PowerMeter (DPM)** is an energy meter that enables the Dynamic Power Management **(DPM)** which is a smart function that allows an electric vehicle to be recharged using only the power available at home, modulating the charging power and avoiding unpleasant blackouts. Whenever other appliances are being used during the charging session, the system can modulate the charging power towards the car, even temporarily suspending the charging session. As soon as the other domestic appliances are switched off, the session will resume.

The **DPM** smart logic works both in three-phase and in single-phase installations.

**WARNING:** When installing in three-phase systems, make sure that the electrical loads (including the wallbox) are well balanced between the phases of the electrical system.

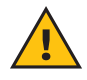

**WARNING:** Before carrying out any installation or maintenance work on the device, it must be ensured that the power supply is switched off.

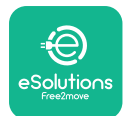

#### For Direct models of the PowerMeter (DPM):

Place the **PowerMeter (DPM)** after the main utility meter. The **PowerMeter (DPM)** must measure all the electrical loads, including the **eLuxWallbox.** 

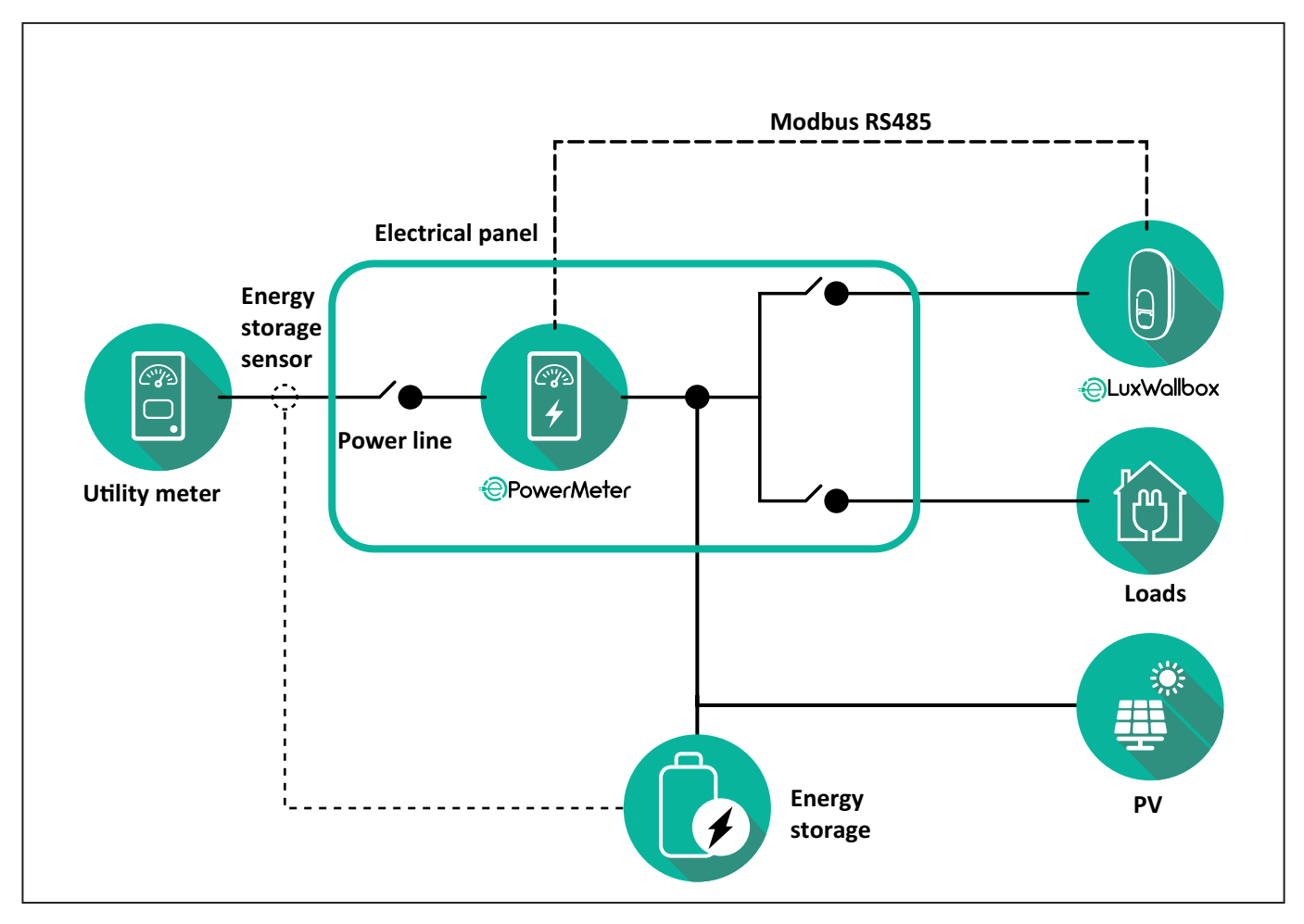

#### For Direct models of the PowerMeter:

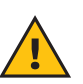

**WARNING:** During the installation always refer to the manufacturer installation manual provided with the meter.

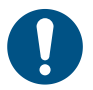

**NOTE:** For the single-phase or three-phase electrical connection of the Direct **PowerMeter**, please refer to the diagrams below.

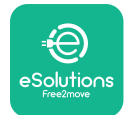

#### Finder model 1ph and 3ph

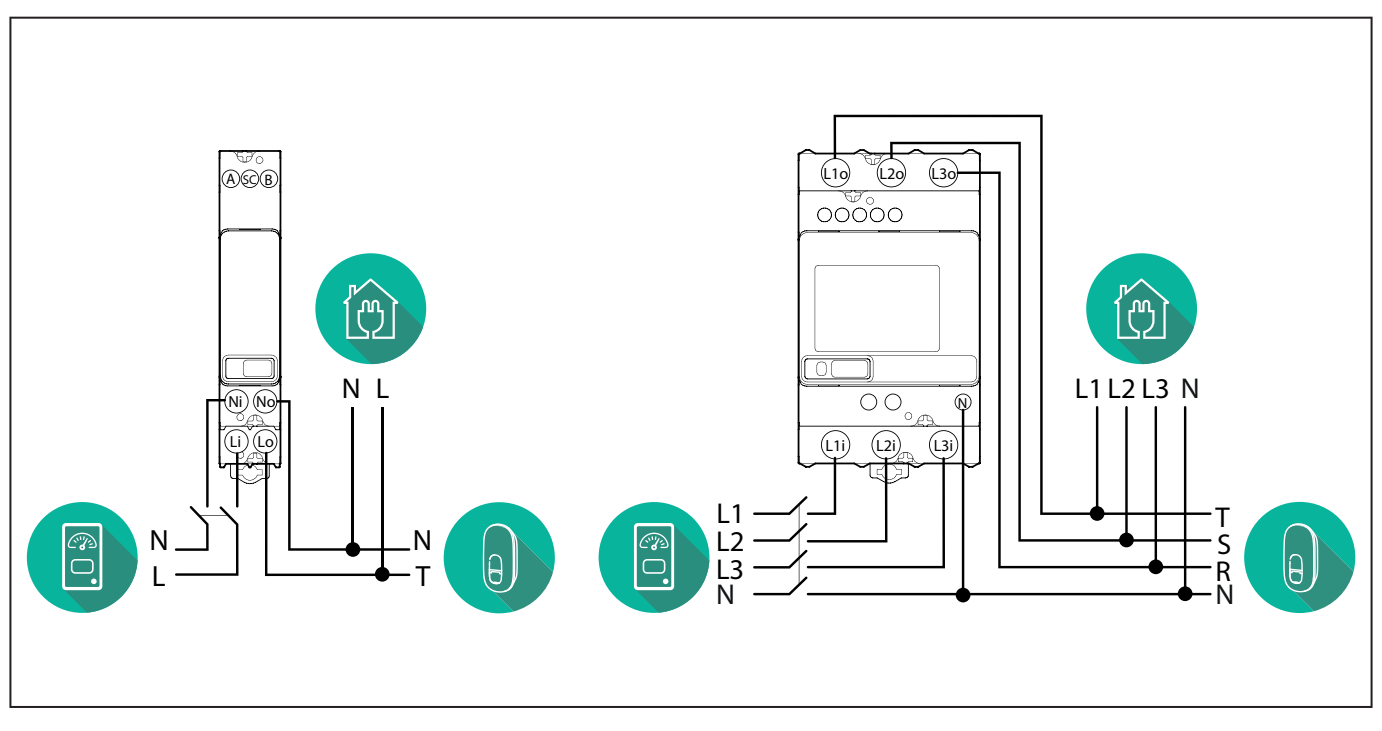

#### Gavazzi model 1ph and 3ph

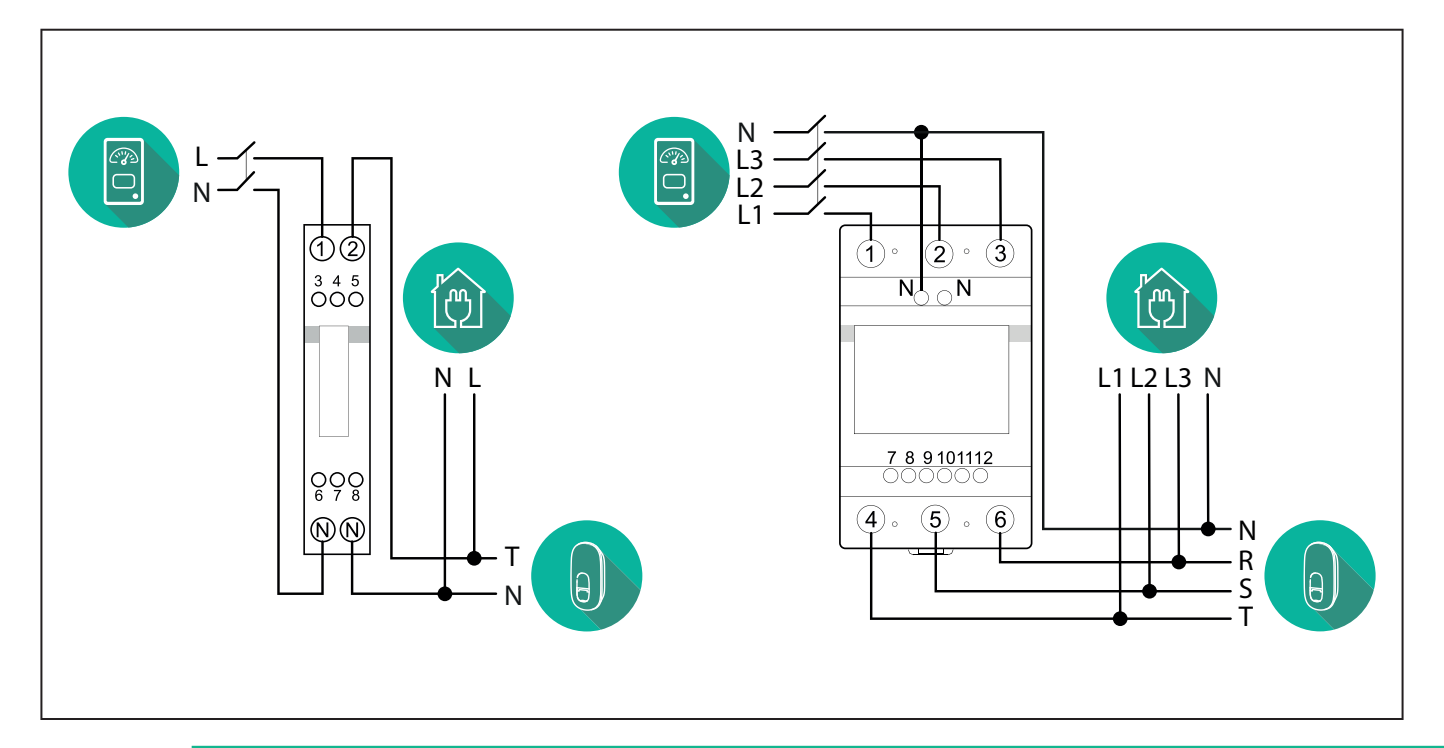

#### NOTICE:

1

1) If PV is present, the **PowerMeter** should be placed between the Utility Meter and the PV connection point.

2) If there is a home Energy storage, the **PowerMeter** should be placed between the Energy storage connection point and the Energy storage measurement sensor.

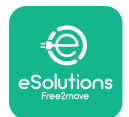

#### For Indirect models of the PowerMeter:

Place the CT (current transformer) of the **PowerMeter** after the main utility meter and before the main switch of the house/building. The current transformer must measure all the domestic loads, including the **eLuxWallbox**.

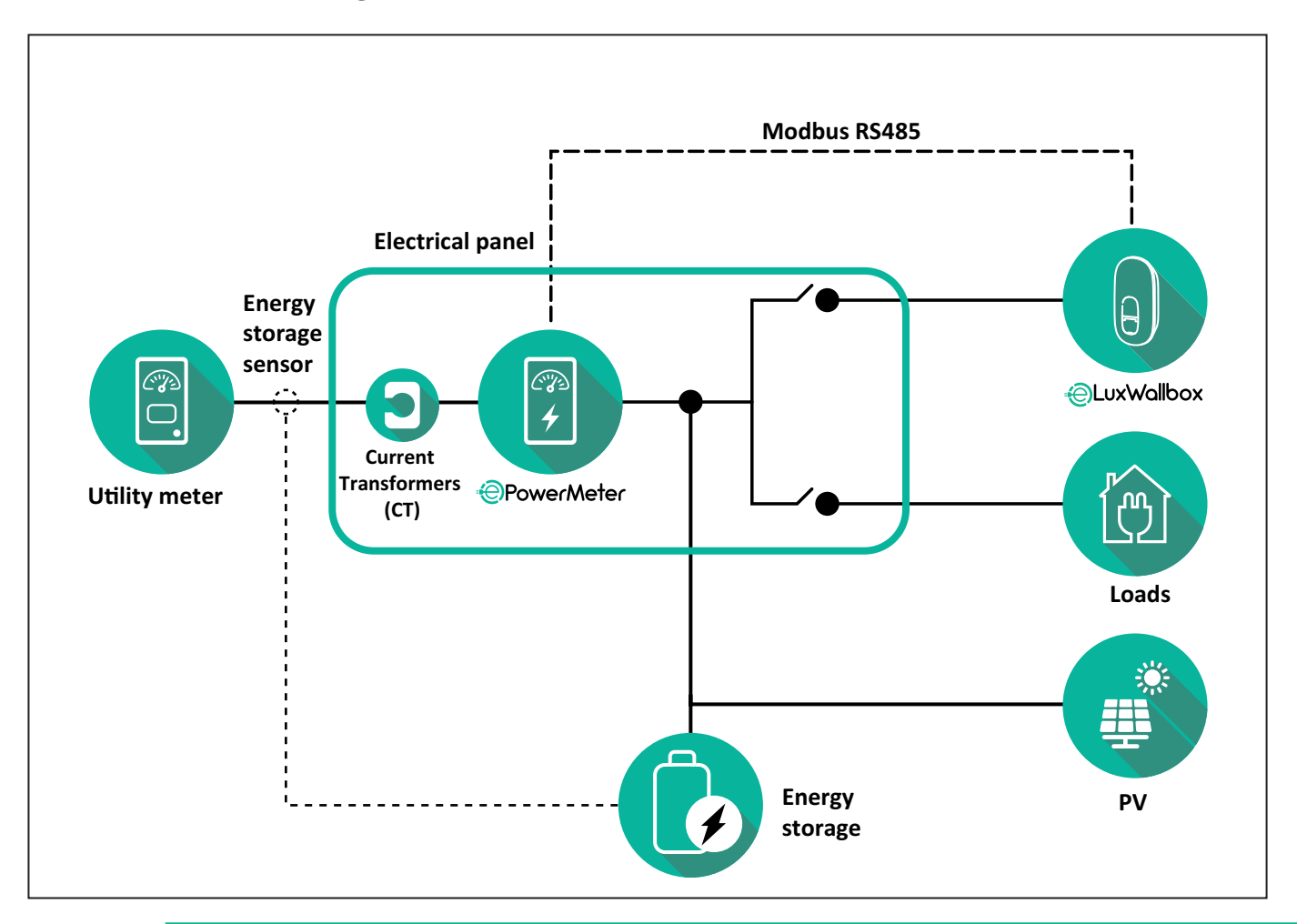

#### NOTICE:

1) If PV is present, the **PowerMeter** Current Transformers (CT) should be placed between the PV connection point and the Utility Meter.

2) If there is a home Energy storage, the **PowerMeter** Current Transformers (CT) should be placed between the Energy storage connection point and the Energy storage measurement sensor.

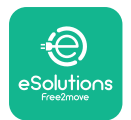

Connect the Current Transformers (CT) as indicated in the meter installation manual. Point the arrow on the CT in the direction of the loads.

For the three-phase or single-phase electrical connection of the indirect **PowerMeter**, refer to the diagrams below.

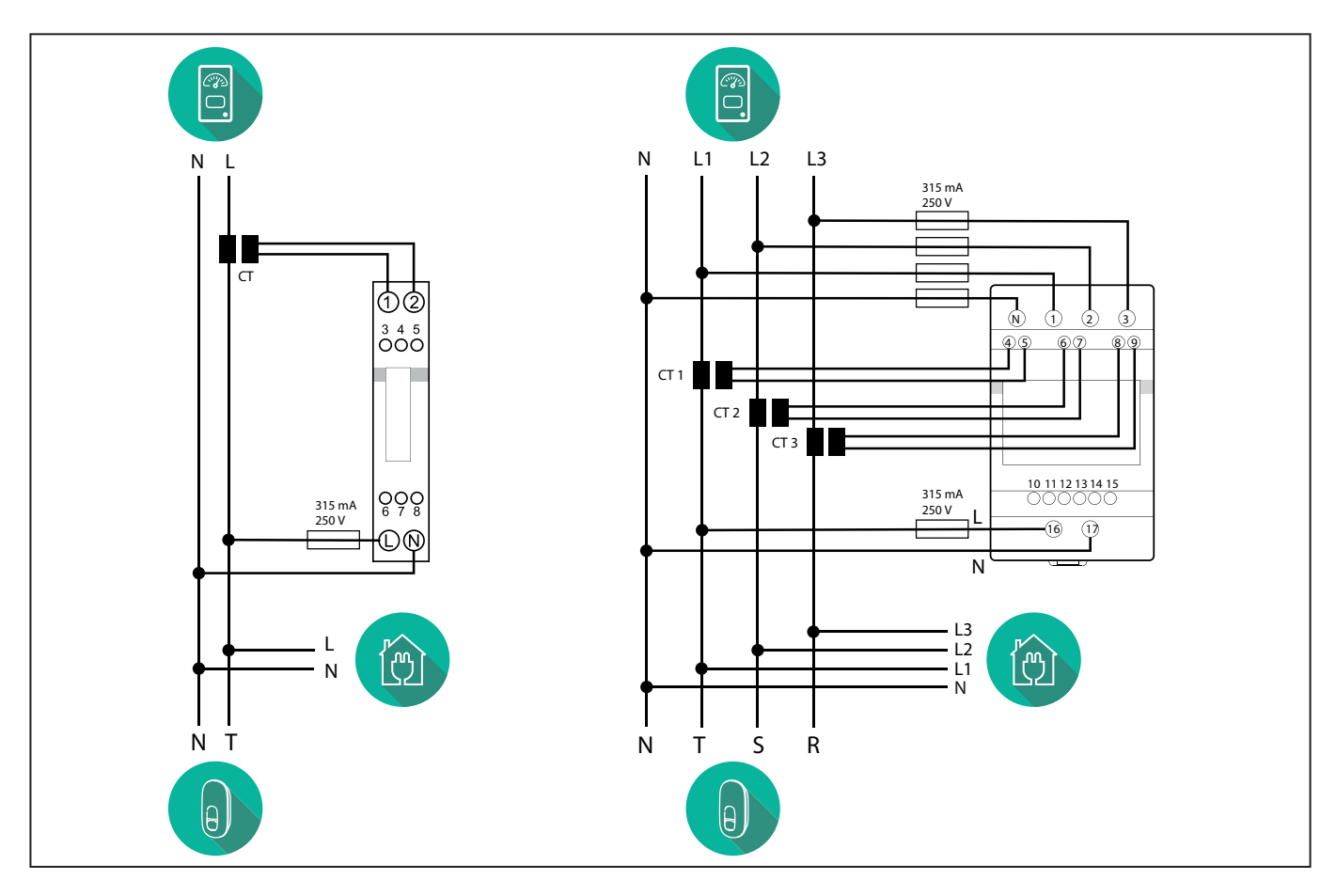

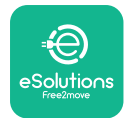

## 3.2. Installing MIDcounter

The **MIDcounter** is a certified energy meter that allows the consumption of the charger to be safely and reliably monitored during each charging session.

All the relevant data of the charging sessions is automatically recorded by a certified **MID** meter and transferred from the charger to the Charge Point Management System (CPMS).

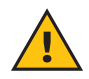

**WARNING:** The power to the charger must remain off during this step.

Place the **MIDcounter** on the same power line as the charger, after the electrical protection devices.

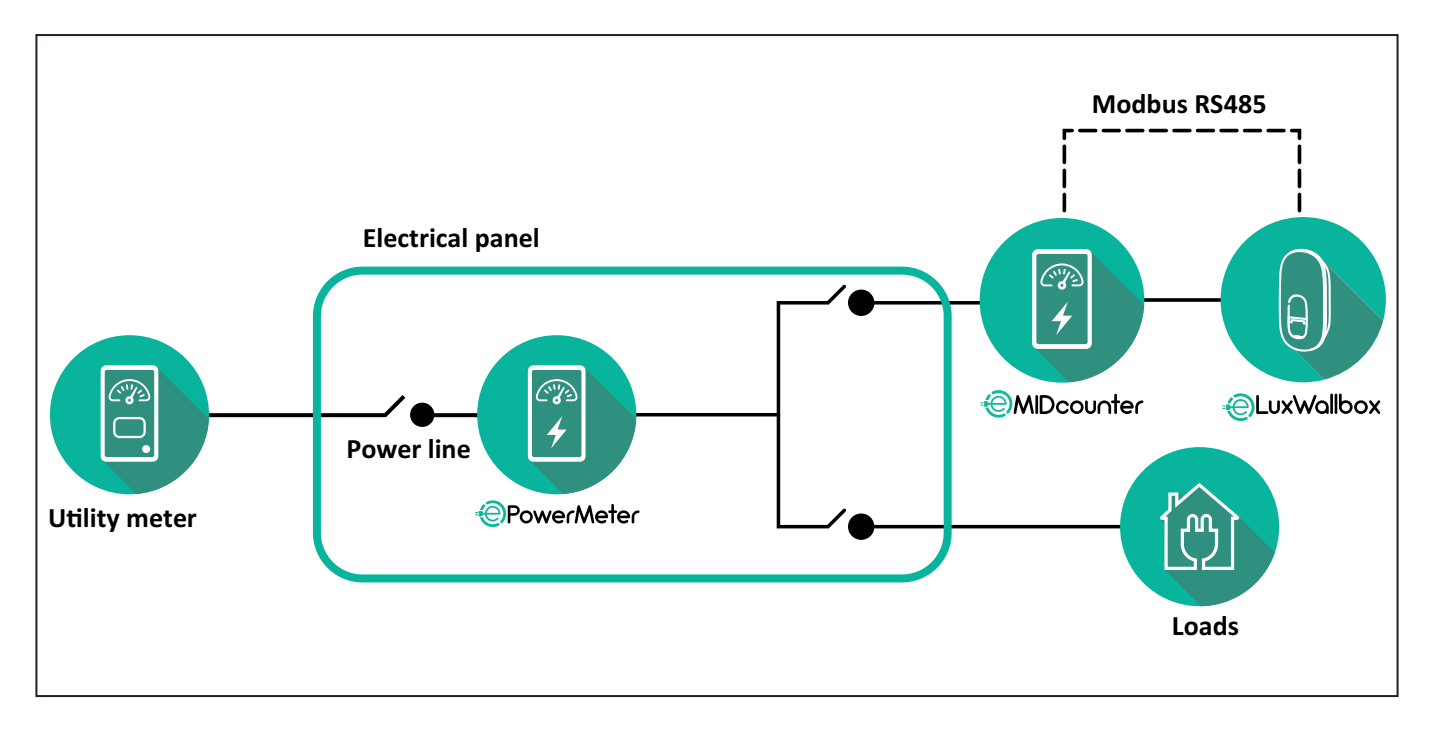

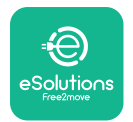

See the diagrams below for single phase and three phase electrical connection of **MIDcounter** (Finder and Gavazzi).

#### Finder 1-phase, Direct, 40 A (7M2482300210)

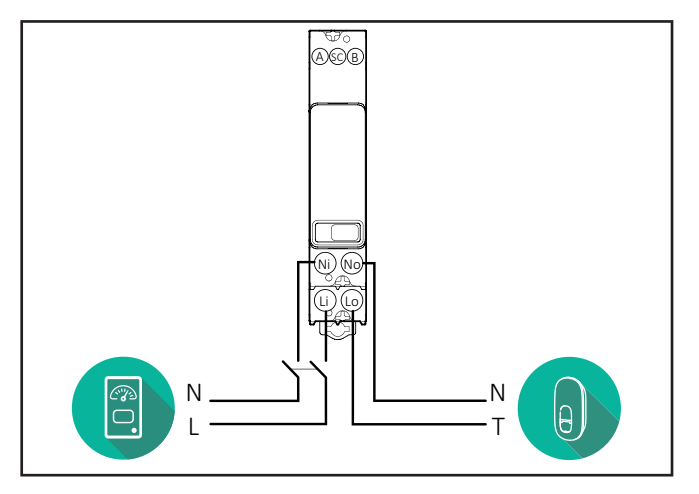

#### Finder 3-phase, Direct, 80 A (7M3884000212)

#### Gavazzi, 3-phase, Direct, 65 A (EM340DINAV23XS1PFB)

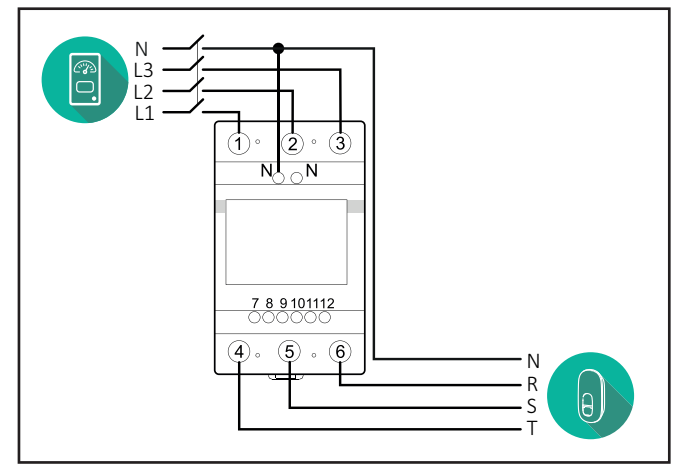

Gavazzi, 1 phase, Direct, 100 A (EM112DINAV01XS1PFB)

1 2

3 4 5 6 7 8

Ν

т

θ,

Ŋ Ŋ

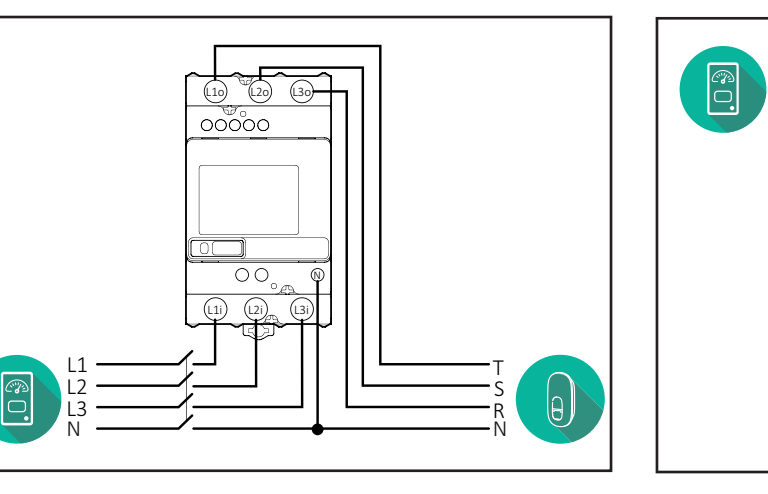

#### Gavazzi, 1-phase, Direct, 32 A (EM111DINAV81XS1PFB)

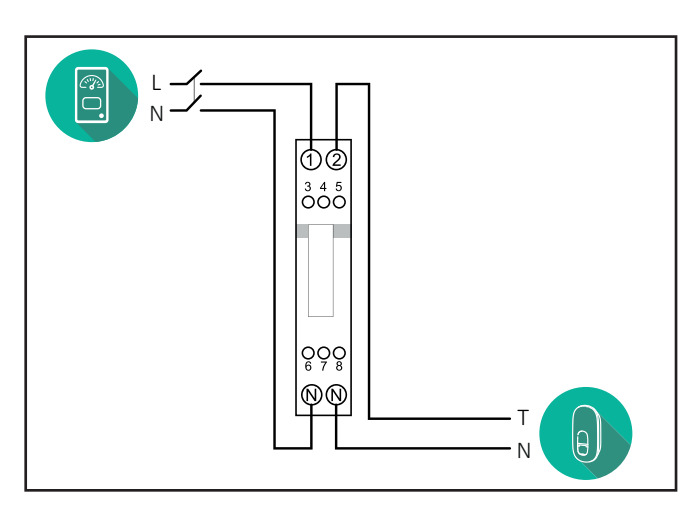

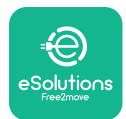

### 3.3. Communication cable installation

Install a communication cable between the **PowerMeter (DPM)** and the **eLuxWallbox**.

- On the **eLuxWallbox**, remove the protective cap of the communication cables entry point and insert the Ø 25 mm corrugated sheath.
- Tighten the box-cable sheath junction.
- Insert the communication cable, pulling it to a suitable length so that it reaches the communication port CN12, leaving some slack.
- Connect the Modbus RS485 communication cable to the GND, and + pins of the CN12 connector.

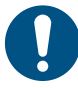

**NOTE:** It is possible to replace the box-cable sheath junctions with ø25mm cable gland (not provided by the manufacturer).

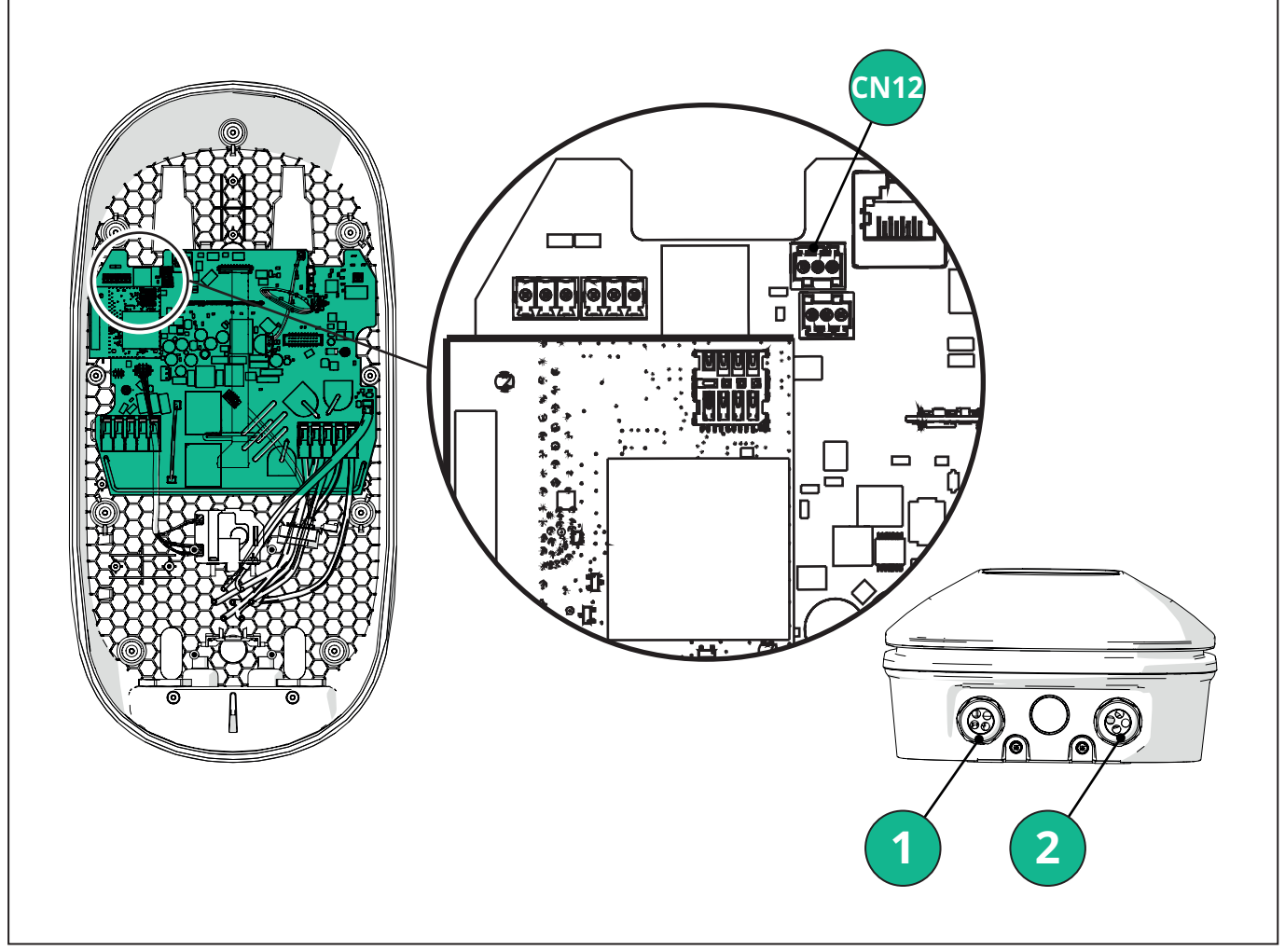

- 1 Power supply cables
- 2 Communication cables

CN12 - RS485 Modbus for external meter communication (DPM and MID)

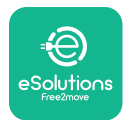

Connect the communication cables in the following order from the **PowerMeter (DPM)** to eLuxWallbox.

**WARNING:** If the installation includes both accessories, follow the instructions for "MIDcounter and PowerMeter (DPM) combined installation".

| CN12 | Finder 1ph<br>7M 24.8.230.0210 | CN12 | Gavazzi 3ph<br>EM340DINAV23XS1PFB |
|------|--------------------------------|------|-----------------------------------|
| GND  | SC                             | GND  | 10                                |
| -    | В                              | -    | 9                                 |
| +    | А                              | +    | 8                                 |
|      |                                |      | Junction 9/7                      |
| CN12 | Finder 3ph                     | CN12 | Gavazzi Ind 1ph                   |
|      | 7M.38.8.400.0212               |      | EM111DINAV51XS1X /                |
| GND  | SC                             |      | EM111DINMV51XS1X                  |
| -    | В                              | GND  | 7                                 |
| +    | А                              | -    | 8                                 |
|      |                                | +    | 6                                 |
|      |                                |      | Junction 8/5                      |
| CN12 | Gavazzi 1ph                    | CN12 | Gavazzi Ind 3ph                   |
|      | EM111DINAV81XS1PFB             |      | EM330DINAV53HS1X                  |
| GND  | 7                              | GND  | 13                                |
| -    | 8                              | -    | 12                                |
| +    | 6                              | +    | 11                                |
|      | Junction 8/5                   |      | Junction 12/10                    |

Junction 8/5

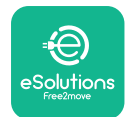

### 3.4. MIDcounter and PowerMeter (DPM) combined installation

If installing both electrical accessories, the positioning of **MIDcounter** together with the **PowerMeter (DPM)** is indicated in the diagram below:

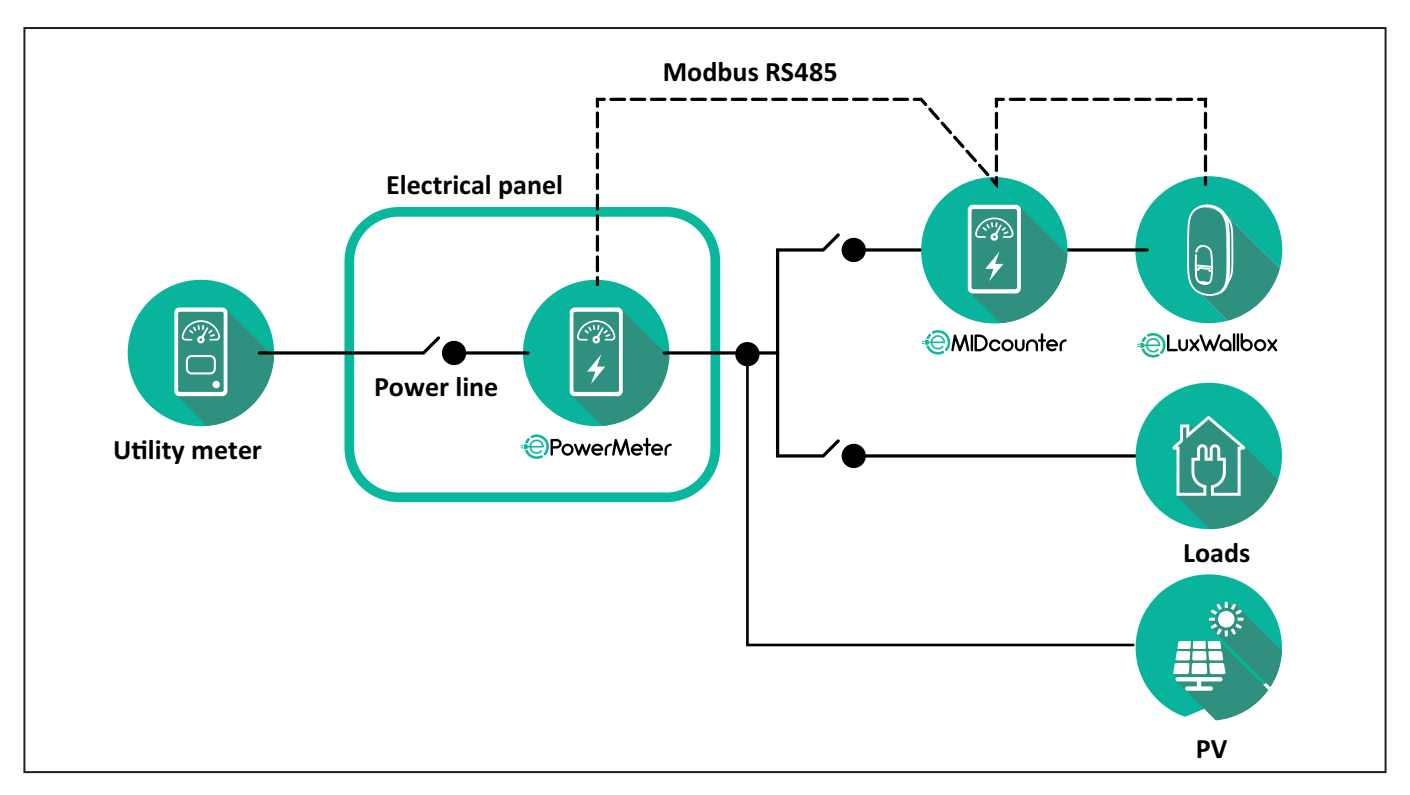

Connect the Modbus communication cables. The **PowerMeter (DPM)**, **MIDcounter** and the **eLuxWallbox** must be connected on the same communication bus in a Daisy chain format.

#### On the **eLuxWallbox**:

- Remove the protective cap of the communication cable entry point and insert the Ø 25 mm corrugated sheath.
- Tighten the box-cable sheath junction.
- Insert the communication cable, pulling it to a suitable length so that it reaches the communication port CN12, leaving some slack.
- Connect the Modbus RS485 communication cable to the GND, and + pins of the CN12 connector.

Use the table below to connect the communication cables from the accessories to the **eLuxWallbox**.

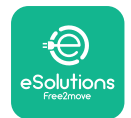

### Single-Phase.

| PowerMeter (DPM)                       | MIDcounter         | eLuxWallbox |
|----------------------------------------|--------------------|-------------|
|                                        |                    |             |
| EM111DINAV51XS1X -<br>EM111DINMV51XS1X | EM111DINAV81XS1PFB | CN12        |
| GND (7)                                | GND (7)            | GND         |
| A- (8) / T*(5)                         | A- (8)             | -           |
| B+ (6)                                 | B+ (6)             | +           |

| EM111DINAV51XS1X -<br>EM111DINMV51XS1X | 7M 24.8.230.0210 | CN12 |
|----------------------------------------|------------------|------|
| GND (7)                                | SC               | GND  |
| A-(8) / T*(5)                          | B-               | -    |
| B+ (6)                                 | A+               | +    |

| EM111DINAV81XS1PFB | EM111DINAV81XS1PFB | CN12 |
|--------------------|--------------------|------|
| GND (7)            | GND (7)            | GND  |
| A-(8) / T*(5)      | A- (8)             | -    |
| B+ (6)             | B+ (6)             | +    |

| EM111DINAV81XS1PFB | 7M 24.8.230.0210 | CN12 |
|--------------------|------------------|------|
| GND (7)            | SC               | GND  |
| A-(8) / T*(5)      | B-               | -    |
| B+ (6)             | A+               | +    |

| 7M 24.8.230.0210 | EM111DINAV81XS1PFB | CN12 |
|------------------|--------------------|------|
| SC               | GND (7)            | GND  |
| В-               | A- (8)             | -    |
| A+               | B+ (6)             | +    |

| 7M 24.8.230.0210 | 7M 24.8.230.0210 | CN12 |
|------------------|------------------|------|
| SC               | SC               | GND  |
| B-               | B-               | -    |
| A+               | A+               | +    |

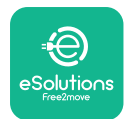

#### Three-Phase.

| PowerMeter (DPM)   | MIDcounter         | eLuxWallbox |
|--------------------|--------------------|-------------|
|                    |                    | 0140        |
| EM330DINAV53H51X   | EM340DINAV23XS1PFB | CN12        |
| GND (13)           | GND (10)           | GND         |
| A-(12) / 1*(10)    | A-(9)              | -           |
| B+(11)             | B+ (8)             | +           |
| EM330DINAV53HS1X   | 7M.38.8.400.0212   | CN12        |
| GND (13)           | SC                 | GND         |
| A-(12) / T*(10)    | B-                 | -           |
| B+ (11)            | A+                 | +           |
|                    |                    |             |
| EM340DINAV23XS1PFB | EM340DINAV23XS1PFB | CN12        |
| GND (10)           | GND (10)           | GND         |
| A-(9) / T*(7)      | A-(9)              | -           |
| B+ (8)             | B+ (8)             | +           |
|                    |                    |             |
| EM340DINAV23XS1PFB | 7M.38.8.400.0212   | CN12        |
| GND (10)           | SC                 | GND         |
| A-(9) / T*(7)      | B-                 | -           |
| B+ (8)             | A+                 | +           |
|                    |                    |             |
| 7M.38.8.400.0212   | EM340DINAV23XS1PFB | CN12        |
| SC                 | GND (10)           | GND         |
| В-                 | A-(9)              | -           |
| A+                 | B+ (8)             | +           |
|                    |                    |             |
| 7M.38.8.400.0212   | 7M.38.8.400.0212   | CN12        |
| SC                 | SC                 | GND         |
| B                  | В                  |             |
| A+                 | A+                 | +           |

\*A 120  $\Omega$  terminating resistor must be installed on the devices at the ends of the Modbus chain. The resistor is present by default in the **eLuxWallbox**. Gavazzi models have a built-in resistor, which can be enabled by making a jumper between these terminals.

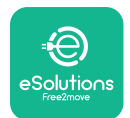

## 4. PowerMeter (DPM) and MIDcounter configuration

Power on the **PowerMeter (DPM)** and/or the **MIDcounter** when the electrical installation and communication installation are complete. Then proceed with the configuration on the display of the meters.

The configuration caries depending on the model.

### 4.1. Finder models

The following actions help to understand how to set Finder energy meters:

- Press the touchscreen button (a,b) to move between menus and parameters;
- Long press (~ 2 seconds) the touchscreen button (a,b) to enter and confirm selections

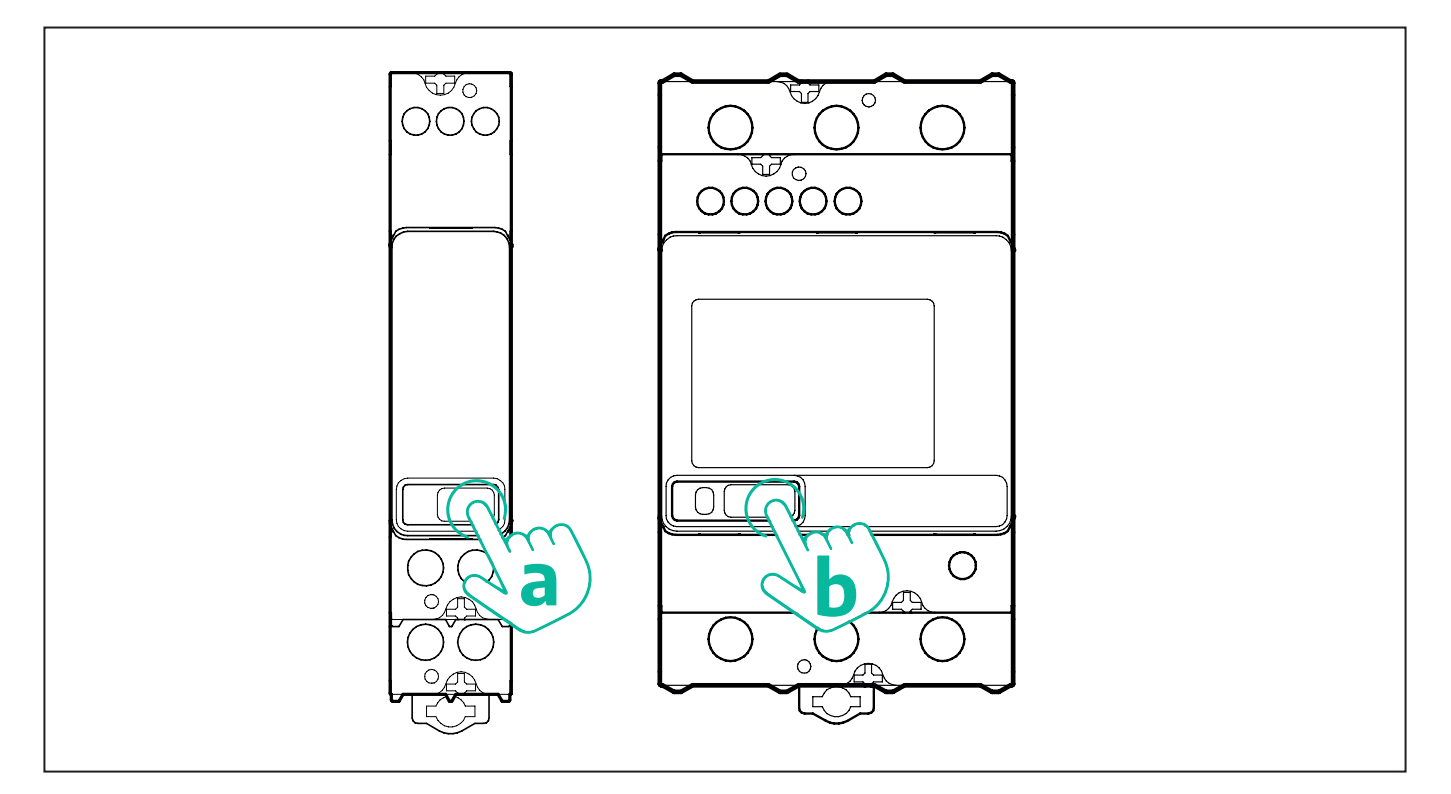

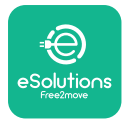

Follow the next steps to correctly configure the single-phase or three-phase Finder energy meters:

- When powering up the energy meter for the first time, long press the touchscreen button (a,b) until the display text blinks in order to enter the "MAIN" menu;
- Scroll the "MAIN" menu pressing the touchscreen button (a,b), then select "SETTING" ("SET" on single-phase meter). Long press to enter the selection.
- Scroll the "SETTING" menu pressing the touchscreen button (a,b), then select "COMMU-NICATION" ("COMM" on single phase meter). Long press to enter the selection.
- Insert the correct values indicated in the table below. To modify the value press the touchscreen button (a,b), long press to confirm.

Only for three-phase Finder meter (in addition to previous options):

- Long press the touchscreen button (a,b) until the display text blinks in order to enter the "MAIN" menu (or return to the "MAIN" menu)
- Scroll the "MAIN" menu pressing the touchscreen button (a,b), then select "INSTALLA-TION". Long press the touchscreen button (a,b) to enter the selection
- Scroll the "INSTALLATION" menu pressing the touchscreen button (a,b) and then select the following option
  - "Communication mode" = "3L+N, L+N-Arithmetic"
  - Once the correct option is confirmed, enter the password: "DCBA" **Attention**: configuration cannot be modified after entering the password **DCBA**
  - Confirm the change selecting "Yes" when prompted.

| ALL FINDER MODELS               | PowerMeter (DPM)     | MIDcounter           |
|---------------------------------|----------------------|----------------------|
| DEVICE ADDRESS                  | 1                    | 2                    |
| BITS PER SECOND (BAUD)          | 38400 bit/s          | 38400 bit/s          |
| PARITY                          | Even                 | Even                 |
| STOP BIT                        | 1                    | 1                    |
|                                 |                      |                      |
| Additional for three-phase type | PowerMeter (DPM)     | MIDcounter           |
| COMMUNICATION MODE              | 3L+N, L+N-Arithmetic | 3L+N, L+N-Arithmetic |
| PASSWORD                        | DCBA                 | DCBA                 |

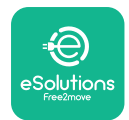

### 4.2. Gavazzi models

The following actions help to understand how to set Gavazzi energy meters:

- Press the touchscreen buttons (c, d, e, g) to move between menus and values
- press (~ 2 seconds) the touchscreen button (d, f) to enter the menu and confirm selections

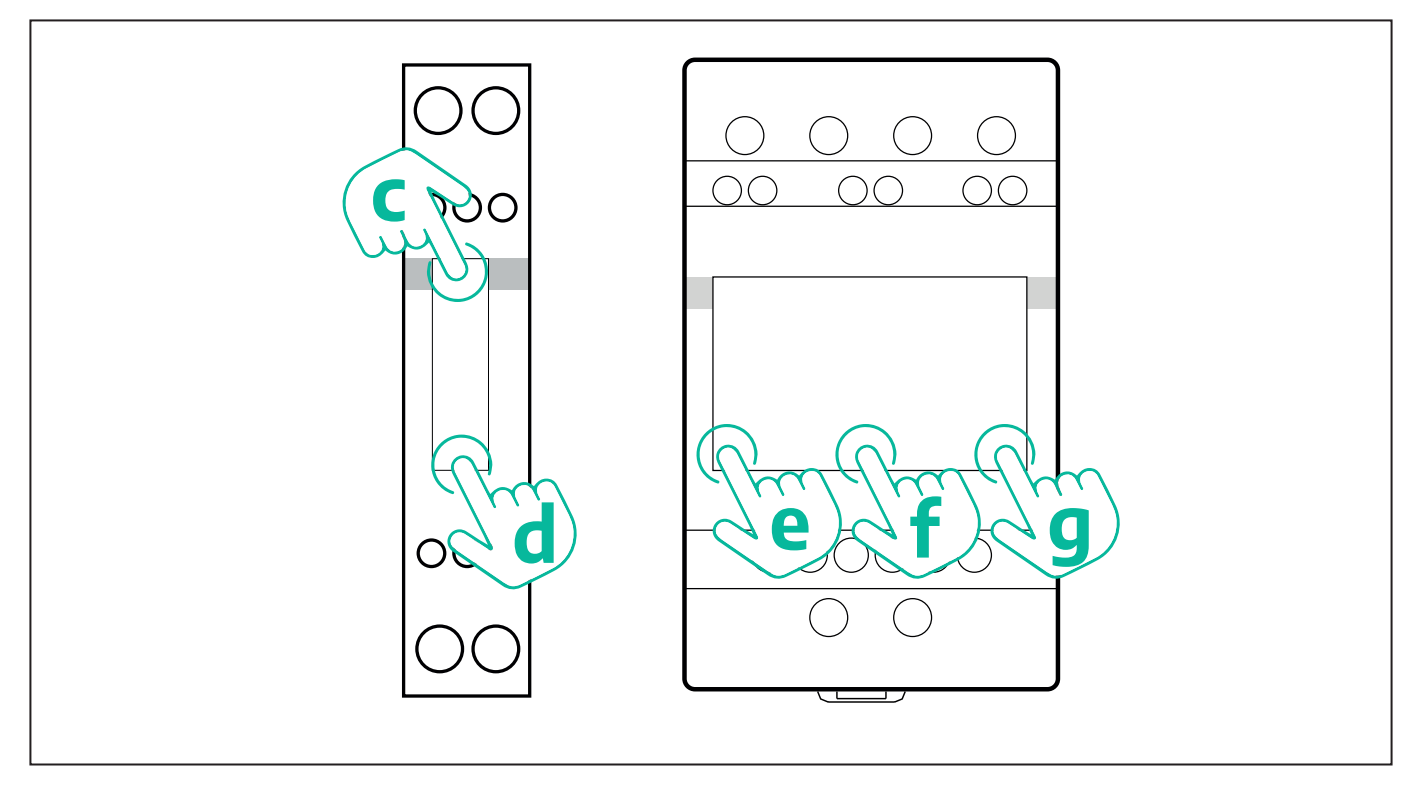

Follow the next steps to correctly configure the single-phase Gavazzi direct and indirect energy meters.

- When powering up the energy meter for the first time, long press the touchscreen button (d) until the password appears on the screen
- Long press the buttons (c, d) simultaneously in order to confirm the password "0000" and enter the "MAIN" menu
- Scroll the "MAIN" menu pressing the upper button (c) and then select the following options in the table below

Follow the next steps to correctly configure the three-phase Gavazzi direct and indirect energy meters:

- When powering up the energy meter for the first time, long press the central button (f) until the password appears on the screen;
- Long press the buttons (e, g) simultaneously in order to confirm the password "0000" and enter the "MAIN" menu
- Scroll the "MAIN" menu pressing the buttons (e or g) and then select the options in the table below

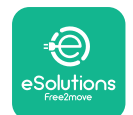

| ALL GAVAZZI MODELS              | PowerMeter (DPM) | MIDcounter |
|---------------------------------|------------------|------------|
| PASS                            | 0000             | 0000       |
| ADDRESS                         | 001              | 002        |
| BAUD                            | 38.4             | 38.4       |
| PARITY                          | Even             | Even       |
|                                 |                  |            |
| Additional for three-phase type | PowerMeter (DPM) | MIDcounter |
| SYSTEM                          | 3Pn              | 3Pn        |
| ADDRESS                         | 001              | 002        |

# 4.3. Device configuration summary

| EM340DINAV23XS1PFB / |      | EM340DIN | AV23XS1PFB |
|----------------------|------|----------|------------|
| EM330DINAV53HS1X     |      | PASS     | 0000       |
| PASS                 | 0000 | SYSTEM   | 3Pn        |
| SYSTEM               | 3Pn  | ADDRESS  | 2          |
| ADDRESS              | 1    | BAUD     | 38.4       |
| BAUD                 | 38.4 | PARITY   | EVEN       |
| PARITY               | EVEN |          |            |

| EM111DINAV81XS1PFB /                |      | EM111DINAV81XS1PFB |      |
|-------------------------------------|------|--------------------|------|
| EM111DINAV51XS1X / EM111DINMV51XS1X |      | PASS               | 0000 |
| PASS                                | 0000 | ADDRESS            | 002  |
| ADDRESS                             | 001  | BAUD               | 38.4 |
| BAUD                                | 38.4 | PARITY             | EVEN |
| PARITY                              | EVEN |                    |      |

| 7M 24.8.230.0210       |             | 7M 24.8.2              | 230.0210    |
|------------------------|-------------|------------------------|-------------|
| DEVICE ADDRESS         | 1           | DEVICE ADDRESS         | 2           |
| BITS PER SECOND (BAUD) | 38400 bit/s | BITS PER SECOND (BAUD) | 38400 bit/s |
| PARITY                 | EVEN        | PARITY                 | EVEN        |
| STOP BIT               | 1           | STOP BIT               | 1           |

| 7M.38.8.400.0212       |                           | 7M.38.8.400.0212       |                           |
|------------------------|---------------------------|------------------------|---------------------------|
| DEVICE ADDRESS         | 1                         | DEVICE ADDRESS         | 2                         |
| BITS PER SECOND (BAUD) | 38400 bit/s               | BITS PER SECOND (BAUD) | 38400 bit/s               |
| PARITY                 | EVEN                      | PARITY                 | EVEN                      |
| STOP BIT               | 1                         | STOP BIT               | 1                         |
| CONNECTION MODE        | 3L+N, L+N -<br>Arithmetic | CONNECTION MODE        | 3L+N, L+N -<br>Arithmetic |
| PASSWORD               | DCBA                      | PASSWORD               | DCBA                      |

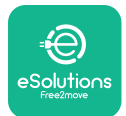

### 4.4. PowerMeter (DPM) and MIDcounter configuration on APP

To complete installation, the final configuration of the **eLuxWallbox** and its accessories should be set via the dedicated app

**PowerUp** is a smartphone app for qualified installers only, available via Google Play<sup>™</sup> and Apple Store<sup>®</sup>. The configuration is carried out via a Bluetooth connection. The wallbox cannot operate correctly if not configured via the app.

 $(\mathbf{i})$ 

**NOTICE:** Make sure you have the latest version of PowerUp to have access to all of the features.

Follow the instructions below to get started with the app:

Download PowerUp to your smartphone and activate Bluetooth on the smartphone.

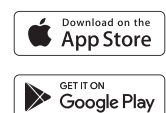

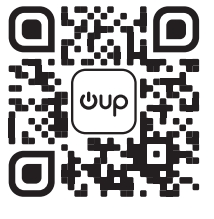

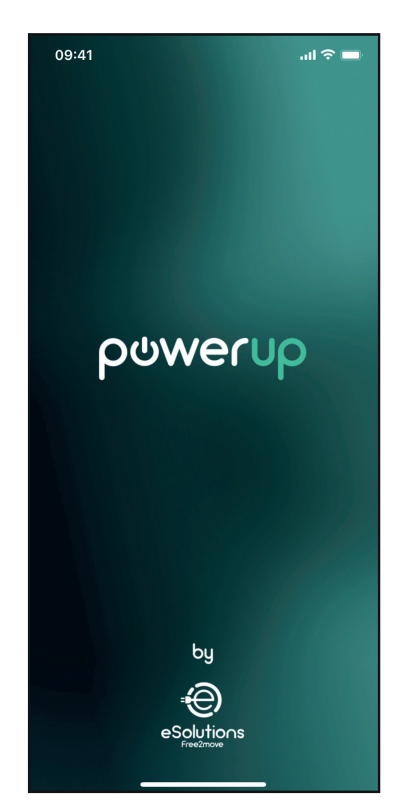

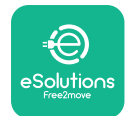

Scan **eLuxWallbox** QR code to pair it with the app. The QR Code can be found on the side of the charger.

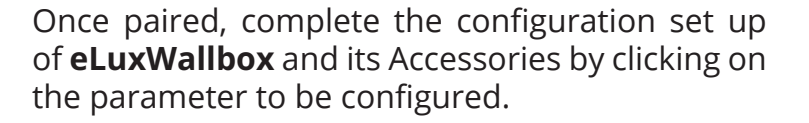

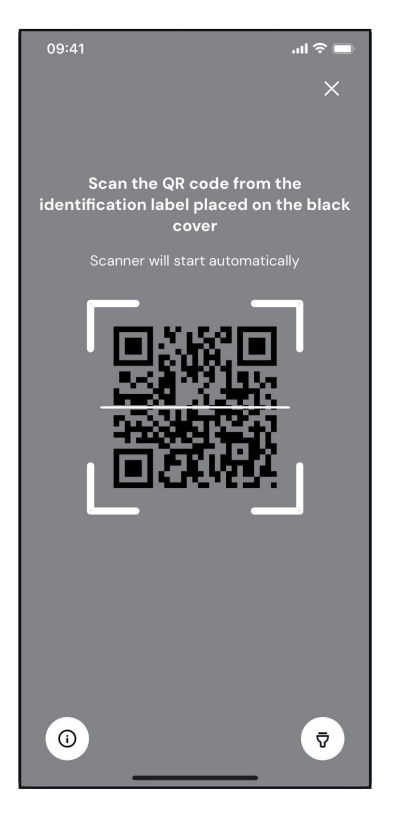

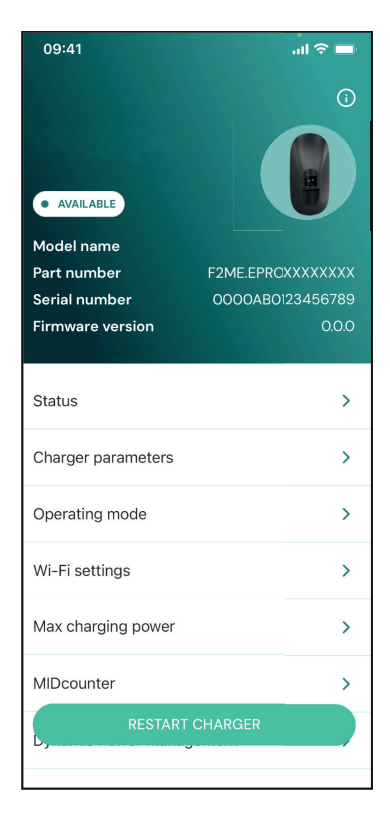
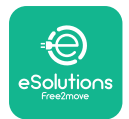

### 4.5. PowerMeter (DPM) configuration

To complete installation of the **PowerMeter (DPM)**, follow the steps below:

Select "DPM PowerMeter" on the homepage

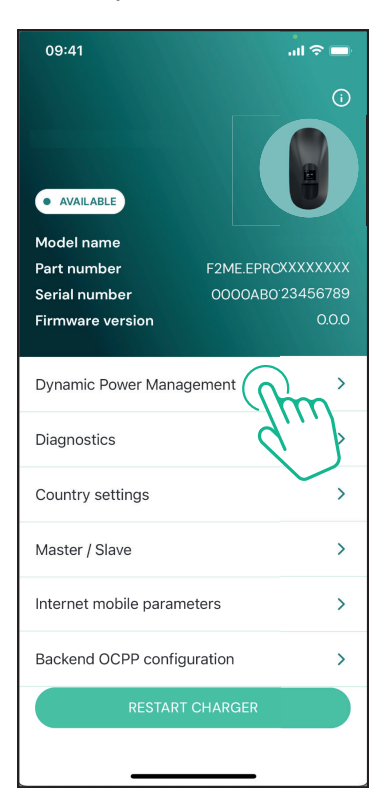

Select the **PowerMeter** type from the drop-down menu, matching the model installed.

| 09:41                                 |                             | al 🗢 🖿                  |
|---------------------------------------|-----------------------------|-------------------------|
| ←                                     | Dynamic Power<br>Management |                         |
| Power supply                          |                             |                         |
| Single-phase                          |                             |                         |
| Rotary switch                         | position                    |                         |
| εξ F 0 7 2 3<br>0 <b>λ</b> 4<br>6 8 L |                             | Max A 6.2<br>Max kW 4.3 |
| DPM PowerMe                           | eter type                   |                         |
| FINDER 7M.38                          | .8.400.0212 (1 ph)          | Ñ                       |
| DPM limit                             |                             |                         |
| 1.4                                   |                             | 18                      |
|                                       |                             |                         |
|                                       | SEND                        |                         |
|                                       |                             |                         |
|                                       |                             |                         |

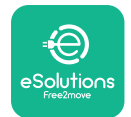

### **CuxWallbox** Accessories Manual

Enter the value of the user contractual power as **DPM** power limit.

For Indirect Meter only - Set the CT current ratio with the slider.

- With CTV 60 A set 60 as Current ratio
- With CTA 100 A set 20 as Current ratio
- With CTA 150 A set 30 as Current ratio

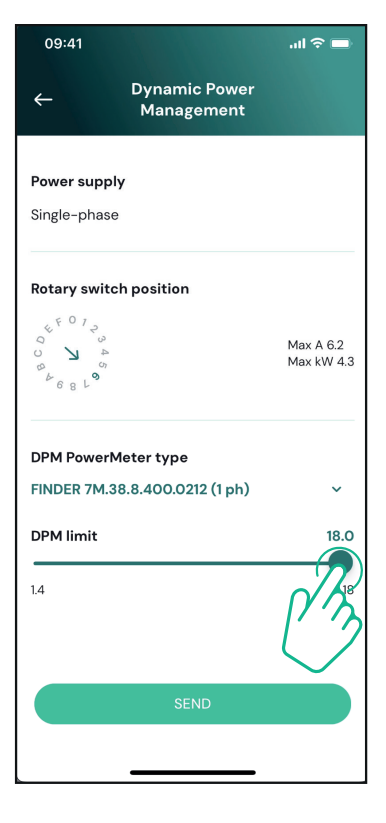

Click "Send" and confirm on the pop-up to restart **eLuxWallbox**.

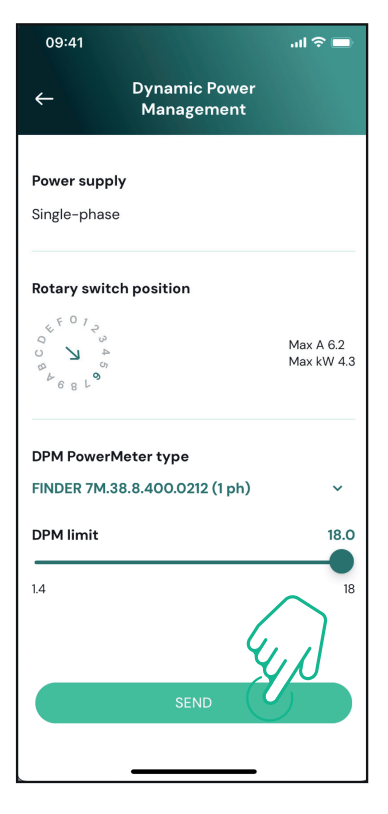

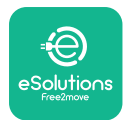

### 4.6. MIDcounter configuration

To complete installation of the **MIDcounter**, follow the steps below:

Select "MIDcounter" on the homepage

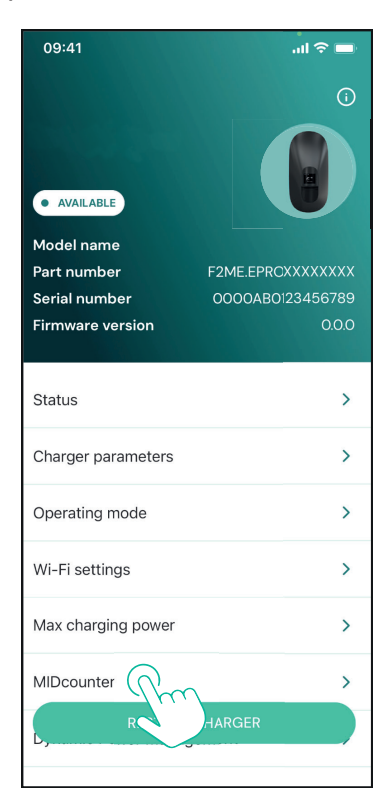

Select the **MIDcounter** type from the drop down menu, based on the model installed.

Select "OFF" from the drop down menu to disable the **MIDcounter** configuration.

Click "Send" to confirm.

To make the changes effective, click on the back arrow in the top left corner and restart **eLuxWallbox** through the dedicated button in the homepage.

If the installation has both the **PowerMeter (DPM)** and the **MIDcounter** it is possible to proceed with **DPM** configuration before restarting.

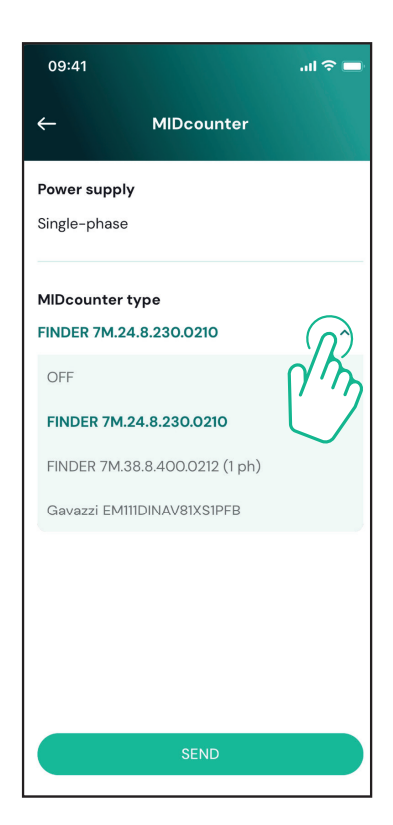

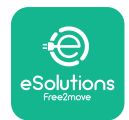

## 5. TROUBLESHOOTING

Error conditions are stored in the diagnostic logs and shown on the charger panel:

- On the **eLuxWallbox Move** model, the LED bar blinks red. See the **Diagnostic** section of PowerUP or the end-user App for the detailed error code.
- On the **eLuxWallbox** model, the display shows the error code, which is also available in the **Diagnostic** section of PowerUP.

When an error occurs, the charge is interrupted, and the socket is unlocked to allow you to disconnect the plug.

The following table provides a list of errors that can occur and the relative troubleshooting. If the error persists, note the serial number on the charger label and contact Customer Service.

| Error<br>code /<br>issue | "Error<br>Description"                                              | Troubleshooting                                                                                                    |  |
|--------------------------|---------------------------------------------------------------------|----------------------------------------------------------------------------------------------------|--|
|                          |                                                                     | Check if the circuit breaker is ON.                                                                                                    |  |
| 100                      | Lack of power<br>supply                                             | Check that the CN1 cabling is correct.                                                                                                    |  |
|                          |                                                                     | Check the voltage in CN1.                                                                                                    |  |
|                          |                                                                     | Disconnect the Type 2 cable, wait for the temperature to drop, then the error will clear.                                                                                        |  |
| 101                      | Overheating                                                         | To restart the charging session, plug in the cable again.                                                                                                    |  |
| overneating              |                                                                     | Make sure that installation site is compatible with<br>temperature range (25°C/+50°C without direct exposure to<br>sunlight)                                                     |  |
| 102                      | Communication<br>error between<br>MCU and MPU.                      | Restart the charger from the circuit breaker, leaving the charger switched off for at least 60 seconds.                                                                          |  |
|                          |                                                                     | Check the cabling on CN1:                                                                                                    |  |
| 103                      | Hardware fault,<br>ground protection<br>device error (GPD<br>error) | <ul> <li>in single-phase, make sure that ground cable is connected<br/>to PE, the Neutral cable is connected to N and the phase<br/>cable to T</li> </ul>                        |  |
|                          |                                                                     | - in three-phase, make sure that the ground cable is<br>connected to PE, the Neutral cable is connected to N and<br>the phase cables L1, L2 and L3 are connected to T, S, and R. |  |
|                          |                                                                     | Check whether the voltage difference between PE and N does not exceed 10V.                                                                                                    |  |
|                          |                                                                     | Check PE connection                                                                                                    |  |
|                          |                                                                     | If all connections are checked and the error persists, open the charger and modify the configuration of the Dipswitch (SW2) connector.                                           |  |

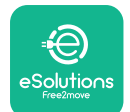

# LuxWallbox

| 104               | Hardware fault,<br>residual current<br>monitor AC error.<br>(RCM AC trip) | <ul><li>Try to start a new charging session, removing and plugging in all the connectors.</li><li>If the problem persists, check for the presence of any problems in the charging cable or vehicle inlet.</li><li>If the cables and the EV don't show any problem, check CN27 connector and RCM cable.</li></ul> |
|-------------------|---------------------------------------------------------------------------|----------------------------------------------------------------------------------------------------|
| 105               | Hardware fault,<br>residual current<br>monitor DC error.<br>(RCM DC trip) | Check that the problem is not with the cable or vehicle. If possible, try another charging session with a different cable or vehicle.                                                                                                    |
| 106               | Internal meter<br>error                                                   | Restart the charger from the circuit breaker, leaving the charger switched off for at least 60 seconds.                                                                                                    |
|                   |                                                                           | Check that the communication configuration on the <b>DPM</b><br><b>PowerMeter</b> device is correct.                                                                                                    |
| 107               | PowerMeter<br>(DPM)<br>communication<br>error                             | Check that the <b>DPM</b> model configuration in the installer<br>App is correct.                                                                                                    |
|                   |                                                                           | Check the communication cable wiring on CN12.                                                                                                    |
|                   |                                                                           | Check that the communication cable used is suitable for<br>Modbus RS485 and cable length.                                                                                                    |
|                   | Configuration<br>Error, Rotary<br>switch position                         | Check the position of the rotary switch. If it is not<br>consistent with the 1-ph/3-ph installation, change it<br>according to the table in the manual, then restart the<br>charger.                                                                                                    |
| 108               | (supply type) is not consistent with                                      | If the accessories <b>(DPM/MID)</b> are not installed, make sure that the function is disabled in the installer App.                                                                                                    |
| the <b>D</b><br>t | the <b>DPM/ MID</b><br>type.                                              | If the accessories <b>(DPM/MID)</b> are installed, check that the correct model is selected on the installer App. Then restart the charger.                                                                                                    |
|                   | Main/secondary<br>RS485<br>communication<br>error                         | Check the configuration of the Main/Secondary set up from installer App.                                                                                                    |
|                   |                                                                           | Check that the Main charger is available.                                                                                                    |
| 109               |                                                                           | Check that the wiring of the communication cable on CN9 and CN10 is correct.                                                                                                    |
|                   |                                                                           | Check that the communication cable used is suitable for<br>Modbus RS485.                                                                                                    |

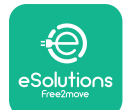

# LuxWallbox

|                     |                                                                 | Check that the communication configuration on the <b>MIDcounter</b> device is correct.                                                                                                    |  |
|---------------------|-----------------------------------------------------------------|----------------------------------------------------------------------------------------------------|--|
| 110                 | <b>MIDcounter</b><br>communication<br>error                     | Check the communication cable wiring on CN12.                                                                                                    |  |
|                     |                                                                 | Check that the communication cable used is suitable for<br>Modbus RS485.                                                                                                    |  |
|                     |                                                                 | Check that the <b>MID</b> model configuration in the installer                                                                                                    |  |
| 300                 | Inconsistency<br>between the                                    | Restart the charger from the circuit breaker, leaving the charger switched off for at least 60 seconds.                                                                                             |  |
| 500                 | command and<br>feedback                                         | If error persists even after restart, call Customer Service.                                                                                                    |  |
| 301                 | Short circuit<br>detected on the                                | With the charger switched off, check that there is no<br>damage and no defects inside and outside the socket (if so,<br>avoid using the charger and contact Customer Service).                      |  |
| Control Pilot line. |                                                                 | Check that the problem is not related to the cable or<br>vehicle and try another charge session (with another<br>vehicle or cable if possible).                                                     |  |
| 302                 | State E or F set on<br>the Control Pilot<br>line.               | With the charger switched off, check that there is no<br>damage and no defects inside and outside the cable and<br>its connectors (if so, avoid using it and attempt charge with<br>another cable). |  |
| 303                 | disconnected.                                                   | Check that the cable connectors are fully inserted inside                                                                                                    |  |
| 304                 | disconnected.                                                   | Check that the problem is not related to the cable or                                                                                                    |  |
| 305                 | Broken Proximity<br>Pilot detected.                             | vehicle and try another charge session (with another vehicle or cable if possible).                                                                                                    |  |
| 306                 | Diode fault<br>detected on<br>Control Pilot line<br>(no - 12V). | Attempt a new charging session unplugging and reinserting the cable from both the charger and vehicle inlet.                                                                                        |  |
|                     |                                                                 | With the charger switched off, check that there is no<br>damage and no defects inside and outside the cable and<br>its connectors (if so, avoid using it and attempt charge with<br>another cable). |  |
| 307                 | Control Pilot<br>disconnected.                                  | Check that the cable connectors are fully inserted inside<br>the charger socket and vehicle inlet.                                                                                                  |  |
|                     |                                                                 | Check that the problem is not related to the cable or<br>vehicle and try another charge session (with another<br>vehicle or cable if possible).                                                     |  |

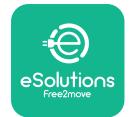

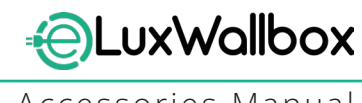

| 308 | Inconsistency<br>between the<br>motor command<br>and feedback, or<br>the motor is in an<br>error condition. | Attempt a new charging session unplugging and reinserting<br>the cable from both the charger and vehicle inlet.<br>Check that the cable connectors are fully inserted inside<br>the charger socket and vehicle inlet. |
|-----|----------------------------------------------------------------------------------------------------|----------------------------------------------------------------------------------------------------|
| 309 | Motor check<br>error during<br>EVSE initialization<br>phase.                                                | Restart the charger from the circuit breaker, leaving the charger switched off for at least 60 seconds.                                                                                                    |
| 310 | Error detected<br>before charging<br>(PP not detected,<br>or motor fault, or                                | With the charger switched off, check that there is no<br>damage and no defects inside and outside the cable and<br>its connectors (if so, avoid using it and attempt charge with<br>another cable).                   |
|     | CP not detected).                                                                                           | Check that the cable connectors are fully inserted inside<br>the charger socket and vehicle inlet                                                                                                    |
| 311 | after charging<br>(motor fault, or CP<br>not disconnected).                                                 | Check that the problem is not related to the cable or<br>vehicle and try another charge session (with another<br>vehicle or cable if possible).                                                                       |
| 312 | Emergency stop<br>received from the<br>MPU.                                                                 | Restart the charger from the circuit breaker, leaving the charger switched off for at least 60 seconds.                                                                                                    |
| 313 | Current detected<br>during charging,<br>with 100% duty<br>cycle on the<br>Control Pilot line.               | Check that the problem is not cable nor vehicle related,<br>attempt a new charging session with another cable and/or<br>charger.                                                                                      |
| 315 | Current over limits<br>on phase L1                                                                          |                                                                                                    |
| 316 | Current over limits                                                                                         | Unplug the cable, if possible lower the power of charge on the vehicle side and attempt a new charging session.                                                                                                    |
| 317 | Current over limits<br>on phase L3                                                                          |                                                                                                    |
|     |                                                                                                    | Check the rotary switch position is consistent with 1-ph/3-<br>ph installation.                                                                                                    |
|     | Voltago bolow                                                                                               | Check that the voltage on CN1-T is above 196 V.                                                                                                    |
| 318 | a threshold on                                                                                              | If the voltage is below 196 V, check the electric system or contact the energy supplier.                                                                                                    |
|     |                                                                                                    | If an error occurs during vehicle charging, try to reduce the<br>set-up charging power and verify that the electric system is<br>correctly dimensioned for the power drawn by the vehicle.                            |

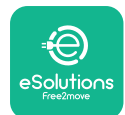

# LuxWallbox

| 319                                 | Voltage below<br>a threshold on<br>phase L2                                                                                                    | The rotary switch is in a three-phase position. Check that<br>the intended installation in three- phase. If not, select the<br>correct rotary switch position as per Installation Manual.                                                                                                    |
|-------------------------------------|----------------------------------------------------------------------------------------------------|----------------------------------------------------------------------------------------------------|
| Voltage below<br>320 a threshold on |                                                                                                    | Check that the voltage on CN1-S and R is above 196 V. If the voltage is below 196V, check the electric system or contact the energy supplier.                                                                                                    |
|                                     | phase L3                                                                                                    | If an error occurs during vehicle charging, try to reduce the<br>set-up charging power and verify that the electric system is<br>correctly dimensioned for the power drawn by the vehicle.                                                                                                    |
|                                     | Forbidden state                                                                                                    | EV does not meet IEC 61851-1 standards for starting a charge session.                                                                                                    |
| 321                                 | change (IEC<br>61851-1)                                                                                                    | Attempt a new charging session unplugging and reinserting the cable from both the charger and vehicle inlet.                                                                                                    |
|                                     |                                                                                                    | If the error persists, contact the vehicle manufacturer.                                                                                                    |
|                                     | Display/LED stuck<br>in Welcome mode<br>(LED blinks red-<br>green-blue)<br>LED or display<br>does not light up                                                          | Restart the charger from the circuit breaker, leaving the charger switched off for at least 60 seconds.                                                                                                    |
|                                     | at startup                                                                                                    |                                                                                                    |
|                                     |                                                                                                    | Let the unit restart, it may take up to 30 seconds.                                                                                                    |
|                                     |                                                                                                    | Check if the circuit breaker is ON.                                                                                                    |
|                                     | not start                                                                                                    | Check that the CNT cabling is correct.                                                                                                    |
|                                     |                                                                                                    | Check the voltage in CNT.                                                                                                    |
|                                     |                                                                                                    | charger switched off for at least 60 seconds.                                                                                                    |
|                                     | Cable stuck in the charger socket                                                                                                    | Turn off the charger from the circuit breaker, then remove the cable.                                                                                                    |
|                                     | Suspended<br>Charging with<br>solid green LED/<br>message on<br>the display. The<br>charging session is<br>suspended by the<br><b>DPM</b> or the EV.<br>The session may | Verify that the max power in the <b>DPM</b> power limit section<br>of the installer App is consistent with the contract power<br>value in kW as indicated in the user's electricity contract. If<br>the value is correct, wait for the charging session to resume<br>or turn off some house loads.<br>In the case of 3-ph installation, verify that the electrical<br>loads are well balanced on the phases of the domestic<br>system. |

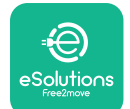

## LuxWallbox

Accessories Manual

|          |                                                                                                    | Check the integrity of the QR code on the label. |
|----------|----------------------------------------------------------------------------------------------------|--------------------------------------------------|
|          | App pairing does<br>not complete after                                                                  | Update the App to the latest version.            |
|          |                                                                                                    | Close and restart the App, then try again.       |
| QR scan. | Restart the charger from the circuit breaker, leaving the charger switched off for at least 60 seconds. |                                                  |

## 6. CLEANING

Cleaning the outside of the device is always recommended when necessary and should be carried out using a soft damp cloth with a mild detergent. When finished, wipe off any traces of moisture or liquid with a soft dry cloth.

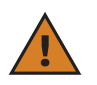

**CAUTION:** Avoid strong jets of air or water as well as the use of soaps or detergents that are too harsh and corrosive for the materials of the charger.

## 7. PACKAGING DISPOSAL

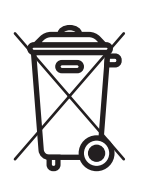

Dispose of packaging in an environmentally friendly manner. The materials used for packaging this product can be recycled and must be disposed of in compliance with the legislation in force in the country of use. The following disposal directions will be found on the packaging based on the type of material.

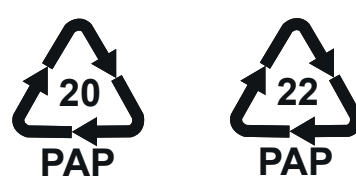

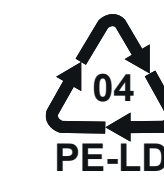

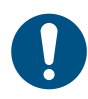

**NOTE:** Further information about current disposal facilities can be obtained from local authorities.

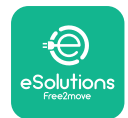

### 8. ASSISTANCE

If you have any questions about the installation of **eLuxWallbox**. For any other information or requests for support, please contact Free2move eSolutions S.p.A. through the relevant section of its website: <u>www.esolutions.free2move.com</u>.

## 9. DISCLAIMER

Free2move eSolutions S.p.A. will not be held responsible for any damage directly or indirectly caused to people, things or animals due to the failure to comply with all the provisions set out in this Manual, and the warnings regarding the installation and maintenance of **eLuxWallbox**.

Free2move eSolutions S.p.A. reserves all rights to this document, the article and the illustrations it contains. The reproduction, whole or in part, disclosure to third parties or use of its contents is prohibited without the prior written consent of Free2move eSolutions S.p.A.

Any information in this manual may be changed without prior notice and does not represent any obligation on the part of the manufacturer. Images in this manual are for illustrative purposes only and might differ from the delivered product.

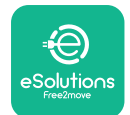

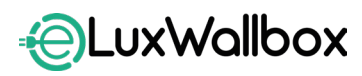

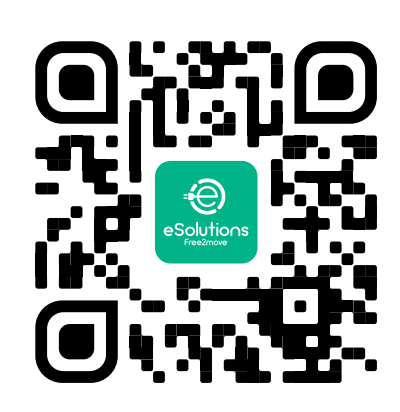

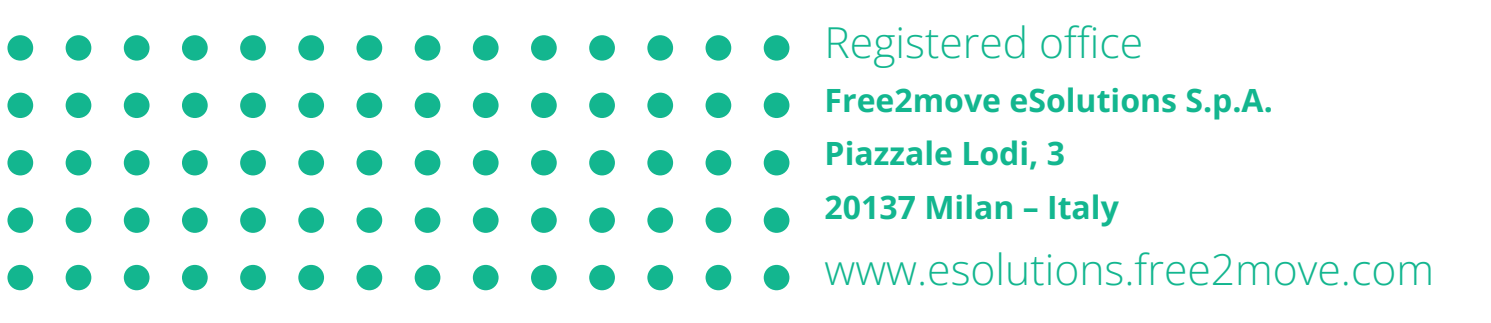

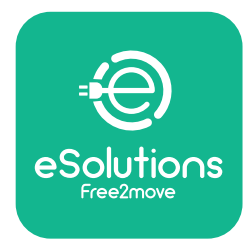

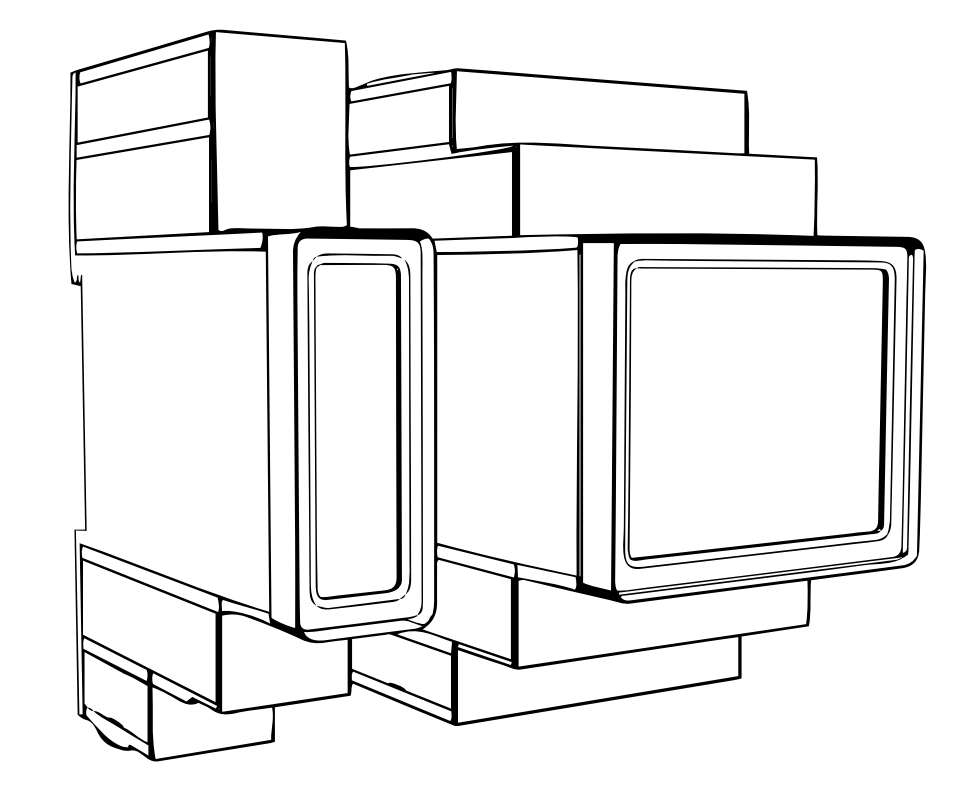

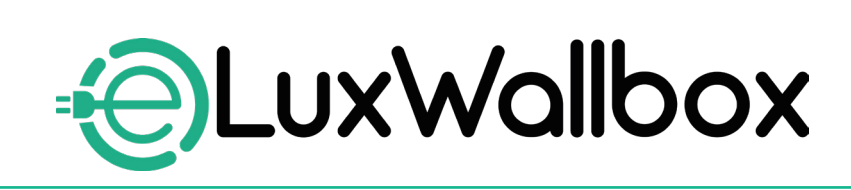

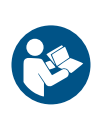

EN

For safe and proper use, follow these instructions. Keep them for future reference

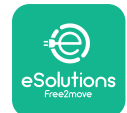

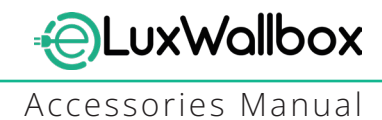

## **Table of content**

| 1. INTRODUCTION                                           | 4    |
|-----------------------------------------------------------|------|
| 1.1. Purpose of the Manual                                | 4    |
| 1.2. Identification of the Manufacturer                   | 4    |
| 1.3. Structure of the Accessories Manual                  | 4    |
| 1.4. Safety                                               | 5    |
| 1.5. Personal Protective Equipment (PPE)                  | 6    |
| 1.6. Warranty and delivery conditions                     | 6    |
| 1.7. List of documents                                    | ,7   |
| 1.8. Warnings                                             | 7    |
| 2. GENERAL INFORMATION                                    | 8    |
| 2.1. Fields of use                                        | 9    |
| 3. ACCESSORIES INSTALLATION                               | 10   |
| 3.1. Installing PowerMeter (DPM)                          | 10   |
| 3.2. Installing MIDcounter                                | 15   |
| 3.3. Communication cable installation                     | 17   |
| 3.4. MIDcounter and PowerMeter (DPM) combined installatio | n.19 |
| 4. PowerMeter (DPM) and MIDcounter configuration          | n.22 |
| 4.1. Finder models                                        | 22   |
| 4.2. Gavazzi models                                       | 24   |
| 4.3. Device configuration summary                         | 25   |
| 4.4. PowerMeter (DPM) and MIDcounter configuration on API | P26  |
| 4.5. PowerMeter (DPM) configuration                       | 28   |
| 4.6. MIDcounter configuration                             | 30   |
| 5. TROUBLESHOOTING                                        | 31   |
| 6. CLEANING                                               | 36   |
| 7. PACKAGING DISPOSAL                                     | 36   |
| 8 ASSISTANCE                                              | 27   |
|                                                           |      |
| 9. DISCLAIMER                                             | 37   |

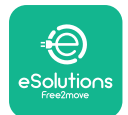

# LuxWallbox

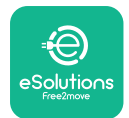

## 1. INTRODUCTION

### 1.1. Purpose of the Manual

This installation manual is a guide to help operators to work safely and carry out the installation operations needed to keep the charger in good working order.

The purpose of this document is to support qualified technicians who have received appropriate training, and demonstrated suitable skills and knowledge in the construction, installation, operation and maintenance of electrical equipment.

If the charger is used in a manner not specified in this manual, the protection provided by the charger may be impaired. This document contains the information required for the installation of the charger.

This document has been carefully checked by the Manufacturer Free2move eSolutions S.p.A. but oversights cannot be completely ruled out. If any errors are noted, please inform Free2move eSolutions S.p.A. Except for explicit contractual obligations, under no circumstances may Free2move eSolutions S.p.A. be held liable for any loss or damage resulting from the use of this manual, or from installation of the equipment. This document was originally written in English. In the event of any inconsistencies or doubts, please ask Free2move eSolutions S.p.A. for the original document.

### 1.2. Identification of the Manufacturer

#### The manufacturer of the charger is:

Free2move eSolutions S.p.A.

Piazzale Lodi, 3

20137 Milan – Italy

www.esolutions.free2move.com

#### **1.3.** Structure of the Accessories Manual

This manual is divided into chapters based on different topics and containing all the information that is needed to install the charger safely.

Each chapter is sub-divided into paragraphs which examine the fundamental points, and each paragraph may have its own title, along with sub-titles and a description.

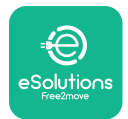

### 1.4. Safety

This manual contains important safety instructions that must be followed during installation of the charger.

In order to fulfil this objective, this manual contains a number of precautionary texts, containing special instructions. These instructions are highlighted by a specific text box and are accompanied by a symbol, and are provided in order to ensure the safety of the personnel required to perform the operations described, and to avoid any damage to the charger and/or property:

| $\bigcirc$ | This symbol means: <b>DANGER</b>                                                                                                    |
|------------|----------------------------------------------------------------------------------------------------|
|            | This symbol is intended to highlight a dangerous situation for yourself and<br>others. Read it carefully. Failure to comply with the instruction will result in<br>an imminent hazardous situation which, if not avoided, will result in instant<br>death, or serious or permanent injury. |

This symbol means: WARNING This symbol is intended to highlight safety information. Failure to comply with the instruction will result in a potentially hazardous situation which, if not avoided, could result in death or serious injury.

This symbol means: CAUTION This symbol is intended to highlight safety information. Read it carefully. Failure to follow these instructions can result in death, serious injury or damage to equipment.

This symbol means: NOTE Provides additional information to supplement instructions provided.

This symbol means: NOTICE Provides instructions concerning the use of conduct necessary to handle the operations not associated with possible physical injuries.

Installation must be carried out by qualified personnel. A dedicated, state-of-the-art electricity supply system must be designed and installed, and the system must be certified in compliance with local regulations and the energy supply contract.

Operators are required to read and fully understand this manual, and to comply strictly with the instructions it contains.

Free2move eSolutions S.p.A. cannot be held liable for damage caused to persons and/ or property, or to the equipment, if the conditions described in this document have not been complied with.

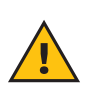

**WARNING:** Installation must be carried out in accordance with the regulations in force in the country of installation, and in compliance with all safety regulations for carrying out electrical work.

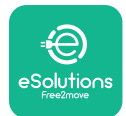

### **1.5.** Personal Protective Equipment (PPE)

Personal Protective Equipment (PPE) means any equipment intended to be worn by the workers in order to protect them against one or more hazards likely to threaten their health or safety at the workplace, as well as any device or accessory intended for this purpose.

Since all the PPE indicated in this manual is intended to protect the personnel against health and safety hazards, the Manufacturer of the charger which is the subject of this manual recommends strict compliance with the indications contained in the various sections of this manual.

The list of PPE to be used in order to protect the operators against the residual risks present during the installation and maintenance interventions described in this document is provided below.

| Symbol   | Meaning                   |
|----------|---------------------------|
| MP2      | Wear protective gloves    |
| <b>B</b> | Wear anti-static footwear |

**WARNING:** It is responsibility of the operator to read and understand local regulations and evaluate the environmental conditions of the installation site in order to comply the need to wear additional PPE.

### 1.6. Warranty and delivery conditions

The warranty details are described in the Terms and Conditions of Sale included with the purchase order for this product and/or in the packaging of the product.

Free2move eSolutions S.p.A. assumes no responsibility for failure to comply with the instructions for proper installation, and cannot be held responsible for systems upstream or downstream of the equipment supplied.

Free2move eSolutions S.p.A. cannot be held responsible for defects or malfunctions deriving from: improper use of the charger; deterioration due to transport or particular environmental conditions or installation by unqualified persons.

Free2move eSolutions S.p.A. is not responsible for any disposal of the equipment, or parts thereof, that does not comply with the regulations and laws in force in the country of installation.

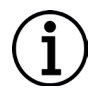

**NOTICE:** Any modification, manipulation or alteration of the hardware or software not expressly agreed with the manufacturer will immediately void the warranty.

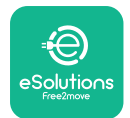

### 1.7. List of documents

In addition to this manual, product documentation can be viewed and downloaded by visiting: <u>www.esolutions.free2move.com</u>.

#### 1.8. Warnings

**DANGER:** Risk of electric shock and fire. Installation must be carried out in accordance with the regulations in force in the country of installation, and in compliance with all safety regulations for carrying out electrical work.

- Before installing or using the device, make sure that none of the components have been damaged. Damaged components can lead to electrocution, short circuits, and fire due to overheating. A device with damage or defects must not be used.
- Install eLuxWallbox away from petrol cans or combustible substances in general.
- Before installing **eLuxWallbox compatible accessories**, ensure the main power source has been disconnected.
- The **eLuxWallbox compatible accessories** must only be used for the specific applications they are designed for.
- Installation not carried out correctly may pose risks to the user.
- The charger must be connected to a mains network in compliance with local and international standards, and all the technical requirements indicated in this manual.
- Children or other persons not able to gauge risks related to the installation of the charger could suffer serious injury or put their lives at risk.
- Pets or other animals must be kept away from the device and packaging material
- Children must not play with the device, accessories or packaging provided with the product.
- The only part that can be removed from **eLuxWallbox**, is the removable cover. Access under the cover is only permitted by qualified personnel during installation, dismantling or maintenance.
- eLuxWallbox can only be used with an energy source.
- Necessary precautions to ensure safe operation with Active Implantable Medical Devices must be taken. To determine whether the charging process could adversely affect the medical device, please contact its manufacturer.

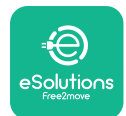

## 2. GENERAL INFORMATION

**eLuxWallbox** is an Alternate Current charging solution for powering electric vehicles and hybrid plug-ins, and is ideal for semi-public and residential use. The charger is available in three-phase or single-phase configurations and is equipped with a Type 2 socket.

The charger charges electric vehicles up to 22 kW in three-phase, or up to 7.4 kW in singlephase. The charger includes connectivity options such as remote monitoring via the eSolutions control platform (CPMS). Its final configuration must be completed using the **PowerUp** application. For the end user, the **eLuxWallbox** can be managed via the dedicated user's eSolutions Charging App. Both applications are available on Google Play<sup>™</sup> and Apple Store®.

This charger is equipped with a SIM card for connection to the 4G mobile network.

The SIM card is automatically activated the first time the charger is turned on.

This document describes how to install the external accessories compatible with the **eLuxWallbox**.

The external accessories described in this manual are:

- **PowerMeter (DPM)**: an energy meter that enables the Dynamic Power Management **(DPM)** which is a smart function that allows an electric vehicle to be recharged using only the power available at home, modulating the charging power and avoiding unpleasant blackouts.
- **MIDcounter**: a certified energy meter that allows to monitor the consumption of the **eLuxWallbox** during each charging session.

This manual contains a description of the characteristics of the different accessories, information on models, installation process and final configuration of the devices.

The **eLuxWallbox** is configured to be used with the following electrical accessories: **PowerMeter (DPM)** or **MIDcounter**:

- Gavazzi, 1-phase, Direct, 32 A
- Finder, 1-phase, Direct, 40 A
- Gavazzi, 3-phase, Direct, 65 A
- Finder, 3-phase, Direct, 80 A

#### PowerMeter (DPM):

- Gavazzi, 1-phase, Indirect with 1x CT 100 A
- Gavazzi, 1-phase, Indirect with 1x CTV 60 A
- Gavazzi, 3-phase, Indirect with 3x CT 150 A

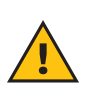

**WARNING:** Do not try to install the Electrical Accessories if you are not qualified as a professional electrician. To do so could cause serious danger and harm to you and to the people, property or animals around you.

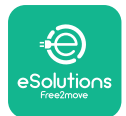

To complete the installation, it is necessary to configure the **eLuxWallbox** through the dedicated apps:

| υυρ                    | Installer's app: <b>PowerUp</b> |
|------------------------|---------------------------------|
| Product versions (EU): | EPRO23S224GWBAX                 |
| Product versions (UK): | EPRO23S224GWBAS                 |

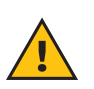

**WARNING:** Only Electrical Accessories suggested by Free2move eSolutions S.p.A. are compatible. Installation must be performed by qualified personnel in accordance with local regulations.

### 2.1. Fields of use

Free2move eSolutions S.p.A. declines all liability for any damage whatsoever due to incorrect or careless actions.

The charger may not be used for any purpose other than the one it is intended to fulfill.

The equipment must not be used by children or people with limited mental or physical abilities, or even by adults or expert professionals if the charger undergoes operations that do not comply with this manual and accompanying documentation.

The charger is a charging device for electric vehicles; the following classification (according to IEC 61851-1) identifies its characteristics:

- Power supply: permanently connected to the AC power supply grid
- Output: Alternate Current
- Environmental conditions: indoor / outdoor use
- Fixed installation
- Protection against electric shock: Class I
- EMC Environment classification: Class B
- Charging type: Mode 3 according to the IEC 61851-1 standard
- Optional function for ventilation not supported

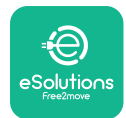

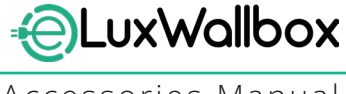

## 3. ACCESSORIES INSTALLATION

To install the electrical accessories, it is necessary to use Modbus communication cables with the following characteristics:

- Modbus RS485 twisted STP 2x2 AWG24 or S/FTP cat.7 suitable for installation with a 400V power line
- Conductor size: 0.5 mm<sup>2</sup>
- Stripping length: 10 mm
- Recommended maximum length: 150 m

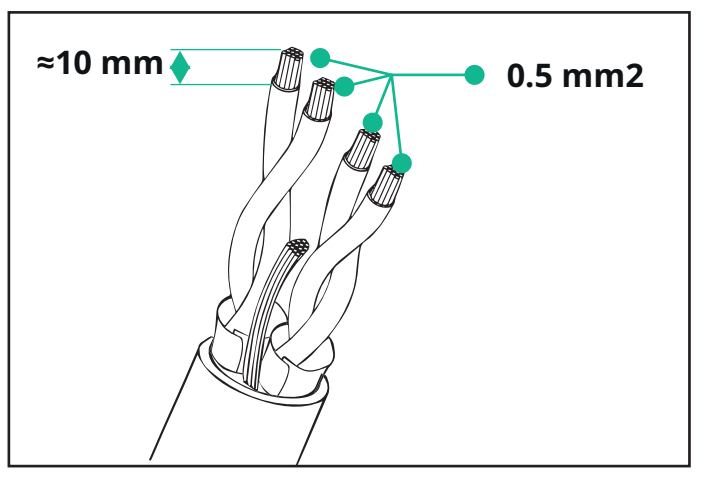

### 3.1. Installing PowerMeter (DPM)

**PowerMeter (DPM)** is an energy meter that enables the Dynamic Power Management **(DPM)** which is a smart function that allows an electric vehicle to be recharged using only the power available at home, modulating the charging power and avoiding unpleasant blackouts. Whenever other appliances are being used during the charging session, the system can modulate the charging power towards the car, even temporarily suspending the charging session. As soon as the other domestic appliances are switched off, the session will resume.

The **DPM** smart logic works both in three-phase and in single-phase installations.

**WARNING:** When installing in three-phase systems, make sure that the electrical loads (including the wallbox) are well balanced between the phases of the electrical system.

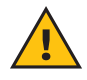

**WARNING:** Before carrying out any installation or maintenance work on the device, it must be ensured that the power supply is switched off.

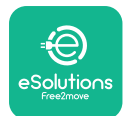

#### For Direct models of the PowerMeter (DPM):

Place the **PowerMeter (DPM)** after the main utility meter. The **PowerMeter (DPM)** must measure all the electrical loads, including the **eLuxWallbox.** 

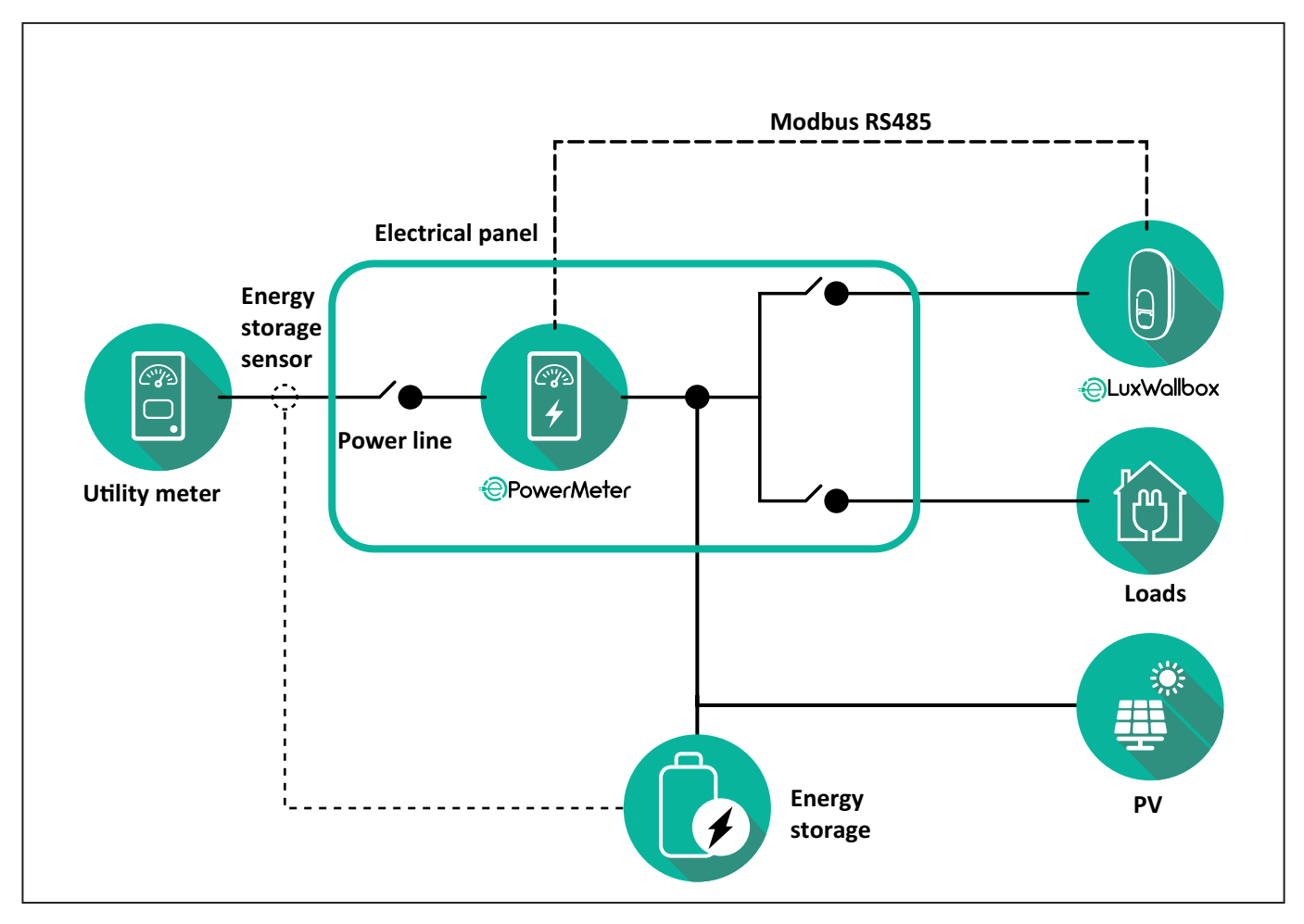

#### For Direct models of the PowerMeter:

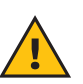

**WARNING:** During the installation always refer to the manufacturer installation manual provided with the meter.

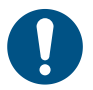

**NOTE:** For the single-phase or three-phase electrical connection of the Direct **PowerMeter**, please refer to the diagrams below.

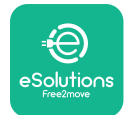

#### Finder model 1ph and 3ph

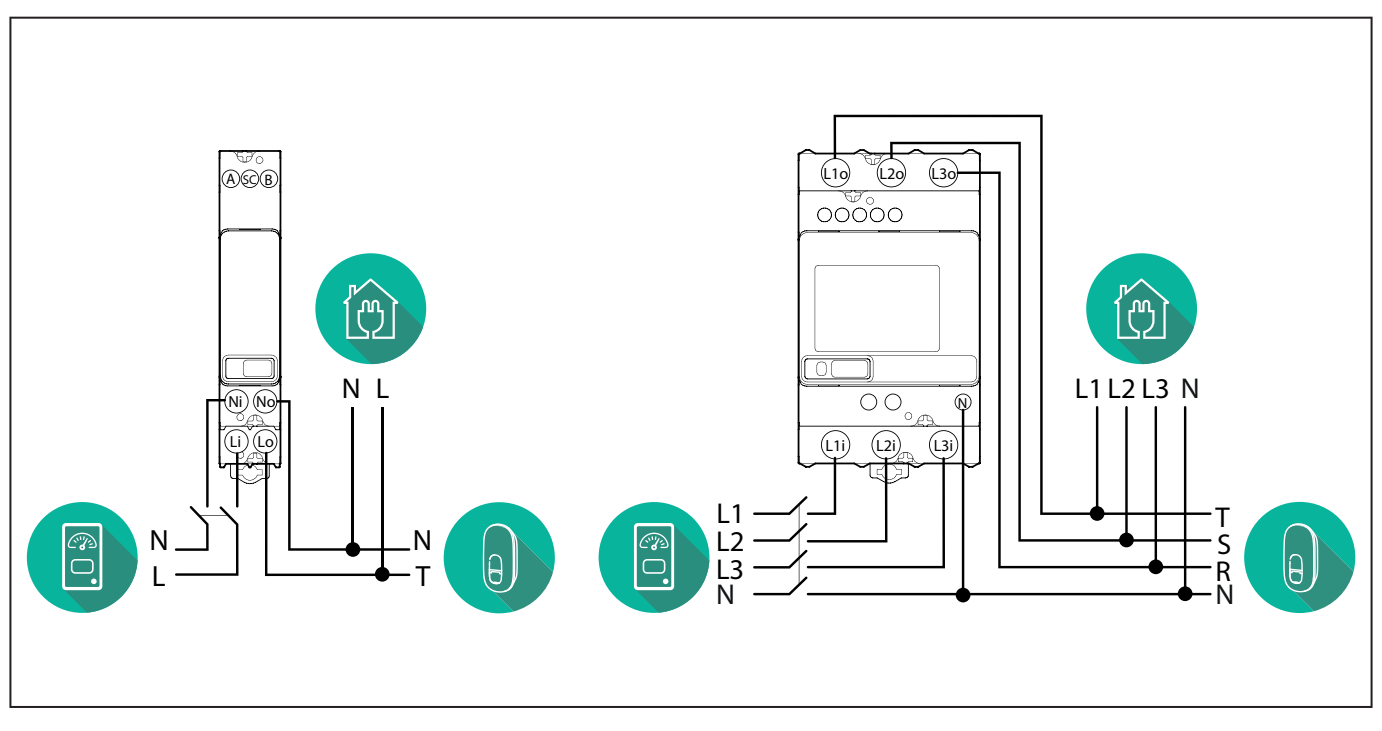

#### Gavazzi model 1ph and 3ph

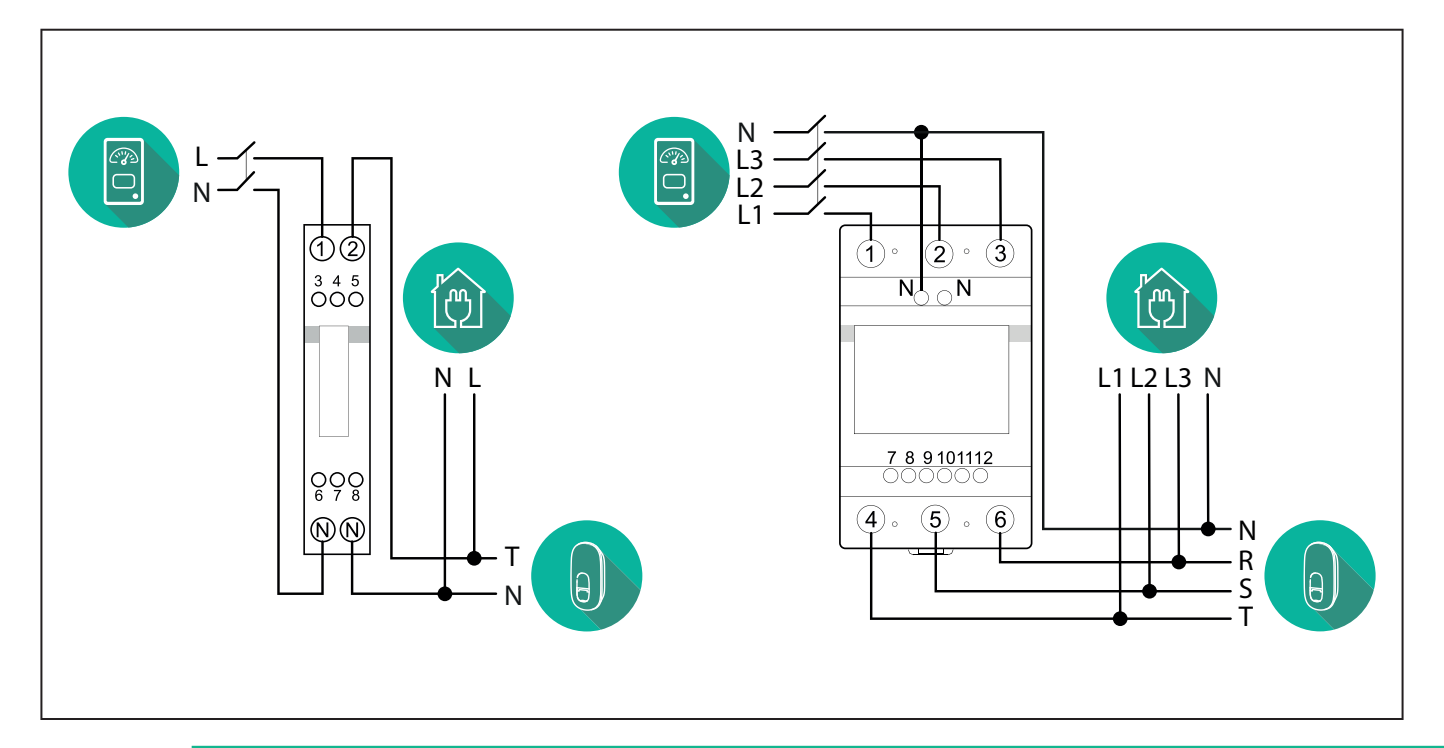

#### NOTICE:

1

1) If PV is present, the **PowerMeter** should be placed between the Utility Meter and the PV connection point.

2) If there is a home Energy storage, the **PowerMeter** should be placed between the Energy storage connection point and the Energy storage measurement sensor.

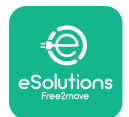

#### For Indirect models of the PowerMeter:

Place the CT (current transformer) of the **PowerMeter** after the main utility meter and before the main switch of the house/building. The current transformer must measure all the domestic loads, including the **eLuxWallbox**.

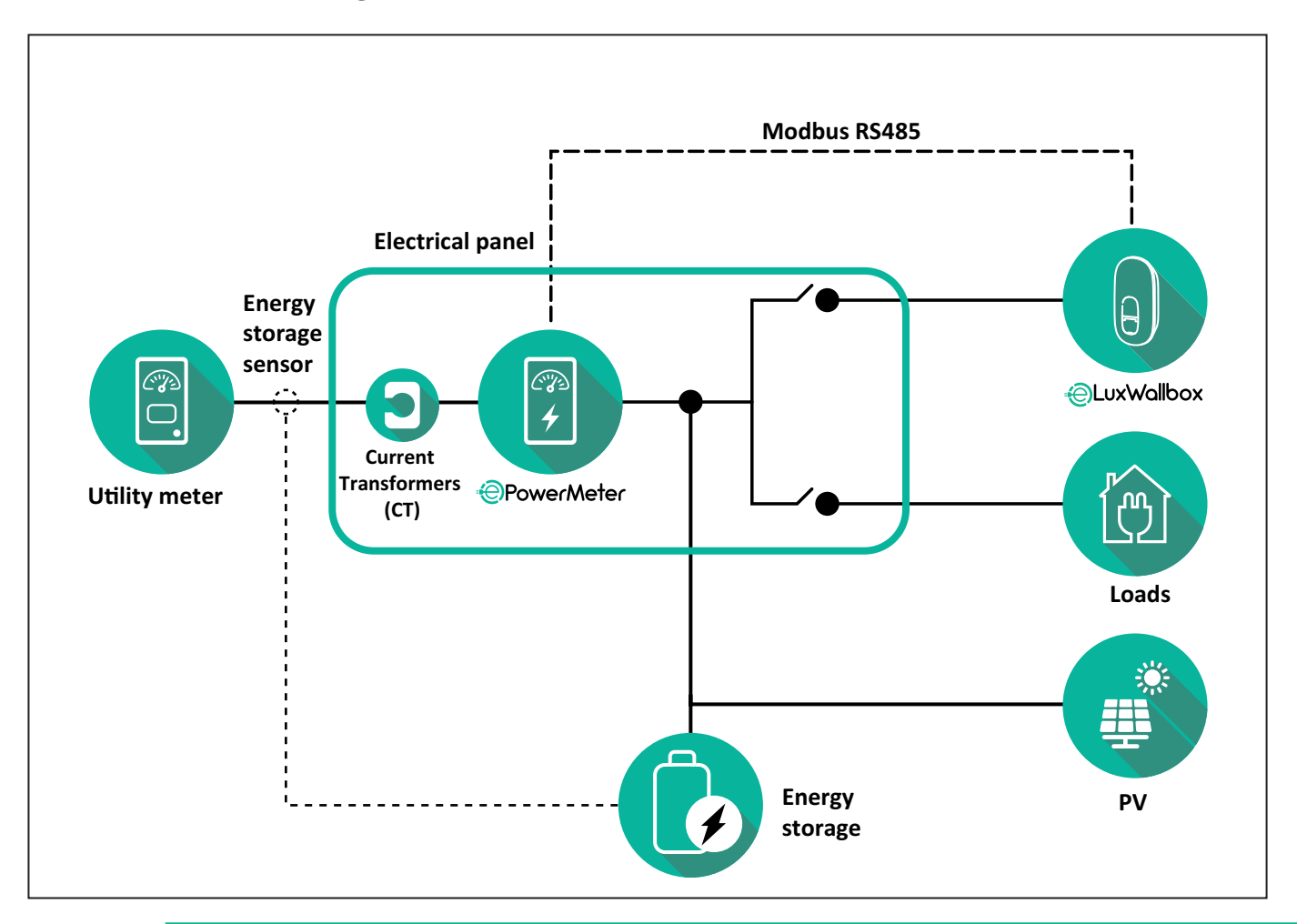

#### NOTICE:

1) If PV is present, the **PowerMeter** Current Transformers (CT) should be placed between the PV connection point and the Utility Meter.

2) If there is a home Energy storage, the **PowerMeter** Current Transformers (CT) should be placed between the Energy storage connection point and the Energy storage measurement sensor.

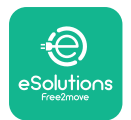

Connect the Current Transformers (CT) as indicated in the meter installation manual. Point the arrow on the CT in the direction of the loads.

For the three-phase or single-phase electrical connection of the indirect **PowerMeter**, refer to the diagrams below.

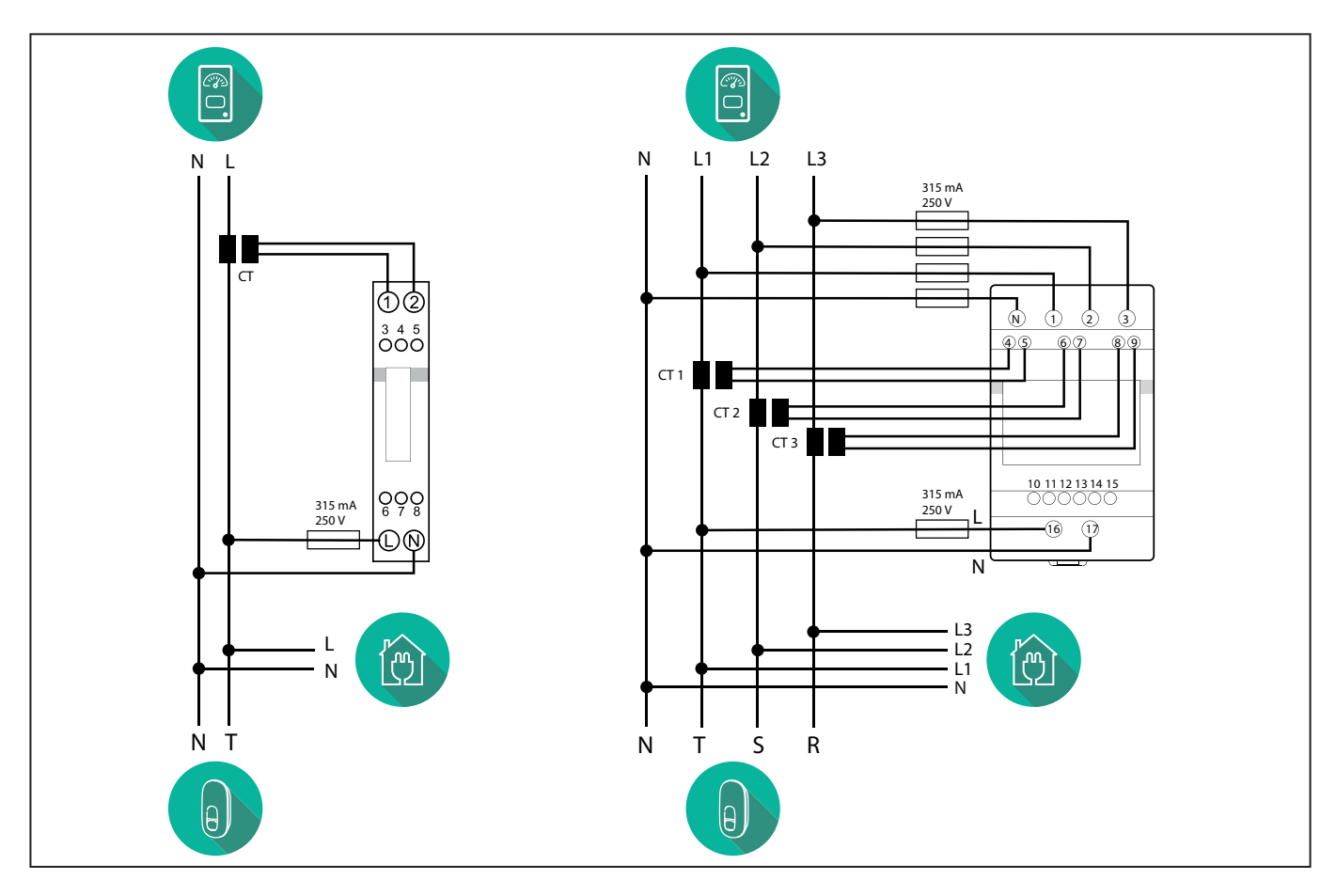

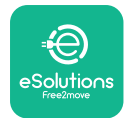

### 3.2. Installing MIDcounter

The **MIDcounter** is a certified energy meter that allows the consumption of the charger to be safely and reliably monitored during each charging session.

All the relevant data of the charging sessions is automatically recorded by a certified **MID** meter and transferred from the charger to the Charge Point Management System (CPMS).

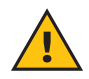

**WARNING:** The power to the charger must remain off during this step.

Place the **MIDcounter** on the same power line as the charger, after the electrical protection devices.

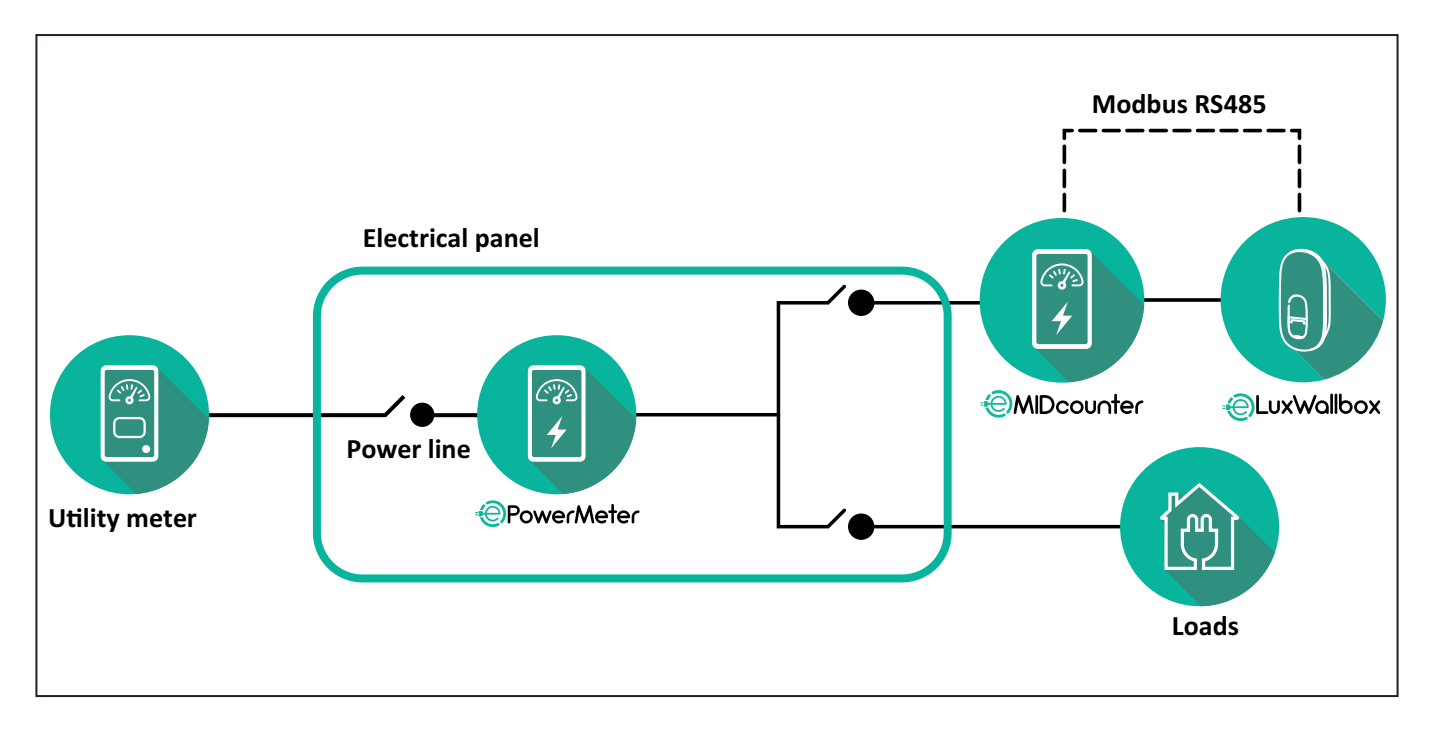

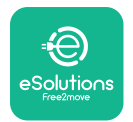

See the diagrams below for single phase and three phase electrical connection of **MIDcounter** (Finder and Gavazzi).

#### Finder 1-phase, Direct, 40 A (7M2482300210)

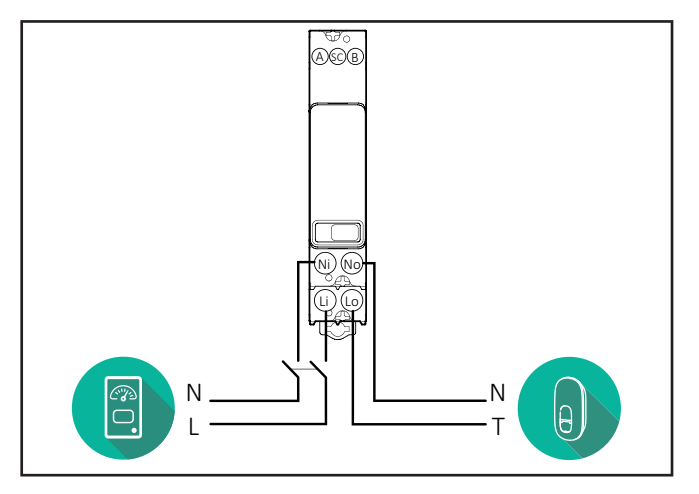

#### Finder 3-phase, Direct, 80 A (7M3884000212)

#### Gavazzi, 3-phase, Direct, 65 A (EM340DINAV23XS1PFB)

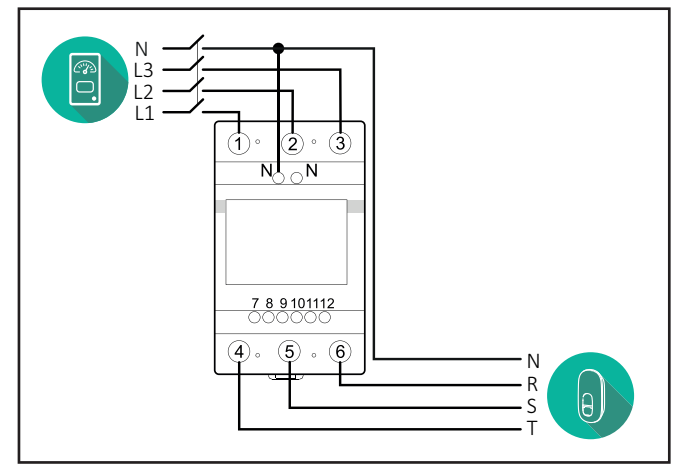

Gavazzi, 1 phase, Direct, 100 A (EM112DINAV01XS1PFB)

1 2

345678

Ν

т

θ,

Ŋ Ŋ

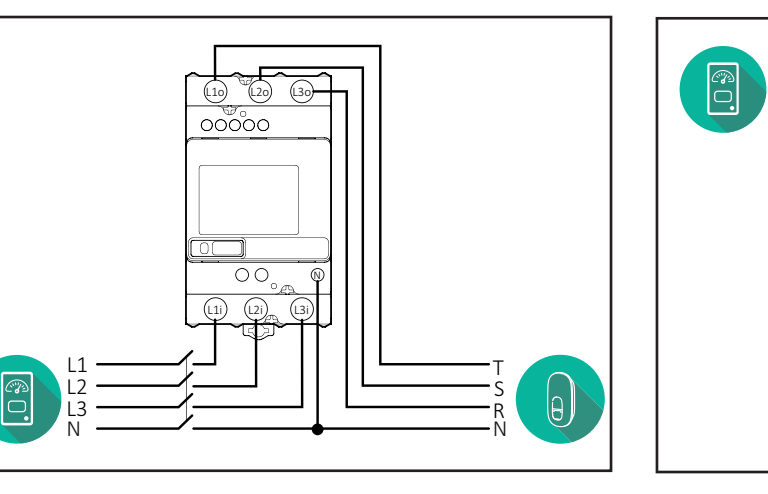

#### Gavazzi, 1-phase, Direct, 32 A (EM111DINAV81XS1PFB)

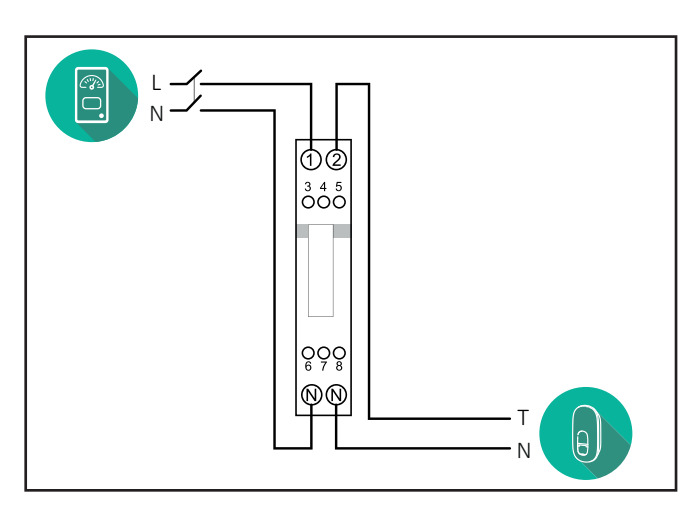

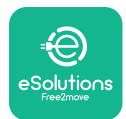

### 3.3. Communication cable installation

Install a communication cable between the **PowerMeter (DPM)** and the **eLuxWallbox**.

- On the **eLuxWallbox**, remove the protective cap of the communication cables entry point and insert the Ø 25 mm corrugated sheath.
- Tighten the box-cable sheath junction.
- Insert the communication cable, pulling it to a suitable length so that it reaches the communication port CN12, leaving some slack.
- Connect the Modbus RS485 communication cable to the GND, and + pins of the CN12 connector.

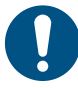

**NOTE:** It is possible to replace the box-cable sheath junctions with ø25mm cable gland (not provided by the manufacturer).

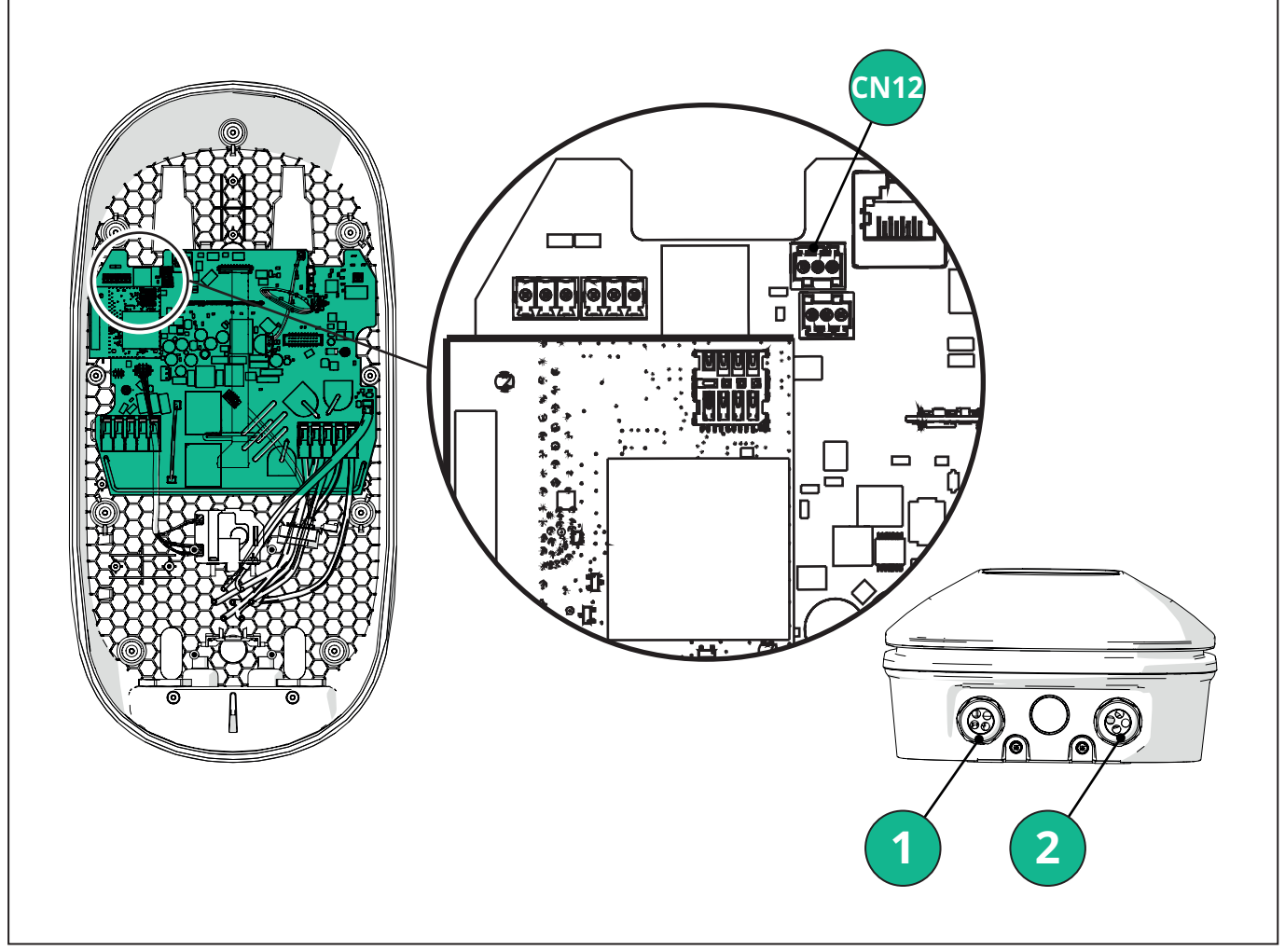

- 1 Power supply cables
- 2 Communication cables

CN12 - RS485 Modbus for external meter communication (DPM and MID)

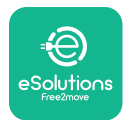

Connect the communication cables in the following order from the **PowerMeter (DPM)** to eLuxWallbox.

**WARNING:** If the installation includes both accessories, follow the instructions for "MIDcounter and PowerMeter (DPM) combined installation".

| CN12 | Finder 1ph<br>7M 24.8.230.0210 | CN12 | Gavazzi 3ph<br>EM340DINAV23XS1PFB |
|------|--------------------------------|------|-----------------------------------|
| GND  | SC                             | GND  | 10                                |
| -    | В                              | -    | 9                                 |
| +    | А                              | +    | 8                                 |
|      |                                |      | Junction 9/7                      |
| CN12 | Finder 3ph                     | CN12 | Gavazzi Ind 1ph                   |
|      | 7M.38.8.400.0212               |      | EM111DINAV51XS1X /                |
| GND  | SC                             |      | EM111DINMV51XS1X                  |
| -    | В                              | GND  | 7                                 |
| +    | А                              | -    | 8                                 |
|      |                                | +    | 6                                 |
|      |                                |      | Junction 8/5                      |
| CN12 | Gavazzi 1ph                    | CN12 | Gavazzi Ind 3ph                   |
|      | EM111DINAV81XS1PFB             |      | EM330DINAV53HS1X                  |
| GND  | 7                              | GND  | 13                                |
| -    | 8                              | -    | 12                                |
| +    | 6                              | +    | 11                                |
|      | Junction 8/5                   |      | Junction 12/10                    |

Junction 8/5

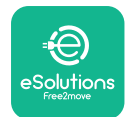

#### 3.4. MIDcounter and PowerMeter (DPM) combined installation

If installing both electrical accessories, the positioning of **MIDcounter** together with the **PowerMeter (DPM)** is indicated in the diagram below:

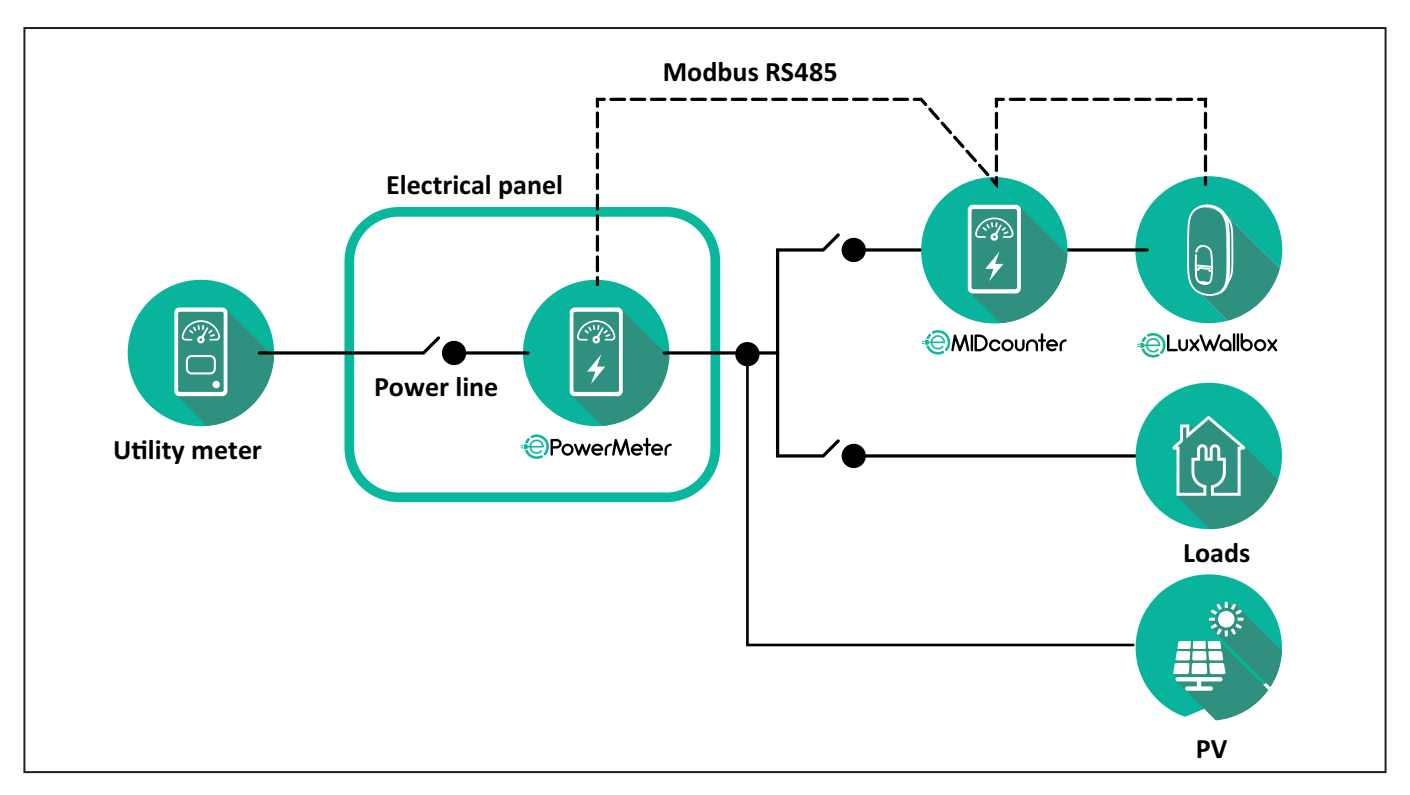

Connect the Modbus communication cables. The **PowerMeter (DPM)**, **MIDcounter** and the **eLuxWallbox** must be connected on the same communication bus in a Daisy chain format.

#### On the **eLuxWallbox**:

- Remove the protective cap of the communication cable entry point and insert the Ø 25 mm corrugated sheath.
- Tighten the box-cable sheath junction.
- Insert the communication cable, pulling it to a suitable length so that it reaches the communication port CN12, leaving some slack.
- Connect the Modbus RS485 communication cable to the GND, and + pins of the CN12 connector.

Use the table below to connect the communication cables from the accessories to the **eLuxWallbox**.

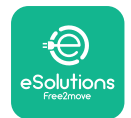

#### Single-Phase.

| PowerMeter (DPM)                       | MIDcounter         | eLuxWallbox |
|----------------------------------------|--------------------|-------------|
|                                        |                    |             |
| EM111DINAV51XS1X -<br>EM111DINMV51XS1X | EM111DINAV81XS1PFB | CN12        |
| GND (7)                                | GND (7)            | GND         |
| A- (8) / T*(5)                         | A- (8)             | -           |
| B+ (6)                                 | B+ (6)             | +           |

| EM111DINAV51XS1X -<br>EM111DINMV51XS1X | 7M 24.8.230.0210 | CN12 |
|----------------------------------------|------------------|------|
| GND (7)                                | SC               | GND  |
| A-(8) / T*(5)                          | B-               | -    |
| B+ (6)                                 | A+               | +    |

| EM111DINAV81XS1PFB | EM111DINAV81XS1PFB | CN12 |
|--------------------|--------------------|------|
| GND (7)            | GND (7)            | GND  |
| A-(8) / T*(5)      | A- (8)             | -    |
| B+ (6)             | B+ (6)             | +    |

| EM111DINAV81XS1PFB | 7M 24.8.230.0210 | CN12 |
|--------------------|------------------|------|
| GND (7)            | SC               | GND  |
| A-(8) / T*(5)      | B-               | -    |
| B+ (6)             | A+               | +    |

| 7M 24.8.230.0210 | EM111DINAV81XS1PFB | CN12 |
|------------------|--------------------|------|
| SC               | GND (7)            | GND  |
| В-               | A- (8)             | -    |
| A+               | B+ (6)             | +    |

| 7M 24.8.230.0210 | 7M 24.8.230.0210 | CN12 |
|------------------|------------------|------|
| SC               | SC               | GND  |
| B-               | B-               | -    |
| A+               | A+               | +    |

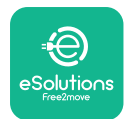

#### Three-Phase.

| PowerMeter (DPM)   | MIDcounter         | eLuxWallbox |
|--------------------|--------------------|-------------|
|                    |                    | 0140        |
| EM330DINAV53H51X   | EM340DINAV23XS1PFB | CN12        |
| GND (13)           | GND (10)           | GND         |
| A-(12) / 1*(10)    | A-(9)              | -           |
| B+(11)             | B+ (8)             | +           |
| EM330DINAV53HS1X   | 7M.38.8.400.0212   | CN12        |
| GND (13)           | SC                 | GND         |
| A-(12) / T*(10)    | B-                 | -           |
| B+ (11)            | A+                 | +           |
|                    |                    |             |
| EM340DINAV23XS1PFB | EM340DINAV23XS1PFB | CN12        |
| GND (10)           | GND (10)           | GND         |
| A-(9) / T*(7)      | A-(9)              | -           |
| B+ (8)             | B+ (8)             | +           |
|                    |                    |             |
| EM340DINAV23XS1PFB | 7M.38.8.400.0212   | CN12        |
| GND (10)           | SC                 | GND         |
| A-(9) / T*(7)      | B-                 | -           |
| B+ (8)             | A+                 | +           |
|                    |                    |             |
| 7M.38.8.400.0212   | EM340DINAV23XS1PFB | CN12        |
| SC                 | GND (10)           | GND         |
| В-                 | A-(9)              | -           |
| A+                 | B+ (8)             | +           |
|                    |                    |             |
| 7M.38.8.400.0212   | 7M.38.8.400.0212   | CN12        |
| SC                 | SC                 | GND         |
| B                  | B                  |             |
| A+                 | A+                 | +           |

\*A 120  $\Omega$  terminating resistor must be installed on the devices at the ends of the Modbus chain. The resistor is present by default in the **eLuxWallbox**. Gavazzi models have a built-in resistor, which can be enabled by making a jumper between these terminals.

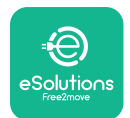

## 4. PowerMeter (DPM) and MIDcounter configuration

Power on the **PowerMeter (DPM)** and/or the **MIDcounter** when the electrical installation and communication installation are complete. Then proceed with the configuration on the display of the meters.

The configuration caries depending on the model.

#### 4.1. Finder models

The following actions help to understand how to set Finder energy meters:

- Press the touchscreen button (a,b) to move between menus and parameters;
- Long press (~ 2 seconds) the touchscreen button (a,b) to enter and confirm selections

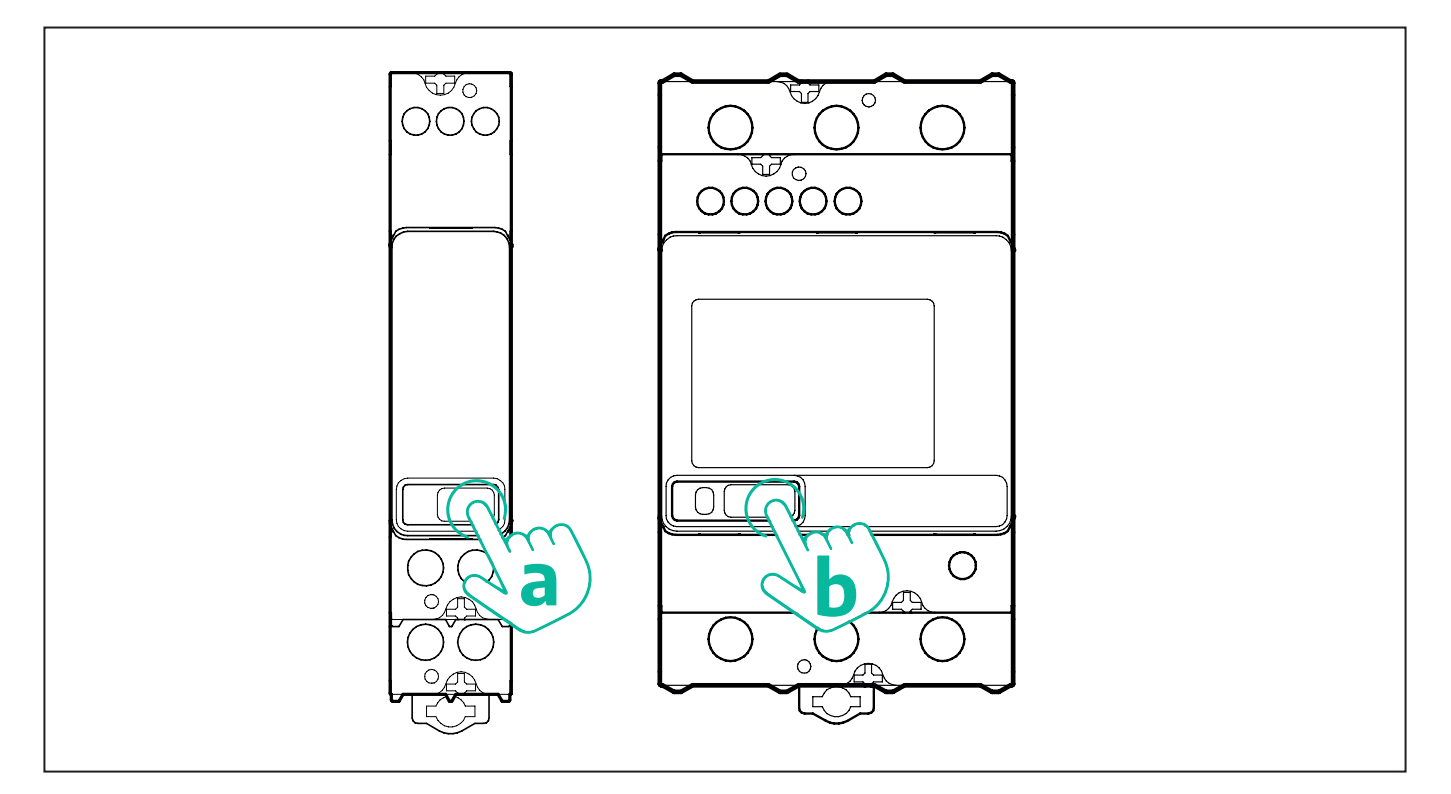

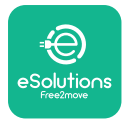

Follow the next steps to correctly configure the single-phase or three-phase Finder energy meters:

- When powering up the energy meter for the first time, long press the touchscreen button (a,b) until the display text blinks in order to enter the "MAIN" menu;
- Scroll the "MAIN" menu pressing the touchscreen button (a,b), then select "SETTING" ("SET" on single-phase meter). Long press to enter the selection.
- Scroll the "SETTING" menu pressing the touchscreen button (a,b), then select "COMMU-NICATION" ("COMM" on single phase meter). Long press to enter the selection.
- Insert the correct values indicated in the table below. To modify the value press the touchscreen button (a,b), long press to confirm.

Only for three-phase Finder meter (in addition to previous options):

- Long press the touchscreen button (a,b) until the display text blinks in order to enter the "MAIN" menu (or return to the "MAIN" menu)
- Scroll the "MAIN" menu pressing the touchscreen button (a,b), then select "INSTALLA-TION". Long press the touchscreen button (a,b) to enter the selection
- Scroll the "INSTALLATION" menu pressing the touchscreen button (a,b) and then select the following option
  - "Communication mode" = "3L+N, L+N-Arithmetic"
  - Once the correct option is confirmed, enter the password: "DCBA" **Attention**: configuration cannot be modified after entering the password **DCBA**
  - Confirm the change selecting "Yes" when prompted.

| ALL FINDER MODELS               | PowerMeter (DPM)     | MIDcounter           |
|---------------------------------|----------------------|----------------------|
| DEVICE ADDRESS                  | 1                    | 2                    |
| BITS PER SECOND (BAUD)          | 38400 bit/s          | 38400 bit/s          |
| PARITY                          | Even                 | Even                 |
| STOP BIT                        | 1                    | 1                    |
|                                 |                      |                      |
| Additional for three-phase type | PowerMeter (DPM)     | MIDcounter           |
| COMMUNICATION MODE              | 3L+N, L+N-Arithmetic | 3L+N, L+N-Arithmetic |
| PASSWORD                        | DCBA                 | DCBA                 |

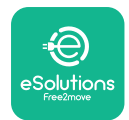

### 4.2. Gavazzi models

The following actions help to understand how to set Gavazzi energy meters:

- Press the touchscreen buttons (c, d, e, g) to move between menus and values
- press (~ 2 seconds) the touchscreen button (d, f) to enter the menu and confirm selections

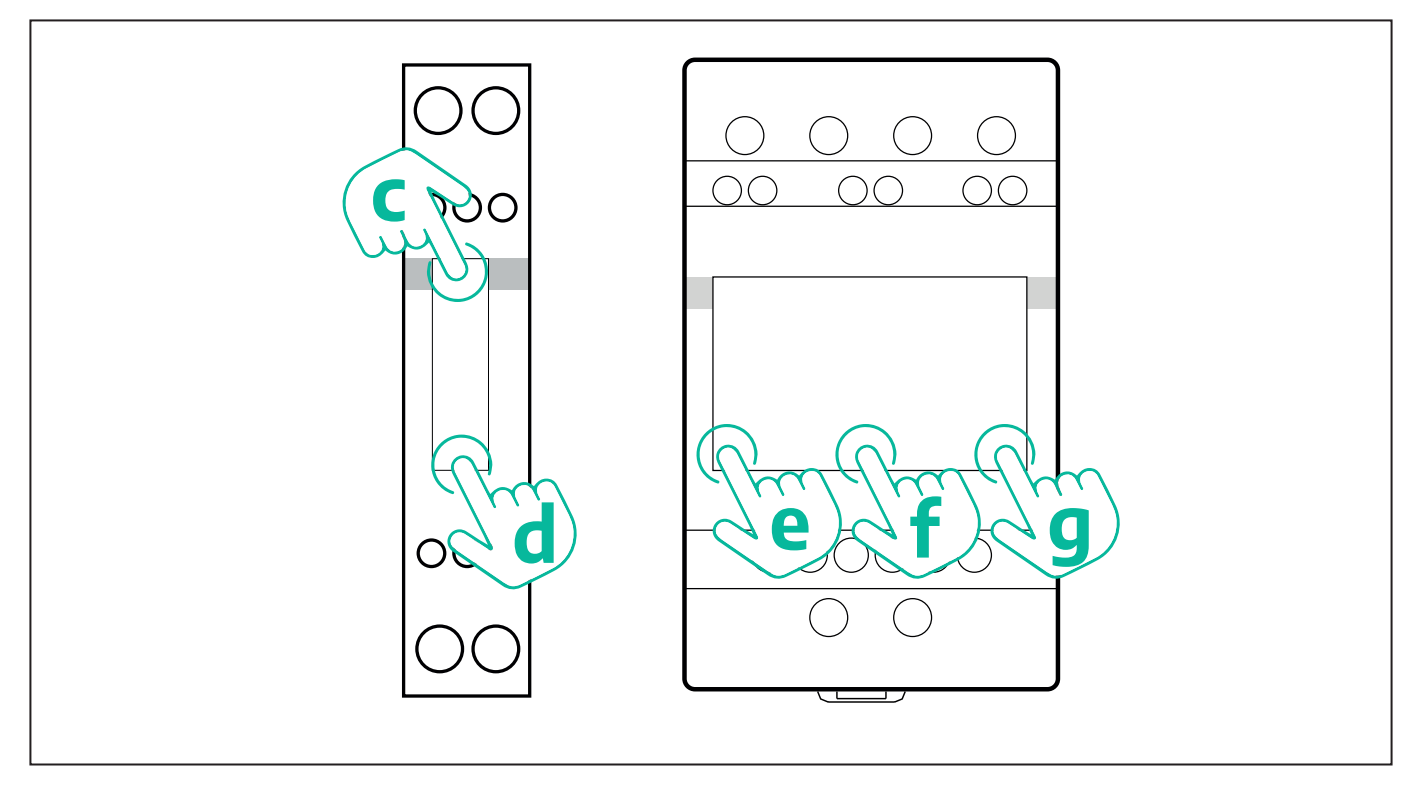

Follow the next steps to correctly configure the single-phase Gavazzi direct and indirect energy meters.

- When powering up the energy meter for the first time, long press the touchscreen button (d) until the password appears on the screen
- Long press the buttons (c, d) simultaneously in order to confirm the password "0000" and enter the "MAIN" menu
- Scroll the "MAIN" menu pressing the upper button (c) and then select the following options in the table below

Follow the next steps to correctly configure the three-phase Gavazzi direct and indirect energy meters:

- When powering up the energy meter for the first time, long press the central button (f) until the password appears on the screen;
- Long press the buttons (e, g) simultaneously in order to confirm the password "0000" and enter the "MAIN" menu
- Scroll the "MAIN" menu pressing the buttons (e or g) and then select the options in the table below

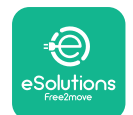

| ALL GAVAZZI MODELS              | PowerMeter (DPM) | MIDcounter |
|---------------------------------|------------------|------------|
| PASS                            | 0000 0000        |            |
| ADDRESS                         | 001              | 002        |
| BAUD                            | 38.4             | 38.4       |
| PARITY                          | Even             | Even       |
|                                 |                  |            |
| Additional for three-phase type | PowerMeter (DPM) | MIDcounter |
| SYSTEM                          | 3Pn              | 3Pn        |
| ADDRESS                         | 001              | 002        |

## 4.3. Device configuration summary

| EM340DINAV23XS1PFB / |      | EM340DINAV23XS1PFB |      |
|----------------------|------|--------------------|------|
| EM330DINAV53HS1X     |      | PASS               | 0000 |
| PASS                 | 0000 | SYSTEM             | 3Pn  |
| SYSTEM               | 3Pn  | ADDRESS            | 2    |
| ADDRESS              | 1    | BAUD               | 38.4 |
| BAUD                 | 38.4 | PARITY             | EVEN |
| PARITY               | EVEN |                    |      |

| EM111DINAV81XS1PFB /                |      | EM111DINAV81XS1PFB |      |
|-------------------------------------|------|--------------------|------|
| EM111DINAV51XS1X / EM111DINMV51XS1X |      | PASS               | 0000 |
| PASS                                | 0000 | ADDRESS            | 002  |
| ADDRESS                             | 001  | BAUD               | 38.4 |
| BAUD                                | 38.4 | PARITY             | EVEN |
| PARITY                              | EVEN |                    |      |

| 7M 24.8.230.0210       |             | 7M 24.8.2              | 230.0210    |
|------------------------|-------------|------------------------|-------------|
| DEVICE ADDRESS         | 1           | DEVICE ADDRESS         | 2           |
| BITS PER SECOND (BAUD) | 38400 bit/s | BITS PER SECOND (BAUD) | 38400 bit/s |
| PARITY                 | EVEN        | PARITY                 | EVEN        |
| STOP BIT               | 1           | STOP BIT               | 1           |

| 7M.38.8.400.0212       |                           | 7M.38.8.400.0212       |                           |
|------------------------|---------------------------|------------------------|---------------------------|
| DEVICE ADDRESS         | 1                         | DEVICE ADDRESS         | 2                         |
| BITS PER SECOND (BAUD) | 38400 bit/s               | BITS PER SECOND (BAUD) | 38400 bit/s               |
| PARITY                 | EVEN                      | PARITY                 | EVEN                      |
| STOP BIT               | 1                         | STOP BIT               | 1                         |
| CONNECTION MODE        | 3L+N, L+N -<br>Arithmetic | CONNECTION MODE        | 3L+N, L+N -<br>Arithmetic |
| PASSWORD               | DCBA                      | PASSWORD               | DCBA                      |
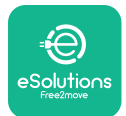

## 4.4. PowerMeter (DPM) and MIDcounter configuration on APP

To complete installation, the final configuration of the **eLuxWallbox** and its accessories should be set via the dedicated app

**PowerUp** is a smartphone app for qualified installers only, available via Google Play<sup>™</sup> and Apple Store<sup>®</sup>. The configuration is carried out via a Bluetooth connection. The wallbox cannot operate correctly if not configured via the app.

 $(\mathbf{i})$ 

**NOTICE:** Make sure you have the latest version of PowerUp to have access to all of the features.

Follow the instructions below to get started with the app:

Download PowerUp to your smartphone and activate Bluetooth on the smartphone.

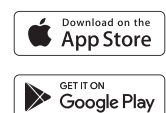

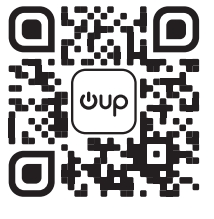

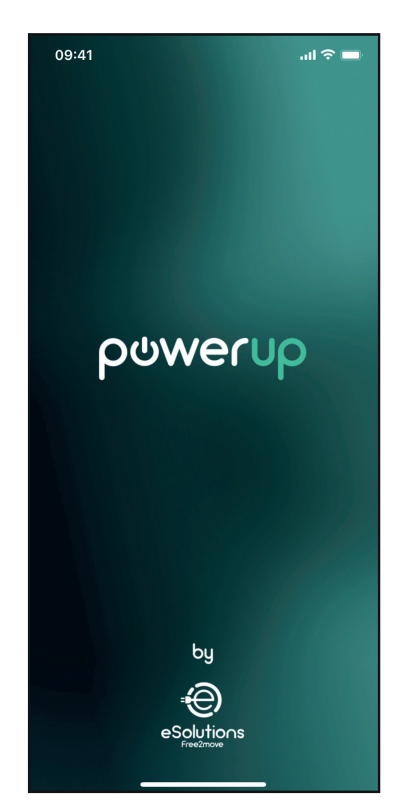

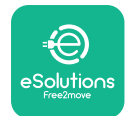

Scan **eLuxWallbox** QR code to pair it with the app. The QR Code can be found on the side of the charger.

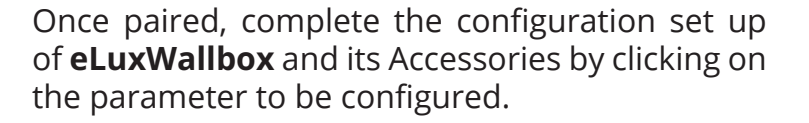

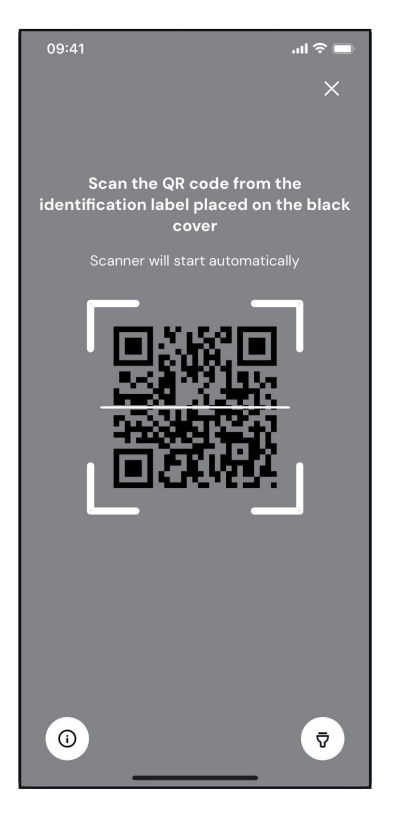

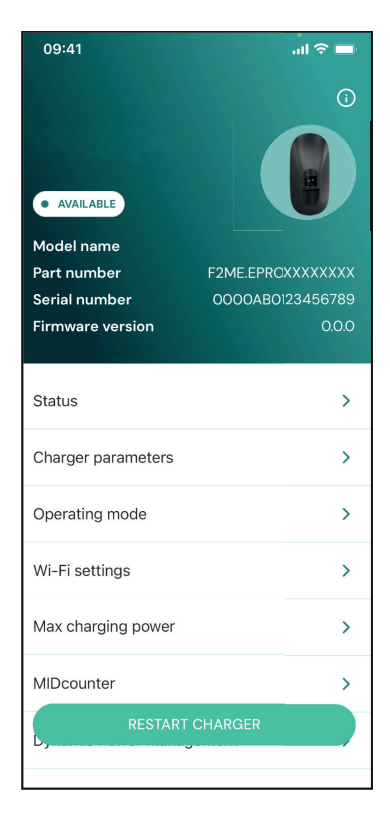

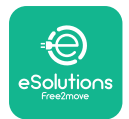

## 4.5. PowerMeter (DPM) configuration

To complete installation of the **PowerMeter (DPM)**, follow the steps below:

Select "DPM PowerMeter" on the homepage

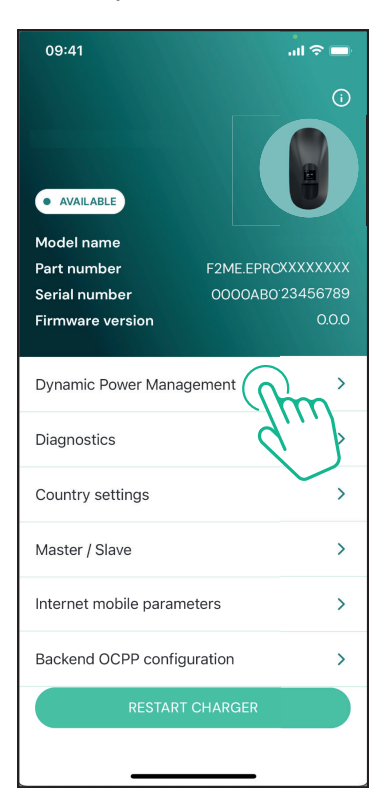

Select the **PowerMeter** type from the drop-down menu, matching the model installed.

| 09:41                                 |                             | al 🗢 🖿                  |
|---------------------------------------|-----------------------------|-------------------------|
| ←                                     | Dynamic Power<br>Management |                         |
| Power supply                          |                             |                         |
| Single-phase                          |                             |                         |
| Rotary switch                         | position                    |                         |
| εξ F 0 7 2 3<br>0 <b>λ</b> 4<br>6 8 L |                             | Max A 6.2<br>Max kW 4.3 |
| DPM PowerMe                           | eter type                   |                         |
| FINDER 7M.38                          | .8.400.0212 (1 ph)          | Ñ                       |
| DPM limit                             |                             |                         |
| 1.4                                   |                             | 18                      |
|                                       |                             |                         |
|                                       | SEND                        |                         |
|                                       |                             |                         |
|                                       |                             |                         |

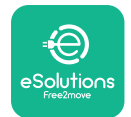

## **CuxWallbox** Accessories Manual

Enter the value of the user contractual power as **DPM** power limit.

For Indirect Meter only - Set the CT current ratio with the slider.

- With CTV 60 A set 60 as Current ratio
- With CTA 100 A set 20 as Current ratio
- With CTA 150 A set 30 as Current ratio

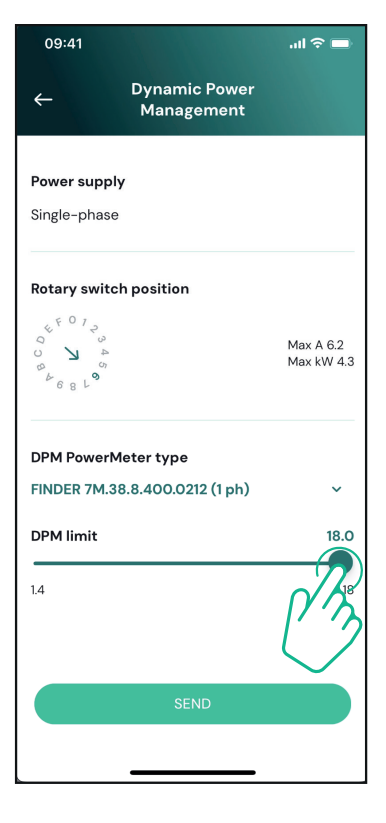

Click "Send" and confirm on the pop-up to restart **eLuxWallbox**.

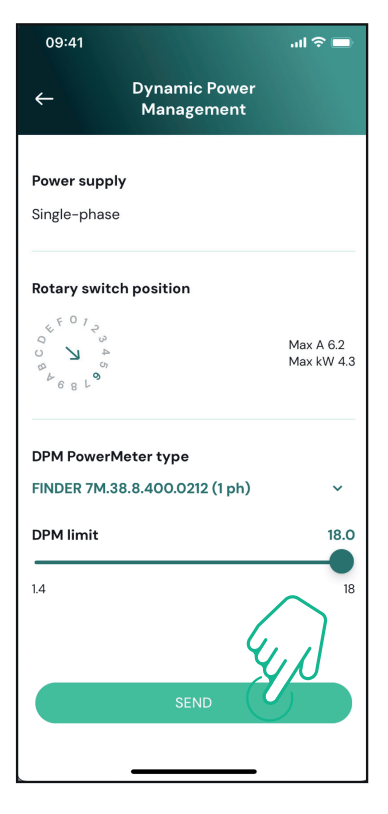

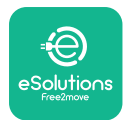

## 4.6. MIDcounter configuration

To complete installation of the **MIDcounter**, follow the steps below:

Select "MIDcounter" on the homepage

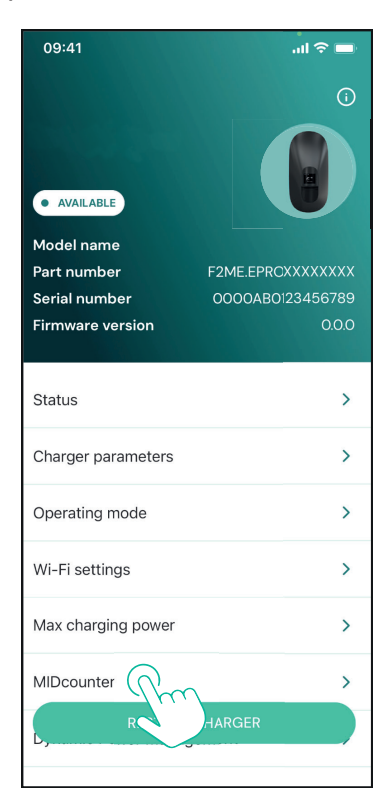

Select the **MIDcounter** type from the drop down menu, based on the model installed.

Select "OFF" from the drop down menu to disable the **MIDcounter** configuration.

Click "Send" to confirm.

To make the changes effective, click on the back arrow in the top left corner and restart **eLuxWallbox** through the dedicated button in the homepage.

If the installation has both the **PowerMeter (DPM)** and the **MIDcounter** it is possible to proceed with **DPM** configuration before restarting.

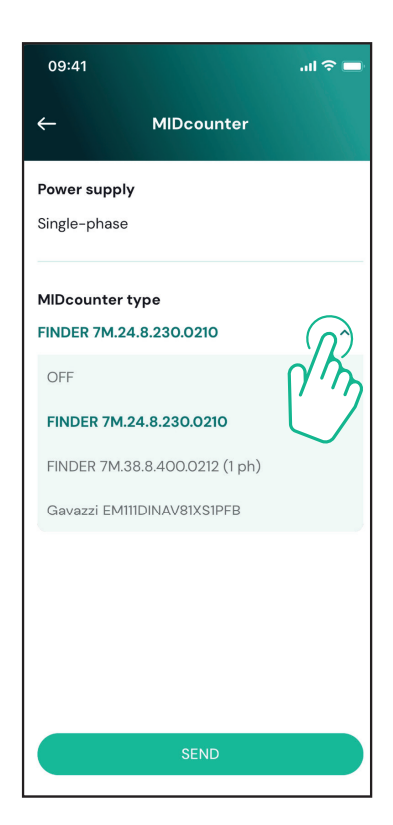

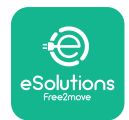

## 5. TROUBLESHOOTING

Error conditions are stored in the diagnostic logs and shown on the charger panel:

- On the **eLuxWallbox Move** model, the LED bar blinks red. See the **Diagnostic** section of PowerUP or the end-user App for the detailed error code.
- On the **eLuxWallbox** model, the display shows the error code, which is also available in the **Diagnostic** section of PowerUP.

When an error occurs, the charge is interrupted, and the socket is unlocked to allow you to disconnect the plug.

The following table provides a list of errors that can occur and the relative troubleshooting. If the error persists, note the serial number on the charger label and contact Customer Service.

| Error<br>code /<br>issue | "Error<br>Description"                                              | Troubleshooting                                                                                                    |  |
|--------------------------|---------------------------------------------------------------------|----------------------------------------------------------------------------------------------------|--|
|                          |                                                                     | Check if the circuit breaker is ON.                                                                                                    |  |
| 100                      | Lack of power<br>supply                                             | Check that the CN1 cabling is correct.                                                                                                    |  |
|                          |                                                                     | Check the voltage in CN1.                                                                                                    |  |
|                          |                                                                     | Disconnect the Type 2 cable, wait for the temperature to drop, then the error will clear.                                                                                        |  |
| 101                      | Overheating                                                         | To restart the charging session, plug in the cable again.                                                                                                    |  |
| overneating              |                                                                     | Make sure that installation site is compatible with<br>temperature range (25°C/+50°C without direct exposure to<br>sunlight)                                                     |  |
| 102                      | Communication<br>error between<br>MCU and MPU.                      | Restart the charger from the circuit breaker, leaving the charger switched off for at least 60 seconds.                                                                          |  |
|                          |                                                                     | Check the cabling on CN1:                                                                                                    |  |
| 103                      | Hardware fault,<br>ground protection<br>device error (GPD<br>error) | <ul> <li>in single-phase, make sure that ground cable is connected<br/>to PE, the Neutral cable is connected to N and the phase<br/>cable to T</li> </ul>                        |  |
|                          |                                                                     | - in three-phase, make sure that the ground cable is<br>connected to PE, the Neutral cable is connected to N and<br>the phase cables L1, L2 and L3 are connected to T, S, and R. |  |
|                          |                                                                     | Check whether the voltage difference between PE and N does not exceed 10V.                                                                                                    |  |
|                          |                                                                     | Check PE connection                                                                                                    |  |
|                          |                                                                     | If all connections are checked and the error persists, open the charger and modify the configuration of the Dipswitch (SW2) connector.                                           |  |

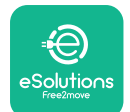

# LuxWallbox

| 104               | Hardware fault,<br>residual current<br>monitor AC error.<br>(RCM AC trip) | <ul><li>Try to start a new charging session, removing and plugging in all the connectors.</li><li>If the problem persists, check for the presence of any problems in the charging cable or vehicle inlet.</li><li>If the cables and the EV don't show any problem, check CN27 connector and RCM cable.</li></ul> |
|-------------------|---------------------------------------------------------------------------|----------------------------------------------------------------------------------------------------|
| 105               | Hardware fault,<br>residual current<br>monitor DC error.<br>(RCM DC trip) | Check that the problem is not with the cable or vehicle. If possible, try another charging session with a different cable or vehicle.                                                                                                    |
| 106               | Internal meter<br>error                                                   | Restart the charger from the circuit breaker, leaving the charger switched off for at least 60 seconds.                                                                                                    |
|                   |                                                                           | Check that the communication configuration on the <b>DPM</b><br><b>PowerMeter</b> device is correct.                                                                                                    |
| 107               | PowerMeter<br>(DPM)<br>communication<br>error                             | Check that the <b>DPM</b> model configuration in the installer<br>App is correct.                                                                                                    |
|                   |                                                                           | Check the communication cable wiring on CN12.                                                                                                    |
|                   |                                                                           | Check that the communication cable used is suitable for<br>Modbus RS485 and cable length.                                                                                                    |
|                   | Configuration<br>Error, Rotary<br>switch position                         | Check the position of the rotary switch. If it is not<br>consistent with the 1-ph/3-ph installation, change it<br>according to the table in the manual, then restart the<br>charger.                                                                                                    |
| 108               | (supply type) is not consistent with                                      | If the accessories <b>(DPM/MID)</b> are not installed, make sure that the function is disabled in the installer App.                                                                                                    |
| the <b>D</b><br>t | the <b>DPM/ MID</b><br>type.                                              | If the accessories <b>(DPM/MID)</b> are installed, check that the correct model is selected on the installer App. Then restart the charger.                                                                                                    |
|                   | Main/secondary<br>RS485<br>communication<br>error                         | Check the configuration of the Main/Secondary set up from installer App.                                                                                                    |
|                   |                                                                           | Check that the Main charger is available.                                                                                                    |
| 109               |                                                                           | Check that the wiring of the communication cable on CN9 and CN10 is correct.                                                                                                    |
|                   |                                                                           | Check that the communication cable used is suitable for<br>Modbus RS485.                                                                                                    |

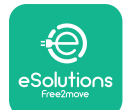

# LuxWallbox

|                     |                                                                 | Check that the communication configuration on the <b>MIDcounter</b> device is correct.                                                                                                    |  |
|---------------------|-----------------------------------------------------------------|----------------------------------------------------------------------------------------------------|--|
| 110                 | <b>MIDcounter</b><br>communication<br>error                     | Check the communication cable wiring on CN12.                                                                                                    |  |
|                     |                                                                 | Check that the communication cable used is suitable for<br>Modbus RS485.                                                                                                    |  |
|                     |                                                                 | Check that the <b>MID</b> model configuration in the installer                                                                                                    |  |
| 300                 | Inconsistency<br>between the                                    | Restart the charger from the circuit breaker, leaving the charger switched off for at least 60 seconds.                                                                                             |  |
| 500                 | command and<br>feedback                                         | If error persists even after restart, call Customer Service.                                                                                                    |  |
| 301                 | Short circuit<br>detected on the                                | With the charger switched off, check that there is no<br>damage and no defects inside and outside the socket (if so,<br>avoid using the charger and contact Customer Service).                      |  |
| Control Pilot line. |                                                                 | Check that the problem is not related to the cable or<br>vehicle and try another charge session (with another<br>vehicle or cable if possible).                                                     |  |
| 302                 | State E or F set on<br>the Control Pilot<br>line.               | With the charger switched off, check that there is no<br>damage and no defects inside and outside the cable and<br>its connectors (if so, avoid using it and attempt charge with<br>another cable). |  |
| 303                 | disconnected.                                                   | Check that the cable connectors are fully inserted inside                                                                                                    |  |
| 304                 | disconnected.                                                   | Check that the problem is not related to the cable or                                                                                                    |  |
| 305                 | Broken Proximity<br>Pilot detected.                             | vehicle and try another charge session (with another vehicle or cable if possible).                                                                                                    |  |
| 306                 | Diode fault<br>detected on<br>Control Pilot line<br>(no - 12V). | Attempt a new charging session unplugging and reinserting the cable from both the charger and vehicle inlet.                                                                                        |  |
|                     |                                                                 | With the charger switched off, check that there is no<br>damage and no defects inside and outside the cable and<br>its connectors (if so, avoid using it and attempt charge with<br>another cable). |  |
| 307                 | Control Pilot<br>disconnected.                                  | Check that the cable connectors are fully inserted inside<br>the charger socket and vehicle inlet.                                                                                                  |  |
|                     |                                                                 | Check that the problem is not related to the cable or<br>vehicle and try another charge session (with another<br>vehicle or cable if possible).                                                     |  |

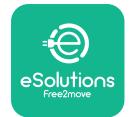

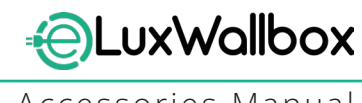

| 308 | Inconsistency<br>between the<br>motor command<br>and feedback, or<br>the motor is in an<br>error condition. | Attempt a new charging session unplugging and reinserting<br>the cable from both the charger and vehicle inlet.<br>Check that the cable connectors are fully inserted inside<br>the charger socket and vehicle inlet. |
|-----|----------------------------------------------------------------------------------------------------|----------------------------------------------------------------------------------------------------|
| 309 | Motor check<br>error during<br>EVSE initialization<br>phase.                                                | Restart the charger from the circuit breaker, leaving the charger switched off for at least 60 seconds.                                                                                                    |
| 310 | Error detected<br>before charging<br>(PP not detected,<br>or motor fault, or                                | With the charger switched off, check that there is no<br>damage and no defects inside and outside the cable and<br>its connectors (if so, avoid using it and attempt charge with<br>another cable).                   |
|     | CP not detected).                                                                                           | Check that the cable connectors are fully inserted inside<br>the charger socket and vehicle inlet                                                                                                    |
| 311 | after charging<br>(motor fault, or CP<br>not disconnected).                                                 | Check that the problem is not related to the cable or<br>vehicle and try another charge session (with another<br>vehicle or cable if possible).                                                                       |
| 312 | Emergency stop<br>received from the<br>MPU.                                                                 | Restart the charger from the circuit breaker, leaving the charger switched off for at least 60 seconds.                                                                                                    |
| 313 | Current detected<br>during charging,<br>with 100% duty<br>cycle on the<br>Control Pilot line.               | Check that the problem is not cable nor vehicle related,<br>attempt a new charging session with another cable and/or<br>charger.                                                                                      |
| 315 | Current over limits<br>on phase L1                                                                          |                                                                                                    |
| 316 | Current over limits                                                                                         | Unplug the cable, if possible lower the power of charge on the vehicle side and attempt a new charging session.                                                                                                    |
| 317 | Current over limits<br>on phase L3                                                                          |                                                                                                    |
|     |                                                                                                    | Check the rotary switch position is consistent with 1-ph/3-<br>ph installation.                                                                                                    |
|     | Voltago bolow                                                                                               | Check that the voltage on CN1-T is above 196 V.                                                                                                    |
| 318 | a threshold on                                                                                              | If the voltage is below 196 V, check the electric system or contact the energy supplier.                                                                                                    |
|     |                                                                                                    | If an error occurs during vehicle charging, try to reduce the<br>set-up charging power and verify that the electric system is<br>correctly dimensioned for the power drawn by the vehicle.                            |

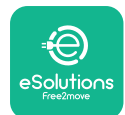

# LuxWallbox

| 319                                 | Voltage below<br>a threshold on<br>phase L2                                                                                                    | The rotary switch is in a three-phase position. Check that<br>the intended installation in three- phase. If not, select the<br>correct rotary switch position as per Installation Manual.                                                                                                    |
|-------------------------------------|----------------------------------------------------------------------------------------------------|----------------------------------------------------------------------------------------------------|
| Voltage below<br>320 a threshold on |                                                                                                    | Check that the voltage on CN1-S and R is above 196 V. If the voltage is below 196V, check the electric system or contact the energy supplier.                                                                                                    |
|                                     | phase L3                                                                                                    | If an error occurs during vehicle charging, try to reduce the<br>set-up charging power and verify that the electric system is<br>correctly dimensioned for the power drawn by the vehicle.                                                                                                    |
|                                     | Forbidden state                                                                                                    | EV does not meet IEC 61851-1 standards for starting a charge session.                                                                                                    |
| 321                                 | change (IEC<br>61851-1)                                                                                                    | Attempt a new charging session unplugging and reinserting the cable from both the charger and vehicle inlet.                                                                                                    |
|                                     |                                                                                                    | If the error persists, contact the vehicle manufacturer.                                                                                                    |
|                                     | Display/LED stuck<br>in Welcome mode<br>(LED blinks red-<br>green-blue)<br>LED or display<br>does not light up                                                          | Restart the charger from the circuit breaker, leaving the charger switched off for at least 60 seconds.                                                                                                    |
|                                     | at startup                                                                                                    |                                                                                                    |
|                                     |                                                                                                    | Let the unit restart, it may take up to 30 seconds.                                                                                                    |
|                                     |                                                                                                    | Check if the circuit breaker is ON.                                                                                                    |
|                                     | not start                                                                                                    | Check that the CNT cabling is correct.                                                                                                    |
|                                     |                                                                                                    | Check the voltage in CNT.                                                                                                    |
|                                     |                                                                                                    | charger switched off for at least 60 seconds.                                                                                                    |
|                                     | Cable stuck in the charger socket                                                                                                    | Turn off the charger from the circuit breaker, then remove the cable.                                                                                                    |
|                                     | Suspended<br>Charging with<br>solid green LED/<br>message on<br>the display. The<br>charging session is<br>suspended by the<br><b>DPM</b> or the EV.<br>The session may | Verify that the max power in the <b>DPM</b> power limit section<br>of the installer App is consistent with the contract power<br>value in kW as indicated in the user's electricity contract. If<br>the value is correct, wait for the charging session to resume<br>or turn off some house loads.<br>In the case of 3-ph installation, verify that the electrical<br>loads are well balanced on the phases of the domestic<br>system. |

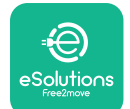

## LuxWallbox

Accessories Manual

|          |                                                                                                    | Check the integrity of the QR code on the label. |
|----------|----------------------------------------------------------------------------------------------------|--------------------------------------------------|
|          | App pairing does<br>not complete after                                                                  | Update the App to the latest version.            |
|          |                                                                                                    | Close and restart the App, then try again.       |
| QR scan. | Restart the charger from the circuit breaker, leaving the charger switched off for at least 60 seconds. |                                                  |

## 6. CLEANING

Cleaning the outside of the device is always recommended when necessary and should be carried out using a soft damp cloth with a mild detergent. When finished, wipe off any traces of moisture or liquid with a soft dry cloth.

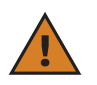

**CAUTION:** Avoid strong jets of air or water as well as the use of soaps or detergents that are too harsh and corrosive for the materials of the charger.

## 7. PACKAGING DISPOSAL

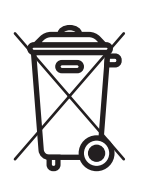

Dispose of packaging in an environmentally friendly manner. The materials used for packaging this product can be recycled and must be disposed of in compliance with the legislation in force in the country of use. The following disposal directions will be found on the packaging based on the type of material.

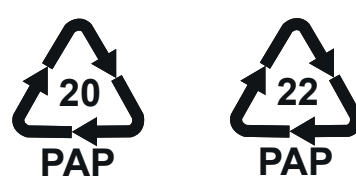

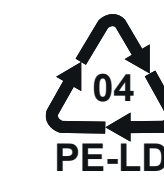

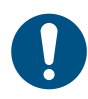

**NOTE:** Further information about current disposal facilities can be obtained from local authorities.

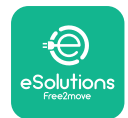

## 8. ASSISTANCE

If you have any questions about the installation of **eLuxWallbox**. For any other information or requests for support, please contact Free2move eSolutions S.p.A. through the relevant section of its website: <u>www.esolutions.free2move.com</u>.

## 9. DISCLAIMER

Free2move eSolutions S.p.A. will not be held responsible for any damage directly or indirectly caused to people, things or animals due to the failure to comply with all the provisions set out in this Manual, and the warnings regarding the installation and maintenance of **eLuxWallbox**.

Free2move eSolutions S.p.A. reserves all rights to this document, the article and the illustrations it contains. The reproduction, whole or in part, disclosure to third parties or use of its contents is prohibited without the prior written consent of Free2move eSolutions S.p.A.

Any information in this manual may be changed without prior notice and does not represent any obligation on the part of the manufacturer. Images in this manual are for illustrative purposes only and might differ from the delivered product.

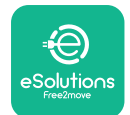

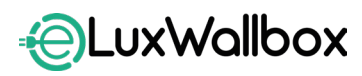

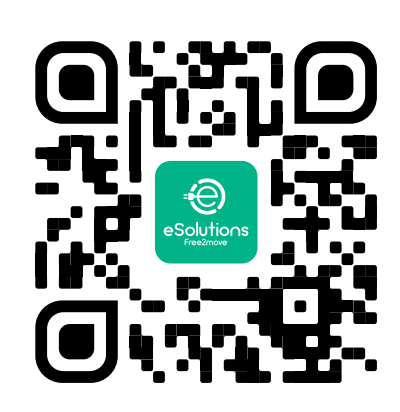

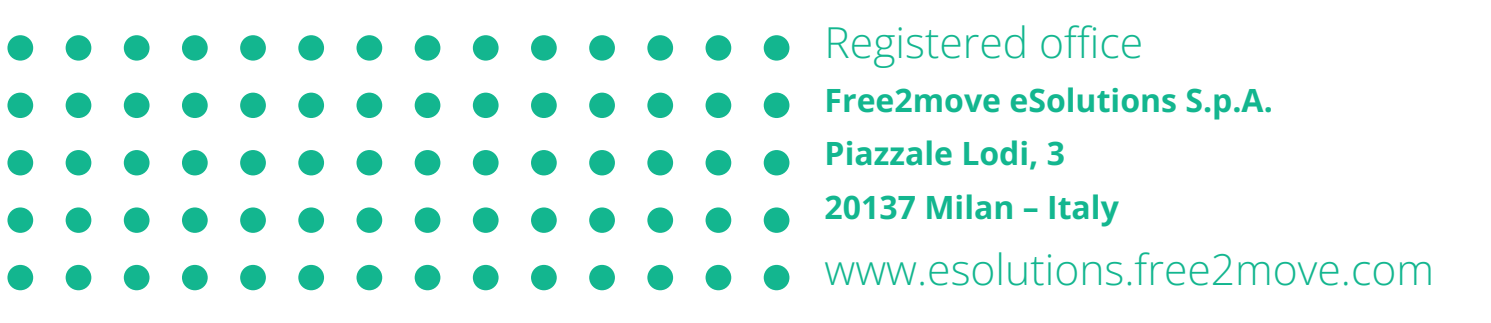

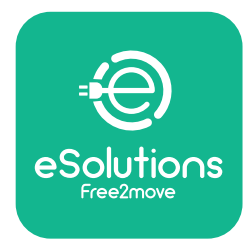

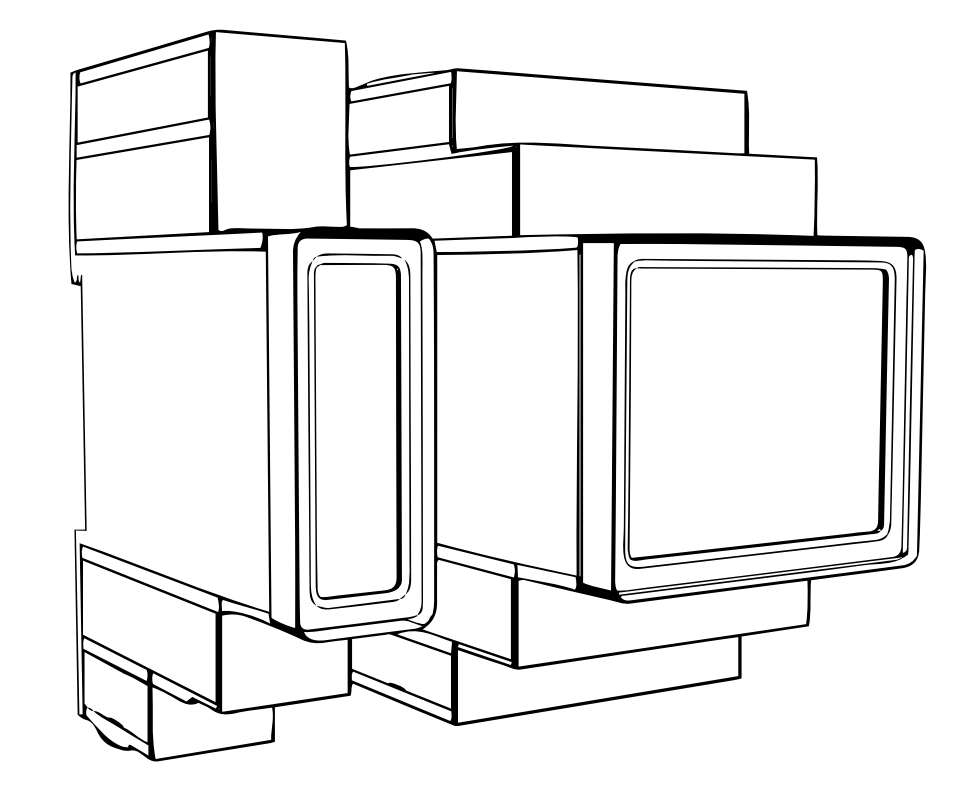

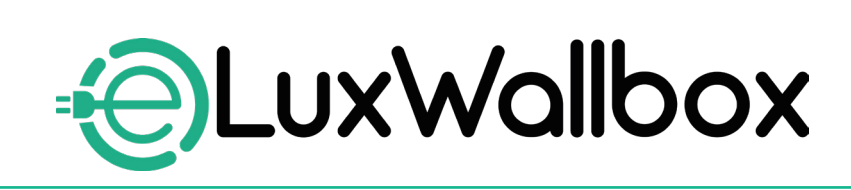

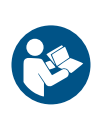

EN

For safe and proper use, follow these instructions. Keep them for future reference

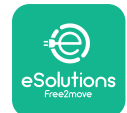

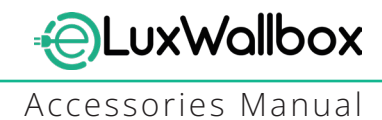

# **Table of content**

| 1. INTRODUCTION                                           | 4    |
|-----------------------------------------------------------|------|
| 1.1. Purpose of the Manual                                | 4    |
| 1.2. Identification of the Manufacturer                   | 4    |
| 1.3. Structure of the Accessories Manual                  | 4    |
| 1.4. Safety                                               | 5    |
| 1.5. Personal Protective Equipment (PPE)                  | 6    |
| 1.6. Warranty and delivery conditions                     | 6    |
| 1.7. List of documents                                    | ,7   |
| 1.8. Warnings                                             | 7    |
| 2. GENERAL INFORMATION                                    | 8    |
| 2.1. Fields of use                                        | 9    |
| 3. ACCESSORIES INSTALLATION                               | 10   |
| 3.1. Installing PowerMeter (DPM)                          | 10   |
| 3.2. Installing MIDcounter                                | 15   |
| 3.3. Communication cable installation                     | 17   |
| 3.4. MIDcounter and PowerMeter (DPM) combined installatio | n.19 |
| 4. PowerMeter (DPM) and MIDcounter configuration          | n.22 |
| 4.1. Finder models                                        | 22   |
| 4.2. Gavazzi models                                       | 24   |
| 4.3. Device configuration summary                         | 25   |
| 4.4. PowerMeter (DPM) and MIDcounter configuration on API | P26  |
| 4.5. PowerMeter (DPM) configuration                       | 28   |
| 4.6. MIDcounter configuration                             | 30   |
| 5. TROUBLESHOOTING                                        | 31   |
| 6. CLEANING                                               | 36   |
| 7. PACKAGING DISPOSAL                                     | 36   |
| 8 ASSISTANCE                                              | 27   |
|                                                           |      |
| 9. DISCLAIMER                                             | 37   |

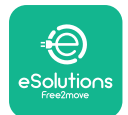

# LuxWallbox

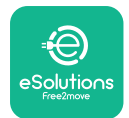

## 1. INTRODUCTION

### 1.1. Purpose of the Manual

This installation manual is a guide to help operators to work safely and carry out the installation operations needed to keep the charger in good working order.

The purpose of this document is to support qualified technicians who have received appropriate training, and demonstrated suitable skills and knowledge in the construction, installation, operation and maintenance of electrical equipment.

If the charger is used in a manner not specified in this manual, the protection provided by the charger may be impaired. This document contains the information required for the installation of the charger.

This document has been carefully checked by the Manufacturer Free2move eSolutions S.p.A. but oversights cannot be completely ruled out. If any errors are noted, please inform Free2move eSolutions S.p.A. Except for explicit contractual obligations, under no circumstances may Free2move eSolutions S.p.A. be held liable for any loss or damage resulting from the use of this manual, or from installation of the equipment. This document was originally written in English. In the event of any inconsistencies or doubts, please ask Free2move eSolutions S.p.A. for the original document.

## 1.2. Identification of the Manufacturer

### The manufacturer of the charger is:

Free2move eSolutions S.p.A.

Piazzale Lodi, 3

20137 Milan – Italy

www.esolutions.free2move.com

### **1.3.** Structure of the Accessories Manual

This manual is divided into chapters based on different topics and containing all the information that is needed to install the charger safely.

Each chapter is sub-divided into paragraphs which examine the fundamental points, and each paragraph may have its own title, along with sub-titles and a description.

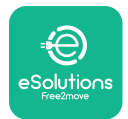

## 1.4. Safety

This manual contains important safety instructions that must be followed during installation of the charger.

In order to fulfil this objective, this manual contains a number of precautionary texts, containing special instructions. These instructions are highlighted by a specific text box and are accompanied by a symbol, and are provided in order to ensure the safety of the personnel required to perform the operations described, and to avoid any damage to the charger and/or property:

| $\bigcirc$ | This symbol means: <b>DANGER</b>                                                                                                    |
|------------|----------------------------------------------------------------------------------------------------|
|            | This symbol is intended to highlight a dangerous situation for yourself and<br>others. Read it carefully. Failure to comply with the instruction will result in<br>an imminent hazardous situation which, if not avoided, will result in instant<br>death, or serious or permanent injury. |

This symbol means: WARNING This symbol is intended to highlight safety information. Failure to comply with the instruction will result in a potentially hazardous situation which, if not avoided, could result in death or serious injury.

This symbol means: CAUTION This symbol is intended to highlight safety information. Read it carefully. Failure to follow these instructions can result in death, serious injury or damage to equipment.

This symbol means: NOTE Provides additional information to supplement instructions provided.

This symbol means: NOTICE Provides instructions concerning the use of conduct necessary to handle the operations not associated with possible physical injuries.

Installation must be carried out by qualified personnel. A dedicated, state-of-the-art electricity supply system must be designed and installed, and the system must be certified in compliance with local regulations and the energy supply contract.

Operators are required to read and fully understand this manual, and to comply strictly with the instructions it contains.

Free2move eSolutions S.p.A. cannot be held liable for damage caused to persons and/ or property, or to the equipment, if the conditions described in this document have not been complied with.

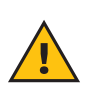

**WARNING:** Installation must be carried out in accordance with the regulations in force in the country of installation, and in compliance with all safety regulations for carrying out electrical work.

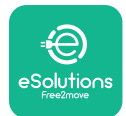

## **1.5.** Personal Protective Equipment (PPE)

Personal Protective Equipment (PPE) means any equipment intended to be worn by the workers in order to protect them against one or more hazards likely to threaten their health or safety at the workplace, as well as any device or accessory intended for this purpose.

Since all the PPE indicated in this manual is intended to protect the personnel against health and safety hazards, the Manufacturer of the charger which is the subject of this manual recommends strict compliance with the indications contained in the various sections of this manual.

The list of PPE to be used in order to protect the operators against the residual risks present during the installation and maintenance interventions described in this document is provided below.

| Symbol   | Meaning                   |
|----------|---------------------------|
| MP2      | Wear protective gloves    |
| <b>B</b> | Wear anti-static footwear |

**WARNING:** It is responsibility of the operator to read and understand local regulations and evaluate the environmental conditions of the installation site in order to comply the need to wear additional PPE.

## 1.6. Warranty and delivery conditions

The warranty details are described in the Terms and Conditions of Sale included with the purchase order for this product and/or in the packaging of the product.

Free2move eSolutions S.p.A. assumes no responsibility for failure to comply with the instructions for proper installation, and cannot be held responsible for systems upstream or downstream of the equipment supplied.

Free2move eSolutions S.p.A. cannot be held responsible for defects or malfunctions deriving from: improper use of the charger; deterioration due to transport or particular environmental conditions or installation by unqualified persons.

Free2move eSolutions S.p.A. is not responsible for any disposal of the equipment, or parts thereof, that does not comply with the regulations and laws in force in the country of installation.

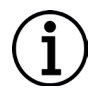

**NOTICE:** Any modification, manipulation or alteration of the hardware or software not expressly agreed with the manufacturer will immediately void the warranty.

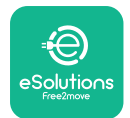

## 1.7. List of documents

In addition to this manual, product documentation can be viewed and downloaded by visiting: <u>www.esolutions.free2move.com</u>.

### 1.8. Warnings

**DANGER:** Risk of electric shock and fire. Installation must be carried out in accordance with the regulations in force in the country of installation, and in compliance with all safety regulations for carrying out electrical work.

- Before installing or using the device, make sure that none of the components have been damaged. Damaged components can lead to electrocution, short circuits, and fire due to overheating. A device with damage or defects must not be used.
- Install eLuxWallbox away from petrol cans or combustible substances in general.
- Before installing **eLuxWallbox compatible accessories**, ensure the main power source has been disconnected.
- The **eLuxWallbox compatible accessories** must only be used for the specific applications they are designed for.
- Installation not carried out correctly may pose risks to the user.
- The charger must be connected to a mains network in compliance with local and international standards, and all the technical requirements indicated in this manual.
- Children or other persons not able to gauge risks related to the installation of the charger could suffer serious injury or put their lives at risk.
- Pets or other animals must be kept away from the device and packaging material
- Children must not play with the device, accessories or packaging provided with the product.
- The only part that can be removed from **eLuxWallbox**, is the removable cover. Access under the cover is only permitted by qualified personnel during installation, dismantling or maintenance.
- eLuxWallbox can only be used with an energy source.
- Necessary precautions to ensure safe operation with Active Implantable Medical Devices must be taken. To determine whether the charging process could adversely affect the medical device, please contact its manufacturer.

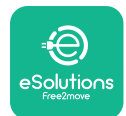

## 2. GENERAL INFORMATION

**eLuxWallbox** is an Alternate Current charging solution for powering electric vehicles and hybrid plug-ins, and is ideal for semi-public and residential use. The charger is available in three-phase or single-phase configurations and is equipped with a Type 2 socket.

The charger charges electric vehicles up to 22 kW in three-phase, or up to 7.4 kW in singlephase. The charger includes connectivity options such as remote monitoring via the eSolutions control platform (CPMS). Its final configuration must be completed using the **PowerUp** application. For the end user, the **eLuxWallbox** can be managed via the dedicated user's eSolutions Charging App. Both applications are available on Google Play<sup>™</sup> and Apple Store®.

This charger is equipped with a SIM card for connection to the 4G mobile network.

The SIM card is automatically activated the first time the charger is turned on.

This document describes how to install the external accessories compatible with the **eLuxWallbox**.

The external accessories described in this manual are:

- **PowerMeter (DPM)**: an energy meter that enables the Dynamic Power Management **(DPM)** which is a smart function that allows an electric vehicle to be recharged using only the power available at home, modulating the charging power and avoiding unpleasant blackouts.
- **MIDcounter**: a certified energy meter that allows to monitor the consumption of the **eLuxWallbox** during each charging session.

This manual contains a description of the characteristics of the different accessories, information on models, installation process and final configuration of the devices.

The **eLuxWallbox** is configured to be used with the following electrical accessories: **PowerMeter (DPM)** or **MIDcounter**:

- Gavazzi, 1-phase, Direct, 32 A
- Finder, 1-phase, Direct, 40 A
- Gavazzi, 3-phase, Direct, 65 A
- Finder, 3-phase, Direct, 80 A

#### PowerMeter (DPM):

- Gavazzi, 1-phase, Indirect with 1x CT 100 A
- Gavazzi, 1-phase, Indirect with 1x CTV 60 A
- Gavazzi, 3-phase, Indirect with 3x CT 150 A

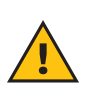

**WARNING:** Do not try to install the Electrical Accessories if you are not qualified as a professional electrician. To do so could cause serious danger and harm to you and to the people, property or animals around you.

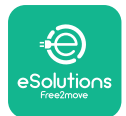

To complete the installation, it is necessary to configure the **eLuxWallbox** through the dedicated apps:

| υυρ                    | Installer's app: <b>PowerUp</b> |
|------------------------|---------------------------------|
| Product versions (EU): | EPRO23S224GWBAX                 |
| Product versions (UK): | EPRO23S224GWBAS                 |

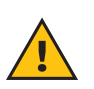

**WARNING:** Only Electrical Accessories suggested by Free2move eSolutions S.p.A. are compatible. Installation must be performed by qualified personnel in accordance with local regulations.

### 2.1. Fields of use

Free2move eSolutions S.p.A. declines all liability for any damage whatsoever due to incorrect or careless actions.

The charger may not be used for any purpose other than the one it is intended to fulfill.

The equipment must not be used by children or people with limited mental or physical abilities, or even by adults or expert professionals if the charger undergoes operations that do not comply with this manual and accompanying documentation.

The charger is a charging device for electric vehicles; the following classification (according to IEC 61851-1) identifies its characteristics:

- Power supply: permanently connected to the AC power supply grid
- Output: Alternate Current
- Environmental conditions: indoor / outdoor use
- Fixed installation
- Protection against electric shock: Class I
- EMC Environment classification: Class B
- Charging type: Mode 3 according to the IEC 61851-1 standard
- Optional function for ventilation not supported

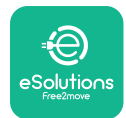

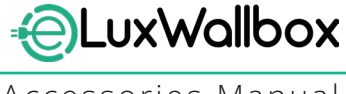

## 3. ACCESSORIES INSTALLATION

To install the electrical accessories, it is necessary to use Modbus communication cables with the following characteristics:

- Modbus RS485 twisted STP 2x2 AWG24 or S/FTP cat.7 suitable for installation with a 400V power line
- Conductor size: 0.5 mm<sup>2</sup>
- Stripping length: 10 mm
- Recommended maximum length: 150 m

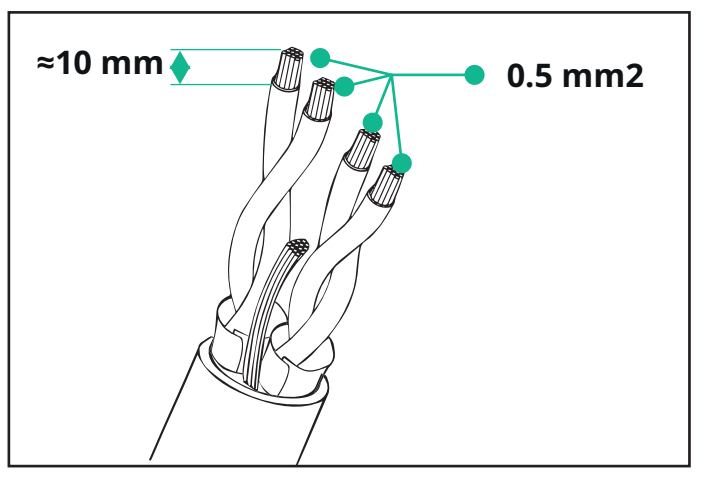

## 3.1. Installing PowerMeter (DPM)

**PowerMeter (DPM)** is an energy meter that enables the Dynamic Power Management **(DPM)** which is a smart function that allows an electric vehicle to be recharged using only the power available at home, modulating the charging power and avoiding unpleasant blackouts. Whenever other appliances are being used during the charging session, the system can modulate the charging power towards the car, even temporarily suspending the charging session. As soon as the other domestic appliances are switched off, the session will resume.

The **DPM** smart logic works both in three-phase and in single-phase installations.

**WARNING:** When installing in three-phase systems, make sure that the electrical loads (including the wallbox) are well balanced between the phases of the electrical system.

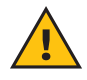

**WARNING:** Before carrying out any installation or maintenance work on the device, it must be ensured that the power supply is switched off.

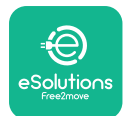

### For Direct models of the PowerMeter (DPM):

Place the **PowerMeter (DPM)** after the main utility meter. The **PowerMeter (DPM)** must measure all the electrical loads, including the **eLuxWallbox.** 

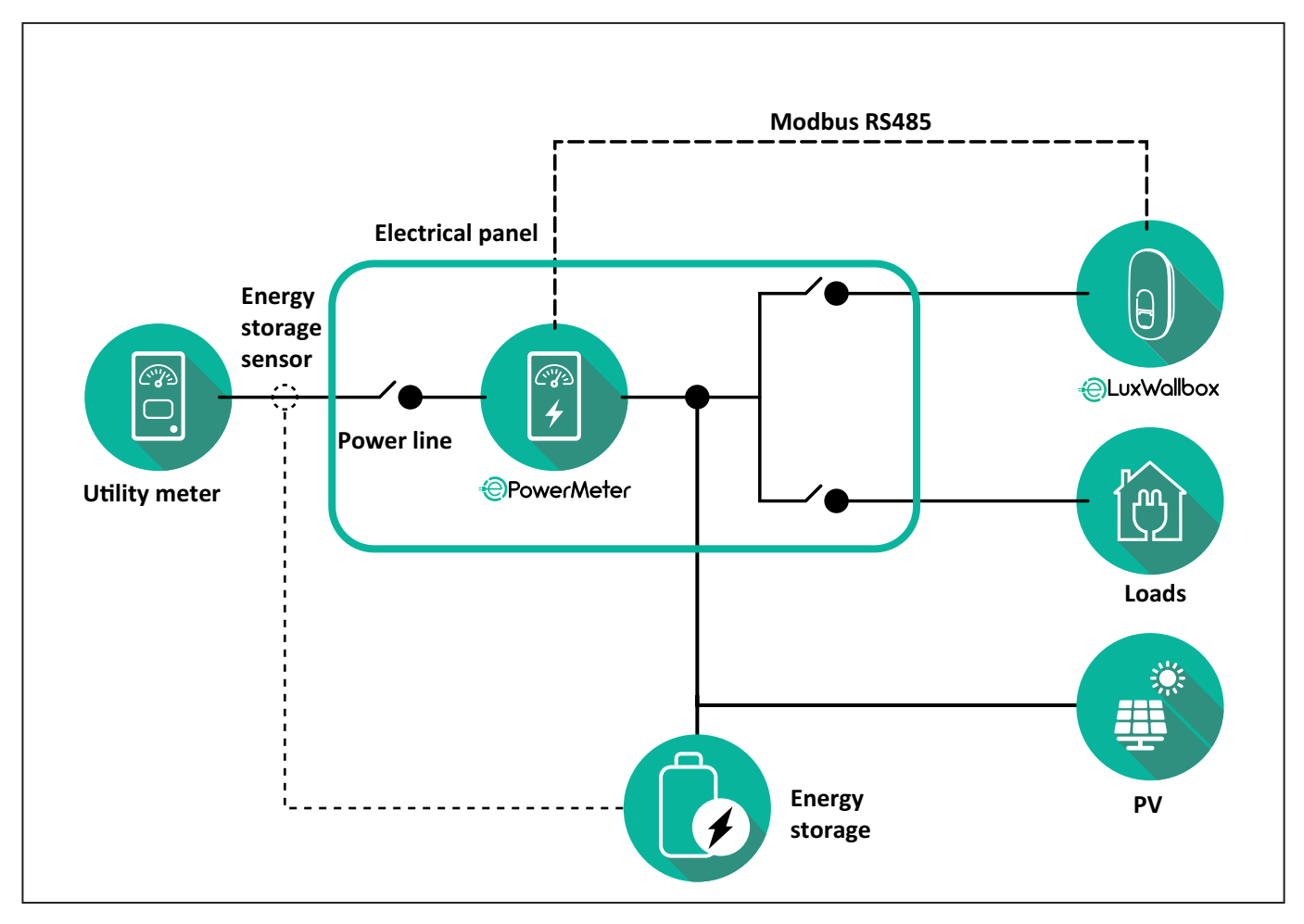

#### For Direct models of the PowerMeter:

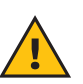

**WARNING:** During the installation always refer to the manufacturer installation manual provided with the meter.

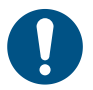

**NOTE:** For the single-phase or three-phase electrical connection of the Direct **PowerMeter**, please refer to the diagrams below.

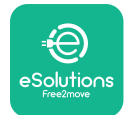

### Finder model 1ph and 3ph

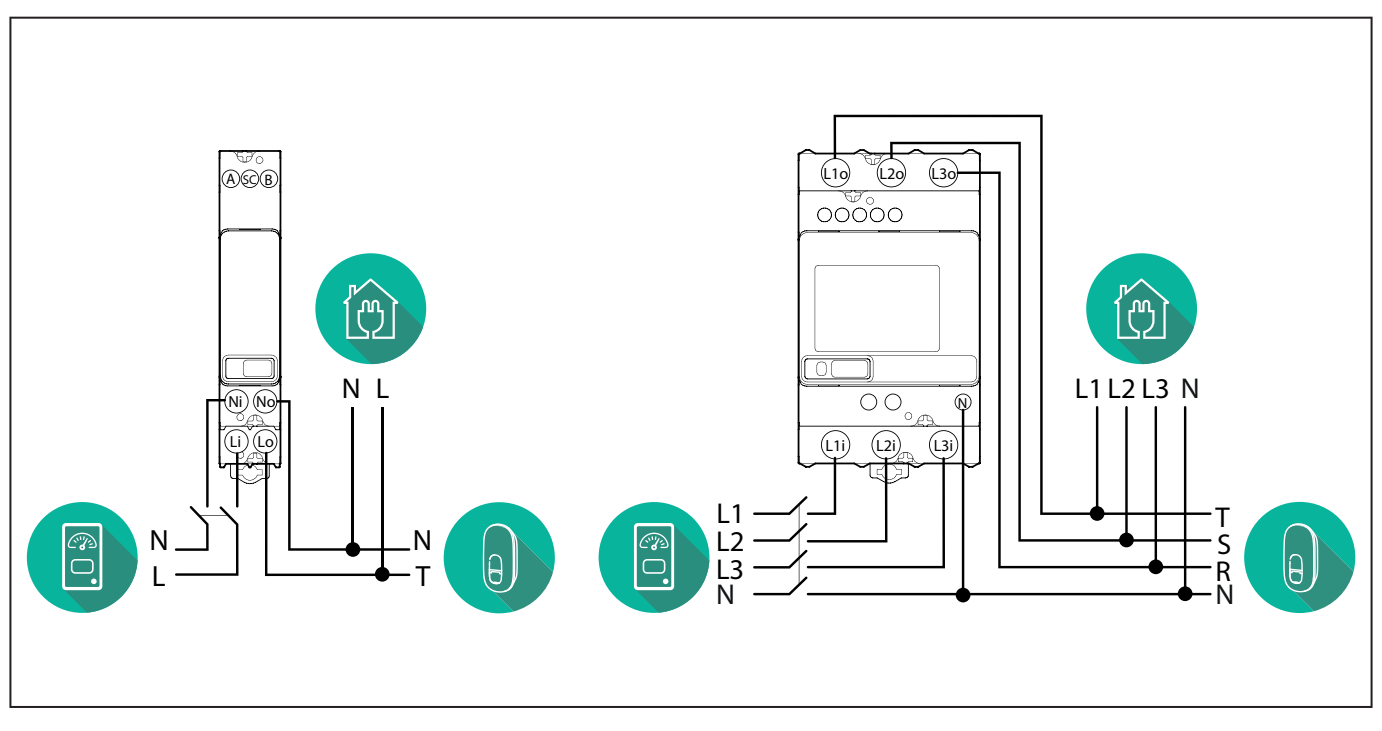

### Gavazzi model 1ph and 3ph

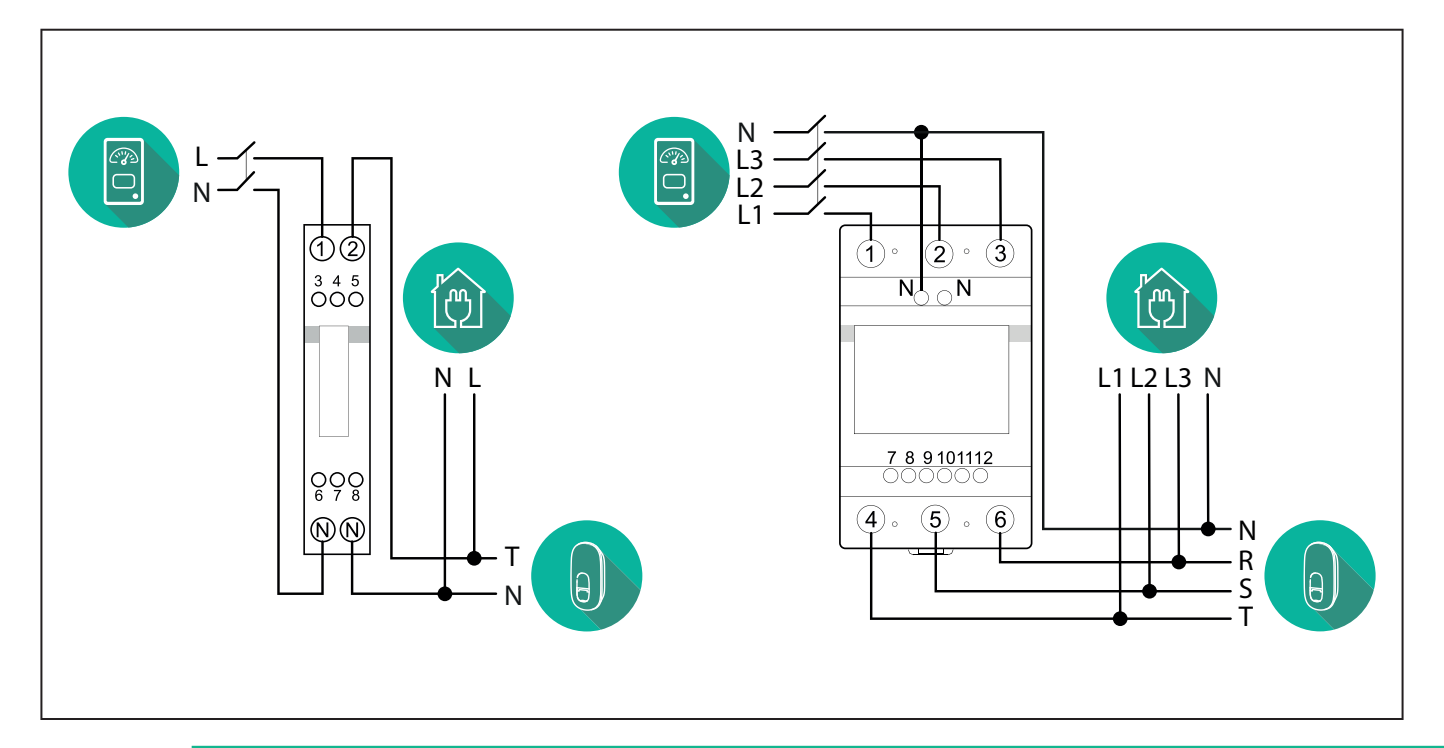

### NOTICE:

1

1) If PV is present, the **PowerMeter** should be placed between the Utility Meter and the PV connection point.

2) If there is a home Energy storage, the **PowerMeter** should be placed between the Energy storage connection point and the Energy storage measurement sensor.

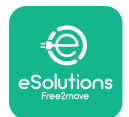

#### For Indirect models of the PowerMeter:

Place the CT (current transformer) of the **PowerMeter** after the main utility meter and before the main switch of the house/building. The current transformer must measure all the domestic loads, including the **eLuxWallbox**.

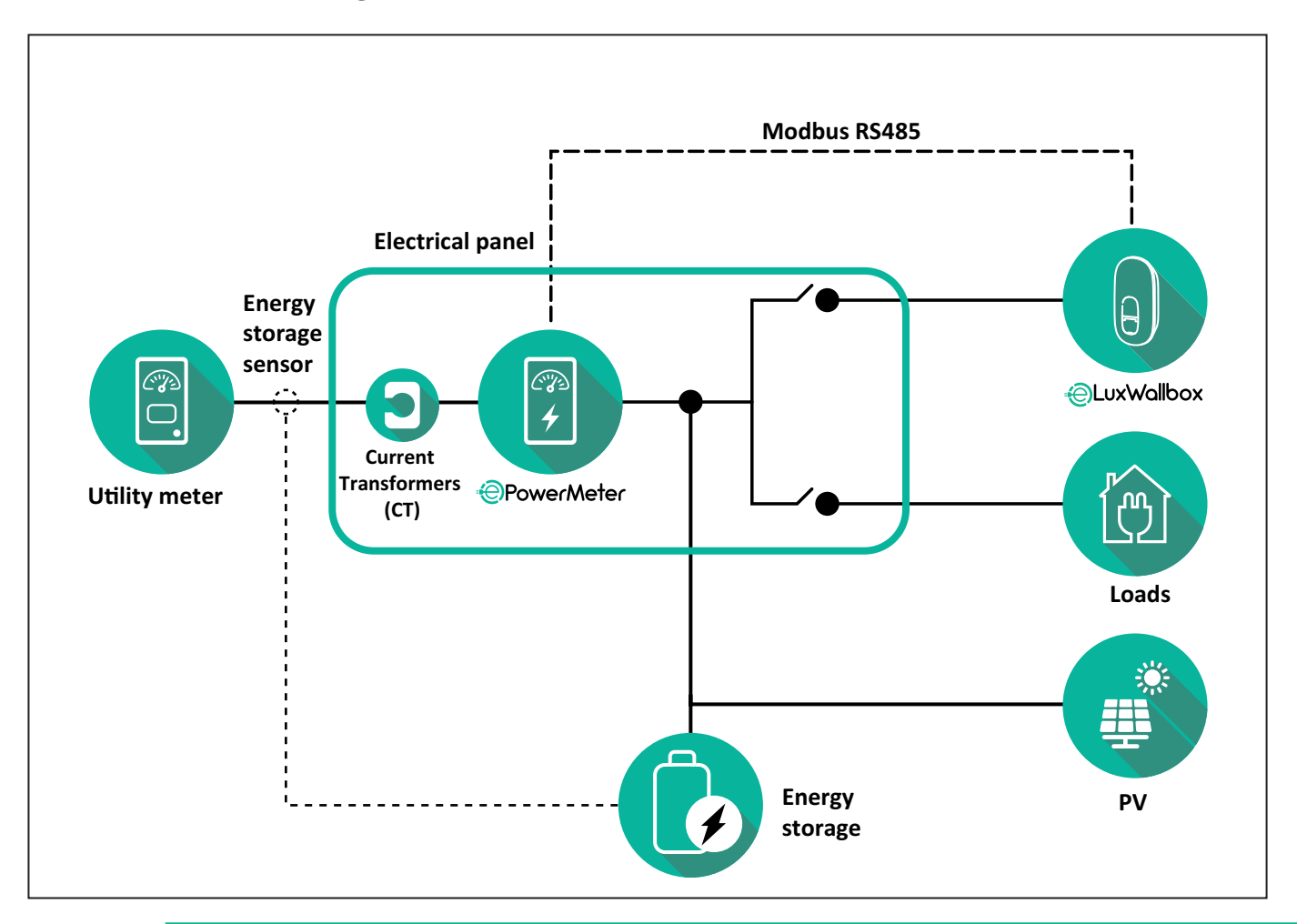

### NOTICE:

1) If PV is present, the **PowerMeter** Current Transformers (CT) should be placed between the PV connection point and the Utility Meter.

2) If there is a home Energy storage, the **PowerMeter** Current Transformers (CT) should be placed between the Energy storage connection point and the Energy storage measurement sensor.

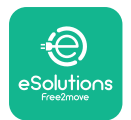

Connect the Current Transformers (CT) as indicated in the meter installation manual. Point the arrow on the CT in the direction of the loads.

For the three-phase or single-phase electrical connection of the indirect **PowerMeter**, refer to the diagrams below.

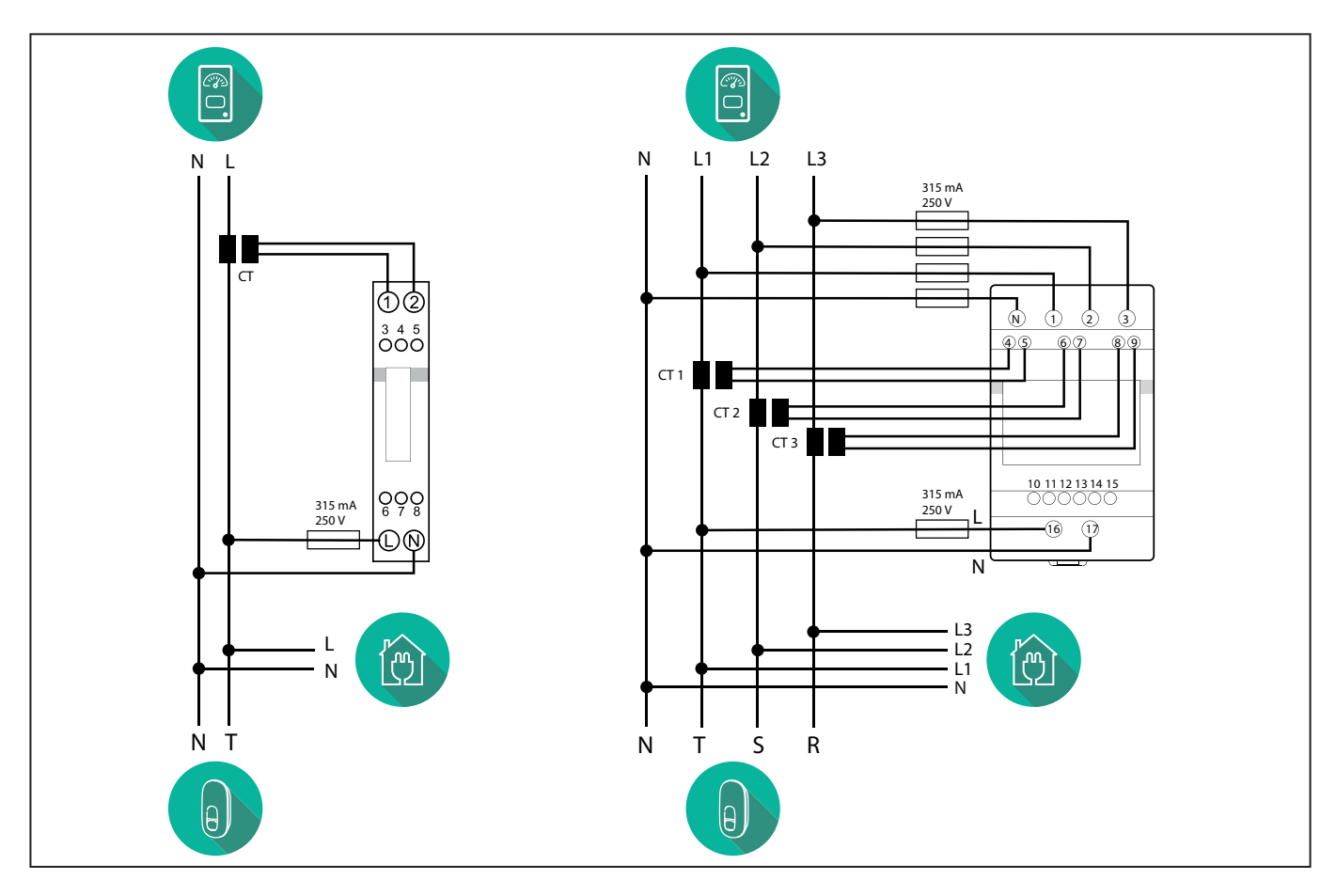

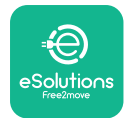

## 3.2. Installing MIDcounter

The **MIDcounter** is a certified energy meter that allows the consumption of the charger to be safely and reliably monitored during each charging session.

All the relevant data of the charging sessions is automatically recorded by a certified **MID** meter and transferred from the charger to the Charge Point Management System (CPMS).

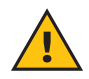

**WARNING:** The power to the charger must remain off during this step.

Place the **MIDcounter** on the same power line as the charger, after the electrical protection devices.

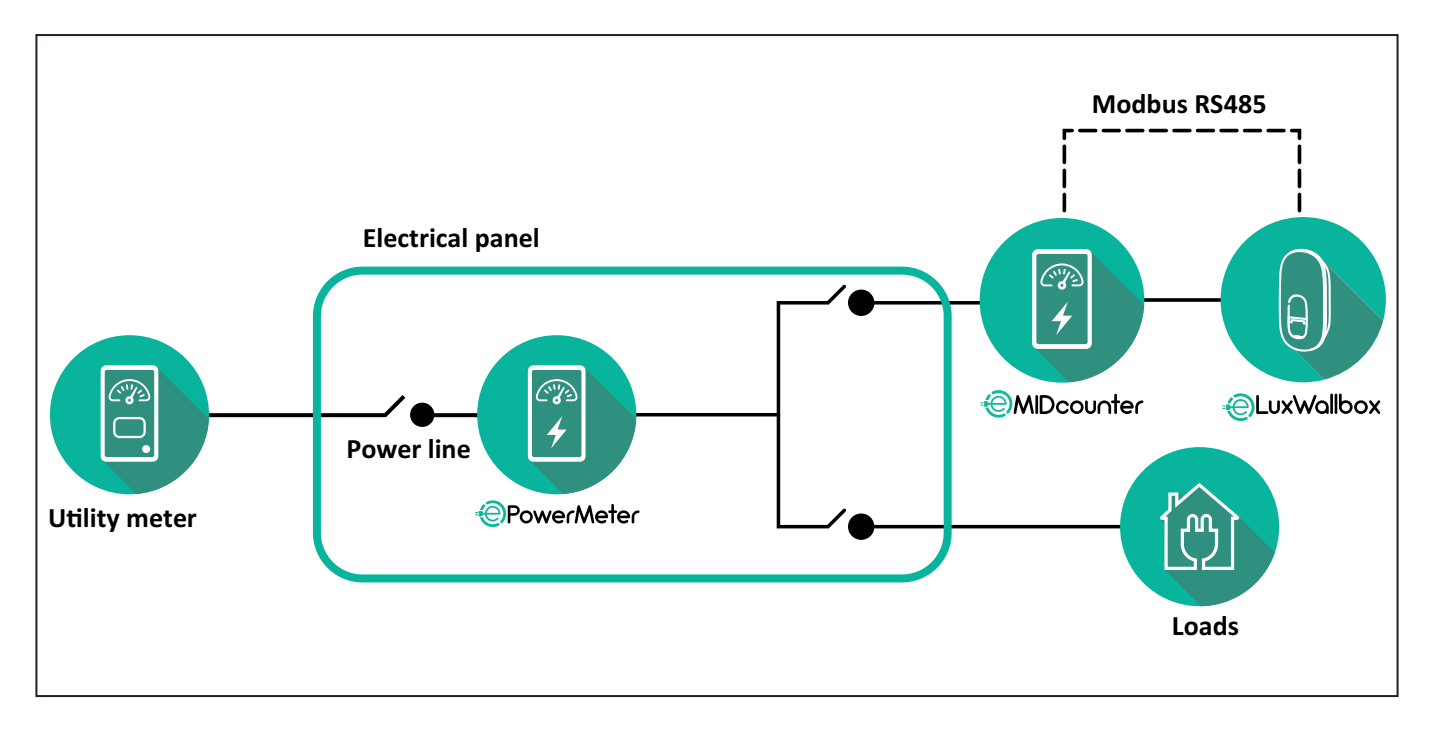

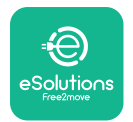

See the diagrams below for single phase and three phase electrical connection of **MIDcounter** (Finder and Gavazzi).

### Finder 1-phase, Direct, 40 A (7M2482300210)

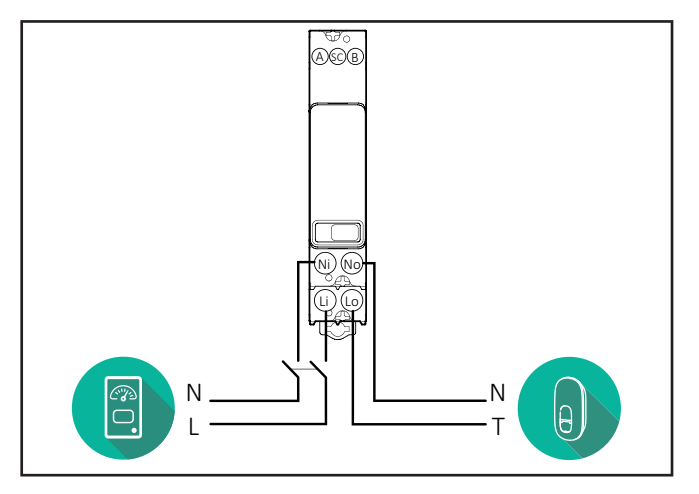

### Finder 3-phase, Direct, 80 A (7M3884000212)

### Gavazzi, 3-phase, Direct, 65 A (EM340DINAV23XS1PFB)

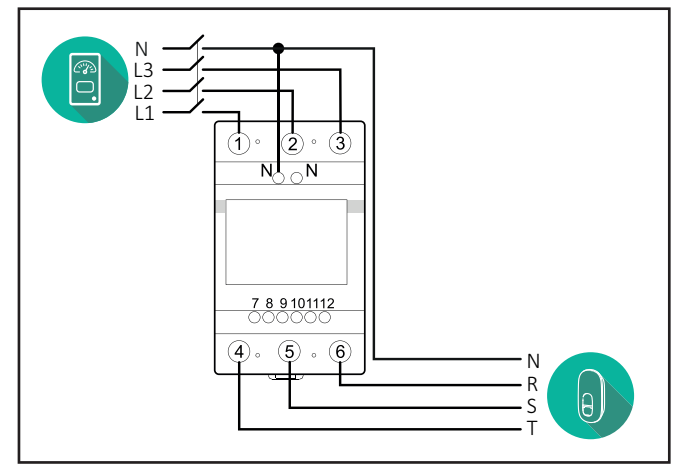

Gavazzi, 1 phase, Direct, 100 A (EM112DINAV01XS1PFB)

1 2

3 4 5 6 7 8

Ν

т

θ,

Ŋ Ŋ

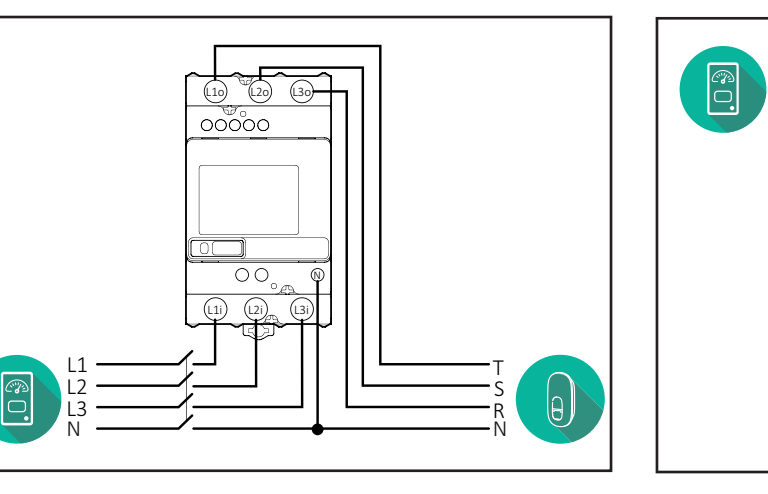

#### Gavazzi, 1-phase, Direct, 32 A (EM111DINAV81XS1PFB)

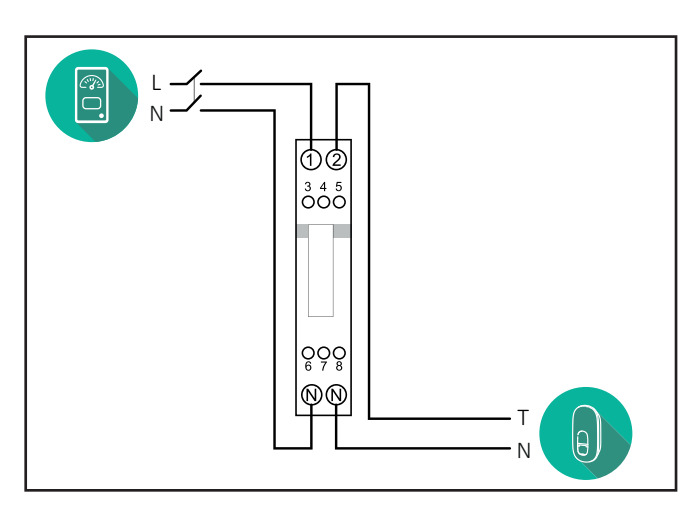

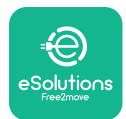

## 3.3. Communication cable installation

Install a communication cable between the **PowerMeter (DPM)** and the **eLuxWallbox**.

- On the **eLuxWallbox**, remove the protective cap of the communication cables entry point and insert the Ø 25 mm corrugated sheath.
- Tighten the box-cable sheath junction.
- Insert the communication cable, pulling it to a suitable length so that it reaches the communication port CN12, leaving some slack.
- Connect the Modbus RS485 communication cable to the GND, and + pins of the CN12 connector.

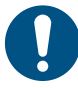

**NOTE:** It is possible to replace the box-cable sheath junctions with ø25mm cable gland (not provided by the manufacturer).

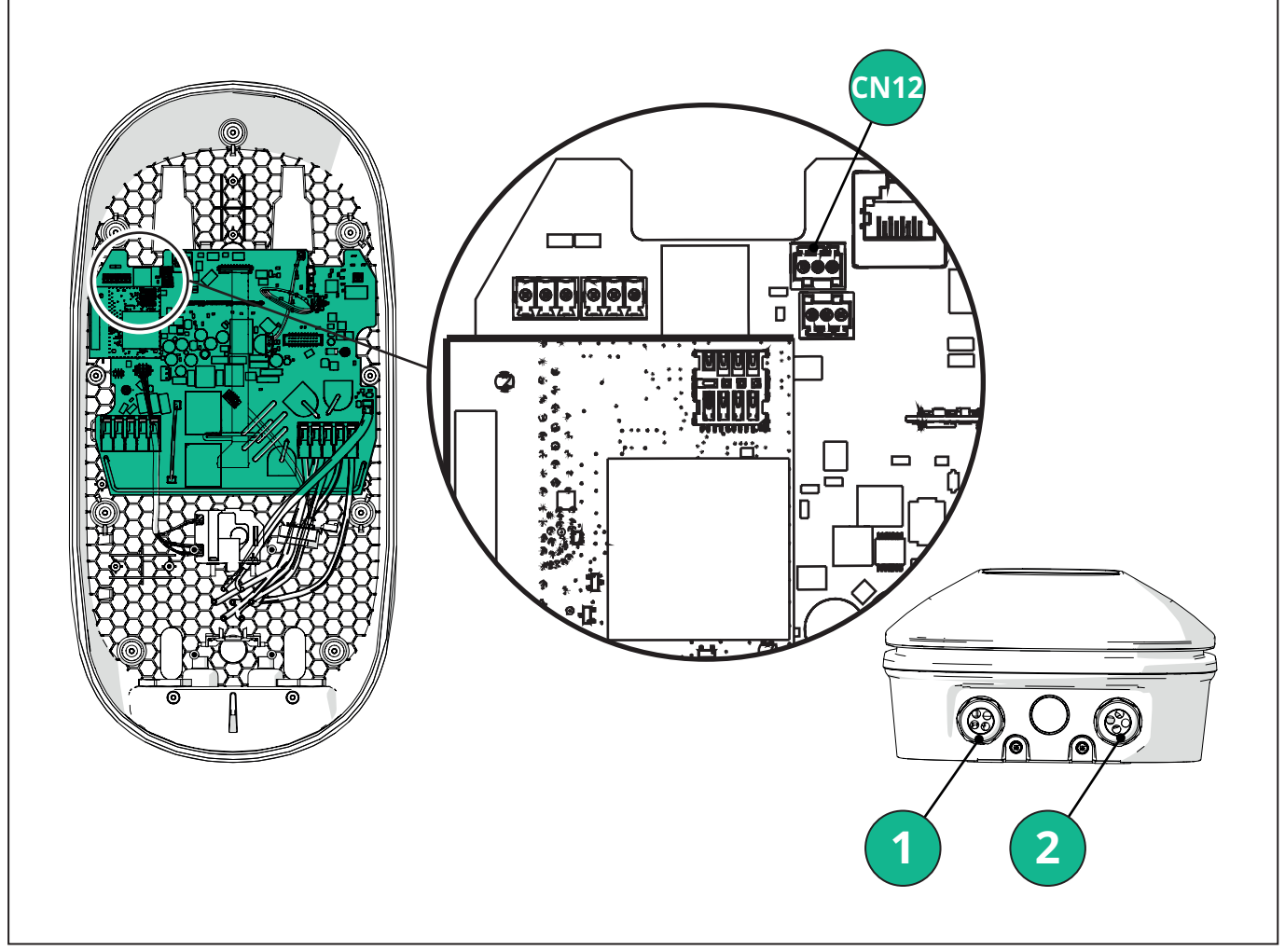

- 1 Power supply cables
- 2 Communication cables

CN12 - RS485 Modbus for external meter communication (DPM and MID)

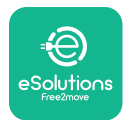

Connect the communication cables in the following order from the **PowerMeter (DPM)** to eLuxWallbox.

**WARNING:** If the installation includes both accessories, follow the instructions for "MIDcounter and PowerMeter (DPM) combined installation".

| CN12 | Finder 1ph<br>7M 24.8.230.0210 | CN12 | Gavazzi 3ph<br>EM340DINAV23XS1PFB |
|------|--------------------------------|------|-----------------------------------|
| GND  | SC                             | GND  | 10                                |
| -    | В                              | -    | 9                                 |
| +    | А                              | +    | 8                                 |
|      |                                |      | Junction 9/7                      |
| CN12 | Finder 3ph                     | CN12 | Gavazzi Ind 1ph                   |
|      | 7M.38.8.400.0212               |      | EM111DINAV51XS1X /                |
| GND  | SC                             |      | EM111DINMV51XS1X                  |
| -    | В                              | GND  | 7                                 |
| +    | А                              | -    | 8                                 |
|      |                                | +    | 6                                 |
|      |                                |      | Junction 8/5                      |
| CN12 | Gavazzi 1ph                    | CN12 | Gavazzi Ind 3ph                   |
|      | EM111DINAV81XS1PFB             |      | EM330DINAV53HS1X                  |
| GND  | 7                              | GND  | 13                                |
| -    | 8                              | -    | 12                                |
| +    | 6                              | +    | 11                                |
|      | Junction 8/5                   |      | Junction 12/10                    |

Junction 8/5

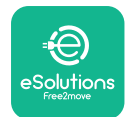

### 3.4. MIDcounter and PowerMeter (DPM) combined installation

If installing both electrical accessories, the positioning of **MIDcounter** together with the **PowerMeter (DPM)** is indicated in the diagram below:

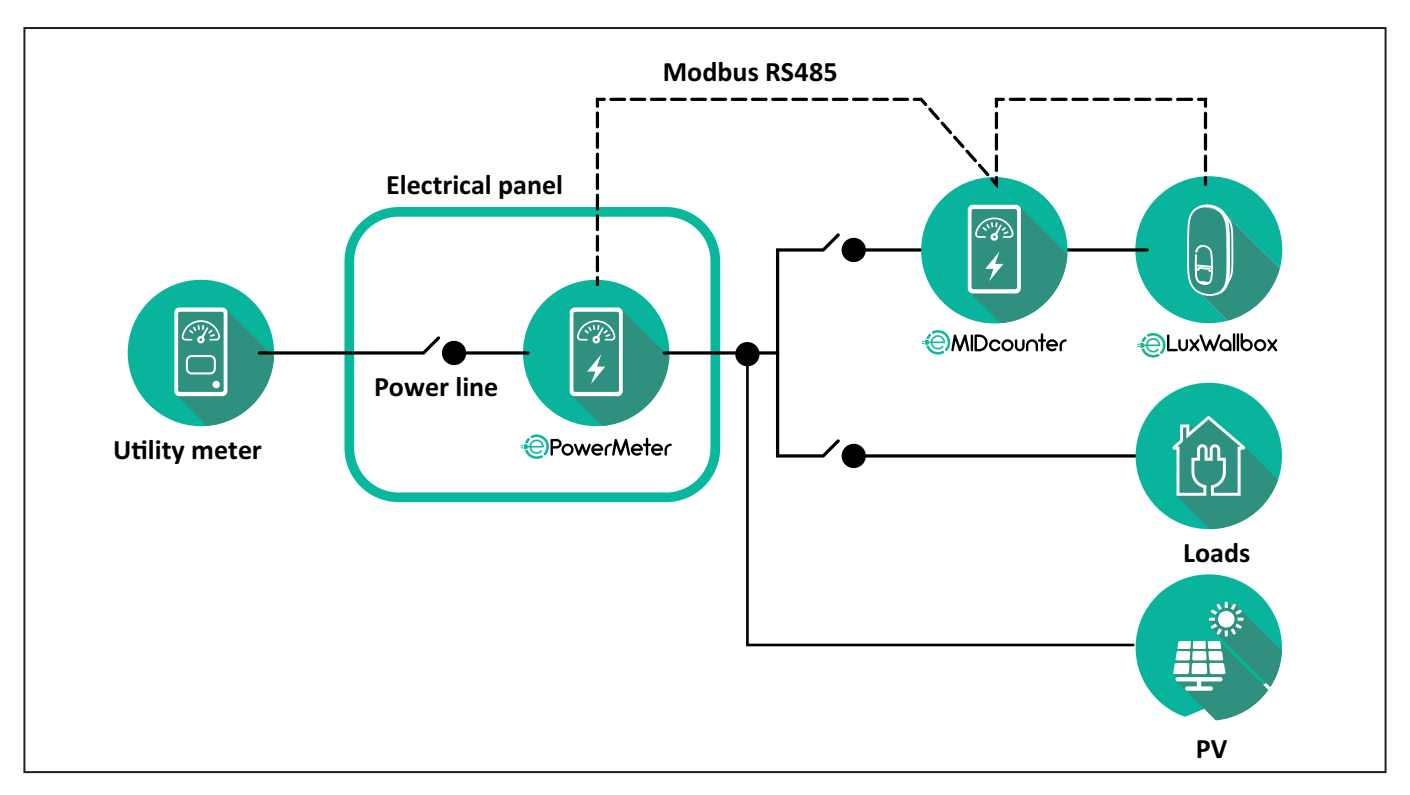

Connect the Modbus communication cables. The **PowerMeter (DPM)**, **MIDcounter** and the **eLuxWallbox** must be connected on the same communication bus in a Daisy chain format.

#### On the **eLuxWallbox**:

- Remove the protective cap of the communication cable entry point and insert the Ø 25 mm corrugated sheath.
- Tighten the box-cable sheath junction.
- Insert the communication cable, pulling it to a suitable length so that it reaches the communication port CN12, leaving some slack.
- Connect the Modbus RS485 communication cable to the GND, and + pins of the CN12 connector.

Use the table below to connect the communication cables from the accessories to the **eLuxWallbox**.

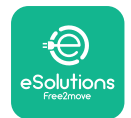

### Single-Phase.

| PowerMeter (DPM)                       | MIDcounter         | eLuxWallbox |
|----------------------------------------|--------------------|-------------|
|                                        |                    |             |
| EM111DINAV51XS1X -<br>EM111DINMV51XS1X | EM111DINAV81XS1PFB | CN12        |
| GND (7)                                | GND (7)            | GND         |
| A- (8) / T*(5)                         | A- (8)             | -           |
| B+ (6)                                 | B+ (6)             | +           |

| EM111DINAV51XS1X -<br>EM111DINMV51XS1X | 7M 24.8.230.0210 | CN12 |
|----------------------------------------|------------------|------|
| GND (7)                                | SC               | GND  |
| A-(8) / T*(5)                          | B-               | -    |
| B+ (6)                                 | A+               | +    |

| EM111DINAV81XS1PFB | EM111DINAV81XS1PFB | CN12 |
|--------------------|--------------------|------|
| GND (7)            | GND (7)            | GND  |
| A-(8) / T*(5)      | A- (8)             | -    |
| B+ (6)             | B+ (6)             | +    |

| EM111DINAV81XS1PFB | 7M 24.8.230.0210 | CN12 |
|--------------------|------------------|------|
| GND (7)            | SC               | GND  |
| A-(8) / T*(5)      | B-               | -    |
| B+ (6)             | A+               | +    |

| 7M 24.8.230.0210 | EM111DINAV81XS1PFB | CN12 |
|------------------|--------------------|------|
| SC               | GND (7)            | GND  |
| В-               | A- (8)             | -    |
| A+               | B+ (6)             | +    |

| 7M 24.8.230.0210 | 7M 24.8.230.0210 | CN12 |
|------------------|------------------|------|
| SC               | SC               | GND  |
| B-               | B-               | -    |
| A+               | A+               | +    |

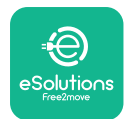

#### Three-Phase.

| PowerMeter (DPM)   | MIDcounter         | eLuxWallbox |
|--------------------|--------------------|-------------|
|                    |                    | 0140        |
| EM330DINAV53H51X   | EM340DINAV23XS1PFB | CN12        |
| GND (13)           | GND (10)           | GND         |
| A-(12) / 1*(10)    | A-(9)              | -           |
| B+(11)             | B+ (8)             | +           |
| EM330DINAV53HS1X   | 7M.38.8.400.0212   | CN12        |
| GND (13)           | SC                 | GND         |
| A-(12) / T*(10)    | B-                 | -           |
| B+ (11)            | A+                 | +           |
|                    |                    |             |
| EM340DINAV23XS1PFB | EM340DINAV23XS1PFB | CN12        |
| GND (10)           | GND (10)           | GND         |
| A-(9) / T*(7)      | A-(9)              | -           |
| B+ (8)             | B+ (8)             | +           |
|                    |                    |             |
| EM340DINAV23XS1PFB | 7M.38.8.400.0212   | CN12        |
| GND (10)           | SC                 | GND         |
| A-(9) / T*(7)      | B-                 | -           |
| B+ (8)             | A+                 | +           |
|                    |                    |             |
| 7M.38.8.400.0212   | EM340DINAV23XS1PFB | CN12        |
| SC                 | GND (10)           | GND         |
| В-                 | A-(9)              | -           |
| A+                 | B+ (8)             | +           |
|                    |                    |             |
| 7M.38.8.400.0212   | 7M.38.8.400.0212   | CN12        |
| SC                 | SC                 | GND         |
| B                  | B                  | -           |
| A+                 | A+                 | +           |

\*A 120  $\Omega$  terminating resistor must be installed on the devices at the ends of the Modbus chain. The resistor is present by default in the **eLuxWallbox**. Gavazzi models have a built-in resistor, which can be enabled by making a jumper between these terminals.

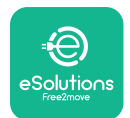

## 4. PowerMeter (DPM) and MIDcounter configuration

Power on the **PowerMeter (DPM)** and/or the **MIDcounter** when the electrical installation and communication installation are complete. Then proceed with the configuration on the display of the meters.

The configuration caries depending on the model.

### 4.1. Finder models

The following actions help to understand how to set Finder energy meters:

- Press the touchscreen button (a,b) to move between menus and parameters;
- Long press (~ 2 seconds) the touchscreen button (a,b) to enter and confirm selections

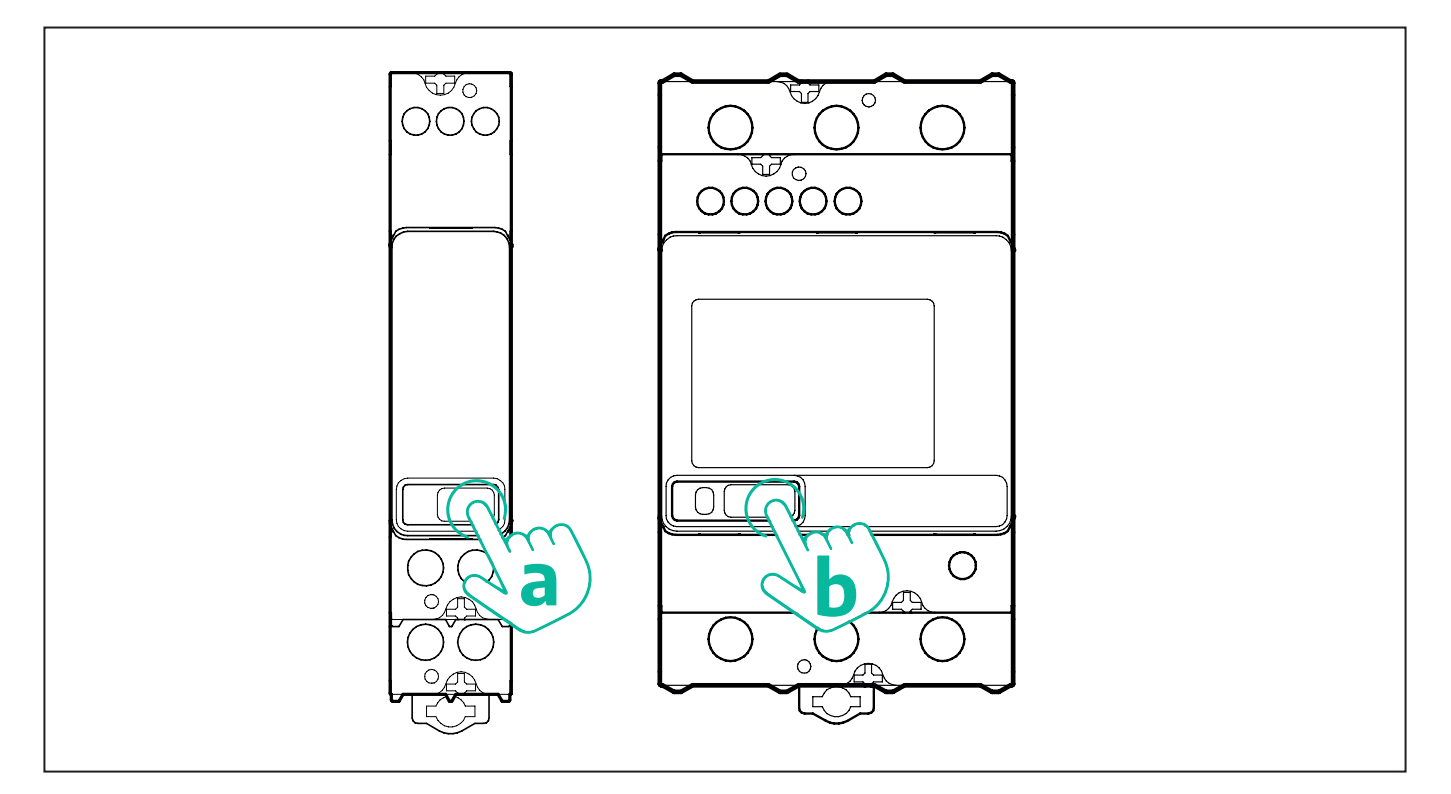

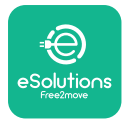

Follow the next steps to correctly configure the single-phase or three-phase Finder energy meters:

- When powering up the energy meter for the first time, long press the touchscreen button (a,b) until the display text blinks in order to enter the "MAIN" menu;
- Scroll the "MAIN" menu pressing the touchscreen button (a,b), then select "SETTING" ("SET" on single-phase meter). Long press to enter the selection.
- Scroll the "SETTING" menu pressing the touchscreen button (a,b), then select "COMMU-NICATION" ("COMM" on single phase meter). Long press to enter the selection.
- Insert the correct values indicated in the table below. To modify the value press the touchscreen button (a,b), long press to confirm.

Only for three-phase Finder meter (in addition to previous options):

- Long press the touchscreen button (a,b) until the display text blinks in order to enter the "MAIN" menu (or return to the "MAIN" menu)
- Scroll the "MAIN" menu pressing the touchscreen button (a,b), then select "INSTALLA-TION". Long press the touchscreen button (a,b) to enter the selection
- Scroll the "INSTALLATION" menu pressing the touchscreen button (a,b) and then select the following option
  - "Communication mode" = "3L+N, L+N-Arithmetic"
  - Once the correct option is confirmed, enter the password: "DCBA" **Attention**: configuration cannot be modified after entering the password **DCBA**
  - Confirm the change selecting "Yes" when prompted.

| ALL FINDER MODELS               | PowerMeter (DPM)     | MIDcounter           |
|---------------------------------|----------------------|----------------------|
| DEVICE ADDRESS                  | 1                    | 2                    |
| BITS PER SECOND (BAUD)          | 38400 bit/s          | 38400 bit/s          |
| PARITY                          | Even                 | Even                 |
| STOP BIT                        | 1                    | 1                    |
|                                 |                      |                      |
| Additional for three-phase type | PowerMeter (DPM)     | MIDcounter           |
| COMMUNICATION MODE              | 3L+N, L+N-Arithmetic | 3L+N, L+N-Arithmetic |
| PASSWORD                        | DCBA                 | DCBA                 |
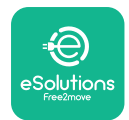

### 4.2. Gavazzi models

The following actions help to understand how to set Gavazzi energy meters:

- Press the touchscreen buttons (c, d, e, g) to move between menus and values
- press (~ 2 seconds) the touchscreen button (d, f) to enter the menu and confirm selections

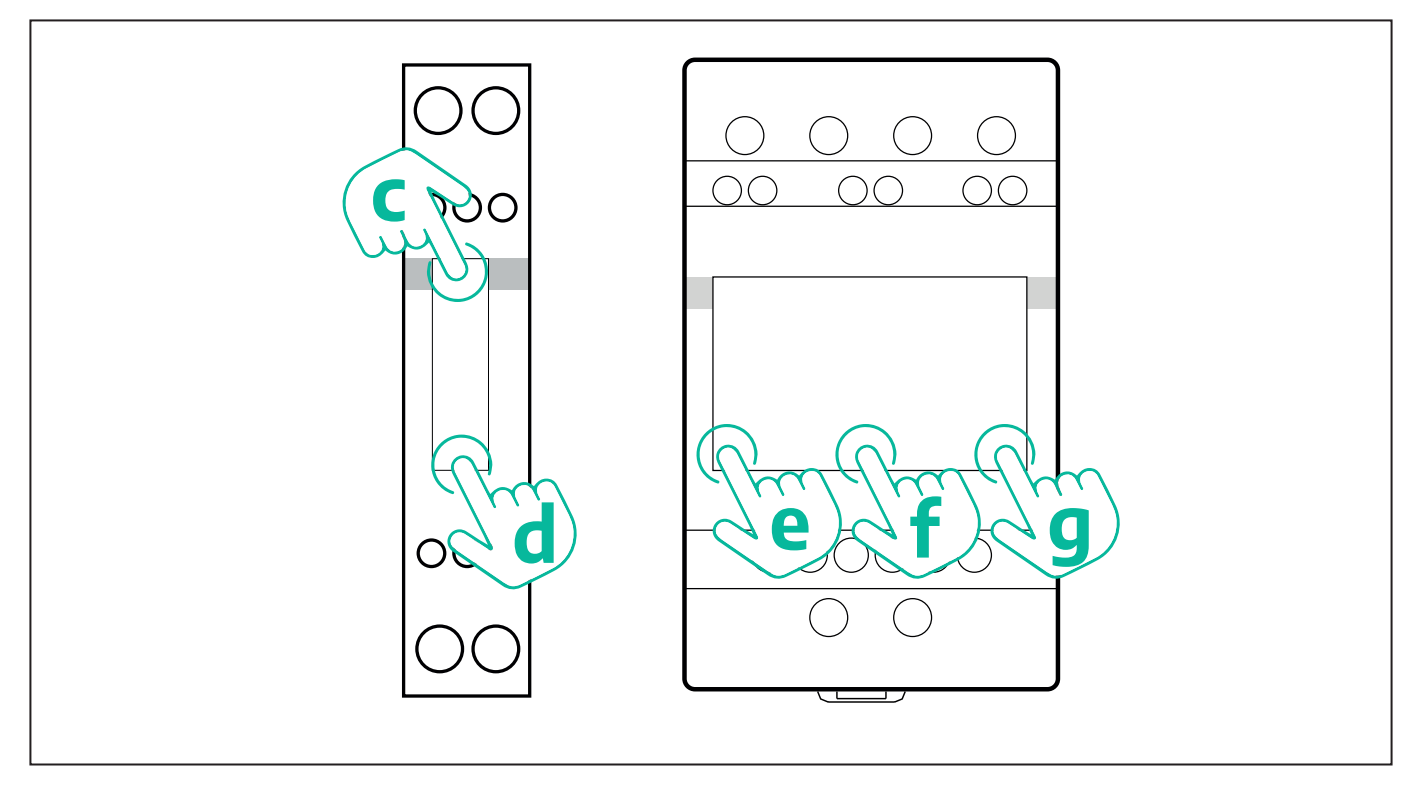

Follow the next steps to correctly configure the single-phase Gavazzi direct and indirect energy meters.

- When powering up the energy meter for the first time, long press the touchscreen button (d) until the password appears on the screen
- Long press the buttons (c, d) simultaneously in order to confirm the password "0000" and enter the "MAIN" menu
- Scroll the "MAIN" menu pressing the upper button (c) and then select the following options in the table below

Follow the next steps to correctly configure the three-phase Gavazzi direct and indirect energy meters:

- When powering up the energy meter for the first time, long press the central button (f) until the password appears on the screen;
- Long press the buttons (e, g) simultaneously in order to confirm the password "0000" and enter the "MAIN" menu
- Scroll the "MAIN" menu pressing the buttons (e or g) and then select the options in the table below

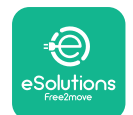

| ALL GAVAZZI MODELS              | PowerMeter (DPM) | MIDcounter |
|---------------------------------|------------------|------------|
| PASS                            | 0000             | 0000       |
| ADDRESS                         | 001              | 002        |
| BAUD                            | 38.4             | 38.4       |
| PARITY                          | Even             | Even       |
|                                 |                  |            |
| Additional for three-phase type | PowerMeter (DPM) | MIDcounter |
| SYSTEM                          | 3Pn              | 3Pn        |
| ADDRESS                         | 001              | 002        |

# 4.3. Device configuration summary

| EM340DINAV23XS1PFB /<br>EM330DINAV53HS1X |      | EM340DIN | AV23XS1PFB |
|------------------------------------------|------|----------|------------|
|                                          |      | PASS     | 0000       |
| PASS                                     | 0000 | SYSTEM   | 3Pn        |
| SYSTEM                                   | 3Pn  | ADDRESS  | 2          |
| ADDRESS                                  | 1    | BAUD     | 38.4       |
| BAUD                                     | 38.4 | PARITY   | EVEN       |
| PARITY                                   | EVEN |          |            |

| EM111DINAV81XS1PFB /<br>EM111DINAV51XS1X / EM111DINMV51XS1X |      | EM111DINAV81XS1PFB |      |
|-------------------------------------------------------------|------|--------------------|------|
|                                                             |      | PASS               | 0000 |
| PASS                                                        | 0000 | ADDRESS            | 002  |
| ADDRESS                                                     | 001  | BAUD               | 38.4 |
| BAUD                                                        | 38.4 | PARITY             | EVEN |
| PARITY                                                      | EVEN |                    |      |

| 7M 24.8.230.0210       |             | 7M 24.8.2              | 230.0210    |
|------------------------|-------------|------------------------|-------------|
| DEVICE ADDRESS         | 1           | DEVICE ADDRESS         | 2           |
| BITS PER SECOND (BAUD) | 38400 bit/s | BITS PER SECOND (BAUD) | 38400 bit/s |
| PARITY                 | EVEN        | PARITY                 | EVEN        |
| STOP BIT               | 1           | STOP BIT               | 1           |

| 7M.38.8.4              | 400.0212                  | 7M.38.8.400.0212       |                           |  |
|------------------------|---------------------------|------------------------|---------------------------|--|
| DEVICE ADDRESS         | 1                         | DEVICE ADDRESS         | 2                         |  |
| BITS PER SECOND (BAUD) | 38400 bit/s               | BITS PER SECOND (BAUD) | 38400 bit/s               |  |
| PARITY                 | EVEN                      | PARITY                 | EVEN                      |  |
| STOP BIT               | 1                         | STOP BIT               | 1                         |  |
| CONNECTION MODE        | 3L+N, L+N -<br>Arithmetic | CONNECTION MODE        | 3L+N, L+N -<br>Arithmetic |  |
| PASSWORD               | DCBA                      | PASSWORD               | DCBA                      |  |

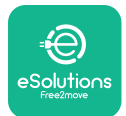

### 4.4. PowerMeter (DPM) and MIDcounter configuration on APP

To complete installation, the final configuration of the **eLuxWallbox** and its accessories should be set via the dedicated app

**PowerUp** is a smartphone app for qualified installers only, available via Google Play<sup>™</sup> and Apple Store<sup>®</sup>. The configuration is carried out via a Bluetooth connection. The wallbox cannot operate correctly if not configured via the app.

 $(\mathbf{i})$ 

**NOTICE:** Make sure you have the latest version of PowerUp to have access to all of the features.

Follow the instructions below to get started with the app:

Download PowerUp to your smartphone and activate Bluetooth on the smartphone.

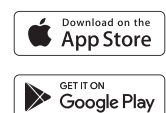

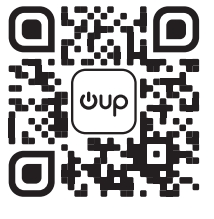

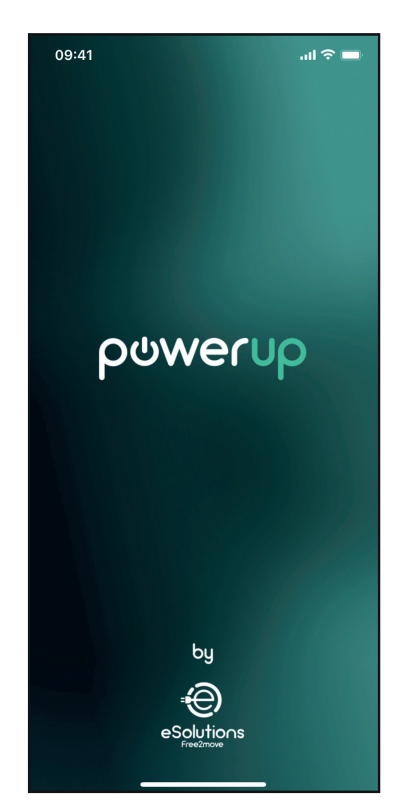

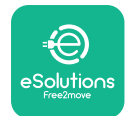

Scan **eLuxWallbox** QR code to pair it with the app. The QR Code can be found on the side of the charger.

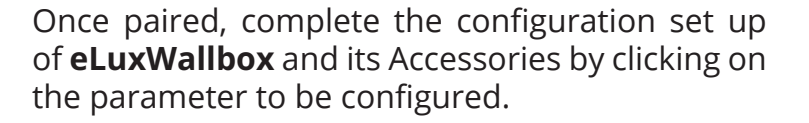

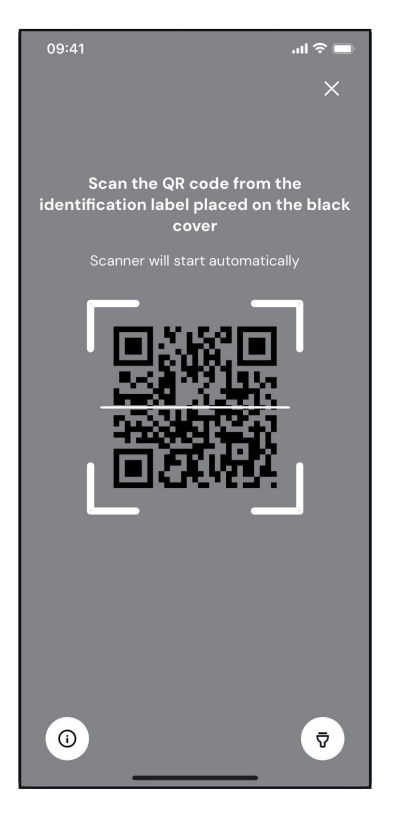

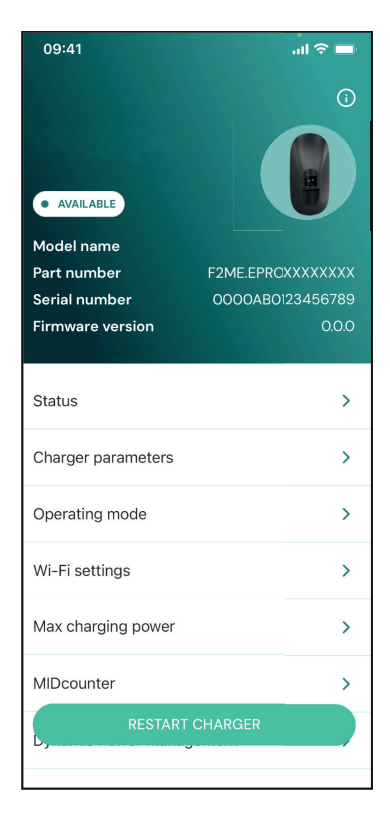

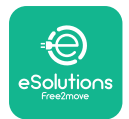

### 4.5. PowerMeter (DPM) configuration

To complete installation of the **PowerMeter (DPM)**, follow the steps below:

Select "DPM PowerMeter" on the homepage

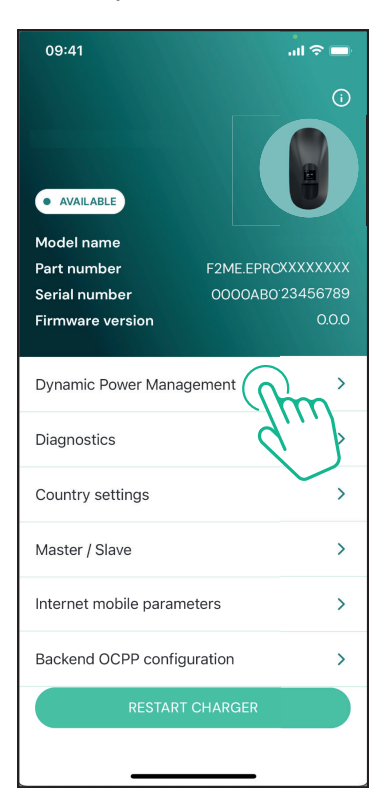

Select the **PowerMeter** type from the drop-down menu, matching the model installed.

| 09:41                                 |                             | - In 🗢 🖿                |
|---------------------------------------|-----------------------------|-------------------------|
| ←                                     | Dynamic Power<br>Management |                         |
| Power supply                          |                             |                         |
| Single-phase                          |                             |                         |
| Rotary switch                         | position                    |                         |
| εξ F 0 7 2 3<br>0 <b>λ</b> 4<br>6 8 L |                             | Max A 6.2<br>Max kW 4.3 |
| DPM PowerMe                           | eter type                   |                         |
| FINDER 7M.38                          | .8.400.0212 (1 ph)          | Ñ                       |
| DPM limit                             |                             |                         |
| 1.4                                   |                             | 18                      |
|                                       |                             |                         |
|                                       | SEND                        |                         |
|                                       |                             |                         |
|                                       |                             |                         |

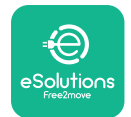

### **CuxWallbox** Accessories Manual

Enter the value of the user contractual power as **DPM** power limit.

For Indirect Meter only - Set the CT current ratio with the slider.

- With CTV 60 A set 60 as Current ratio
- With CTA 100 A set 20 as Current ratio
- With CTA 150 A set 30 as Current ratio

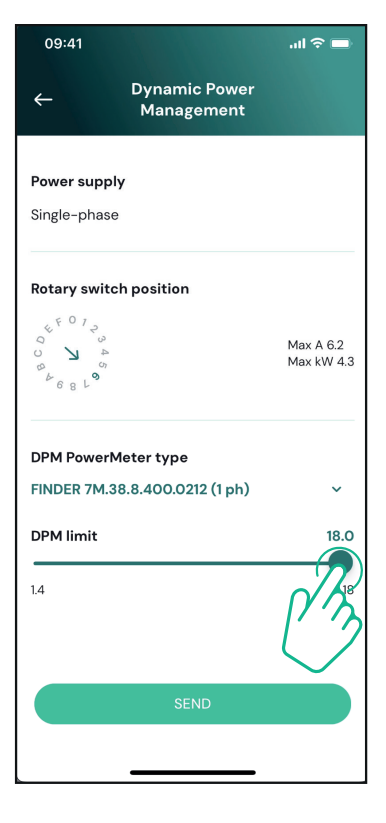

Click "Send" and confirm on the pop-up to restart **eLuxWallbox**.

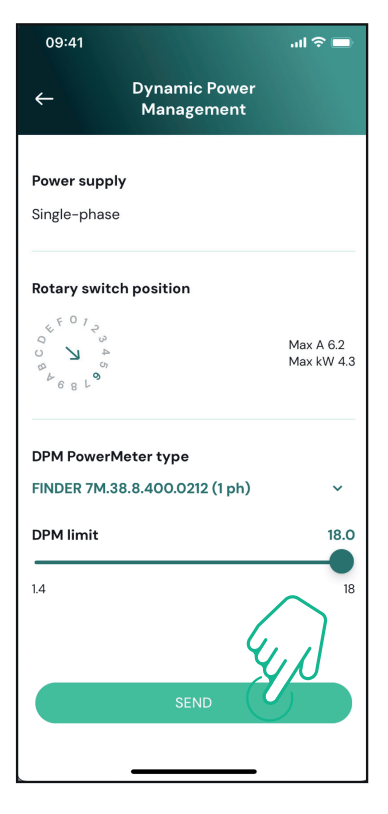

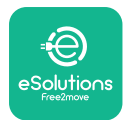

### 4.6. MIDcounter configuration

To complete installation of the **MIDcounter**, follow the steps below:

Select "MIDcounter" on the homepage

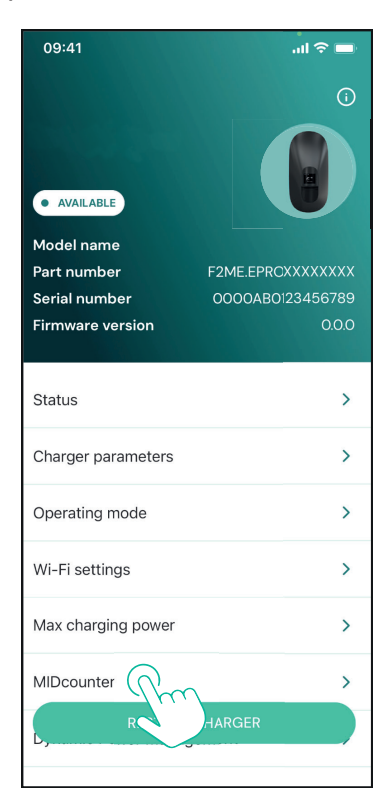

Select the **MIDcounter** type from the drop down menu, based on the model installed.

Select "OFF" from the drop down menu to disable the **MIDcounter** configuration.

Click "Send" to confirm.

To make the changes effective, click on the back arrow in the top left corner and restart **eLuxWallbox** through the dedicated button in the homepage.

If the installation has both the **PowerMeter (DPM)** and the **MIDcounter** it is possible to proceed with **DPM** configuration before restarting.

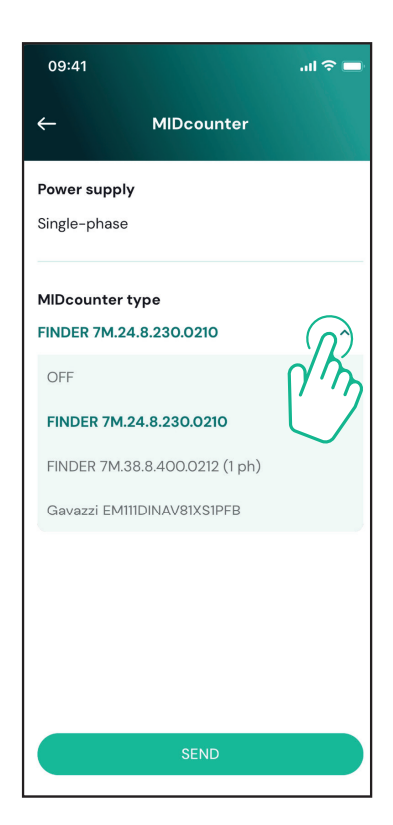

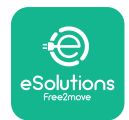

## 5. TROUBLESHOOTING

Error conditions are stored in the diagnostic logs and shown on the charger panel:

- On the **eLuxWallbox Move** model, the LED bar blinks red. See the **Diagnostic** section of PowerUP or the end-user App for the detailed error code.
- On the **eLuxWallbox** model, the display shows the error code, which is also available in the **Diagnostic** section of PowerUP.

When an error occurs, the charge is interrupted, and the socket is unlocked to allow you to disconnect the plug.

The following table provides a list of errors that can occur and the relative troubleshooting. If the error persists, note the serial number on the charger label and contact Customer Service.

| Error<br>code /<br>issue | "Error<br>Description"                                                                                                    | Troubleshooting                                                                                                    |
|--------------------------|----------------------------------------------------------------------------------------------------|----------------------------------------------------------------------------------------------------|
|                          |                                                                                                    | Check if the circuit breaker is ON.                                                                                                    |
| 100                      | Lack of power<br>supply                                                                                                    | Check that the CN1 cabling is correct.                                                                                                    |
|                          |                                                                                                    | Check the voltage in CN1.                                                                                                    |
|                          |                                                                                                    | Disconnect the Type 2 cable, wait for the temperature to drop, then the error will clear.                                                                                        |
| 101                      | Overheating                                                                                                    | To restart the charging session, plug in the cable again.                                                                                                    |
| overneating              | Make sure that installation site is compatible with<br>temperature range (25°C/+50°C without direct exposure to<br>sunlight) |                                                                                                    |
| 102                      | Communication<br>error between<br>MCU and MPU.                                                                               | Restart the charger from the circuit breaker, leaving the charger switched off for at least 60 seconds.                                                                          |
|                          |                                                                                                    | Check the cabling on CN1:                                                                                                    |
| Ha<br>103 grou<br>dev    |                                                                                                    | - in single-phase, make sure that ground cable is connected<br>to PE, the Neutral cable is connected to N and the phase<br>cable to T                                            |
|                          | Hardware fault,<br>ground protection<br>device error (GPD<br>error)                                                          | - in three-phase, make sure that the ground cable is<br>connected to PE, the Neutral cable is connected to N and<br>the phase cables L1, L2 and L3 are connected to T, S, and R. |
|                          |                                                                                                    | Check whether the voltage difference between PE and N does not exceed 10V.                                                                                                    |
|                          |                                                                                                    | Check PE connection                                                                                                    |
|                          |                                                                                                    | If all connections are checked and the error persists, open the charger and modify the configuration of the Dipswitch (SW2) connector.                                           |

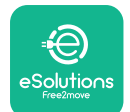

# LuxWallbox

| 104            | Hardware fault,<br>residual current<br>monitor AC error.<br>(RCM AC trip)   | <ul><li>Try to start a new charging session, removing and plugging in all the connectors.</li><li>If the problem persists, check for the presence of any problems in the charging cable or vehicle inlet.</li><li>If the cables and the EV don't show any problem, check CN27 connector and RCM cable.</li></ul> |
|----------------|-----------------------------------------------------------------------------|----------------------------------------------------------------------------------------------------|
| 105            | Hardware fault,<br>residual current<br>monitor DC error.<br>(RCM DC trip)   | Check that the problem is not with the cable or vehicle. If possible, try another charging session with a different cable or vehicle.                                                                                                    |
| 106            | Internal meter<br>error                                                     | Restart the charger from the circuit breaker, leaving the charger switched off for at least 60 seconds.                                                                                                    |
|                |                                                                             | Check that the communication configuration on the <b>DPM</b><br><b>PowerMeter</b> device is correct.                                                                                                    |
| 107            | PowerMeter<br>(DPM)107communication<br>error                                | Check that the <b>DPM</b> model configuration in the installer<br>App is correct.                                                                                                    |
|                |                                                                             | Check the communication cable wiring on CN12.                                                                                                    |
|                |                                                                             | Check that the communication cable used is suitable for<br>Modbus RS485 and cable length.                                                                                                    |
|                | Configuration<br>Error, Rotary<br>switch position                           | Check the position of the rotary switch. If it is not<br>consistent with the 1-ph/3-ph installation, change it<br>according to the table in the manual, then restart the<br>charger.                                                                                                    |
| 108            | 108 (supply type) is not<br>consistent with<br>the <b>DPM/ MID</b><br>type. | If the accessories <b>(DPM/MID)</b> are not installed, make sure that the function is disabled in the installer App.                                                                                                    |
|                |                                                                             | If the accessories <b>(DPM/MID)</b> are installed, check that the correct model is selected on the installer App. Then restart the charger.                                                                                                    |
|                |                                                                             | Check the configuration of the Main/Secondary set up from installer App.                                                                                                    |
| Main/secondary | Check that the Main charger is available.                                   |                                                                                                    |
| 109            | 109 communication<br>error                                                  | Check that the wiring of the communication cable on CN9 and CN10 is correct.                                                                                                    |
|                | Check that the communication cable used is suitable for<br>Modbus RS485.    |                                                                                                    |

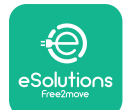

# LuxWallbox

|                                    |                                                                                                    | Check that the communication configuration on the <b>MIDcounter</b> device is correct.                                                                                                    |
|------------------------------------|----------------------------------------------------------------------------------------------------|----------------------------------------------------------------------------------------------------|
|                                    | MIDcounter<br>110 communication<br>error                                                                                                    | Check the communication cable wiring on CN12.                                                                                                    |
| 110                                |                                                                                                    | Check that the communication cable used is suitable for<br>Modbus RS485.                                                                                                    |
|                                    |                                                                                                    | Check that the <b>MID</b> model configuration in the installer                                                                                                    |
| 300                                | Inconsistency<br>between the                                                                                                    | Restart the charger from the circuit breaker, leaving the charger switched off for at least 60 seconds.                                                                                             |
| 500                                | command and<br>feedback                                                                                                    | If error persists even after restart, call Customer Service.                                                                                                    |
| 301                                | Short circuit<br>detected on the                                                                                                    | With the charger switched off, check that there is no<br>damage and no defects inside and outside the socket (if so,<br>avoid using the charger and contact Customer Service).                      |
|                                    | Control Pilot line.                                                                                                    | Check that the problem is not related to the cable or vehicle and try another charge session (with another vehicle or cable if possible).                                                           |
| 302                                | State E or F set on<br>the Control Pilot<br>line.                                                                                               | With the charger switched off, check that there is no<br>damage and no defects inside and outside the cable and<br>its connectors (if so, avoid using it and attempt charge with<br>another cable). |
| 303                                | disconnected.                                                                                                    | Check that the cable connectors are fully inserted inside                                                                                                    |
| 304                                | disconnected.                                                                                                    | Check that the problem is not related to the cable or                                                                                                    |
| 305                                | Broken Proximity<br>Pilot detected.                                                                                                    | vehicle and try another charge session (with another vehicle or cable if possible).                                                                                                    |
| 306                                | Diode fault<br>detected on<br>Control Pilot line<br>(no - 12V).                                                                                 | Attempt a new charging session unplugging and reinserting the cable from both the charger and vehicle inlet.                                                                                        |
|                                    |                                                                                                    | With the charger switched off, check that there is no<br>damage and no defects inside and outside the cable and<br>its connectors (if so, avoid using it and attempt charge with<br>another cable). |
| 307 Control Pilot<br>disconnected. | disconnected.                                                                                                    | Check that the cable connectors are fully inserted inside<br>the charger socket and vehicle inlet.                                                                                                  |
|                                    | Check that the problem is not related to the cable or<br>vehicle and try another charge session (with another<br>vehicle or cable if possible). |                                                                                                    |

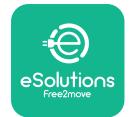

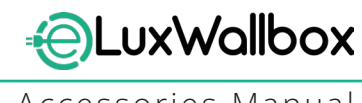

| 308 | Inconsistency<br>between the<br>motor command<br>and feedback, or<br>the motor is in an<br>error condition. | Attempt a new charging session unplugging and reinserting<br>the cable from both the charger and vehicle inlet.<br>Check that the cable connectors are fully inserted inside<br>the charger socket and vehicle inlet. |
|-----|----------------------------------------------------------------------------------------------------|----------------------------------------------------------------------------------------------------|
| 309 | Motor check<br>error during<br>EVSE initialization<br>phase.                                                | Restart the charger from the circuit breaker, leaving the charger switched off for at least 60 seconds.                                                                                                    |
| 310 | Error detected<br>before charging<br>(PP not detected,<br>or motor fault, or                                | With the charger switched off, check that there is no<br>damage and no defects inside and outside the cable and<br>its connectors (if so, avoid using it and attempt charge with<br>another cable).                   |
|     | CP not detected).                                                                                           | Check that the cable connectors are fully inserted inside<br>the charger socket and vehicle inlet                                                                                                    |
| 311 | after charging<br>(motor fault, or CP<br>not disconnected).                                                 | Check that the problem is not related to the cable or<br>vehicle and try another charge session (with another<br>vehicle or cable if possible).                                                                       |
| 312 | Emergency stop<br>received from the<br>MPU.                                                                 | Restart the charger from the circuit breaker, leaving the charger switched off for at least 60 seconds.                                                                                                    |
| 313 | Current detected<br>during charging,<br>with 100% duty<br>cycle on the<br>Control Pilot line.               | Check that the problem is not cable nor vehicle related,<br>attempt a new charging session with another cable and/or<br>charger.                                                                                      |
| 315 | Current over limits<br>on phase L1                                                                          |                                                                                                    |
| 316 | Current over limits                                                                                         | Unplug the cable, if possible lower the power of charge on the vehicle side and attempt a new charging session.                                                                                                    |
| 317 | Current over limits<br>on phase L3                                                                          |                                                                                                    |
|     |                                                                                                    | Check the rotary switch position is consistent with 1-ph/3-<br>ph installation.                                                                                                    |
|     | Voltago bolow                                                                                               | Check that the voltage on CN1-T is above 196 V.                                                                                                    |
| 318 | a threshold on<br>phase L1                                                                                  | If the voltage is below 196 V, check the electric system or contact the energy supplier.                                                                                                    |
|     |                                                                                                    | If an error occurs during vehicle charging, try to reduce the<br>set-up charging power and verify that the electric system is<br>correctly dimensioned for the power drawn by the vehicle.                            |

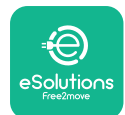

# LuxWallbox

| 319 | Voltage below<br>a threshold on<br>phase L2                                                                                                    | The rotary switch is in a three-phase position. Check that<br>the intended installation in three- phase. If not, select the<br>correct rotary switch position as per Installation Manual.                                                                                                    |
|-----|----------------------------------------------------------------------------------------------------|----------------------------------------------------------------------------------------------------|
| 320 | Voltage below                                                                                                    | Check that the voltage on CN1-S and R is above 196 V. If the voltage is below 196V, check the electric system or contact the energy supplier.                                                                                                    |
|     | phase L3                                                                                                    | If an error occurs during vehicle charging, try to reduce the<br>set-up charging power and verify that the electric system is<br>correctly dimensioned for the power drawn by the vehicle.                                                                                                    |
|     | Forbidden state                                                                                                    | EV does not meet IEC 61851-1 standards for starting a charge session.                                                                                                    |
| 321 | change (IEC<br>61851-1)                                                                                                    | Attempt a new charging session unplugging and reinserting the cable from both the charger and vehicle inlet.                                                                                                    |
|     |                                                                                                    | If the error persists, contact the vehicle manufacturer.                                                                                                    |
|     | Display/LED stuck<br>in Welcome mode<br>(LED blinks red-<br>green-blue)<br>LED or display<br>does not light up                                                          | Restart the charger from the circuit breaker, leaving the charger switched off for at least 60 seconds.                                                                                                    |
|     | at startup                                                                                                    |                                                                                                    |
|     |                                                                                                    | Let the unit restart, it may take up to 30 seconds.                                                                                                    |
|     |                                                                                                    | Check if the circuit breaker is ON.                                                                                                    |
|     | not start                                                                                                    | Check that the CNT cabling is correct.                                                                                                    |
|     |                                                                                                    | Check the voltage in CNT.                                                                                                    |
|     |                                                                                                    | charger switched off for at least 60 seconds.                                                                                                    |
|     | Cable stuck in the charger socket                                                                                                    | Turn off the charger from the circuit breaker, then remove the cable.                                                                                                    |
|     | Suspended<br>Charging with<br>solid green LED/<br>message on<br>the display. The<br>charging session is<br>suspended by the<br><b>DPM</b> or the EV.<br>The session may | Verify that the max power in the <b>DPM</b> power limit section<br>of the installer App is consistent with the contract power<br>value in kW as indicated in the user's electricity contract. If<br>the value is correct, wait for the charging session to resume<br>or turn off some house loads.<br>In the case of 3-ph installation, verify that the electrical<br>loads are well balanced on the phases of the domestic<br>system. |

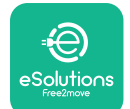

# LuxWallbox

Accessories Manual

|  |                                        | Check the integrity of the QR code on the label.                                                        |
|--|----------------------------------------|----------------------------------------------------------------------------------------------------|
|  | App pairing does<br>not complete after | Update the App to the latest version.                                                                   |
|  |                                        | Close and restart the App, then try again.                                                              |
|  | QR scan.                               | Restart the charger from the circuit breaker, leaving the charger switched off for at least 60 seconds. |

## 6. CLEANING

Cleaning the outside of the device is always recommended when necessary and should be carried out using a soft damp cloth with a mild detergent. When finished, wipe off any traces of moisture or liquid with a soft dry cloth.

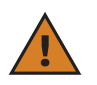

**CAUTION:** Avoid strong jets of air or water as well as the use of soaps or detergents that are too harsh and corrosive for the materials of the charger.

# 7. PACKAGING DISPOSAL

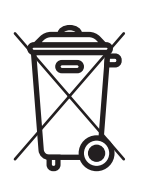

Dispose of packaging in an environmentally friendly manner. The materials used for packaging this product can be recycled and must be disposed of in compliance with the legislation in force in the country of use. The following disposal directions will be found on the packaging based on the type of material.

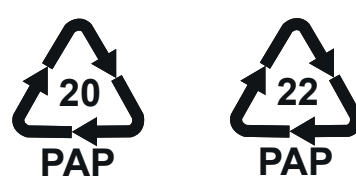

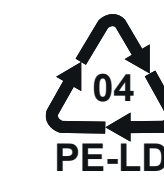

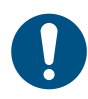

**NOTE:** Further information about current disposal facilities can be obtained from local authorities.

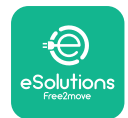

## 8. ASSISTANCE

If you have any questions about the installation of **eLuxWallbox**. For any other information or requests for support, please contact Free2move eSolutions S.p.A. through the relevant section of its website: <u>www.esolutions.free2move.com</u>.

## 9. DISCLAIMER

Free2move eSolutions S.p.A. will not be held responsible for any damage directly or indirectly caused to people, things or animals due to the failure to comply with all the provisions set out in this Manual, and the warnings regarding the installation and maintenance of **eLuxWallbox**.

Free2move eSolutions S.p.A. reserves all rights to this document, the article and the illustrations it contains. The reproduction, whole or in part, disclosure to third parties or use of its contents is prohibited without the prior written consent of Free2move eSolutions S.p.A.

Any information in this manual may be changed without prior notice and does not represent any obligation on the part of the manufacturer. Images in this manual are for illustrative purposes only and might differ from the delivered product.

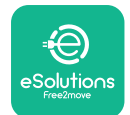

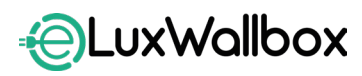

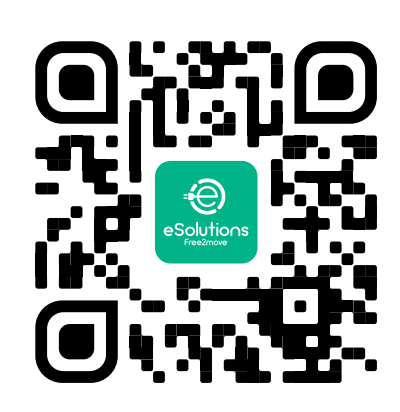

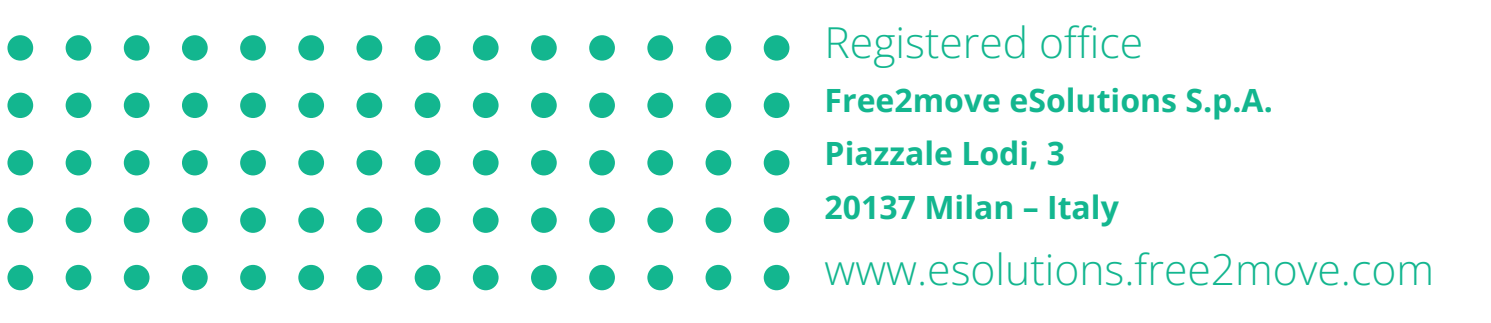

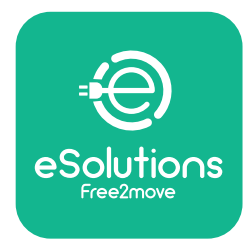

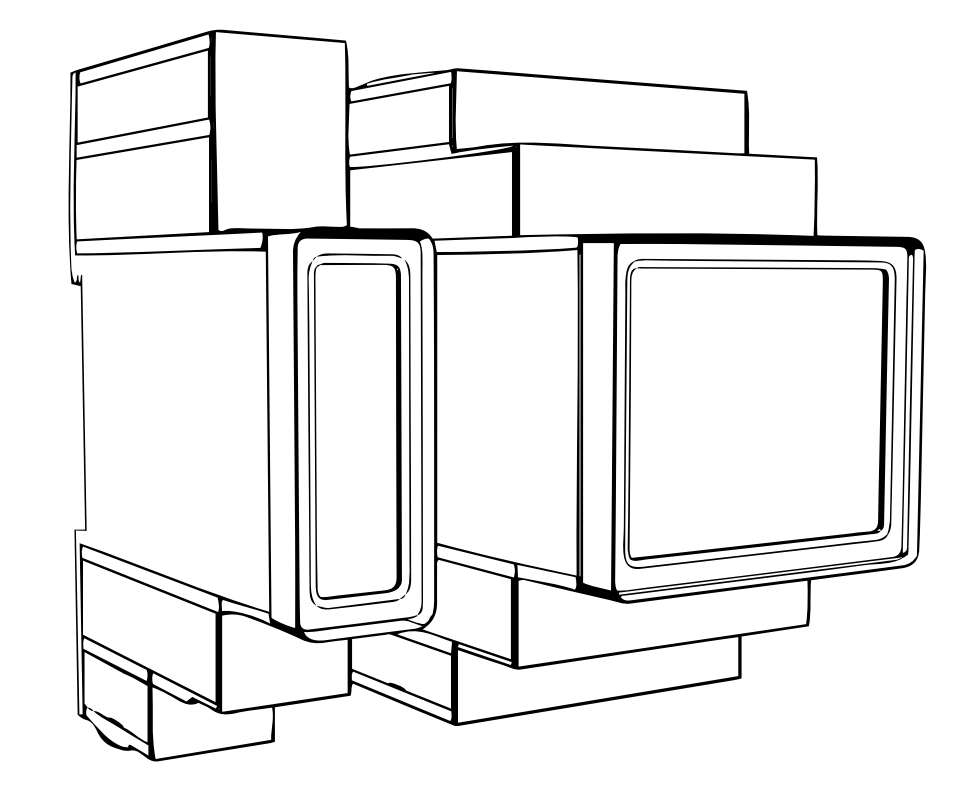

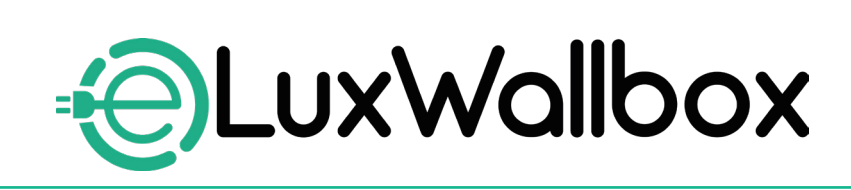

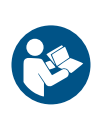

EN

For safe and proper use, follow these instructions. Keep them for future reference

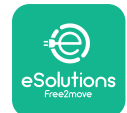

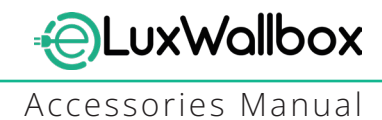

# **Table of content**

| 1. INTRODUCTION                                           | 4    |
|-----------------------------------------------------------|------|
| 1.1. Purpose of the Manual                                | 4    |
| 1.2. Identification of the Manufacturer                   | 4    |
| 1.3. Structure of the Accessories Manual                  | 4    |
| 1.4. Safety                                               | 5    |
| 1.5. Personal Protective Equipment (PPE)                  | 6    |
| 1.6. Warranty and delivery conditions                     | 6    |
| 1.7. List of documents                                    | ,7   |
| 1.8. Warnings                                             | 7    |
| 2. GENERAL INFORMATION                                    | 8    |
| 2.1. Fields of use                                        | 9    |
| 3. ACCESSORIES INSTALLATION                               | 10   |
| 3.1. Installing PowerMeter (DPM)                          | 10   |
| 3.2. Installing MIDcounter                                | 15   |
| 3.3. Communication cable installation                     | 17   |
| 3.4. MIDcounter and PowerMeter (DPM) combined installatio | n.19 |
| 4. PowerMeter (DPM) and MIDcounter configuration          | n.22 |
| 4.1. Finder models                                        | 22   |
| 4.2. Gavazzi models                                       | 24   |
| 4.3. Device configuration summary                         | 25   |
| 4.4. PowerMeter (DPM) and MIDcounter configuration on API | P26  |
| 4.5. PowerMeter (DPM) configuration                       | 28   |
| 4.6. MIDcounter configuration                             | 30   |
| 5. TROUBLESHOOTING                                        | 31   |
| 6. CLEANING                                               | 36   |
| 7. PACKAGING DISPOSAL                                     | 36   |
| 8 ASSISTANCE                                              | 27   |
|                                                           |      |
| 9. DISCLAIMER                                             | 37   |

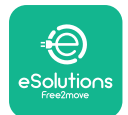

# LuxWallbox

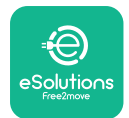

## 1. INTRODUCTION

### 1.1. Purpose of the Manual

This installation manual is a guide to help operators to work safely and carry out the installation operations needed to keep the charger in good working order.

The purpose of this document is to support qualified technicians who have received appropriate training, and demonstrated suitable skills and knowledge in the construction, installation, operation and maintenance of electrical equipment.

If the charger is used in a manner not specified in this manual, the protection provided by the charger may be impaired. This document contains the information required for the installation of the charger.

This document has been carefully checked by the Manufacturer Free2move eSolutions S.p.A. but oversights cannot be completely ruled out. If any errors are noted, please inform Free2move eSolutions S.p.A. Except for explicit contractual obligations, under no circumstances may Free2move eSolutions S.p.A. be held liable for any loss or damage resulting from the use of this manual, or from installation of the equipment. This document was originally written in English. In the event of any inconsistencies or doubts, please ask Free2move eSolutions S.p.A. for the original document.

### 1.2. Identification of the Manufacturer

#### The manufacturer of the charger is:

Free2move eSolutions S.p.A.

Piazzale Lodi, 3

20137 Milan – Italy

www.esolutions.free2move.com

#### **1.3.** Structure of the Accessories Manual

This manual is divided into chapters based on different topics and containing all the information that is needed to install the charger safely.

Each chapter is sub-divided into paragraphs which examine the fundamental points, and each paragraph may have its own title, along with sub-titles and a description.

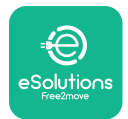

### 1.4. Safety

This manual contains important safety instructions that must be followed during installation of the charger.

In order to fulfil this objective, this manual contains a number of precautionary texts, containing special instructions. These instructions are highlighted by a specific text box and are accompanied by a symbol, and are provided in order to ensure the safety of the personnel required to perform the operations described, and to avoid any damage to the charger and/or property:

| $\bigcirc$ | This symbol means: <b>DANGER</b>                                                                                                    |
|------------|----------------------------------------------------------------------------------------------------|
|            | This symbol is intended to highlight a dangerous situation for yourself and<br>others. Read it carefully. Failure to comply with the instruction will result in<br>an imminent hazardous situation which, if not avoided, will result in instant<br>death, or serious or permanent injury. |

This symbol means: WARNING This symbol is intended to highlight safety information. Failure to comply with the instruction will result in a potentially hazardous situation which, if not avoided, could result in death or serious injury.

This symbol means: CAUTION This symbol is intended to highlight safety information. Read it carefully. Failure to follow these instructions can result in death, serious injury or damage to equipment.

This symbol means: NOTE Provides additional information to supplement instructions provided.

This symbol means: NOTICE Provides instructions concerning the use of conduct necessary to handle the operations not associated with possible physical injuries.

Installation must be carried out by qualified personnel. A dedicated, state-of-the-art electricity supply system must be designed and installed, and the system must be certified in compliance with local regulations and the energy supply contract.

Operators are required to read and fully understand this manual, and to comply strictly with the instructions it contains.

Free2move eSolutions S.p.A. cannot be held liable for damage caused to persons and/ or property, or to the equipment, if the conditions described in this document have not been complied with.

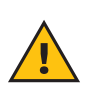

**WARNING:** Installation must be carried out in accordance with the regulations in force in the country of installation, and in compliance with all safety regulations for carrying out electrical work.

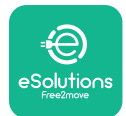

### **1.5.** Personal Protective Equipment (PPE)

Personal Protective Equipment (PPE) means any equipment intended to be worn by the workers in order to protect them against one or more hazards likely to threaten their health or safety at the workplace, as well as any device or accessory intended for this purpose.

Since all the PPE indicated in this manual is intended to protect the personnel against health and safety hazards, the Manufacturer of the charger which is the subject of this manual recommends strict compliance with the indications contained in the various sections of this manual.

The list of PPE to be used in order to protect the operators against the residual risks present during the installation and maintenance interventions described in this document is provided below.

| Symbol   | Meaning                   |
|----------|---------------------------|
| MP2      | Wear protective gloves    |
| <b>B</b> | Wear anti-static footwear |

**WARNING:** It is responsibility of the operator to read and understand local regulations and evaluate the environmental conditions of the installation site in order to comply the need to wear additional PPE.

### 1.6. Warranty and delivery conditions

The warranty details are described in the Terms and Conditions of Sale included with the purchase order for this product and/or in the packaging of the product.

Free2move eSolutions S.p.A. assumes no responsibility for failure to comply with the instructions for proper installation, and cannot be held responsible for systems upstream or downstream of the equipment supplied.

Free2move eSolutions S.p.A. cannot be held responsible for defects or malfunctions deriving from: improper use of the charger; deterioration due to transport or particular environmental conditions or installation by unqualified persons.

Free2move eSolutions S.p.A. is not responsible for any disposal of the equipment, or parts thereof, that does not comply with the regulations and laws in force in the country of installation.

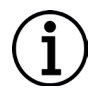

**NOTICE:** Any modification, manipulation or alteration of the hardware or software not expressly agreed with the manufacturer will immediately void the warranty.

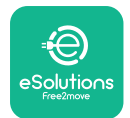

### 1.7. List of documents

In addition to this manual, product documentation can be viewed and downloaded by visiting: <u>www.esolutions.free2move.com</u>.

#### 1.8. Warnings

**DANGER:** Risk of electric shock and fire. Installation must be carried out in accordance with the regulations in force in the country of installation, and in compliance with all safety regulations for carrying out electrical work.

- Before installing or using the device, make sure that none of the components have been damaged. Damaged components can lead to electrocution, short circuits, and fire due to overheating. A device with damage or defects must not be used.
- Install eLuxWallbox away from petrol cans or combustible substances in general.
- Before installing **eLuxWallbox compatible accessories**, ensure the main power source has been disconnected.
- The **eLuxWallbox compatible accessories** must only be used for the specific applications they are designed for.
- Installation not carried out correctly may pose risks to the user.
- The charger must be connected to a mains network in compliance with local and international standards, and all the technical requirements indicated in this manual.
- Children or other persons not able to gauge risks related to the installation of the charger could suffer serious injury or put their lives at risk.
- Pets or other animals must be kept away from the device and packaging material
- Children must not play with the device, accessories or packaging provided with the product.
- The only part that can be removed from **eLuxWallbox**, is the removable cover. Access under the cover is only permitted by qualified personnel during installation, dismantling or maintenance.
- **eLuxWallbox** can only be used with an energy source.
- Necessary precautions to ensure safe operation with Active Implantable Medical Devices must be taken. To determine whether the charging process could adversely affect the medical device, please contact its manufacturer.

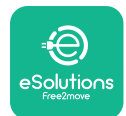

## 2. GENERAL INFORMATION

**eLuxWallbox** is an Alternate Current charging solution for powering electric vehicles and hybrid plug-ins, and is ideal for semi-public and residential use. The charger is available in three-phase or single-phase configurations and is equipped with a Type 2 socket.

The charger charges electric vehicles up to 22 kW in three-phase, or up to 7.4 kW in singlephase. The charger includes connectivity options such as remote monitoring via the eSolutions control platform (CPMS). Its final configuration must be completed using the **PowerUp** application. For the end user, the **eLuxWallbox** can be managed via the dedicated user's eSolutions Charging App. Both applications are available on Google Play<sup>™</sup> and Apple Store®.

This charger is equipped with a SIM card for connection to the 4G mobile network.

The SIM card is automatically activated the first time the charger is turned on.

This document describes how to install the external accessories compatible with the **eLuxWallbox**.

The external accessories described in this manual are:

- **PowerMeter (DPM)**: an energy meter that enables the Dynamic Power Management **(DPM)** which is a smart function that allows an electric vehicle to be recharged using only the power available at home, modulating the charging power and avoiding unpleasant blackouts.
- **MIDcounter**: a certified energy meter that allows to monitor the consumption of the **eLuxWallbox** during each charging session.

This manual contains a description of the characteristics of the different accessories, information on models, installation process and final configuration of the devices.

The **eLuxWallbox** is configured to be used with the following electrical accessories: **PowerMeter (DPM)** or **MIDcounter**:

- Gavazzi, 1-phase, Direct, 32 A
- Finder, 1-phase, Direct, 40 A
- Gavazzi, 3-phase, Direct, 65 A
- Finder, 3-phase, Direct, 80 A

#### PowerMeter (DPM):

- Gavazzi, 1-phase, Indirect with 1x CT 100 A
- Gavazzi, 1-phase, Indirect with 1x CTV 60 A
- Gavazzi, 3-phase, Indirect with 3x CT 150 A

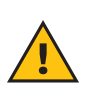

**WARNING:** Do not try to install the Electrical Accessories if you are not qualified as a professional electrician. To do so could cause serious danger and harm to you and to the people, property or animals around you.

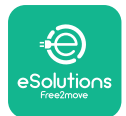

To complete the installation, it is necessary to configure the **eLuxWallbox** through the dedicated apps:

| υυρ                    | Installer's app: <b>PowerUp</b> |
|------------------------|---------------------------------|
| Product versions (EU): | EPRO23S224GWBAX                 |
| Product versions (UK): | EPRO23S224GWBAS                 |

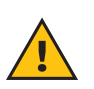

**WARNING:** Only Electrical Accessories suggested by Free2move eSolutions S.p.A. are compatible. Installation must be performed by qualified personnel in accordance with local regulations.

### 2.1. Fields of use

Free2move eSolutions S.p.A. declines all liability for any damage whatsoever due to incorrect or careless actions.

The charger may not be used for any purpose other than the one it is intended to fulfill.

The equipment must not be used by children or people with limited mental or physical abilities, or even by adults or expert professionals if the charger undergoes operations that do not comply with this manual and accompanying documentation.

The charger is a charging device for electric vehicles; the following classification (according to IEC 61851-1) identifies its characteristics:

- Power supply: permanently connected to the AC power supply grid
- Output: Alternate Current
- Environmental conditions: indoor / outdoor use
- Fixed installation
- Protection against electric shock: Class I
- EMC Environment classification: Class B
- Charging type: Mode 3 according to the IEC 61851-1 standard
- Optional function for ventilation not supported

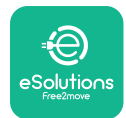

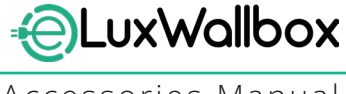

# 3. ACCESSORIES INSTALLATION

To install the electrical accessories, it is necessary to use Modbus communication cables with the following characteristics:

- Modbus RS485 twisted STP 2x2 AWG24 or S/FTP cat.7 suitable for installation with a 400V power line
- Conductor size: 0.5 mm<sup>2</sup>
- Stripping length: 10 mm
- Recommended maximum length: 150 m

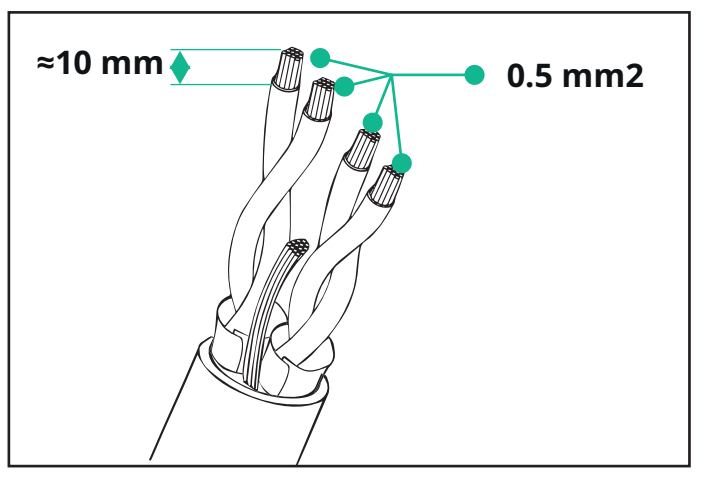

### 3.1. Installing PowerMeter (DPM)

**PowerMeter (DPM)** is an energy meter that enables the Dynamic Power Management **(DPM)** which is a smart function that allows an electric vehicle to be recharged using only the power available at home, modulating the charging power and avoiding unpleasant blackouts. Whenever other appliances are being used during the charging session, the system can modulate the charging power towards the car, even temporarily suspending the charging session. As soon as the other domestic appliances are switched off, the session will resume.

The **DPM** smart logic works both in three-phase and in single-phase installations.

**WARNING:** When installing in three-phase systems, make sure that the electrical loads (including the wallbox) are well balanced between the phases of the electrical system.

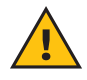

**WARNING:** Before carrying out any installation or maintenance work on the device, it must be ensured that the power supply is switched off.

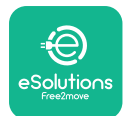

#### For Direct models of the PowerMeter (DPM):

Place the **PowerMeter (DPM)** after the main utility meter. The **PowerMeter (DPM)** must measure all the electrical loads, including the **eLuxWallbox.** 

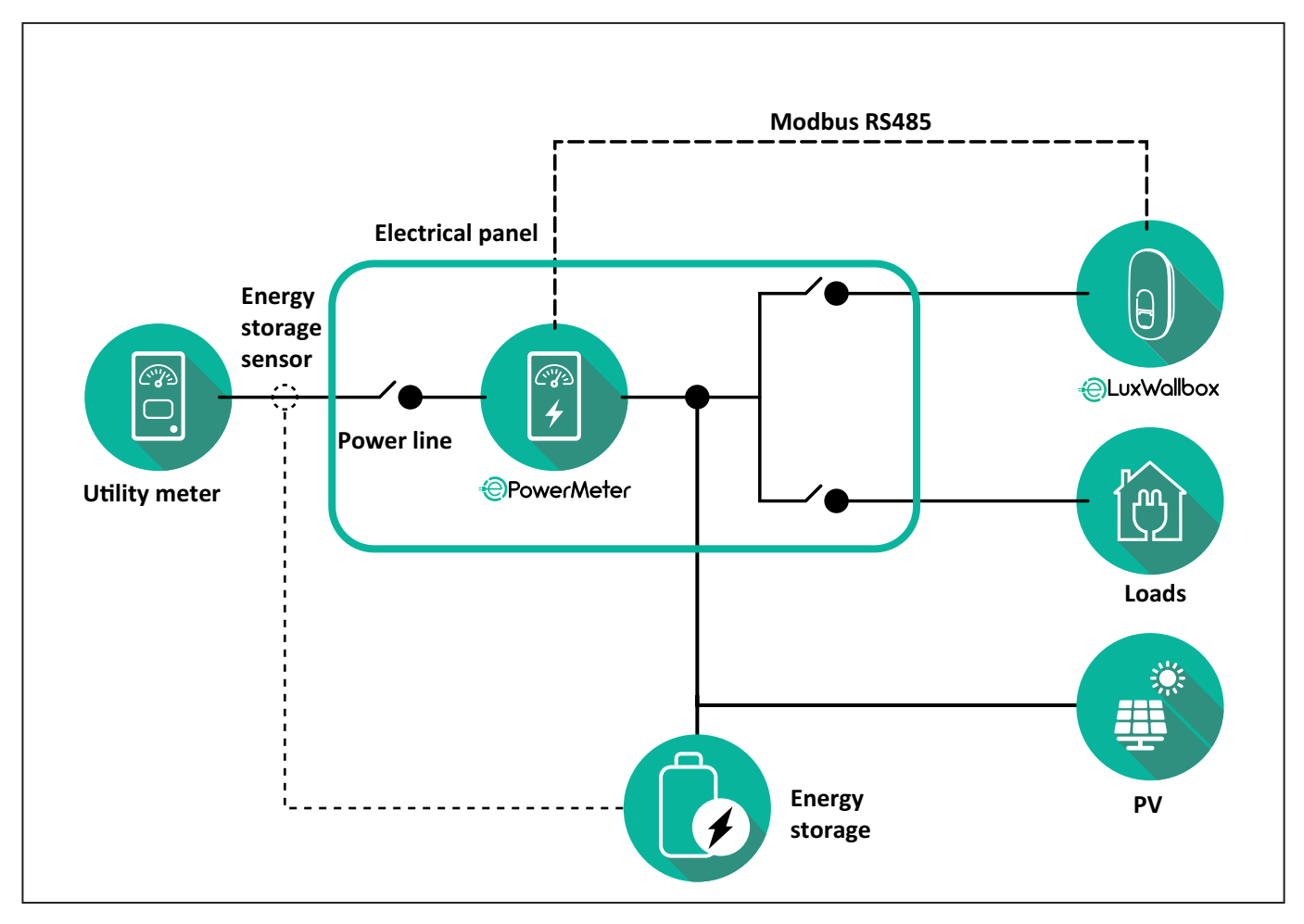

#### For Direct models of the PowerMeter:

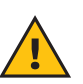

**WARNING:** During the installation always refer to the manufacturer installation manual provided with the meter.

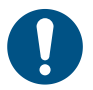

**NOTE:** For the single-phase or three-phase electrical connection of the Direct **PowerMeter**, please refer to the diagrams below.

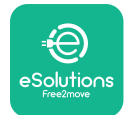

#### Finder model 1ph and 3ph

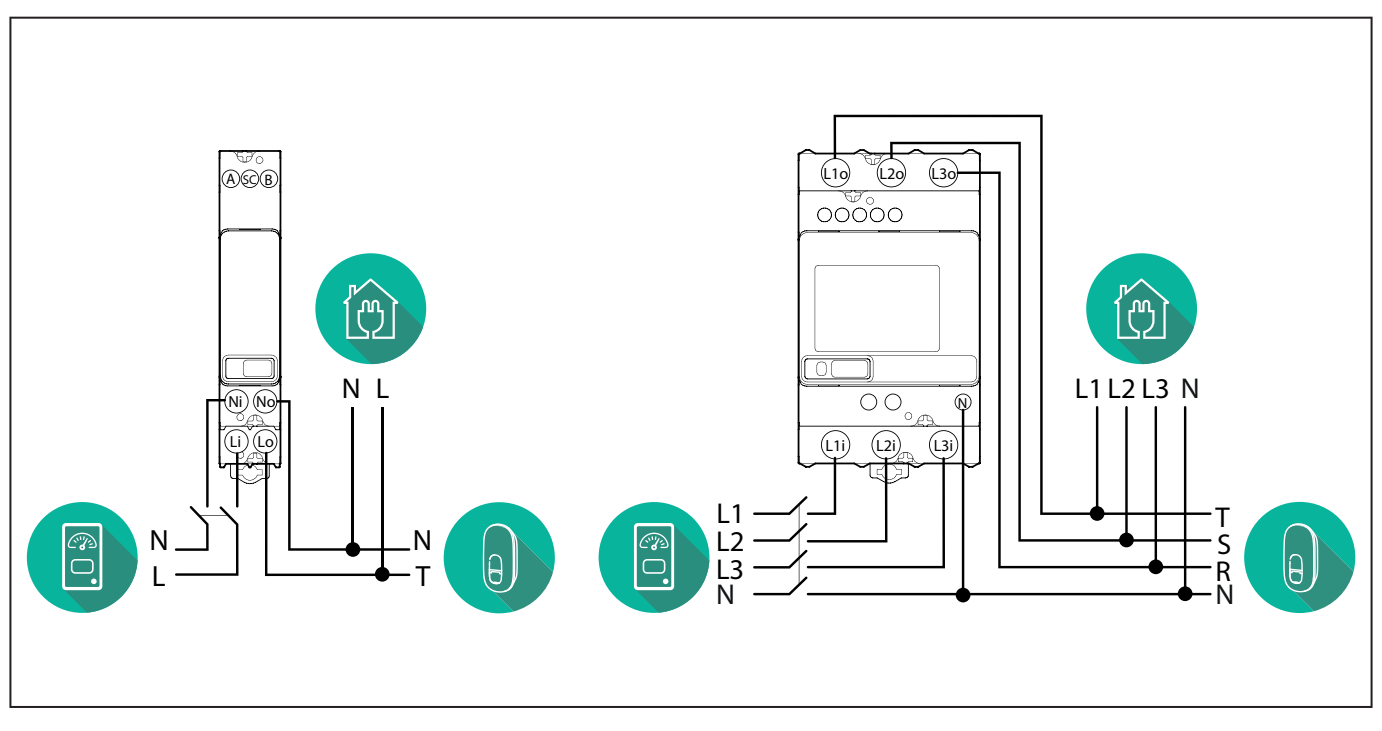

#### Gavazzi model 1ph and 3ph

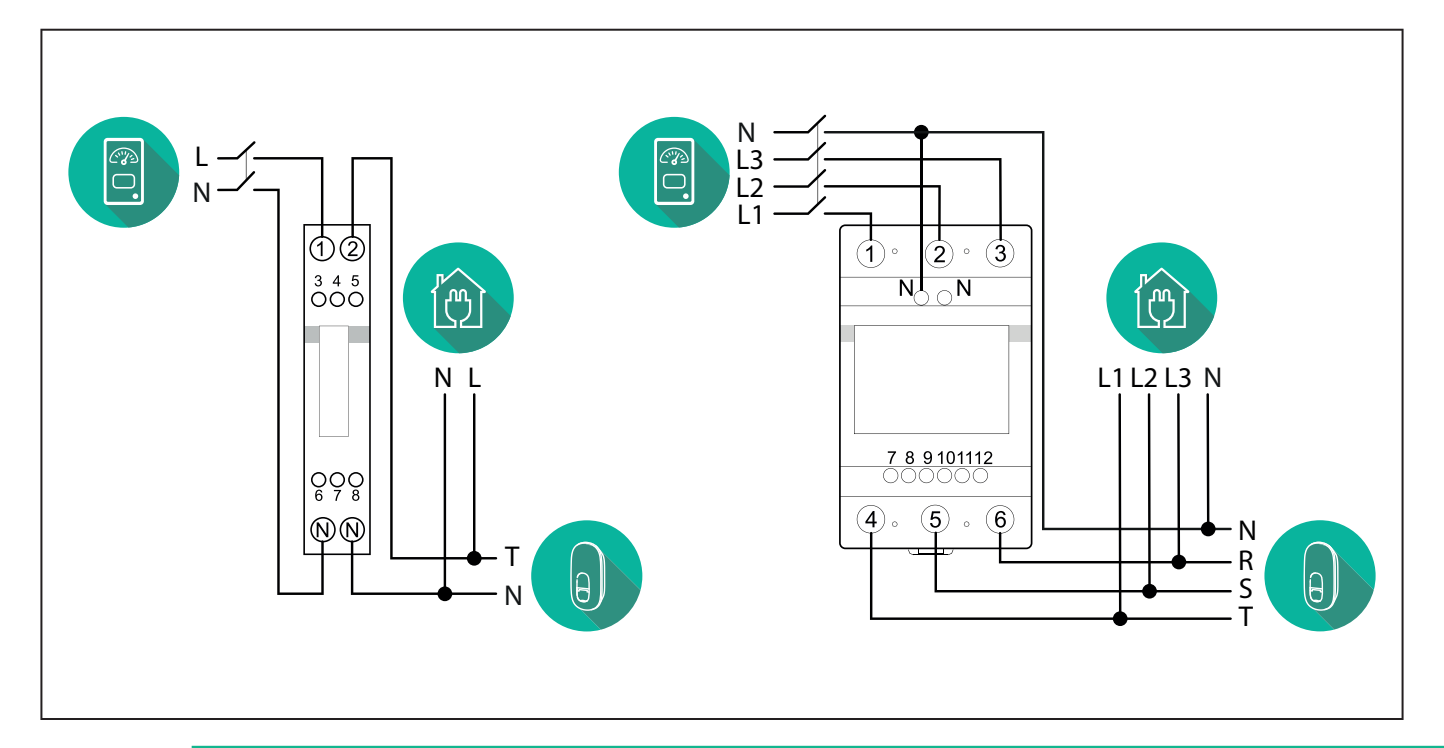

#### NOTICE:

1

1) If PV is present, the **PowerMeter** should be placed between the Utility Meter and the PV connection point.

2) If there is a home Energy storage, the **PowerMeter** should be placed between the Energy storage connection point and the Energy storage measurement sensor.

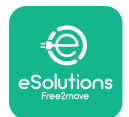

#### For Indirect models of the PowerMeter:

Place the CT (current transformer) of the **PowerMeter** after the main utility meter and before the main switch of the house/building. The current transformer must measure all the domestic loads, including the **eLuxWallbox**.

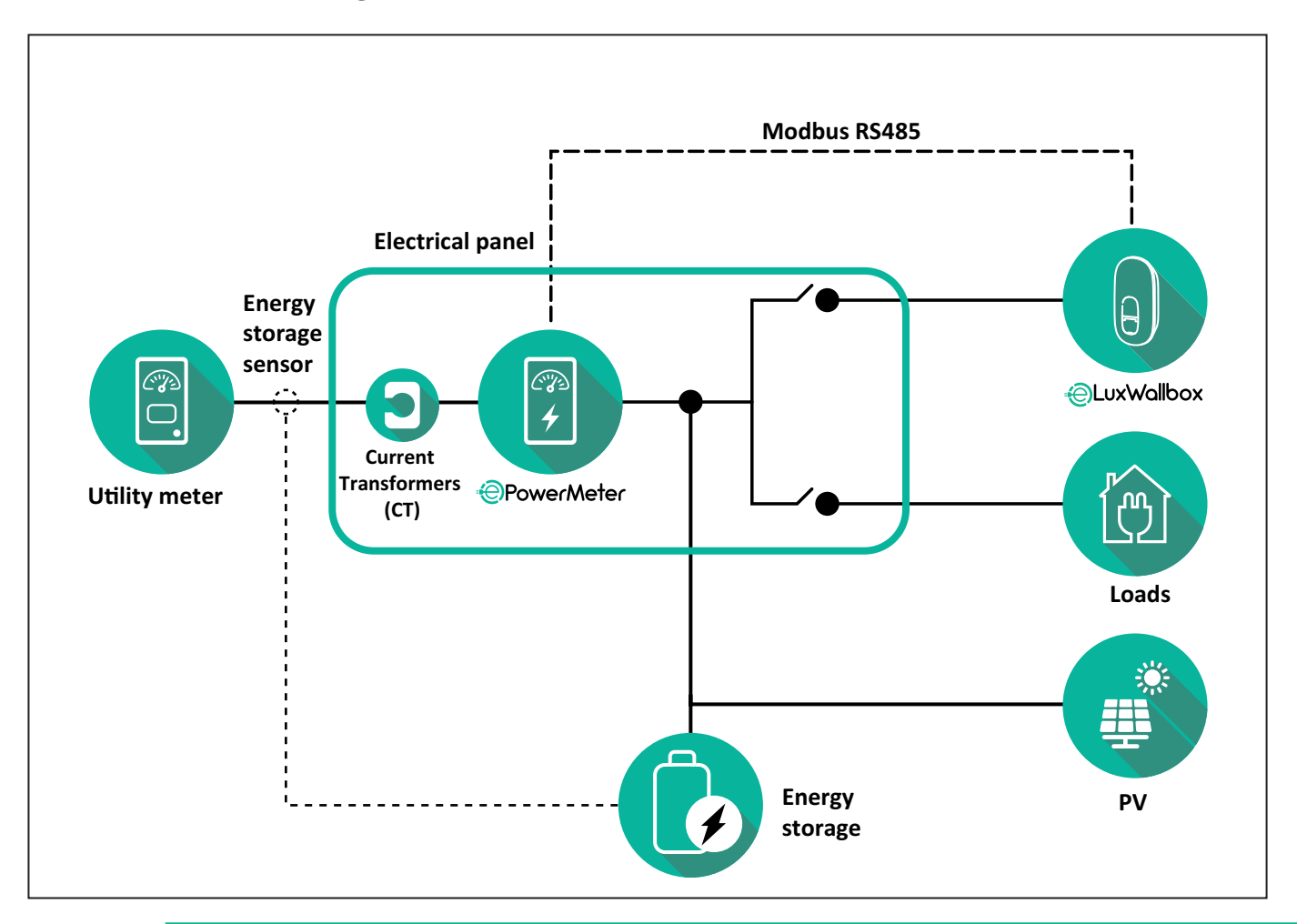

#### NOTICE:

1) If PV is present, the **PowerMeter** Current Transformers (CT) should be placed between the PV connection point and the Utility Meter.

2) If there is a home Energy storage, the **PowerMeter** Current Transformers (CT) should be placed between the Energy storage connection point and the Energy storage measurement sensor.

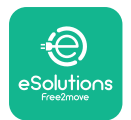

Connect the Current Transformers (CT) as indicated in the meter installation manual. Point the arrow on the CT in the direction of the loads.

For the three-phase or single-phase electrical connection of the indirect **PowerMeter**, refer to the diagrams below.

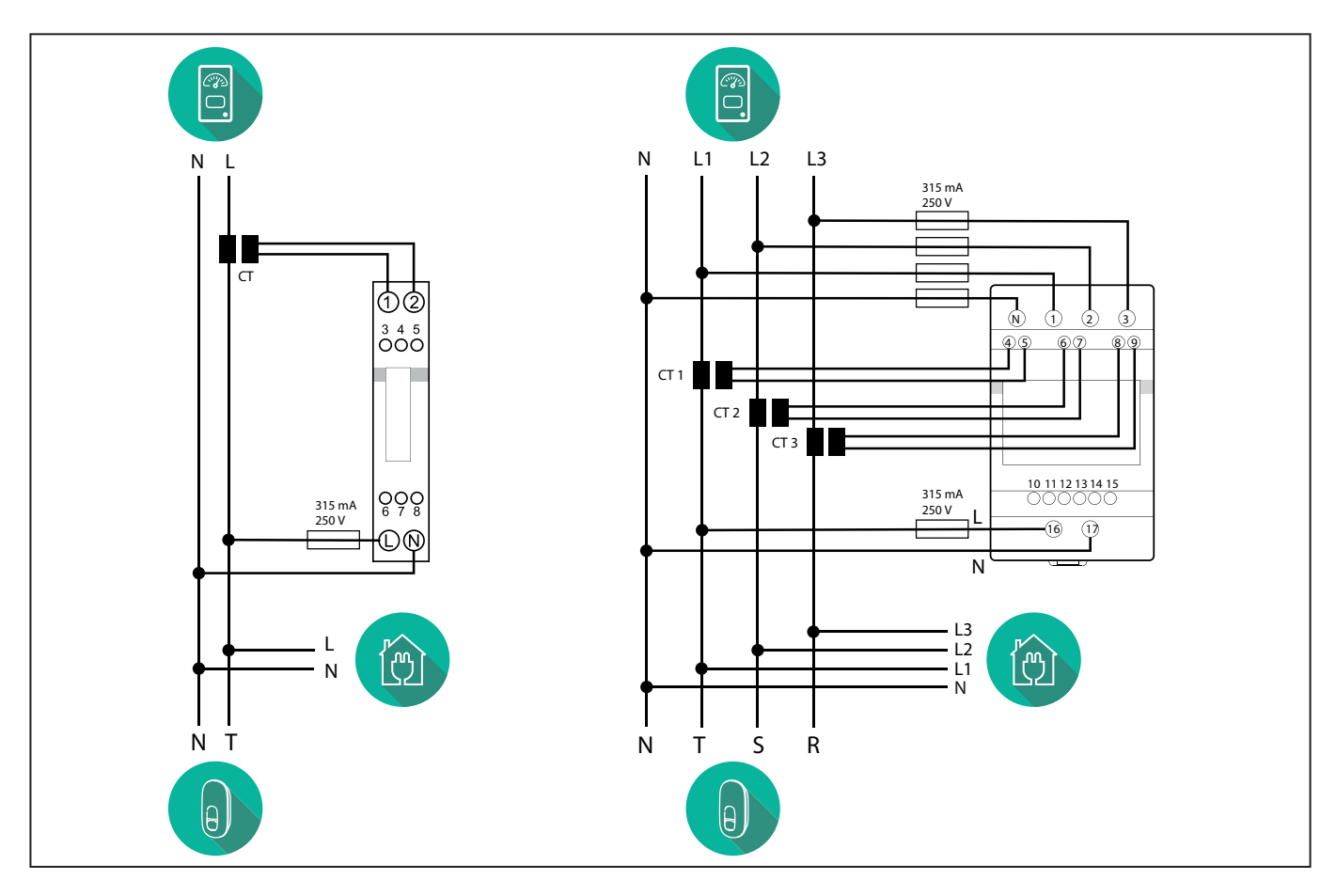

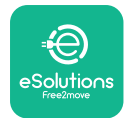

### 3.2. Installing MIDcounter

The **MIDcounter** is a certified energy meter that allows the consumption of the charger to be safely and reliably monitored during each charging session.

All the relevant data of the charging sessions is automatically recorded by a certified **MID** meter and transferred from the charger to the Charge Point Management System (CPMS).

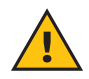

**WARNING:** The power to the charger must remain off during this step.

Place the **MIDcounter** on the same power line as the charger, after the electrical protection devices.

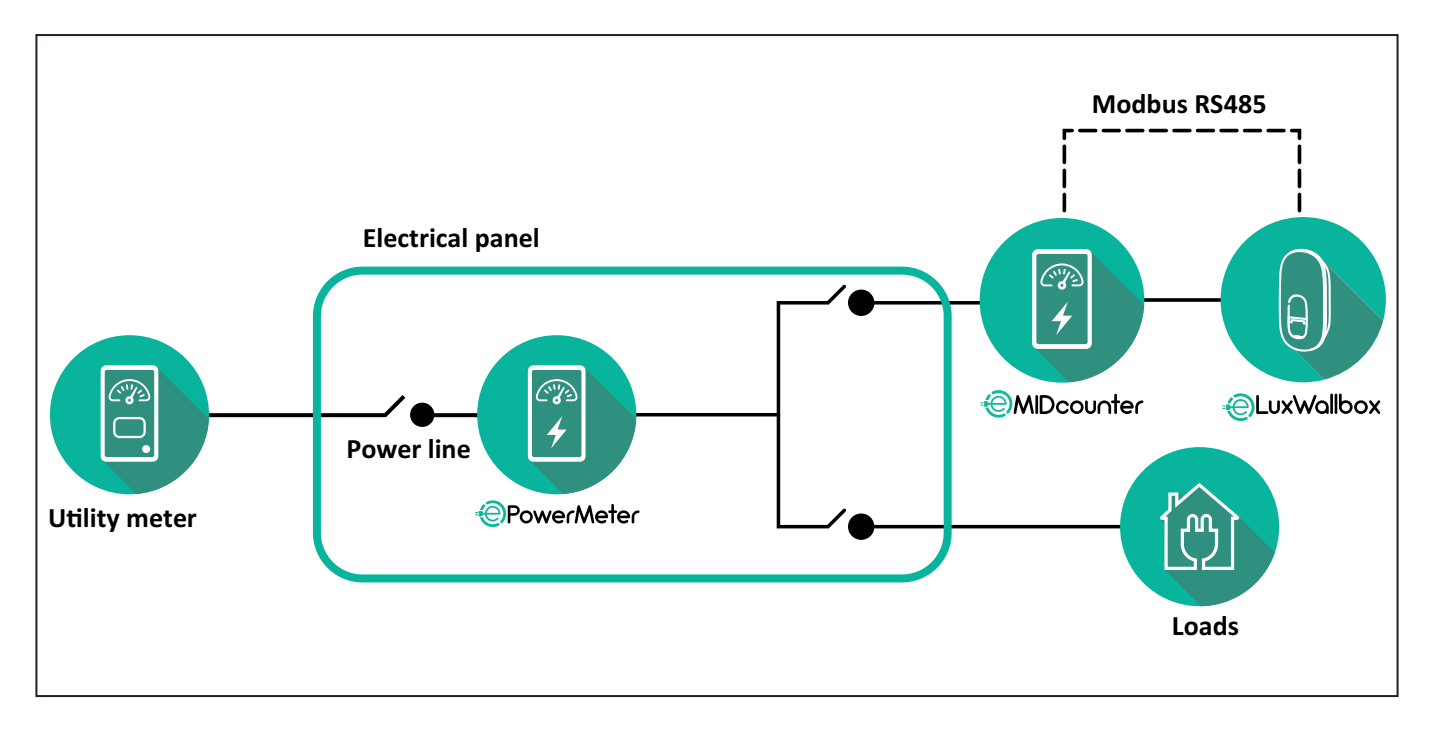

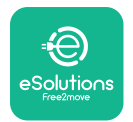

See the diagrams below for single phase and three phase electrical connection of **MIDcounter** (Finder and Gavazzi).

#### Finder 1-phase, Direct, 40 A (7M2482300210)

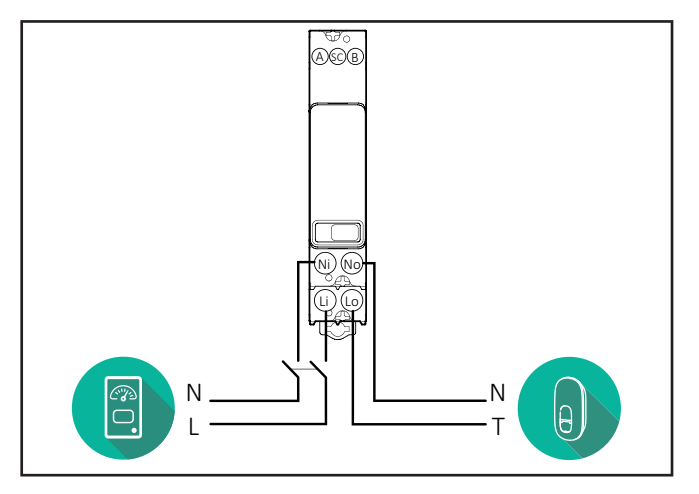

#### Finder 3-phase, Direct, 80 A (7M3884000212)

#### Gavazzi, 3-phase, Direct, 65 A (EM340DINAV23XS1PFB)

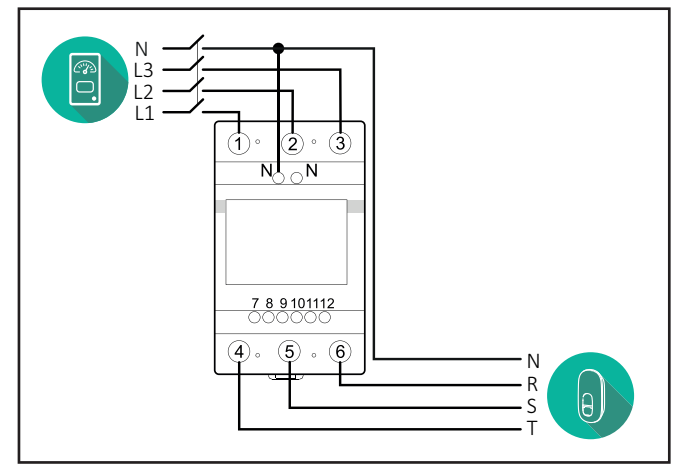

Gavazzi, 1 phase, Direct, 100 A (EM112DINAV01XS1PFB)

1 2

3 4 5 6 7 8

Ν

т

θ,

Ŋ Ŋ

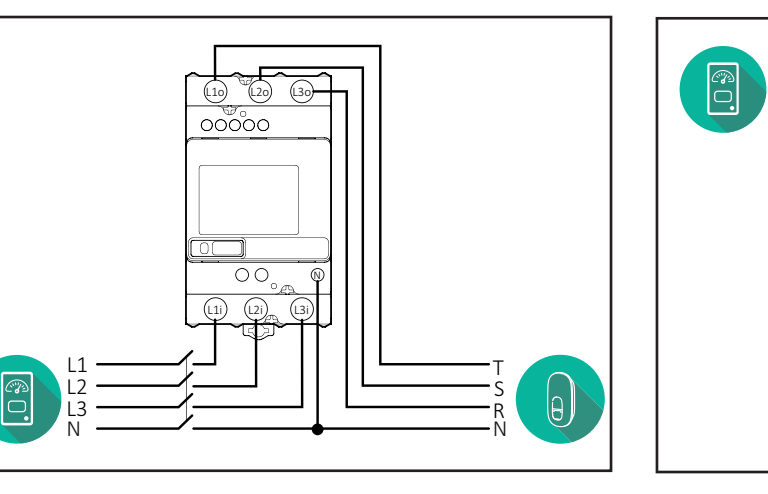

#### Gavazzi, 1-phase, Direct, 32 A (EM111DINAV81XS1PFB)

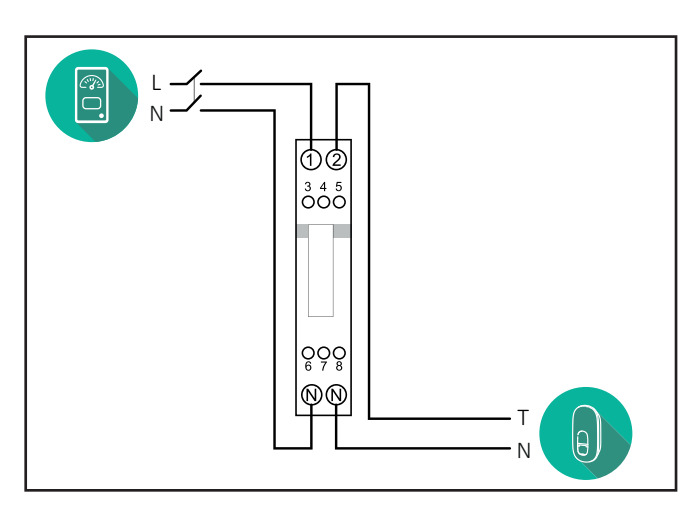

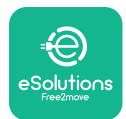

### 3.3. Communication cable installation

Install a communication cable between the **PowerMeter (DPM)** and the **eLuxWallbox**.

- On the **eLuxWallbox**, remove the protective cap of the communication cables entry point and insert the Ø 25 mm corrugated sheath.
- Tighten the box-cable sheath junction.
- Insert the communication cable, pulling it to a suitable length so that it reaches the communication port CN12, leaving some slack.
- Connect the Modbus RS485 communication cable to the GND, and + pins of the CN12 connector.

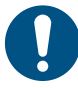

**NOTE:** It is possible to replace the box-cable sheath junctions with ø25mm cable gland (not provided by the manufacturer).

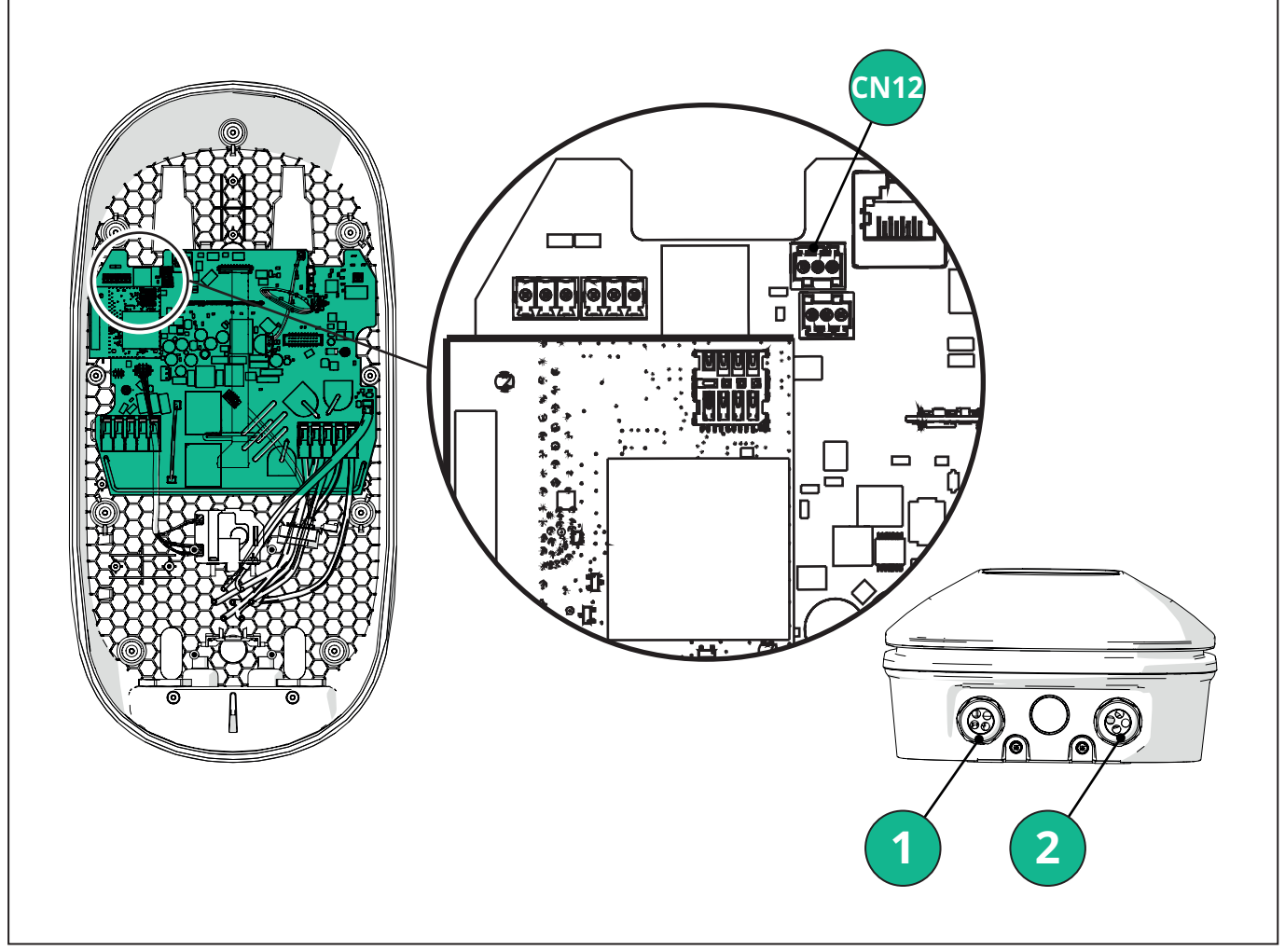

- 1 Power supply cables
- 2 Communication cables

CN12 - RS485 Modbus for external meter communication (DPM and MID)

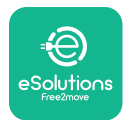

Connect the communication cables in the following order from the **PowerMeter (DPM)** to eLuxWallbox.

**WARNING:** If the installation includes both accessories, follow the instructions for "MIDcounter and PowerMeter (DPM) combined installation".

| CN12 | Finder 1ph<br>7M 24.8.230.0210 | CN12 | Gavazzi 3ph<br>EM340DINAV23XS1PFB |
|------|--------------------------------|------|-----------------------------------|
| GND  | SC                             | GND  | 10                                |
| -    | В                              | -    | 9                                 |
| +    | А                              | +    | 8                                 |
|      |                                |      | Junction 9/7                      |
| CN12 | Finder 3ph                     | CN12 | Gavazzi Ind 1ph                   |
|      | 7M.38.8.400.0212               |      | EM111DINAV51XS1X /                |
| GND  | SC                             |      |                                   |
| -    | В                              | GND  | 7                                 |
| +    | А                              | -    | 8                                 |
|      |                                | +    | 6                                 |
|      |                                |      | Junction 8/5                      |
| CN12 | Gavazzi 1ph                    | CN12 | Gavazzi Ind 3ph                   |
|      | EM111DINAV81XS1PFB             |      | EM330DINAV53HS1X                  |
| GND  | 7                              | GND  | 13                                |
| -    | 8                              | -    | 12                                |
| +    | 6                              | +    | 11                                |
|      | Junction 8/5                   |      | Junction 12/10                    |

Junction 8/5

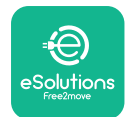

### 3.4. MIDcounter and PowerMeter (DPM) combined installation

If installing both electrical accessories, the positioning of **MIDcounter** together with the **PowerMeter (DPM)** is indicated in the diagram below:

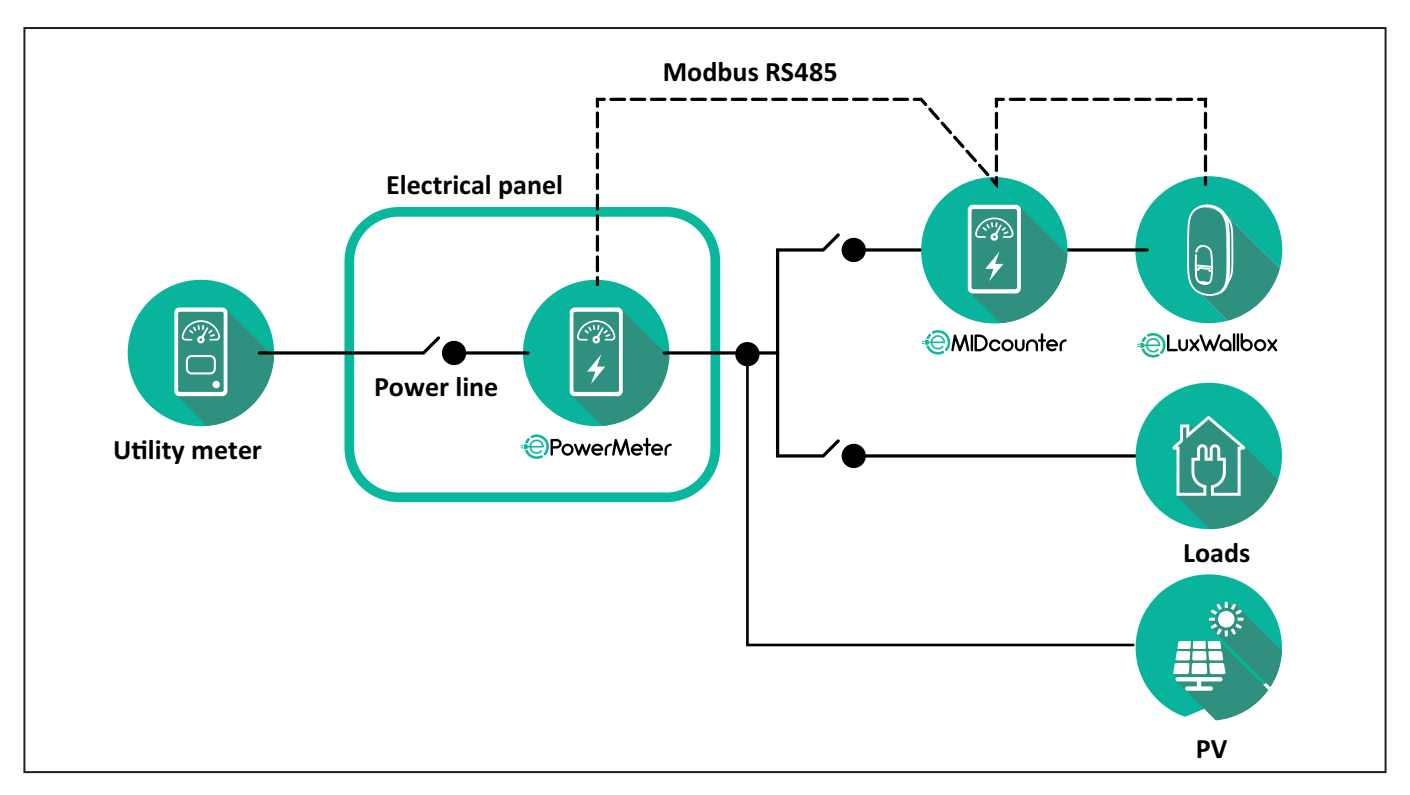

Connect the Modbus communication cables. The **PowerMeter (DPM)**, **MIDcounter** and the **eLuxWallbox** must be connected on the same communication bus in a Daisy chain format.

#### On the **eLuxWallbox**:

- Remove the protective cap of the communication cable entry point and insert the Ø 25 mm corrugated sheath.
- Tighten the box-cable sheath junction.
- Insert the communication cable, pulling it to a suitable length so that it reaches the communication port CN12, leaving some slack.
- Connect the Modbus RS485 communication cable to the GND, and + pins of the CN12 connector.

Use the table below to connect the communication cables from the accessories to the **eLuxWallbox**.

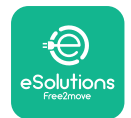

#### Single-Phase.

| PowerMeter (DPM)                       | MIDcounter         | eLuxWallbox |
|----------------------------------------|--------------------|-------------|
|                                        |                    |             |
| EM111DINAV51XS1X -<br>EM111DINMV51XS1X | EM111DINAV81XS1PFB | CN12        |
| GND (7)                                | GND (7)            | GND         |
| A- (8) / T*(5)                         | A- (8)             | -           |
| B+ (6)                                 | B+ (6)             | +           |

| EM111DINAV51XS1X -<br>EM111DINMV51XS1X | 7M 24.8.230.0210 | CN12 |
|----------------------------------------|------------------|------|
| GND (7)                                | SC               | GND  |
| A-(8) / T*(5)                          | B-               | -    |
| B+ (6)                                 | A+               | +    |

| EM111DINAV81XS1PFB | EM111DINAV81XS1PFB | CN12 |
|--------------------|--------------------|------|
| GND (7)            | GND (7)            | GND  |
| A-(8) / T*(5)      | A- (8)             | -    |
| B+ (6)             | B+ (6)             | +    |

| EM111DINAV81XS1PFB | 7M 24.8.230.0210 | CN12 |
|--------------------|------------------|------|
| GND (7)            | SC               | GND  |
| A-(8) / T*(5)      | B-               | -    |
| B+ (6)             | A+               | +    |

| 7M 24.8.230.0210 | EM111DINAV81XS1PFB | CN12 |
|------------------|--------------------|------|
| SC               | GND (7)            | GND  |
| В-               | A- (8)             | -    |
| A+               | B+ (6)             | +    |

| 7M 24.8.230.0210 | 7M 24.8.230.0210 | CN12 |
|------------------|------------------|------|
| SC               | SC               | GND  |
| B-               | B-               | -    |
| A+               | A+               | +    |

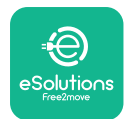

#### Three-Phase.

| PowerMeter (DPM)   | MIDcounter         | eLuxWallbox |
|--------------------|--------------------|-------------|
|                    |                    | 0140        |
| EM330DINAV53H51X   | EM340DINAV23XS1PFB | CN12        |
| GND (13)           | GND (10)           | GND         |
| A-(12) / 1*(10)    | A-(9)              | -           |
| B+(11)             | B+ (8)             | +           |
| EM330DINAV53HS1X   | 7M.38.8.400.0212   | CN12        |
| GND (13)           | SC                 | GND         |
| A-(12) / T*(10)    | B-                 | -           |
| B+ (11)            | A+                 | +           |
|                    |                    |             |
| EM340DINAV23XS1PFB | EM340DINAV23XS1PFB | CN12        |
| GND (10)           | GND (10)           | GND         |
| A-(9) / T*(7)      | A-(9)              | -           |
| B+ (8)             | B+ (8)             | +           |
|                    |                    |             |
| EM340DINAV23XS1PFB | 7M.38.8.400.0212   | CN12        |
| GND (10)           | SC                 | GND         |
| A-(9) / T*(7)      | B-                 | -           |
| B+ (8)             | A+                 | +           |
|                    |                    |             |
| 7M.38.8.400.0212   | EM340DINAV23XS1PFB | CN12        |
| SC                 | GND (10)           | GND         |
| В-                 | A-(9)              | -           |
| A+                 | B+ (8)             | +           |
|                    |                    |             |
| 7M.38.8.400.0212   | 7M.38.8.400.0212   | CN12        |
| SC                 | SC                 | GND         |
| B                  | B                  | -           |
| A+                 | A+                 | +           |

\*A 120  $\Omega$  terminating resistor must be installed on the devices at the ends of the Modbus chain. The resistor is present by default in the **eLuxWallbox**. Gavazzi models have a built-in resistor, which can be enabled by making a jumper between these terminals.
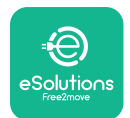

## 4. PowerMeter (DPM) and MIDcounter configuration

Power on the **PowerMeter (DPM)** and/or the **MIDcounter** when the electrical installation and communication installation are complete. Then proceed with the configuration on the display of the meters.

The configuration caries depending on the model.

#### 4.1. Finder models

The following actions help to understand how to set Finder energy meters:

- Press the touchscreen button (a,b) to move between menus and parameters;
- Long press (~ 2 seconds) the touchscreen button (a,b) to enter and confirm selections

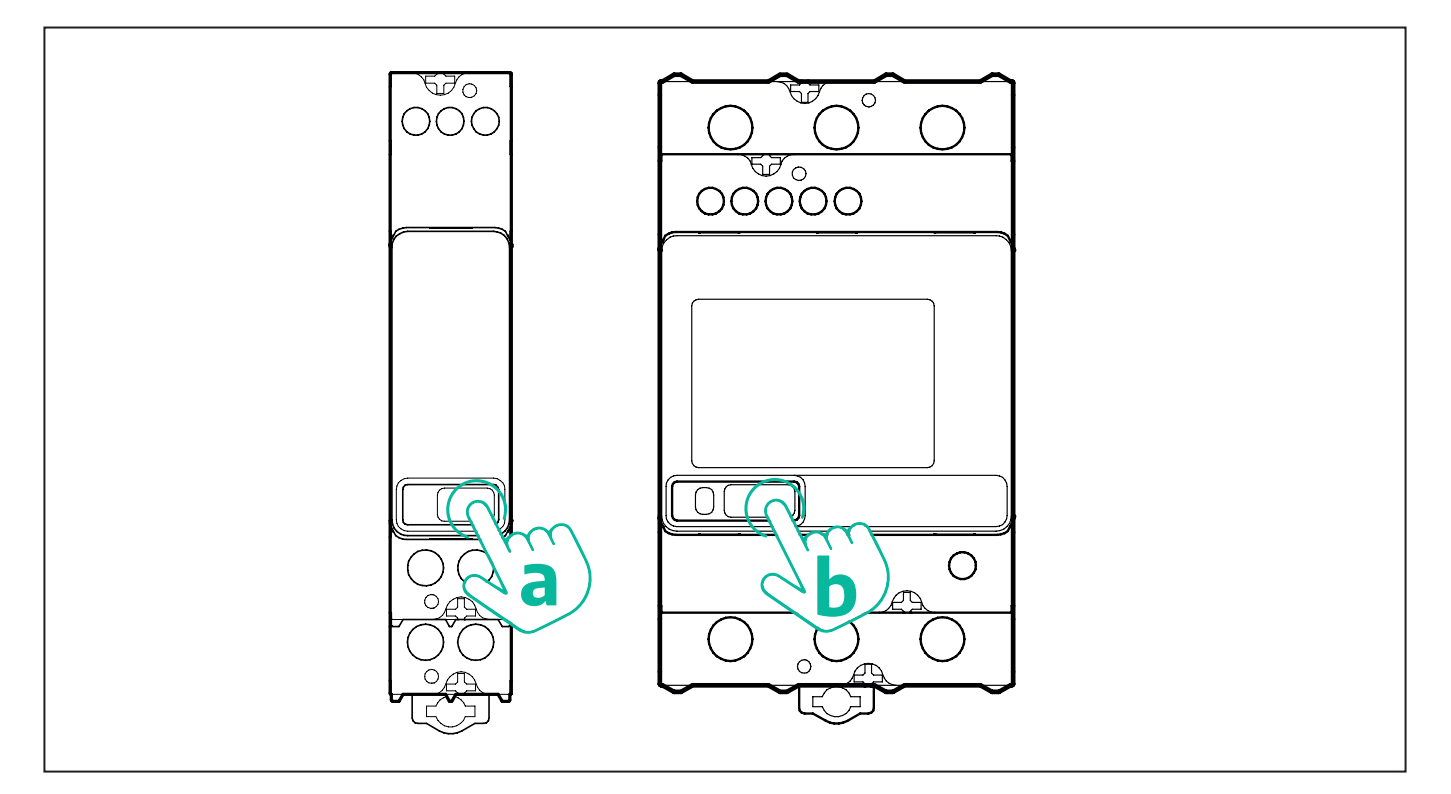

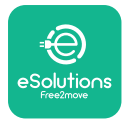

Follow the next steps to correctly configure the single-phase or three-phase Finder energy meters:

- When powering up the energy meter for the first time, long press the touchscreen button (a,b) until the display text blinks in order to enter the "MAIN" menu;
- Scroll the "MAIN" menu pressing the touchscreen button (a,b), then select "SETTING" ("SET" on single-phase meter). Long press to enter the selection.
- Scroll the "SETTING" menu pressing the touchscreen button (a,b), then select "COMMU-NICATION" ("COMM" on single phase meter). Long press to enter the selection.
- Insert the correct values indicated in the table below. To modify the value press the touchscreen button (a,b), long press to confirm.

Only for three-phase Finder meter (in addition to previous options):

- Long press the touchscreen button (a,b) until the display text blinks in order to enter the "MAIN" menu (or return to the "MAIN" menu)
- Scroll the "MAIN" menu pressing the touchscreen button (a,b), then select "INSTALLA-TION". Long press the touchscreen button (a,b) to enter the selection
- Scroll the "INSTALLATION" menu pressing the touchscreen button (a,b) and then select the following option
  - "Communication mode" = "3L+N, L+N-Arithmetic"
  - Once the correct option is confirmed, enter the password: "DCBA" **Attention**: configuration cannot be modified after entering the password **DCBA**
  - Confirm the change selecting "Yes" when prompted.

| ALL FINDER MODELS               | PowerMeter (DPM)     | MIDcounter           |
|---------------------------------|----------------------|----------------------|
| DEVICE ADDRESS                  | 1                    | 2                    |
| BITS PER SECOND (BAUD)          | 38400 bit/s          | 38400 bit/s          |
| PARITY                          | Even                 | Even                 |
| STOP BIT                        | 1                    | 1                    |
|                                 |                      |                      |
| Additional for three-phase type | PowerMeter (DPM)     | MIDcounter           |
| COMMUNICATION MODE              | 3L+N, L+N-Arithmetic | 3L+N, L+N-Arithmetic |
| PASSWORD                        | DCBA                 | DCBA                 |

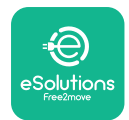

### 4.2. Gavazzi models

The following actions help to understand how to set Gavazzi energy meters:

- Press the touchscreen buttons (c, d, e, g) to move between menus and values
- press (~ 2 seconds) the touchscreen button (d, f) to enter the menu and confirm selections

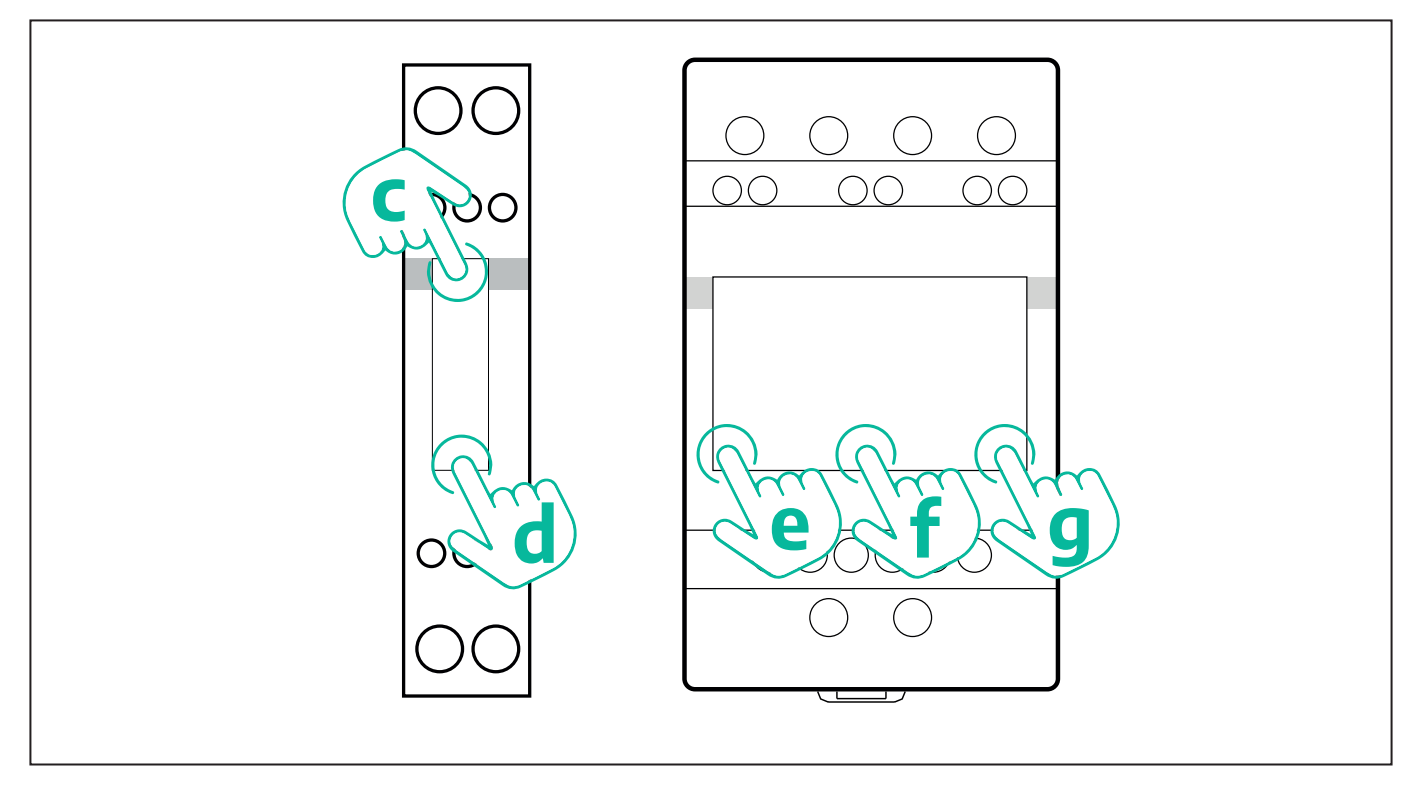

Follow the next steps to correctly configure the single-phase Gavazzi direct and indirect energy meters.

- When powering up the energy meter for the first time, long press the touchscreen button (d) until the password appears on the screen
- Long press the buttons (c, d) simultaneously in order to confirm the password "0000" and enter the "MAIN" menu
- Scroll the "MAIN" menu pressing the upper button (c) and then select the following options in the table below

Follow the next steps to correctly configure the three-phase Gavazzi direct and indirect energy meters:

- When powering up the energy meter for the first time, long press the central button (f) until the password appears on the screen;
- Long press the buttons (e, g) simultaneously in order to confirm the password "0000" and enter the "MAIN" menu
- Scroll the "MAIN" menu pressing the buttons (e or g) and then select the options in the table below

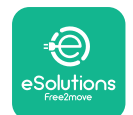

| ALL GAVAZZI MODELS              | PowerMeter (DPM) | MIDcounter |
|---------------------------------|------------------|------------|
| PASS                            | 0000             | 0000       |
| ADDRESS                         | 001              | 002        |
| BAUD                            | 38.4             | 38.4       |
| PARITY                          | Even             | Even       |
|                                 |                  |            |
| Additional for three-phase type | PowerMeter (DPM) | MIDcounter |
| SYSTEM                          | 3Pn              | 3Pn        |
| ADDRESS                         | 001              | 002        |

# 4.3. Device configuration summary

| EM340DINAV23XS1PFB /<br>EM330DINAV53HS1X |      | EM340DIN | AV23XS1PFB |
|------------------------------------------|------|----------|------------|
|                                          |      | PASS     | 0000       |
| PASS                                     | 0000 | SYSTEM   | 3Pn        |
| SYSTEM                                   | 3Pn  | ADDRESS  | 2          |
| ADDRESS                                  | 1    | BAUD     | 38.4       |
| BAUD                                     | 38.4 | PARITY   | EVEN       |
| PARITY                                   | EVEN |          |            |

| EM111DINAV81XS1PFB /<br>EM111DINAV51XS1X / EM111DINMV51XS1X |      | EM111DINA | V81XS1PFB |
|-------------------------------------------------------------|------|-----------|-----------|
|                                                             |      | PASS      | 0000      |
| PASS                                                        | 0000 | ADDRESS   | 002       |
| ADDRESS                                                     | 001  | BAUD      | 38.4      |
| BAUD                                                        | 38.4 | PARITY    | EVEN      |
| PARITY                                                      | EVEN |           |           |

| 7M 24.8.230.0210       |             | 7M 24.8.2              | 230.0210    |
|------------------------|-------------|------------------------|-------------|
| DEVICE ADDRESS         | 1           | DEVICE ADDRESS         | 2           |
| BITS PER SECOND (BAUD) | 38400 bit/s | BITS PER SECOND (BAUD) | 38400 bit/s |
| PARITY                 | EVEN        | PARITY                 | EVEN        |
| STOP BIT               | 1           | STOP BIT               | 1           |

| 7M.38.8.4              | 400.0212                  | 7M.38.8.4              | 400.0212                  |
|------------------------|---------------------------|------------------------|---------------------------|
| DEVICE ADDRESS         | 1                         | DEVICE ADDRESS         | 2                         |
| BITS PER SECOND (BAUD) | 38400 bit/s               | BITS PER SECOND (BAUD) | 38400 bit/s               |
| PARITY                 | EVEN                      | PARITY                 | EVEN                      |
| STOP BIT               | 1                         | STOP BIT               | 1                         |
| CONNECTION MODE        | 3L+N, L+N -<br>Arithmetic | CONNECTION MODE        | 3L+N, L+N -<br>Arithmetic |
| PASSWORD               | DCBA                      | PASSWORD               | DCBA                      |

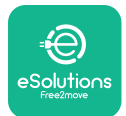

### 4.4. PowerMeter (DPM) and MIDcounter configuration on APP

To complete installation, the final configuration of the **eLuxWallbox** and its accessories should be set via the dedicated app

**PowerUp** is a smartphone app for qualified installers only, available via Google Play<sup>™</sup> and Apple Store<sup>®</sup>. The configuration is carried out via a Bluetooth connection. The wallbox cannot operate correctly if not configured via the app.

 $(\mathbf{i})$ 

**NOTICE:** Make sure you have the latest version of PowerUp to have access to all of the features.

Follow the instructions below to get started with the app:

Download PowerUp to your smartphone and activate Bluetooth on the smartphone.

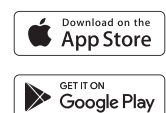

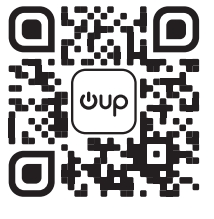

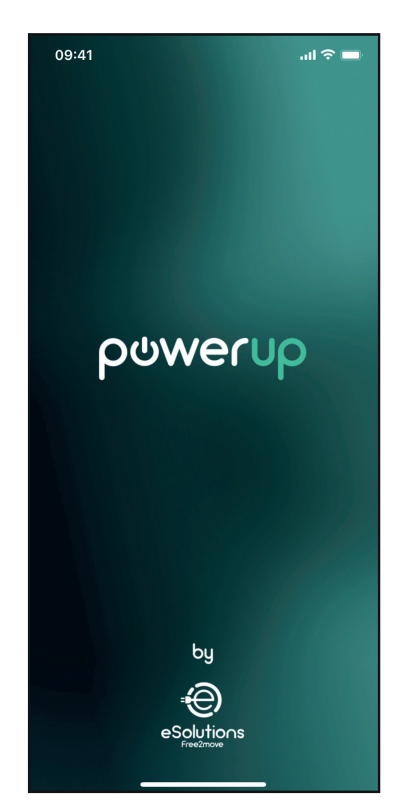

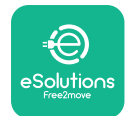

Scan **eLuxWallbox** QR code to pair it with the app. The QR Code can be found on the side of the charger.

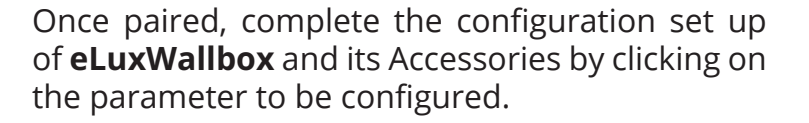

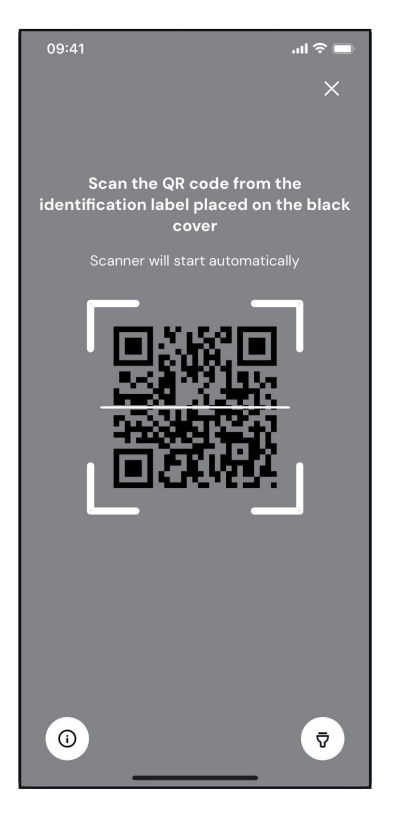

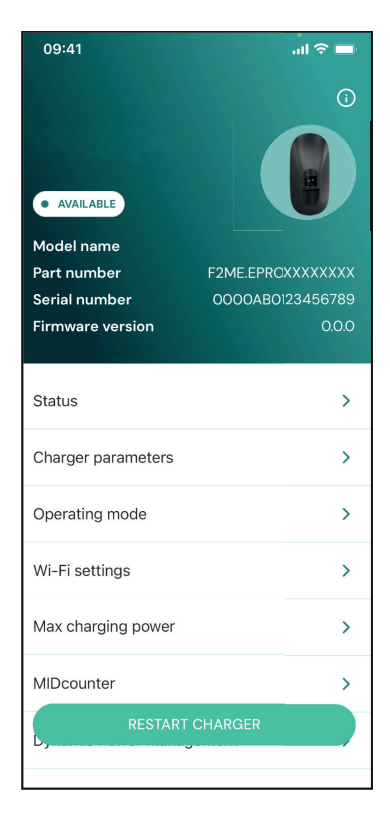

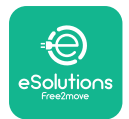

### 4.5. PowerMeter (DPM) configuration

To complete installation of the **PowerMeter (DPM)**, follow the steps below:

Select "DPM PowerMeter" on the homepage

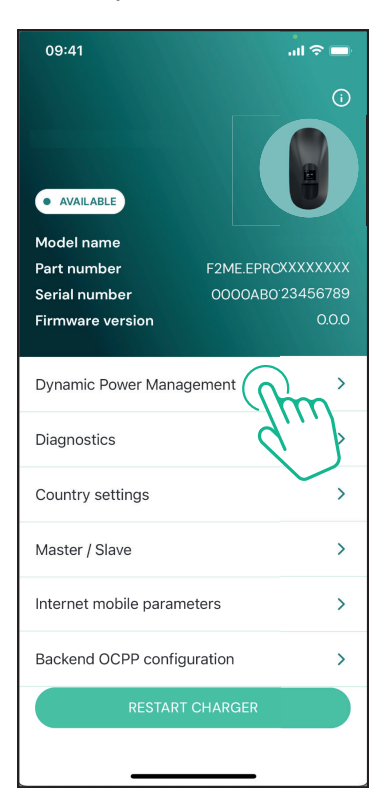

Select the **PowerMeter** type from the drop-down menu, matching the model installed.

| 09:41                                 |                             | - In 🗢 🖿                |
|---------------------------------------|-----------------------------|-------------------------|
| ←                                     | Dynamic Power<br>Management |                         |
| Power supply                          |                             |                         |
| Single-phase                          |                             |                         |
| Rotary switch                         | position                    |                         |
| εξ F 0 7 2 3<br>0 <b>λ</b> 4<br>6 8 L |                             | Max A 6.2<br>Max kW 4.3 |
| DPM PowerMe                           | eter type                   |                         |
| FINDER 7M.38                          | .8.400.0212 (1 ph)          | Ñ                       |
| DPM limit                             |                             |                         |
| 1.4                                   |                             | 18                      |
|                                       |                             |                         |
|                                       | SEND                        |                         |
|                                       |                             |                         |
|                                       |                             |                         |

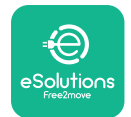

### **CuxWallbox** Accessories Manual

Enter the value of the user contractual power as **DPM** power limit.

For Indirect Meter only - Set the CT current ratio with the slider.

- With CTV 60 A set 60 as Current ratio
- With CTA 100 A set 20 as Current ratio
- With CTA 150 A set 30 as Current ratio

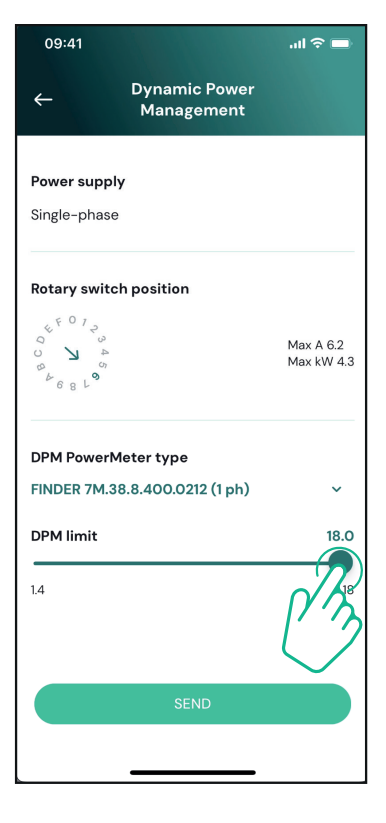

Click "Send" and confirm on the pop-up to restart **eLuxWallbox**.

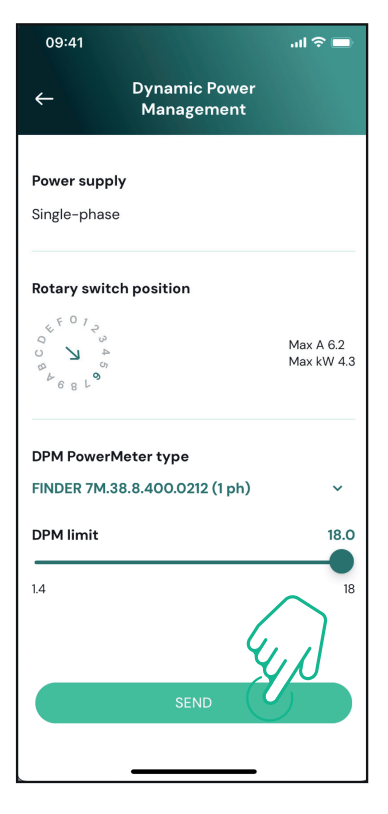

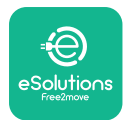

### 4.6. MIDcounter configuration

To complete installation of the **MIDcounter**, follow the steps below:

Select "MIDcounter" on the homepage

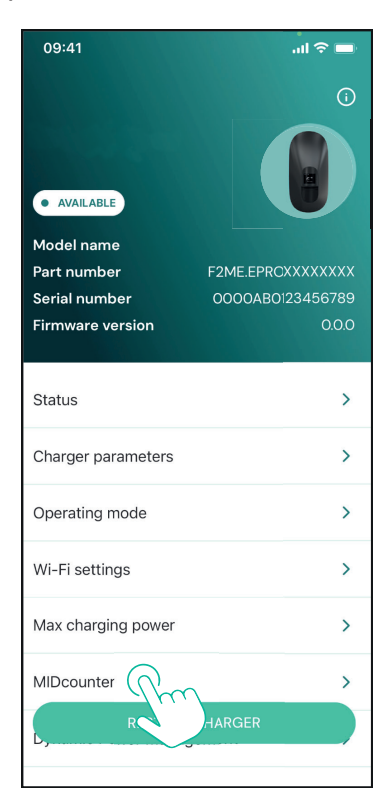

Select the **MIDcounter** type from the drop down menu, based on the model installed.

Select "OFF" from the drop down menu to disable the **MIDcounter** configuration.

Click "Send" to confirm.

To make the changes effective, click on the back arrow in the top left corner and restart **eLuxWallbox** through the dedicated button in the homepage.

If the installation has both the **PowerMeter (DPM)** and the **MIDcounter** it is possible to proceed with **DPM** configuration before restarting.

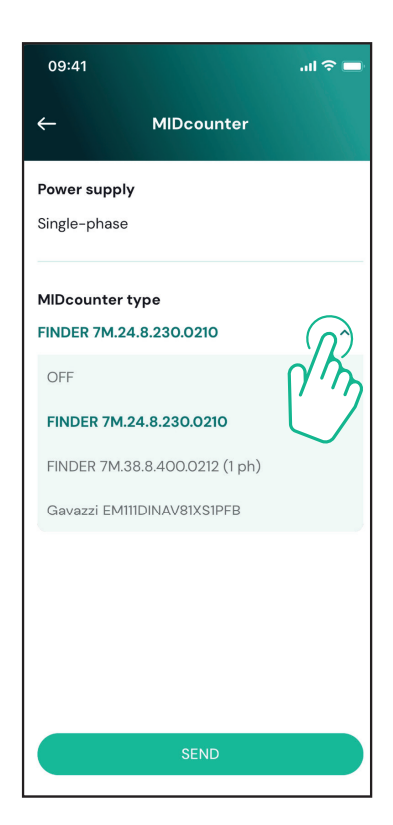

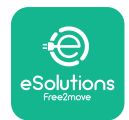

# 5. TROUBLESHOOTING

Error conditions are stored in the diagnostic logs and shown on the charger panel:

- On the **eLuxWallbox Move** model, the LED bar blinks red. See the **Diagnostic** section of PowerUP or the end-user App for the detailed error code.
- On the **eLuxWallbox** model, the display shows the error code, which is also available in the **Diagnostic** section of PowerUP.

When an error occurs, the charge is interrupted, and the socket is unlocked to allow you to disconnect the plug.

The following table provides a list of errors that can occur and the relative troubleshooting. If the error persists, note the serial number on the charger label and contact Customer Service.

| Error<br>code /<br>issue                                            | "Error<br>Description"                                              | Troubleshooting                                                                                                    |
|---------------------------------------------------------------------|---------------------------------------------------------------------|----------------------------------------------------------------------------------------------------|
|                                                                     |                                                                     | Check if the circuit breaker is ON.                                                                                                    |
| 100                                                                 | Lack of power<br>supply                                             | Check that the CN1 cabling is correct.                                                                                                    |
|                                                                     |                                                                     | Check the voltage in CN1.                                                                                                    |
|                                                                     |                                                                     | Disconnect the Type 2 cable, wait for the temperature to drop, then the error will clear.                                                                                        |
| 101                                                                 | Overheating                                                         | To restart the charging session, plug in the cable again.                                                                                                    |
|                                                                     | overneating                                                         | Make sure that installation site is compatible with<br>temperature range (25°C/+50°C without direct exposure to<br>sunlight)                                                     |
| 102                                                                 | Communication<br>error between<br>MCU and MPU.                      | Restart the charger from the circuit breaker, leaving the charger switched off for at least 60 seconds.                                                                          |
| Hardware fault,<br>ground protection<br>device error (GPE<br>error) |                                                                     | Check the cabling on CN1:                                                                                                    |
|                                                                     |                                                                     | <ul> <li>in single-phase, make sure that ground cable is connected<br/>to PE, the Neutral cable is connected to N and the phase<br/>cable to T</li> </ul>                        |
|                                                                     | Hardware fault,<br>ground protection<br>device error (GPD<br>error) | - in three-phase, make sure that the ground cable is<br>connected to PE, the Neutral cable is connected to N and<br>the phase cables L1, L2 and L3 are connected to T, S, and R. |
|                                                                     |                                                                     | Check whether the voltage difference between PE and N does not exceed 10V.                                                                                                    |
|                                                                     |                                                                     | Check PE connection                                                                                                    |
|                                                                     |                                                                     | If all connections are checked and the error persists, open the charger and modify the configuration of the Dipswitch (SW2) connector.                                           |

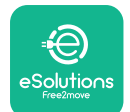

# LuxWallbox

| 104                    | Hardware fault,<br>residual current<br>monitor AC error.<br>(RCM AC trip)   | <ul><li>Try to start a new charging session, removing and plugging in all the connectors.</li><li>If the problem persists, check for the presence of any problems in the charging cable or vehicle inlet.</li><li>If the cables and the EV don't show any problem, check CN27 connector and RCM cable.</li></ul> |
|------------------------|-----------------------------------------------------------------------------|----------------------------------------------------------------------------------------------------|
| 105                    | Hardware fault,<br>residual current<br>monitor DC error.<br>(RCM DC trip)   | Check that the problem is not with the cable or vehicle. If possible, try another charging session with a different cable or vehicle.                                                                                                    |
| 106                    | Internal meter<br>error                                                     | Restart the charger from the circuit breaker, leaving the charger switched off for at least 60 seconds.                                                                                                    |
|                        | <b>PowerMeter</b><br>107 (DPM)                                              | Check that the communication configuration on the <b>DPM</b><br><b>PowerMeter</b> device is correct.                                                                                                    |
| 107                    |                                                                             | Check that the <b>DPM</b> model configuration in the installer<br>App is correct.                                                                                                    |
| communication<br>error | Check the communication cable wiring on CN12.                               |                                                                                                    |
|                        |                                                                             | Check that the communication cable used is suitable for<br>Modbus RS485 and cable length.                                                                                                    |
|                        | Configuration<br>Error, Rotary<br>switch position                           | Check the position of the rotary switch. If it is not<br>consistent with the 1-ph/3-ph installation, change it<br>according to the table in the manual, then restart the<br>charger.                                                                                                    |
| 108                    | 108 (supply type) is not<br>consistent with<br>the <b>DPM/ MID</b><br>type. | If the accessories <b>(DPM/MID)</b> are not installed, make sure that the function is disabled in the installer App.                                                                                                    |
|                        |                                                                             | If the accessories <b>(DPM/MID)</b> are installed, check that the correct model is selected on the installer App. Then restart the charger.                                                                                                    |
|                        |                                                                             | Check the configuration of the Main/Secondary set up from installer App.                                                                                                    |
| Main/secondary         | Main/secondary                                                              | Check that the Main charger is available.                                                                                                    |
| 109                    | 109 communication<br>error                                                  | Check that the wiring of the communication cable on CN9 and CN10 is correct.                                                                                                    |
|                        | Check that the communication cable used is suitable for<br>Modbus RS485.    |                                                                                                    |

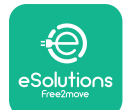

# LuxWallbox

|                                    |                                                                                                    | Check that the communication configuration on the <b>MIDcounter</b> device is correct.                                                                                                    |
|------------------------------------|----------------------------------------------------------------------------------------------------|----------------------------------------------------------------------------------------------------|
|                                    | MIDcounter110communicationerror                                                                                                    | Check the communication cable wiring on CN12.                                                                                                    |
| 110                                |                                                                                                    | Check that the communication cable used is suitable for<br>Modbus RS485.                                                                                                    |
|                                    |                                                                                                    | Check that the <b>MID</b> model configuration in the installer                                                                                                    |
| 300                                | Inconsistency<br>between the                                                                                                    | Restart the charger from the circuit breaker, leaving the charger switched off for at least 60 seconds.                                                                                             |
| 500                                | command and<br>feedback                                                                                                    | If error persists even after restart, call Customer Service.                                                                                                    |
| 301                                | Short circuit<br>detected on the                                                                                                    | With the charger switched off, check that there is no<br>damage and no defects inside and outside the socket (if so,<br>avoid using the charger and contact Customer Service).                      |
|                                    | Control Pilot line.                                                                                                    | Check that the problem is not related to the cable or vehicle and try another charge session (with another vehicle or cable if possible).                                                           |
| 302                                | State E or F set on<br>the Control Pilot<br>line.                                                                                               | With the charger switched off, check that there is no<br>damage and no defects inside and outside the cable and<br>its connectors (if so, avoid using it and attempt charge with<br>another cable). |
| 303                                | disconnected.                                                                                                    | Check that the cable connectors are fully inserted inside                                                                                                    |
| 304                                | disconnected.                                                                                                    | Check that the problem is not related to the cable or                                                                                                    |
| 305                                | Broken Proximity<br>Pilot detected.                                                                                                    | vehicle and try another charge session (with another vehicle or cable if possible).                                                                                                    |
| 306                                | Diode fault<br>detected on<br>Control Pilot line<br>(no - 12V).                                                                                 | Attempt a new charging session unplugging and reinserting the cable from both the charger and vehicle inlet.                                                                                        |
|                                    |                                                                                                    | With the charger switched off, check that there is no<br>damage and no defects inside and outside the cable and<br>its connectors (if so, avoid using it and attempt charge with<br>another cable). |
| 307 Control Pilot<br>disconnected. | Control Pilot<br>disconnected.                                                                                                    | Check that the cable connectors are fully inserted inside<br>the charger socket and vehicle inlet.                                                                                                  |
|                                    | Check that the problem is not related to the cable or<br>vehicle and try another charge session (with another<br>vehicle or cable if possible). |                                                                                                    |

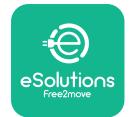

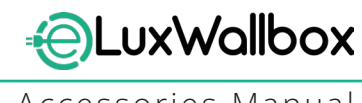

| 308 | Inconsistency<br>between the<br>motor command<br>and feedback, or<br>the motor is in an<br>error condition. | Attempt a new charging session unplugging and reinserting<br>the cable from both the charger and vehicle inlet.<br>Check that the cable connectors are fully inserted inside<br>the charger socket and vehicle inlet. |
|-----|----------------------------------------------------------------------------------------------------|----------------------------------------------------------------------------------------------------|
| 309 | Motor check<br>error during<br>EVSE initialization<br>phase.                                                | Restart the charger from the circuit breaker, leaving the charger switched off for at least 60 seconds.                                                                                                    |
| 310 | Error detected<br>before charging<br>(PP not detected,<br>or motor fault, or                                | With the charger switched off, check that there is no<br>damage and no defects inside and outside the cable and<br>its connectors (if so, avoid using it and attempt charge with<br>another cable).                   |
|     | CP not detected).                                                                                           | Check that the cable connectors are fully inserted inside<br>the charger socket and vehicle inlet                                                                                                    |
| 311 | after charging<br>(motor fault, or CP<br>not disconnected).                                                 | Check that the problem is not related to the cable or<br>vehicle and try another charge session (with another<br>vehicle or cable if possible).                                                                       |
| 312 | Emergency stop<br>received from the<br>MPU.                                                                 | Restart the charger from the circuit breaker, leaving the charger switched off for at least 60 seconds.                                                                                                    |
| 313 | Current detected<br>during charging,<br>with 100% duty<br>cycle on the<br>Control Pilot line.               | Check that the problem is not cable nor vehicle related,<br>attempt a new charging session with another cable and/or<br>charger.                                                                                      |
| 315 | Current over limits<br>on phase L1                                                                          |                                                                                                    |
| 316 | Current over limits                                                                                         | Unplug the cable, if possible lower the power of charge on the vehicle side and attempt a new charging session.                                                                                                    |
| 317 | Current over limits<br>on phase L3                                                                          |                                                                                                    |
|     |                                                                                                    | Check the rotary switch position is consistent with 1-ph/3-<br>ph installation.                                                                                                    |
|     | Voltago bolow                                                                                               | Check that the voltage on CN1-T is above 196 V.                                                                                                    |
| 318 | a threshold on<br>phase L1                                                                                  | If the voltage is below 196 V, check the electric system or contact the energy supplier.                                                                                                    |
|     |                                                                                                    | If an error occurs during vehicle charging, try to reduce the<br>set-up charging power and verify that the electric system is<br>correctly dimensioned for the power drawn by the vehicle.                            |

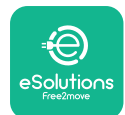

# LuxWallbox

| 319 | Voltage below<br>a threshold on<br>phase L2                                                                                                    | The rotary switch is in a three-phase position. Check that<br>the intended installation in three- phase. If not, select the<br>correct rotary switch position as per Installation Manual.                                                                                                    |
|-----|----------------------------------------------------------------------------------------------------|----------------------------------------------------------------------------------------------------|
| 320 | Voltage below                                                                                                    | Check that the voltage on CN1-S and R is above 196 V. If the voltage is below 196V, check the electric system or contact the energy supplier.                                                                                                    |
|     | phase L3                                                                                                    | If an error occurs during vehicle charging, try to reduce the<br>set-up charging power and verify that the electric system is<br>correctly dimensioned for the power drawn by the vehicle.                                                                                                    |
|     | Forbidden state                                                                                                    | EV does not meet IEC 61851-1 standards for starting a charge session.                                                                                                    |
| 321 | change (IEC<br>61851-1)                                                                                                    | Attempt a new charging session unplugging and reinserting the cable from both the charger and vehicle inlet.                                                                                                    |
|     |                                                                                                    | If the error persists, contact the vehicle manufacturer.                                                                                                    |
|     | Display/LED stuck<br>in Welcome mode<br>(LED blinks red-<br>green-blue)<br>LED or display<br>does not light up                                                          | Restart the charger from the circuit breaker, leaving the charger switched off for at least 60 seconds.                                                                                                    |
|     | at startup                                                                                                    |                                                                                                    |
|     |                                                                                                    | Let the unit restart, it may take up to 30 seconds.                                                                                                    |
|     |                                                                                                    | Check if the circuit breaker is ON.                                                                                                    |
|     | not start                                                                                                    | Check that the CNT cabling is correct.                                                                                                    |
|     |                                                                                                    | Check the voltage in CNT.                                                                                                    |
|     |                                                                                                    | charger switched off for at least 60 seconds.                                                                                                    |
|     | Cable stuck in the charger socket                                                                                                    | Turn off the charger from the circuit breaker, then remove the cable.                                                                                                    |
|     | Suspended<br>Charging with<br>solid green LED/<br>message on<br>the display. The<br>charging session is<br>suspended by the<br><b>DPM</b> or the EV.<br>The session may | Verify that the max power in the <b>DPM</b> power limit section<br>of the installer App is consistent with the contract power<br>value in kW as indicated in the user's electricity contract. If<br>the value is correct, wait for the charging session to resume<br>or turn off some house loads.<br>In the case of 3-ph installation, verify that the electrical<br>loads are well balanced on the phases of the domestic<br>system. |

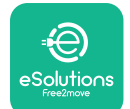

# LuxWallbox

Accessories Manual

|  | App pairing does<br>not complete after<br>QR scan. | Check the integrity of the QR code on the label.                                                        |
|--|----------------------------------------------------|----------------------------------------------------------------------------------------------------|
|  |                                                    | Update the App to the latest version.                                                                   |
|  |                                                    | Close and restart the App, then try again.                                                              |
|  |                                                    | Restart the charger from the circuit breaker, leaving the charger switched off for at least 60 seconds. |

# 6. CLEANING

Cleaning the outside of the device is always recommended when necessary and should be carried out using a soft damp cloth with a mild detergent. When finished, wipe off any traces of moisture or liquid with a soft dry cloth.

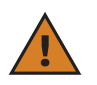

**CAUTION:** Avoid strong jets of air or water as well as the use of soaps or detergents that are too harsh and corrosive for the materials of the charger.

# 7. PACKAGING DISPOSAL

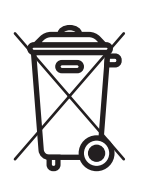

Dispose of packaging in an environmentally friendly manner. The materials used for packaging this product can be recycled and must be disposed of in compliance with the legislation in force in the country of use. The following disposal directions will be found on the packaging based on the type of material.

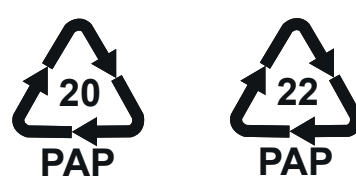

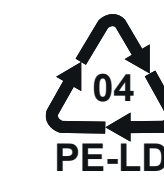

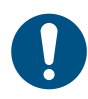

**NOTE:** Further information about current disposal facilities can be obtained from local authorities.

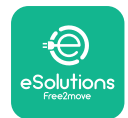

### 8. ASSISTANCE

If you have any questions about the installation of **eLuxWallbox**. For any other information or requests for support, please contact Free2move eSolutions S.p.A. through the relevant section of its website: <u>www.esolutions.free2move.com</u>.

# 9. DISCLAIMER

Free2move eSolutions S.p.A. will not be held responsible for any damage directly or indirectly caused to people, things or animals due to the failure to comply with all the provisions set out in this Manual, and the warnings regarding the installation and maintenance of **eLuxWallbox**.

Free2move eSolutions S.p.A. reserves all rights to this document, the article and the illustrations it contains. The reproduction, whole or in part, disclosure to third parties or use of its contents is prohibited without the prior written consent of Free2move eSolutions S.p.A.

Any information in this manual may be changed without prior notice and does not represent any obligation on the part of the manufacturer. Images in this manual are for illustrative purposes only and might differ from the delivered product.

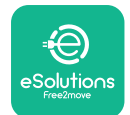

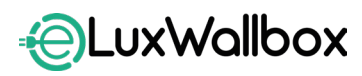

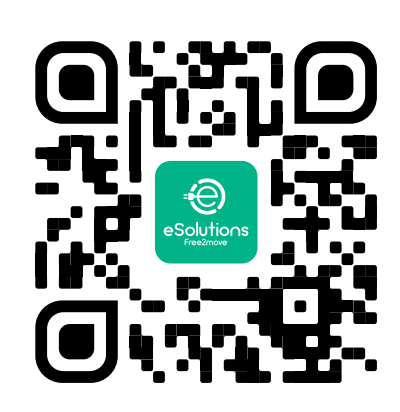

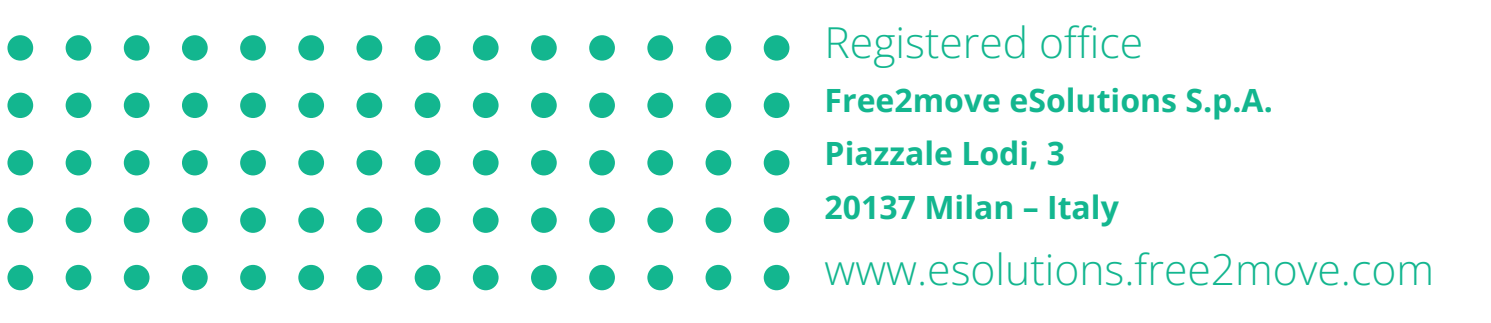

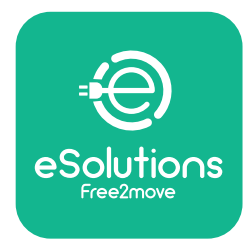

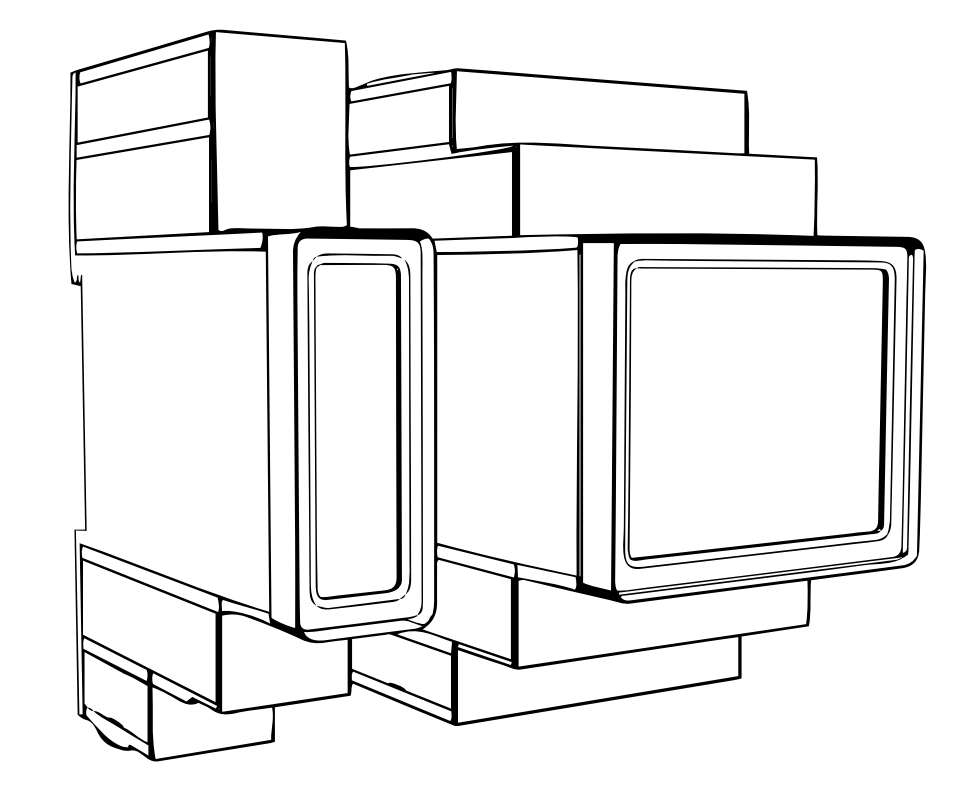

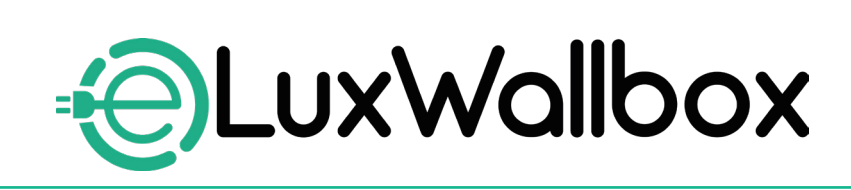

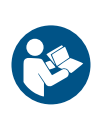

EN

For safe and proper use, follow these instructions. Keep them for future reference

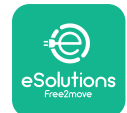

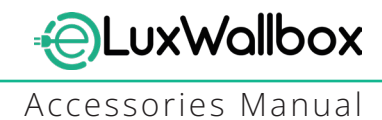

# **Table of content**

| 1. INTRODUCTION                                            | 4     |
|------------------------------------------------------------|-------|
| 1.1. Purpose of the Manual                                 | 4     |
| 1.2. Identification of the Manufacturer                    | 4     |
| 1.3. Structure of the Accessories Manual                   | 4     |
| 1.4. Safety                                                | 5     |
| 1.5. Personal Protective Equipment (PPE)                   | 6     |
| 1.6. Warranty and delivery conditions                      | 6     |
| 1.7. List of documents                                     | 7     |
| 1.8. Warnings                                              | 7     |
| 2. GENERAL INFORMATION                                     | 8     |
| 2.1. Fields of use                                         | 9     |
| 3. ACCESSORIES INSTALLATION                                | 10    |
| 3.1. Installing PowerMeter (DPM)                           | 10    |
| 3.2. Installing MIDcounter                                 | 15    |
| 3.3. Communication cable installation                      | 17    |
| 3.4. MIDcounter and PowerMeter (DPM) combined installation | on.19 |
| 4. PowerMeter (DPM) and MIDcounter configuratio            | n.22  |
| 4.1. Finder models                                         | 22    |
| 4.2. Gavazzi models                                        | 24    |
| 4.3. Device configuration summary                          | 25    |
| 4.4. PowerMeter (DPM) and MIDcounter configuration on AP   | P26   |
| 4.5. PowerMeter (DPM) configuration                        | 28    |
| 4.6. MIDcounter configuration                              | 30    |
| 5. TROUBLESHOOTING                                         | 31    |
| 6. CLEANING                                                | 36    |
| 7. PACKAGING DISPOSAL                                      | 36    |
| 8 ASSISTANCE                                               | 37    |
|                                                            |       |
| 9. DISCLAIMER                                              | 37    |

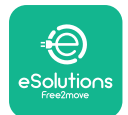

# LuxWallbox

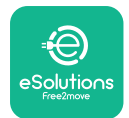

## 1. INTRODUCTION

### 1.1. Purpose of the Manual

This installation manual is a guide to help operators to work safely and carry out the installation operations needed to keep the charger in good working order.

The purpose of this document is to support qualified technicians who have received appropriate training, and demonstrated suitable skills and knowledge in the construction, installation, operation and maintenance of electrical equipment.

If the charger is used in a manner not specified in this manual, the protection provided by the charger may be impaired. This document contains the information required for the installation of the charger.

This document has been carefully checked by the Manufacturer Free2move eSolutions S.p.A. but oversights cannot be completely ruled out. If any errors are noted, please inform Free2move eSolutions S.p.A. Except for explicit contractual obligations, under no circumstances may Free2move eSolutions S.p.A. be held liable for any loss or damage resulting from the use of this manual, or from installation of the equipment. This document was originally written in English. In the event of any inconsistencies or doubts, please ask Free2move eSolutions S.p.A. for the original document.

### 1.2. Identification of the Manufacturer

#### The manufacturer of the charger is:

Free2move eSolutions S.p.A.

Piazzale Lodi, 3

20137 Milan – Italy

www.esolutions.free2move.com

#### **1.3. Structure of the Accessories Manual**

This manual is divided into chapters based on different topics and containing all the information that is needed to install the charger safely.

Each chapter is sub-divided into paragraphs which examine the fundamental points, and each paragraph may have its own title, along with sub-titles and a description.

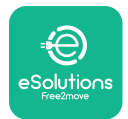

### 1.4. Safety

This manual contains important safety instructions that must be followed during installation of the charger.

In order to fulfil this objective, this manual contains a number of precautionary texts, containing special instructions. These instructions are highlighted by a specific text box and are accompanied by a symbol, and are provided in order to ensure the safety of the personnel required to perform the operations described, and to avoid any damage to the charger and/or property:

| $\bigcirc$ | This symbol means: <b>DANGER</b>                                                                                                    |  |
|------------|----------------------------------------------------------------------------------------------------|--|
|            | This symbol is intended to highlight a dangerous situation for yourself and<br>others. Read it carefully. Failure to comply with the instruction will result in<br>an imminent hazardous situation which, if not avoided, will result in instant<br>death, or serious or permanent injury. |  |

This symbol means: WARNING This symbol is intended to highlight safety information. Failure to comply with the instruction will result in a potentially hazardous situation which, if not avoided, could result in death or serious injury.

This symbol means: CAUTION This symbol is intended to highlight safety information. Read it carefully. Failure to follow these instructions can result in death, serious injury or damage to equipment.

This symbol means: NOTE Provides additional information to supplement instructions provided.

This symbol means: NOTICE Provides instructions concerning the use of conduct necessary to handle the operations not associated with possible physical injuries.

Installation must be carried out by qualified personnel. A dedicated, state-of-the-art electricity supply system must be designed and installed, and the system must be certified in compliance with local regulations and the energy supply contract.

Operators are required to read and fully understand this manual, and to comply strictly with the instructions it contains.

Free2move eSolutions S.p.A. cannot be held liable for damage caused to persons and/ or property, or to the equipment, if the conditions described in this document have not been complied with.

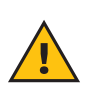

**WARNING:** Installation must be carried out in accordance with the regulations in force in the country of installation, and in compliance with all safety regulations for carrying out electrical work.

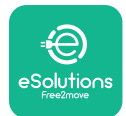

### **1.5.** Personal Protective Equipment (PPE)

Personal Protective Equipment (PPE) means any equipment intended to be worn by the workers in order to protect them against one or more hazards likely to threaten their health or safety at the workplace, as well as any device or accessory intended for this purpose.

Since all the PPE indicated in this manual is intended to protect the personnel against health and safety hazards, the Manufacturer of the charger which is the subject of this manual recommends strict compliance with the indications contained in the various sections of this manual.

The list of PPE to be used in order to protect the operators against the residual risks present during the installation and maintenance interventions described in this document is provided below.

| Symbol   | Meaning                   |  |
|----------|---------------------------|--|
| MP2      | Wear protective gloves    |  |
| <b>B</b> | Wear anti-static footwear |  |

**WARNING:** It is responsibility of the operator to read and understand local regulations and evaluate the environmental conditions of the installation site in order to comply the need to wear additional PPE.

### 1.6. Warranty and delivery conditions

The warranty details are described in the Terms and Conditions of Sale included with the purchase order for this product and/or in the packaging of the product.

Free2move eSolutions S.p.A. assumes no responsibility for failure to comply with the instructions for proper installation, and cannot be held responsible for systems upstream or downstream of the equipment supplied.

Free2move eSolutions S.p.A. cannot be held responsible for defects or malfunctions deriving from: improper use of the charger; deterioration due to transport or particular environmental conditions or installation by unqualified persons.

Free2move eSolutions S.p.A. is not responsible for any disposal of the equipment, or parts thereof, that does not comply with the regulations and laws in force in the country of installation.

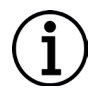

**NOTICE:** Any modification, manipulation or alteration of the hardware or software not expressly agreed with the manufacturer will immediately void the warranty.

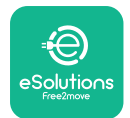

### 1.7. List of documents

In addition to this manual, product documentation can be viewed and downloaded by visiting: <u>www.esolutions.free2move.com</u>.

#### 1.8. Warnings

**DANGER:** Risk of electric shock and fire. Installation must be carried out in accordance with the regulations in force in the country of installation, and in compliance with all safety regulations for carrying out electrical work.

- Before installing or using the device, make sure that none of the components have been damaged. Damaged components can lead to electrocution, short circuits, and fire due to overheating. A device with damage or defects must not be used.
- Install eLuxWallbox away from petrol cans or combustible substances in general.
- Before installing **eLuxWallbox compatible accessories**, ensure the main power source has been disconnected.
- The **eLuxWallbox compatible accessories** must only be used for the specific applications they are designed for.
- Installation not carried out correctly may pose risks to the user.
- The charger must be connected to a mains network in compliance with local and international standards, and all the technical requirements indicated in this manual.
- Children or other persons not able to gauge risks related to the installation of the charger could suffer serious injury or put their lives at risk.
- Pets or other animals must be kept away from the device and packaging material
- Children must not play with the device, accessories or packaging provided with the product.
- The only part that can be removed from **eLuxWallbox**, is the removable cover. Access under the cover is only permitted by qualified personnel during installation, dismantling or maintenance.
- **eLuxWallbox** can only be used with an energy source.
- Necessary precautions to ensure safe operation with Active Implantable Medical Devices must be taken. To determine whether the charging process could adversely affect the medical device, please contact its manufacturer.

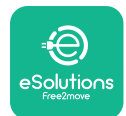

# 2. GENERAL INFORMATION

**eLuxWallbox** is an Alternate Current charging solution for powering electric vehicles and hybrid plug-ins, and is ideal for semi-public and residential use. The charger is available in three-phase or single-phase configurations and is equipped with a Type 2 socket.

The charger charges electric vehicles up to 22 kW in three-phase, or up to 7.4 kW in singlephase. The charger includes connectivity options such as remote monitoring via the eSolutions control platform (CPMS). Its final configuration must be completed using the **PowerUp** application. For the end user, the **eLuxWallbox** can be managed via the dedicated user's eSolutions Charging App. Both applications are available on Google Play<sup>™</sup> and Apple Store®.

This charger is equipped with a SIM card for connection to the 4G mobile network.

The SIM card is automatically activated the first time the charger is turned on.

This document describes how to install the external accessories compatible with the **eLuxWallbox**.

The external accessories described in this manual are:

- **PowerMeter (DPM)**: an energy meter that enables the Dynamic Power Management **(DPM)** which is a smart function that allows an electric vehicle to be recharged using only the power available at home, modulating the charging power and avoiding unpleasant blackouts.
- **MIDcounter**: a certified energy meter that allows to monitor the consumption of the **eLuxWallbox** during each charging session.

This manual contains a description of the characteristics of the different accessories, information on models, installation process and final configuration of the devices.

The **eLuxWallbox** is configured to be used with the following electrical accessories: **PowerMeter (DPM)** or **MIDcounter**:

- Gavazzi, 1-phase, Direct, 32 A
- Finder, 1-phase, Direct, 40 A
- Gavazzi, 3-phase, Direct, 65 A
- Finder, 3-phase, Direct, 80 A

#### PowerMeter (DPM):

- Gavazzi, 1-phase, Indirect with 1x CT 100 A
- Gavazzi, 1-phase, Indirect with 1x CTV 60 A
- Gavazzi, 3-phase, Indirect with 3x CT 150 A

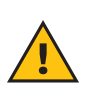

**WARNING:** Do not try to install the Electrical Accessories if you are not qualified as a professional electrician. To do so could cause serious danger and harm to you and to the people, property or animals around you.

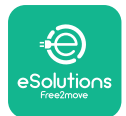

To complete the installation, it is necessary to configure the **eLuxWallbox** through the dedicated apps:

| υυρ                    | Installer's app: <b>PowerUp</b> |  |
|------------------------|---------------------------------|--|
| Product versions (EU): | EPRO23S224GWBAX                 |  |
| Product versions (UK): | EPRO23S224GWBAS                 |  |

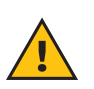

**WARNING:** Only Electrical Accessories suggested by Free2move eSolutions S.p.A. are compatible. Installation must be performed by qualified personnel in accordance with local regulations.

#### 2.1. Fields of use

Free2move eSolutions S.p.A. declines all liability for any damage whatsoever due to incorrect or careless actions.

The charger may not be used for any purpose other than the one it is intended to fulfill.

The equipment must not be used by children or people with limited mental or physical abilities, or even by adults or expert professionals if the charger undergoes operations that do not comply with this manual and accompanying documentation.

The charger is a charging device for electric vehicles; the following classification (according to IEC 61851-1) identifies its characteristics:

- Power supply: permanently connected to the AC power supply grid
- Output: Alternate Current
- Environmental conditions: indoor / outdoor use
- Fixed installation
- Protection against electric shock: Class I
- EMC Environment classification: Class B
- Charging type: Mode 3 according to the IEC 61851-1 standard
- Optional function for ventilation not supported

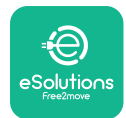

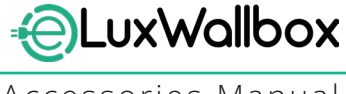

# 3. ACCESSORIES INSTALLATION

To install the electrical accessories, it is necessary to use Modbus communication cables with the following characteristics:

- Modbus RS485 twisted STP 2x2 AWG24 or S/FTP cat.7 suitable for installation with a 400V power line
- Conductor size: 0.5 mm<sup>2</sup>
- Stripping length: 10 mm
- Recommended maximum length: 150 m

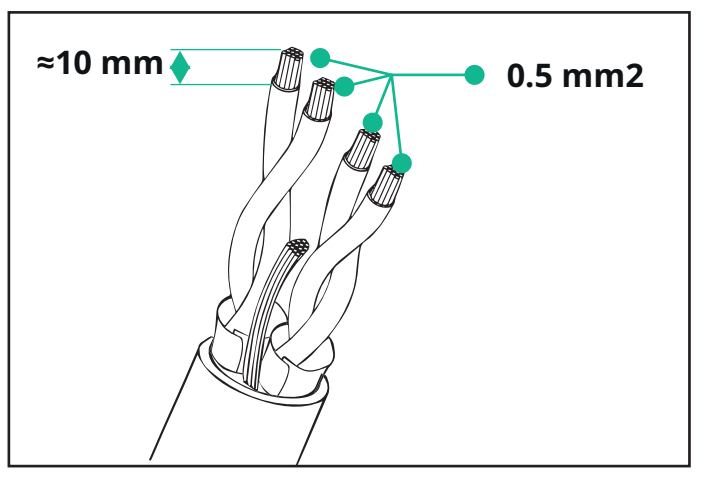

### 3.1. Installing PowerMeter (DPM)

**PowerMeter (DPM)** is an energy meter that enables the Dynamic Power Management **(DPM)** which is a smart function that allows an electric vehicle to be recharged using only the power available at home, modulating the charging power and avoiding unpleasant blackouts. Whenever other appliances are being used during the charging session, the system can modulate the charging power towards the car, even temporarily suspending the charging session. As soon as the other domestic appliances are switched off, the session will resume.

The **DPM** smart logic works both in three-phase and in single-phase installations.

**WARNING:** When installing in three-phase systems, make sure that the electrical loads (including the wallbox) are well balanced between the phases of the electrical system.

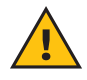

**WARNING:** Before carrying out any installation or maintenance work on the device, it must be ensured that the power supply is switched off.

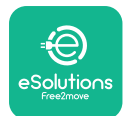

#### For Direct models of the PowerMeter (DPM):

Place the **PowerMeter (DPM)** after the main utility meter. The **PowerMeter (DPM)** must measure all the electrical loads, including the **eLuxWallbox.** 

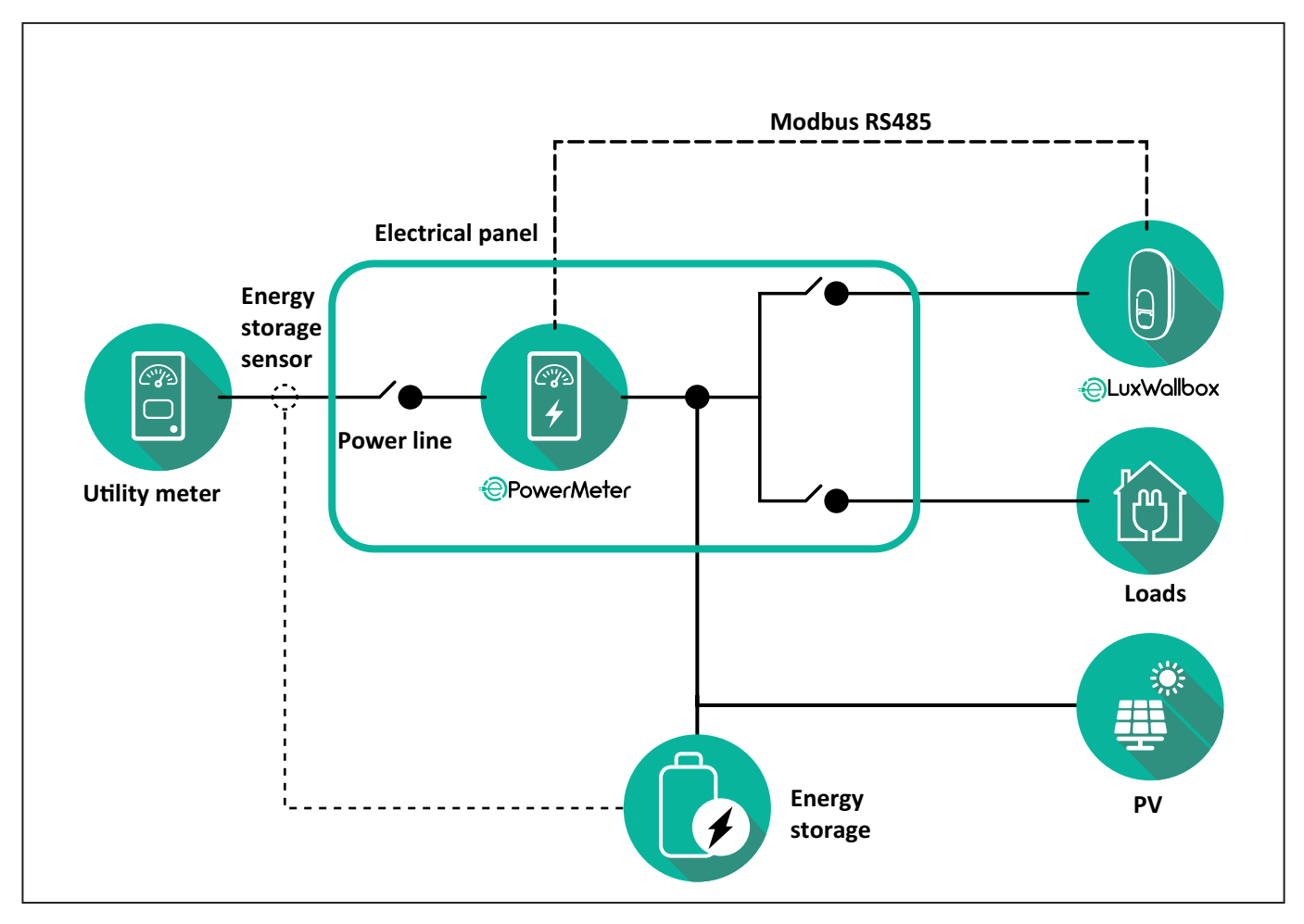

#### For Direct models of the PowerMeter:

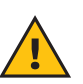

**WARNING:** During the installation always refer to the manufacturer installation manual provided with the meter.

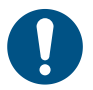

**NOTE:** For the single-phase or three-phase electrical connection of the Direct **PowerMeter**, please refer to the diagrams below.

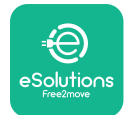

#### Finder model 1ph and 3ph

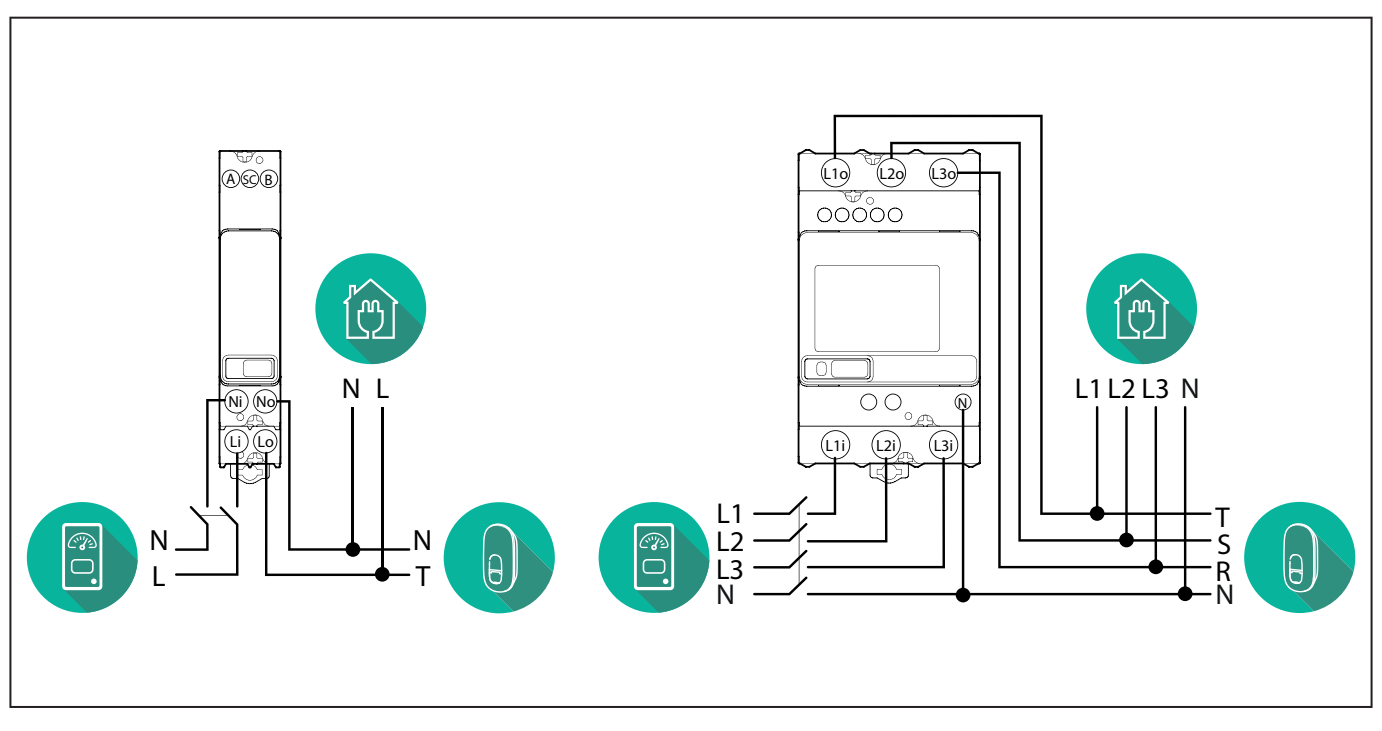

#### Gavazzi model 1ph and 3ph

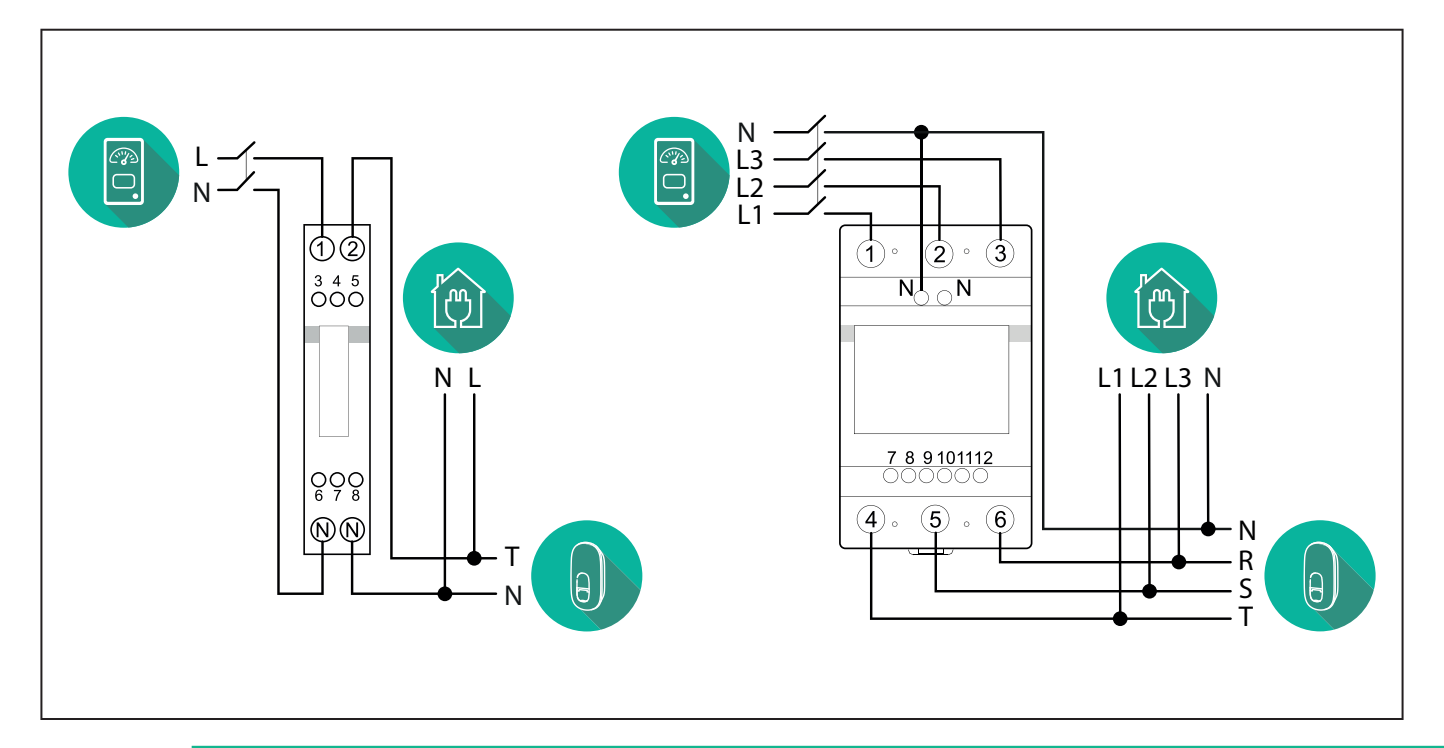

#### NOTICE:

1

1) If PV is present, the **PowerMeter** should be placed between the Utility Meter and the PV connection point.

2) If there is a home Energy storage, the **PowerMeter** should be placed between the Energy storage connection point and the Energy storage measurement sensor.

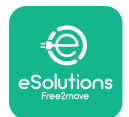

#### For Indirect models of the PowerMeter:

Place the CT (current transformer) of the **PowerMeter** after the main utility meter and before the main switch of the house/building. The current transformer must measure all the domestic loads, including the **eLuxWallbox**.

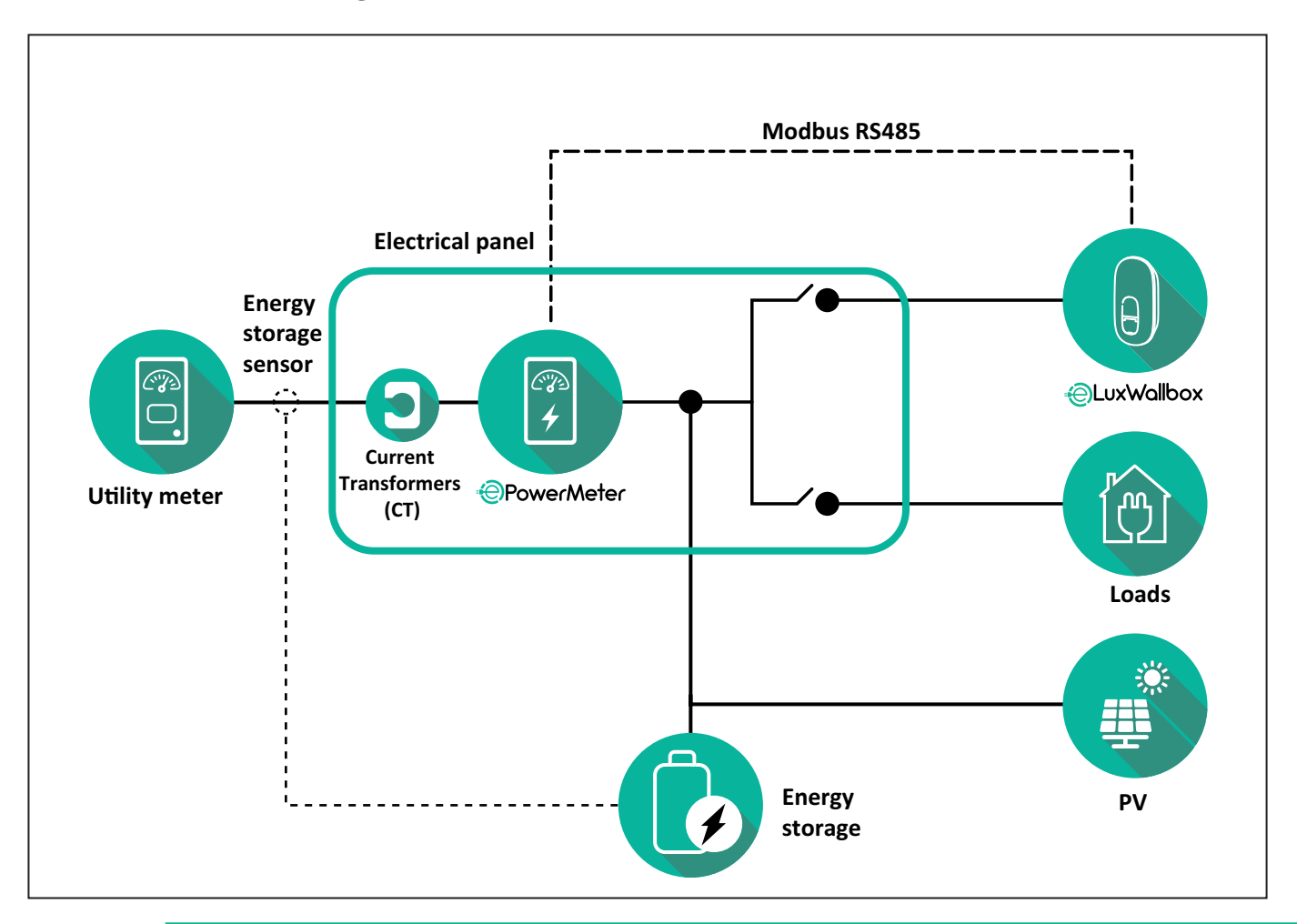

#### NOTICE:

1) If PV is present, the **PowerMeter** Current Transformers (CT) should be placed between the PV connection point and the Utility Meter.

2) If there is a home Energy storage, the **PowerMeter** Current Transformers (CT) should be placed between the Energy storage connection point and the Energy storage measurement sensor.

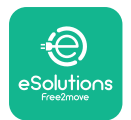

Connect the Current Transformers (CT) as indicated in the meter installation manual. Point the arrow on the CT in the direction of the loads.

For the three-phase or single-phase electrical connection of the indirect **PowerMeter**, refer to the diagrams below.

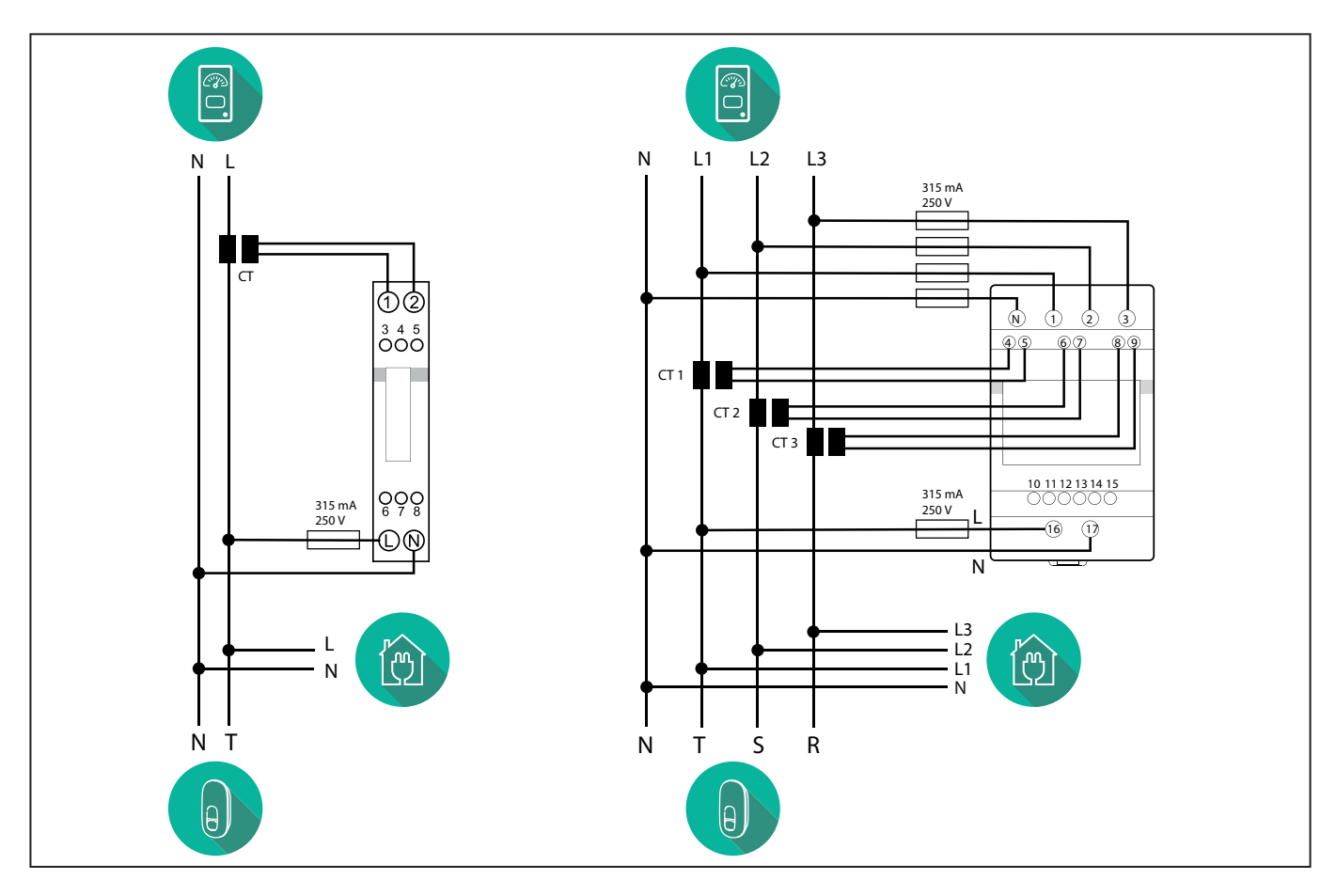

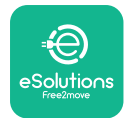

### 3.2. Installing MIDcounter

The **MIDcounter** is a certified energy meter that allows the consumption of the charger to be safely and reliably monitored during each charging session.

All the relevant data of the charging sessions is automatically recorded by a certified **MID** meter and transferred from the charger to the Charge Point Management System (CPMS).

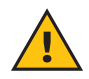

**WARNING:** The power to the charger must remain off during this step.

Place the **MIDcounter** on the same power line as the charger, after the electrical protection devices.

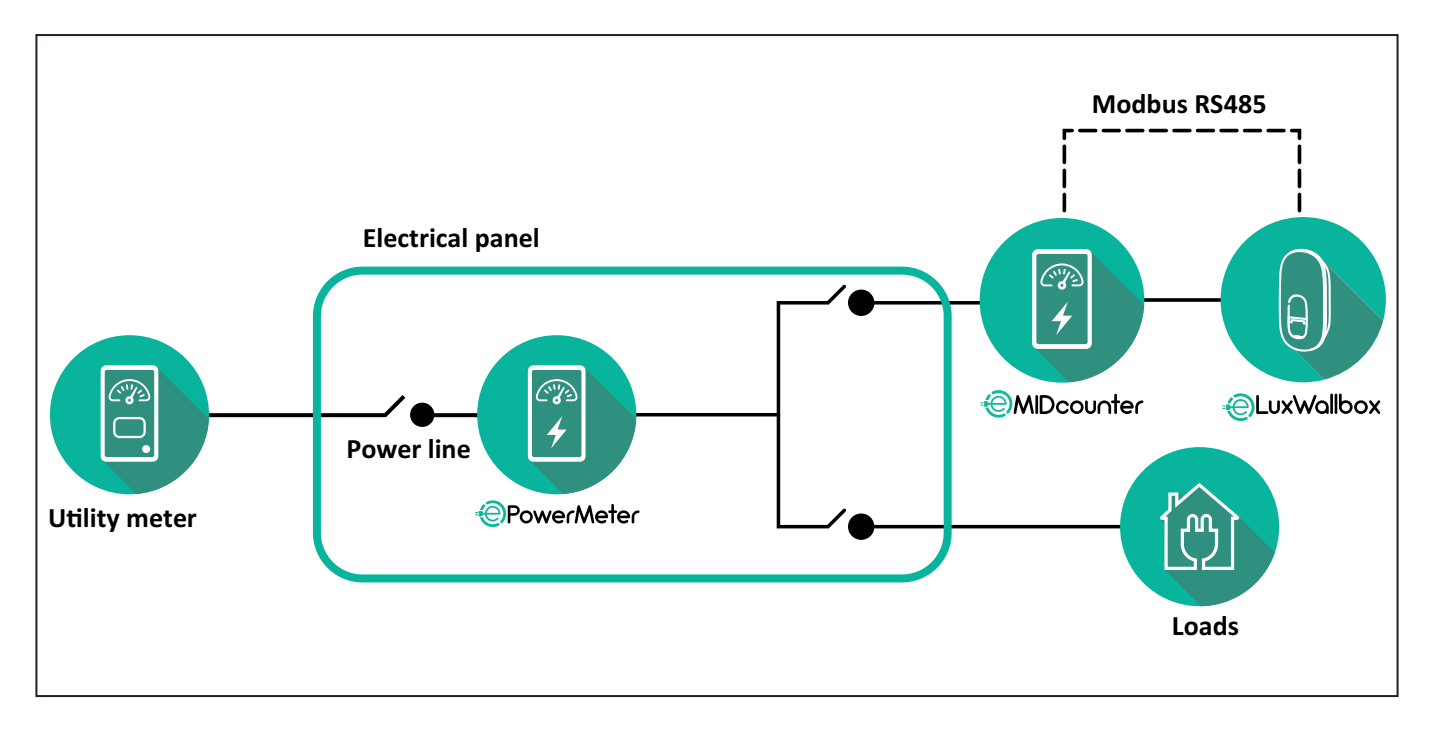

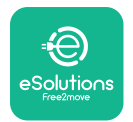

See the diagrams below for single phase and three phase electrical connection of **MIDcounter** (Finder and Gavazzi).

#### Finder 1-phase, Direct, 40 A (7M2482300210)

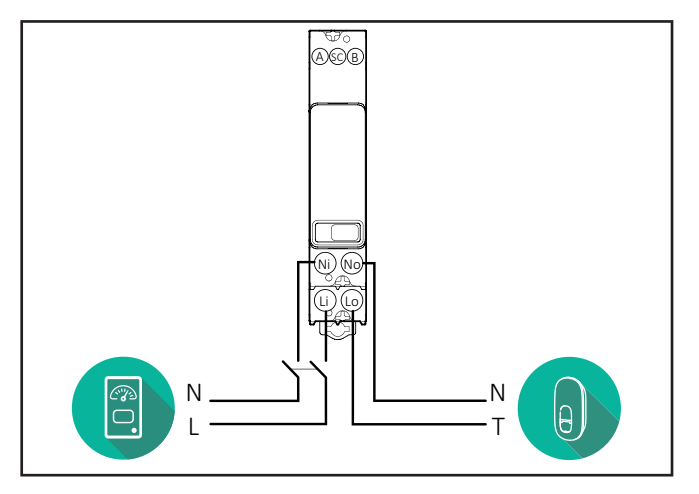

#### Finder 3-phase, Direct, 80 A (7M3884000212)

#### Gavazzi, 3-phase, Direct, 65 A (EM340DINAV23XS1PFB)

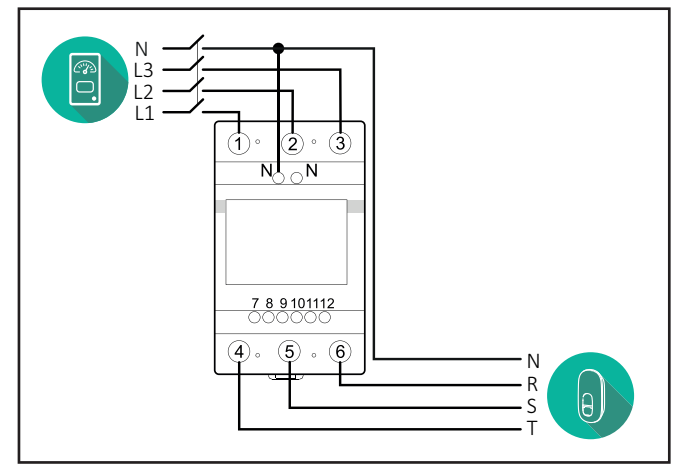

Gavazzi, 1 phase, Direct, 100 A (EM112DINAV01XS1PFB)

1 2

3 4 5 6 7 8

Ν

т

θ,

Ŋ Ŋ

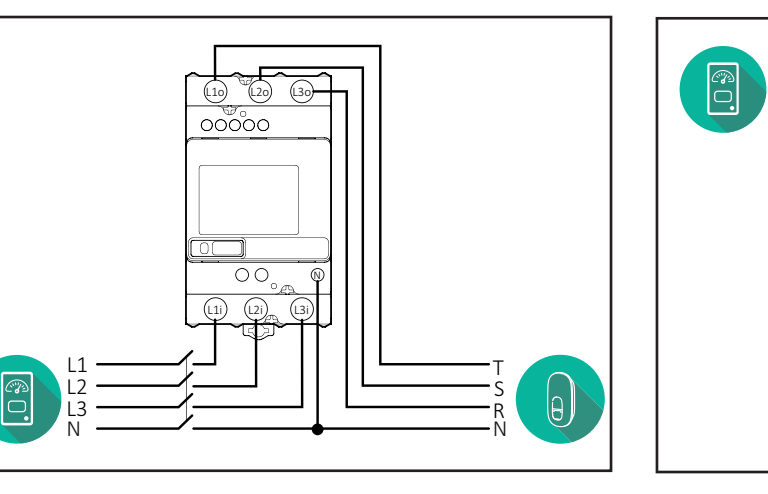

#### Gavazzi, 1-phase, Direct, 32 A (EM111DINAV81XS1PFB)

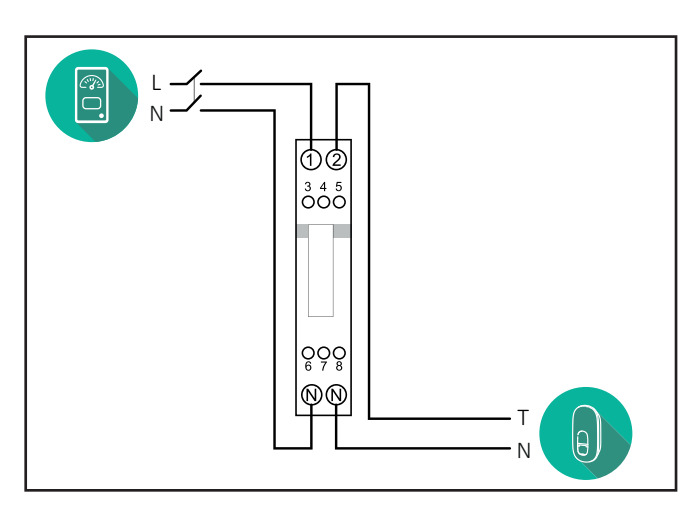

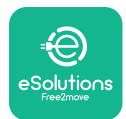

### 3.3. Communication cable installation

Install a communication cable between the **PowerMeter (DPM)** and the **eLuxWallbox**.

- On the **eLuxWallbox**, remove the protective cap of the communication cables entry point and insert the Ø 25 mm corrugated sheath.
- Tighten the box-cable sheath junction.
- Insert the communication cable, pulling it to a suitable length so that it reaches the communication port CN12, leaving some slack.
- Connect the Modbus RS485 communication cable to the GND, and + pins of the CN12 connector.

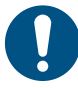

**NOTE:** It is possible to replace the box-cable sheath junctions with ø25mm cable gland (not provided by the manufacturer).

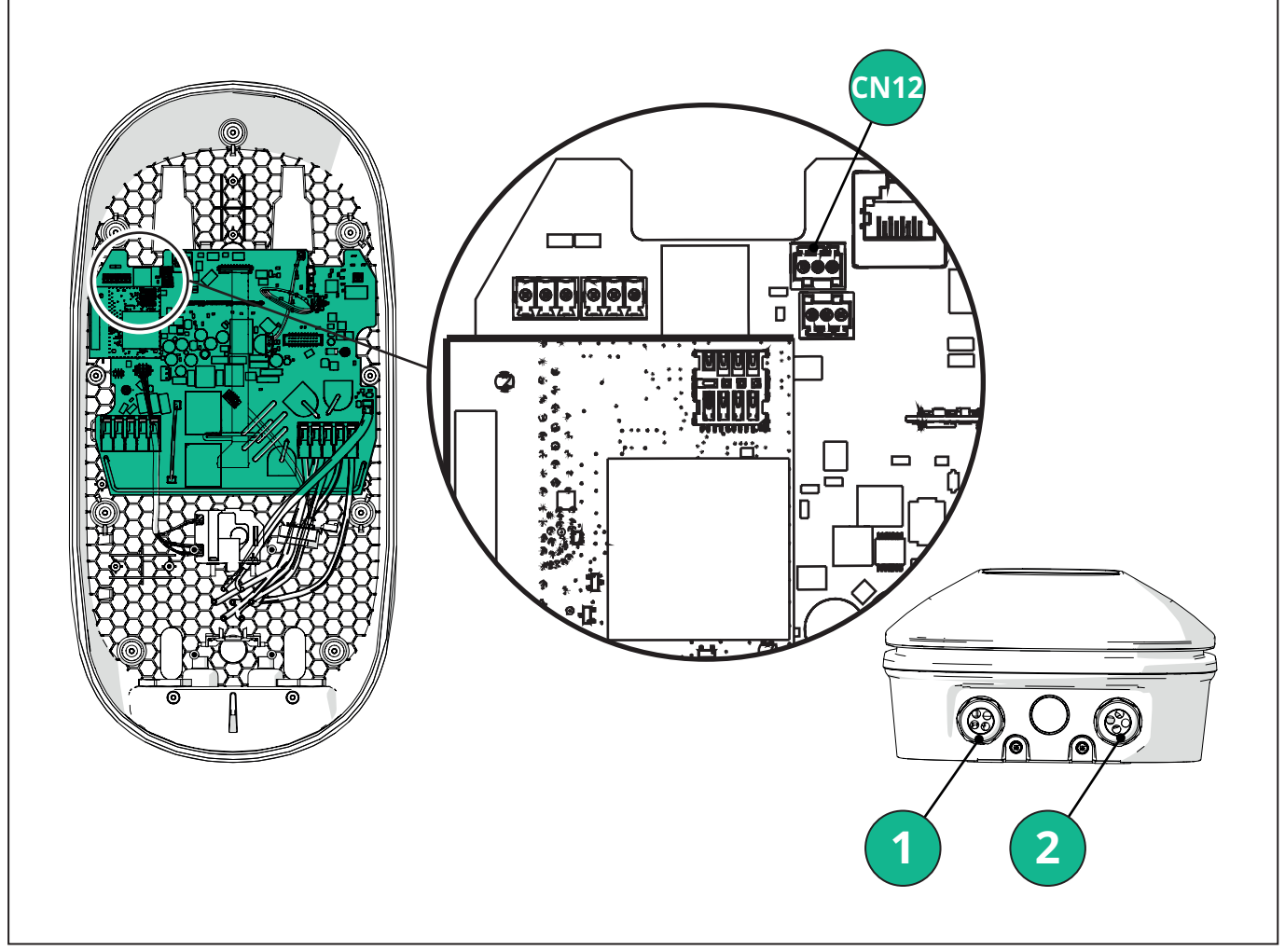

- 1 Power supply cables
- 2 Communication cables

CN12 - RS485 Modbus for external meter communication (DPM and MID)

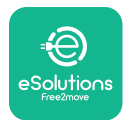

Connect the communication cables in the following order from the **PowerMeter (DPM)** to eLuxWallbox.

**WARNING:** If the installation includes both accessories, follow the instructions for "MIDcounter and PowerMeter (DPM) combined installation".

| CN12 | Finder 1ph<br>7M 24.8.230.0210 | CN12 | Gavazzi 3ph<br>EM340DINAV23XS1PFB |
|------|--------------------------------|------|-----------------------------------|
| GND  | SC                             | GND  | 10                                |
| -    | В                              | -    | 9                                 |
| +    | А                              | +    | 8                                 |
|      |                                |      | Junction 9/7                      |
| CN12 | Finder 3ph                     | CN12 | Gavazzi Ind 1ph                   |
|      | 7M.38.8.400.0212               |      | EM111DINAV51XS1X /                |
| GND  | SC                             |      | EM111DINMV51XS1X                  |
| -    | В                              | GND  | 7                                 |
| +    | А                              | -    | 8                                 |
|      |                                | +    | 6                                 |
|      |                                |      | Junction 8/5                      |
| CN12 | Gavazzi 1ph                    | CN12 | Gavazzi Ind 3ph                   |
|      | EM111DINAV81XS1PFB             |      | EM330DINAV53HS1X                  |
| GND  | 7                              | GND  | 13                                |
| -    | 8                              | -    | 12                                |
| +    | 6                              | +    | 11                                |
|      | Junction 8/5                   |      | Junction 12/10                    |

Junction 8/5

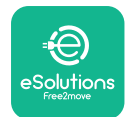

#### 3.4. MIDcounter and PowerMeter (DPM) combined installation

If installing both electrical accessories, the positioning of **MIDcounter** together with the **PowerMeter (DPM)** is indicated in the diagram below:

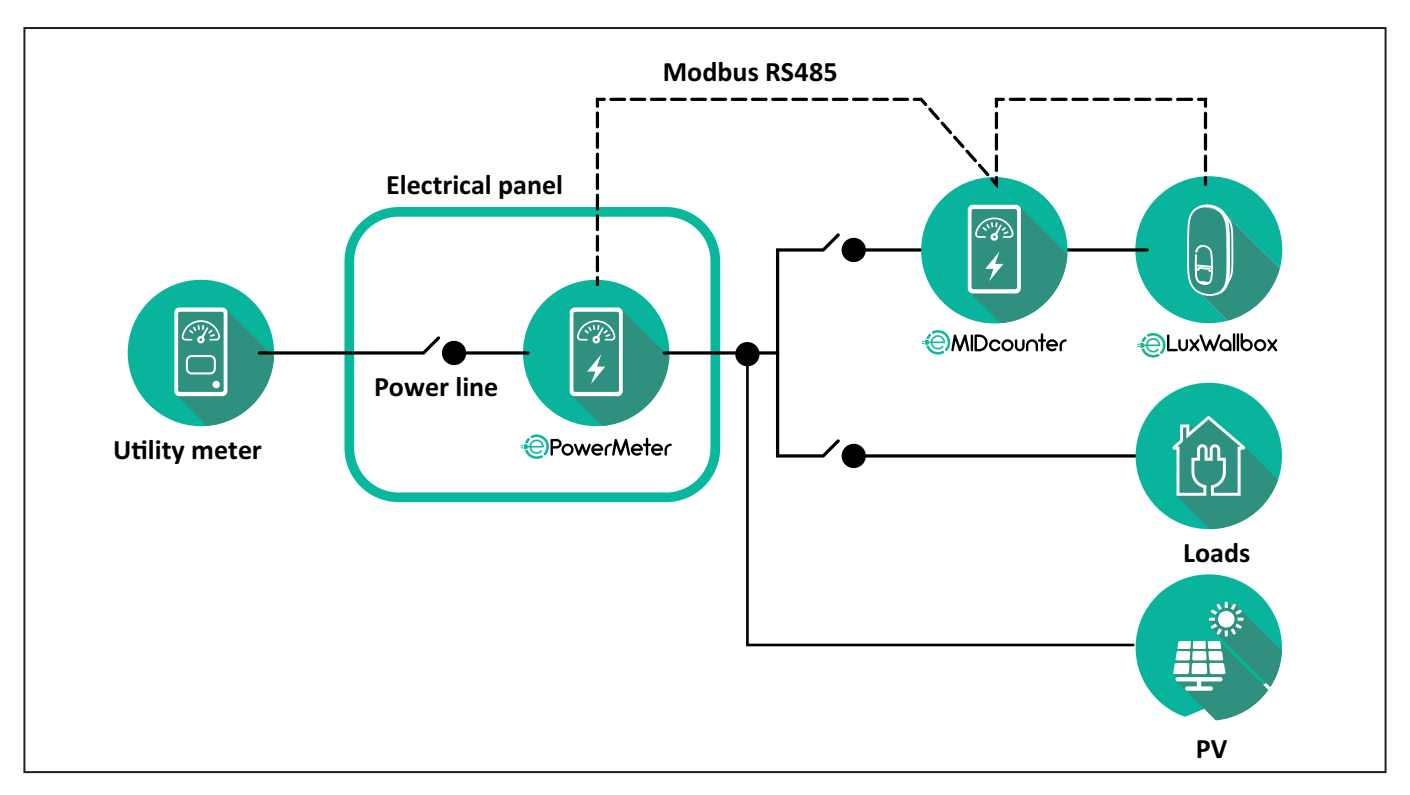

Connect the Modbus communication cables. The **PowerMeter (DPM)**, **MIDcounter** and the **eLuxWallbox** must be connected on the same communication bus in a Daisy chain format.

#### On the **eLuxWallbox**:

- Remove the protective cap of the communication cable entry point and insert the Ø 25 mm corrugated sheath.
- Tighten the box-cable sheath junction.
- Insert the communication cable, pulling it to a suitable length so that it reaches the communication port CN12, leaving some slack.
- Connect the Modbus RS485 communication cable to the GND, and + pins of the CN12 connector.

Use the table below to connect the communication cables from the accessories to the **eLuxWallbox**.
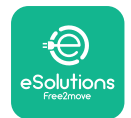

Accessories Manual

#### Single-Phase.

| PowerMeter (DPM)                       | MIDcounter         | eLuxWallbox |
|----------------------------------------|--------------------|-------------|
|                                        |                    |             |
| EM111DINAV51XS1X -<br>EM111DINMV51XS1X | EM111DINAV81XS1PFB | CN12        |
| GND (7)                                | GND (7)            | GND         |
| A- (8) / T*(5)                         | A- (8)             | -           |
| B+ (6)                                 | B+ (6)             | +           |

| EM111DINAV51XS1X -<br>EM111DINMV51XS1X | 7M 24.8.230.0210 | CN12 |
|----------------------------------------|------------------|------|
| GND (7)                                | SC               | GND  |
| A-(8) / T*(5)                          | B-               | -    |
| B+ (6)                                 | A+               | +    |

| EM111DINAV81XS1PFB | EM111DINAV81XS1PFB | CN12 |
|--------------------|--------------------|------|
| GND (7)            | GND (7)            | GND  |
| A-(8) / T*(5)      | A- (8)             | -    |
| B+ (6)             | B+ (6)             | +    |

| EM111DINAV81XS1PFB | 7M 24.8.230.0210 | CN12 |
|--------------------|------------------|------|
| GND (7)            | SC               | GND  |
| A-(8) / T*(5)      | B-               | -    |
| B+ (6)             | A+               | +    |

| 7M 24.8.230.0210 | EM111DINAV81XS1PFB | CN12 |
|------------------|--------------------|------|
| SC               | GND (7)            | GND  |
| В-               | A- (8)             | -    |
| A+               | B+ (6)             | +    |

| 7M 24.8.230.0210 | 7M 24.8.230.0210 | CN12 |
|------------------|------------------|------|
| SC               | SC               | GND  |
| B-               | B-               | -    |
| A+               | A+               | +    |

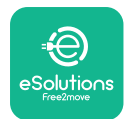

Accessories Manual

#### Three-Phase.

| PowerMeter (DPM)   | MIDcounter         | eLuxWallbox |
|--------------------|--------------------|-------------|
|                    |                    | 0140        |
| EM330DINAV53H51X   | EM340DINAV23XS1PFB | CN12        |
| GND (13)           | GND (10)           | GND         |
| A-(12) / 1*(10)    | A-(9)              | -           |
| B+(11)             | B+ (8)             | +           |
| EM330DINAV53HS1X   | 7M.38.8.400.0212   | CN12        |
| GND (13)           | SC                 | GND         |
| A-(12) / T*(10)    | B-                 | -           |
| B+ (11)            | A+                 | +           |
|                    |                    |             |
| EM340DINAV23XS1PFB | EM340DINAV23XS1PFB | CN12        |
| GND (10)           | GND (10)           | GND         |
| A-(9) / T*(7)      | A-(9)              | -           |
| B+ (8)             | B+ (8)             | +           |
|                    |                    |             |
| EM340DINAV23XS1PFB | 7M.38.8.400.0212   | CN12        |
| GND (10)           | SC                 | GND         |
| A-(9) / T*(7)      | B-                 | -           |
| B+ (8)             | A+                 | +           |
|                    |                    |             |
| 7M.38.8.400.0212   | EM340DINAV23XS1PFB | CN12        |
| SC                 | GND (10)           | GND         |
| В-                 | A-(9)              | -           |
| A+                 | B+ (8)             | +           |
|                    |                    |             |
| 7M.38.8.400.0212   | 7M.38.8.400.0212   | CN12        |
| SC                 | SC                 | GND         |
| B                  | B                  |             |
| A+                 | A+                 | +           |

\*A 120  $\Omega$  terminating resistor must be installed on the devices at the ends of the Modbus chain. The resistor is present by default in the **eLuxWallbox**. Gavazzi models have a built-in resistor, which can be enabled by making a jumper between these terminals.

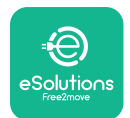

### 4. PowerMeter (DPM) and MIDcounter configuration

Power on the **PowerMeter (DPM)** and/or the **MIDcounter** when the electrical installation and communication installation are complete. Then proceed with the configuration on the display of the meters.

The configuration caries depending on the model.

#### 4.1. Finder models

The following actions help to understand how to set Finder energy meters:

- Press the touchscreen button (a,b) to move between menus and parameters;
- Long press (~ 2 seconds) the touchscreen button (a,b) to enter and confirm selections

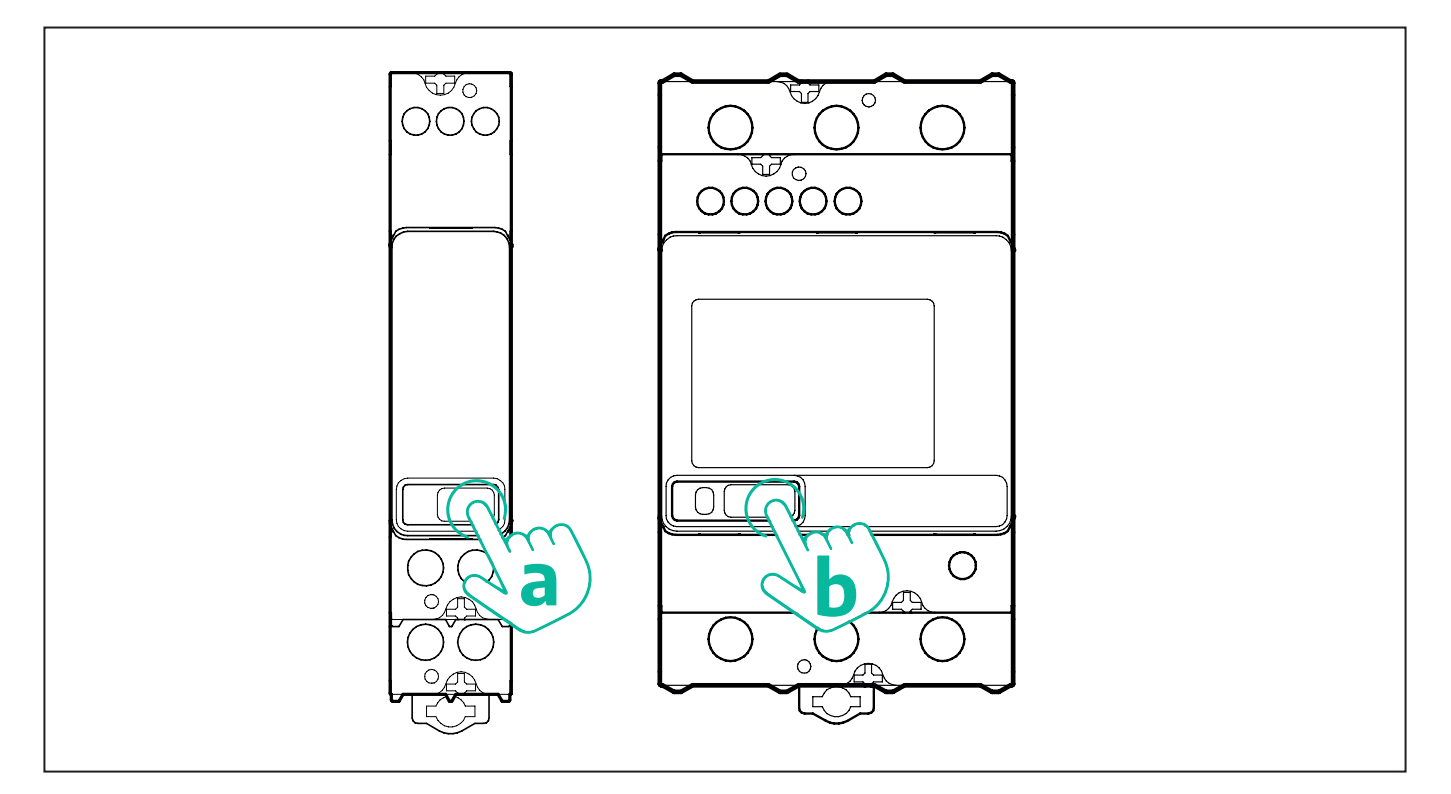

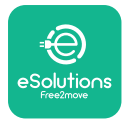

Follow the next steps to correctly configure the single-phase or three-phase Finder energy meters:

- When powering up the energy meter for the first time, long press the touchscreen button (a,b) until the display text blinks in order to enter the "MAIN" menu;
- Scroll the "MAIN" menu pressing the touchscreen button (a,b), then select "SETTING" ("SET" on single-phase meter). Long press to enter the selection.
- Scroll the "SETTING" menu pressing the touchscreen button (a,b), then select "COMMU-NICATION" ("COMM" on single phase meter). Long press to enter the selection.
- Insert the correct values indicated in the table below. To modify the value press the touchscreen button (a,b), long press to confirm.

Only for three-phase Finder meter (in addition to previous options):

- Long press the touchscreen button (a,b) until the display text blinks in order to enter the "MAIN" menu (or return to the "MAIN" menu)
- Scroll the "MAIN" menu pressing the touchscreen button (a,b), then select "INSTALLA-TION". Long press the touchscreen button (a,b) to enter the selection
- Scroll the "INSTALLATION" menu pressing the touchscreen button (a,b) and then select the following option
  - "Communication mode" = "3L+N, L+N-Arithmetic"
  - Once the correct option is confirmed, enter the password: "DCBA" **Attention**: configuration cannot be modified after entering the password **DCBA**
  - Confirm the change selecting "Yes" when prompted.

| ALL FINDER MODELS               | PowerMeter (DPM)     | MIDcounter           |
|---------------------------------|----------------------|----------------------|
| DEVICE ADDRESS                  | 1                    | 2                    |
| BITS PER SECOND (BAUD)          | 38400 bit/s          | 38400 bit/s          |
| PARITY                          | Even                 | Even                 |
| STOP BIT                        | 1                    | 1                    |
|                                 |                      |                      |
| Additional for three-phase type | PowerMeter (DPM)     | MIDcounter           |
| COMMUNICATION MODE              | 3L+N, L+N-Arithmetic | 3L+N, L+N-Arithmetic |
| PASSWORD                        | DCBA                 | DCBA                 |

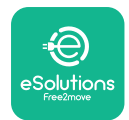

#### 4.2. Gavazzi models

The following actions help to understand how to set Gavazzi energy meters:

- Press the touchscreen buttons (c, d, e, g) to move between menus and values
- press (~ 2 seconds) the touchscreen button (d, f) to enter the menu and confirm selections

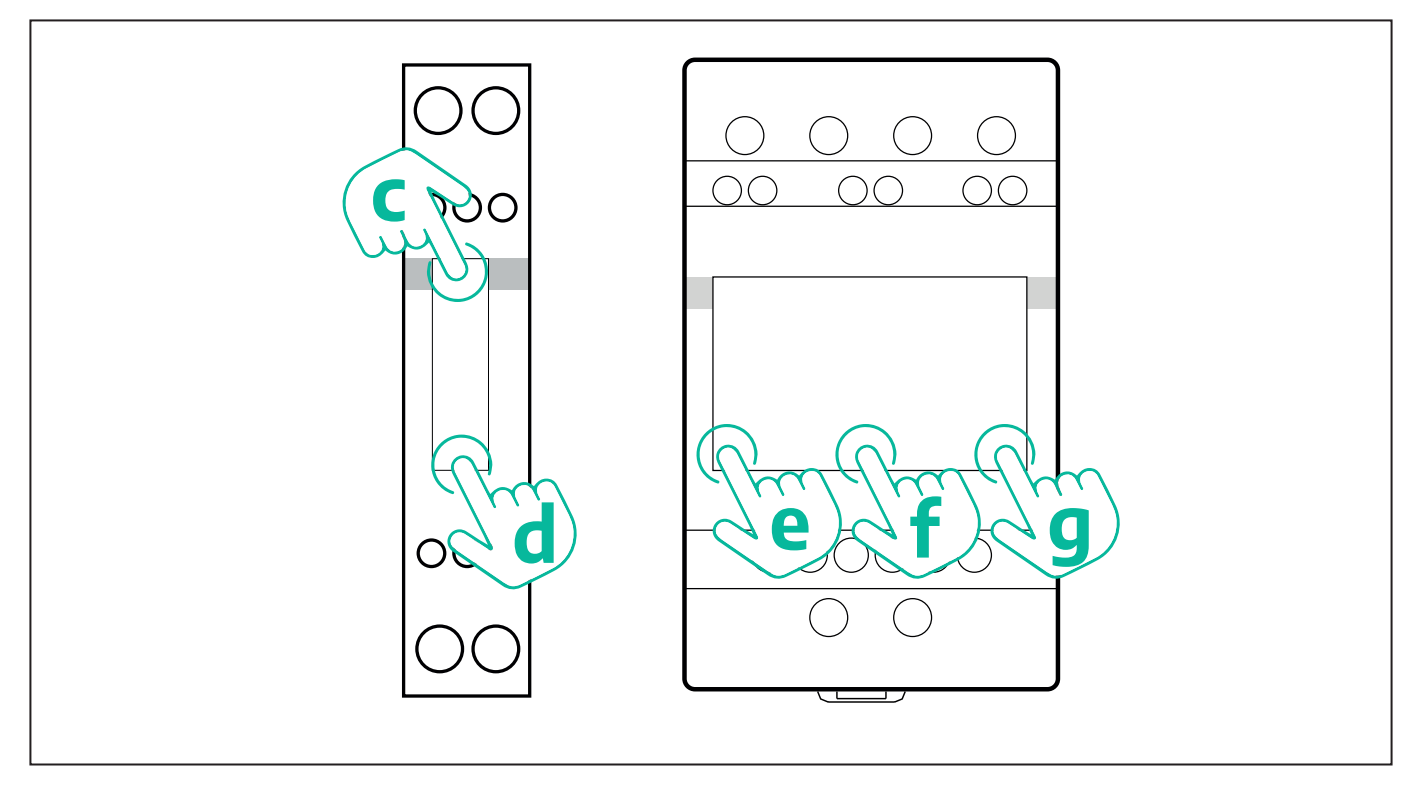

Follow the next steps to correctly configure the single-phase Gavazzi direct and indirect energy meters.

- When powering up the energy meter for the first time, long press the touchscreen button (d) until the password appears on the screen
- Long press the buttons (c, d) simultaneously in order to confirm the password "0000" and enter the "MAIN" menu
- Scroll the "MAIN" menu pressing the upper button (c) and then select the following options in the table below

Follow the next steps to correctly configure the three-phase Gavazzi direct and indirect energy meters:

- When powering up the energy meter for the first time, long press the central button (f) until the password appears on the screen;
- Long press the buttons (e, g) simultaneously in order to confirm the password "0000" and enter the "MAIN" menu
- Scroll the "MAIN" menu pressing the buttons (e or g) and then select the options in the table below

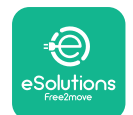

Accessories Manual

| ALL GAVAZZI MODELS              | PowerMeter (DPM) | MIDcounter |
|---------------------------------|------------------|------------|
| PASS                            | 0000 0000        |            |
| ADDRESS                         | 001              | 002        |
| BAUD                            | 38.4             | 38.4       |
| PARITY                          | Even             | Even       |
|                                 |                  |            |
| Additional for three-phase type | PowerMeter (DPM) | MIDcounter |
| SYSTEM                          | 3Pn              | 3Pn        |
| ADDRESS                         | 001              | 002        |

## 4.3. Device configuration summary

| EM340DINAV23XS1PFB / |      | EM340DINAV23XS1PFB |      |
|----------------------|------|--------------------|------|
| EM330DINAV53HS1X     |      | PASS               | 0000 |
| PASS                 | 0000 | SYSTEM             | 3Pn  |
| SYSTEM               | 3Pn  | ADDRESS            | 2    |
| ADDRESS              | 1    | BAUD               | 38.4 |
| BAUD                 | 38.4 | PARITY             | EVEN |
| PARITY               | EVEN |                    |      |

| EM111DINAV81XS1PFB /                |      | EM111DINAV81XS1PFB |      |
|-------------------------------------|------|--------------------|------|
| EM111DINAV51XS1X / EM111DINMV51XS1X |      | PASS               | 0000 |
| PASS                                | 0000 | ADDRESS            | 002  |
| ADDRESS                             | 001  | BAUD               | 38.4 |
| BAUD                                | 38.4 | PARITY             | EVEN |
| PARITY                              | EVEN |                    |      |

| 7M 24.8.230.0210       |             | 7M 24.8.2              | 230.0210    |
|------------------------|-------------|------------------------|-------------|
| DEVICE ADDRESS         | 1           | DEVICE ADDRESS         | 2           |
| BITS PER SECOND (BAUD) | 38400 bit/s | BITS PER SECOND (BAUD) | 38400 bit/s |
| PARITY                 | EVEN        | PARITY                 | EVEN        |
| STOP BIT               | 1           | STOP BIT               | 1           |

| 7M.38.8.4              | 400.0212                  | 7M.38.8.4              | 400.0212                  |
|------------------------|---------------------------|------------------------|---------------------------|
| DEVICE ADDRESS         | 1                         | DEVICE ADDRESS         | 2                         |
| BITS PER SECOND (BAUD) | 38400 bit/s               | BITS PER SECOND (BAUD) | 38400 bit/s               |
| PARITY                 | EVEN                      | PARITY                 | EVEN                      |
| STOP BIT               | 1                         | STOP BIT               | 1                         |
| CONNECTION MODE        | 3L+N, L+N -<br>Arithmetic | CONNECTION MODE        | 3L+N, L+N -<br>Arithmetic |
| PASSWORD               | DCBA                      | PASSWORD               | DCBA                      |

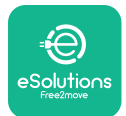

#### 4.4. PowerMeter (DPM) and MIDcounter configuration on APP

To complete installation, the final configuration of the **eLuxWallbox** and its accessories should be set via the dedicated app

**PowerUp** is a smartphone app for qualified installers only, available via Google Play<sup>™</sup> and Apple Store<sup>®</sup>. The configuration is carried out via a Bluetooth connection. The wallbox cannot operate correctly if not configured via the app.

 $(\mathbf{i})$ 

**NOTICE:** Make sure you have the latest version of PowerUp to have access to all of the features.

Follow the instructions below to get started with the app:

Download PowerUp to your smartphone and activate Bluetooth on the smartphone.

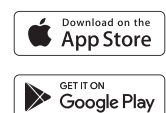

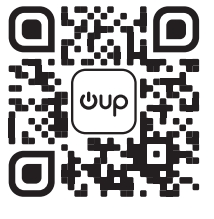

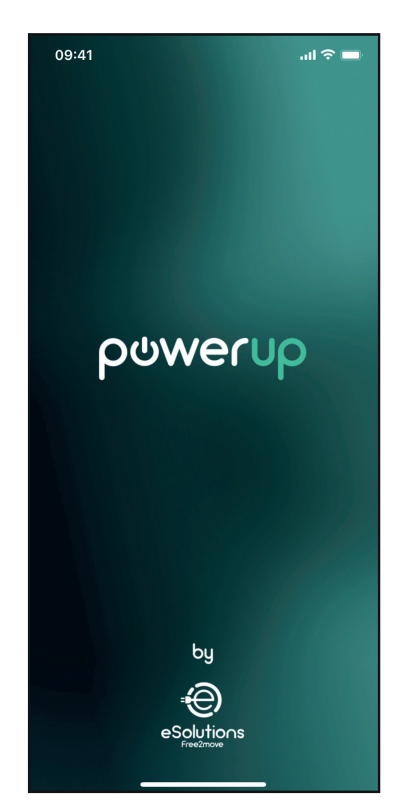

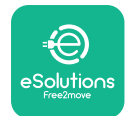

#### Accessories Manual

Scan **eLuxWallbox** QR code to pair it with the app. The QR Code can be found on the side of the charger.

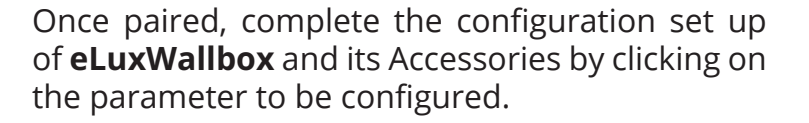

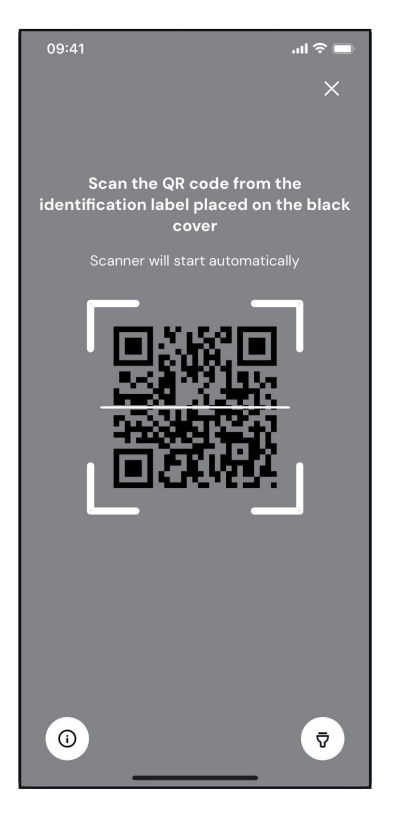

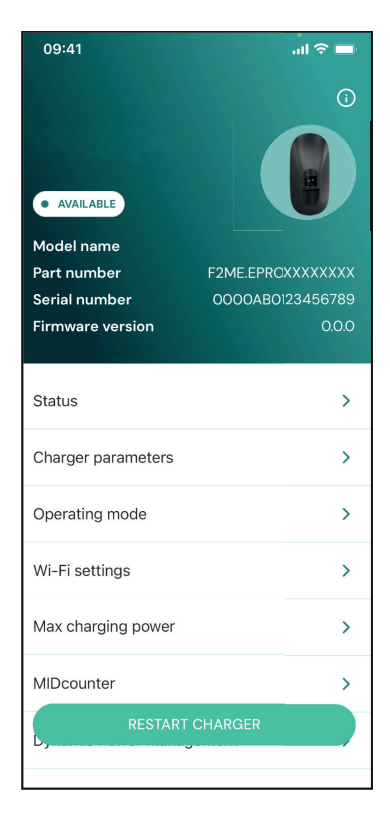

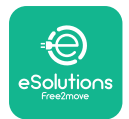

#### 4.5. PowerMeter (DPM) configuration

To complete installation of the **PowerMeter (DPM)**, follow the steps below:

Select "DPM PowerMeter" on the homepage

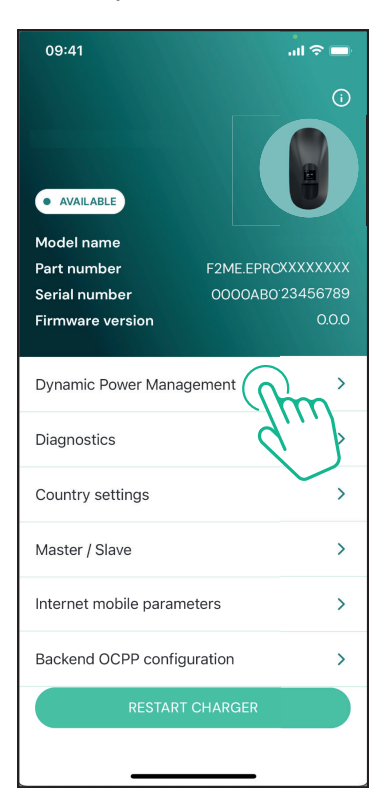

Select the **PowerMeter** type from the drop-down menu, matching the model installed.

| 09:41                                 |                             | al 🗢 🖿                  |
|---------------------------------------|-----------------------------|-------------------------|
| ←                                     | Dynamic Power<br>Management |                         |
| Power supply                          |                             |                         |
| Single-phase                          |                             |                         |
| Rotary switch                         | position                    |                         |
| εξ F 0 7 2 3<br>0 <b>λ</b> 4<br>6 8 L |                             | Max A 6.2<br>Max kW 4.3 |
| DPM PowerMe                           | eter type                   |                         |
| FINDER 7M.38                          | .8.400.0212 (1 ph)          | Ñ                       |
| DPM limit                             |                             |                         |
| 1.4                                   |                             | 18                      |
|                                       |                             |                         |
|                                       | SEND                        |                         |
|                                       |                             |                         |
|                                       |                             |                         |

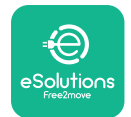

# Ccessories Manual

Enter the value of the user contractual power as **DPM** power limit.

For Indirect Meter only - Set the CT current ratio with the slider.

- With CTV 60 A set 60 as Current ratio
- With CTA 100 A set 20 as Current ratio
- With CTA 150 A set 30 as Current ratio

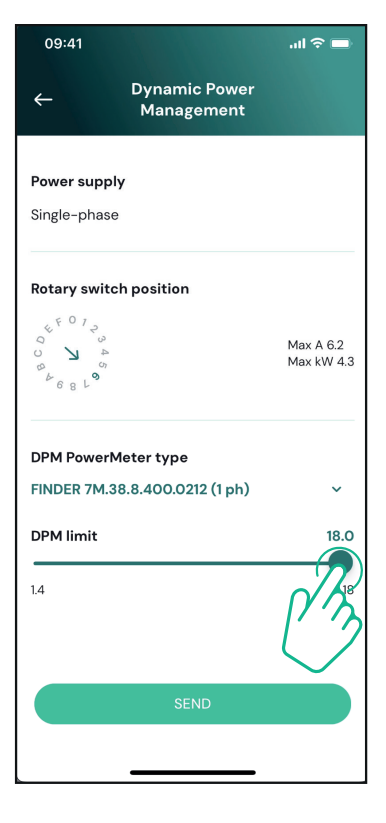

Click "Send" and confirm on the pop-up to restart **eLuxWallbox**.

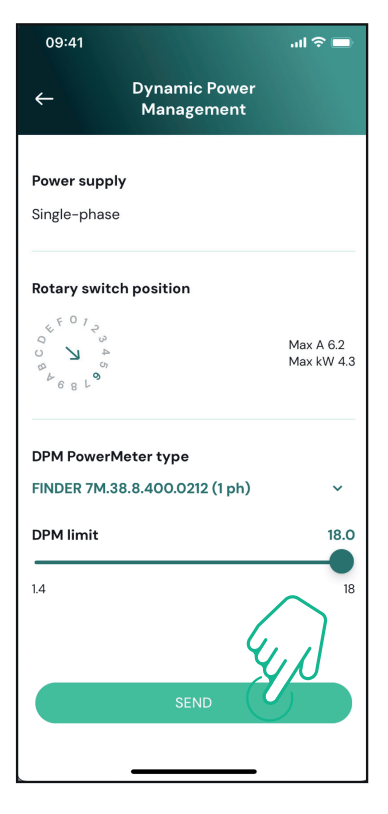

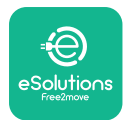

#### 4.6. MIDcounter configuration

To complete installation of the **MIDcounter**, follow the steps below:

Select "MIDcounter" on the homepage

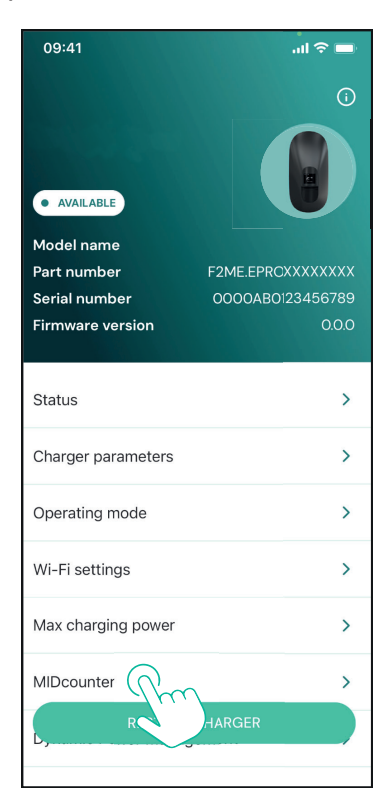

Select the **MIDcounter** type from the drop down menu, based on the model installed.

Select "OFF" from the drop down menu to disable the **MIDcounter** configuration.

Click "Send" to confirm.

To make the changes effective, click on the back arrow in the top left corner and restart **eLuxWallbox** through the dedicated button in the homepage.

If the installation has both the **PowerMeter (DPM)** and the **MIDcounter** it is possible to proceed with **DPM** configuration before restarting.

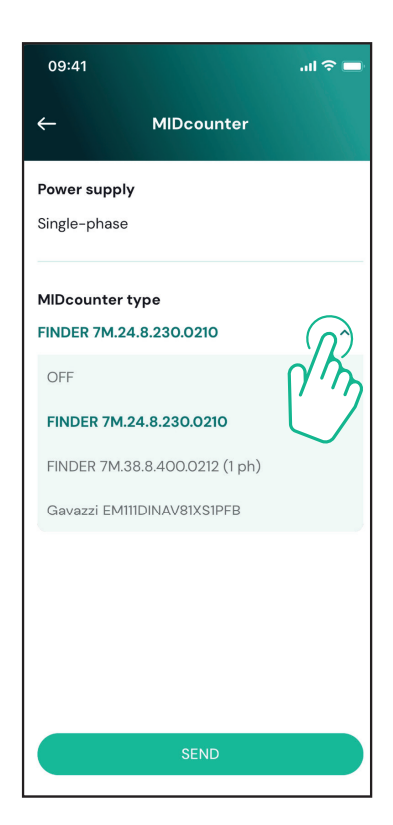

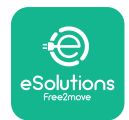

### 5. TROUBLESHOOTING

Error conditions are stored in the diagnostic logs and shown on the charger panel:

- On the **eLuxWallbox Move** model, the LED bar blinks red. See the **Diagnostic** section of PowerUP or the end-user App for the detailed error code.
- On the **eLuxWallbox** model, the display shows the error code, which is also available in the **Diagnostic** section of PowerUP.

When an error occurs, the charge is interrupted, and the socket is unlocked to allow you to disconnect the plug.

The following table provides a list of errors that can occur and the relative troubleshooting. If the error persists, note the serial number on the charger label and contact Customer Service.

| Error<br>code /<br>issue | "Error<br>Description"                         | Troubleshooting                                                                                                    |
|--------------------------|------------------------------------------------|----------------------------------------------------------------------------------------------------|
|                          |                                                | Check if the circuit breaker is ON.                                                                                                    |
| 100                      | Lack of power<br>supply                        | Check that the CN1 cabling is correct.                                                                                                    |
|                          |                                                | Check the voltage in CN1.                                                                                                    |
|                          |                                                | Disconnect the Type 2 cable, wait for the temperature to drop, then the error will clear.                                                                                        |
| 101                      | Overheating                                    | To restart the charging session, plug in the cable again.                                                                                                    |
|                          |                                                | Make sure that installation site is compatible with temperature range (25°C/+50°C without direct exposure to sunlight)                                                           |
| 102                      | Communication<br>error between<br>MCU and MPU. | Restart the charger from the circuit breaker, leaving the charger switched off for at least 60 seconds.                                                                          |
|                          |                                                | Check the cabling on CN1:                                                                                                    |
|                          |                                                | - in single-phase, make sure that ground cable is connected<br>to PE, the Neutral cable is connected to N and the phase<br>cable to T                                            |
| 103                      | Hardware fault,<br>ground protection           | - in three-phase, make sure that the ground cable is<br>connected to PE, the Neutral cable is connected to N and<br>the phase cables L1, L2 and L3 are connected to T, S, and R. |
|                          | error)                                         | Check whether the voltage difference between PE and N does not exceed 10V.                                                                                                    |
|                          |                                                | Check PE connection                                                                                                    |
|                          |                                                | If all connections are checked and the error persists, open the charger and modify the configuration of the Dipswitch (SW2) connector.                                           |

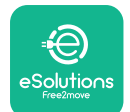

## LuxWallbox

| 104 | Hardware fault,<br>residual current<br>monitor AC error.<br>(RCM AC trip) | <ul><li>Try to start a new charging session, removing and plugging in all the connectors.</li><li>If the problem persists, check for the presence of any problems in the charging cable or vehicle inlet.</li><li>If the cables and the EV don't show any problem, check CN27 connector and RCM cable.</li></ul> |
|-----|---------------------------------------------------------------------------|----------------------------------------------------------------------------------------------------|
| 105 | Hardware fault,<br>residual current<br>monitor DC error.<br>(RCM DC trip) | Check that the problem is not with the cable or vehicle. If possible, try another charging session with a different cable or vehicle.                                                                                                    |
| 106 | Internal meter<br>error                                                   | Restart the charger from the circuit breaker, leaving the charger switched off for at least 60 seconds.                                                                                                    |
|     |                                                                           | Check that the communication configuration on the <b>DPM</b><br><b>PowerMeter</b> device is correct.                                                                                                    |
| 107 | PowerMeter<br>(DPM)                                                       | Check that the <b>DPM</b> model configuration in the installer<br>App is correct.                                                                                                    |
|     | error                                                                     | Check the communication cable wiring on CN12.                                                                                                    |
|     |                                                                           | Check that the communication cable used is suitable for<br>Modbus RS485 and cable length.                                                                                                    |
|     | Configuration<br>Error, Rotary<br>switch position                         | Check the position of the rotary switch. If it is not<br>consistent with the 1-ph/3-ph installation, change it<br>according to the table in the manual, then restart the<br>charger.                                                                                                    |
| 108 | (supply type) is not consistent with                                      | If the accessories <b>(DPM/MID)</b> are not installed, make sure that the function is disabled in the installer App.                                                                                                    |
|     | the <b>DPM/ MID</b><br>type.                                              | If the accessories <b>(DPM/MID)</b> are installed, check that the correct model is selected on the installer App. Then restart the charger.                                                                                                    |
|     |                                                                           | Check the configuration of the Main/Secondary set up from installer App.                                                                                                    |
|     | Main/secondary                                                            | Check that the Main charger is available.                                                                                                    |
| 109 | communication<br>error                                                    | Check that the wiring of the communication cable on CN9 and CN10 is correct.                                                                                                    |
|     |                                                                           | Check that the communication cable used is suitable for<br>Modbus RS485.                                                                                                    |

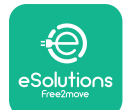

## LuxWallbox

|     |                                                                 | Check that the communication configuration on the <b>MIDcounter</b> device is correct.                                                                                                    |
|-----|-----------------------------------------------------------------|----------------------------------------------------------------------------------------------------|
|     | MIDcounter                                                      | Check the communication cable wiring on CN12.                                                                                                    |
| 110 | communication<br>error                                          | Check that the communication cable used is suitable for<br>Modbus RS485.                                                                                                    |
|     |                                                                 | Check that the <b>MID</b> model configuration in the installer                                                                                                    |
| 300 | Inconsistency<br>between the                                    | Restart the charger from the circuit breaker, leaving the charger switched off for at least 60 seconds.                                                                                             |
| 500 | command and<br>feedback                                         | If error persists even after restart, call Customer Service.                                                                                                    |
| 301 | Short circuit<br>detected on the                                | With the charger switched off, check that there is no<br>damage and no defects inside and outside the socket (if so,<br>avoid using the charger and contact Customer Service).                      |
|     | Control Pilot line.                                             | Check that the problem is not related to the cable or<br>vehicle and try another charge session (with another<br>vehicle or cable if possible).                                                     |
| 302 | State E or F set on<br>the Control Pilot<br>line.               | With the charger switched off, check that there is no<br>damage and no defects inside and outside the cable and<br>its connectors (if so, avoid using it and attempt charge with<br>another cable). |
| 303 | disconnected.                                                   | Check that the cable connectors are fully inserted inside                                                                                                    |
| 304 | disconnected.                                                   | Check that the problem is not related to the cable or                                                                                                    |
| 305 | Broken Proximity<br>Pilot detected.                             | vehicle and try another charge session (with another vehicle or cable if possible).                                                                                                    |
| 306 | Diode fault<br>detected on<br>Control Pilot line<br>(no - 12V). | Attempt a new charging session unplugging and reinserting the cable from both the charger and vehicle inlet.                                                                                        |
|     |                                                                 | With the charger switched off, check that there is no<br>damage and no defects inside and outside the cable and<br>its connectors (if so, avoid using it and attempt charge with<br>another cable). |
| 307 | disconnected.                                                   | Check that the cable connectors are fully inserted inside<br>the charger socket and vehicle inlet.                                                                                                  |
|     |                                                                 | Check that the problem is not related to the cable or<br>vehicle and try another charge session (with another<br>vehicle or cable if possible).                                                     |

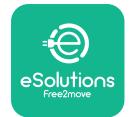

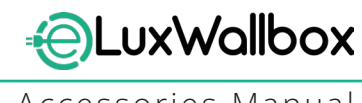

| 308 | Inconsistency<br>between the<br>motor command<br>and feedback, or<br>the motor is in an<br>error condition. | Attempt a new charging session unplugging and reinserting<br>the cable from both the charger and vehicle inlet.<br>Check that the cable connectors are fully inserted inside<br>the charger socket and vehicle inlet. |
|-----|----------------------------------------------------------------------------------------------------|----------------------------------------------------------------------------------------------------|
| 309 | Motor check<br>error during<br>EVSE initialization<br>phase.                                                | Restart the charger from the circuit breaker, leaving the charger switched off for at least 60 seconds.                                                                                                    |
| 310 | Error detected<br>before charging<br>(PP not detected,<br>or motor fault, or                                | With the charger switched off, check that there is no<br>damage and no defects inside and outside the cable and<br>its connectors (if so, avoid using it and attempt charge with<br>another cable).                   |
|     | CP not detected).                                                                                           | Check that the cable connectors are fully inserted inside<br>the charger socket and vehicle inlet                                                                                                    |
| 311 | after charging<br>(motor fault, or CP<br>not disconnected).                                                 | Check that the problem is not related to the cable or<br>vehicle and try another charge session (with another<br>vehicle or cable if possible).                                                                       |
| 312 | Emergency stop<br>received from the<br>MPU.                                                                 | Restart the charger from the circuit breaker, leaving the charger switched off for at least 60 seconds.                                                                                                    |
| 313 | Current detected<br>during charging,<br>with 100% duty<br>cycle on the<br>Control Pilot line.               | Check that the problem is not cable nor vehicle related,<br>attempt a new charging session with another cable and/or<br>charger.                                                                                      |
| 315 | Current over limits<br>on phase L1                                                                          |                                                                                                    |
| 316 | Current over limits                                                                                         | Unplug the cable, if possible lower the power of charge on the vehicle side and attempt a new charging session.                                                                                                    |
| 317 | Current over limits<br>on phase L3                                                                          |                                                                                                    |
|     |                                                                                                    | Check the rotary switch position is consistent with 1-ph/3-<br>ph installation.                                                                                                    |
|     | Voltago bolow                                                                                               | Check that the voltage on CN1-T is above 196 V.                                                                                                    |
| 318 | a threshold on<br>phase L1                                                                                  | If the voltage is below 196 V, check the electric system or contact the energy supplier.                                                                                                    |
|     |                                                                                                    | If an error occurs during vehicle charging, try to reduce the<br>set-up charging power and verify that the electric system is<br>correctly dimensioned for the power drawn by the vehicle.                            |

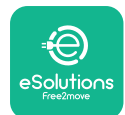

## LuxWallbox

| 319 | Voltage below<br>a threshold on<br>phase L2                                                                                                    | The rotary switch is in a three-phase position. Check that<br>the intended installation in three- phase. If not, select the<br>correct rotary switch position as per Installation Manual.                                                                                                    |
|-----|----------------------------------------------------------------------------------------------------|----------------------------------------------------------------------------------------------------|
| 320 | Voltage below<br>a threshold on                                                                                                    | Check that the voltage on CN1-S and R is above 196 V. If the voltage is below 196V, check the electric system or contact the energy supplier.                                                                                                    |
|     | phase L3                                                                                                    | If an error occurs during vehicle charging, try to reduce the<br>set-up charging power and verify that the electric system is<br>correctly dimensioned for the power drawn by the vehicle.                                                                                                    |
|     | Forbidden state                                                                                                    | EV does not meet IEC 61851-1 standards for starting a charge session.                                                                                                    |
| 321 | change (IEC<br>61851-1)                                                                                                    | Attempt a new charging session unplugging and reinserting the cable from both the charger and vehicle inlet.                                                                                                    |
|     |                                                                                                    | If the error persists, contact the vehicle manufacturer.                                                                                                    |
|     | Display/LED stuck<br>in Welcome mode<br>(LED blinks red-<br>green-blue)<br>LED or display<br>does not light up                                                          | Restart the charger from the circuit breaker, leaving the charger switched off for at least 60 seconds.                                                                                                    |
|     | at startup                                                                                                    |                                                                                                    |
|     |                                                                                                    | Let the unit restart, it may take up to 30 seconds.                                                                                                    |
|     |                                                                                                    | Check if the circuit breaker is ON.                                                                                                    |
|     | not start                                                                                                    | Check that the CNT cabling is correct.                                                                                                    |
|     |                                                                                                    | Check the voltage in CNT.                                                                                                    |
|     |                                                                                                    | charger switched off for at least 60 seconds.                                                                                                    |
|     | Cable stuck in the charger socket                                                                                                    | Turn off the charger from the circuit breaker, then remove the cable.                                                                                                    |
|     | Suspended<br>Charging with<br>solid green LED/<br>message on<br>the display. The<br>charging session is<br>suspended by the<br><b>DPM</b> or the EV.<br>The session may | Verify that the max power in the <b>DPM</b> power limit section<br>of the installer App is consistent with the contract power<br>value in kW as indicated in the user's electricity contract. If<br>the value is correct, wait for the charging session to resume<br>or turn off some house loads.<br>In the case of 3-ph installation, verify that the electrical<br>loads are well balanced on the phases of the domestic<br>system. |

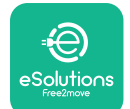

## LuxWallbox

Accessories Manual

|          |                                                                                                    | Check the integrity of the QR code on the label. |
|----------|----------------------------------------------------------------------------------------------------|--------------------------------------------------|
|          | App pairing does                                                                                        | Update the App to the latest version.            |
|          | not complete after                                                                                      | Close and restart the App, then try again.       |
| QR scan. | Restart the charger from the circuit breaker, leaving the charger switched off for at least 60 seconds. |                                                  |

### 6. CLEANING

Cleaning the outside of the device is always recommended when necessary and should be carried out using a soft damp cloth with a mild detergent. When finished, wipe off any traces of moisture or liquid with a soft dry cloth.

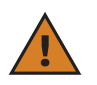

**CAUTION:** Avoid strong jets of air or water as well as the use of soaps or detergents that are too harsh and corrosive for the materials of the charger.

## 7. PACKAGING DISPOSAL

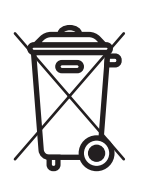

Dispose of packaging in an environmentally friendly manner. The materials used for packaging this product can be recycled and must be disposed of in compliance with the legislation in force in the country of use. The following disposal directions will be found on the packaging based on the type of material.

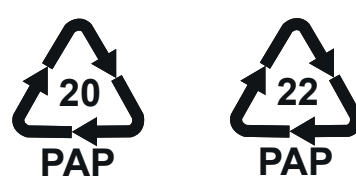

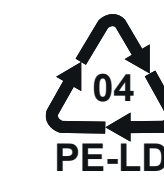

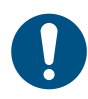

**NOTE:** Further information about current disposal facilities can be obtained from local authorities.

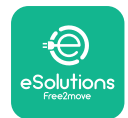

#### 8. ASSISTANCE

If you have any questions about the installation of **eLuxWallbox**. For any other information or requests for support, please contact Free2move eSolutions S.p.A. through the relevant section of its website: <u>www.esolutions.free2move.com</u>.

### 9. DISCLAIMER

Free2move eSolutions S.p.A. will not be held responsible for any damage directly or indirectly caused to people, things or animals due to the failure to comply with all the provisions set out in this Manual, and the warnings regarding the installation and maintenance of **eLuxWallbox**.

Free2move eSolutions S.p.A. reserves all rights to this document, the article and the illustrations it contains. The reproduction, whole or in part, disclosure to third parties or use of its contents is prohibited without the prior written consent of Free2move eSolutions S.p.A.

Any information in this manual may be changed without prior notice and does not represent any obligation on the part of the manufacturer. Images in this manual are for illustrative purposes only and might differ from the delivered product.

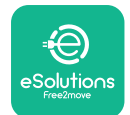

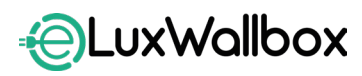

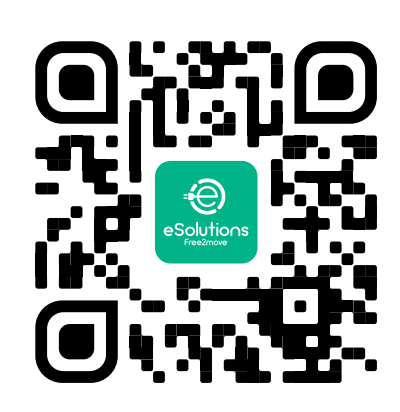

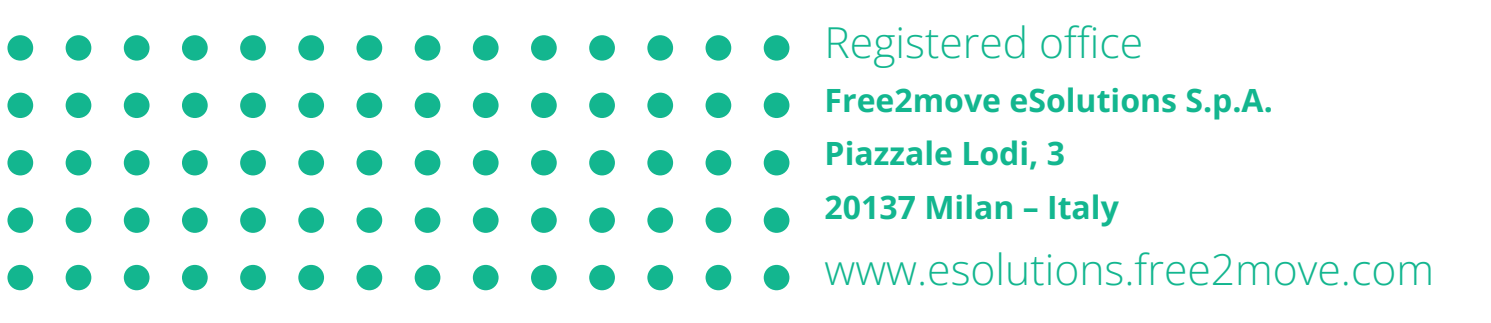

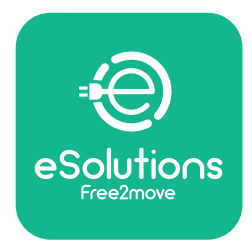

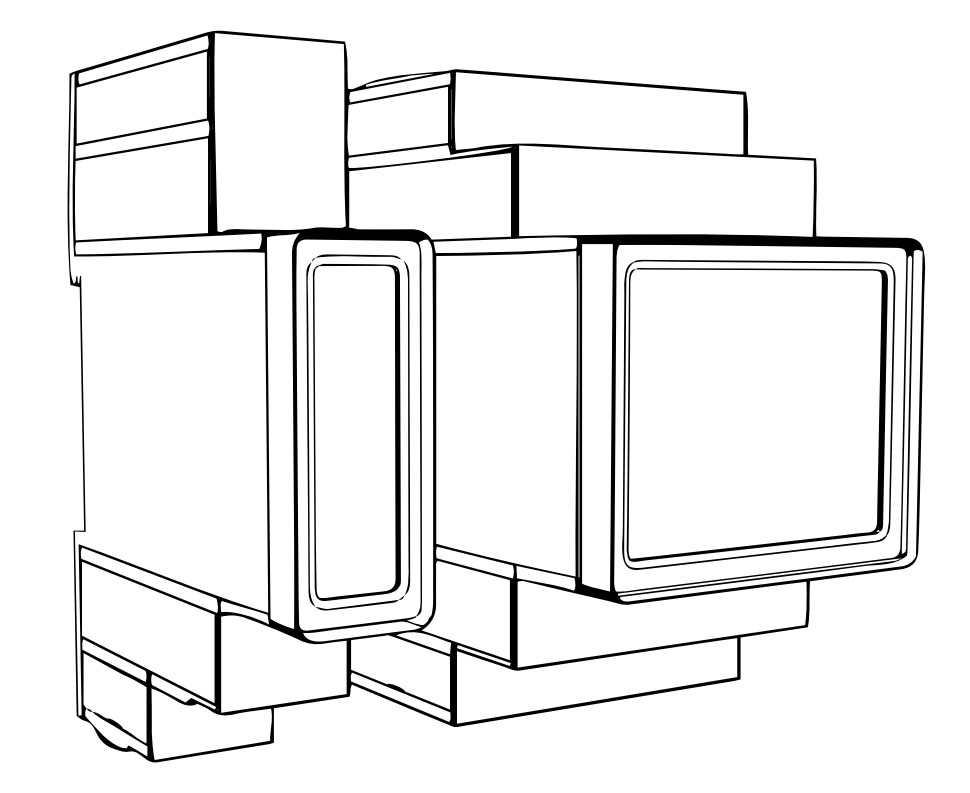

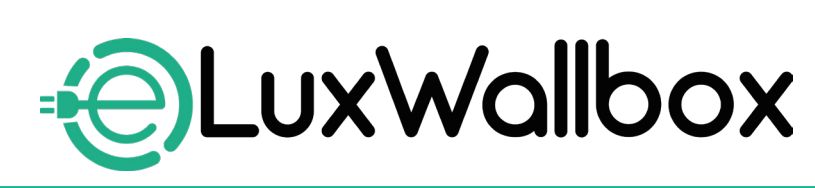

## Instrukcja dot. akcesoriów

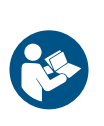

PL

Należy przestrzegać niniejszej instrukcji, aby zapewnić bezpieczne i prawidłowe użytkowanie. Instrukcję należy zachować na przyszłość.

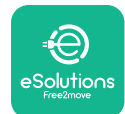

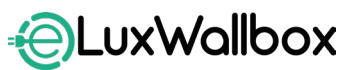

Instrukcja dot. akcesoriów

## Innholdsfortegnelse

| 1. WPROWADZENIE                                             | 4  |
|-------------------------------------------------------------|----|
| 1.1. Cel instrukcji                                         | 4  |
| 1.2. Identyfikacja producenta                               | 4  |
| 1.3. Struktura instrukcji dot. akcesoriów                   | 4  |
| 1.4. Bezpieczeństwo                                         | 5  |
| 1.5. Środki ochrony indywidualnej (ŚOI)                     | 6  |
| 1.6. Gwarancja i warunki dostawy                            | 6  |
| 1.7. Lista dokumentów                                       | 7  |
| 1.8. Ostrzeżenia                                            | 7  |
| 2. INFORMACIE OGÓLNE.                                       | 8  |
| 2.1. Obszary zastosowania                                   | 9  |
|                                                             |    |
| 3. INSTALACJA AKCESORIOW                                    | 10 |
| 3.1. Instalacja PowerMeter (DPM)                            | 10 |
| 3.2. Instalacja MIDcounter                                  | 15 |
| 3.3. Instalacja kabla komunikacyjnego                       | 1/ |
| 3.4. Łączona instalacja MIDcounter i PowerMeter (DPM)       | 19 |
| 4. Konfiguracja PowerMeter (DPM) i MIDcounter               | 22 |
| 4.1. Modele Finder                                          | 22 |
| 4.2. Modele Gavazzi                                         | 24 |
| 4.3. Podsumowanie konfiguracji urządzenia                   | 25 |
| 4.4. Konfiguracja PowerMeter (DPM) i MIDcounter w aplikacji | 26 |
| 4.5. Konfiguracja PowerMeter (DPM)                          | 28 |
| 4.6. Konfiguracja MIDcounter                                | 30 |
| 5. ROZWIAZYWANIE PROBLEMÓW                                  | 31 |
|                                                             |    |
| 6. CZYSZCZENIE                                              | 37 |
| 7. UTYLIZACJA OPAKOWAŃ                                      | 37 |
| 8. POMOC                                                    | 37 |
| 9. ZRZECZENIE SIĘ ODPOWIEDZIALNOŚCI                         | 37 |

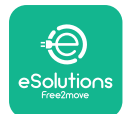

## LuxWallbox

Instrukcja dot. akcesoriów

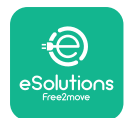

### 1. WPROWADZENIE

#### 1.1. Cel instrukcji

Niniejsza instrukcja instalacji stanowi przewodnik dla operatorów, umożliwiający bezpieczną pracę i wykonywanie podczas instalacji operacji niezbędnych do utrzymania ładowarki w dobrym stanie.

Celem niniejszego dokumentu jest zapewnienie wsparcia dla wykwalifikowanych techników, który przeszli odpowiednie przeszkolenie i wykazali się odpowiednimi umiejętnościami i wiedzą w zakresie budowy, instalacji, obsługi i konserwacji urządzeń elektrycznych.

W przypadku korzystania z ładowarki w sposób inny niż wyszczególniony w niniejszej instrukcji stopień ochrony zapewniany przez ładowarkę może być zmniejszony. Ten dokument zawiera informacje potrzebne do instalacji ładowarki.

Ten dokument został starannie sprawdzony przez producenta, Free2move eSolutions S.p.A., jednak nie można całkowicie wykluczyć przeoczeń. W razie stwierdzenia jakichkolwiek błędów prosimy o poinformowanie Free2move eSolutions S.p.A. Z wyjątkiem zobowiązań wynikających bezpośrednio z umowy firma Free2move eSolutions S.p.A. w żadnych okolicznościach nie może ponosić odpowiedzialności za jakiekolwiek straty lub szkody wynikające z korzystania z niniejszej instrukcji lub z instalacji wyposażenia. Ten dokument został pierwotnie napisany w języku angielskim. W przypadku jakichkolwiek niespójności lub wątpliwości należy zwrócić się do firmy Free2move eSolutions S.p.A. o oryginalny dokument.

#### 1.2. Identyfikacja producenta

#### Producentem ładowarki jest:

Free2move eSolutions S.p.A.

Piazzale Lodi, 3

20137 Mediolan – Włochy

www.esolutions.free2move.com

#### 1.3. Struktura instrukcji dot. akcesoriów

Niniejsza instrukcja jest podzielona na rozdziały, opisujące poszczególne tematy i zawierające wszystkie informacje potrzebne do bezpiecznej instalacji ładowarki.

Każdy rozdział jest dalej podzielony na punkty, opisujące najważniejsze kwestie; każdy punkt może mieć własny tytuł, podtytuły i opis.

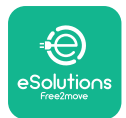

#### 1.4. Bezpieczeństwo

Niniejsza instrukcja zawiera ważne informacje dotyczące bezpieczeństwa, których należy przestrzegać podczas instalacji ładowarki.

Z uwagi na to niniejsza instrukcja zawiera szereg tekstów ostrzegawczych, obejmujących specjalne instrukcje. Instrukcje te są oznaczone za pomocą specjalnej ramki z tekstem, obok której znajduje się właściwy symbol zagrożenia i mają na celu zapewnienie bezpieczeństwa personelu, który ma wykonywać opisane czynności, a także uniknięcie wszelkich uszkodzeń ładowarki i/lub mienia:

| $\bigcirc$ | Symbol ten oznacza: NIEBEZPIECZEŃSTWO                                                                                                    |
|------------|----------------------------------------------------------------------------------------------------|
|            | Ten symbol ma na celu zwrócenie uwagi na niebezpieczną sytuację dla<br>użytkownika oraz innych osób. Przeczytaj uważnie. Niezastosowanie się do<br>tej instrukcji spowoduje niebezpieczną sytuację, która — jeśli nie uda się jej<br>uniknąć — doprowadzi do natychmiastowej śmierci lub do poważnych bądź<br>trwałych obrażeń ciała. |
|            |                                                                                                    |

| $\mathbf{\wedge}$ | Symbol ten oznacza: <b>OSTRZEŻENIE</b>                                       |
|-------------------|------------------------------------------------------------------------------|
| <u>·</u>          | Ten symbol ma na celu zwrócenie uwagi na informacje dotyczące                |
|                   | bezpieczeństwa. Niezastosowanie się do tej instrukcji spowoduje              |
|                   | potencjalnie niebezpieczną sytuację, która — jeśli nie uda się jej uniknąć — |
|                   | moze doprowadzić do śmierci lub do powaznych obrazeń ciała.                  |

Symbol ten oznacza: PRZESTROGA Ten symbol ma na celu zwrócenie uwagi na informacje dotyczące bezpieczeństwa. Przeczytaj uważnie. Nieprzestrzeganie tych instrukcji może skutkować śmiercią, poważnymi obrażeniami ciała lub uszkodzeniem sprzętu. Symbol ten oznacza: UWAGA

Zawiera dodatkowe informacje, uzupełniające podane instrukcje. Symbol ten oznacza: INFORMACJA

Zawiera instrukcje dotyczące użytkowania lub postępowania, konieczne do wykonania czynności niepowiązanych z możliwymi obrażeniami fizycznymi.

Instalacja musi być przeprowadzana przez wykwalifikowany personel. Musi zostać zaprojektowana i wykonana przeznaczona specjalnie do tego celu, nowoczesna elektryczna instalacja zasilająca; instalacja ta musi posiadać certyfikację zgodnie z lokalnymi przepisami i z umową z dostawcą energii elektrycznej.

Operatorzy są zobowiązani do przeczytania i pełnego zrozumienia niniejszej instrukcji oraz ścisłego przestrzegania zawartych w niej zaleceń.

Firma Free2move eSolutions S.p.A. nie ponosi żadnej odpowiedzialności za szkody dotyczące osób i/lub mienia lub wyposażenia, jeśli warunki opisane w niniejszym dokumencie nie były przestrzegane.

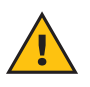

**OSTRZEŻENIE:** Instalacja musi zostać przeprowadzona zgodnie z przepisami obowiązującymi w kraju instalacji oraz zgodnie ze wszelkimi przepisami dotyczącymi bezpieczeństwa prowadzenia prac elektrycznych.

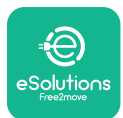

### 1.5. Środki ochrony indywidualnej (ŚOI)

Określenie "środki ochrony indywidualnej" (ŚOI) oznacza jakikolwiek sprzęt, który ma być używany przez pracowników w celu zabezpieczenia ich przed możliwymi zagrożeniami dla ich zdrowia lub bezpieczeństwa w miejscu pracy, a także jakiekolwiek urządzenia lub akcesoria przeznaczone do tego celu.

Ze względu na to, że wszystkie ŚOI wskazane w niniejszej instrukcji mają na celu ochronę personelu przed zagrożeniami dla zdrowia i bezpieczeństwa, producent ładowarki stanowiącej przedmiot niniejszej instrukcji zaleca ścisłe przestrzeganie zaleceń podanych w poszczególnych częściach niniejszej instrukcji.

Lista ŚOI, które mają być używane w celu zapewnienia ochrony operatorom przed resztkowym ryzykiem obecnym podczas czynności instalacyjnych i konserwacyjnych opisanych w niniejszej instrukcji jest podana poniżej.

| Symbol   | Znaczenie                  |
|----------|----------------------------|
| M        | Nosić rękawice ochronne    |
| <b>K</b> | Nosić obuwie antystatyczne |

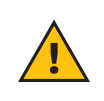

**OSTRZEŻENIE:** operator jest odpowiedzialny za przeczytanie i zrozumienie lokalnych przepisów oraz ocenę warunków środowiskowych w miejscu instalacji w celu zidentyfikowania potrzeby użycia dodatkowych ŚOI.

#### 1.6. Gwarancja i warunki dostawy

Szczegóły gwarancji są opisane w Warunkach sprzedaży dołączonych do zamówienia dla tego produktu i/lub do opakowania produktu.

Firma Free2move eSolutions S.p.A. nie ponosi żadnej odpowiedzialności w przypadku nieprzestrzegania instrukcji dotyczących prawidłowej instalacji i nie odpowiada za systemy znajdujące się przed lub za dostarczonym wyposażeniem.

Firma Free2move eSolutions S.p.A. nie ponosi odpowiedzialności za wady lub nieprawidłowe działanie wynikające z: nieprawidłowego używania ładowarki; pogorszenia stanu w wyniku transportu, szczególnych warunków otoczenia lub instalacji przeprowadzonej przez niewykwalifikowane osoby.

Free2move eSolutions S.p.A. nie ponosi odpowiedzialności za żadną utylizację sprzętu lub jego części, która nie jest zgodna z przepisami i prawami obowiązującymi w kraju instalacji.

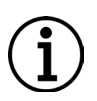

**INFORMACJA:** jakiekolwiek modyfikacje, manipulacje lub zmiany dotyczące sprzętu bądź oprogramowania, które nie zostały wyraźnie uzgodnione z producentem, spowodują natychmiastowe unieważnienie gwarancji.

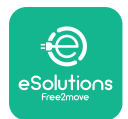

#### 1.7. Lista dokumentów

Oprócz tej instrukcji dokumentację produktu można wyświetlić i pobrać, odwiedzając stronę internetową: <u>www.esolutions.free2move.com</u>.

#### 1.8. Ostrzeżenia

**NIEBEZPIECZEŃSTWO:** ryzyko porażenia prądem elektrycznym i pożaru. Instalacja musi zostać przeprowadzona zgodnie z przepisami obowiązującymi w kraju instalacji oraz zgodnie ze wszelkimi przepisami dotyczącymi bezpieczeństwa prowadzenia prac elektrycznych.

- Przed instalacją lub użyciem urządzenia należy się upewnić, że żaden z elementów nie został uszkodzony. Uszkodzone elementy mogą prowadzić do porażenia prądem, powstania zwarć i pożaru z powodu przegrzania. Nie wolno używać urządzenia z uszkodzeniem lub wadami.
- Urządzenie **eLuxWallbox** należy instalować z dala od pojemników z benzyną lub innych substancji palnych.
- Przed zainstalowaniem **akcesoriów kompatybilnych z urządzeniem eLuxWallbox** należy się upewnić, że główne źródło zasilania zostało odłączone.
- **Akcesoria kompatybilne z urządzeniem eLuxWallbox** mogą być używane wyłącznie do określonych zastosowań, zgodnie z ich przeznaczeniem.
- Nieprawidłowo przeprowadzona instalacja może stwarzać ryzyko dla użytkownika.
- Ładowarka musi być podłączona do sieci elektrycznej zgodnie z lokalnymi i międzynarodowymi normami oraz wszystkimi wymaganiami technicznymi wskazanymi w niniejszej instrukcji.
- Dzieci lub inne osoby, które nie są w stanie ocenić ryzyka związanego z instalacją ładowarki, mogą doznać poważnych obrażeń ciała lub narazić swoje życie na niebezpieczeństwo.
- Zwierzęta domowe lub inne zwierzęta należy trzymać z dala od urządzenia i materiałów opakowaniowych.
- Dzieci nie mogą bawić się urządzeniem, akcesoriami ani opakowaniem dostarczonym z produktem.
- Jedyną częścią, którą można odłączyć od urządzenia **eLuxWallbox** jest zdejmowana pokrywa. Czynności pod pokrywą urządzenia może wykonywać wyłącznie wykwalifikowany personel podczas instalacji, demontażu lub konserwacji.
- Urządzenie **eLuxWallbox** może być używane tylko ze źródłem energii.
- Należy podjąć niezbędne środki ostrożności w celu zapewnienia bezpieczeństwa działania z aktywnymi wszczepianymi wyrobami medycznymi. Aby ustalić, czy proces ładowania może niekorzystnie wpłynąć na wyrób medyczny, należy skontaktować się z jego producentem.

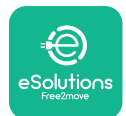

## 2. INFORMACJE OGÓLNE

Urządzenie **eLuxWallbox** to rozwiązanie do ładowania prądem przemiennym do zasilania pojazdów elektrycznych i pojazdów hybrydowych typu plug-in, idealne do użytku półpublicznego i domowego. Ładowarka jest dostępna w konfiguracji trójfazowej lub jednofazowej i wyposażona jest w gniazdo typu 2.

Ładowarka ładuje pojazdy elektryczne do 22 kW w konfiguracji trójfazowej lub do 7,4 kW w konfiguracji jednofazowej. Ładowarka jest wyposażona w opcje łączności, takie jak zdalne monitorowanie z użyciem platformy sterowania eSolutions (CPMS). Końcowa konfiguracja musi zostać przeprowadzona za pomocą aplikacji **PowerUp**. Użytkownik końcowy może zarządzać urządzeniem **eLuxWallbox** za pośrednictwem dedykowanej aplikacji eSolutions Charging. Obie aplikacje są dostępne w sklepach Google Play<sup>™</sup> i Apple Store®.

Ta ładowarka jest wyposażona w kartę SIM do połączenia z siecią komórkową 4G.

Karta SIM aktywuje się automatycznie po pierwszym włączeniu ładowarki.

Wniniejszymdokumencie opisano sposóbinstalacji zewnętrznych akcesoriów kompatybilnych z urządzeniem **eLuxWallbox**.

Akcesoria zewnętrzne opisane w niniejszej instrukcji to:

- PowerMeter (DPM): licznik energii, który umożliwia realizację funkcji dynamicznego zarządzania energią (Dynamic Power Management, w skrócie DPM), tj. inteligentnej funkcji, która umożliwia ładowanie pojazdu elektrycznego przy użyciu wyłącznie energii dostępnej w sieci domowej, modulując moc ładowania i unikając niekomfortowych przerw w dostawie energii elektrycznej.
- **MIDcounter**: jest to certyfikowany licznik energii, który pozwala na monitorowanie zużycia energii przez urządzenie **eLuxWallbox** podczas każdej sesji ładowania.

W niniejszej instrukcji zamieszczono opis właściwości różnych akcesoriów, informacje o modelach, procesie instalacji i ostatecznej konfiguracji urządzeń.

Urządzenie **eLuxWallbox** jest skonfigurowane do użytku z następującymi akcesoriami elektrycznymi: **PowerMeter (DPM)** lub **MIDcounter**:

- Gavazzi, wersja 1-fazowa, typu bezpośredniego, 32 A
- Finder, wersja 1-fazowa, typu bezpośredniego, 40 A
- Gavazzi, wersja 3-fazowa, typu bezpośredniego, 65 A
- Finder, wersja 3-fazowa, typu bezpośredniego, 80 A

#### PowerMeter (DPM):

- Gavazzi, wersja 1-fazowa, typu pośredniego, z 1 x CT, 100 A
- Gavazzi, wersja 1-fazowa, typu pośredniego, z 1 x CTV, 60 A
- Gavazzi, wersja 3-fazowa, typu pośredniego, z 3 x CT, 150 A

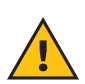

**OSTRZEŻENIE:** nie próbuj instalować akcesoriów elektrycznych, jeśli nie posiadasz uprawnień profesjonalnego elektryka. Może to spowodować poważne niebezpieczeństwo i obrażenia ciała użytkownika oraz innych osób lub zwierząt, a także uszkodzenia mienia w najbliższym otoczeniu.

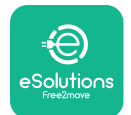

Do zakończenia instalacji konieczne jest skonfigurowanie urządzenia **eLuxWallbox** za pomocą aplikacji przeznaczonej specjalnie do tego celu:

| υυρ                   | Aplikacja dla instalatora: <b>PowerUp</b> |
|-----------------------|-------------------------------------------|
| Wersje produktu (UE): | EPRO23S224GWBAX                           |
| Wersje produktu (WB): | EPRO23S224GWBAS                           |

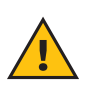

**OSTRZEŻENIE:** kompatybilne są wyłącznie akcesoria elektryczne sugerowane przez firmę Free2move eSolutions S.p.A. Instalacja musi być przeprowadzana przez wykwalifikowany personel zgodnie z lokalnymi przepisami.

#### 2.1. Obszary zastosowania

Free2move eSolutions S.p.A. nie ponosi żadnej odpowiedzialności za jakiekolwiek szkody spowodowane nieprawidłowymi lub nieostrożnymi działaniami.

Ładowarki nie wolno używać do celów innych niż te, do których jest ona przeznaczona.

Sprzęt nie może być używany przez dzieci ani osoby o ograniczonych zdolnościach umysłowych lub fizycznych, ani też przez osoby dorosłe lub wykwalifikowanych specjalistów, jeśli ładowarka jest poddawana działaniu niezgodnemu z niniejszą instrukcją i towarzyszącą jej dokumentacją.

Ładowarka jest urządzeniem do ładowania pojazdów elektrycznych; jej cechy określa poniższa klasyfikacja (zgodnie z IEC 61851-1):

- Zasilanie: podłączone na stałe do sieci zasilania prądem przemiennym (AC)
- Wyjście: prąd przemienny
- Warunki otoczenia: użytkowanie w pomieszczeniach / na zewnątrz
- Zainstalowane na stałe
- Ochrona przed porażeniem prądem elektrycznym: klasa l
- Klasyfikacja środowiskowa EMC: klasa B
- Typ ładowania: tryb 3 zgodnie z normą IEC 61851-1
- Opcjonalna funkcja wentylacji nie jest obsługiwana

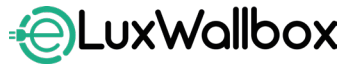

Instrukcja dot. akcesoriów

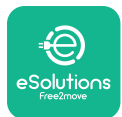

## 3. INSTALACJA AKCESORIÓW

Aby zainstalować akcesoria elektryczne, konieczne jest używanie kabli komunikacyjnych Modbus o następujących parametrach:

- Modbus RS485 skręcony STP 2x2 AWG24 lub S/FTP kat. 7, odpowiedni do instalacji z linią zasilającą 400 V
- Przekrój żyły: 0,5 mm<sup>2</sup>
- Długość odsłonięcia izolacji: 10 mm
- Zalecana długość maksymalna: 150 m

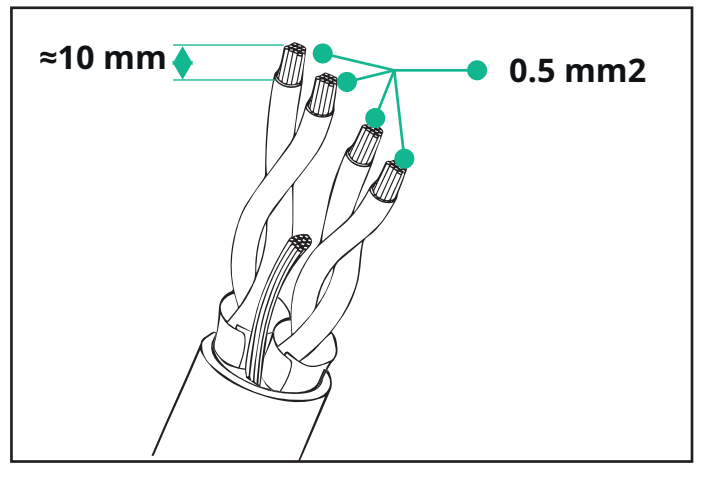

#### 3.1. Instalacja PowerMeter (DPM)

**PowerMeter (DPM)** jest to licznik energii, który umożliwia realizację funkcji dynamicznego zarządzania energią (Dynamic Power Management, w skrócie DPM), tj. inteligentnej funkcji, która umożliwia ładowanie pojazdu elektrycznego przy użyciu wyłącznie energii dostępnej w sieci domowej, modulując moc ładowania i unikając niekomfortowych przerw w dostawie energii elektrycznej. Jeśli podczas sesji ładowania używane są inne urządzenia, system może modulować moc ładowania w kierunku samochodu, nawet tymczasowo zawieszając sesję ładowania. Tuż po wyłączeniu innych urządzeń domowych sesja zostanie wznowiona.

Inteligentna logika DPM działa w instalacjach zarówno trójfazowych, jak i jednofazowych.

**OSTRZEŻENIE:** podczas instalacji w systemach trójfazowych należy upewnić się, że obciążenia elektryczne (w tym samo urządzenie wallbox) są dobrze zrównoważone pomiędzy fazami instalacji elektrycznej.

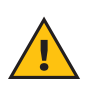

**OSTRZEŻENIE:** przed wykonaniem jakichkolwiek czynności instalacyjnych lub konserwacyjnych w zakresie urządzenia należy upewnić się, że zasilanie jest wyłączone.

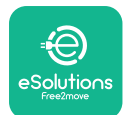

#### W przypadku modeli Direct PowerMeter (DPM):

Umieść **PowerMeter (DPM)** za głównym licznikiem energii elektrycznej. **PowerMeter (DPM)** musi mierzyć wszystkie obciążenia elektryczne, w tym urządzenia **eLuxWallbox**.

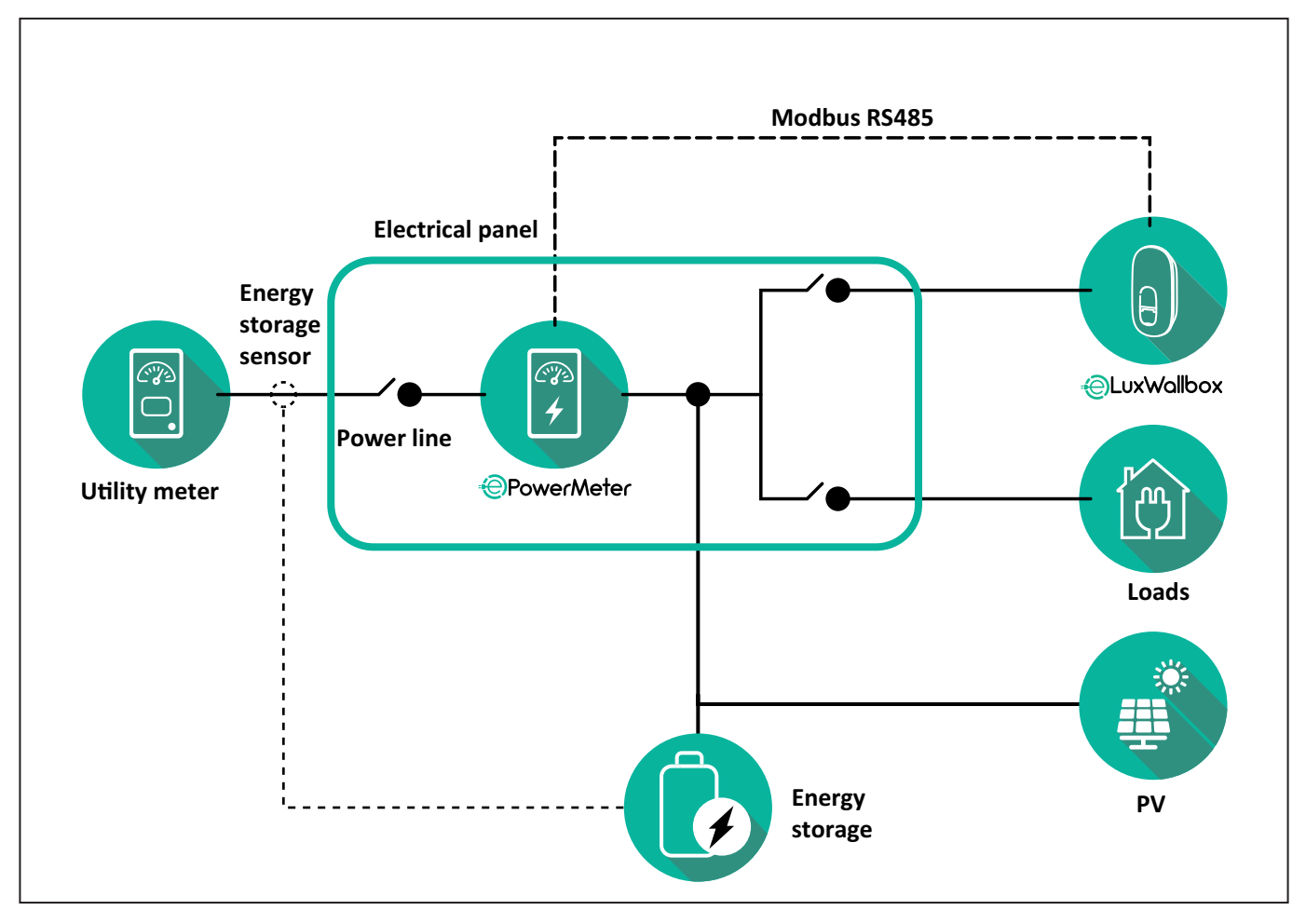

#### W przypadku modeli Direct PowerMeter:

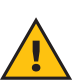

**OSTRZEŻENIE:** podczas instalacji zawsze korzystaj z treści instrukcji instalacji producenta dostarczonej wraz z licznikiem.

**UWAGA:** w przypadku jednofazowego lub trójfazowego przyłącza elektrycznego urządzenia Direct **PowerMeter** zapoznaj się z poniższymi schematami.

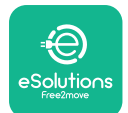

### EuxWallbox

Instrukcja dot. akcesoriów

#### Model Finder, wersja 1-fazowa i 3-fazowa

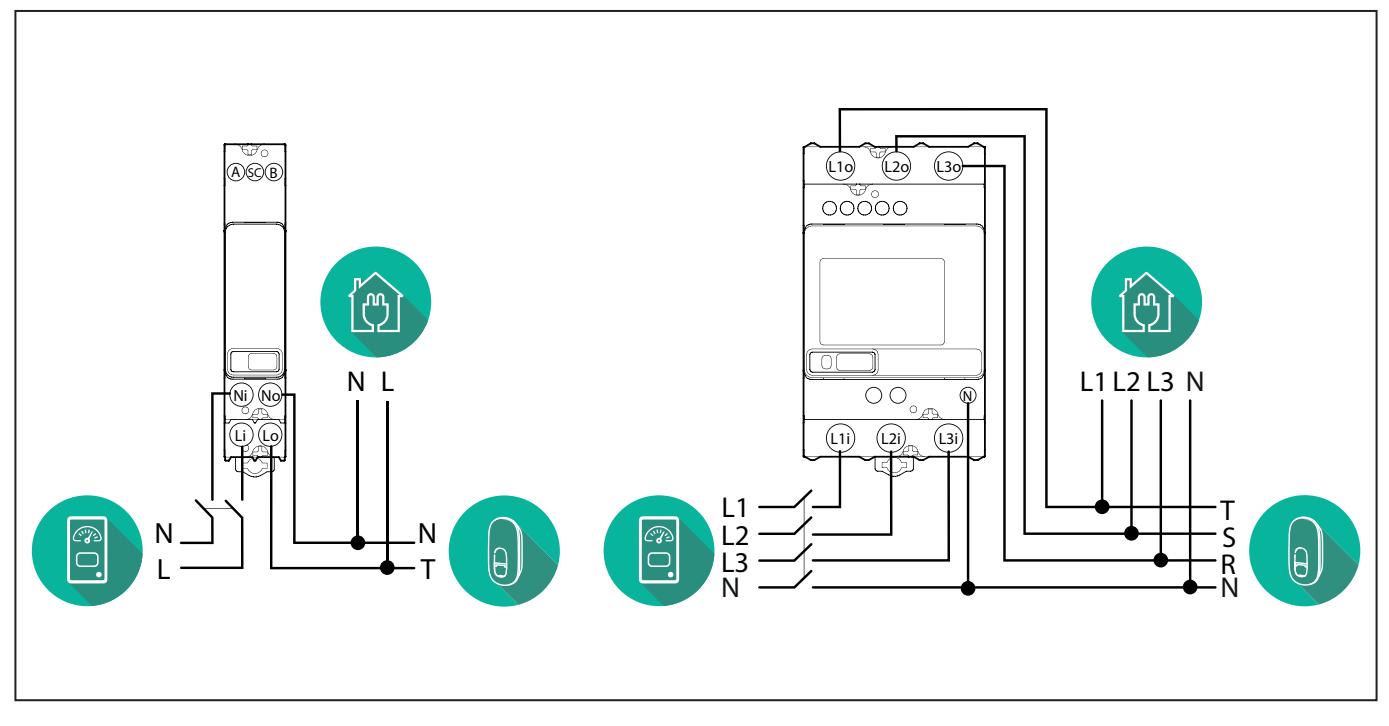

Model Gavazzi, wersja 1-fazowa i 3-fazowa

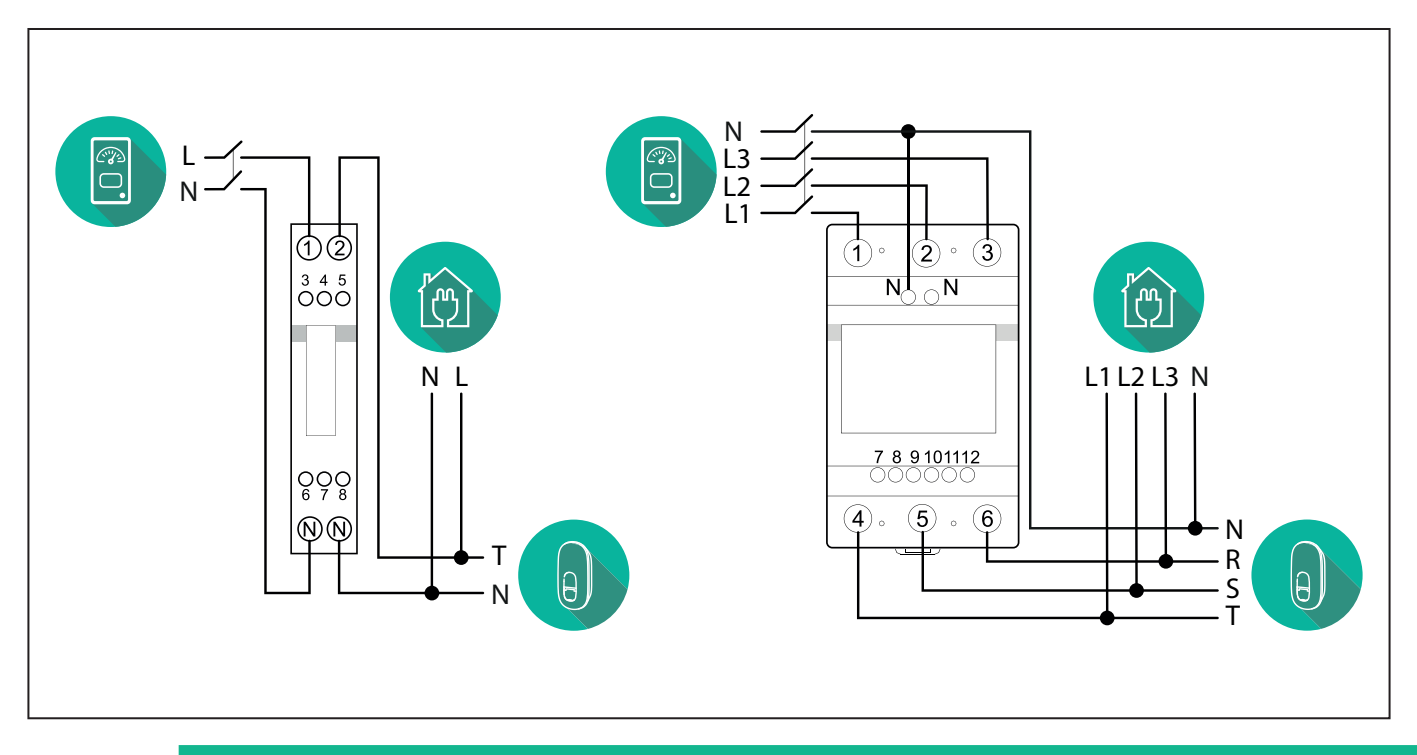

#### **INFORMACJA:**

i

1) Jeśli dostępna jest instalacja fotowoltaiczna, **PowerMeter** należy umieścić między licznikiem energii a punktem przyłącza instalacji fotowoltaicznej.

2) Jeśli dostępny jest system domowego magazynowania energii, **PowerMeter** należy umieścić między punktem przyłącza magazynu energii a czujnikiem pomiaru systemu magazynowania energii.

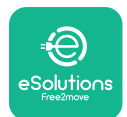

#### W przypadku pośrednich modeli PowerMeter:

Umieść CT (przekładnik prądowy) urządzenia **PowerMeter** za głównym licznikiem energii i przed głównym wyłącznikiem domu/budynku. Przekładnik prądowy musi mierzyć wszystkie obciążenia domowe, w tym urządzenia **eLuxWallbox**.

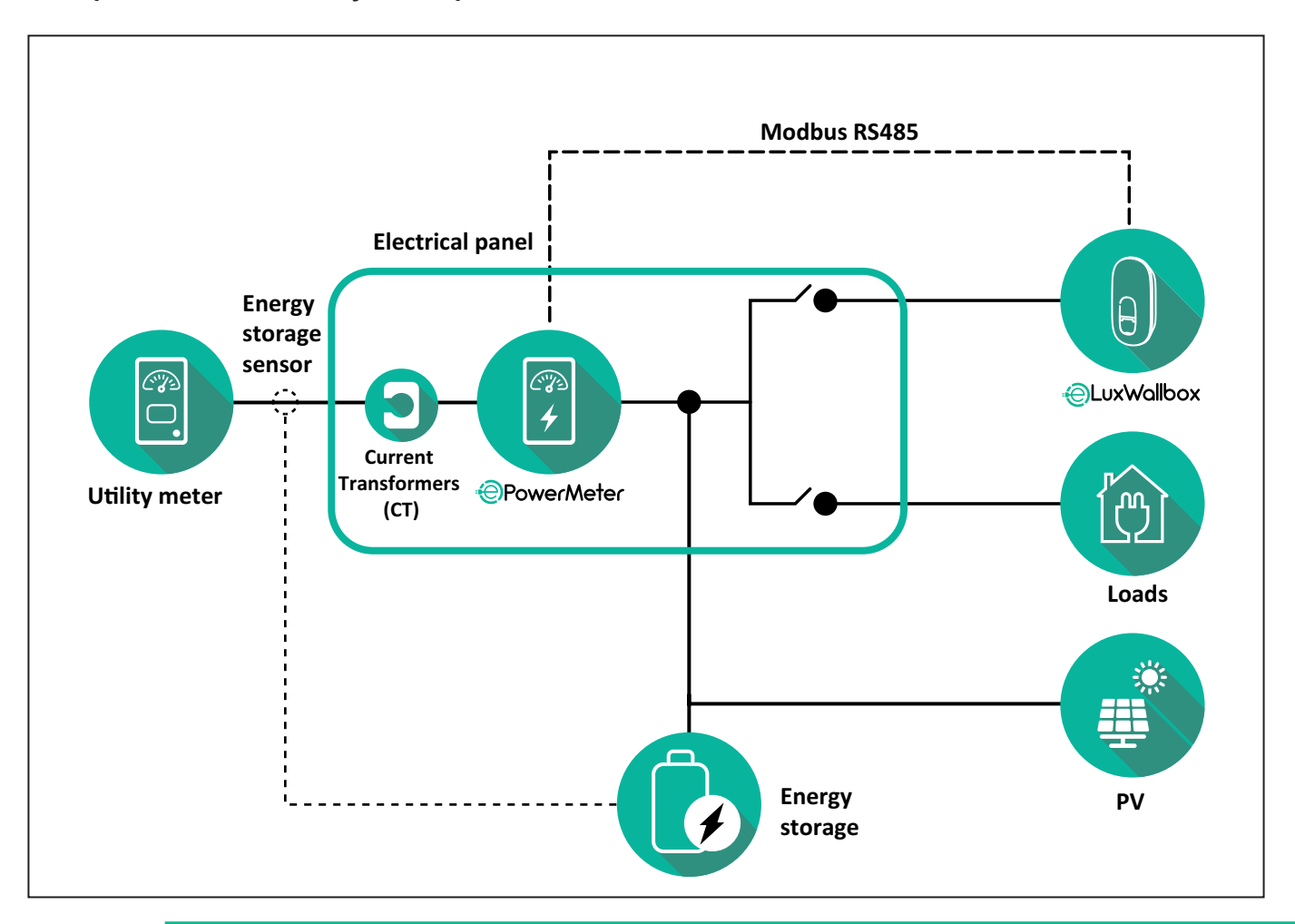

#### **INFORMACJA:**

1) Jeśli dostępna jest instalacja fotowoltaiczna, przekładniki prądowe (CT) urządzenia **PowerMeter** należy umieścić między punktem przyłącza instalacji fotowoltaicznej a licznikiem energii.

2) Jeśli dostępny jest system domowego magazynowania energii, przekładniki prądowe (CT) urządzenia **PowerMeter** należy umieścić między punktem przyłącza magazynu energii a czujnikiem pomiaru systemu magazynowania energii.

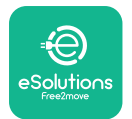

Przekładniki prądowe (CT) należy podłączyć zgodnie ze wskazówkami w instrukcji instalacji licznika. Strzałkę na przekładniku prądowym należy skierować w kierunku obciążeń.

W przypadku trójfazowego lub jednofazowego przyłącza elektrycznego pośredniego urządzenia **PowerMeter** zapoznaj się z poniższymi schematami.

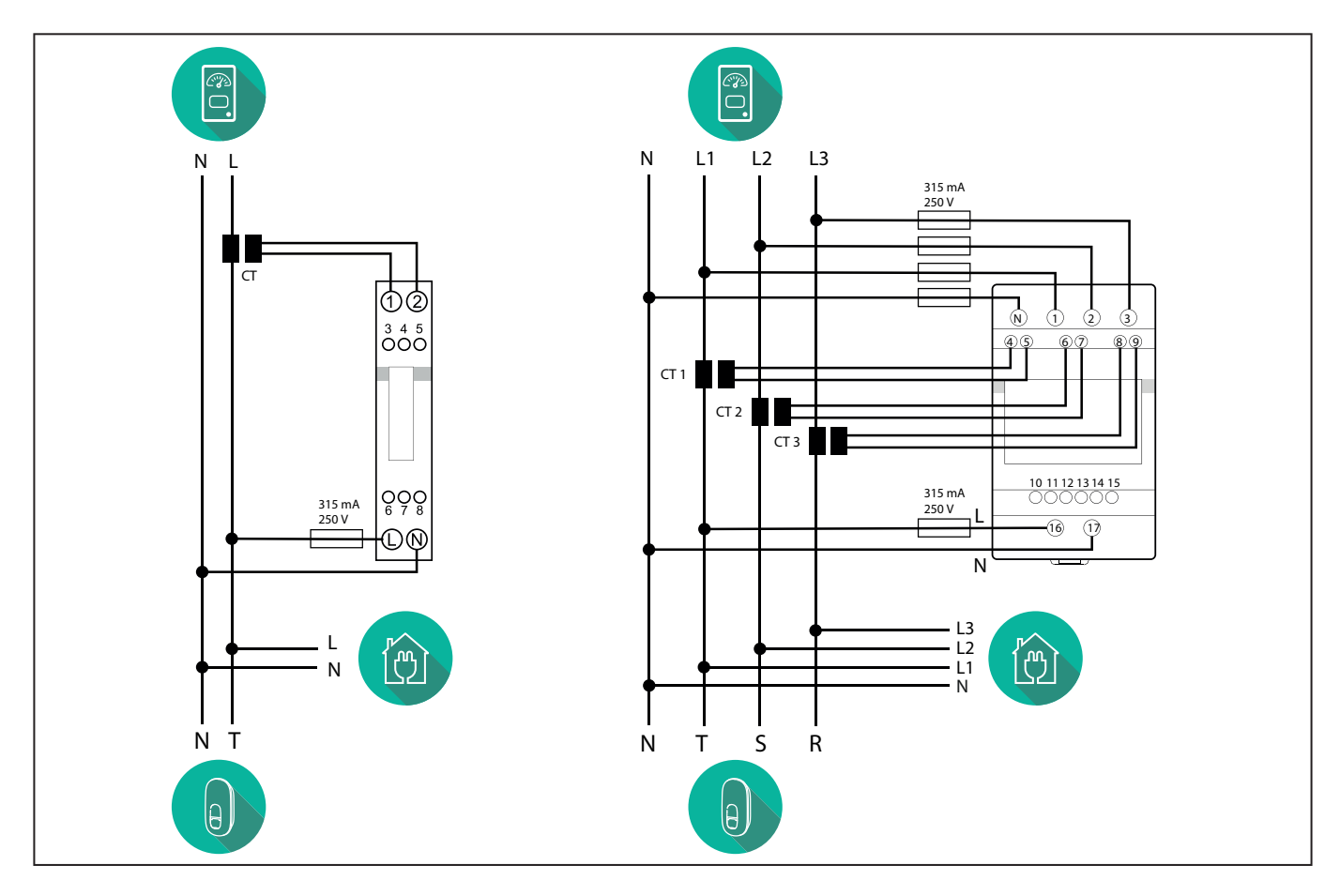

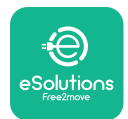

#### 3.2. Instalacja MIDcounter

**MIDcounter** to certyfikowany licznik energii, który umożliwia bezpieczne i niezawodne monitorowanie zużycia energii ładowarki podczas każdej sesji ładowania.

Wszystkie istotne dane dotyczące sesji ładowania są automatycznie rejestrowane przez certyfikowany licznik MID i przesyłane z ładowarki do systemu zarządzania punktem ładowania (Charge Point Management System, w skrócie CPMS).

**OSTRZEŻENIE:** podczas tego etapu zasilanie ładowarki musi pozostać wyłączone.

Umieść **MIDcounter** na tej samej linii zasilania co ładowarka, za urządzeniami zabezpieczającymi.

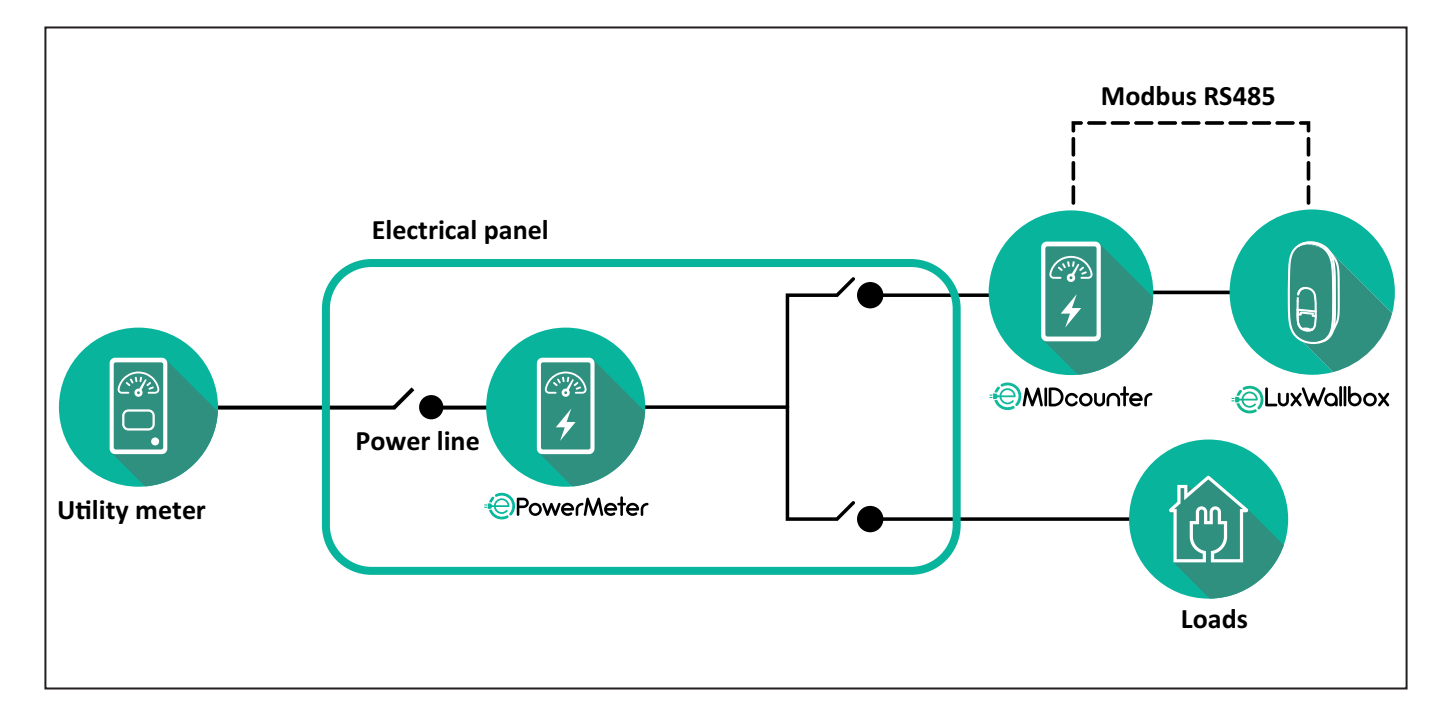

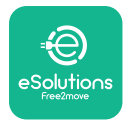

## LuxWallbox

Instrukcja dot. akcesoriów

Zapoznaj się z poniższymi schematami dotyczącymi jednofazowego i trójfazowego przyłącza elektrycznego urządzenia **MIDcounter** (Finder i Gavazzi).

#### Finder, wersja 1-fazowa, typu bezpośredniego, 40 A (7M2482300210)

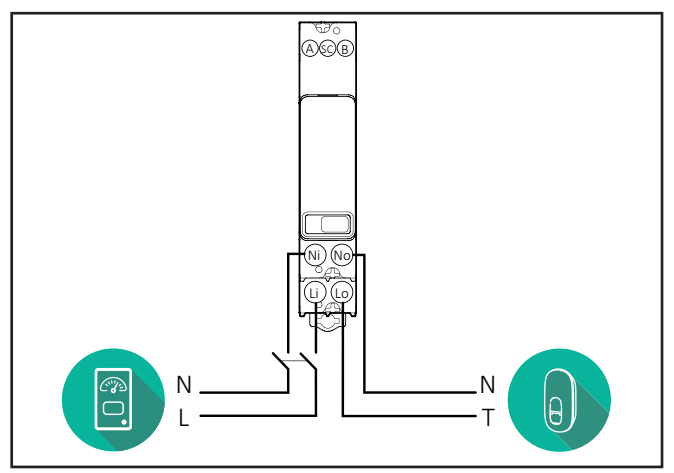

Finder, wersja 3-fazowa, typu bezpośredniego, 80 A (7M3884000212)

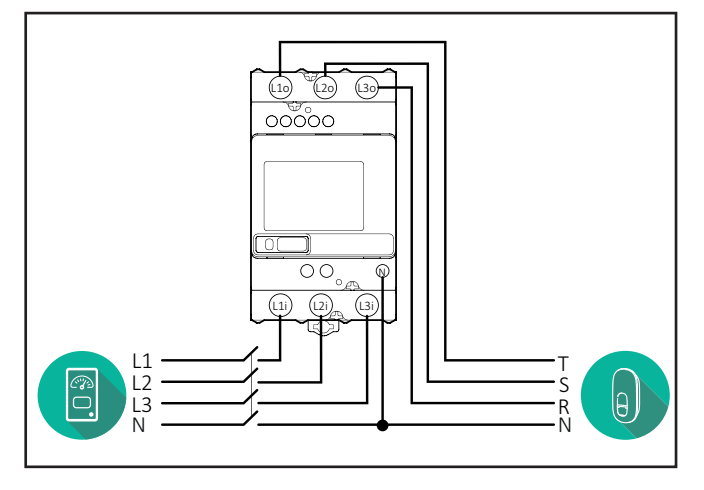

#### Gavazzi, wersja 1-fazowa, typu bezpośredniego, 32 A (EM111DINAV81XS1PFB)

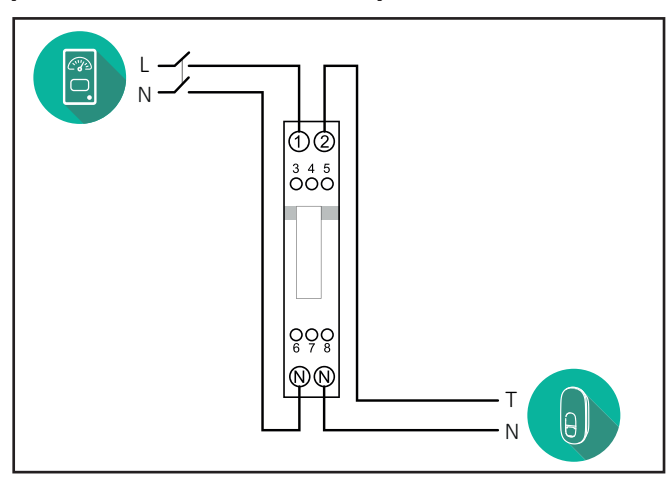

Gavazzi, wersja 3-fazowa, typu bezpośredniego, 65 A (EM340DINAV23XS1PFB)

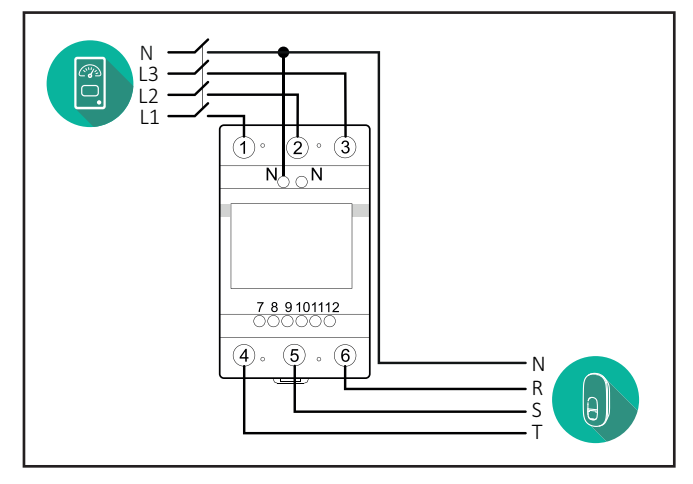

Gavazzi, wersja 1-fazowa, typu bezpośredniego, 100 A (EM112DINAV01XS1PFB)

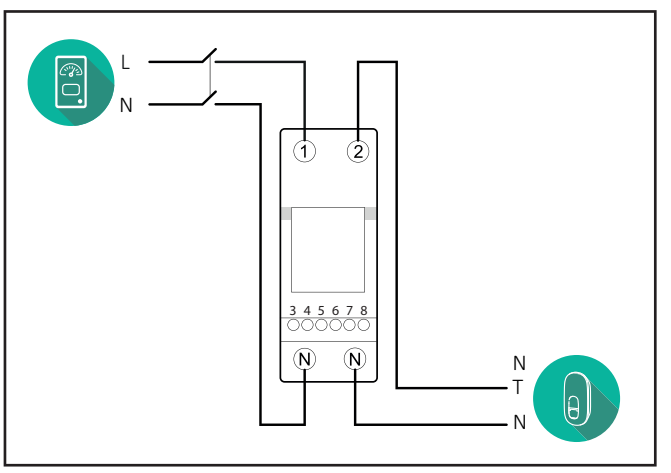

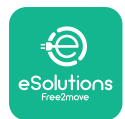

#### 3.3. Instalacja kabla komunikacyjnego

Zainstaluj kabel komunikacyjny pomiędzy **PowerMeter (DPM)** i **eLuxWallbox**.

- W urządzeniu **eLuxWallbox** zdejmij zaślepkę zabezpieczającą z punktu wejścia kabli komunikacyjnych i włóż osłonę falistą Ø 25 mm.
- Dokręć połączenie płaszcza kablowego z obudową.
- Włóż kabel komunikacyjny, wyciągając go na odpowiednią długość, aby można było dosięgnąć do portu komunikacyjnego CN12 z pozostawieniem niewielkiego luzu.
- Podłącz kabel komunikacyjny Modbus RS485 do GND, styki i + złącza CN12.

**UWAGA:** można zastąpić połączenia płaszcza kablowego z obudową przepustami kablowymi Ø 25 mm (niedostarczane przez producenta).

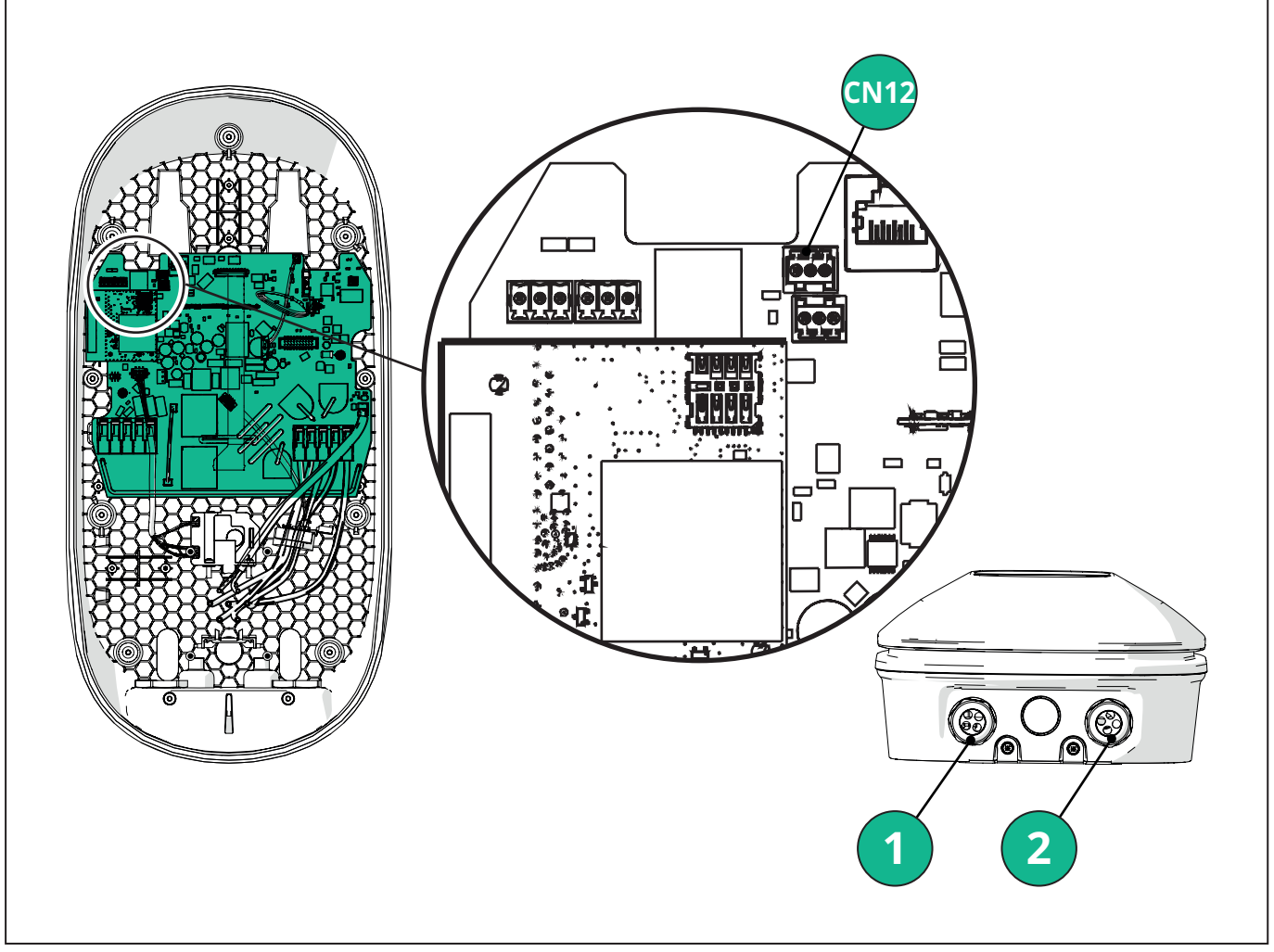

- 1 Kable zasilania elektrycznego
- 2 Kable komunikacyjne

CN12 - RS485 Modbus do zewnętrznego licznika (DPM i MID)
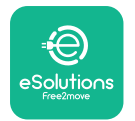

Instrukcja dot. akcesoriów

Podłącz kable komunikacyjne od **PowerMeter (DPM)** do **eLuxWallbox** zgodnie z przedstawioną poniżej kolejnością.

**OSTRZEŻENIE:** jeśli instalacja przewiduje oba akcesoria, postępuj zgodnie z instrukcjami dotyczącymi "Łączonej instalacji **MIDcounter** i **PowerMeter (DPM)**".

| CN12 | Finder typu 1-fazowego<br>7M 24.8.230.0210       | CN12 | Gavazzi typu<br>3-fazowego                           |
|------|--------------------------------------------------|------|------------------------------------------------------|
| GND  | SC                                               |      | EM340DINAV23XSTPFB                                   |
| -    | В                                                | GND  | 10                                                   |
| +    | А                                                | -    | 9                                                    |
|      |                                                  | +    | 8                                                    |
|      |                                                  |      | Złącze 9/7                                           |
| CN12 | Finder typu<br>3-fazowego<br>7M.38.8.400.0212    | CN12 | Gavazzi Ind typu<br>1-fazowego<br>EM111DINAV51XS1X / |
| GND  | SC                                               |      | EM111DINMV51XS1X                                     |
| -    | В                                                | GND  | 7                                                    |
| +    | А                                                | -    | 8                                                    |
|      |                                                  | +    | 6                                                    |
|      |                                                  |      | Złącze 8/5                                           |
| CN12 | Gavazzi typu<br>1-fazowego<br>EM111DINAV81XS1PFB | CN12 | Gavazzi Ind typu<br>3-fazowego<br>EM330DINAV53HS1X   |
| GND  | 7                                                | GND  | 13                                                   |
| _    | 8                                                | -    | 12                                                   |
| +    | 6                                                | +    | 11                                                   |
|      | Złącze 8/5                                       |      | Złącze 12/10                                         |

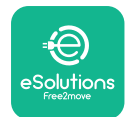

## 3.4. Łączona instalacja MIDcounter i PowerMeter (DPM)

W przypadku instalacji obu akcesoriów elektrycznych pozycję urządzenia **MIDcounter** wraz z urządzeniem **PowerMeter (DPM)** wskazano na poniższym schemacie:

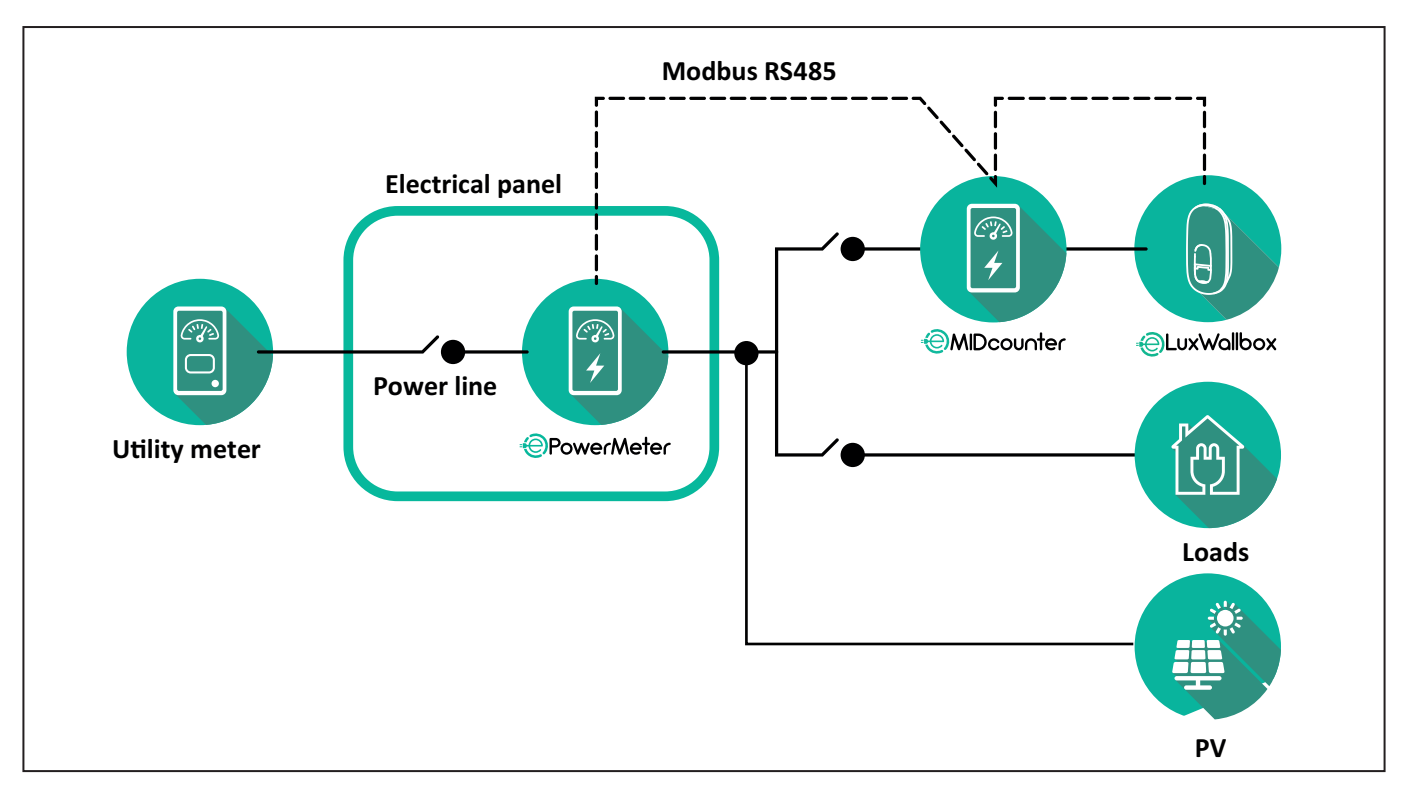

Podłącz kable komunikacyjne Modbus. **PowerMeter (DPM)**, **MIDcounter** i **eLuxWallbox** muszą być podłączone do tej samej magistrali komunikacyjnej w formacie łańcuchowym (Daisy Chain).

### W eLuxWallbox:

- Zdejmij zaślepkę zabezpieczającą z punktu wejścia kabla komunikacyjnego i włóż osłonę falistą Ø 25 mm.
- Dokręć połączenie płaszcza kablowego z obudową.
- Włóż kabel komunikacyjny, wyciągając go na odpowiednią długość, aby można było dosięgnąć do portu komunikacyjnego CN12 z pozostawieniem niewielkiego luzu.
- Podłącz kabel komunikacyjny Modbus RS485 do GND, styki i + złącza CN12.

Aby podłączyć kable komunikacyjne od akcesoriów do urządzenia **eLuxWallbox**, skorzystaj z poniższej tabeli.

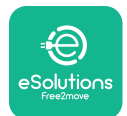

| Wersja jednofazowa |
|--------------------|
|--------------------|

| PowerMeter (DPM)                       | MIDcounter         | eLuxWallbox |
|----------------------------------------|--------------------|-------------|
| EM111DINAV51XS1X -<br>EM111DINMV51XS1X | EM111DINAV81XS1PFB | CN12        |
| GND (7)                                | GND (7)            | GND         |
| A- (8) / T*(5)                         | A- (8)             | -           |
| B+ (6)                                 | B+ (6)             | +           |
| EM111DINAV51XS1X -<br>EM111DINMV51XS1X | 7M 24.8.230.0210   | CN12        |
| GND (7)                                | SC                 | GND         |
| A-(8) / T*(5)                          | B-                 | -           |
| B+ (6)                                 | A+                 | +           |
| EM111DINAV81XS1PFB                     | EM111DINAV81XS1PFB | CN12        |
| GND (7)                                | GND (7)            | GND         |
| A-(8) / T*(5)                          | A- (8)             | -           |
| B+ (6)                                 | B+ (6)             | +           |
| EM111DINAV81XS1PFB                     | 7M 24.8.230.0210   | CN12        |
| <br>GND (7)                            | SC                 | GND         |
| A-(8) / T*(5)                          | B-                 | -           |
| B+ (6)                                 | A+                 | +           |
| 7M 24.8.230.0210                       | EM111DINAV81XS1PFB | CN12        |
| SC                                     | GND (7)            | GND         |
| B-                                     | A- (8)             | -           |
| A+                                     | B+ (6)             | +           |
| 7M 24.8.230.0210                       | 7M 24.8.230.0210   | CN12        |
| SC                                     | SC                 | GND         |
| B                                      | B                  | -           |
| A+                                     | A+                 | +           |

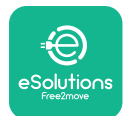

Instrukcja dot. akcesoriów

| Wer | sja | trój | jfazowa. |
|-----|-----|------|----------|
|     |     |      |          |

| PowerMeter (DPM)   | MIDcounter         | eLuxWallbox |
|--------------------|--------------------|-------------|
|                    |                    | CNI40       |
|                    |                    |             |
| GND(13)            |                    | GND         |
| A-(12) / 1*(10)    | A-(9)              |             |
| B+(11)             | B+ (8)             | +           |
| EM330DINAV53HS1X   | 7M.38.8.400.0212   | CN12        |
| GND (13)           | SC                 | GND         |
| A-(12) / T*(10)    | B-                 | -           |
| B+ (11)            | A+                 | +           |
|                    |                    |             |
| EM340DINAV23XS1PFB | EM340DINAV23XS1PFB | CN12        |
| GND (10)           | GND (10)           | GND         |
| A-(9) / T*(7)      | A-(9)              | -           |
| B+ (8)             | B+ (8)             | +           |
|                    |                    |             |
| EM340DINAV23XS1PFB | 7M.38.8.400.0212   | CN12        |
| GND (10)           | SC                 | GND         |
| A-(9) / T*(7)      | B-                 | -           |
| B+ (8)             | A+                 | +           |
|                    |                    |             |
| 7M.38.8.400.0212   | EM340DINAV23XS1PFB | CN12        |
| SC                 | GND (10)           | GND         |
| В-                 | A-(9)              | -           |
| A+                 | B+ (8)             | +           |
|                    |                    |             |
| 7M.38.8.400.0212   | 7M.38.8.400.0212   | CN12        |
| SC                 | SC                 | GND         |
| B-                 | B-                 | -           |
| A+                 | A+                 | +           |

\*Rezystor końcowy 120 Ω musi być zainstalowany w urządzeniach na końcach łańcucha Modbus. Domyślnie w urządzeniu eLuxWallbox rezystor taki jest obecny. Modele Gavazzi mają wbudowany rezystor, który można włączyć poprzez wykonanie zworki między tymi zaciskami.

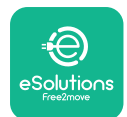

# 4. Konfiguracja PowerMeter (DPM) i MIDcounter

Zasilanie urządzeń **PowerMeter (DPM)** i/lub **MIDcounter** włącz po zakończeniu instalacji elektrycznej i instalacji magistrali komunikacyjnej. Następnie przejdź do etapu konfiguracji przeprowadzanego na wyświetlaczach liczników.

Konfiguracja przebiega w zależności od danego modelu.

## 4.1. Modele Finder

Poniższe czynności pomagają zrozumieć, jak powinny być ustawione liczniki energii Finder:

- Aby poruszać się między menu i parametrami, naciskaj przycisk ekranu dotykowego (a, b);
- Naciśnij przycisk ekranu dotykowego (a, b) i przytrzymaj go (ok. 2 s), aby wprowadzić i potwierdzić wybór

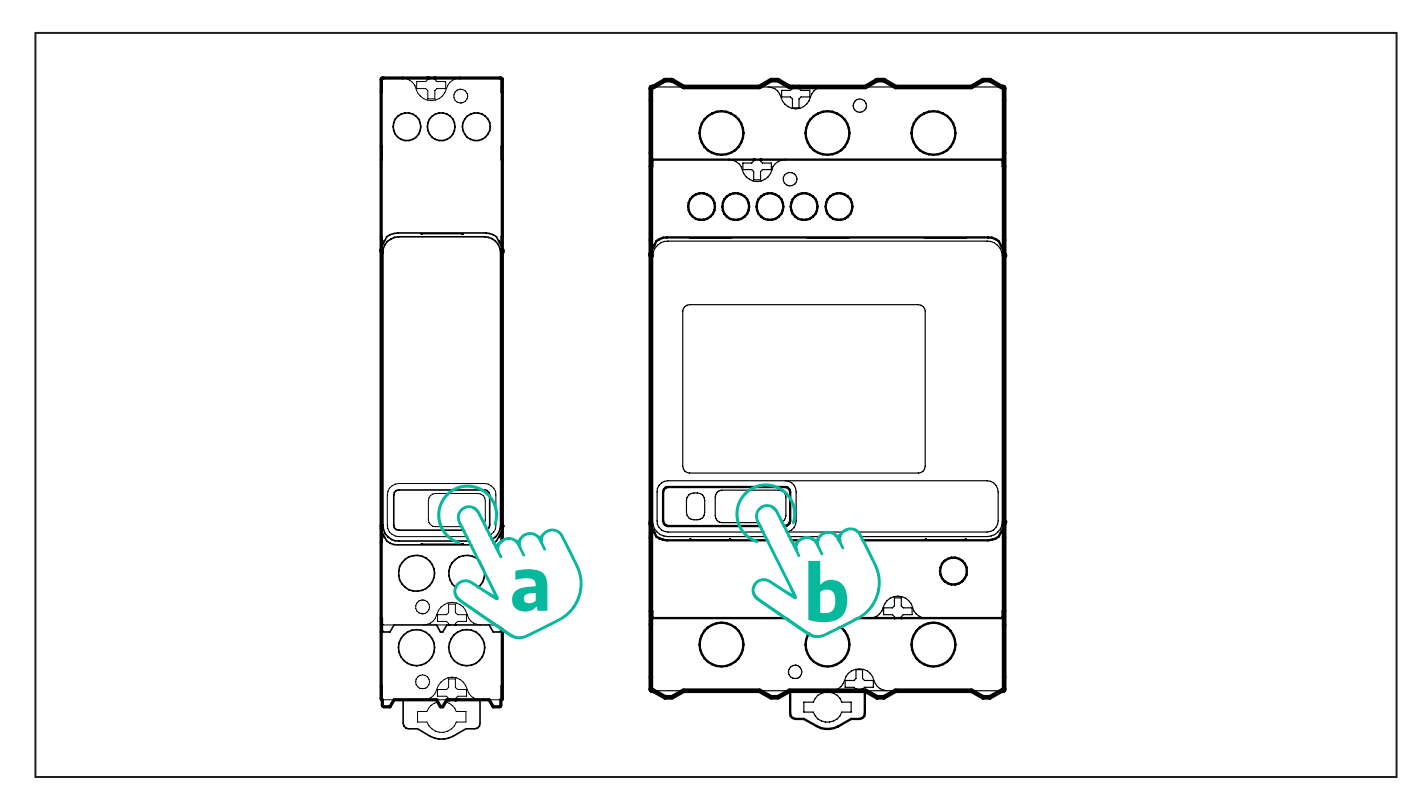

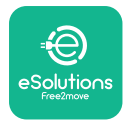

Aby poprawnie skonfigurować jednofazowe lub trójfazowe liczniki energii Finder, wykonaj następujące czynności:

- Podczas pierwszego uruchamiania licznika energii naciśnij dłużej przycisk ekranu dotykowego (a, b), dopóki tekst na wyświetlaczu nie zacznie migać, aby przejść do menu "MAIN";
- Przewiń menu "MAIN", naciskając przycisk ekranu dotykowego (a, b), a następnie wybierz "SETTING" ("SET" w przypadku licznika jednofazowego). Naciśnij i przytrzymaj przycisk, aby wprowadzić wybór.
- Przewiń menu "SETTING", naciskając przycisk ekranu dotykowego (a, b), a następnie wybierz "COMMUNICATION" ("COMM" w przypadku licznika jednofazowego). Naciśnij i przytrzymaj przycisk, aby wprowadzić wybór.
- Wprowadź prawidłowe wartości podane w poniższej tabeli. Aby zmienić wartość, naciśnij przycisk ekranu dotykowego (a, b), a żeby potwierdzić, naciśnij i przytrzymaj go dłużej.

Tylko w przypadku licznika trójfazowego Finder (dodatkowo do poprzednich opcji):

- Naciśnij i przytrzymaj przycisk ekranu dotykowego (a, b), dopóki tekst na wyświetlaczu nie zacznie migać, aby wejść do menu "MAIN" (lub powrócić do menu "MAIN")
- Przewiń menu "MAIN", naciskając przycisk ekranu dotykowego (a, b), a następnie wybierz "INSTALLATION". Naciśnij i przytrzymaj przycisk ekranu dotykowego (a, b), aby wprowadzić wybraną wartość
- Przewiń menu "INSTALLATION", naciskając przycisk ekranu dotykowego (a, b), a następnie wybierz następującą opcję
  - "Communication mode" = "3T+N' T+N-Arithmetic"
  - Po potwierdzeniu prawidłowej opcji wprowadź hasło: "DCBA" **Uwaga**: po wprowadzeniu hasła **DCBA** konfiguracji nie można już zmienić.
  - Potwierdź zmianę, wybierając "Yes" po pojawieniu się monitu.

| WSZYSTKIE MODELE FINDER                                        | PowerMeter (DPM)                                            | MIDcounter                                            |
|----------------------------------------------------------------|-------------------------------------------------------------|-------------------------------------------------------|
| ADRES URZĄDZENIA                                               | 1                                                           | 2                                                     |
| BITY NA SEKUNDĘ (BOD)                                          | 38400 bitów/s                                               | 38400 bitów/s                                         |
| PARZYSTOŚĆ                                                     | Typu parzystego                                             | Typu parzystego                                       |
| BIT STOPU                                                      | 1                                                           | 1                                                     |
|                                                                |                                                             |                                                       |
|                                                                |                                                             |                                                       |
| Dodatkowo w przypadku<br>typu trójfazowego                     | PowerMeter (DPM)                                            | MIDcounter                                            |
| Dodatkowo w przypadku<br>typu trójfazowego<br>TRYB KOMUNIKACJI | PowerMeter (DPM)<br>3 L + N, L + N – typu<br>arytmetycznego | MIDcounter<br>3 L + N, L + N – typu<br>arytmetycznego |

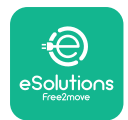

### 4.2. Modele Gavazzi

Poniższe czynności pomagają zrozumieć, jak powinny być ustawione liczniki energii Gavazzi:

- Aby poruszać się między poszczególnymi menu i wartościami, naciskaj przyciski ekranu dotykowego (c, d, e, g)
- Naciśnij przycisk ekranu dotykowego (d, f) i przytrzymaj go (ok. 2 s), aby wejść do menu i potwierdzić wybór

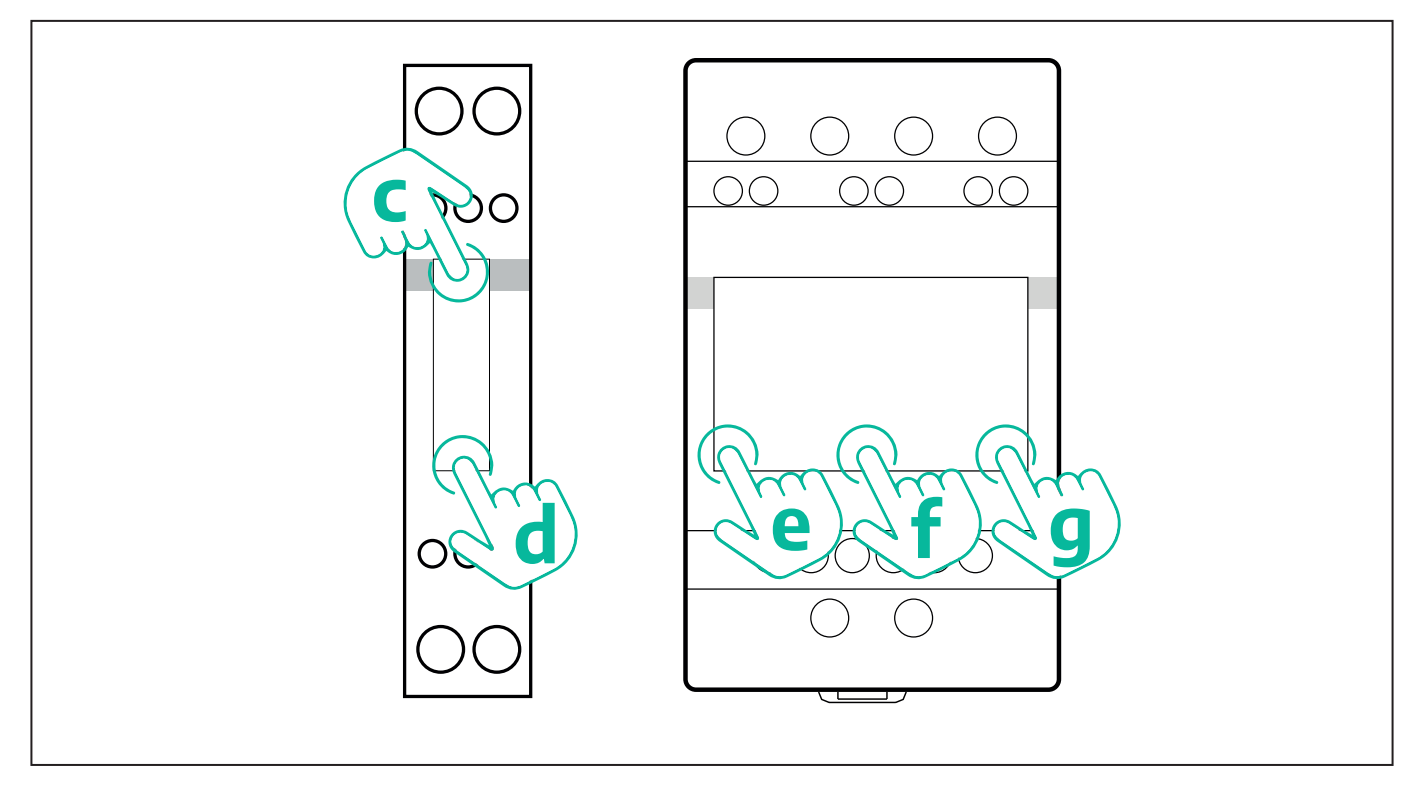

Aby poprawnie skonfigurować jednofazowe bezpośrednie i pośrednie liczniki energii Gavazzi, wykonaj następujące czynności.

- Podczas pierwszego uruchamiania licznika energii naciśnij i przytrzymaj przycisk ekranu dotykowego (d), dopóki na ekranie nie pojawi się hasło
- Naciśnij dłużej jednocześnie przyciski (c, d), aby potwierdzić hasło "0000" i wejść do menu "MAIN"
- Przewiń menu "MAIN", naciskając górny przycisk (c), a następnie wybierz następujące opcje widniejące w poniższej tabeli

Aby poprawnie skonfigurować trójfazowe bezpośrednie i pośrednie liczniki energii Gavazzi, wykonaj następujące czynności:

- Podczas pierwszego uruchamiania licznika energii naciśnij i przytrzymaj środkowy przycisk (f), dopóki na ekranie nie pojawi się hasło;
- Naciśnij dłużej jednocześnie przyciski (e, g), aby potwierdzić hasło "0000" i wejść do menu "MAIN"
- Przewiń menu "MAIN" naciskając przyciski (e lub g), a następnie wybierz opcje z poniższej tabeli

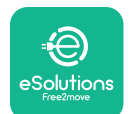

Instrukcja dot. akcesoriów

| WSZYSTKIE MODELE GAVAZZI                   | PowerMeter (DPM) | MIDcounter      |
|--------------------------------------------|------------------|-----------------|
| HASŁO                                      | 0000             | 0000            |
| ADRES                                      | 001              | 002             |
| BOD                                        | 38,4             | 38,4            |
| PARZYSTOŚĆ                                 | Typu parzystego  | Typu parzystego |
|                                            |                  |                 |
| Dodatkowo w przypadku<br>typu trójfazowego | PowerMeter (DPM) | MIDcounter      |
| SYSTEM                                     | 3Pn              | 3Pn             |
| ADRES                                      | 001              | 002             |

# 4.3. Podsumowanie konfiguracji urządzenia

| EM340DINA             | V23XS1PFB /                             | EM340DINAV23XS1PFB    |                 |
|-----------------------|-----------------------------------------|-----------------------|-----------------|
| EM330DIN              | AV53HS1X                                | HASŁO                 | 0000            |
| HASŁO                 | 0000                                    | SYSTEM                | 3Pn             |
| SYSTEM                | 3Pn                                     | ADRES                 | 2               |
| ADRES                 | 1                                       | BOD                   | 38,4            |
| BOD                   | 38,4                                    | PARZYSTOŚĆ            | TYPU PARZYSTEGO |
| PARZYSTOŚĆ            | TYPU PARZYSTEGO                         |                       |                 |
|                       |                                         | EM111DINA             | V81XS1PFB       |
| EM111DINA             | V81XS1PFB /                             | HASŁO                 | 0000            |
| EWITTIDINAV51X51X /   |                                         | ADRES                 | 002             |
| HASŁU                 | 0000                                    | BOD                   | 38,4            |
| ADRES                 | 001                                     | PARZYSTOŚĆ            | TYPU PARZYSTEGO |
| ΒΟΟ                   |                                         |                       |                 |
| PARZYSTUSC            | TYPU PARZYSTEGO                         | 7M 24.8.2             | 230.0210        |
| 7M 2/ 8               | 230 0210                                | ADRES URZĄDZENIA      | 2               |
|                       |                                         | BITY NA SEKUNDĘ (BOD) | 38400 bitów/s   |
|                       | 28400 bitów/s                           | PARZYSTOSC            | TYPU PARZYSTEGO |
| ΒΛΡΖΥΣΤΟΥ΄            |                                         | BIT STOPU             | 1               |
|                       | 1                                       | 714 20 0              | 400 0040        |
|                       | I                                       |                       | 400.0212        |
| 7M.38.8.              | 400.0212                                |                       | 22,400 bitów/c  |
| ADRES URZADZENIA      | 1                                       |                       |                 |
| BITY NA SEKUNDĘ (BOD) | <br>38400 bitów/s                       |                       | 1 1             |
| PARZYSTOŚĆ            | TYPU PARZYSTEGO                         |                       |                 |
| BIT STOPU             | 1                                       |                       | arytmetycznego  |
| TRYB ŁĄCZNOŚCI        | 3 L + N, L + N – typu<br>arytmetycznego | HASŁO                 | DCBA            |
| HASŁO                 | DCBA                                    |                       |                 |

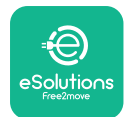

## 4.4. Konfiguracja PowerMeter (DPM) i MIDcounter w aplikacji

Aby zakończyć instalację, ostateczną konfigurację urządzenia **eLuxWallbox** i jego akcesoriów należy przeprowadzić za pośrednictwem dedykowanej aplikacji

**PowerUp** to aplikacja na smartfon tylko dla wykwalifikowanych instalatorów; jest dostępna w sklepach Google Play<sup>™</sup> i Apple Store<sup>®</sup>. Konfiguracja odbywa się poprzez połączenie Bluetooth. Urządzenie Wallbox nie będzie działało prawidłowo, jeśli nie zostanie skonfigurowane za pośrednictwem aplikacji.

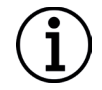

**INFORMACJA:** Należy się upewnić, że używana jest najnowsza wersja aplikacji PowerUp, aby dysponować dostępem do wszystkich funkcji.

Aby rozpocząć korzystanie z aplikacji, postępuj zgodnie z poniższymi instrukcjami:

Pobierz aplikację PowerUp na swojego smartfona i uruchom na smartfonie tryb Bluetooth.

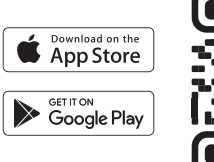

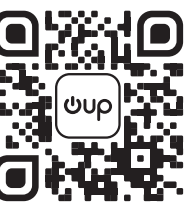

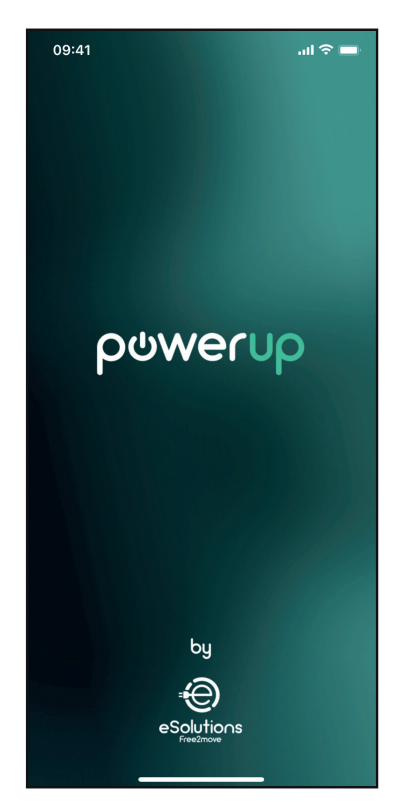

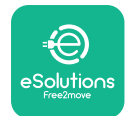

### Instrukcja dot. akcesoriów

Zeskanuj kod QR urządzenia **eLuxWallbox**, aby sparować je z aplikacją. Kod QR znajduje się na bocznej części ładowarki.

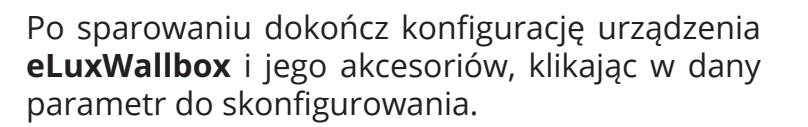

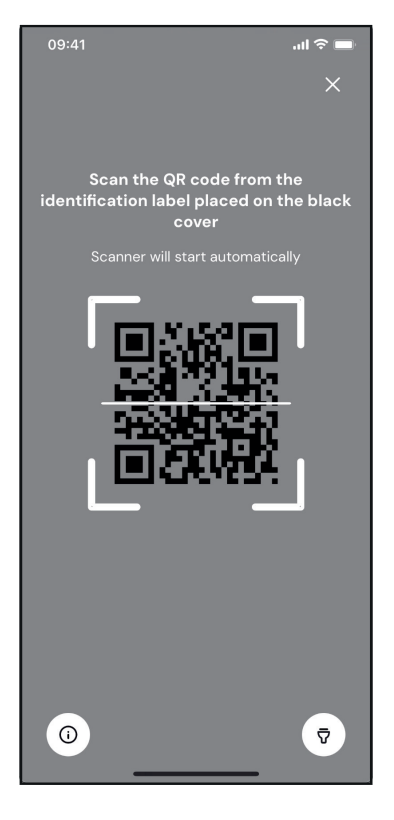

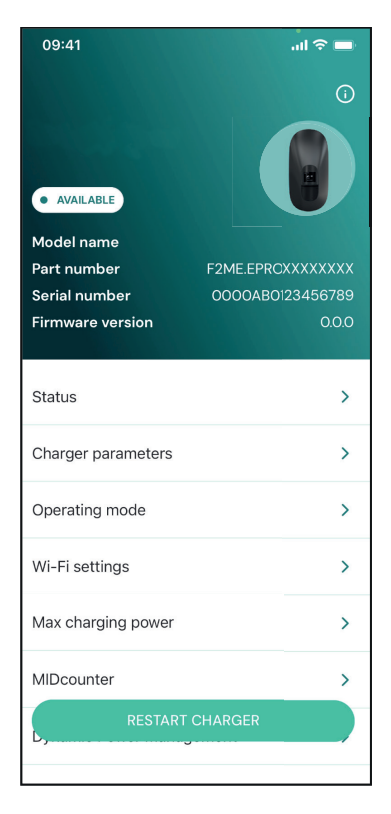

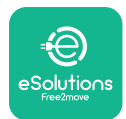

### 4.5. Konfiguracja PowerMeter (DPM)

Aby zakończyć instalację urządzenia **PowerMeter (DPM)**, wykonaj poniższe czynności:

Wybierz "DPM PowerMeter" na stronie głównej

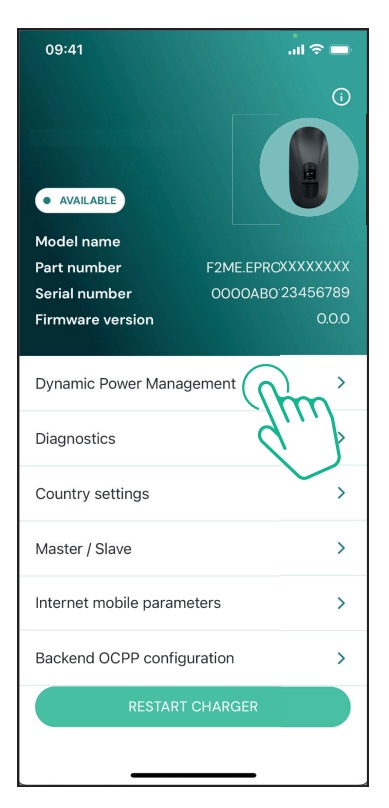

Wybierz typ urządzenia **PowerMeter** z menu rozwijanego, zgodnie z zainstalowanym modelem.

| 09:41                                                       |                             | ul 🗢 🖿                  |
|-------------------------------------------------------------|-----------------------------|-------------------------|
| ÷                                                           | Dynamic Power<br>Management |                         |
| <b>Power suppl</b><br>Single-phase                          | y                           |                         |
| Rotary switc                                                | h position                  |                         |
| ε F 0 1 2 3 4<br>2 3 4<br>2 4 4<br>3 4<br>8 4<br>6 8 1<br>9 |                             | Max A 6.2<br>Max kW 4.3 |
| DPM PowerM                                                  | leter type                  |                         |
| FINDER 7M.3                                                 | 8.8.400.0212 (1 ph)         | Ő                       |
| DPM limit                                                   |                             |                         |
|                                                             |                             |                         |
|                                                             | SEND                        |                         |
|                                                             |                             |                         |

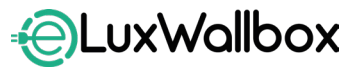

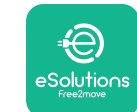

#### Instrukcja dot. akcesoriów

Wprowadź wartość mocy zgodnie z umową użytkownika jako limit mocy DPM.

Tylko w przypadku licznika pośredniego — ustaw przekładnię prądową CT za pomocą suwaka.

- W przypadku CTV 60 A ustaw jako przekładnię prądową wartość 60
- W przypadku CTA 100 A ustaw jako przekładnię prądową wartość 20
- W przypadku CTA 150 A ustaw jako przekładnię prądową wartość 30

Kliknij w "Send" i potwierdź w wyskakującym okienku, aby ponownie uruchomić urządzenie **eLuxWallbox**.

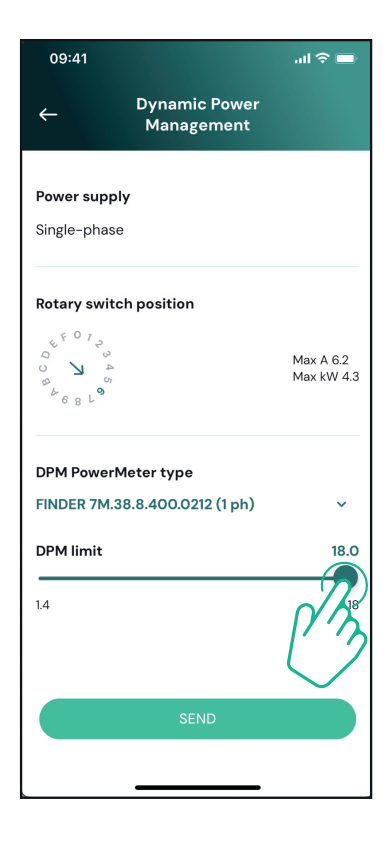

| 09:41        |                             | lali ≎ 🗖      |
|--------------|-----------------------------|---------------|
| ÷            | Dynamic Power<br>Management |               |
|              |                             |               |
| Power supply | /                           |               |
| Single-phase |                             |               |
|              |                             |               |
| Rotary switc | h position                  |               |
| 6. F 0 1 3   |                             |               |
| 9 V 4        |                             | Max A 6.2     |
| 68L°         |                             | Max kW 4.3    |
| DPM PowerM   | leter type                  |               |
| FINDER 7M.3  | 8.8.400.0212 (1 ph)         | ~             |
| DPM limit    |                             | 18.0          |
|              |                             |               |
| 1.4          |                             | 18            |
|              |                             |               |
|              | 4                           | 1.1           |
|              |                             |               |
|              | SEND                        | $\mathcal{T}$ |
|              |                             |               |
|              |                             |               |

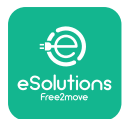

## 4.6. Konfiguracja MIDcounter

Aby zakończyć instalację urządzenia MIDcounter, wykonaj poniższe czynności:

Wybierz "MIDcounter" na stronie głównej

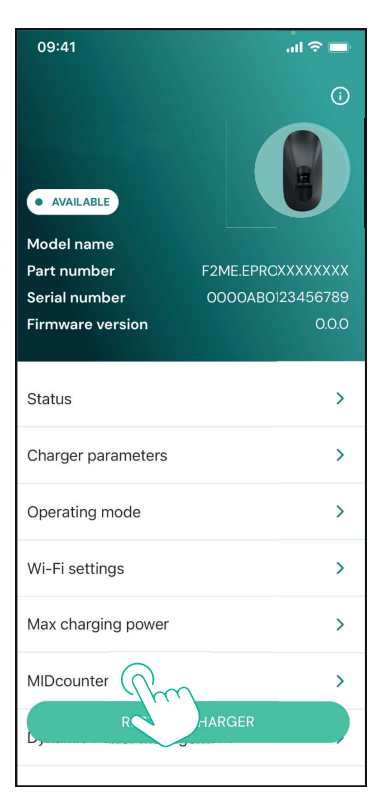

Wybierz typ urządzenia **MIDcounter** z menu rozwijanego, w zależności od zainstalowanego modelu.

Wybierz "OFF" z menu rozwijanego, aby wyłączyć konfigurację urządzenia **MIDcounter**.

Kliknij "Send", aby potwierdzić.

Aby zmiany zostały wprowadzone, kliknij w strzałkę wstecz w lewym górnym rogu i ponownie uruchom urządzenie **eLuxWallbox** dedykowanym przyciskiem na stronie głównej.

Jeśli instalacja przewiduje zarówno urządzenie **PowerMeter** (DPM), jak i urządzenie **MIDcounter**, można kontynuować konfigurację DPM przed ponownym uruchomieniem.

| 09:41                                      | - II 🗢 🗖  |
|--------------------------------------------|-----------|
| ← MIDcounter                               |           |
| Power supply<br>Single-phase               |           |
| MIDcounter type<br>FINDER 7M.24.8.230.0210 |           |
| OFF                                        | Nh        |
| FINDER 7M.24.8.230.0210                    | $\bigcup$ |
| FINDER 7M.38.8.400.0212 (1 ph)             |           |
| Gavazzi EM111DINAV81XS1PFB                 |           |
|                                            |           |
|                                            |           |
|                                            |           |
|                                            |           |
| SEND                                       |           |

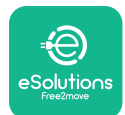

# 5. ROZWIĄZYWANIE PROBLEMÓW

Warunki błędów są zapisywane w rejestrach diagnostycznych i wyświetlane na panelu ładowarki:

- W modelu eLuxWallbox Move taśma LED miga na czerwono. Szczegółowy kod błędu można znaleźć w sekcji "Diagnostic" aplikacji PowerUP lub aplikacji użytkownika końcowego.
- W modelu **eLuxWallbox** na wyświetlaczu widnieje kod błędu, który jest również dostępny w sekcji "**Diagnostic**" aplikacji PowerUP.

Jeśli błąd wystąpi podczas sesji ładowania, zostanie ona przerwana, a gniazdo zostanie odblokowane, aby umożliwić odłączenie wtyczki.

Poniższa tabela zawiera listę błędów, które mogą wystąpić, oraz sposoby rozwiązywania problemów. Jeśli błąd się utrzymuje, w celu uzyskania dalszych informacji należy się skontaktować z działem obsługi klienta, podając numer seryjny widniejący na etykiecie ładowarki.

| Kod<br>błędu /<br>problem | "Opis błędu"                                                                        | Rozwiązywanie problemów                                                                                                    |
|---------------------------|-------------------------------------------------------------------------------------|----------------------------------------------------------------------------------------------------|
|                           |                                                                                     | Sprawdź, czy wyłącznik ochronny jest włączony (ON).                                                                                                    |
| 100                       | Brak zasilania                                                                      | Sprawdź, czy okablowanie CN1 jest prawidłowe.                                                                                                    |
|                           |                                                                                     | Sprawdź napięcie w CN1.                                                                                                    |
|                           | Przegrzanie                                                                         | Odłącz kabel typu 2, odczekaj na obniżenie się<br>temperatury; błąd zniknie samoistnie.                                                                                                 |
| 101                       |                                                                                     | Aby ponownie uruchomić sesję ładowania, podłącz kabel ponownie.                                                                                                    |
|                           |                                                                                     | Upewnij się, że miejsce instalacji jest zgodne z zakresem<br>temperatur (- 25°C / + 50°C, bez bezpośredniego<br>nasłonecznienia)                                                        |
| 102                       | Błąd komunikacji<br>pomiędzy MCU a<br>MPU.                                          | Ponownie uruchom ładowarkę, używając wyłącznika<br>ochronnego, tak aby ładowarka było wyłączona przez co<br>najmniej 60 sekund.                                                         |
|                           |                                                                                     | Sprawdź okablowanie CN1:                                                                                                    |
| 103                       | Błąd sprzętowy;<br>błąd urządzenia<br>zabezpieczającego<br>uziemienie (błąd<br>GPD) | - w konfiguracji jednofazowej upewnij się, że przewód<br>uziemienia jest połączony z PE, przewód neutralny z N, a<br>przewód fazy z T                                                   |
|                           |                                                                                     | - w konfiguracji trójfazowej upewnij się, że przewód<br>uziemienia jest połączony z PE, przewód neutralny jest<br>połączony z N, a przewody faz L1, L2 i L3 są połączone z<br>T, S i R. |
|                           |                                                                                     | Sprawdź, czy różnica napięć między PE i N nie przekracza 10 V.                                                                                                    |
|                           |                                                                                     | Sprawdź połączenie PE                                                                                                    |
|                           |                                                                                     | Jeśli wszystkie połączenia zostały sprawdzone, a<br>błąd mimo to występuje, otwórz ładowarkę i zmień<br>konfigurację złącza DIPswitch (SW2).                                            |

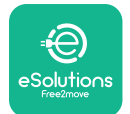

| 104 | Błąd sprzętowy,<br>błąd monitora<br>prądu<br>szczątkowego AC.<br>(zadziałanie RCM<br>AC)                                     | <ul> <li>Spróbuj uruchomić nową sesję ładowania, wyjmując i podłączając wszystkie złącza.</li> <li>Jeśli problem nadal występuje, sprawdź, czy nie ma żadnych problemów z kablem do ładowania lub z wejściem po stronie pojazdu.</li> <li>Jeśli kable i pojazd elektryczny nie wykazują żadnych problemów, sprawdź złącze CN27 i kabel RCM.</li> </ul>                                                                                                    |
|-----|----------------------------------------------------------------------------------------------------|----------------------------------------------------------------------------------------------------|
| 105 | Błąd sprzętowy,<br>błąd monitora<br>prądu<br>szczątkowego DC.<br>(zadziałanie RCM<br>DC)                                     | Sprawdź, czy problem nie jest związany z kablem ani z<br>pojazdem. Jeśli to możliwe, podejmij próbę uruchomienia<br>kolejnej sesji ładowania, z użyciem innego pojazdu lub<br>innego kabla.                                                                                                    |
| 106 | Błąd<br>wewnętrznego<br>licznika                                                                                             | Ponownie uruchom ładowarkę, używając wyłącznika<br>ochronnego, tak aby ładowarka było wyłączona przez co<br>najmniej 60 sekund.                                                                                                    |
| 107 | Błąd komunikacji<br>licznika<br><b>PowerMeter<br/>(DPM)</b>                                                                  | Sprawdź, czy konfiguracja komunikacji w urządzeniu<br>DPM PowerMeter jest prawidłowa.<br>Sprawdź, czy konfiguracja modelu DPM w aplikacji dla<br>instalatora jest prawidłowa.<br>Sprawdź połączenia kabla komunikacyjnego w CN12.<br>Sprawdź, czy używany kabel komunikacyjny jest<br>odpowiedni do Modbus RS485 i czy odpowiednia jest<br>długość kabla.                                                                                                    |
| 108 | Błąd konfiguracji,<br>pozycja<br>przełącznika<br>obrotowego (typ<br>zasilania) jest<br>niezgodna z typem<br><b>DPM/MID</b> . | <ul> <li>Sprawdź pozycję przełącznika obrotowego. Jeśli nie jest ona zgodna z instalacją jednofazową/trójfazową, zmień ją zgodnie z tabelą w instrukcji, a następnie ponownie uruchom ładowarkę.</li> <li>Jeżeli akcesoria (DPM/MID) nie są zainstalowane, upewnij się, że funkcja jest wyłączona w aplikacji dla instalatora.</li> <li>Jeżeli akcesoria (DPM/MID) są zainstalowane, sprawdź, czy w aplikacji dla instalatora wybrany jest właściwy model. Następnie ponownie uruchom ładowarke.</li> </ul> |
| 109 | Błąd komunikacji<br>RS485 Main/<br>Secondary                                                                                 | Sprawdź konfigurację układu Main/Secondary poprzez<br>aplikację instalatora.<br>Sprawdź, czy ładowarka typu Master jest dostępna.<br>Sprawdź, czy połączenia kabla komunikacyjnego w CN9 i<br>CN10 są prawidłowe.<br>Sprawdź, czy używany kabel komunikacyjny jest<br>odpowiedni do Modbus RS485.                                                                                                    |

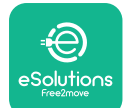

|            |                                                                                                    | Sprawdź, czy konfiguracja komunikacji w urządzeniu<br><b>MIDcounter</b> jest prawidłowa.                                                                                                    |
|------------|----------------------------------------------------------------------------------------------------|----------------------------------------------------------------------------------------------------|
| 110        | Błąd komunikacji<br>licznika<br><b>MIDcounter</b>                                                                                                   | Sprawdz połączenia kabla komunikacyjnego w CN12.<br>Sprawdź, czy używany kabel komunikacyjny jest<br>odpowiedni do Modbus RS485.                                                                                                    |
|            |                                                                                                    | Sprawdź, czy konfiguracja modelu <b>MID</b> w aplikacji dla<br>instalatora jest prawidłowa.                                                                                                    |
| 300        | Niespójność<br>pomiędzy<br>poleceniem<br>stycznika<br>ładowarki a<br>informacją<br>zwrotną                                                          | Ponownie uruchom ładowarkę, używając wyłącznika<br>ochronnego, tak aby ładowarka było wyłączona przez co<br>najmniej 60 sekund.<br>Jeśli błąd występuje pomimo ponownego uruchomienia<br>urządzenia, skontaktuj się z działem obsługi klienta.                                                                                                    |
| 301        | Wykryto zwarcie<br>na linii sterującej<br>Control Pilot.                                                                                            | Przy wyłączonej ładowarce sprawdź, czy nie ma<br>uszkodzeń lub wad wewnątrz i na zewnątrz gniazda<br>(jeżeli są, należy unikać używania ładowarki i<br>skontaktować się z działem obsługi klienta).<br>Sprawdź, czy problem nie jest związany z kablem ani z<br>pojazdem i podejmij próbę uruchomienia kolejnej sesji<br>ładowania (o ile to możliwe, z użyciem innego pojazdu<br>lub innego kabla). |
|            | Na linii sterujacej                                                                                                    |                                                                                                    |
| 302        | Control Pilot<br>ustawiony stan E<br>lub F.<br>Przewód sterujący                                                                                    | Przy wyłączonej ładowarce sprawdź, czy nie ma<br>uszkodzeń ani wad we wnętrzu lub na zewnątrz kabla i<br>jego złączy (jeżeli są, należy unikać jego używania i podjąć                                                                                                    |
| 505        | Control Dulot                                                                                                    | próbe ładowania z użyciem innego kabla).                                                                                                    |
|            | Control Pilot<br>odłączony.                                                                                                    | próbę ładowania z użyciem innego kabla).<br>Sprawdź, czy złącza kabla są całkowicie włożone do                                                                                                    |
| 304        | Control Pilot<br>odłączony.<br>Styk probierczy<br>Proximity Pilot                                                                                   | próbę ładowania z użyciem innego kabla).<br>Sprawdź, czy złącza kabla są całkowicie włożone do<br>gniazda ładowarki oraz gniazda w pojeździe.<br>Sprawdź, czy problem nie jest związany z kablem ani z                                                                                                    |
| 304<br>305 | Control Pilot<br>odłączony.<br>Styk probierczy<br>Proximity Pilot<br>odłączony.<br>Wykryto<br>uszkodzenie styku<br>probierczego<br>Proximity Pilot. | próbę ładowania z użyciem innego kabla).<br>Sprawdź, czy złącza kabla są całkowicie włożone do<br>gniazda ładowarki oraz gniazda w pojeździe.<br>Sprawdź, czy problem nie jest związany z kablem ani z<br>pojazdem i podejmij próbę uruchomienia kolejnej sesji<br>ładowania (o ile to możliwe, z użyciem innego pojazdu<br>lub innego kabla).                                                       |

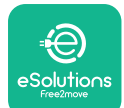

| 307                                | Przewód sterujący<br>Control Pilot<br>odłączony.                                                        | Przy wyłączonej ładowarce sprawdź, czy nie ma<br>uszkodzeń ani wad we wnętrzu lub na zewnątrz kabla i<br>jego złączy (jeżeli są, należy unikać jego używania i podjąć<br>próbę ładowania z użyciem innego kabla).<br>Sprawdź, czy złącza kabla są całkowicie włożone do<br>gniazda ładowarki oraz gniazda w pojeździe.<br>Sprawdź, czy problem nie jest związany z kablem ani z<br>pojazdem i podejmij próbę uruchomienia kolejnej sesji<br>ładowania (o ile to możliwe, z użyciem innego pojazdu<br>lub innego kabla). |
|------------------------------------|----------------------------------------------------------------------------------------------------|----------------------------------------------------------------------------------------------------|
| 308                                | Niespójność<br>pomiędzy<br>poleceniem silnika<br>a informacia                                           | Podejmij próbę uruchomienia nowej sesji ładowania,<br>po odłączeniu i ponownym włożeniu kabla, zarówno od<br>strony ładowarki, jak i pojazdu.                                                                                                    |
| zwrotną lub stan<br>błędu silnika. |                                                                                                    | Sprawdź, czy złącza kabla są całkowicie włożone do<br>gniazda ładowarki oraz gniazda w pojeździe.                                                                                                    |
| 309                                | Błąd kontroli<br>silnika podczas<br>fazy inicjalizacji<br>EVSE.                                         | Ponownie uruchom ładowarkę, używając wyłącznika<br>ochronnego, tak aby ładowarka było wyłączona przez co<br>najmniej 60 sekund.                                                                                                    |
| 310                                | Wykryto błąd<br>przed ładowaniem<br>(nie wykryto PP,<br>błąd silnika lub nie                            | Przy wyłączonej ładowarce sprawdź, czy nie ma<br>uszkodzeń ani wad we wnętrzu lub na zewnątrz kabla i<br>jego złączy (jeżeli są, należy unikać jego używania i podjąć<br>próbę ładowania z użyciem innego kabla).                                                                                                    |
|                                    | Wykryto bład po                                                                                         | Sprawdź, czy złącza kabla są całkowicie włożone do<br>gniazda ładowarki oraz gniazda w pojeździe.                                                                                                    |
| 311                                | ładowaniu (błąd<br>silnika lub nie<br>odłączono CP).                                                    | Sprawdź, czy problem nie jest związany z kablem ani z<br>pojazdem i podejmij próbę uruchomienia kolejnej sesji<br>ładowania (o ile to możliwe, z użyciem innego pojazdu<br>lub innego kabla).                                                                                                    |
| 312                                | Zatrzymanie<br>awaryjne<br>otrzymane z MPU.                                                             | Ponownie uruchom ładowarkę, używając wyłącznika<br>ochronnego, tak aby ładowarka było wyłączona przez co<br>najmniej 60 sekund.                                                                                                    |
| 313                                | Wykryto<br>prąd podczas<br>ładowania, przy<br>100% cyklu pracy<br>na linii sterującej<br>Control Pilot. | Sprawdź, czy problem nie jest związany z kablem ani z<br>pojazdem i podejmij próbę uruchomienia kolejnej sesji<br>ładowania z użyciem innego kabla i/lub innej ładowarki.                                                                                                    |
| 315                                | Prąd przekroczony<br>na fazie L1                                                                        | Odłacz kaboli jośli to możliwa, obniż moc ładowania na                                                                                                    |
| 316                                | Prąd przekroczony<br>na fazie L2                                                                        | stronie pojazdu i podejmij próbę uruchomienia nowej<br>sesii ładowania.                                                                                                    |
| 317                                | Prąd przekroczony<br>na fazie L3                                                                        |                                                                                                    |

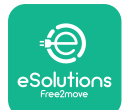

|            |                                                                                                    | Sprawdź, czy pozycja przełącznika obrotowego jest<br>zgodna z instalacją 1-fazową/3-fazową.                                                                                                    |
|------------|----------------------------------------------------------------------------------------------------|----------------------------------------------------------------------------------------------------|
| 318        |                                                                                                    | Sprawdź, czy napięcie na CN1-R jest wyższe niż 196 V.                                                                                                    |
|            | Napięcie poniżej<br>wartości progowej<br>na fazie L1                                                                                                    | Jeżeli napięcie jest niższe niż 196 V, sprawdź instalację<br>elektryczną lub skontaktuj się z dostawcą energii<br>elektrycznej.                                                                                          |
|            |                                                                                                    | Jeśli błąd występuje podczas ładowania pojazdu, spróbuj<br>zmniejszyć zadaną moc ładowania i sprawdź, czy<br>instalacja elektryczna jest prawidłowo zwymiarowana<br>pod kątem poboru mocy przez pojazd.                  |
| 319        | Napięcie poniżej<br>wartości progowej<br>na fazie L2                                                                                                    | Przełącznik obrotowy jest w pozycji dla trzech faz.<br>Sprawdź, czy zamierzona instalacja to instalacja<br>trójfazowa. Jeśli nie, wybierz prawidłową pozycję<br>przełącznika obrotowego zgodnie z Instrukcją instalacji. |
| ۱<br>320 w | Napięcie poniżej<br>wartości progowej<br>na fazie L3                                                                                                    | Sprawdź, czy napięcie na CN1-S i R jest wyższe niż 196<br>V. Jeżeli napięcie jest niższe niż 196 V, sprawdź instalację<br>elektryczną lub skontaktuj się z dostawcą energii<br>elektrycznej.                             |
|            |                                                                                                    | Jeśli błąd występuje podczas ładowania pojazdu, spróbuj<br>zmniejszyć zadaną moc ładowania i sprawdź, czy<br>instalacja elektryczna jest prawidłowo zwymiarowana<br>pod kątem poboru mocy przez pojazd.                  |
|            |                                                                                                    | Pojazd elektryczny nie spełnia norm IEC 61851-1<br>dotyczących uruchamiania sesji ładowania.                                                                                                    |
| 321        | Zabroniona<br>zmiana stanu (IEC<br>61851-1)                                                                                                    | Podejmij próbę uruchomienia nowej sesji ładowania,<br>po odłączeniu i ponownym włożeniu kabla, zarówno od<br>strony ładowarki, jak i pojazdu.                                                                            |
|            |                                                                                                    | Jeśli błąd nadal ma miejsce, skontaktuj się z producentem pojazdu.                                                                                                    |
|            | Wyświetlacz/dioda<br>zablokowany(-a) w<br>trybie powitalnym<br>(dioda miga na<br>czerwono, zielono<br>i niebiesko)<br>Moduł LED lub<br>wyświetlacz<br>nie zaświeca<br>się podczas<br>uruchamiania | Ponownie uruchom ładowarkę, używając wyłącznika<br>ochronnego, tak aby ładowarka było wyłączona przez co<br>najmniej 60 sekund.                                                                                          |

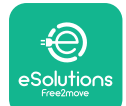

| Ładowarka nie<br>uruchamia się                                                                                                    | Pozwól urządzeniu ponownie się uruchomić, co może<br>potrwać maks. 30 sekund.<br>Sprawdź, czy wyłącznik ochronny jest włączony (ON).<br>Sprawdź, czy okablowanie CN1 jest prawidłowe.<br>Sprawdź napięcie w CN1.<br>Ponownie uruchom ładowarkę, używając wyłącznika<br>ochroppogo, tak aby ładowarką było wyłączona przez co                                                                                                    |
|----------------------------------------------------------------------------------------------------|----------------------------------------------------------------------------------------------------|
| Kabel                                                                                                    | najmniej 60 sekund.                                                                                                    |
| zablokowany<br>w gnieździe<br>ładowarki                                                                                                    | Wyłącz ładowarkę za pomocą wyłącznika ochronnego, a<br>następnie wyciągnij kabel.                                                                                                    |
| Na wyświetlaczu<br>widoczny jest<br>komunikat<br>Suspended<br>Charging i<br>świeci światłem<br>stałym zielona<br>dioda. Sesja<br>ładowania została<br>zawieszona przez<br><b>DPM</b> lub EV.<br>Można wznowić<br>sesję. | Sprawdź, czy maksymalna moc w części dotyczącej limitu<br>mocy <b>DPM</b> w aplikacji PowerUp jest zgodna z umowną<br>wartością mocy w kW, wskazaną w umowie użytkownika<br>na dostarczanie energii elektrycznej. Jeżeli wartość jest<br>prawidłowa, poczekaj na wznowienie sesji ładowania lub<br>wyłącz niektóre obciążenia w domu.<br>W przypadku instalacji trójfazowej sprawdź, czy<br>obciążenia elektryczne dla faz w domowej instalacji są<br>dobrze zrównoważone. |
| Po zeskanowaniu<br>kodu QR<br>parowanie<br>aplikacji nie<br>dochodzi do<br>skutku.                                                                                                    | <ul> <li>Sprawdź, czy kod QR na etykiecie jest w całości widoczny.</li> <li>Zaktualizuj aplikację do najnowszej wersji.</li> <li>Zamknij i uruchom ponownie aplikację, a następnie<br/>spróbuj ponownie.</li> <li>Ponownie uruchom ładowarkę, używając wyłącznika<br/>ochronnego, tak aby ładowarka było wyłączona przez co<br/>najmniej 60 sekund.</li> </ul>                                                                                                    |

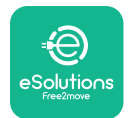

# 6. CZYSZCZENIE

Czyszczenie urządzenia z zewnątrz jest zalecane zawsze, gdy zachodzi taka potrzeba i powinno być wykonywane za pomocą miękkiej, wilgotnej szmatki z łagodnym detergentem. Na zakończenie należy zetrzeć wszelkie ślady wilgoci lub płynu miękką, suchą szmatką.

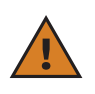

**PRZESTROGA:** należy unikać silnych strumieni powietrza lub wody, a także używania mydła lub detergentów o działaniu zbyt agresywnym i korozyjnym dla materiałów, z których wykonano ładowarkę.

# 7. UTYLIZACJA OPAKOWAŃ

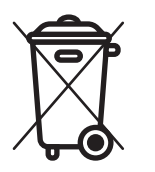

Opakowania należy utylizować w sposób przyjazny dla środowiska. Materiały użyte do pakowania tego produktu nadają się do recyklingu i należy je utylizować zgodnie z przepisami obowiązującymi w kraju użytkowania. Dalsze wskazówki dotyczące utylizacji można znaleźć na opakowaniu, w zależności od rodzaju materiału.

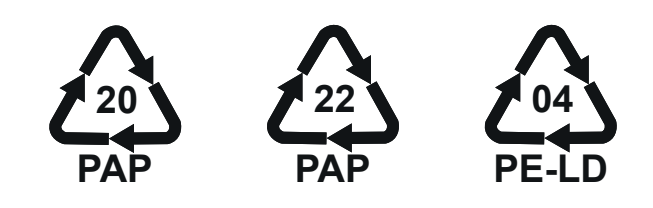

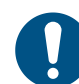

**UWAGA:** dalsze informacje dotyczące aktualnych miejsc utylizacji można uzyskać od władz lokalnych.

# 8. POMOC

Jeśli masz jakiekolwiek pytania dotyczące instalacji **eLuxWallbox**. W celu uzyskania innych informacji lub w razie potrzeby uzyskania wsparcia skontaktuj się z firmą Free2move eSolutions S.p.A. za pośrednictwem odpowiedniej sekcji na stronie internetowej: <u>www.esolutions.free2move.com</u>.

# 9. ZRZECZENIE SIĘ ODPOWIEDZIALNOŚCI

Free2move eSolutions S.p.A. nie ponosi odpowiedzialności za jakiekolwiek szkody bezpośrednio lub pośrednio wyrządzone ludziom, rzeczom lub zwierzętom w wyniku nieprzestrzegania wszystkich postanowień zawartych w niniejszej instrukcji oraz ostrzeżeń dotyczących instalacji i konserwacji urządzenia **eLuxWallbox**.

Free2move eSolutions S.p.A. zastrzega sobie wszelkie prawa do tego dokumentu, treści oraz ilustracji zawartych w dokumencie. Jakiekolwiek powielanie w całości lub części, ujawnianie osobom trzecim lub wykorzystywanie ich zawartości bez uprzedniej pisemnej zgody Free2move eSolutions S.p.A. jest zabronione.

Wszelkie informacje zawarte w niniejszej instrukcji mogą ulec zmianie bez wcześniejszego powiadomienia i nie stanowią żadnego zobowiązania ze strony producenta. Ilustracje w tej instrukcji służą wyłącznie do celów poglądowych i mogą różnić się od dostarczonego produktu.

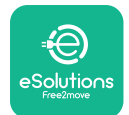

# EuxWallbox

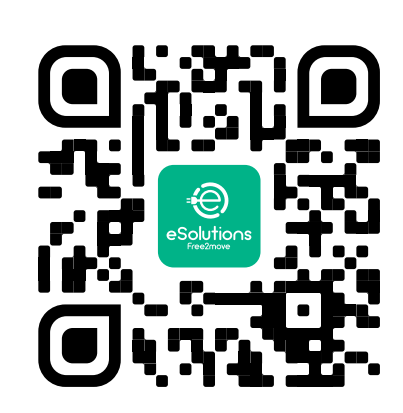

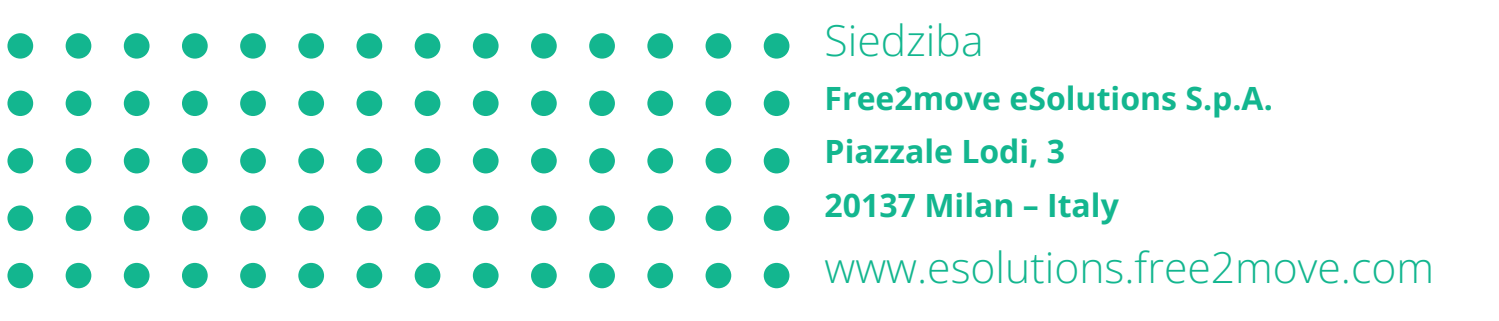

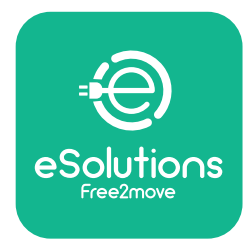

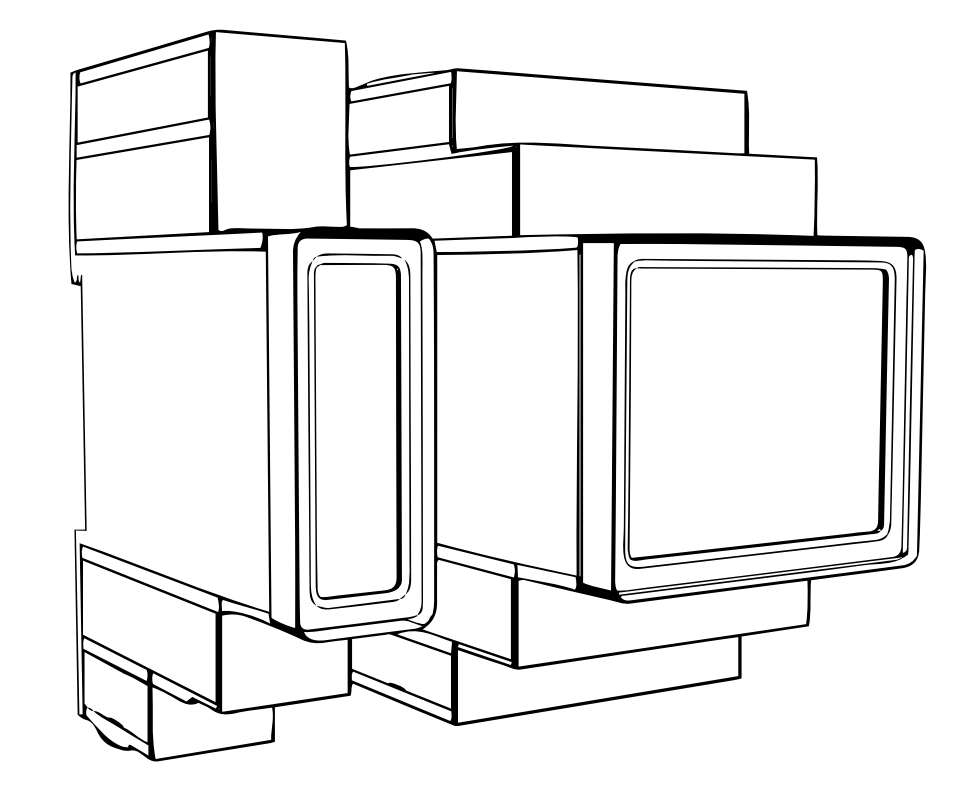

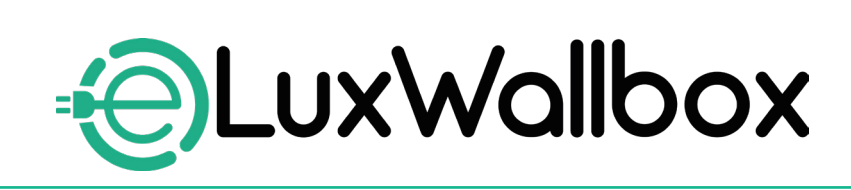

# **Accessories Manual**

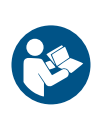

EN

For safe and proper use, follow these instructions. Keep them for future reference

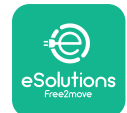

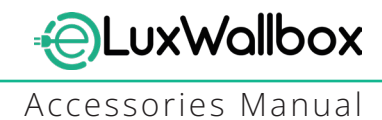

# **Table of content**

| 1. INTRODUCTION                                           | 4    |
|-----------------------------------------------------------|------|
| 1.1. Purpose of the Manual                                | 4    |
| 1.2. Identification of the Manufacturer                   | 4    |
| 1.3. Structure of the Accessories Manual                  | 4    |
| 1.4. Safety                                               | 5    |
| 1.5. Personal Protective Equipment (PPE)                  | 6    |
| 1.6. Warranty and delivery conditions                     | 6    |
| 1.7. List of documents                                    | ,7   |
| 1.8. Warnings                                             | 7    |
| 2. GENERAL INFORMATION                                    | 8    |
| 2.1. Fields of use                                        | 9    |
| 3. ACCESSORIES INSTALLATION                               | 10   |
| 3.1. Installing PowerMeter (DPM)                          | 10   |
| 3.2. Installing MIDcounter                                | 15   |
| 3.3. Communication cable installation                     | 17   |
| 3.4. MIDcounter and PowerMeter (DPM) combined installatio | n.19 |
| 4. PowerMeter (DPM) and MIDcounter configuration          | n.22 |
| 4.1. Finder models                                        | 22   |
| 4.2. Gavazzi models                                       | 24   |
| 4.3. Device configuration summary                         | 25   |
| 4.4. PowerMeter (DPM) and MIDcounter configuration on API | P26  |
| 4.5. PowerMeter (DPM) configuration                       | 28   |
| 4.6. MIDcounter configuration                             | 30   |
| 5. TROUBLESHOOTING                                        | 31   |
| 6. CLEANING                                               | 36   |
| 7. PACKAGING DISPOSAL                                     | 36   |
| 8 ASSISTANCE                                              | 27   |
|                                                           |      |
| 9. DISCLAIMER                                             | 37   |

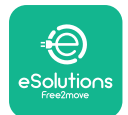

Accessories Manual

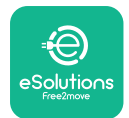

# 1. INTRODUCTION

## 1.1. Purpose of the Manual

This installation manual is a guide to help operators to work safely and carry out the installation operations needed to keep the charger in good working order.

The purpose of this document is to support qualified technicians who have received appropriate training, and demonstrated suitable skills and knowledge in the construction, installation, operation and maintenance of electrical equipment.

If the charger is used in a manner not specified in this manual, the protection provided by the charger may be impaired. This document contains the information required for the installation of the charger.

This document has been carefully checked by the Manufacturer Free2move eSolutions S.p.A. but oversights cannot be completely ruled out. If any errors are noted, please inform Free2move eSolutions S.p.A. Except for explicit contractual obligations, under no circumstances may Free2move eSolutions S.p.A. be held liable for any loss or damage resulting from the use of this manual, or from installation of the equipment. This document was originally written in English. In the event of any inconsistencies or doubts, please ask Free2move eSolutions S.p.A. for the original document.

## 1.2. Identification of the Manufacturer

### The manufacturer of the charger is:

Free2move eSolutions S.p.A.

Piazzale Lodi, 3

20137 Milan – Italy

www.esolutions.free2move.com

### **1.3.** Structure of the Accessories Manual

This manual is divided into chapters based on different topics and containing all the information that is needed to install the charger safely.

Each chapter is sub-divided into paragraphs which examine the fundamental points, and each paragraph may have its own title, along with sub-titles and a description.

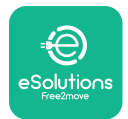

## 1.4. Safety

This manual contains important safety instructions that must be followed during installation of the charger.

In order to fulfil this objective, this manual contains a number of precautionary texts, containing special instructions. These instructions are highlighted by a specific text box and are accompanied by a symbol, and are provided in order to ensure the safety of the personnel required to perform the operations described, and to avoid any damage to the charger and/or property:

| $\bigcirc$ | This symbol means: <b>DANGER</b>                                                                                                    |
|------------|----------------------------------------------------------------------------------------------------|
|            | This symbol is intended to highlight a dangerous situation for yourself and<br>others. Read it carefully. Failure to comply with the instruction will result in<br>an imminent hazardous situation which, if not avoided, will result in instant<br>death, or serious or permanent injury. |

This symbol means: WARNING This symbol is intended to highlight safety information. Failure to comply with the instruction will result in a potentially hazardous situation which, if not avoided, could result in death or serious injury.

This symbol means: CAUTION This symbol is intended to highlight safety information. Read it carefully. Failure to follow these instructions can result in death, serious injury or damage to equipment.

This symbol means: NOTE Provides additional information to supplement instructions provided.

This symbol means: NOTICE Provides instructions concerning the use of conduct necessary to handle the operations not associated with possible physical injuries.

Installation must be carried out by qualified personnel. A dedicated, state-of-the-art electricity supply system must be designed and installed, and the system must be certified in compliance with local regulations and the energy supply contract.

Operators are required to read and fully understand this manual, and to comply strictly with the instructions it contains.

Free2move eSolutions S.p.A. cannot be held liable for damage caused to persons and/ or property, or to the equipment, if the conditions described in this document have not been complied with.

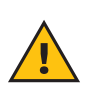

**WARNING:** Installation must be carried out in accordance with the regulations in force in the country of installation, and in compliance with all safety regulations for carrying out electrical work.

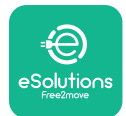

# **1.5.** Personal Protective Equipment (PPE)

Personal Protective Equipment (PPE) means any equipment intended to be worn by the workers in order to protect them against one or more hazards likely to threaten their health or safety at the workplace, as well as any device or accessory intended for this purpose.

Since all the PPE indicated in this manual is intended to protect the personnel against health and safety hazards, the Manufacturer of the charger which is the subject of this manual recommends strict compliance with the indications contained in the various sections of this manual.

The list of PPE to be used in order to protect the operators against the residual risks present during the installation and maintenance interventions described in this document is provided below.

| Symbol   | Meaning                   |
|----------|---------------------------|
| MP2      | Wear protective gloves    |
| <b>B</b> | Wear anti-static footwear |

**WARNING:** It is responsibility of the operator to read and understand local regulations and evaluate the environmental conditions of the installation site in order to comply the need to wear additional PPE.

## 1.6. Warranty and delivery conditions

The warranty details are described in the Terms and Conditions of Sale included with the purchase order for this product and/or in the packaging of the product.

Free2move eSolutions S.p.A. assumes no responsibility for failure to comply with the instructions for proper installation, and cannot be held responsible for systems upstream or downstream of the equipment supplied.

Free2move eSolutions S.p.A. cannot be held responsible for defects or malfunctions deriving from: improper use of the charger; deterioration due to transport or particular environmental conditions or installation by unqualified persons.

Free2move eSolutions S.p.A. is not responsible for any disposal of the equipment, or parts thereof, that does not comply with the regulations and laws in force in the country of installation.

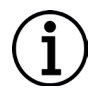

**NOTICE:** Any modification, manipulation or alteration of the hardware or software not expressly agreed with the manufacturer will immediately void the warranty.

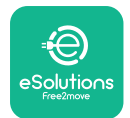

## 1.7. List of documents

In addition to this manual, product documentation can be viewed and downloaded by visiting: <u>www.esolutions.free2move.com</u>.

### 1.8. Warnings

**DANGER:** Risk of electric shock and fire. Installation must be carried out in accordance with the regulations in force in the country of installation, and in compliance with all safety regulations for carrying out electrical work.

- Before installing or using the device, make sure that none of the components have been damaged. Damaged components can lead to electrocution, short circuits, and fire due to overheating. A device with damage or defects must not be used.
- Install eLuxWallbox away from petrol cans or combustible substances in general.
- Before installing **eLuxWallbox compatible accessories**, ensure the main power source has been disconnected.
- The **eLuxWallbox compatible accessories** must only be used for the specific applications they are designed for.
- Installation not carried out correctly may pose risks to the user.
- The charger must be connected to a mains network in compliance with local and international standards, and all the technical requirements indicated in this manual.
- Children or other persons not able to gauge risks related to the installation of the charger could suffer serious injury or put their lives at risk.
- Pets or other animals must be kept away from the device and packaging material
- Children must not play with the device, accessories or packaging provided with the product.
- The only part that can be removed from **eLuxWallbox**, is the removable cover. Access under the cover is only permitted by qualified personnel during installation, dismantling or maintenance.
- eLuxWallbox can only be used with an energy source.
- Necessary precautions to ensure safe operation with Active Implantable Medical Devices must be taken. To determine whether the charging process could adversely affect the medical device, please contact its manufacturer.

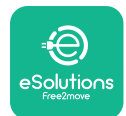

# 2. GENERAL INFORMATION

**eLuxWallbox** is an Alternate Current charging solution for powering electric vehicles and hybrid plug-ins, and is ideal for semi-public and residential use. The charger is available in three-phase or single-phase configurations and is equipped with a Type 2 socket.

The charger charges electric vehicles up to 22 kW in three-phase, or up to 7.4 kW in singlephase. The charger includes connectivity options such as remote monitoring via the eSolutions control platform (CPMS). Its final configuration must be completed using the **PowerUp** application. For the end user, the **eLuxWallbox** can be managed via the dedicated user's eSolutions Charging App. Both applications are available on Google Play<sup>™</sup> and Apple Store®.

This charger is equipped with a SIM card for connection to the 4G mobile network.

The SIM card is automatically activated the first time the charger is turned on.

This document describes how to install the external accessories compatible with the **eLuxWallbox**.

The external accessories described in this manual are:

- **PowerMeter (DPM)**: an energy meter that enables the Dynamic Power Management **(DPM)** which is a smart function that allows an electric vehicle to be recharged using only the power available at home, modulating the charging power and avoiding unpleasant blackouts.
- **MIDcounter**: a certified energy meter that allows to monitor the consumption of the **eLuxWallbox** during each charging session.

This manual contains a description of the characteristics of the different accessories, information on models, installation process and final configuration of the devices.

The **eLuxWallbox** is configured to be used with the following electrical accessories: **PowerMeter (DPM)** or **MIDcounter**:

- Gavazzi, 1-phase, Direct, 32 A
- Finder, 1-phase, Direct, 40 A
- Gavazzi, 3-phase, Direct, 65 A
- Finder, 3-phase, Direct, 80 A

#### PowerMeter (DPM):

- Gavazzi, 1-phase, Indirect with 1x CT 100 A
- Gavazzi, 1-phase, Indirect with 1x CTV 60 A
- Gavazzi, 3-phase, Indirect with 3x CT 150 A

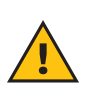

**WARNING:** Do not try to install the Electrical Accessories if you are not qualified as a professional electrician. To do so could cause serious danger and harm to you and to the people, property or animals around you.

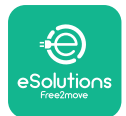

To complete the installation, it is necessary to configure the **eLuxWallbox** through the dedicated apps:

| υυρ                    | Installer's app: <b>PowerUp</b> |
|------------------------|---------------------------------|
| Product versions (EU): | EPRO23S224GWBAX                 |
| Product versions (UK): | EPRO23S224GWBAS                 |

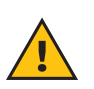

**WARNING:** Only Electrical Accessories suggested by Free2move eSolutions S.p.A. are compatible. Installation must be performed by qualified personnel in accordance with local regulations.

### 2.1. Fields of use

Free2move eSolutions S.p.A. declines all liability for any damage whatsoever due to incorrect or careless actions.

The charger may not be used for any purpose other than the one it is intended to fulfill.

The equipment must not be used by children or people with limited mental or physical abilities, or even by adults or expert professionals if the charger undergoes operations that do not comply with this manual and accompanying documentation.

The charger is a charging device for electric vehicles; the following classification (according to IEC 61851-1) identifies its characteristics:

- Power supply: permanently connected to the AC power supply grid
- Output: Alternate Current
- Environmental conditions: indoor / outdoor use
- Fixed installation
- Protection against electric shock: Class I
- EMC Environment classification: Class B
- Charging type: Mode 3 according to the IEC 61851-1 standard
- Optional function for ventilation not supported

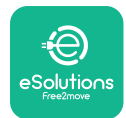

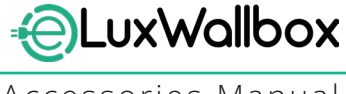

Accessories Manual

# 3. ACCESSORIES INSTALLATION

To install the electrical accessories, it is necessary to use Modbus communication cables with the following characteristics:

- Modbus RS485 twisted STP 2x2 AWG24 or S/FTP cat.7 suitable for installation with a 400V power line
- Conductor size: 0.5 mm<sup>2</sup>
- Stripping length: 10 mm
- Recommended maximum length: 150 m

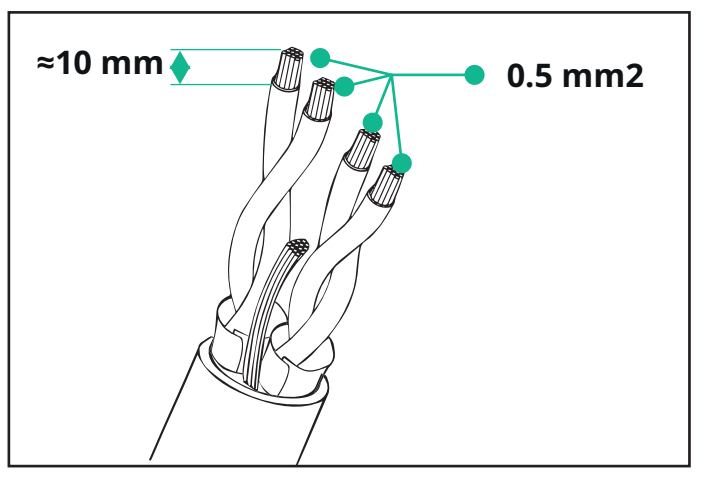

## 3.1. Installing PowerMeter (DPM)

**PowerMeter (DPM)** is an energy meter that enables the Dynamic Power Management **(DPM)** which is a smart function that allows an electric vehicle to be recharged using only the power available at home, modulating the charging power and avoiding unpleasant blackouts. Whenever other appliances are being used during the charging session, the system can modulate the charging power towards the car, even temporarily suspending the charging session. As soon as the other domestic appliances are switched off, the session will resume.

The **DPM** smart logic works both in three-phase and in single-phase installations.

**WARNING:** When installing in three-phase systems, make sure that the electrical loads (including the wallbox) are well balanced between the phases of the electrical system.

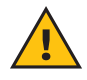

**WARNING:** Before carrying out any installation or maintenance work on the device, it must be ensured that the power supply is switched off.

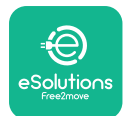

### For Direct models of the PowerMeter (DPM):

Place the **PowerMeter (DPM)** after the main utility meter. The **PowerMeter (DPM)** must measure all the electrical loads, including the **eLuxWallbox.** 

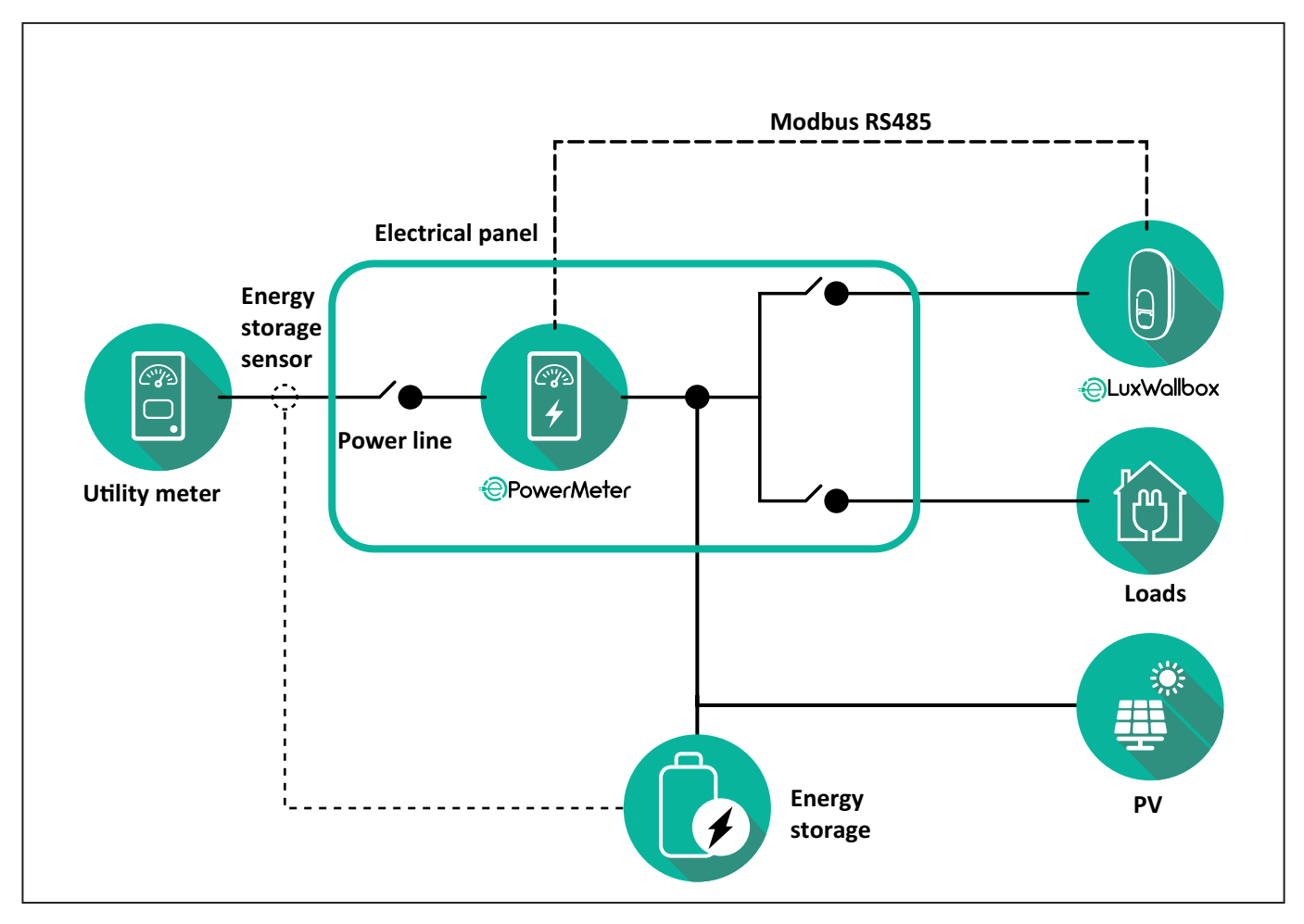

#### For Direct models of the PowerMeter:

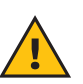

**WARNING:** During the installation always refer to the manufacturer installation manual provided with the meter.

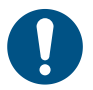

**NOTE:** For the single-phase or three-phase electrical connection of the Direct **PowerMeter**, please refer to the diagrams below.

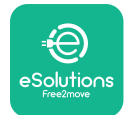

Accessories Manual

### Finder model 1ph and 3ph

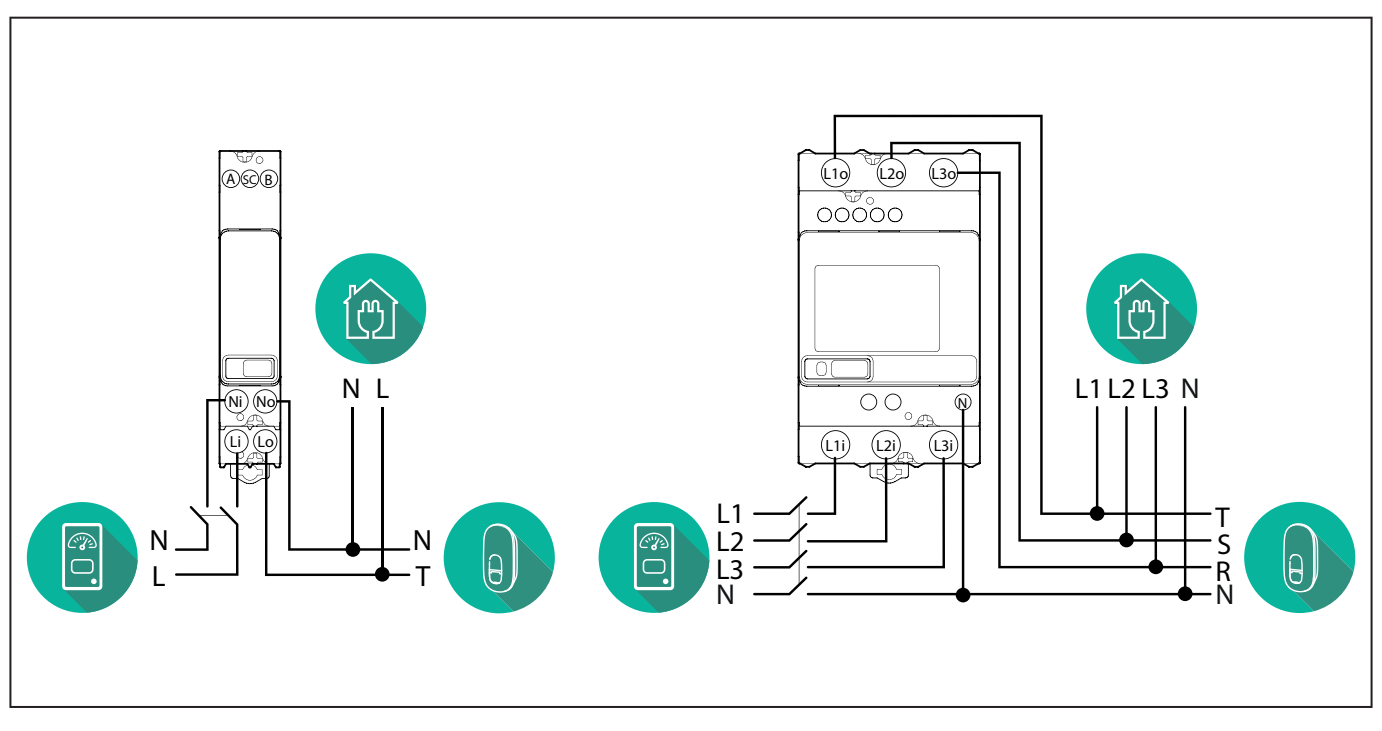

### Gavazzi model 1ph and 3ph

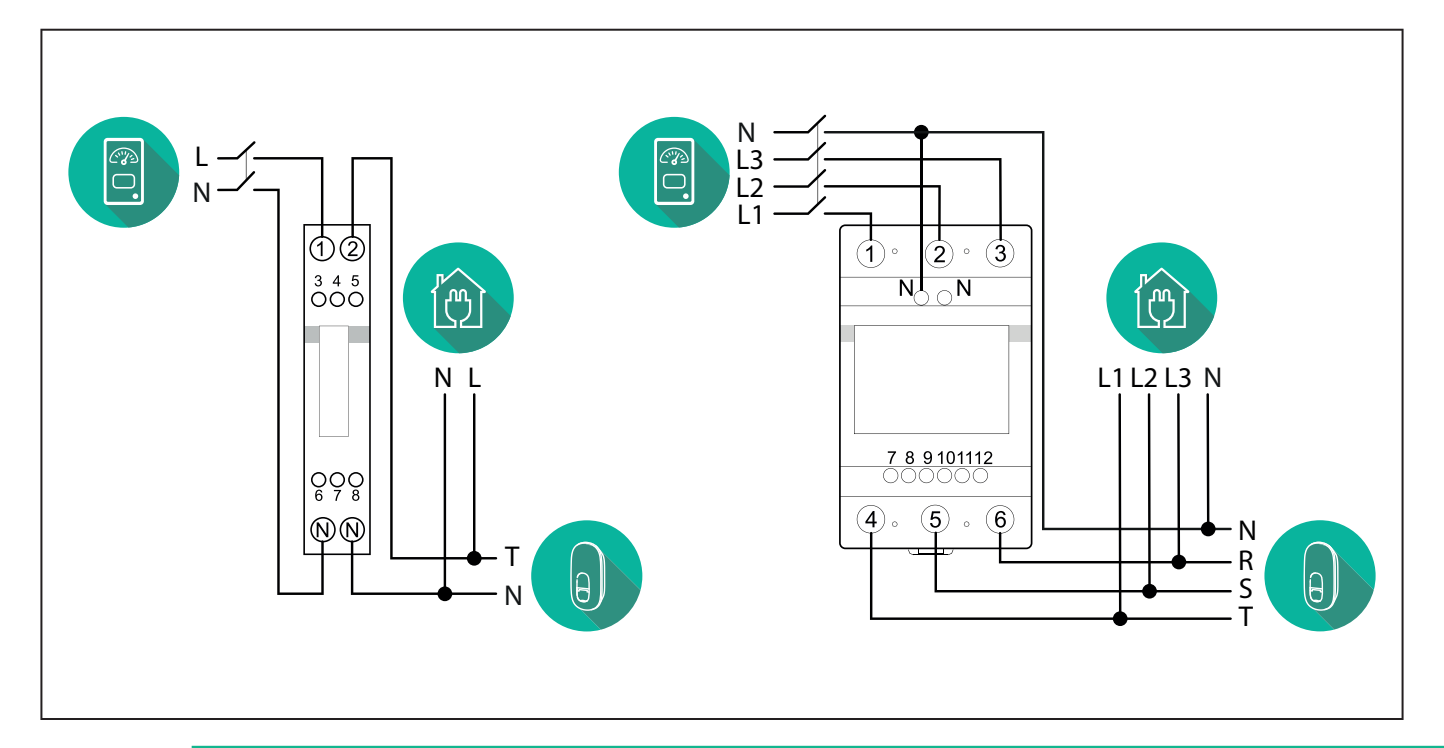

### NOTICE:

1

1) If PV is present, the **PowerMeter** should be placed between the Utility Meter and the PV connection point.

2) If there is a home Energy storage, the **PowerMeter** should be placed between the Energy storage connection point and the Energy storage measurement sensor.

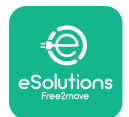

#### For Indirect models of the PowerMeter:

Place the CT (current transformer) of the **PowerMeter** after the main utility meter and before the main switch of the house/building. The current transformer must measure all the domestic loads, including the **eLuxWallbox**.

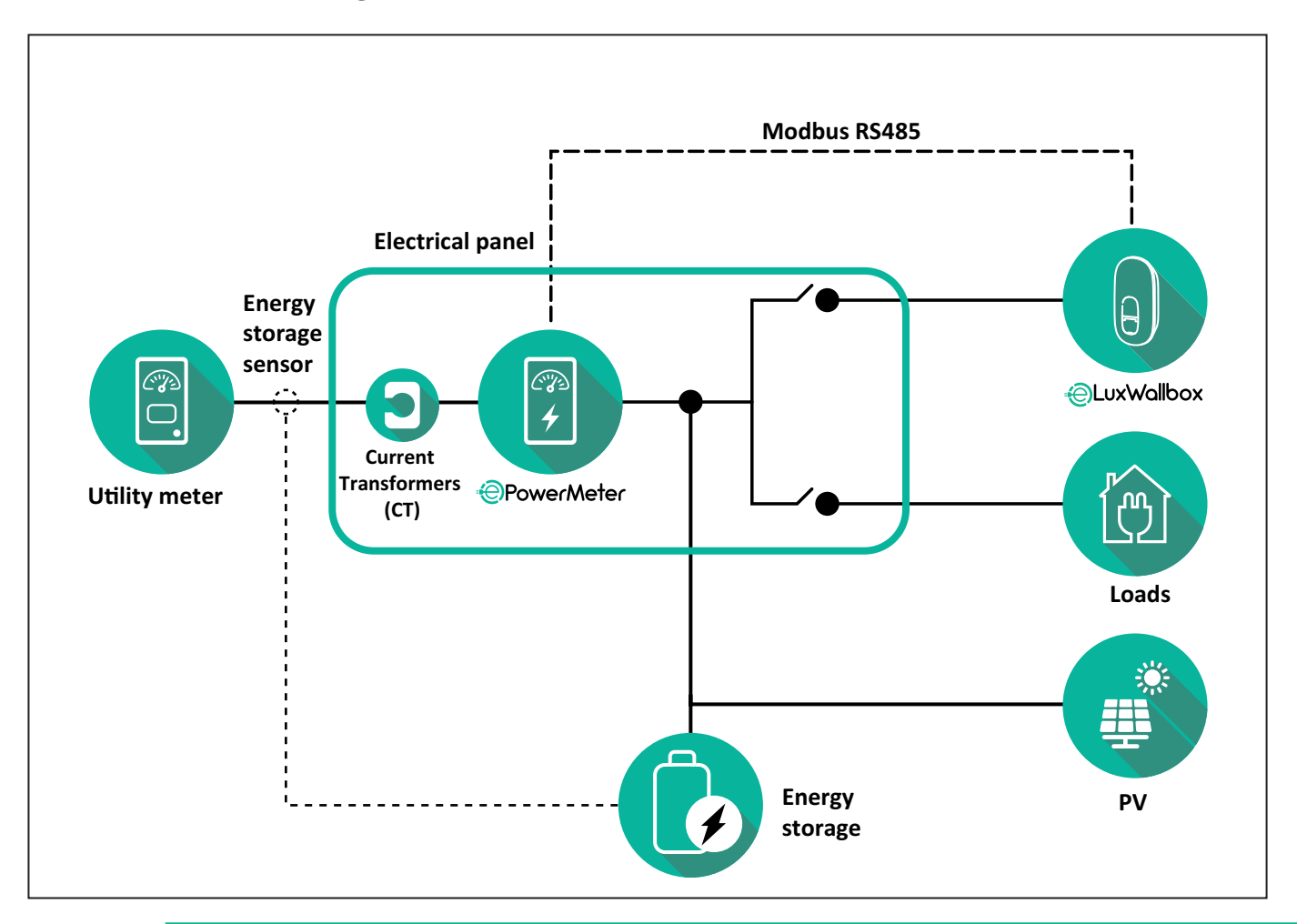

### NOTICE:

1) If PV is present, the **PowerMeter** Current Transformers (CT) should be placed between the PV connection point and the Utility Meter.

2) If there is a home Energy storage, the **PowerMeter** Current Transformers (CT) should be placed between the Energy storage connection point and the Energy storage measurement sensor.

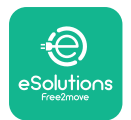

Connect the Current Transformers (CT) as indicated in the meter installation manual. Point the arrow on the CT in the direction of the loads.

For the three-phase or single-phase electrical connection of the indirect **PowerMeter**, refer to the diagrams below.

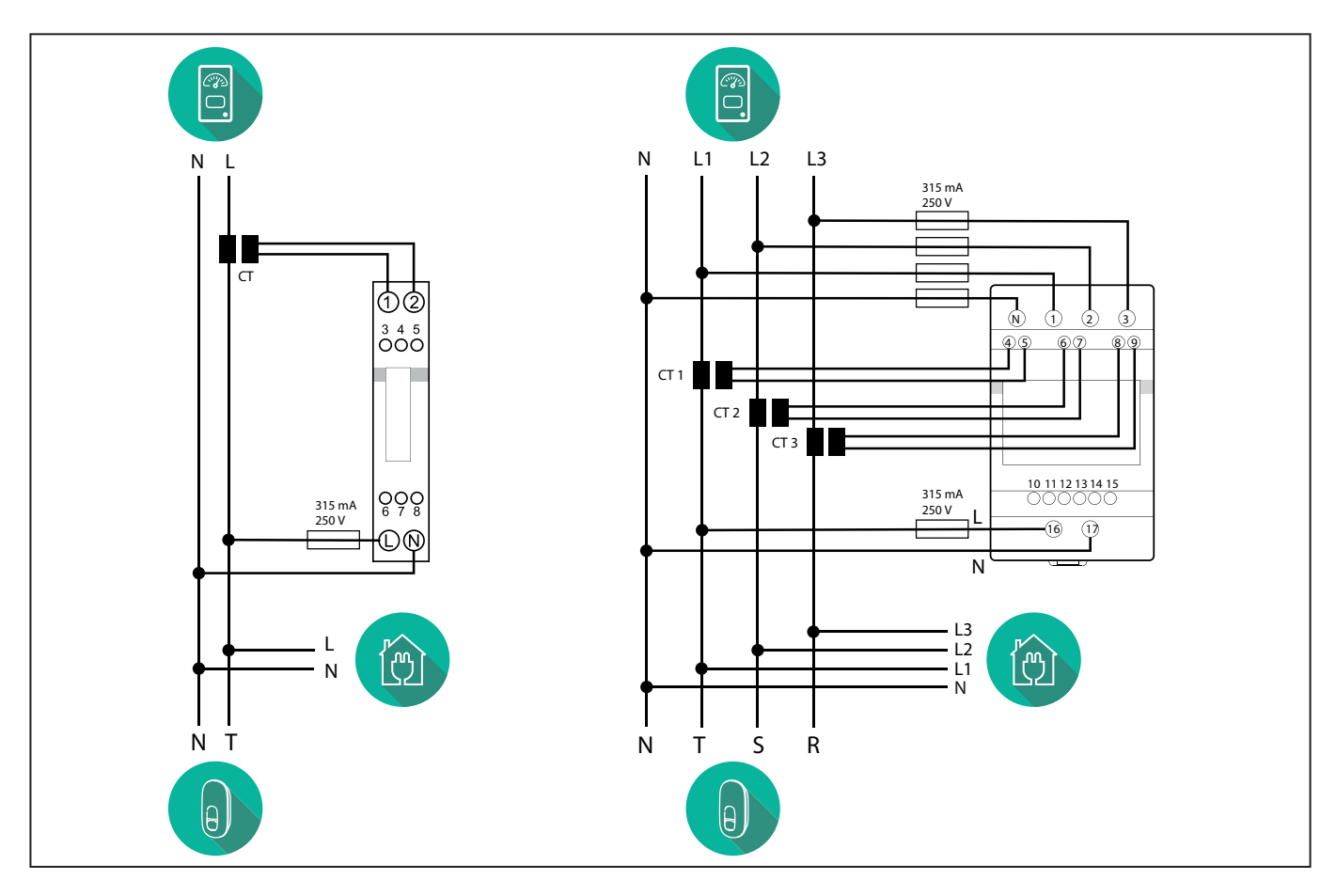

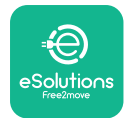

# 3.2. Installing MIDcounter

The **MIDcounter** is a certified energy meter that allows the consumption of the charger to be safely and reliably monitored during each charging session.

All the relevant data of the charging sessions is automatically recorded by a certified **MID** meter and transferred from the charger to the Charge Point Management System (CPMS).

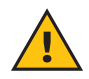

**WARNING:** The power to the charger must remain off during this step.

Place the **MIDcounter** on the same power line as the charger, after the electrical protection devices.

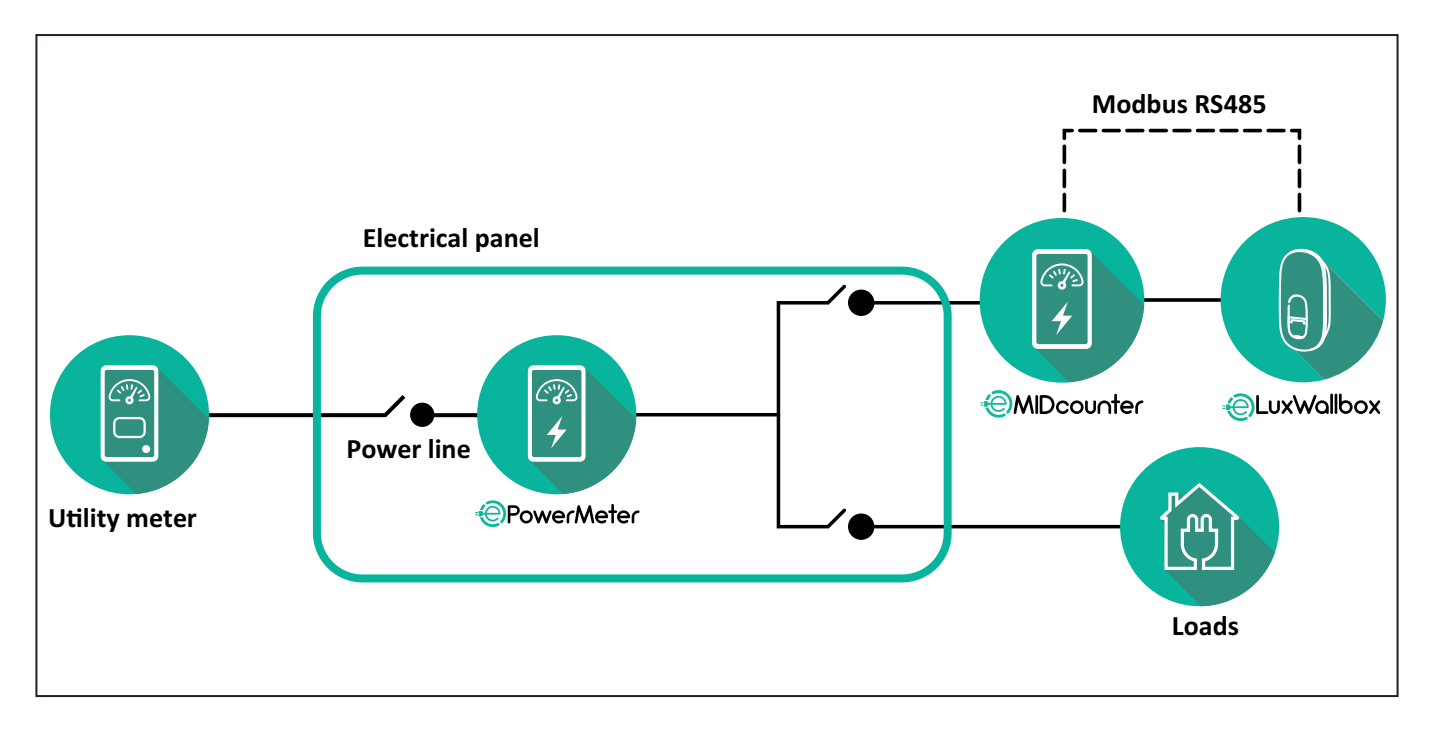
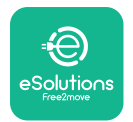

See the diagrams below for single phase and three phase electrical connection of **MIDcounter** (Finder and Gavazzi).

### Finder 1-phase, Direct, 40 A (7M2482300210)

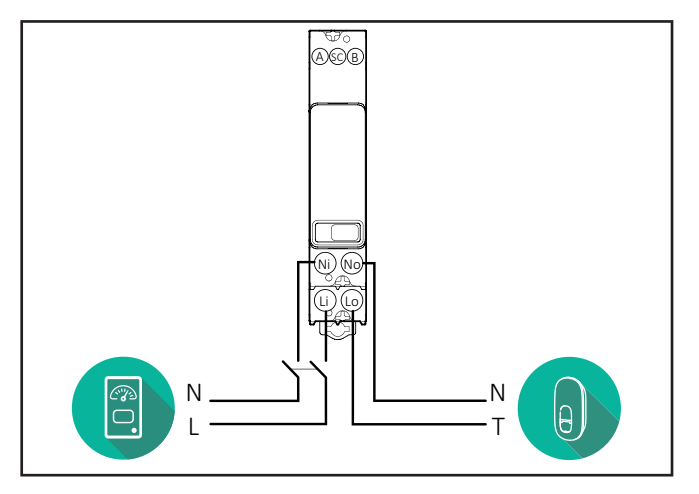

### Finder 3-phase, Direct, 80 A (7M3884000212)

### Gavazzi, 3-phase, Direct, 65 A (EM340DINAV23XS1PFB)

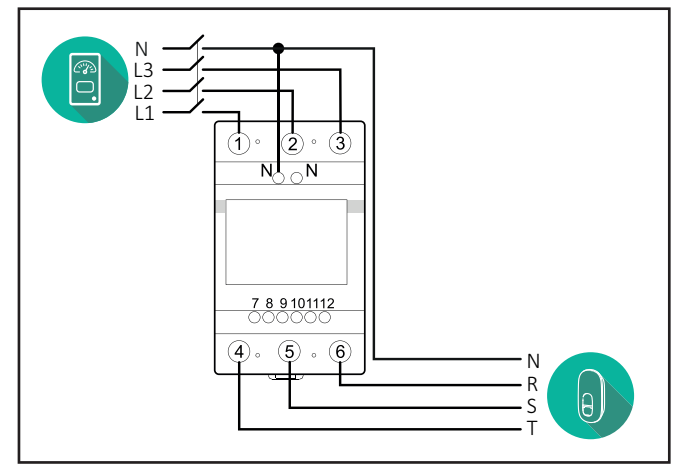

Gavazzi, 1 phase, Direct, 100 A (EM112DINAV01XS1PFB)

1 2

3 4 5 6 7 8

Ν

т

θ,

Ŋ Ŋ

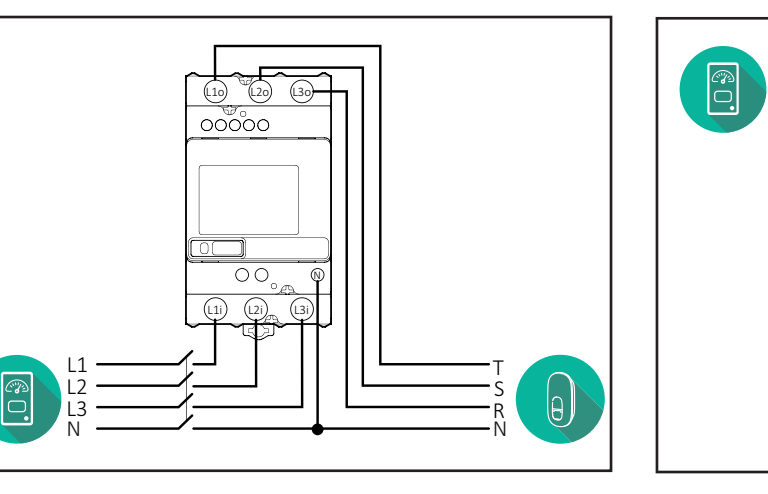

#### Gavazzi, 1-phase, Direct, 32 A (EM111DINAV81XS1PFB)

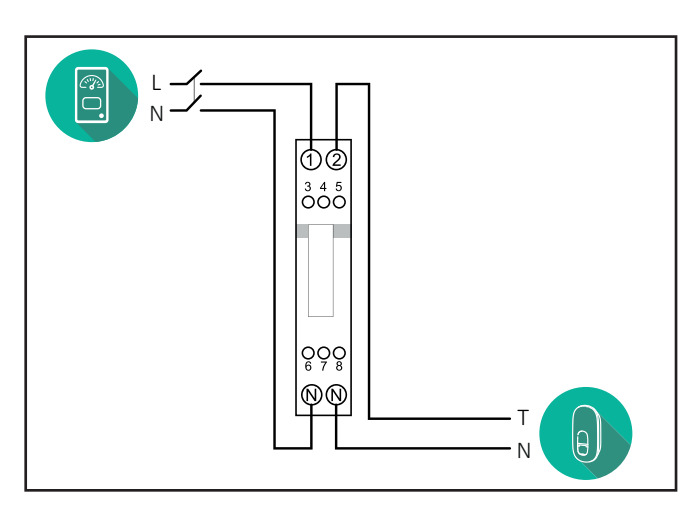

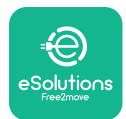

## 3.3. Communication cable installation

Install a communication cable between the **PowerMeter (DPM)** and the **eLuxWallbox**.

- On the **eLuxWallbox**, remove the protective cap of the communication cables entry point and insert the Ø 25 mm corrugated sheath.
- Tighten the box-cable sheath junction.
- Insert the communication cable, pulling it to a suitable length so that it reaches the communication port CN12, leaving some slack.
- Connect the Modbus RS485 communication cable to the GND, and + pins of the CN12 connector.

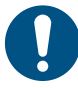

**NOTE:** It is possible to replace the box-cable sheath junctions with ø25mm cable gland (not provided by the manufacturer).

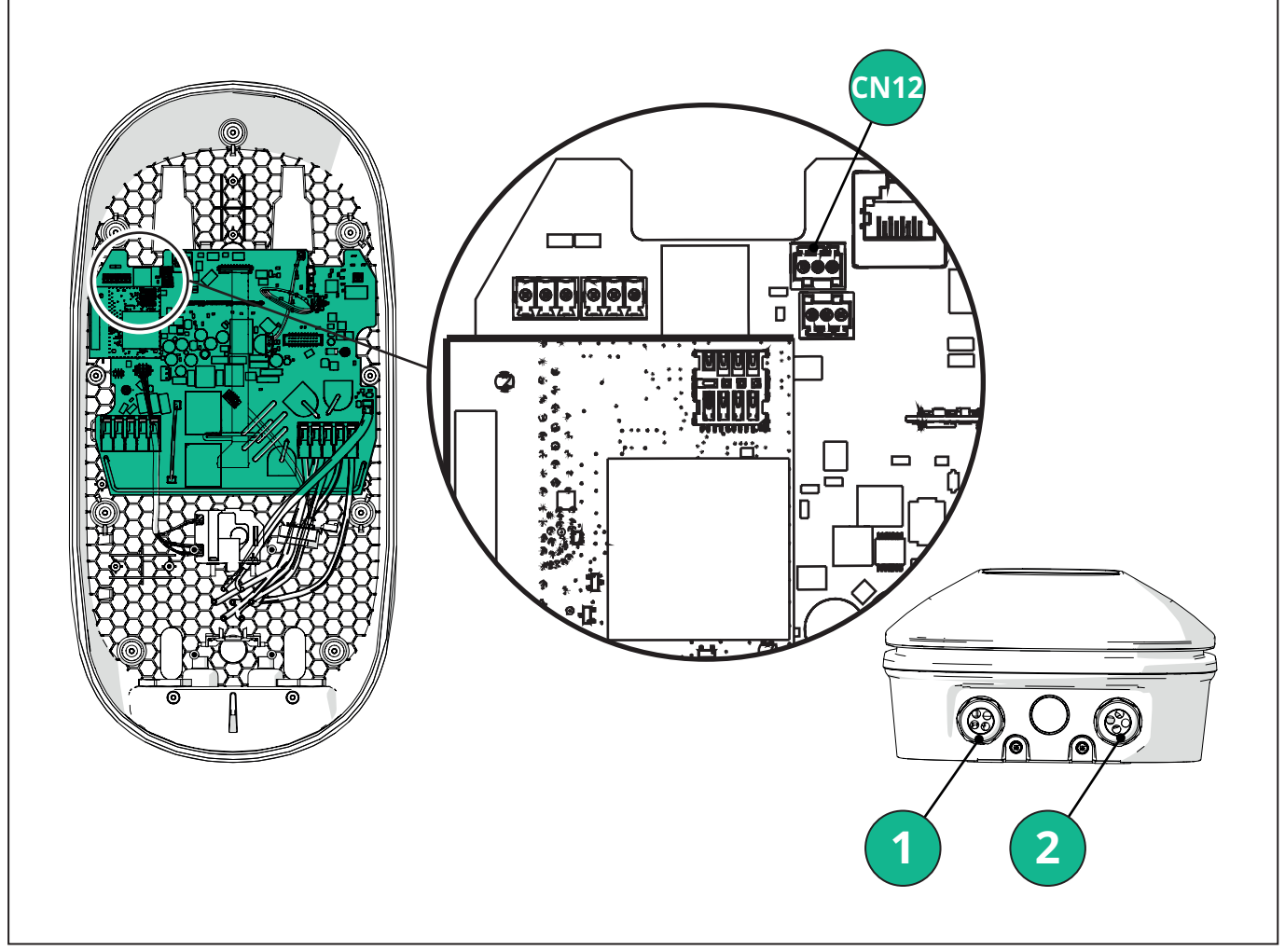

- 1 Power supply cables
- 2 Communication cables

CN12 - RS485 Modbus for external meter communication (DPM and MID)

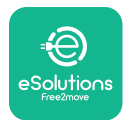

Connect the communication cables in the following order from the **PowerMeter (DPM)** to eLuxWallbox.

**WARNING:** If the installation includes both accessories, follow the instructions for "MIDcounter and PowerMeter (DPM) combined installation".

| CN12 | Finder 1ph<br>7M 24.8.230.0210 | CN12 | Gavazzi 3ph<br>EM340DINAV23XS1PFB |
|------|--------------------------------|------|-----------------------------------|
| GND  | SC                             | GND  | 10                                |
| -    | В                              | -    | 9                                 |
| +    | А                              | +    | 8                                 |
|      |                                |      | Junction 9/7                      |
| CN12 | Finder 3ph                     | CN12 | Gavazzi Ind 1ph                   |
|      | 7M.38.8.400.0212               |      | EM111DINAV51XS1X /                |
| GND  | SC                             |      | EM111DINMV51XS1X                  |
| -    | В                              | GND  | 7                                 |
| +    | А                              | -    | 8                                 |
|      |                                | +    | 6                                 |
|      |                                |      | Junction 8/5                      |
| CN12 | Gavazzi 1ph                    | CN12 | Gavazzi Ind 3ph                   |
|      | EM111DINAV81XS1PFB             |      | EM330DINAV53HS1X                  |
| GND  | 7                              | GND  | 13                                |
| -    | 8                              | -    | 12                                |
| +    | 6                              | +    | 11                                |
|      | Junction 8/5                   |      | Junction 12/10                    |

Junction 8/5

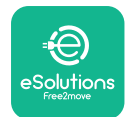

### 3.4. MIDcounter and PowerMeter (DPM) combined installation

If installing both electrical accessories, the positioning of **MIDcounter** together with the **PowerMeter (DPM)** is indicated in the diagram below:

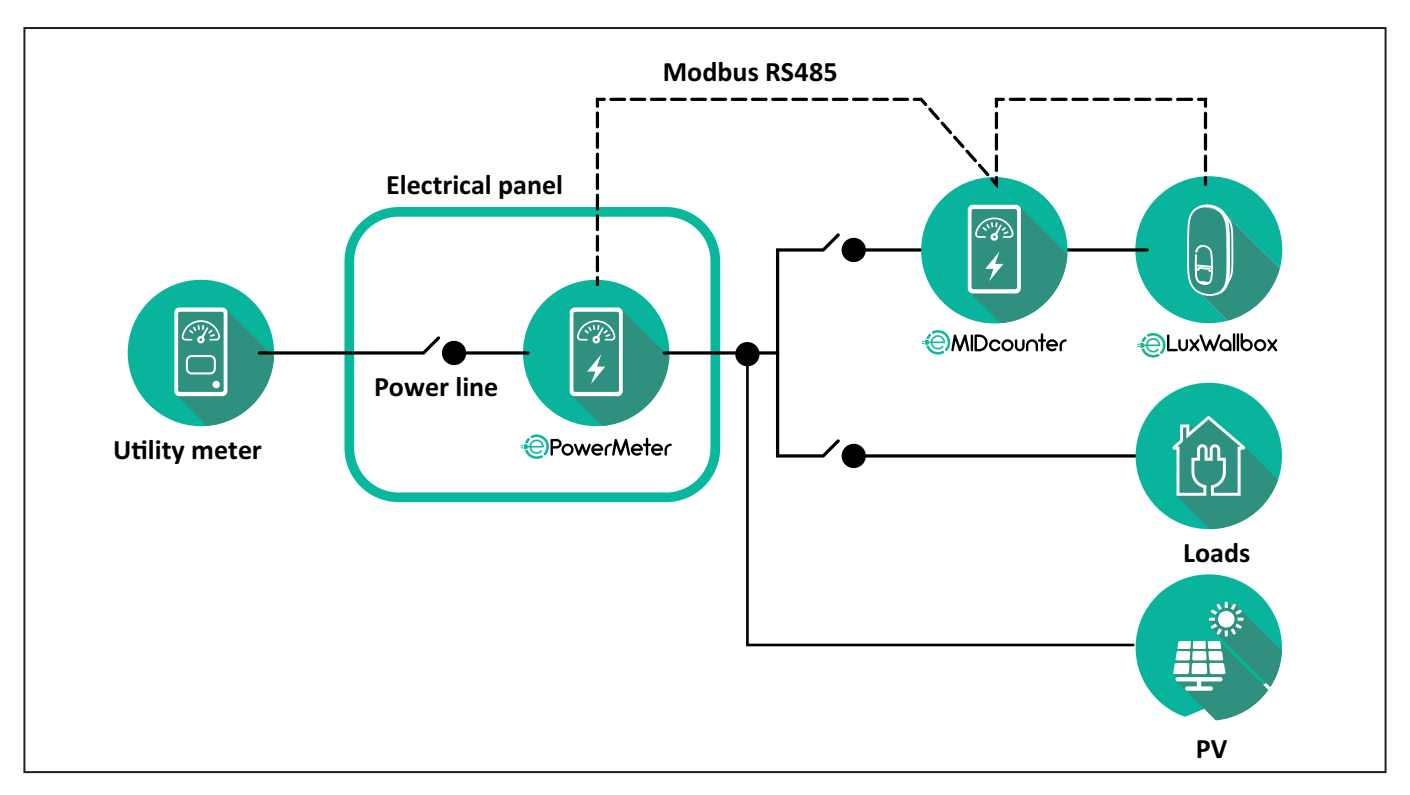

Connect the Modbus communication cables. The **PowerMeter (DPM)**, **MIDcounter** and the **eLuxWallbox** must be connected on the same communication bus in a Daisy chain format.

#### On the **eLuxWallbox**:

- Remove the protective cap of the communication cable entry point and insert the Ø 25 mm corrugated sheath.
- Tighten the box-cable sheath junction.
- Insert the communication cable, pulling it to a suitable length so that it reaches the communication port CN12, leaving some slack.
- Connect the Modbus RS485 communication cable to the GND, and + pins of the CN12 connector.

Use the table below to connect the communication cables from the accessories to the **eLuxWallbox**.

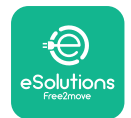

### Single-Phase.

| PowerMeter (DPM)                       | MIDcounter         | eLuxWallbox |
|----------------------------------------|--------------------|-------------|
|                                        |                    |             |
| EM111DINAV51XS1X -<br>EM111DINMV51XS1X | EM111DINAV81XS1PFB | CN12        |
| GND (7)                                | GND (7)            | GND         |
| A- (8) / T*(5)                         | A- (8)             | -           |
| B+ (6)                                 | B+ (6)             | +           |

| EM111DINAV51XS1X -<br>EM111DINMV51XS1X | 7M 24.8.230.0210 | CN12 |
|----------------------------------------|------------------|------|
| GND (7)                                | SC               | GND  |
| A-(8) / T*(5)                          | B-               | -    |
| B+ (6)                                 | A+               | +    |

| EM111DINAV81XS1PFB | EM111DINAV81XS1PFB | CN12 |
|--------------------|--------------------|------|
| GND (7)            | GND (7)            | GND  |
| A-(8) / T*(5)      | A- (8)             | -    |
| B+ (6)             | B+ (6)             | +    |

| EM111DINAV81XS1PFB | 7M 24.8.230.0210 | CN12 |
|--------------------|------------------|------|
| GND (7)            | SC               | GND  |
| A-(8) / T*(5)      | B-               | -    |
| B+ (6)             | A+               | +    |

| 7M 24.8.230.0210 | EM111DINAV81XS1PFB | CN12 |
|------------------|--------------------|------|
| SC               | GND (7)            | GND  |
| В-               | A- (8)             | -    |
| A+               | B+ (6)             | +    |

| 7M 24.8.230.0210 | 7M 24.8.230.0210 | CN12 |
|------------------|------------------|------|
| SC               | SC               | GND  |
| B-               | B-               | -    |
| A+               | A+               | +    |

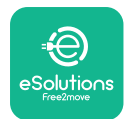

### Three-Phase.

| PowerMeter (DPM)   | MIDcounter         | eLuxWallbox |
|--------------------|--------------------|-------------|
|                    |                    | 0140        |
| EM330DINAV53H51X   | EM340DINAV23XS1PFB | CN12        |
| GND (13)           | GND (10)           | GND         |
| A-(12) / 1*(10)    | A-(9)              | -           |
| B+(11)             | B+ (8)             | +           |
| EM330DINAV53HS1X   | 7M.38.8.400.0212   | CN12        |
| GND (13)           | SC                 | GND         |
| A-(12) / T*(10)    | B-                 | -           |
| B+ (11)            | A+                 | +           |
|                    |                    |             |
| EM340DINAV23XS1PFB | EM340DINAV23XS1PFB | CN12        |
| GND (10)           | GND (10)           | GND         |
| A-(9) / T*(7)      | A-(9)              | -           |
| B+ (8)             | B+ (8)             | +           |
|                    |                    |             |
| EM340DINAV23XS1PFB | 7M.38.8.400.0212   | CN12        |
| GND (10)           | SC                 | GND         |
| A-(9) / T*(7)      | B-                 | -           |
| B+ (8)             | A+                 | +           |
|                    |                    |             |
| 7M.38.8.400.0212   | EM340DINAV23XS1PFB | CN12        |
| SC                 | GND (10)           | GND         |
| В-                 | A-(9)              | -           |
| A+                 | B+ (8)             | +           |
|                    |                    |             |
| 7M.38.8.400.0212   | 7M.38.8.400.0212   | CN12        |
| SC                 | SC                 | GND         |
| B                  | B                  | -           |
| A+                 | A+                 | +           |

\*A 120  $\Omega$  terminating resistor must be installed on the devices at the ends of the Modbus chain. The resistor is present by default in the **eLuxWallbox**. Gavazzi models have a built-in resistor, which can be enabled by making a jumper between these terminals.

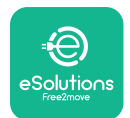

## 4. PowerMeter (DPM) and MIDcounter configuration

Power on the **PowerMeter (DPM)** and/or the **MIDcounter** when the electrical installation and communication installation are complete. Then proceed with the configuration on the display of the meters.

The configuration caries depending on the model.

### 4.1. Finder models

The following actions help to understand how to set Finder energy meters:

- Press the touchscreen button (a,b) to move between menus and parameters;
- Long press (~ 2 seconds) the touchscreen button (a,b) to enter and confirm selections

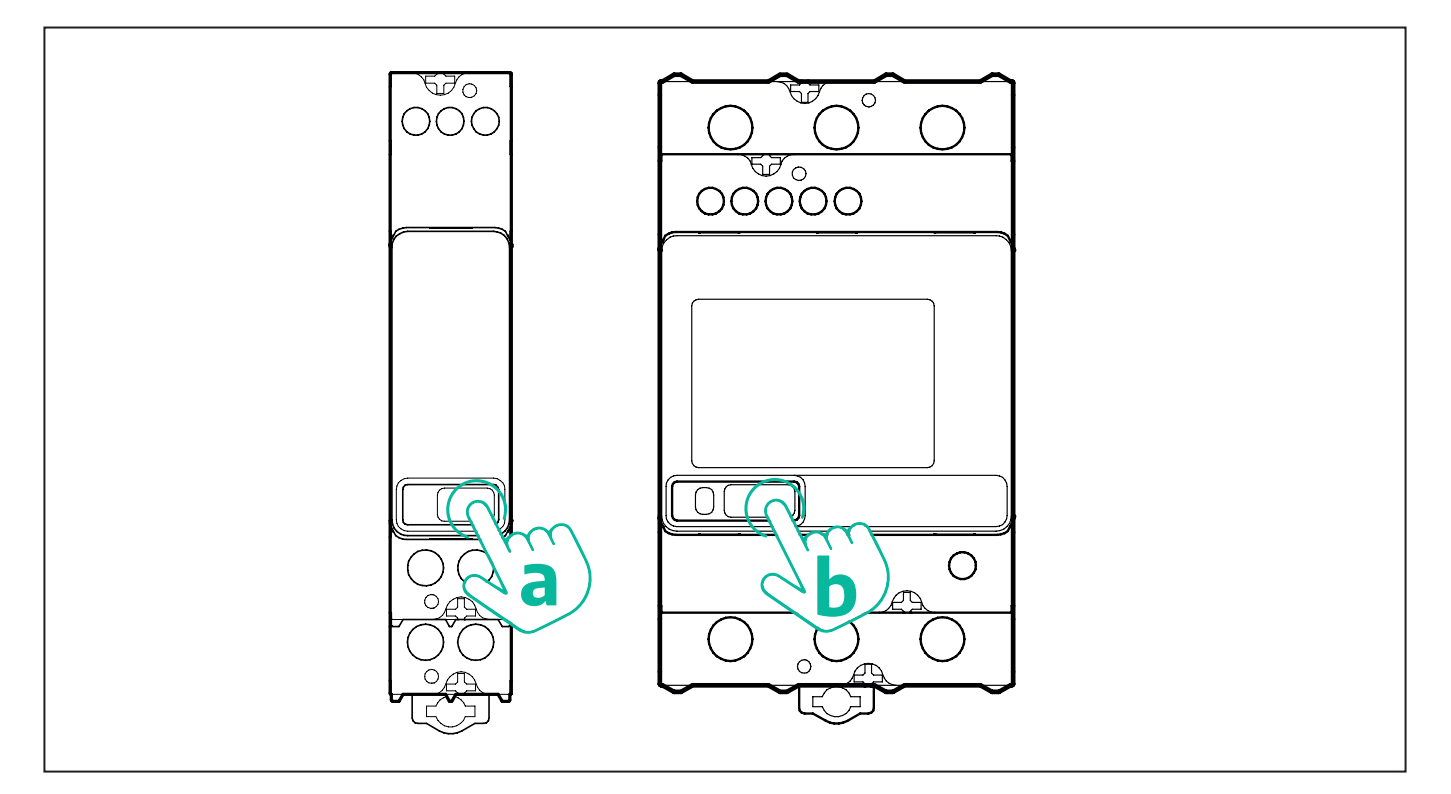

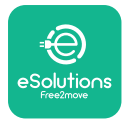

Follow the next steps to correctly configure the single-phase or three-phase Finder energy meters:

- When powering up the energy meter for the first time, long press the touchscreen button (a,b) until the display text blinks in order to enter the "MAIN" menu;
- Scroll the "MAIN" menu pressing the touchscreen button (a,b), then select "SETTING" ("SET" on single-phase meter). Long press to enter the selection.
- Scroll the "SETTING" menu pressing the touchscreen button (a,b), then select "COMMU-NICATION" ("COMM" on single phase meter). Long press to enter the selection.
- Insert the correct values indicated in the table below. To modify the value press the touchscreen button (a,b), long press to confirm.

Only for three-phase Finder meter (in addition to previous options):

- Long press the touchscreen button (a,b) until the display text blinks in order to enter the "MAIN" menu (or return to the "MAIN" menu)
- Scroll the "MAIN" menu pressing the touchscreen button (a,b), then select "INSTALLA-TION". Long press the touchscreen button (a,b) to enter the selection
- Scroll the "INSTALLATION" menu pressing the touchscreen button (a,b) and then select the following option
  - "Communication mode" = "3L+N, L+N-Arithmetic"
  - Once the correct option is confirmed, enter the password: "DCBA" **Attention**: configuration cannot be modified after entering the password **DCBA**
  - Confirm the change selecting "Yes" when prompted.

| ALL FINDER MODELS               | PowerMeter (DPM)     | MIDcounter           |
|---------------------------------|----------------------|----------------------|
| DEVICE ADDRESS                  | 1                    | 2                    |
| BITS PER SECOND (BAUD)          | 38400 bit/s          | 38400 bit/s          |
| PARITY                          | Even                 | Even                 |
| STOP BIT                        | 1                    | 1                    |
|                                 |                      |                      |
| Additional for three-phase type | PowerMeter (DPM)     | MIDcounter           |
| COMMUNICATION MODE              | 3L+N, L+N-Arithmetic | 3L+N, L+N-Arithmetic |
| PASSWORD                        | DCBA                 | DCBA                 |

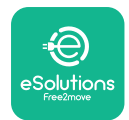

## 4.2. Gavazzi models

The following actions help to understand how to set Gavazzi energy meters:

- Press the touchscreen buttons (c, d, e, g) to move between menus and values
- press (~ 2 seconds) the touchscreen button (d, f) to enter the menu and confirm selections

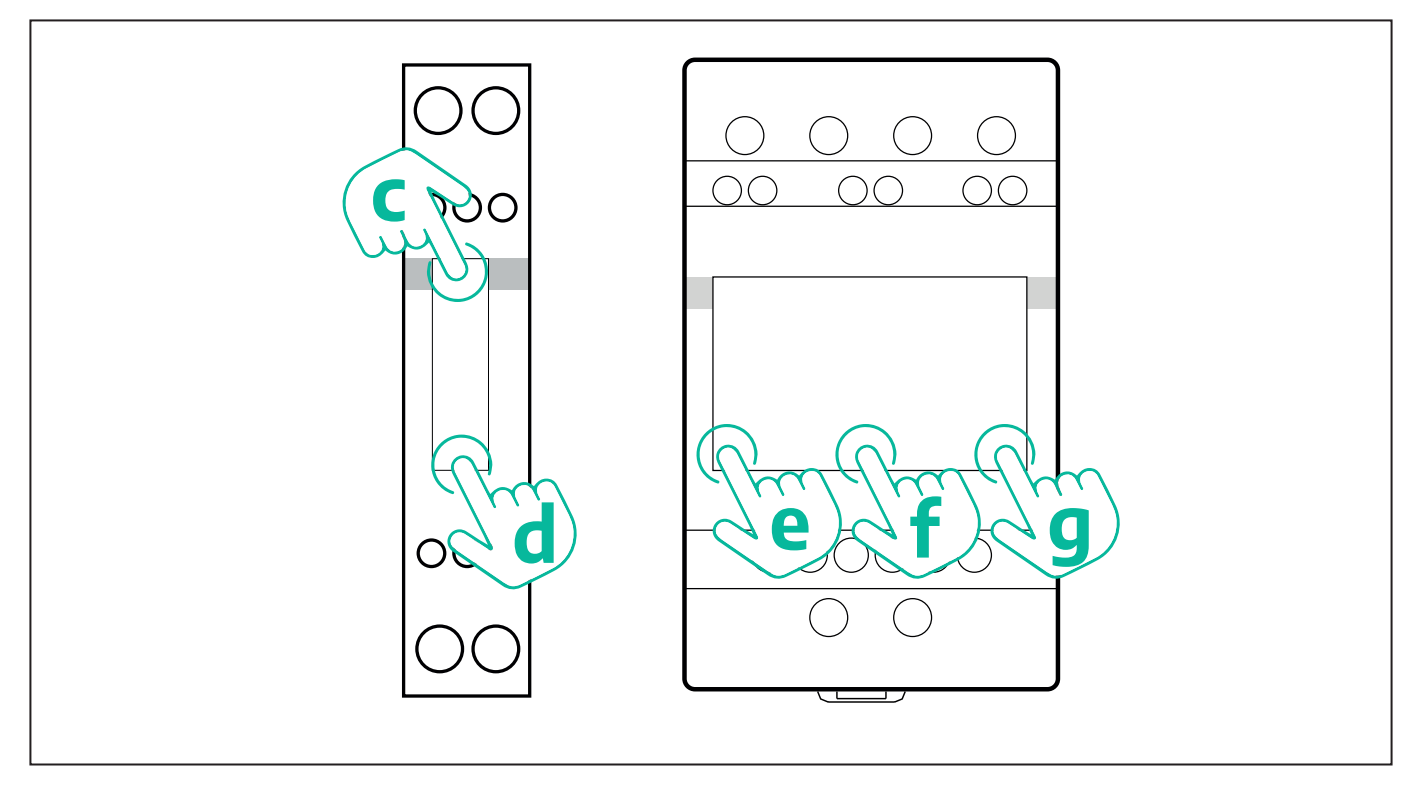

Follow the next steps to correctly configure the single-phase Gavazzi direct and indirect energy meters.

- When powering up the energy meter for the first time, long press the touchscreen button (d) until the password appears on the screen
- Long press the buttons (c, d) simultaneously in order to confirm the password "0000" and enter the "MAIN" menu
- Scroll the "MAIN" menu pressing the upper button (c) and then select the following options in the table below

Follow the next steps to correctly configure the three-phase Gavazzi direct and indirect energy meters:

- When powering up the energy meter for the first time, long press the central button (f) until the password appears on the screen;
- Long press the buttons (e, g) simultaneously in order to confirm the password "0000" and enter the "MAIN" menu
- Scroll the "MAIN" menu pressing the buttons (e or g) and then select the options in the table below

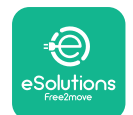

| ALL GAVAZZI MODELS              | PowerMeter (DPM) | MIDcounter |
|---------------------------------|------------------|------------|
| PASS                            | 0000             | 0000       |
| ADDRESS                         | 001              | 002        |
| BAUD                            | 38.4             | 38.4       |
| PARITY                          | Even             | Even       |
|                                 |                  |            |
| Additional for three-phase type | PowerMeter (DPM) | MIDcounter |
| SYSTEM                          | 3Pn              | 3Pn        |
| ADDRESS                         | 001              | 002        |

# 4.3. Device configuration summary

| EM340DINAV23XS1PFB / |      | EM340DINAV23XS1PFB |      |
|----------------------|------|--------------------|------|
| EM330DINAV53HS1X     |      | PASS               | 0000 |
| PASS                 | 0000 | SYSTEM             | 3Pn  |
| SYSTEM               | 3Pn  | ADDRESS            | 2    |
| ADDRESS              | 1    | BAUD               | 38.4 |
| BAUD                 | 38.4 | PARITY             | EVEN |
| PARITY               | EVEN |                    |      |

| EM111DINAV81XS1PFB /                |      | EM111DINAV81XS1PFB |      |
|-------------------------------------|------|--------------------|------|
| EM111DINAV51XS1X / EM111DINMV51XS1X |      | PASS               | 0000 |
| PASS                                | 0000 | ADDRESS            | 002  |
| ADDRESS                             | 001  | BAUD               | 38.4 |
| BAUD                                | 38.4 | PARITY             | EVEN |
| PARITY                              | EVEN |                    |      |

| 7M 24.8.230.0210       |             | 7M 24.8.2              | 230.0210    |
|------------------------|-------------|------------------------|-------------|
| DEVICE ADDRESS         | 1           | DEVICE ADDRESS         | 2           |
| BITS PER SECOND (BAUD) | 38400 bit/s | BITS PER SECOND (BAUD) | 38400 bit/s |
| PARITY                 | EVEN        | PARITY                 | EVEN        |
| STOP BIT               | 1           | STOP BIT               | 1           |

| 7M.38.8.400.0212       |                           | 7M.38.8.400.0212       |                           |
|------------------------|---------------------------|------------------------|---------------------------|
| DEVICE ADDRESS         | 1                         | DEVICE ADDRESS         | 2                         |
| BITS PER SECOND (BAUD) | 38400 bit/s               | BITS PER SECOND (BAUD) | 38400 bit/s               |
| PARITY                 | EVEN                      | PARITY                 | EVEN                      |
| STOP BIT               | 1                         | STOP BIT               | 1                         |
| CONNECTION MODE        | 3L+N, L+N -<br>Arithmetic | CONNECTION MODE        | 3L+N, L+N -<br>Arithmetic |
| PASSWORD               | DCBA                      | PASSWORD               | DCBA                      |

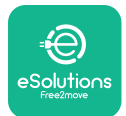

## 4.4. PowerMeter (DPM) and MIDcounter configuration on APP

To complete installation, the final configuration of the **eLuxWallbox** and its accessories should be set via the dedicated app

**PowerUp** is a smartphone app for qualified installers only, available via Google Play<sup>™</sup> and Apple Store<sup>®</sup>. The configuration is carried out via a Bluetooth connection. The wallbox cannot operate correctly if not configured via the app.

 $(\mathbf{i})$ 

**NOTICE:** Make sure you have the latest version of PowerUp to have access to all of the features.

Follow the instructions below to get started with the app:

Download PowerUp to your smartphone and activate Bluetooth on the smartphone.

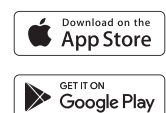

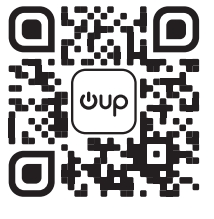

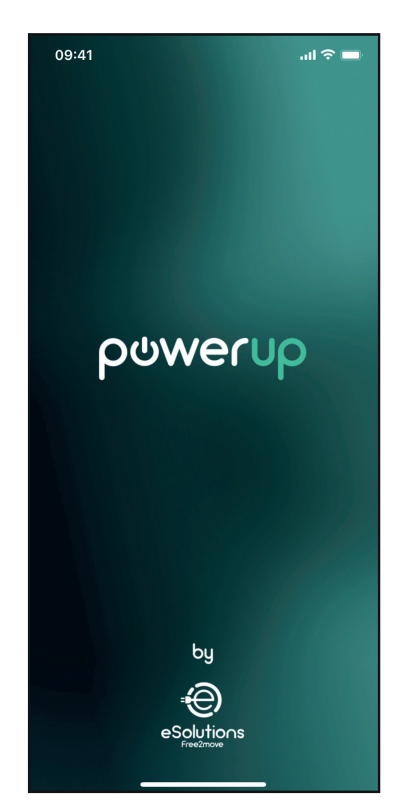

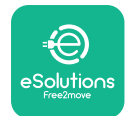

Scan **eLuxWallbox** QR code to pair it with the app. The QR Code can be found on the side of the charger.

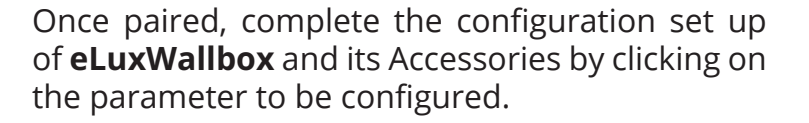

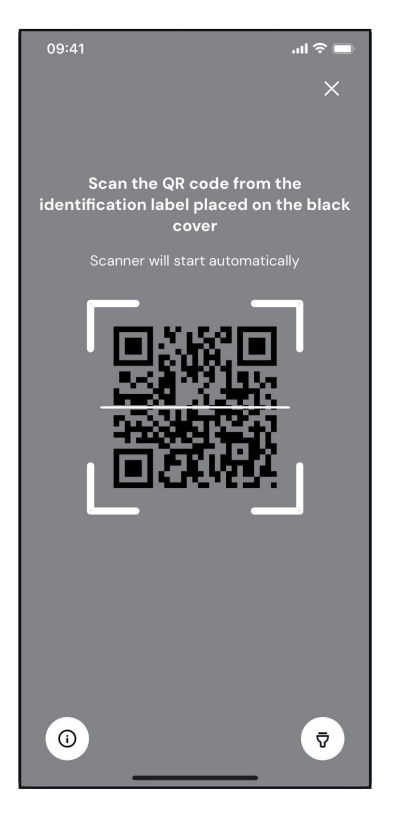

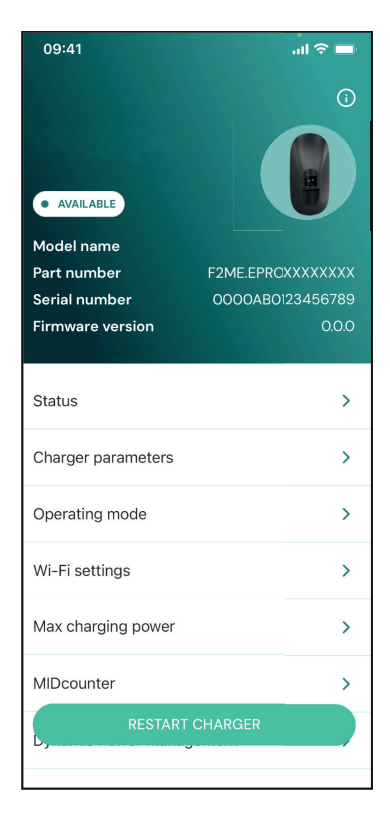

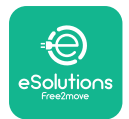

## 4.5. PowerMeter (DPM) configuration

To complete installation of the **PowerMeter (DPM)**, follow the steps below:

Select "DPM PowerMeter" on the homepage

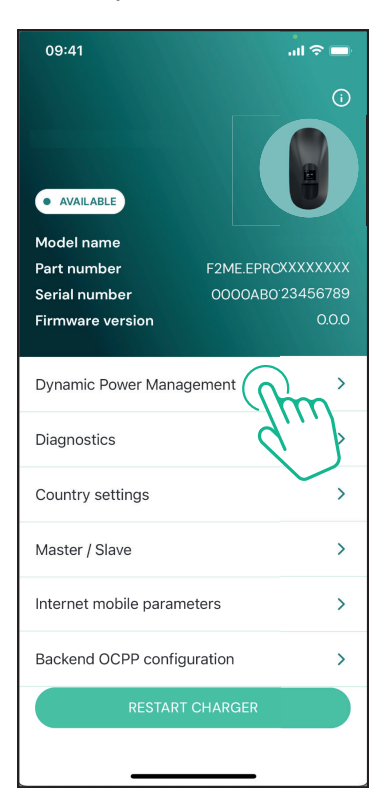

Select the **PowerMeter** type from the drop-down menu, matching the model installed.

| 09:41                                 |                             | al 🗢 🖿                  |
|---------------------------------------|-----------------------------|-------------------------|
| ←                                     | Dynamic Power<br>Management |                         |
| Power supply                          |                             |                         |
| Single-phase                          |                             |                         |
| Rotary switch                         | position                    |                         |
| εξ F 0 7 2 3<br>0 <b>λ</b> 4<br>6 8 L |                             | Max A 6.2<br>Max kW 4.3 |
| DPM PowerMe                           | eter type                   |                         |
| FINDER 7M.38                          | .8.400.0212 (1 ph)          | Ñ                       |
| DPM limit                             |                             |                         |
| 1.4                                   |                             | 18                      |
|                                       |                             |                         |
|                                       | SEND                        |                         |
|                                       |                             |                         |
|                                       |                             |                         |

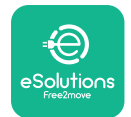

## **CuxWallbox** Accessories Manual

Enter the value of the user contractual power as **DPM** power limit.

For Indirect Meter only - Set the CT current ratio with the slider.

- With CTV 60 A set 60 as Current ratio
- With CTA 100 A set 20 as Current ratio
- With CTA 150 A set 30 as Current ratio

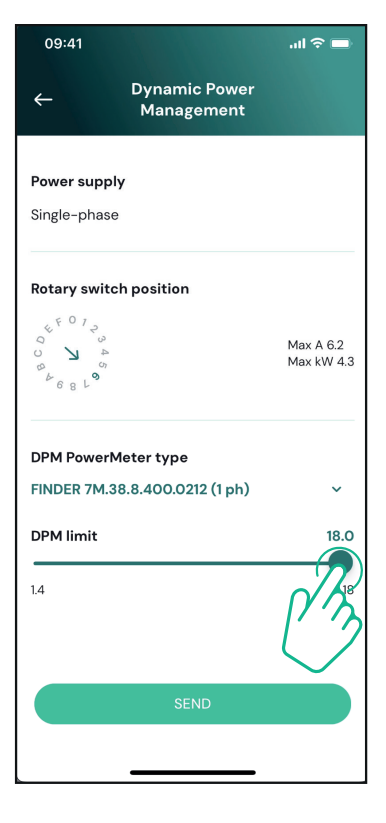

Click "Send" and confirm on the pop-up to restart **eLuxWallbox**.

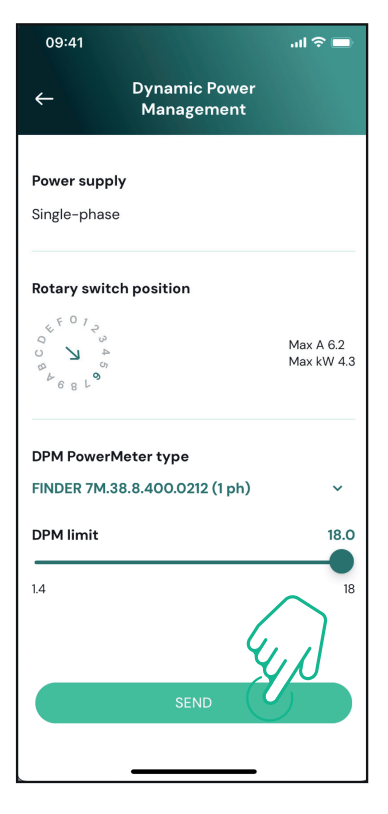

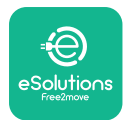

## 4.6. MIDcounter configuration

To complete installation of the **MIDcounter**, follow the steps below:

Select "MIDcounter" on the homepage

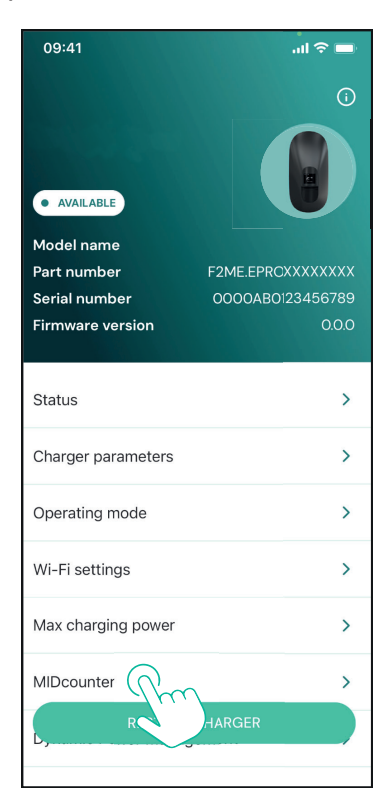

Select the **MIDcounter** type from the drop down menu, based on the model installed.

Select "OFF" from the drop down menu to disable the **MIDcounter** configuration.

Click "Send" to confirm.

To make the changes effective, click on the back arrow in the top left corner and restart **eLuxWallbox** through the dedicated button in the homepage.

If the installation has both the **PowerMeter (DPM)** and the **MIDcounter** it is possible to proceed with **DPM** configuration before restarting.

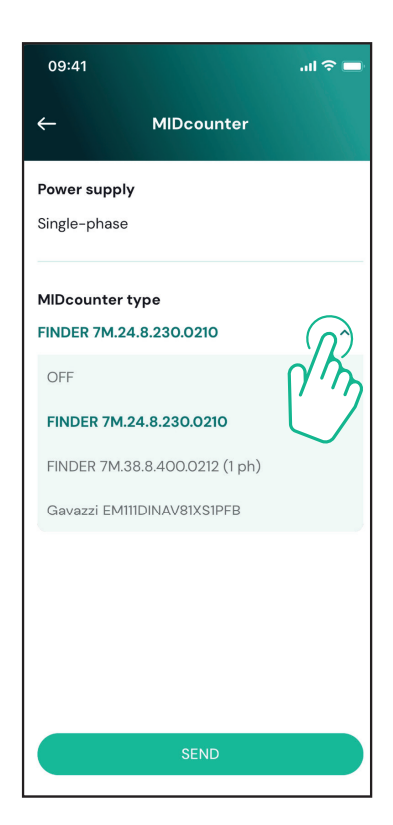

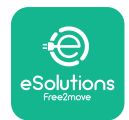

# 5. TROUBLESHOOTING

Error conditions are stored in the diagnostic logs and shown on the charger panel:

- On the **eLuxWallbox Move** model, the LED bar blinks red. See the **Diagnostic** section of PowerUP or the end-user App for the detailed error code.
- On the **eLuxWallbox** model, the display shows the error code, which is also available in the **Diagnostic** section of PowerUP.

When an error occurs, the charge is interrupted, and the socket is unlocked to allow you to disconnect the plug.

The following table provides a list of errors that can occur and the relative troubleshooting. If the error persists, note the serial number on the charger label and contact Customer Service.

| Error<br>code /<br>issue | "Error<br>Description"                         | Troubleshooting                                                                                                    |
|--------------------------|------------------------------------------------|----------------------------------------------------------------------------------------------------|
|                          |                                                | Check if the circuit breaker is ON.                                                                                                    |
| 100                      | Lack of power<br>supply                        | Check that the CN1 cabling is correct.                                                                                                    |
|                          |                                                | Check the voltage in CN1.                                                                                                    |
|                          |                                                | Disconnect the Type 2 cable, wait for the temperature to drop, then the error will clear.                                                                                        |
| 101                      | Overheating                                    | To restart the charging session, plug in the cable again.                                                                                                    |
|                          |                                                | Make sure that installation site is compatible with<br>temperature range (25°C/+50°C without direct exposure to<br>sunlight)                                                     |
| 102                      | Communication<br>error between<br>MCU and MPU. | Restart the charger from the circuit breaker, leaving the charger switched off for at least 60 seconds.                                                                          |
|                          |                                                | Check the cabling on CN1:                                                                                                    |
|                          |                                                | - in single-phase, make sure that ground cable is connected<br>to PE, the Neutral cable is connected to N and the phase<br>cable to T                                            |
| Ha<br>103 grou<br>dev    | Hardware fault,<br>ground protection           | - in three-phase, make sure that the ground cable is<br>connected to PE, the Neutral cable is connected to N and<br>the phase cables L1, L2 and L3 are connected to T, S, and R. |
|                          | error)                                         | Check whether the voltage difference between PE and N does not exceed 10V.                                                                                                    |
|                          |                                                | Check PE connection                                                                                                    |
|                          |                                                | If all connections are checked and the error persists, open the charger and modify the configuration of the Dipswitch (SW2) connector.                                           |

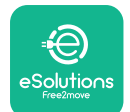

# LuxWallbox

| 104 | Hardware fault,<br>residual current<br>monitor AC error.<br>(RCM AC trip)   | <ul><li>Try to start a new charging session, removing and plugging in all the connectors.</li><li>If the problem persists, check for the presence of any problems in the charging cable or vehicle inlet.</li><li>If the cables and the EV don't show any problem, check CN27 connector and RCM cable.</li></ul> |
|-----|-----------------------------------------------------------------------------|----------------------------------------------------------------------------------------------------|
| 105 | Hardware fault,<br>residual current<br>monitor DC error.<br>(RCM DC trip)   | Check that the problem is not with the cable or vehicle. If possible, try another charging session with a different cable or vehicle.                                                                                                    |
| 106 | Internal meter<br>error                                                     | Restart the charger from the circuit breaker, leaving the charger switched off for at least 60 seconds.                                                                                                    |
|     |                                                                             | Check that the communication configuration on the <b>DPM</b><br><b>PowerMeter</b> device is correct.                                                                                                    |
| 107 | 107 <b>PowerMeter</b>                                                       | Check that the <b>DPM</b> model configuration in the installer<br>App is correct.                                                                                                    |
|     | error                                                                       | Check the communication cable wiring on CN12.                                                                                                    |
|     |                                                                             | Check that the communication cable used is suitable for<br>Modbus RS485 and cable length.                                                                                                    |
|     | Configuration<br>Error, Rotary<br>switch position                           | Check the position of the rotary switch. If it is not<br>consistent with the 1-ph/3-ph installation, change it<br>according to the table in the manual, then restart the<br>charger.                                                                                                    |
| 108 | 108 (supply type) is not<br>consistent with<br>the <b>DPM/ MID</b><br>type. | If the accessories <b>(DPM/MID)</b> are not installed, make sure that the function is disabled in the installer App.                                                                                                    |
|     |                                                                             | If the accessories <b>(DPM/MID)</b> are installed, check that the correct model is selected on the installer App. Then restart the charger.                                                                                                    |
|     |                                                                             | Check the configuration of the Main/Secondary set up from installer App.                                                                                                    |
|     | Main/secondary                                                              | Check that the Main charger is available.                                                                                                    |
| 109 | communication<br>error                                                      | Check that the wiring of the communication cable on CN9 and CN10 is correct.                                                                                                    |
|     | Check that the communication cable used is suitable for<br>Modbus RS485.    |                                                                                                    |

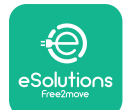

# LuxWallbox

|                                    |                                                                                                    | Check that the communication configuration on the <b>MIDcounter</b> device is correct.                                                                                                    |
|------------------------------------|----------------------------------------------------------------------------------------------------|----------------------------------------------------------------------------------------------------|
|                                    | MIDcounter<br>110 communication<br>error                                                                                                    | Check the communication cable wiring on CN12.                                                                                                    |
| 110                                |                                                                                                    | Check that the communication cable used is suitable for<br>Modbus RS485.                                                                                                    |
|                                    |                                                                                                    | Check that the <b>MID</b> model configuration in the installer                                                                                                    |
| 300                                | Inconsistency<br>between the                                                                                                    | Restart the charger from the circuit breaker, leaving the charger switched off for at least 60 seconds.                                                                                             |
| 500                                | command and<br>feedback                                                                                                    | If error persists even after restart, call Customer Service.                                                                                                    |
| 301                                | Short circuit<br>detected on the                                                                                                    | With the charger switched off, check that there is no<br>damage and no defects inside and outside the socket (if so,<br>avoid using the charger and contact Customer Service).                      |
|                                    | Control Pilot line.                                                                                                    | Check that the problem is not related to the cable or vehicle and try another charge session (with another vehicle or cable if possible).                                                           |
| 302                                | State E or F set on<br>the Control Pilot<br>line.                                                                                               | With the charger switched off, check that there is no<br>damage and no defects inside and outside the cable and<br>its connectors (if so, avoid using it and attempt charge with<br>another cable). |
| 303                                | disconnected.                                                                                                    | Check that the cable connectors are fully inserted inside                                                                                                    |
| 304                                | disconnected.                                                                                                    | Check that the problem is not related to the cable or                                                                                                    |
| 305                                | Broken Proximity<br>Pilot detected.                                                                                                    | vehicle and try another charge session (with another vehicle or cable if possible).                                                                                                    |
| 306                                | Diode fault<br>detected on<br>Control Pilot line<br>(no - 12V).                                                                                 | Attempt a new charging session unplugging and reinserting the cable from both the charger and vehicle inlet.                                                                                        |
|                                    |                                                                                                    | With the charger switched off, check that there is no<br>damage and no defects inside and outside the cable and<br>its connectors (if so, avoid using it and attempt charge with<br>another cable). |
| 307 Control Pilot<br>disconnected. | control Pilot<br>disconnected.                                                                                                    | Check that the cable connectors are fully inserted inside<br>the charger socket and vehicle inlet.                                                                                                  |
|                                    | Check that the problem is not related to the cable or<br>vehicle and try another charge session (with another<br>vehicle or cable if possible). |                                                                                                    |

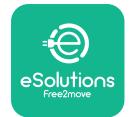

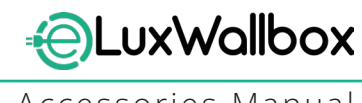

| 308 | Inconsistency<br>between the<br>motor command<br>and feedback, or<br>the motor is in an<br>error condition. | Attempt a new charging session unplugging and reinserting<br>the cable from both the charger and vehicle inlet.<br>Check that the cable connectors are fully inserted inside<br>the charger socket and vehicle inlet. |
|-----|----------------------------------------------------------------------------------------------------|----------------------------------------------------------------------------------------------------|
| 309 | Motor check<br>error during<br>EVSE initialization<br>phase.                                                | Restart the charger from the circuit breaker, leaving the charger switched off for at least 60 seconds.                                                                                                    |
| 310 | Error detected<br>before charging<br>(PP not detected,<br>or motor fault, or                                | With the charger switched off, check that there is no<br>damage and no defects inside and outside the cable and<br>its connectors (if so, avoid using it and attempt charge with<br>another cable).                   |
|     | CP not detected).                                                                                           | Check that the cable connectors are fully inserted inside<br>the charger socket and vehicle inlet                                                                                                    |
| 311 | after charging<br>(motor fault, or CP<br>not disconnected).                                                 | Check that the problem is not related to the cable or<br>vehicle and try another charge session (with another<br>vehicle or cable if possible).                                                                       |
| 312 | Emergency stop<br>received from the<br>MPU.                                                                 | Restart the charger from the circuit breaker, leaving the charger switched off for at least 60 seconds.                                                                                                    |
| 313 | Current detected<br>during charging,<br>with 100% duty<br>cycle on the<br>Control Pilot line.               | Check that the problem is not cable nor vehicle related,<br>attempt a new charging session with another cable and/or<br>charger.                                                                                      |
| 315 | Current over limits<br>on phase L1                                                                          |                                                                                                    |
| 316 | Current over limits                                                                                         | Unplug the cable, if possible lower the power of charge on the vehicle side and attempt a new charging session.                                                                                                    |
| 317 | Current over limits<br>on phase L3                                                                          |                                                                                                    |
|     |                                                                                                    | Check the rotary switch position is consistent with 1-ph/3-<br>ph installation.                                                                                                    |
|     | Voltago bolow                                                                                               | Check that the voltage on CN1-T is above 196 V.                                                                                                    |
| 318 | a threshold on<br>phase L1                                                                                  | If the voltage is below 196 V, check the electric system or contact the energy supplier.                                                                                                    |
|     |                                                                                                    | If an error occurs during vehicle charging, try to reduce the<br>set-up charging power and verify that the electric system is<br>correctly dimensioned for the power drawn by the vehicle.                            |

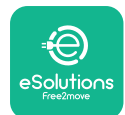

# LuxWallbox

| 319 | Voltage below<br>a threshold on<br>phase L2                                                                                                    | The rotary switch is in a three-phase position. Check that<br>the intended installation in three- phase. If not, select the<br>correct rotary switch position as per Installation Manual.                                                                                                    |
|-----|----------------------------------------------------------------------------------------------------|----------------------------------------------------------------------------------------------------|
| 320 | Voltage below                                                                                                    | Check that the voltage on CN1-S and R is above 196 V. If the voltage is below 196V, check the electric system or contact the energy supplier.                                                                                                    |
|     | phase L3                                                                                                    | If an error occurs during vehicle charging, try to reduce the<br>set-up charging power and verify that the electric system is<br>correctly dimensioned for the power drawn by the vehicle.                                                                                                    |
|     | Forbidden state                                                                                                    | EV does not meet IEC 61851-1 standards for starting a charge session.                                                                                                    |
| 321 | change (IEC<br>61851-1)                                                                                                    | Attempt a new charging session unplugging and reinserting the cable from both the charger and vehicle inlet.                                                                                                    |
|     |                                                                                                    | If the error persists, contact the vehicle manufacturer.                                                                                                    |
|     | Display/LED stuck<br>in Welcome mode<br>(LED blinks red-<br>green-blue)<br>LED or display<br>does not light up                                                          | Restart the charger from the circuit breaker, leaving the charger switched off for at least 60 seconds.                                                                                                    |
|     | at startup                                                                                                    |                                                                                                    |
|     |                                                                                                    | Let the unit restart, it may take up to 30 seconds.                                                                                                    |
|     |                                                                                                    | Check if the circuit breaker is ON.                                                                                                    |
|     | not start                                                                                                    | Check that the CNT cabling is correct.                                                                                                    |
|     |                                                                                                    | Check the voltage in CNT.                                                                                                    |
|     |                                                                                                    | charger switched off for at least 60 seconds.                                                                                                    |
|     | Cable stuck in the charger socket                                                                                                    | Turn off the charger from the circuit breaker, then remove the cable.                                                                                                    |
|     | Suspended<br>Charging with<br>solid green LED/<br>message on<br>the display. The<br>charging session is<br>suspended by the<br><b>DPM</b> or the EV.<br>The session may | Verify that the max power in the <b>DPM</b> power limit section<br>of the installer App is consistent with the contract power<br>value in kW as indicated in the user's electricity contract. If<br>the value is correct, wait for the charging session to resume<br>or turn off some house loads.<br>In the case of 3-ph installation, verify that the electrical<br>loads are well balanced on the phases of the domestic<br>system. |

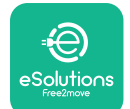

# LuxWallbox

Accessories Manual

|          |                                                                                                    | Check the integrity of the QR code on the label. |
|----------|----------------------------------------------------------------------------------------------------|--------------------------------------------------|
|          | App pairing does<br>not complete after                                                                  | Update the App to the latest version.            |
|          |                                                                                                    | Close and restart the App, then try again.       |
| QR scan. | Restart the charger from the circuit breaker, leaving the charger switched off for at least 60 seconds. |                                                  |

# 6. CLEANING

Cleaning the outside of the device is always recommended when necessary and should be carried out using a soft damp cloth with a mild detergent. When finished, wipe off any traces of moisture or liquid with a soft dry cloth.

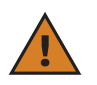

**CAUTION:** Avoid strong jets of air or water as well as the use of soaps or detergents that are too harsh and corrosive for the materials of the charger.

# 7. PACKAGING DISPOSAL

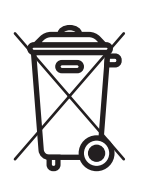

Dispose of packaging in an environmentally friendly manner. The materials used for packaging this product can be recycled and must be disposed of in compliance with the legislation in force in the country of use. The following disposal directions will be found on the packaging based on the type of material.

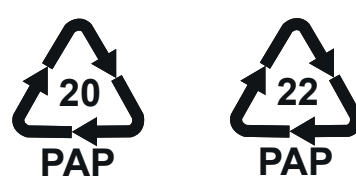

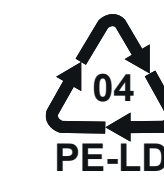

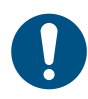

**NOTE:** Further information about current disposal facilities can be obtained from local authorities.

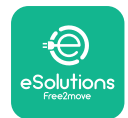

## 8. ASSISTANCE

If you have any questions about the installation of **eLuxWallbox**. For any other information or requests for support, please contact Free2move eSolutions S.p.A. through the relevant section of its website: <u>www.esolutions.free2move.com</u>.

# 9. DISCLAIMER

Free2move eSolutions S.p.A. will not be held responsible for any damage directly or indirectly caused to people, things or animals due to the failure to comply with all the provisions set out in this Manual, and the warnings regarding the installation and maintenance of **eLuxWallbox**.

Free2move eSolutions S.p.A. reserves all rights to this document, the article and the illustrations it contains. The reproduction, whole or in part, disclosure to third parties or use of its contents is prohibited without the prior written consent of Free2move eSolutions S.p.A.

Any information in this manual may be changed without prior notice and does not represent any obligation on the part of the manufacturer. Images in this manual are for illustrative purposes only and might differ from the delivered product.

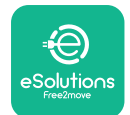

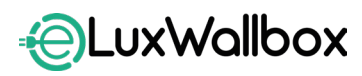

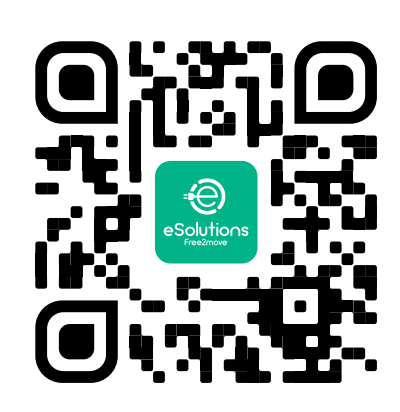

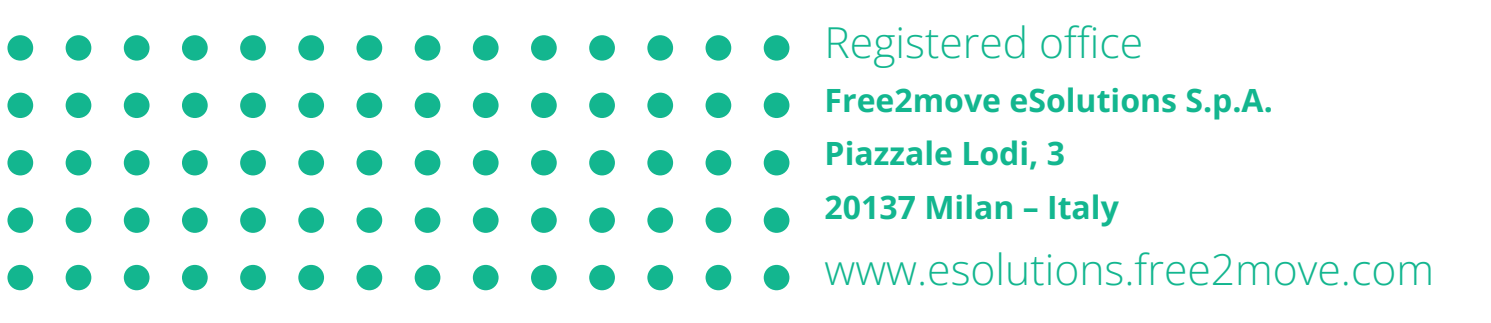

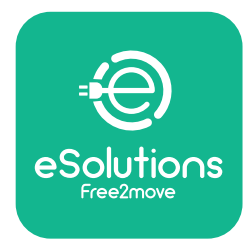

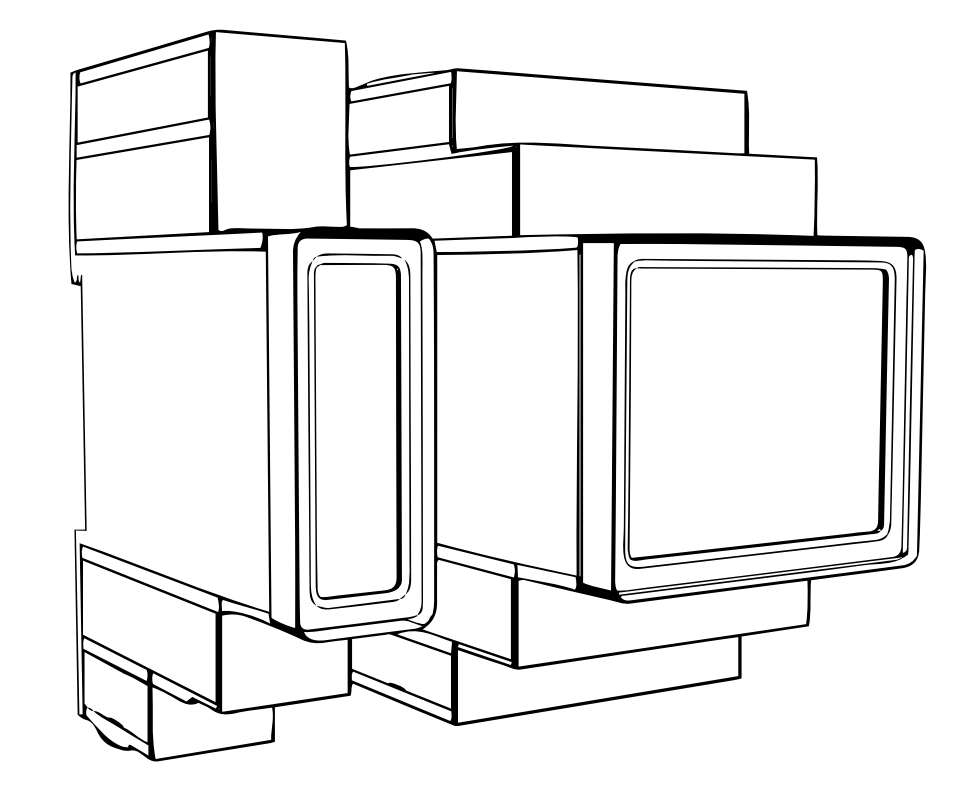

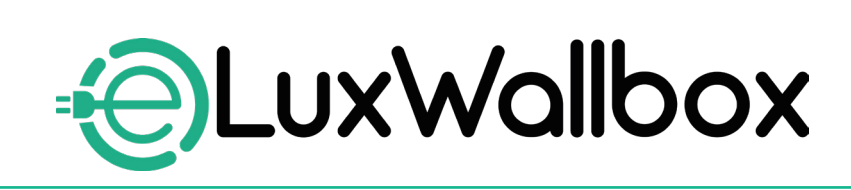

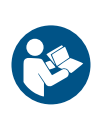

EN

For safe and proper use, follow these instructions. Keep them for future reference

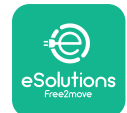

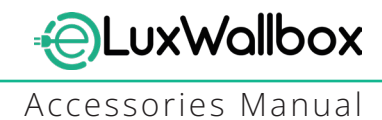

# **Table of content**

| 1. INTRODUCTION                                           | 4    |
|-----------------------------------------------------------|------|
| 1.1. Purpose of the Manual                                | 4    |
| 1.2. Identification of the Manufacturer                   | 4    |
| 1.3. Structure of the Accessories Manual                  | 4    |
| 1.4. Safety                                               | 5    |
| 1.5. Personal Protective Equipment (PPE)                  | 6    |
| 1.6. Warranty and delivery conditions                     | 6    |
| 1.7. List of documents                                    | ,7   |
| 1.8. Warnings                                             | 7    |
| 2. GENERAL INFORMATION                                    | 8    |
| 2.1. Fields of use                                        | 9    |
| 3. ACCESSORIES INSTALLATION                               | 10   |
| 3.1. Installing PowerMeter (DPM)                          | 10   |
| 3.2. Installing MIDcounter                                | 15   |
| 3.3. Communication cable installation                     | 17   |
| 3.4. MIDcounter and PowerMeter (DPM) combined installatio | n.19 |
| 4. PowerMeter (DPM) and MIDcounter configuration          | n.22 |
| 4.1. Finder models                                        | 22   |
| 4.2. Gavazzi models                                       | 24   |
| 4.3. Device configuration summary                         | 25   |
| 4.4. PowerMeter (DPM) and MIDcounter configuration on API | P26  |
| 4.5. PowerMeter (DPM) configuration                       | 28   |
| 4.6. MIDcounter configuration                             | 30   |
| 5. TROUBLESHOOTING                                        | 31   |
| 6. CLEANING                                               | 36   |
| 7. PACKAGING DISPOSAL                                     | 36   |
| 8 ASSISTANCE                                              | 27   |
|                                                           |      |
| 9. DISCLAIMER                                             | 37   |

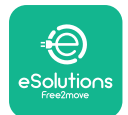

# LuxWallbox

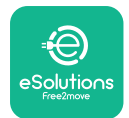

## 1. INTRODUCTION

## 1.1. Purpose of the Manual

This installation manual is a guide to help operators to work safely and carry out the installation operations needed to keep the charger in good working order.

The purpose of this document is to support qualified technicians who have received appropriate training, and demonstrated suitable skills and knowledge in the construction, installation, operation and maintenance of electrical equipment.

If the charger is used in a manner not specified in this manual, the protection provided by the charger may be impaired. This document contains the information required for the installation of the charger.

This document has been carefully checked by the Manufacturer Free2move eSolutions S.p.A. but oversights cannot be completely ruled out. If any errors are noted, please inform Free2move eSolutions S.p.A. Except for explicit contractual obligations, under no circumstances may Free2move eSolutions S.p.A. be held liable for any loss or damage resulting from the use of this manual, or from installation of the equipment. This document was originally written in English. In the event of any inconsistencies or doubts, please ask Free2move eSolutions S.p.A. for the original document.

## 1.2. Identification of the Manufacturer

### The manufacturer of the charger is:

Free2move eSolutions S.p.A.

Piazzale Lodi, 3

20137 Milan – Italy

www.esolutions.free2move.com

### **1.3.** Structure of the Accessories Manual

This manual is divided into chapters based on different topics and containing all the information that is needed to install the charger safely.

Each chapter is sub-divided into paragraphs which examine the fundamental points, and each paragraph may have its own title, along with sub-titles and a description.

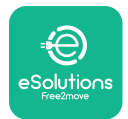

## 1.4. Safety

This manual contains important safety instructions that must be followed during installation of the charger.

In order to fulfil this objective, this manual contains a number of precautionary texts, containing special instructions. These instructions are highlighted by a specific text box and are accompanied by a symbol, and are provided in order to ensure the safety of the personnel required to perform the operations described, and to avoid any damage to the charger and/or property:

| $\bigcirc$ | This symbol means: <b>DANGER</b>                                                                                                    |
|------------|----------------------------------------------------------------------------------------------------|
|            | This symbol is intended to highlight a dangerous situation for yourself and<br>others. Read it carefully. Failure to comply with the instruction will result in<br>an imminent hazardous situation which, if not avoided, will result in instant<br>death, or serious or permanent injury. |

This symbol means: WARNING This symbol is intended to highlight safety information. Failure to comply with the instruction will result in a potentially hazardous situation which, if not avoided, could result in death or serious injury.

This symbol means: CAUTION This symbol is intended to highlight safety information. Read it carefully. Failure to follow these instructions can result in death, serious injury or damage to equipment.

This symbol means: NOTE Provides additional information to supplement instructions provided.

This symbol means: NOTICE Provides instructions concerning the use of conduct necessary to handle the operations not associated with possible physical injuries.

Installation must be carried out by qualified personnel. A dedicated, state-of-the-art electricity supply system must be designed and installed, and the system must be certified in compliance with local regulations and the energy supply contract.

Operators are required to read and fully understand this manual, and to comply strictly with the instructions it contains.

Free2move eSolutions S.p.A. cannot be held liable for damage caused to persons and/ or property, or to the equipment, if the conditions described in this document have not been complied with.

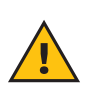

**WARNING:** Installation must be carried out in accordance with the regulations in force in the country of installation, and in compliance with all safety regulations for carrying out electrical work.

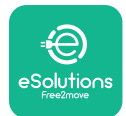

## **1.5.** Personal Protective Equipment (PPE)

Personal Protective Equipment (PPE) means any equipment intended to be worn by the workers in order to protect them against one or more hazards likely to threaten their health or safety at the workplace, as well as any device or accessory intended for this purpose.

Since all the PPE indicated in this manual is intended to protect the personnel against health and safety hazards, the Manufacturer of the charger which is the subject of this manual recommends strict compliance with the indications contained in the various sections of this manual.

The list of PPE to be used in order to protect the operators against the residual risks present during the installation and maintenance interventions described in this document is provided below.

| Symbol   | Meaning                   |
|----------|---------------------------|
| MP2      | Wear protective gloves    |
| <b>B</b> | Wear anti-static footwear |

**WARNING:** It is responsibility of the operator to read and understand local regulations and evaluate the environmental conditions of the installation site in order to comply the need to wear additional PPE.

## 1.6. Warranty and delivery conditions

The warranty details are described in the Terms and Conditions of Sale included with the purchase order for this product and/or in the packaging of the product.

Free2move eSolutions S.p.A. assumes no responsibility for failure to comply with the instructions for proper installation, and cannot be held responsible for systems upstream or downstream of the equipment supplied.

Free2move eSolutions S.p.A. cannot be held responsible for defects or malfunctions deriving from: improper use of the charger; deterioration due to transport or particular environmental conditions or installation by unqualified persons.

Free2move eSolutions S.p.A. is not responsible for any disposal of the equipment, or parts thereof, that does not comply with the regulations and laws in force in the country of installation.

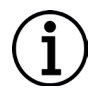

**NOTICE:** Any modification, manipulation or alteration of the hardware or software not expressly agreed with the manufacturer will immediately void the warranty.

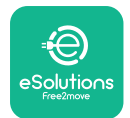

## 1.7. List of documents

In addition to this manual, product documentation can be viewed and downloaded by visiting: <u>www.esolutions.free2move.com</u>.

### 1.8. Warnings

**DANGER:** Risk of electric shock and fire. Installation must be carried out in accordance with the regulations in force in the country of installation, and in compliance with all safety regulations for carrying out electrical work.

- Before installing or using the device, make sure that none of the components have been damaged. Damaged components can lead to electrocution, short circuits, and fire due to overheating. A device with damage or defects must not be used.
- Install eLuxWallbox away from petrol cans or combustible substances in general.
- Before installing **eLuxWallbox compatible accessories**, ensure the main power source has been disconnected.
- The **eLuxWallbox compatible accessories** must only be used for the specific applications they are designed for.
- Installation not carried out correctly may pose risks to the user.
- The charger must be connected to a mains network in compliance with local and international standards, and all the technical requirements indicated in this manual.
- Children or other persons not able to gauge risks related to the installation of the charger could suffer serious injury or put their lives at risk.
- Pets or other animals must be kept away from the device and packaging material
- Children must not play with the device, accessories or packaging provided with the product.
- The only part that can be removed from **eLuxWallbox**, is the removable cover. Access under the cover is only permitted by qualified personnel during installation, dismantling or maintenance.
- eLuxWallbox can only be used with an energy source.
- Necessary precautions to ensure safe operation with Active Implantable Medical Devices must be taken. To determine whether the charging process could adversely affect the medical device, please contact its manufacturer.

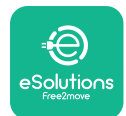

# 2. GENERAL INFORMATION

**eLuxWallbox** is an Alternate Current charging solution for powering electric vehicles and hybrid plug-ins, and is ideal for semi-public and residential use. The charger is available in three-phase or single-phase configurations and is equipped with a Type 2 socket.

The charger charges electric vehicles up to 22 kW in three-phase, or up to 7.4 kW in singlephase. The charger includes connectivity options such as remote monitoring via the eSolutions control platform (CPMS). Its final configuration must be completed using the **PowerUp** application. For the end user, the **eLuxWallbox** can be managed via the dedicated user's eSolutions Charging App. Both applications are available on Google Play<sup>™</sup> and Apple Store®.

This charger is equipped with a SIM card for connection to the 4G mobile network.

The SIM card is automatically activated the first time the charger is turned on.

This document describes how to install the external accessories compatible with the **eLuxWallbox**.

The external accessories described in this manual are:

- **PowerMeter (DPM)**: an energy meter that enables the Dynamic Power Management **(DPM)** which is a smart function that allows an electric vehicle to be recharged using only the power available at home, modulating the charging power and avoiding unpleasant blackouts.
- **MIDcounter**: a certified energy meter that allows to monitor the consumption of the **eLuxWallbox** during each charging session.

This manual contains a description of the characteristics of the different accessories, information on models, installation process and final configuration of the devices.

The **eLuxWallbox** is configured to be used with the following electrical accessories: **PowerMeter (DPM)** or **MIDcounter**:

- Gavazzi, 1-phase, Direct, 32 A
- Finder, 1-phase, Direct, 40 A
- Gavazzi, 3-phase, Direct, 65 A
- Finder, 3-phase, Direct, 80 A

#### PowerMeter (DPM):

- Gavazzi, 1-phase, Indirect with 1x CT 100 A
- Gavazzi, 1-phase, Indirect with 1x CTV 60 A
- Gavazzi, 3-phase, Indirect with 3x CT 150 A

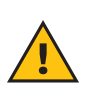

**WARNING:** Do not try to install the Electrical Accessories if you are not qualified as a professional electrician. To do so could cause serious danger and harm to you and to the people, property or animals around you.

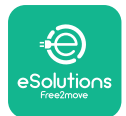

To complete the installation, it is necessary to configure the **eLuxWallbox** through the dedicated apps:

| υυρ                    | Installer's app: <b>PowerUp</b> |
|------------------------|---------------------------------|
| Product versions (EU): | EPRO23S224GWBAX                 |
| Product versions (UK): | EPRO23S224GWBAS                 |

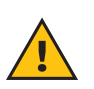

**WARNING:** Only Electrical Accessories suggested by Free2move eSolutions S.p.A. are compatible. Installation must be performed by qualified personnel in accordance with local regulations.

### 2.1. Fields of use

Free2move eSolutions S.p.A. declines all liability for any damage whatsoever due to incorrect or careless actions.

The charger may not be used for any purpose other than the one it is intended to fulfill.

The equipment must not be used by children or people with limited mental or physical abilities, or even by adults or expert professionals if the charger undergoes operations that do not comply with this manual and accompanying documentation.

The charger is a charging device for electric vehicles; the following classification (according to IEC 61851-1) identifies its characteristics:

- Power supply: permanently connected to the AC power supply grid
- Output: Alternate Current
- Environmental conditions: indoor / outdoor use
- Fixed installation
- Protection against electric shock: Class I
- EMC Environment classification: Class B
- Charging type: Mode 3 according to the IEC 61851-1 standard
- Optional function for ventilation not supported

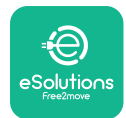

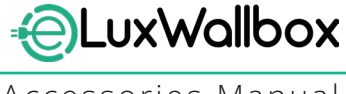

# 3. ACCESSORIES INSTALLATION

To install the electrical accessories, it is necessary to use Modbus communication cables with the following characteristics:

- Modbus RS485 twisted STP 2x2 AWG24 or S/FTP cat.7 suitable for installation with a 400V power line
- Conductor size: 0.5 mm<sup>2</sup>
- Stripping length: 10 mm
- Recommended maximum length: 150 m

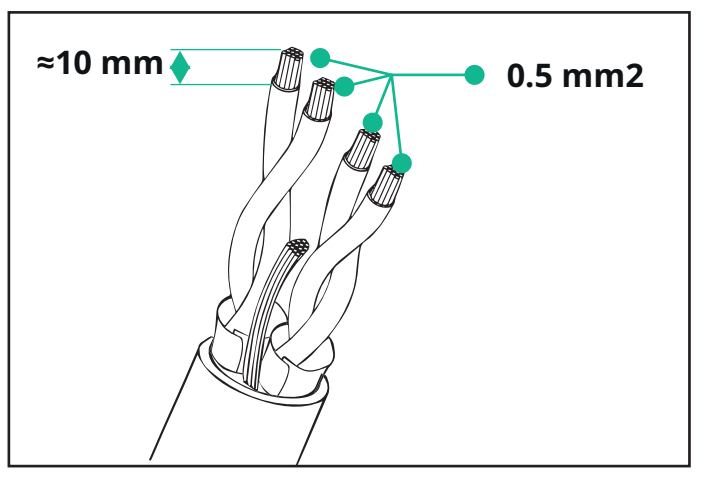

## 3.1. Installing PowerMeter (DPM)

**PowerMeter (DPM)** is an energy meter that enables the Dynamic Power Management **(DPM)** which is a smart function that allows an electric vehicle to be recharged using only the power available at home, modulating the charging power and avoiding unpleasant blackouts. Whenever other appliances are being used during the charging session, the system can modulate the charging power towards the car, even temporarily suspending the charging session. As soon as the other domestic appliances are switched off, the session will resume.

The **DPM** smart logic works both in three-phase and in single-phase installations.

**WARNING:** When installing in three-phase systems, make sure that the electrical loads (including the wallbox) are well balanced between the phases of the electrical system.

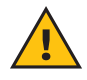

**WARNING:** Before carrying out any installation or maintenance work on the device, it must be ensured that the power supply is switched off.

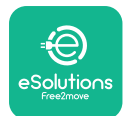

### For Direct models of the PowerMeter (DPM):

Place the **PowerMeter (DPM)** after the main utility meter. The **PowerMeter (DPM)** must measure all the electrical loads, including the **eLuxWallbox.** 

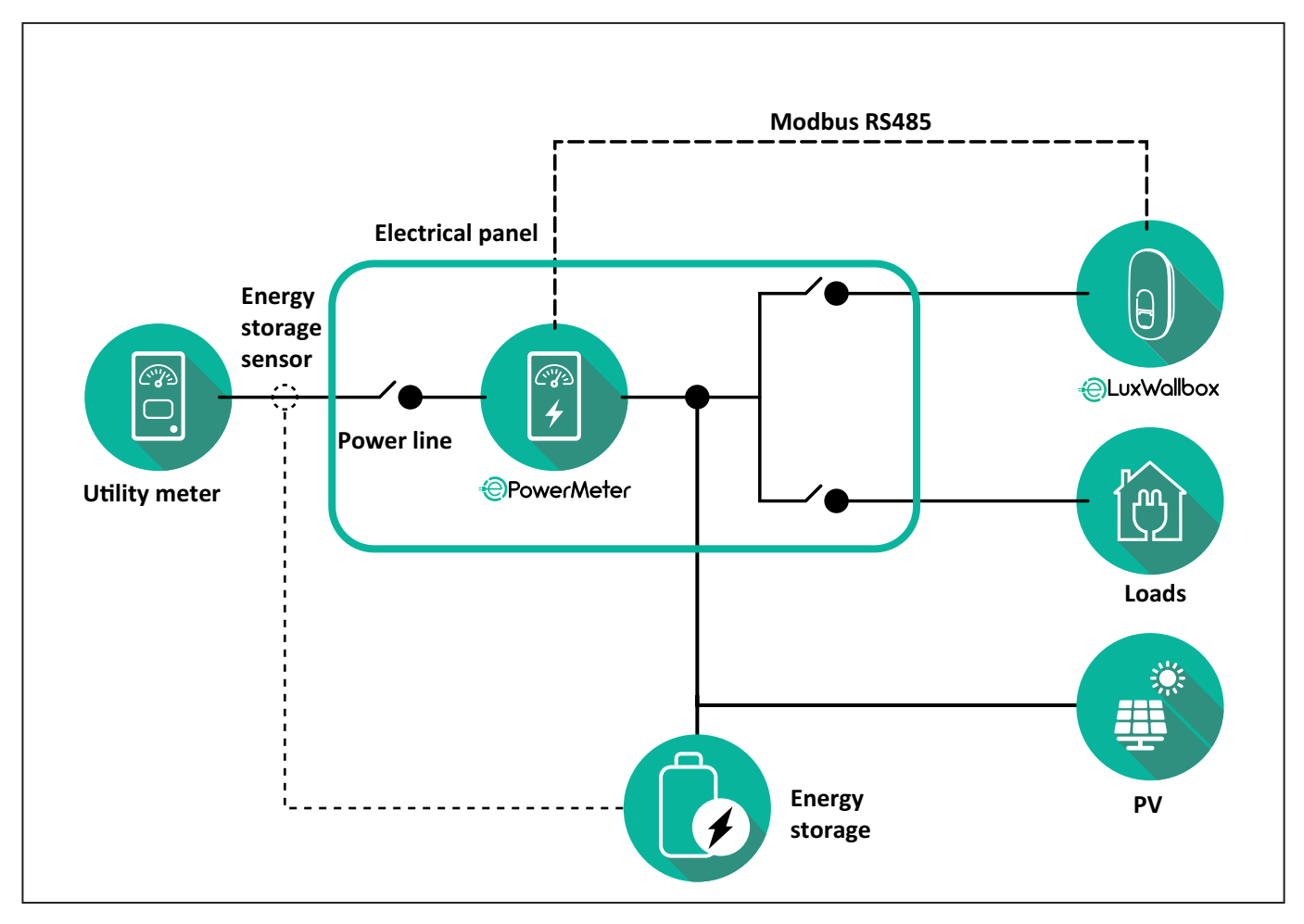

#### For Direct models of the PowerMeter:

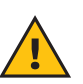

**WARNING:** During the installation always refer to the manufacturer installation manual provided with the meter.

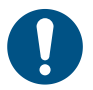

**NOTE:** For the single-phase or three-phase electrical connection of the Direct **PowerMeter**, please refer to the diagrams below.

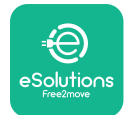

### Finder model 1ph and 3ph

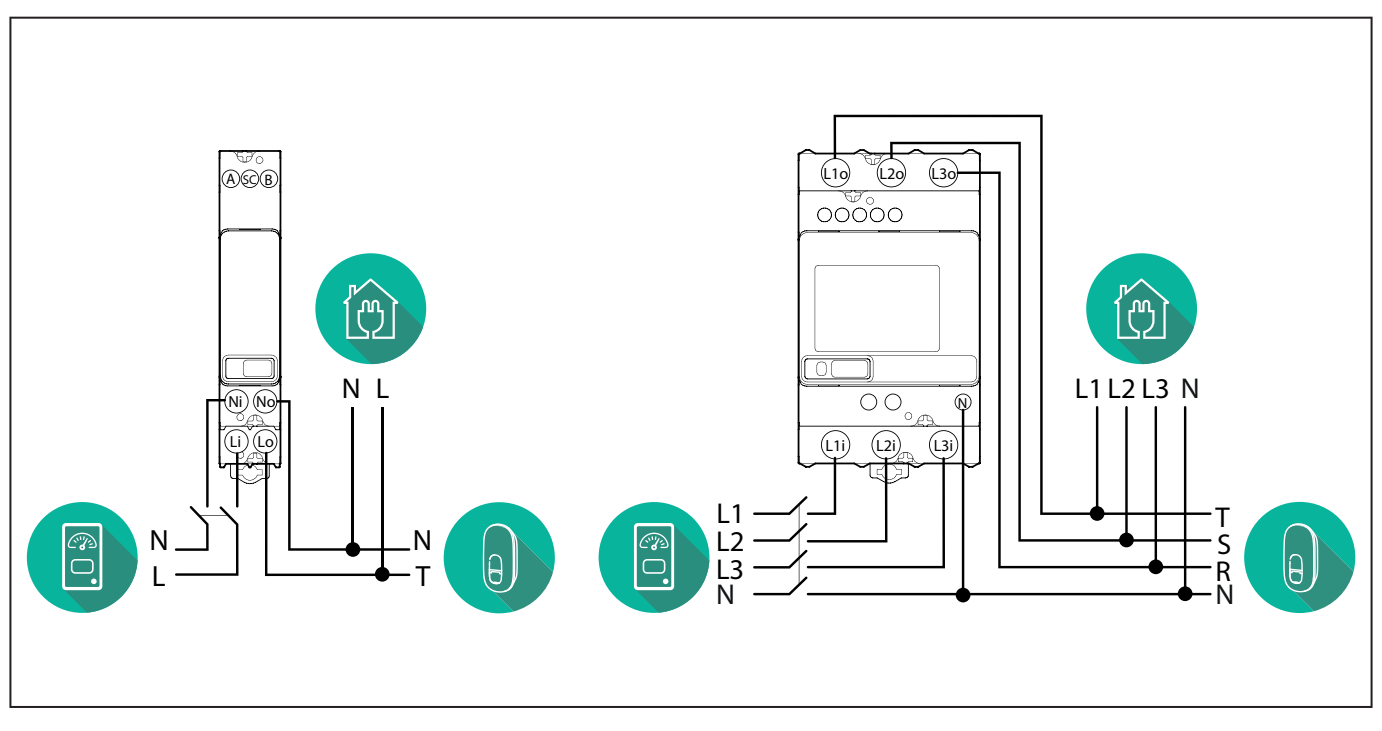

### Gavazzi model 1ph and 3ph

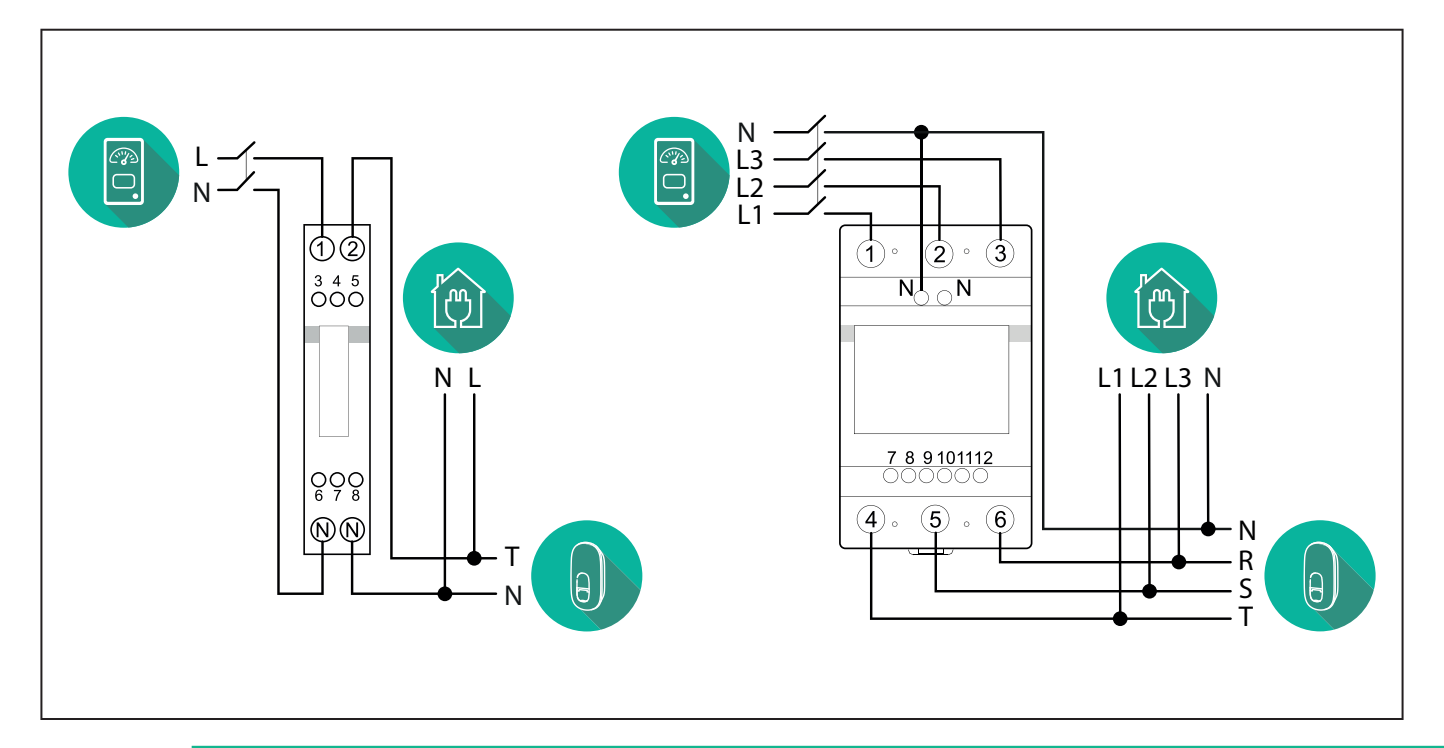

### NOTICE:

1

1) If PV is present, the **PowerMeter** should be placed between the Utility Meter and the PV connection point.

2) If there is a home Energy storage, the **PowerMeter** should be placed between the Energy storage connection point and the Energy storage measurement sensor.

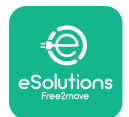

#### For Indirect models of the PowerMeter:

Place the CT (current transformer) of the **PowerMeter** after the main utility meter and before the main switch of the house/building. The current transformer must measure all the domestic loads, including the **eLuxWallbox**.

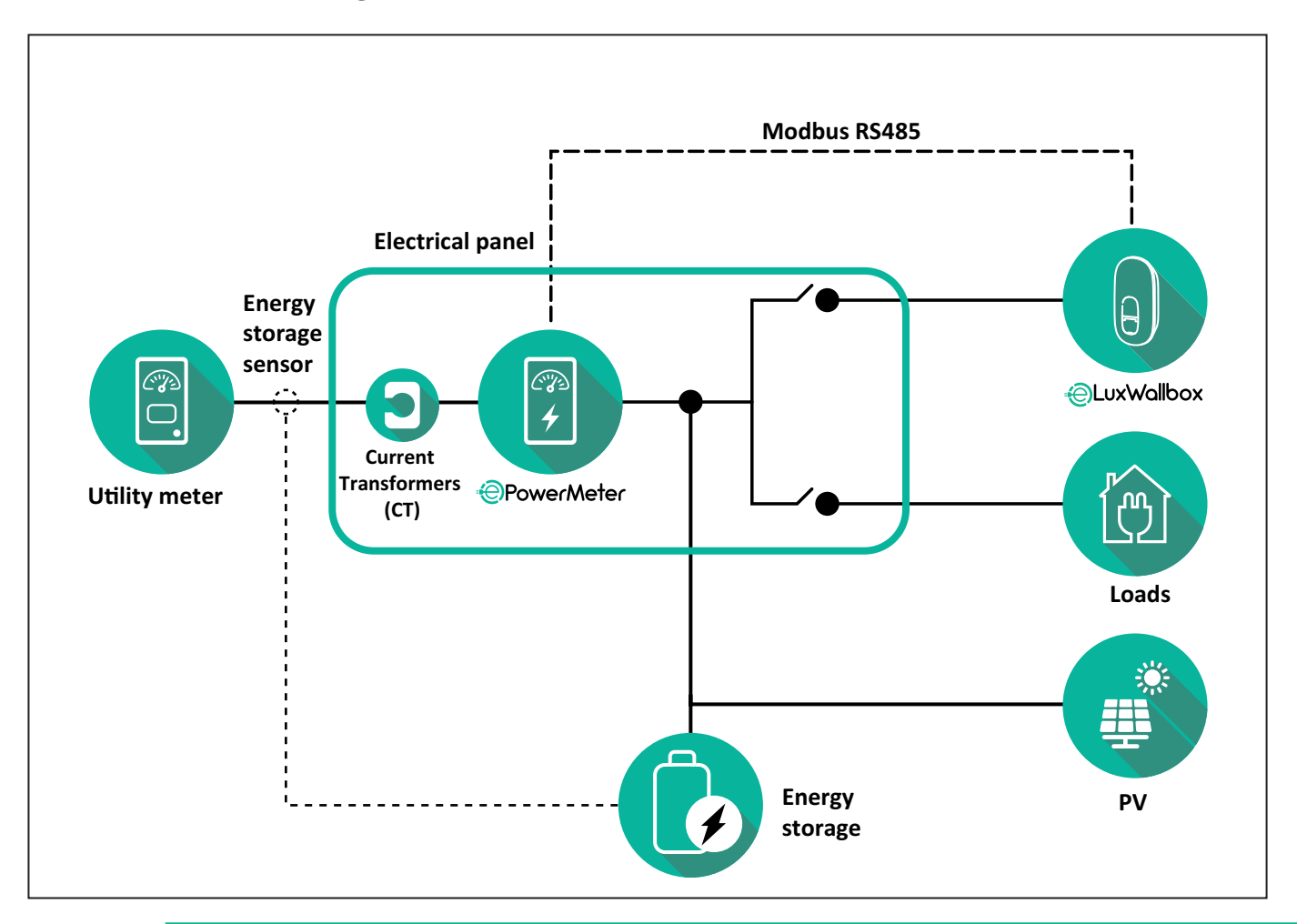

### NOTICE:

1) If PV is present, the **PowerMeter** Current Transformers (CT) should be placed between the PV connection point and the Utility Meter.

2) If there is a home Energy storage, the **PowerMeter** Current Transformers (CT) should be placed between the Energy storage connection point and the Energy storage measurement sensor.
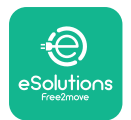

Connect the Current Transformers (CT) as indicated in the meter installation manual. Point the arrow on the CT in the direction of the loads.

For the three-phase or single-phase electrical connection of the indirect **PowerMeter**, refer to the diagrams below.

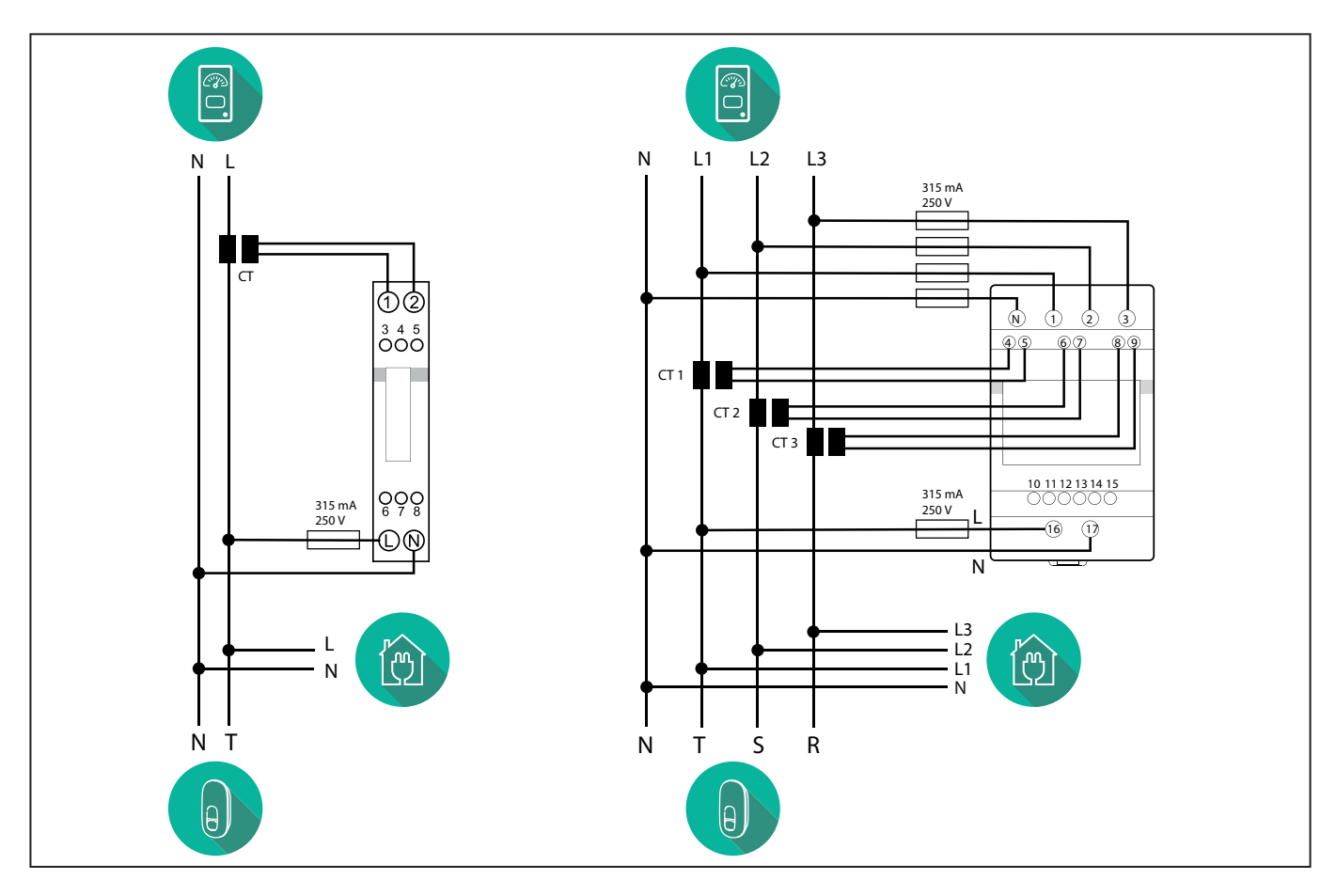

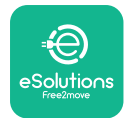

### 3.2. Installing MIDcounter

The **MIDcounter** is a certified energy meter that allows the consumption of the charger to be safely and reliably monitored during each charging session.

All the relevant data of the charging sessions is automatically recorded by a certified **MID** meter and transferred from the charger to the Charge Point Management System (CPMS).

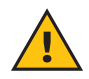

**WARNING:** The power to the charger must remain off during this step.

Place the **MIDcounter** on the same power line as the charger, after the electrical protection devices.

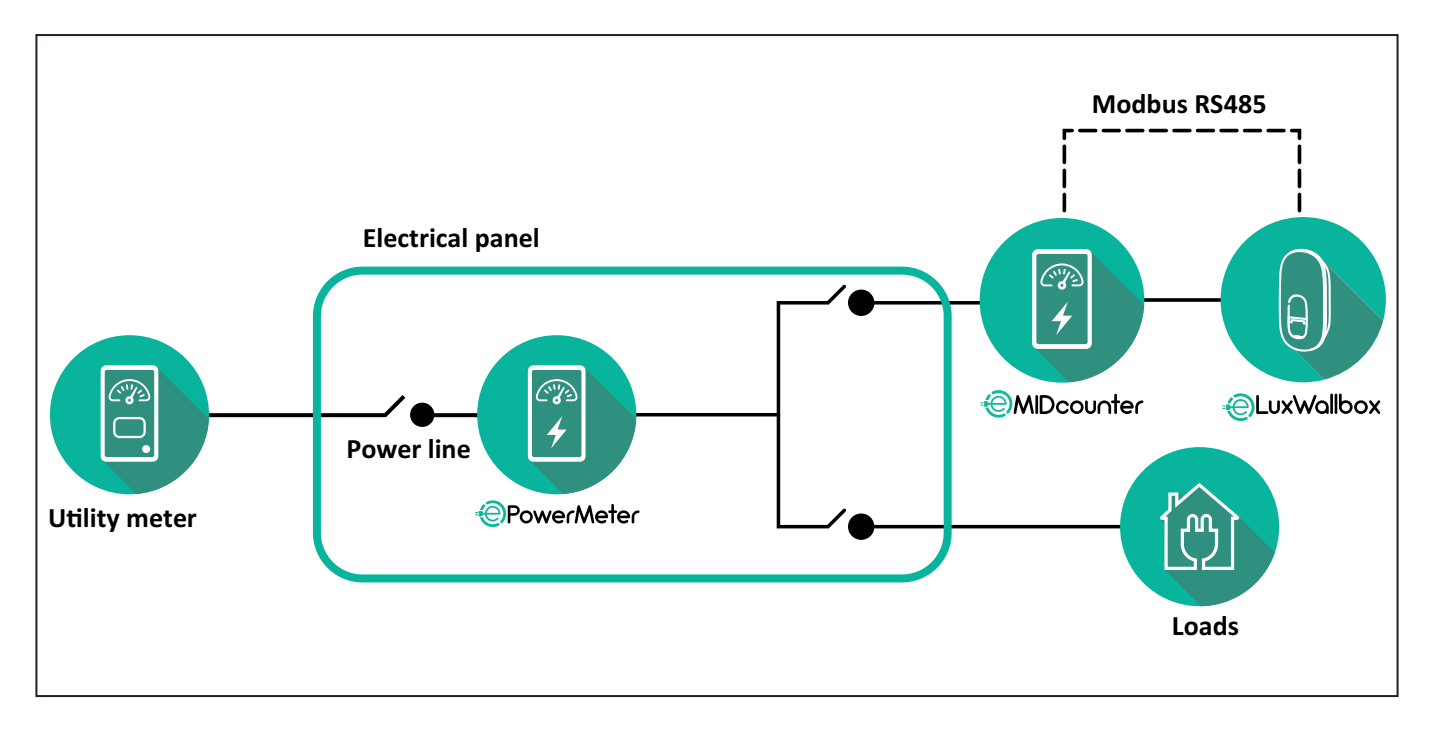

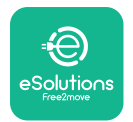

See the diagrams below for single phase and three phase electrical connection of **MIDcounter** (Finder and Gavazzi).

#### Finder 1-phase, Direct, 40 A (7M2482300210)

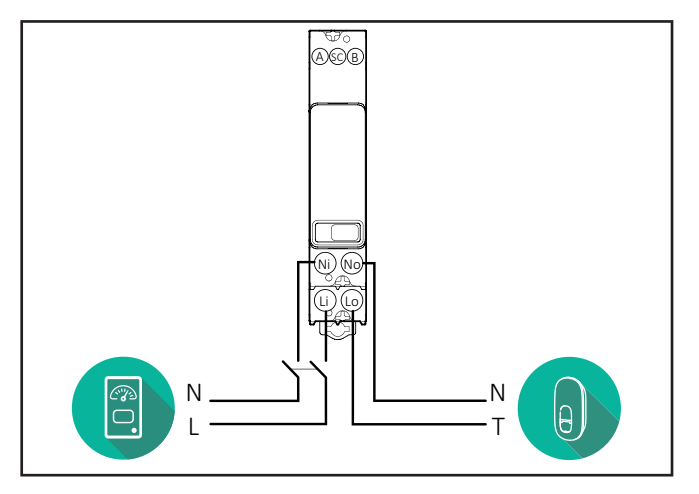

#### Finder 3-phase, Direct, 80 A (7M3884000212)

#### Gavazzi, 3-phase, Direct, 65 A (EM340DINAV23XS1PFB)

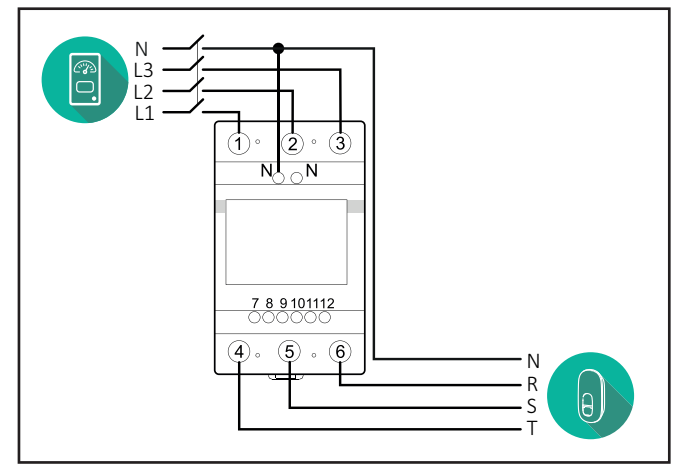

Gavazzi, 1 phase, Direct, 100 A (EM112DINAV01XS1PFB)

1 2

3 4 5 6 7 8

Ν

т

θ,

Ŋ Ŋ

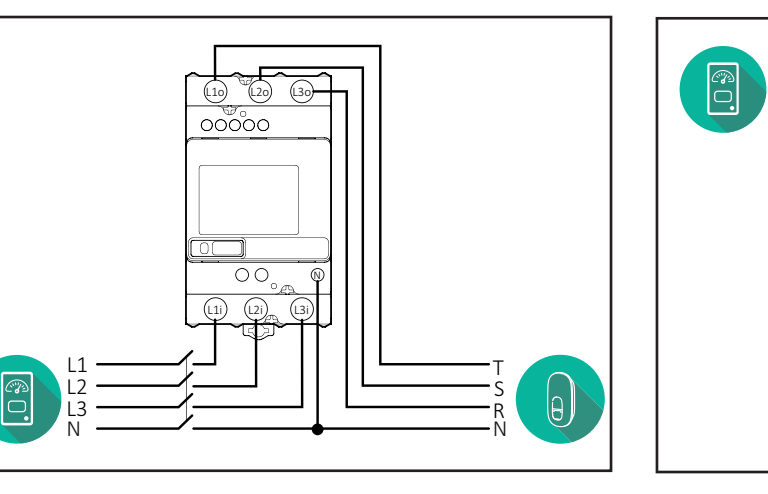

#### Gavazzi, 1-phase, Direct, 32 A (EM111DINAV81XS1PFB)

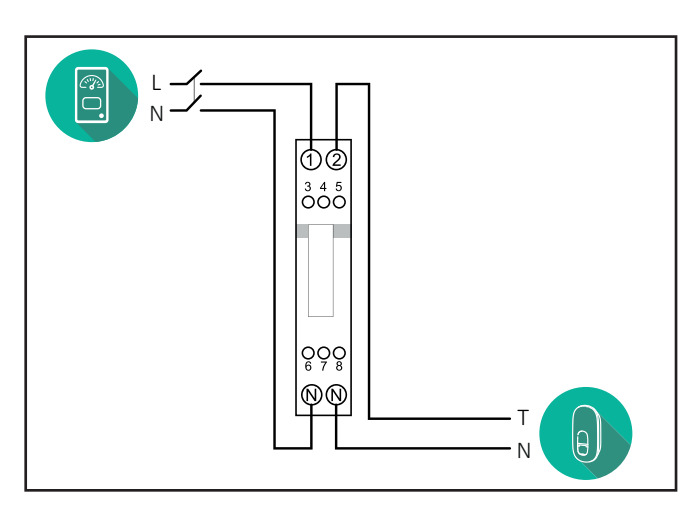

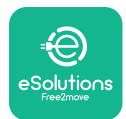

### 3.3. Communication cable installation

Install a communication cable between the **PowerMeter (DPM)** and the **eLuxWallbox**.

- On the **eLuxWallbox**, remove the protective cap of the communication cables entry point and insert the Ø 25 mm corrugated sheath.
- Tighten the box-cable sheath junction.
- Insert the communication cable, pulling it to a suitable length so that it reaches the communication port CN12, leaving some slack.
- Connect the Modbus RS485 communication cable to the GND, and + pins of the CN12 connector.

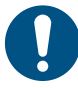

**NOTE:** It is possible to replace the box-cable sheath junctions with ø25mm cable gland (not provided by the manufacturer).

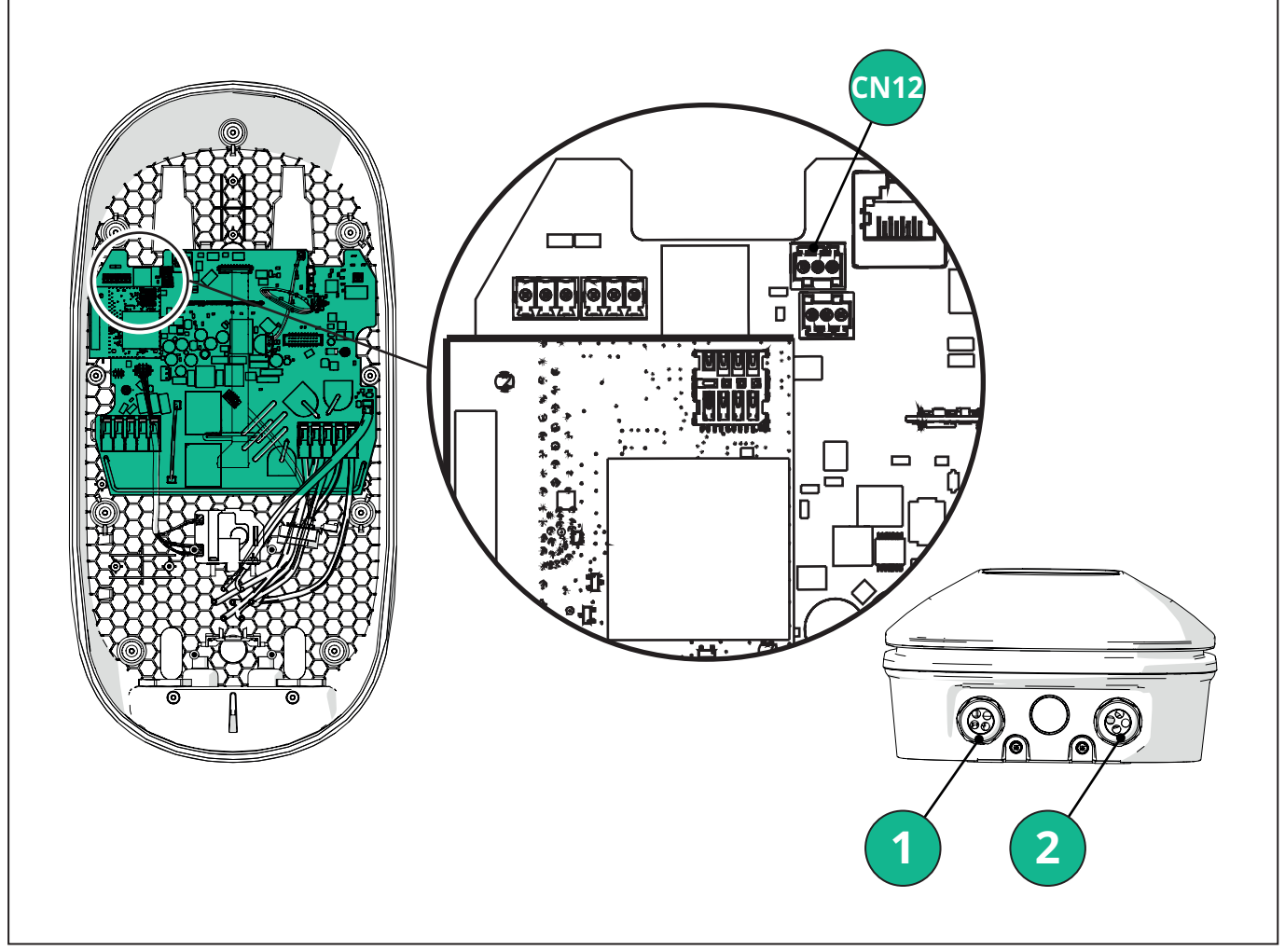

- 1 Power supply cables
- 2 Communication cables

CN12 - RS485 Modbus for external meter communication (DPM and MID)

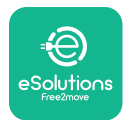

Connect the communication cables in the following order from the **PowerMeter (DPM)** to eLuxWallbox.

**WARNING:** If the installation includes both accessories, follow the instructions for "MIDcounter and PowerMeter (DPM) combined installation".

| CN12 | Finder 1ph<br>7M 24.8.230.0210 | CN12 | Gavazzi 3ph<br>EM340DINAV23XS1PFB |
|------|--------------------------------|------|-----------------------------------|
| GND  | SC                             | GND  | 10                                |
| -    | В                              | -    | 9                                 |
| +    | А                              | +    | 8                                 |
|      |                                |      | Junction 9/7                      |
| CN12 | Finder 3ph                     | CN12 | Gavazzi Ind 1ph                   |
|      | 7M.38.8.400.0212               |      | EM111DINAV51XS1X /                |
| GND  | SC                             |      |                                   |
| -    | В                              | GND  | 7                                 |
| +    | А                              | -    | 8                                 |
|      |                                | +    | 6                                 |
|      |                                |      | Junction 8/5                      |
| CN12 | Gavazzi 1ph                    | CN12 | Gavazzi Ind 3ph                   |
|      | EM111DINAV81XS1PFB             |      | EM330DINAV53HS1X                  |
| GND  | 7                              | GND  | 13                                |
| -    | 8                              | -    | 12                                |
| +    | 6                              | +    | 11                                |
|      | Junction 8/5                   |      | Junction 12/10                    |

Junction 8/5

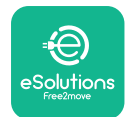

### 3.4. MIDcounter and PowerMeter (DPM) combined installation

If installing both electrical accessories, the positioning of **MIDcounter** together with the **PowerMeter (DPM)** is indicated in the diagram below:

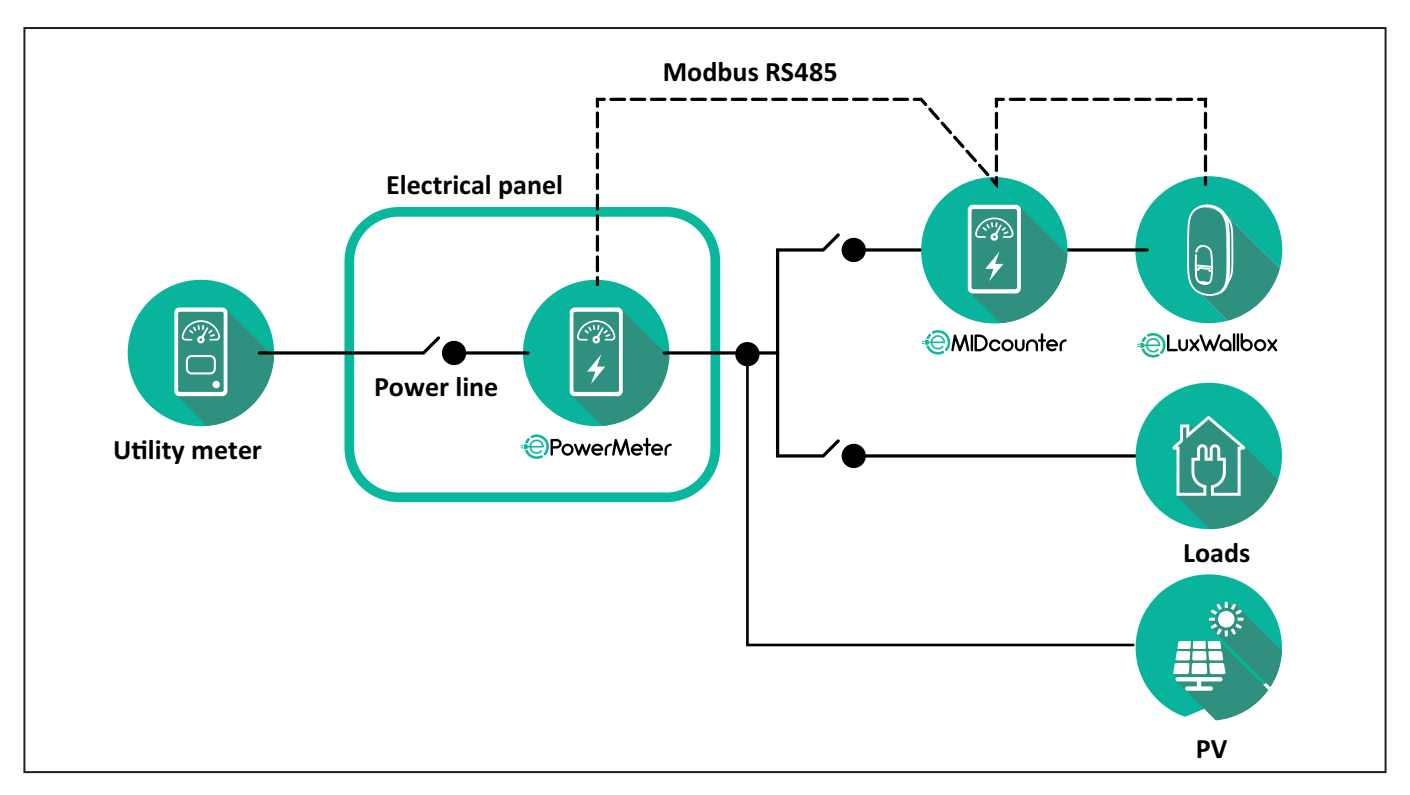

Connect the Modbus communication cables. The **PowerMeter (DPM)**, **MIDcounter** and the **eLuxWallbox** must be connected on the same communication bus in a Daisy chain format.

#### On the **eLuxWallbox**:

- Remove the protective cap of the communication cable entry point and insert the Ø 25 mm corrugated sheath.
- Tighten the box-cable sheath junction.
- Insert the communication cable, pulling it to a suitable length so that it reaches the communication port CN12, leaving some slack.
- Connect the Modbus RS485 communication cable to the GND, and + pins of the CN12 connector.

Use the table below to connect the communication cables from the accessories to the **eLuxWallbox**.

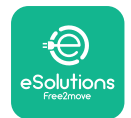

### Single-Phase.

| PowerMeter (DPM)                       | MIDcounter         | eLuxWallbox |
|----------------------------------------|--------------------|-------------|
|                                        |                    |             |
| EM111DINAV51XS1X -<br>EM111DINMV51XS1X | EM111DINAV81XS1PFB | CN12        |
| GND (7)                                | GND (7)            | GND         |
| A- (8) / T*(5)                         | A- (8)             | -           |
| B+ (6)                                 | B+ (6)             | +           |

| EM111DINAV51XS1X -<br>EM111DINMV51XS1X | 7M 24.8.230.0210 | CN12 |
|----------------------------------------|------------------|------|
| GND (7)                                | SC               | GND  |
| A-(8) / T*(5)                          | B-               | -    |
| B+ (6)                                 | A+               | +    |

| EM111DINAV81XS1PFB | EM111DINAV81XS1PFB | CN12 |
|--------------------|--------------------|------|
| GND (7)            | GND (7)            | GND  |
| A-(8) / T*(5)      | A- (8)             | -    |
| B+ (6)             | B+ (6)             | +    |

| EM111DINAV81XS1PFB | 7M 24.8.230.0210 | CN12 |
|--------------------|------------------|------|
| GND (7)            | SC               | GND  |
| A-(8) / T*(5)      | B-               | -    |
| B+ (6)             | A+               | +    |

| 7M 24.8.230.0210 | EM111DINAV81XS1PFB | CN12 |
|------------------|--------------------|------|
| SC               | GND (7)            | GND  |
| В-               | A- (8)             | -    |
| A+               | B+ (6)             | +    |

| 7M 24.8.230.0210 | 7M 24.8.230.0210 | CN12 |
|------------------|------------------|------|
| SC               | SC               | GND  |
| B-               | B-               | -    |
| A+               | A+               | +    |

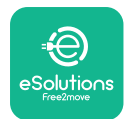

#### Three-Phase.

| PowerMeter (DPM)   | MIDcounter         | eLuxWallbox |
|--------------------|--------------------|-------------|
|                    |                    | 0140        |
| EM330DINAV53H51X   | EM340DINAV23XS1PFB | CN12        |
| GND (13)           | GND (10)           | GND         |
| A-(12) / 1*(10)    | A-(9)              | -           |
| B+(11)             | B+ (8)             | +           |
| EM330DINAV53HS1X   | 7M.38.8.400.0212   | CN12        |
| GND (13)           | SC                 | GND         |
| A-(12) / T*(10)    | B-                 | -           |
| B+ (11)            | A+                 | +           |
|                    |                    |             |
| EM340DINAV23XS1PFB | EM340DINAV23XS1PFB | CN12        |
| GND (10)           | GND (10)           | GND         |
| A-(9) / T*(7)      | A-(9)              | -           |
| B+ (8)             | B+ (8)             | +           |
|                    |                    |             |
| EM340DINAV23XS1PFB | 7M.38.8.400.0212   | CN12        |
| GND (10)           | SC                 | GND         |
| A-(9) / T*(7)      | B-                 | -           |
| B+ (8)             | A+                 | +           |
|                    |                    |             |
| 7M.38.8.400.0212   | EM340DINAV23XS1PFB | CN12        |
| SC                 | GND (10)           | GND         |
| В-                 | A-(9)              | -           |
| A+                 | B+ (8)             | +           |
|                    |                    |             |
| 7M.38.8.400.0212   | 7M.38.8.400.0212   | CN12        |
| SC                 | SC                 | GND         |
| B                  | B                  | -           |
| A+                 | A+                 | +           |

\*A 120  $\Omega$  terminating resistor must be installed on the devices at the ends of the Modbus chain. The resistor is present by default in the **eLuxWallbox**. Gavazzi models have a built-in resistor, which can be enabled by making a jumper between these terminals.

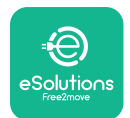

# 4. PowerMeter (DPM) and MIDcounter configuration

Power on the **PowerMeter (DPM)** and/or the **MIDcounter** when the electrical installation and communication installation are complete. Then proceed with the configuration on the display of the meters.

The configuration caries depending on the model.

### 4.1. Finder models

The following actions help to understand how to set Finder energy meters:

- Press the touchscreen button (a,b) to move between menus and parameters;
- Long press (~ 2 seconds) the touchscreen button (a,b) to enter and confirm selections

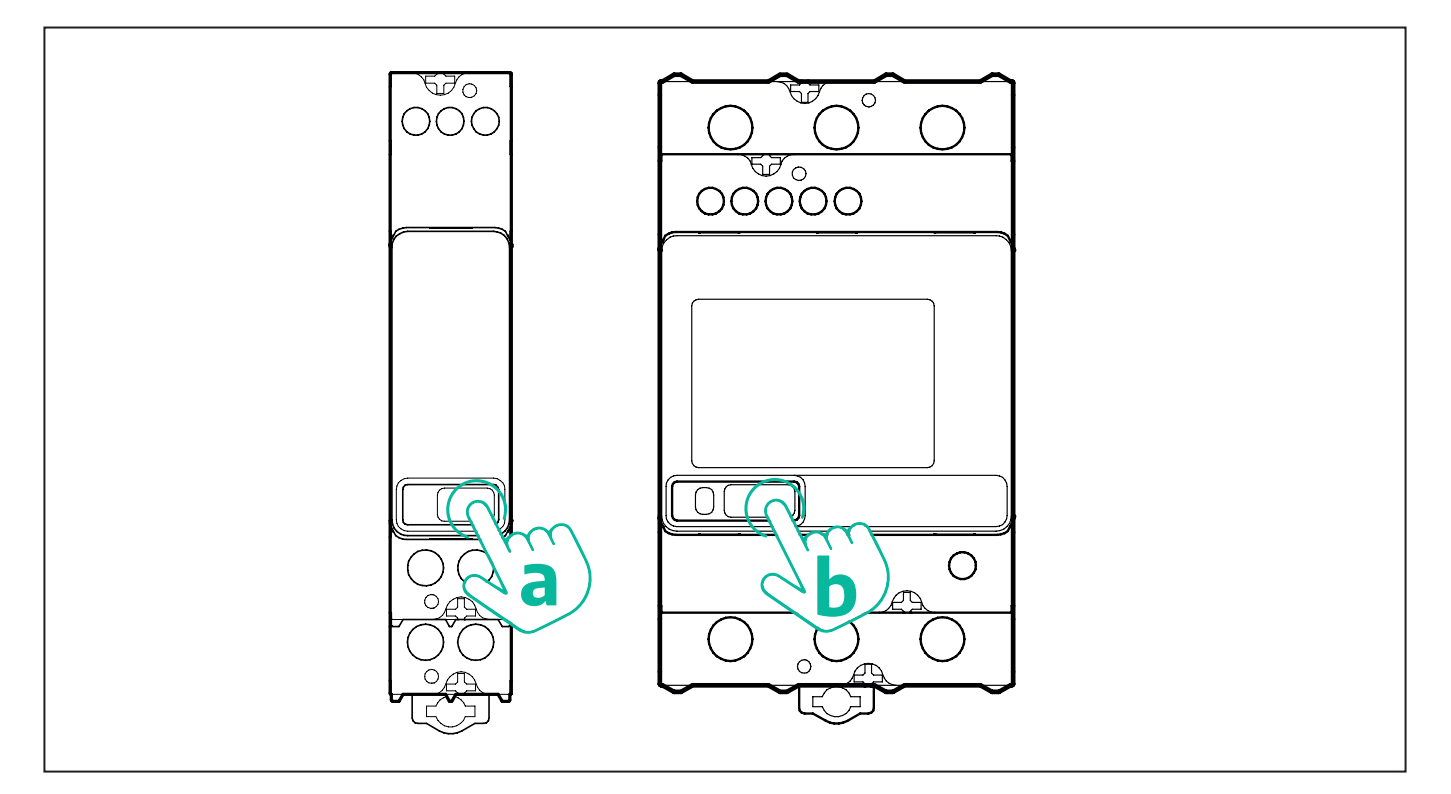

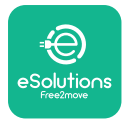

Follow the next steps to correctly configure the single-phase or three-phase Finder energy meters:

- When powering up the energy meter for the first time, long press the touchscreen button (a,b) until the display text blinks in order to enter the "MAIN" menu;
- Scroll the "MAIN" menu pressing the touchscreen button (a,b), then select "SETTING" ("SET" on single-phase meter). Long press to enter the selection.
- Scroll the "SETTING" menu pressing the touchscreen button (a,b), then select "COMMU-NICATION" ("COMM" on single phase meter). Long press to enter the selection.
- Insert the correct values indicated in the table below. To modify the value press the touchscreen button (a,b), long press to confirm.

Only for three-phase Finder meter (in addition to previous options):

- Long press the touchscreen button (a,b) until the display text blinks in order to enter the "MAIN" menu (or return to the "MAIN" menu)
- Scroll the "MAIN" menu pressing the touchscreen button (a,b), then select "INSTALLA-TION". Long press the touchscreen button (a,b) to enter the selection
- Scroll the "INSTALLATION" menu pressing the touchscreen button (a,b) and then select the following option
  - "Communication mode" = "3L+N, L+N-Arithmetic"
  - Once the correct option is confirmed, enter the password: "DCBA" **Attention**: configuration cannot be modified after entering the password **DCBA**
  - Confirm the change selecting "Yes" when prompted.

| ALL FINDER MODELS               | PowerMeter (DPM)     | MIDcounter           |
|---------------------------------|----------------------|----------------------|
| DEVICE ADDRESS                  | 1                    | 2                    |
| BITS PER SECOND (BAUD)          | 38400 bit/s          | 38400 bit/s          |
| PARITY                          | Even                 | Even                 |
| STOP BIT                        | 1                    | 1                    |
|                                 |                      |                      |
| Additional for three-phase type | PowerMeter (DPM)     | MIDcounter           |
| COMMUNICATION MODE              | 3L+N, L+N-Arithmetic | 3L+N, L+N-Arithmetic |
| PASSWORD                        | DCBA                 | DCBA                 |

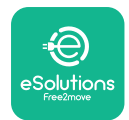

### 4.2. Gavazzi models

The following actions help to understand how to set Gavazzi energy meters:

- Press the touchscreen buttons (c, d, e, g) to move between menus and values
- press (~ 2 seconds) the touchscreen button (d, f) to enter the menu and confirm selections

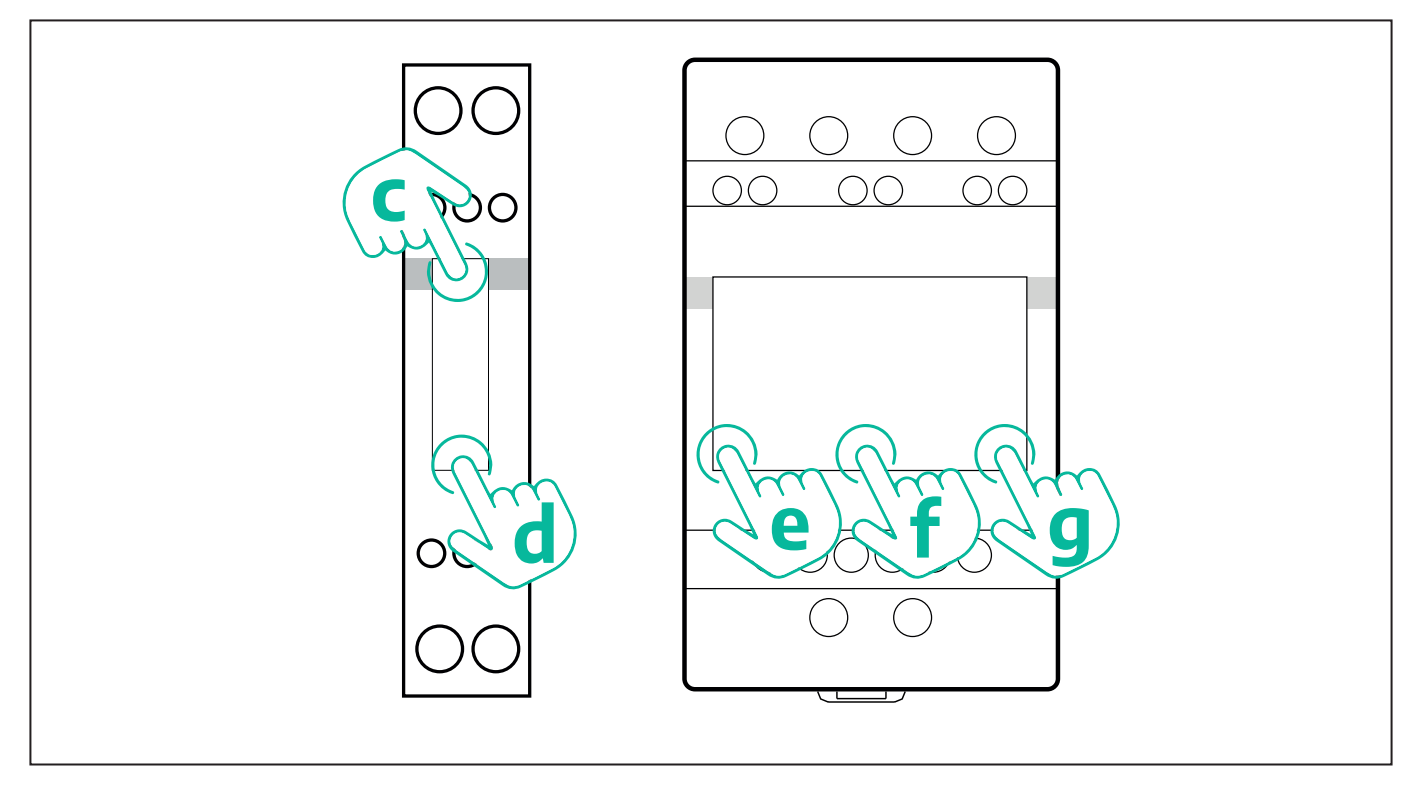

Follow the next steps to correctly configure the single-phase Gavazzi direct and indirect energy meters.

- When powering up the energy meter for the first time, long press the touchscreen button (d) until the password appears on the screen
- Long press the buttons (c, d) simultaneously in order to confirm the password "0000" and enter the "MAIN" menu
- Scroll the "MAIN" menu pressing the upper button (c) and then select the following options in the table below

Follow the next steps to correctly configure the three-phase Gavazzi direct and indirect energy meters:

- When powering up the energy meter for the first time, long press the central button (f) until the password appears on the screen;
- Long press the buttons (e, g) simultaneously in order to confirm the password "0000" and enter the "MAIN" menu
- Scroll the "MAIN" menu pressing the buttons (e or g) and then select the options in the table below

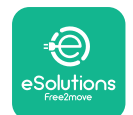

| ALL GAVAZZI MODELS              | PowerMeter (DPM) | MIDcounter |
|---------------------------------|------------------|------------|
| PASS                            | 0000             | 0000       |
| ADDRESS                         | 001              | 002        |
| BAUD                            | 38.4             | 38.4       |
| PARITY                          | Even             | Even       |
|                                 |                  |            |
| Additional for three-phase type | PowerMeter (DPM) | MIDcounter |
| SYSTEM                          | 3Pn              | 3Pn        |
| ADDRESS                         | 001              | 002        |

# 4.3. Device configuration summary

| EM340DINAV23XS1PFB / |      | EM340DINAV23XS1PFB |      |
|----------------------|------|--------------------|------|
| EM330DINAV53HS1X     |      | PASS               | 0000 |
| PASS                 | 0000 | SYSTEM             | 3Pn  |
| SYSTEM               | 3Pn  | ADDRESS            | 2    |
| ADDRESS              | 1    | BAUD               | 38.4 |
| BAUD                 | 38.4 | PARITY             | EVEN |
| PARITY               | EVEN |                    |      |

| EM111DINAV81XS1PFB /                |      | EM111DINAV81XS1PFB |      |
|-------------------------------------|------|--------------------|------|
| EM111DINAV51XS1X / EM111DINMV51XS1X |      | PASS               | 0000 |
| PASS                                | 0000 | ADDRESS            | 002  |
| ADDRESS                             | 001  | BAUD               | 38.4 |
| BAUD                                | 38.4 | PARITY             | EVEN |
| PARITY                              | EVEN |                    |      |

| 7M 24.8.230.0210       |             | 7M 24.8.2              | 230.0210    |
|------------------------|-------------|------------------------|-------------|
| DEVICE ADDRESS         | 1           | DEVICE ADDRESS         | 2           |
| BITS PER SECOND (BAUD) | 38400 bit/s | BITS PER SECOND (BAUD) | 38400 bit/s |
| PARITY                 | EVEN        | PARITY                 | EVEN        |
| STOP BIT               | 1           | STOP BIT               | 1           |

| 7M.38.8.4              | 400.0212                  | 7M.38.8.4              | 400.0212                  |
|------------------------|---------------------------|------------------------|---------------------------|
| DEVICE ADDRESS         | 1                         | DEVICE ADDRESS         | 2                         |
| BITS PER SECOND (BAUD) | 38400 bit/s               | BITS PER SECOND (BAUD) | 38400 bit/s               |
| PARITY                 | EVEN                      | PARITY                 | EVEN                      |
| STOP BIT               | 1                         | STOP BIT               | 1                         |
| CONNECTION MODE        | 3L+N, L+N -<br>Arithmetic | CONNECTION MODE        | 3L+N, L+N -<br>Arithmetic |
| PASSWORD               | DCBA                      | PASSWORD               | DCBA                      |

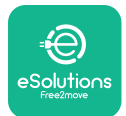

### 4.4. PowerMeter (DPM) and MIDcounter configuration on APP

To complete installation, the final configuration of the **eLuxWallbox** and its accessories should be set via the dedicated app

**PowerUp** is a smartphone app for qualified installers only, available via Google Play<sup>™</sup> and Apple Store<sup>®</sup>. The configuration is carried out via a Bluetooth connection. The wallbox cannot operate correctly if not configured via the app.

 $(\mathbf{i})$ 

**NOTICE:** Make sure you have the latest version of PowerUp to have access to all of the features.

Follow the instructions below to get started with the app:

Download PowerUp to your smartphone and activate Bluetooth on the smartphone.

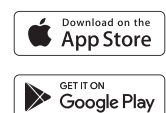

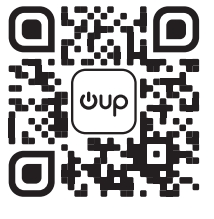

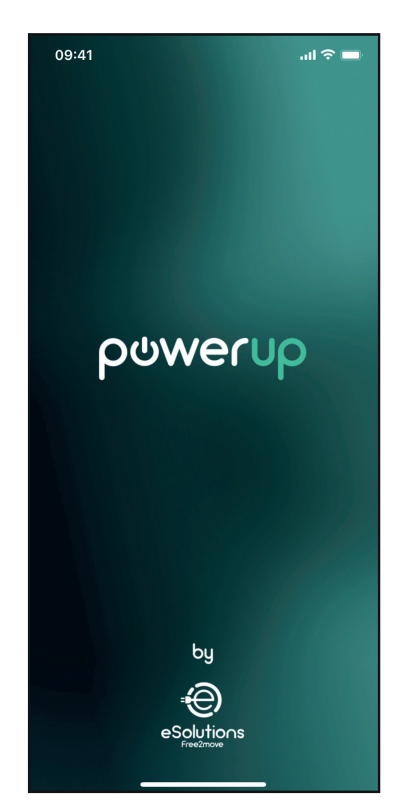

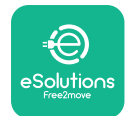

Scan **eLuxWallbox** QR code to pair it with the app. The QR Code can be found on the side of the charger.

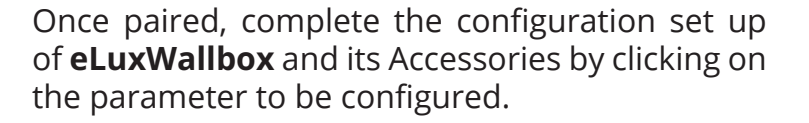

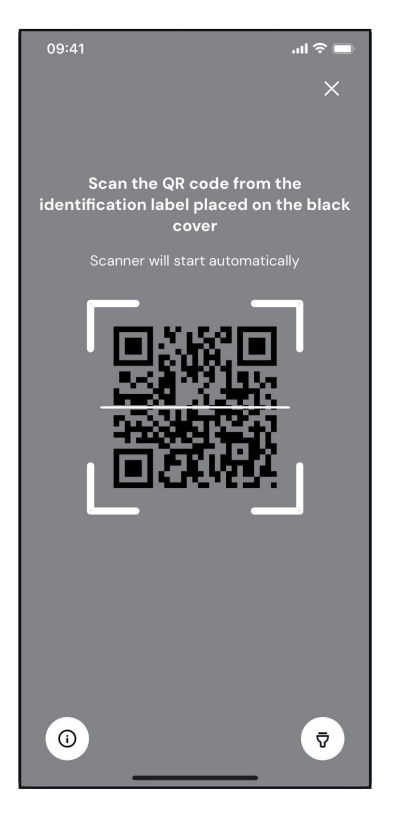

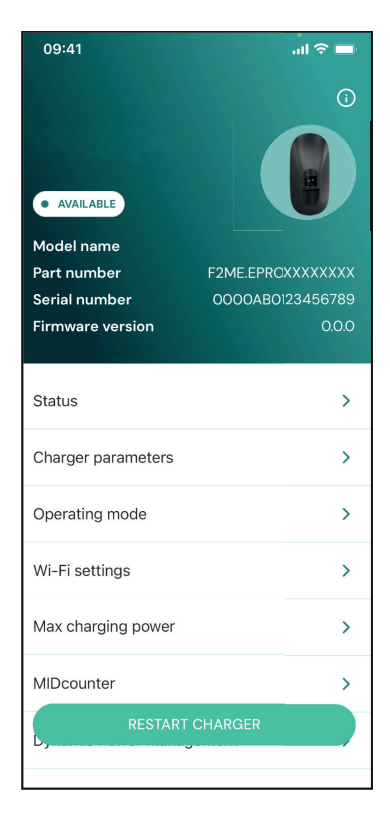

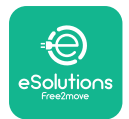

### 4.5. PowerMeter (DPM) configuration

To complete installation of the **PowerMeter (DPM)**, follow the steps below:

Select "DPM PowerMeter" on the homepage

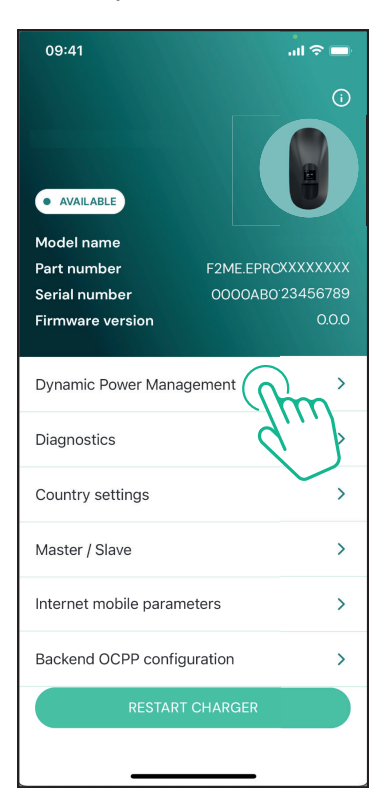

Select the **PowerMeter** type from the drop-down menu, matching the model installed.

| 09:41                                                                                                    |                             | ալ 🗢 🖿                  |
|----------------------------------------------------------------------------------------------------|-----------------------------|-------------------------|
| ←                                                                                                    | Dynamic Power<br>Management |                         |
| Power supply                                                                                                    |                             |                         |
| Single-phase                                                                                                    |                             |                         |
| Rotary switch                                                                                                    | position                    |                         |
| <sup>4</sup><br><sup>4</sup><br><sup>4</sup><br><sup>4</sup><br><sup>4</sup><br><sup>4</sup><br><sup>6</sup><br><sup>8</sup><br><sup>4</sup><br><sup>6</sup><br><sup>8</sup><br><sup>6</sup><br><sup>8</sup><br><sup>8</sup><br><sup>6</sup> |                             | Max A 6.2<br>Max kW 4.3 |
| DPM PowerMe                                                                                                    | eter type                   |                         |
| FINDER 7M.38                                                                                                    | .8.400.0212 (1 ph)          | Ñ                       |
| DPM limit                                                                                                    |                             |                         |
| 1.4                                                                                                    |                             | 18                      |
|                                                                                                    |                             |                         |
|                                                                                                    | SEND                        |                         |
|                                                                                                    |                             |                         |
|                                                                                                    |                             |                         |

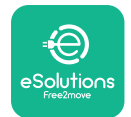

Enter the value of the user contractual power as **DPM** power limit.

For Indirect Meter only - Set the CT current ratio with the slider.

- With CTV 60 A set 60 as Current ratio
- With CTA 100 A set 20 as Current ratio
- With CTA 150 A set 30 as Current ratio

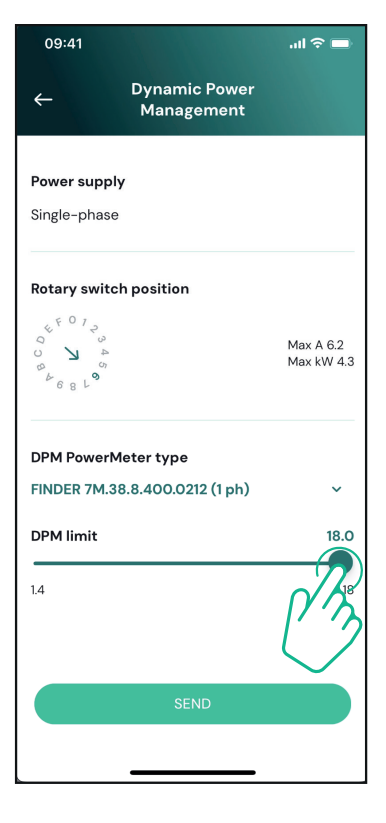

Click "Send" and confirm on the pop-up to restart **eLuxWallbox**.

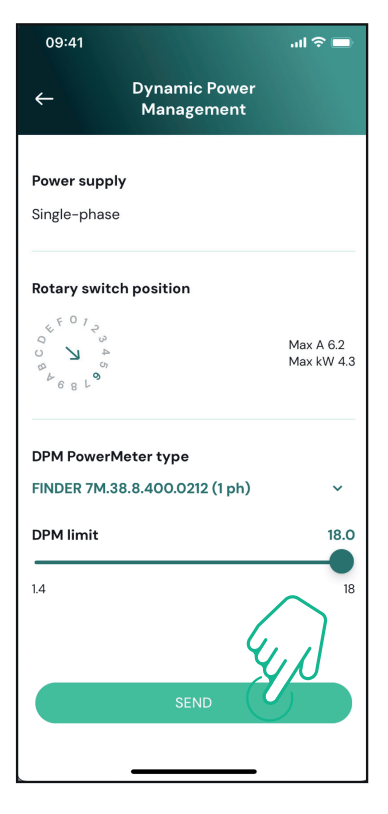

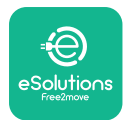

### 4.6. MIDcounter configuration

To complete installation of the **MIDcounter**, follow the steps below:

Select "MIDcounter" on the homepage

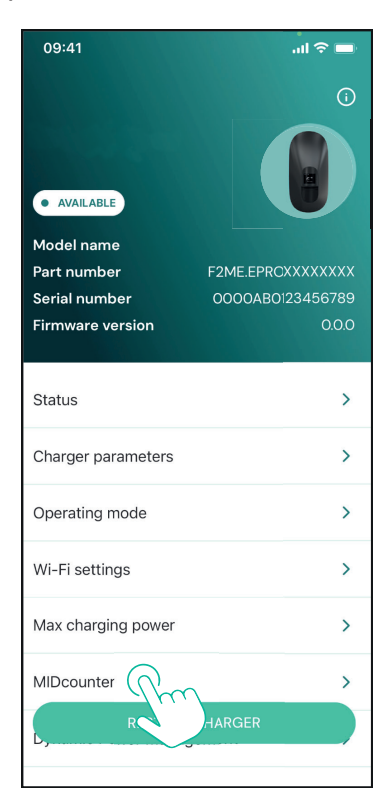

Select the **MIDcounter** type from the drop down menu, based on the model installed.

Select "OFF" from the drop down menu to disable the **MIDcounter** configuration.

Click "Send" to confirm.

To make the changes effective, click on the back arrow in the top left corner and restart **eLuxWallbox** through the dedicated button in the homepage.

If the installation has both the **PowerMeter (DPM)** and the **MIDcounter** it is possible to proceed with **DPM** configuration before restarting.

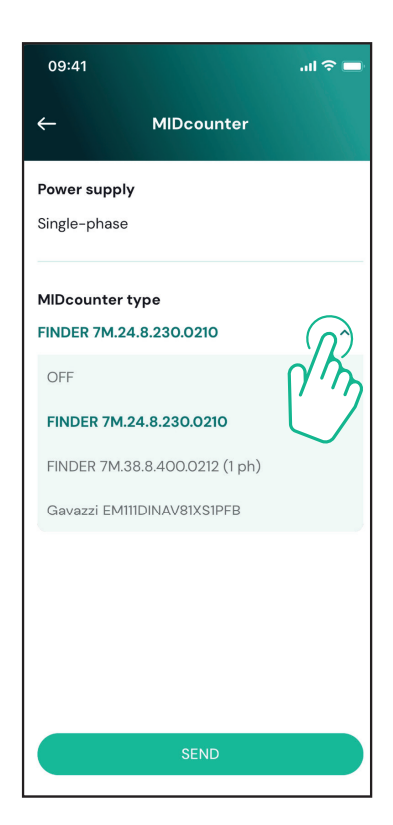

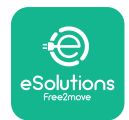

# 5. TROUBLESHOOTING

Error conditions are stored in the diagnostic logs and shown on the charger panel:

- On the **eLuxWallbox Move** model, the LED bar blinks red. See the **Diagnostic** section of PowerUP or the end-user App for the detailed error code.
- On the **eLuxWallbox** model, the display shows the error code, which is also available in the **Diagnostic** section of PowerUP.

When an error occurs, the charge is interrupted, and the socket is unlocked to allow you to disconnect the plug.

The following table provides a list of errors that can occur and the relative troubleshooting. If the error persists, note the serial number on the charger label and contact Customer Service.

| Error<br>code /<br>issue    | "Error<br>Description"                                                                                                 | Troubleshooting                                                                                                    |
|-----------------------------|----------------------------------------------------------------------------------------------------|----------------------------------------------------------------------------------------------------|
|                             | Check if the circuit breaker is ON.                                                                                    |                                                                                                    |
| 100                         | Lack of power<br>supply                                                                                                | Check that the CN1 cabling is correct.                                                                                                    |
|                             |                                                                                                    | Check the voltage in CN1.                                                                                                    |
| 101 Overheating             |                                                                                                    | Disconnect the Type 2 cable, wait for the temperature to drop, then the error will clear.                                                                                        |
|                             | Overheating                                                                                                    | To restart the charging session, plug in the cable again.                                                                                                    |
|                             | Make sure that installation site is compatible with temperature range (25°C/+50°C without direct exposure to sunlight) |                                                                                                    |
| 102                         | Communication<br>error between<br>MCU and MPU.                                                                         | Restart the charger from the circuit breaker, leaving the charger switched off for at least 60 seconds.                                                                          |
|                             |                                                                                                    | Check the cabling on CN1:                                                                                                    |
| Harc<br>103 groun<br>device |                                                                                                    | - in single-phase, make sure that ground cable is connected<br>to PE, the Neutral cable is connected to N and the phase<br>cable to T                                            |
|                             | Hardware fault,<br>ground protection                                                                                   | - in three-phase, make sure that the ground cable is<br>connected to PE, the Neutral cable is connected to N and<br>the phase cables L1, L2 and L3 are connected to T, S, and R. |
|                             | error)                                                                                                    | Check whether the voltage difference between PE and N does not exceed 10V.                                                                                                    |
|                             |                                                                                                    | Check PE connection                                                                                                    |
|                             |                                                                                                    | If all connections are checked and the error persists, open the charger and modify the configuration of the Dipswitch (SW2) connector.                                           |

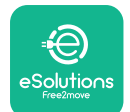

# LuxWallbox

| 104                                               | Hardware fault,<br>residual current<br>monitor AC error.<br>(RCM AC trip)                                                                   | <ul><li>Try to start a new charging session, removing and plugging in all the connectors.</li><li>If the problem persists, check for the presence of any problems in the charging cable or vehicle inlet.</li><li>If the cables and the EV don't show any problem, check CN27 connector and RCM cable.</li></ul> |
|---------------------------------------------------|----------------------------------------------------------------------------------------------------|----------------------------------------------------------------------------------------------------|
| 105                                               | Hardware fault,<br>residual current<br>monitor DC error.<br>(RCM DC trip)                                                                   | Check that the problem is not with the cable or vehicle. If possible, try another charging session with a different cable or vehicle.                                                                                                    |
| 106                                               | Internal meter<br>error                                                                                                    | Restart the charger from the circuit breaker, leaving the charger switched off for at least 60 seconds.                                                                                                    |
|                                                   | Check that the communication configuration on the <b>DPM</b><br><b>PowerMeter</b> device is correct.                                        |                                                                                                    |
| 107                                               | PowerMeter<br>(DPM)                                                                                                    | Check that the <b>DPM</b> model configuration in the installer<br>App is correct.                                                                                                    |
|                                                   | error                                                                                                    | Check the communication cable wiring on CN12.                                                                                                    |
|                                                   |                                                                                                    | Check that the communication cable used is suitable for<br>Modbus RS485 and cable length.                                                                                                    |
|                                                   | Configuration<br>Error, Rotary<br>switch position                                                                                           | Check the position of the rotary switch. If it is not<br>consistent with the 1-ph/3-ph installation, change it<br>according to the table in the manual, then restart the<br>charger.                                                                                                    |
| 108                                               | 108 (supply type) is not consistent with                                                                                                    | If the accessories <b>(DPM/MID)</b> are not installed, make sure that the function is disabled in the installer App.                                                                                                    |
| the <b>DPM/ MID</b><br>type.                      | If the accessories <b>(DPM/MID)</b> are installed, check that the correct model is selected on the installer App. Then restart the charger. |                                                                                                    |
| Main/secondary<br>RS485<br>communication<br>error | Check the configuration of the Main/Secondary set up from installer App.                                                                    |                                                                                                    |
|                                                   | Main/secondary                                                                                                    | Check that the Main charger is available.                                                                                                    |
|                                                   | communication<br>error                                                                                                    | Check that the wiring of the communication cable on CN9 and CN10 is correct.                                                                                                    |
|                                                   |                                                                                                    | Check that the communication cable used is suitable for<br>Modbus RS485.                                                                                                    |

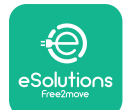

# LuxWallbox

|                                                 |                                                                                                    | Check that the communication configuration on the <b>MIDcounter</b> device is correct.                                                                                                    |
|-------------------------------------------------|----------------------------------------------------------------------------------------------------|----------------------------------------------------------------------------------------------------|
| 110 <b>MIDcounter</b><br>communication<br>error | Check the communication cable wiring on CN12.                                                                                                    |                                                                                                    |
|                                                 | Check that the communication cable used is suitable for<br>Modbus RS485.                                                                                                    |                                                                                                    |
|                                                 |                                                                                                    | Check that the <b>MID</b> model configuration in the installer                                                                                                    |
| 300                                             | Inconsistency<br>between the                                                                                                    | Restart the charger from the circuit breaker, leaving the charger switched off for at least 60 seconds.                                                                                             |
| 500                                             | command and<br>feedback                                                                                                    | If error persists even after restart, call Customer Service.                                                                                                    |
| 301                                             | Short circuit<br>detected on the                                                                                                    | With the charger switched off, check that there is no<br>damage and no defects inside and outside the socket (if so,<br>avoid using the charger and contact Customer Service).                      |
|                                                 | Control Pilot line.                                                                                                    | Check that the problem is not related to the cable or vehicle and try another charge session (with another vehicle or cable if possible).                                                           |
| 302                                             | State E or F set on<br>the Control Pilot<br>line.                                                                                                    | With the charger switched off, check that there is no<br>damage and no defects inside and outside the cable and<br>its connectors (if so, avoid using it and attempt charge with<br>another cable). |
| 303                                             | disconnected.                                                                                                    | Check that the cable connectors are fully inserted inside                                                                                                    |
| 304                                             | disconnected.                                                                                                    | Check that the problem is not related to the cable or                                                                                                    |
| 305                                             | Broken Proximity<br>Pilot detected.                                                                                                    | vehicle and try another charge session (with another vehicle or cable if possible).                                                                                                    |
| 306                                             | Diode fault<br>detected on<br>Control Pilot line<br>(no - 12V).                                                                                                    | Attempt a new charging session unplugging and reinserting the cable from both the charger and vehicle inlet.                                                                                        |
| 307 Control Pilot<br>disconnected.              | With the charger switched off, check that there is no<br>damage and no defects inside and outside the cable and<br>its connectors (if so, avoid using it and attempt charge with<br>another cable). |                                                                                                    |
|                                                 | Control Pilot<br>disconnected.                                                                                                    | Check that the cable connectors are fully inserted inside<br>the charger socket and vehicle inlet.                                                                                                  |
|                                                 |                                                                                                    | Check that the problem is not related to the cable or<br>vehicle and try another charge session (with another<br>vehicle or cable if possible).                                                     |

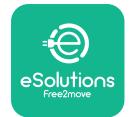

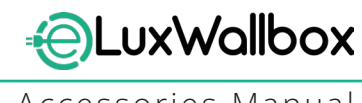

| 308 | Inconsistency<br>between the<br>motor command<br>and feedback, or<br>the motor is in an<br>error condition.                                                                                | Attempt a new charging session unplugging and reinserting<br>the cable from both the charger and vehicle inlet.<br>Check that the cable connectors are fully inserted inside<br>the charger socket and vehicle inlet. |
|-----|----------------------------------------------------------------------------------------------------|----------------------------------------------------------------------------------------------------|
| 309 | Motor check<br>error during<br>EVSE initialization<br>phase.                                                                                                    | Restart the charger from the circuit breaker, leaving the charger switched off for at least 60 seconds.                                                                                                    |
| 310 | Error detected<br>before charging<br>(PP not detected,<br>or motor fault, or                                                                                                    | With the charger switched off, check that there is no<br>damage and no defects inside and outside the cable and<br>its connectors (if so, avoid using it and attempt charge with<br>another cable).                   |
|     | CP not detected).                                                                                                    | Check that the cable connectors are fully inserted inside<br>the charger socket and vehicle inlet                                                                                                    |
| 311 | after charging<br>(motor fault, or CP<br>not disconnected).                                                                                                    | Check that the problem is not related to the cable or<br>vehicle and try another charge session (with another<br>vehicle or cable if possible).                                                                       |
| 312 | Emergency stop<br>received from the<br>MPU.                                                                                                    | Restart the charger from the circuit breaker, leaving the charger switched off for at least 60 seconds.                                                                                                    |
| 313 | Current detected<br>during charging,<br>with 100% duty<br>cycle on the<br>Control Pilot line.                                                                                              | Check that the problem is not cable nor vehicle related,<br>attempt a new charging session with another cable and/or<br>charger.                                                                                      |
| 315 | Current over limits<br>on phase L1                                                                                                    |                                                                                                    |
| 316 | Current over limits                                                                                                    | Unplug the cable, if possible lower the power of charge on the vehicle side and attempt a new charging session                                                                                                    |
| 317 | Current over limits<br>on phase L3                                                                                                    |                                                                                                    |
|     |                                                                                                    | Check the rotary switch position is consistent with 1-ph/3-<br>ph installation.                                                                                                    |
|     | Voltago bolow                                                                                                    | Check that the voltage on CN1-T is above 196 V.                                                                                                    |
| 318 | a threshold on<br>phase L1                                                                                                    | If the voltage is below 196 V, check the electric system or contact the energy supplier.                                                                                                    |
|     | If an error occurs during vehicle charging, try to reduce the<br>set-up charging power and verify that the electric system is<br>correctly dimensioned for the power drawn by the vehicle. |                                                                                                    |

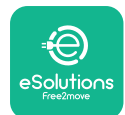

# LuxWallbox

| 319                                 | Voltage below<br>a threshold on<br>phase L2                                                                                                   | The rotary switch is in a three-phase position. Check that<br>the intended installation in three- phase. If not, select the<br>correct rotary switch position as per Installation Manual.                                                                                                    |
|-------------------------------------|----------------------------------------------------------------------------------------------------|----------------------------------------------------------------------------------------------------|
| Voltage below<br>320 a threshold on | Check that the voltage on CN1-S and R is above 196 V. If the voltage is below 196V, check the electric system or contact the energy supplier. |                                                                                                    |
|                                     | phase L3                                                                                                    | If an error occurs during vehicle charging, try to reduce the<br>set-up charging power and verify that the electric system is<br>correctly dimensioned for the power drawn by the vehicle.                                                                                                    |
|                                     | Forbidden state                                                                                                    | EV does not meet IEC 61851-1 standards for starting a charge session.                                                                                                    |
| 321                                 | change (IEC<br>61851-1)                                                                                                    | Attempt a new charging session unplugging and reinserting the cable from both the charger and vehicle inlet.                                                                                                    |
|                                     |                                                                                                    | If the error persists, contact the vehicle manufacturer.                                                                                                    |
|                                     | Display/LED stuck<br>in Welcome mode<br>(LED blinks red-<br>green-blue)<br>LED or display<br>does not light up                                | Restart the charger from the circuit breaker, leaving the charger switched off for at least 60 seconds.                                                                                                    |
|                                     | at startup                                                                                                    |                                                                                                    |
|                                     |                                                                                                    | Let the unit restart, it may take up to 30 seconds.                                                                                                    |
|                                     | The charger does                                                                                                    | Check II the Circuit Dreaker is ON.                                                                                                    |
|                                     | not start                                                                                                    | Check the voltage in CN1                                                                                                    |
|                                     |                                                                                                    | Restart the charger from the circuit breaker, leaving the charger switched off for at least 60 seconds.                                                                                                    |
|                                     | Cable stuck in the charger socket                                                                                                    | Turn off the charger from the circuit breaker, then remove the cable.                                                                                                    |
|                                     | Suspended<br>Charging with<br>solid green LED/<br>message on<br>the display. The<br>charging session is<br>suspended by the                   | Verify that the max power in the <b>DPM</b> power limit section<br>of the installer App is consistent with the contract power<br>value in kW as indicated in the user's electricity contract. If<br>the value is correct, wait for the charging session to resume<br>or turn off some house loads.<br>In the case of 3-ph installation, verify that the electrical |
|                                     | The session may                                                                                                    | loads are well balanced on the phases of the domestic system.                                                                                                    |

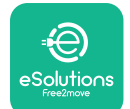

# LuxWallbox

Accessories Manual

|          |                                                                                                    | Check the integrity of the QR code on the label. |
|----------|----------------------------------------------------------------------------------------------------|--------------------------------------------------|
|          | App pairing does<br>not complete after                                                                  | Update the App to the latest version.            |
|          |                                                                                                    | Close and restart the App, then try again.       |
| QK scan. | Restart the charger from the circuit breaker, leaving the charger switched off for at least 60 seconds. |                                                  |

# 6. CLEANING

Cleaning the outside of the device is always recommended when necessary and should be carried out using a soft damp cloth with a mild detergent. When finished, wipe off any traces of moisture or liquid with a soft dry cloth.

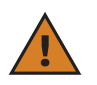

**CAUTION:** Avoid strong jets of air or water as well as the use of soaps or detergents that are too harsh and corrosive for the materials of the charger.

# 7. PACKAGING DISPOSAL

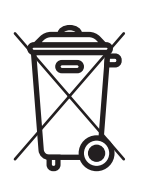

Dispose of packaging in an environmentally friendly manner. The materials used for packaging this product can be recycled and must be disposed of in compliance with the legislation in force in the country of use. The following disposal directions will be found on the packaging based on the type of material.

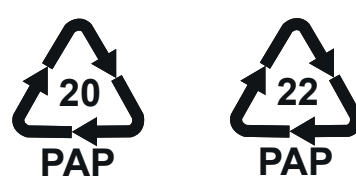

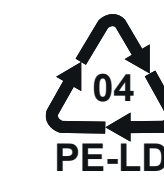

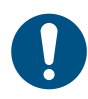

**NOTE:** Further information about current disposal facilities can be obtained from local authorities.

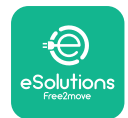

## 8. ASSISTANCE

If you have any questions about the installation of **eLuxWallbox**. For any other information or requests for support, please contact Free2move eSolutions S.p.A. through the relevant section of its website: <u>www.esolutions.free2move.com</u>.

# 9. DISCLAIMER

Free2move eSolutions S.p.A. will not be held responsible for any damage directly or indirectly caused to people, things or animals due to the failure to comply with all the provisions set out in this Manual, and the warnings regarding the installation and maintenance of **eLuxWallbox**.

Free2move eSolutions S.p.A. reserves all rights to this document, the article and the illustrations it contains. The reproduction, whole or in part, disclosure to third parties or use of its contents is prohibited without the prior written consent of Free2move eSolutions S.p.A.

Any information in this manual may be changed without prior notice and does not represent any obligation on the part of the manufacturer. Images in this manual are for illustrative purposes only and might differ from the delivered product.

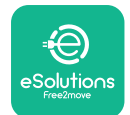

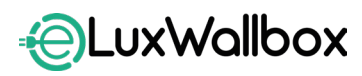

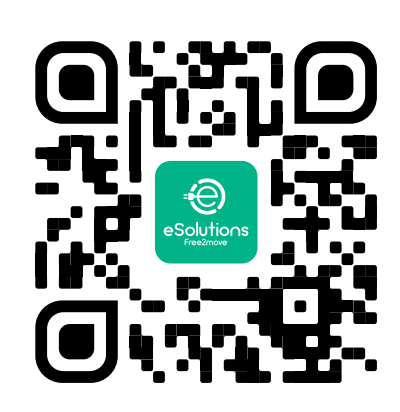

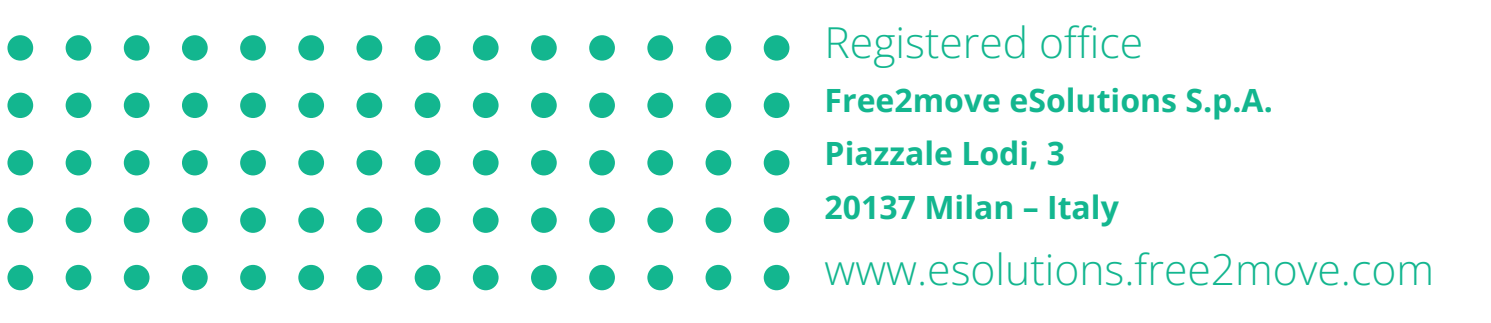